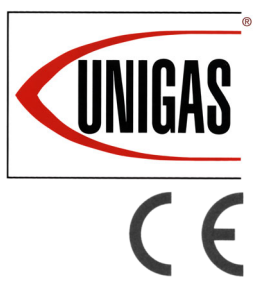

E115X E140X E190X

# LMV 2x/3x Microprocessor controlled

Gas burners

**MANUAL OF INSTALLATION - USE - MAINTENANCE** 

# **CIB** UNIGAS

BURNERS - BRUCIATORI - BRULERS - BRENNER - QUEMADORES - ГОРЕЛКИ

M039532CC 0.0 03/2022

#### DANGERS, WARNINGS AND NOTES OF CAUTION

THIS MANUAL IS SUPPLIED AS AN INTEGRAL AND ESSENTIAL PART OF THE PRODUCT AND MUST BE DELIVERED TO THE USER.

#### INFORMATION INCLUDED IN THIS SECTION ARE DEDICATED BOTH TO THE USER AND TO PERSONNEL FOLLOWING PRODUCT INSTALLATION AND MAINTENANCE.

THE USER WILL FIND FURTHER INFORMATION ABOUT OPERATING AND USE RESTRICTIONS, IN THE SECOND SECTION OF THIS MANUAL. WE HIGHLY RECOMMEND TO READ IT.

#### CAREFULLY KEEP THIS MANUAL FOR FUTURE REFERENCE.

#### 1) GENERAL INTRODUCTION

- The equipment must be installed in compliance with the regulations in force, following the manufacturer's instructions, by qualified personnel.
- Qualified personnel means those having technical knowledge in the field of components for civil or industrial heating systems, sanitary hot water generation and particularly service centres authorised by the manufacturer.
- Improper installation may cause injury to people and animals, or damage to property, for which the manufacturer cannot be held liable.
- Remove all packaging material and inspect the equipment for integrity. In case of any doubt, do not use the unit - contact the supplier.

The packaging materials (wooden crate, nails, fastening devices, plastic bags, foamed polystyrene, etc), should not be left within the reach of children, as they may prove harmful.

- Before any cleaning or servicing operation, disconnect the unit from the mains by turning the master switch OFF, and/or through the cutout devices that are provided.
- Make sure that inlet or exhaust grilles are unobstructed.
- In case of breakdown and/or defective unit operation, disconnect the unit. Make no attempt to repair the unit or take any direct action.

Contact qualified personnel only.

Units shall be repaired exclusively by a servicing centre, duly authorised by the manufacturer, with original spare parts and accessories.

Failure to comply with the above instructions is likely to impair the unit's safety.

To ensure equipment efficiency and proper operation, it is essential that maintenance operations are performed by qualified personnel at regular intervals, following the manufacturer's instructions.

- When a decision is made to discontinue the use of the equipment, those parts likely to constitute sources of danger shall be made harmless.
- In case the equipment is to be sold or transferred to another user, or in case the original user should move and leave the unit behind, make sure that these instructions accompany the equipment at all times so that they can be consulted by the new owner and/or the installer.
- This unit shall be employed exclusively for the use for which it is meant. Any other use shall be considered as improper and, therefore, dangerous.

The manufacturer shall not be held liable, by agreement or otherwise, for damages resulting from improper installation, use and failure to comply with the instructions supplied by the manufacturer. The occurrence of any of the following circustances may cause explosions, polluting unburnt gases (example: carbon monoxide CO), burns, serious harm to people, animals and things:

- Failure to comply with one of the WARNINGS in this chapter

- Incorrect handling, installation, adjustment or maintenance of the burner

- Incorrect use of the burner or incorrect use of its parts or optional supply

#### 2) SPECIAL INSTRUCTIONS FOR BURNERS

- The burner should be installed in a suitable room, with ventilation openings complying with the requirements of the regulations in force, and sufficient for good combustion.
- Only burners designed according to the regulations in force should be used.
- This burner should be employed exclusively for the use for which it was designed.
- Before connecting the burner, make sure that the unit rating is the same as delivery mains (electricity, gas oil, or other fuel).
- Observe caution with hot burner components. These are, usually, near to the flame and the fuel pre-heating system, they become hot during the unit operation and will remain hot for some time after the burner has stopped.

When the decision is made to discontinue the use of the burner, the user shall have qualified personnel carry out the following operations:

- a Remove the power supply by disconnecting the power cord from the mains.
- b Disconnect the fuel supply by means of the hand-operated shut-off valve and remove the control handwheels from their spindles.

#### Special warnings

- Make sure that the burner has, on installation, been firmly secured to the appliance, so that the flame is generated inside the appliance firebox.
- Before the burner is started and, thereafter, at least once a year, have qualified personnel perform the following operations:
- a set the burner fuel flow rate depending on the heat input of the appliance;
- b set the flow rate of the combustion-supporting air to obtain a combustion efficiency level at least equal to the lower level required by the regulations in force;
- c check the unit operation for proper combustion, to avoid any harmful or polluting unburnt gases in excess of the limits permitted by the regulations in force;
- d make sure that control and safety devices are operating properly;
- e make sure that exhaust ducts intended to discharge the products of combustion are operating properly;
- f on completion of setting and adjustment operations, make sure that all mechanical locking devices of controls have been duly tightened;
- g make sure that a copy of the burner use and maintenance instructions is available in the boiler room.
- In case of a burner shut-down, reser the control box by means of the RESET pushbutton. If a second shut-down takes place, call the Technical Service, without trying to RESET further.
- The unit shall be operated and serviced by qualified personnel only, in compliance with the regulations in force.

#### 3) GENERAL INSTRUCTIONS DEPENDING ON FUEL USED 3a) ELECTRICAL CONNECTION

- For safety reasons the unit must be efficiently earthed and installed as required by current safety regulations.
- It is vital that all saftey requirements are met. In case of any doubt, ask for an accurate inspection of electrics by qualified personnel, since the manufacturer cannot be held liable for damages that may be caused by failure to correctly earth the equipment.
- Qualified personnel must inspect the system to make sure that it is adequate to take the maximum power used by the equipment shown on the equipment rating plate. In particular, make sure that the system cable cross section is adequate for the power absorbed by the unit.
- No adaptors, multiple outlet sockets and/or extension cables are permitted to connect the unit to the electric mains.
- An omnipolar switch shall be provided for connection to mains, as required by the current safety regulations.
- The use of any power-operated component implies observance of a few basic rules, for example:
  -do not touch the unit with wet or damp parts of the body and/or with
  - bare feet; - do not pull electric cables;
  - do not leave the equipment exposed to weather (rain, sun, etc.) unless expressly required to do so;
  - do not allow children or inexperienced persons to use equipment;
- The unit input cable shall not be replaced by the user.
- In case of damage to the cable, switch off the unit and contact qualified personnel to replace.

When the unit is out of use for some time the electric switch supplying all the power-driven components in the system (i.e. pumps, burner, etc.) should be switched off.

#### 3b) FIRING WITH GAS, LIGHT OIL OR OTHER FUELS GENERAL

- The burner shall be installed by qualified personnel and in compliance with regulations and provisions in force; wrong installation can cause injuries to people and animals, or damage to property, for which the manufacturer cannot be held liable.
- Before installation, it is recommended that all the fuel supply system pipes be carefully cleaned inside, to remove foreign matter that might impair the burner operation.
- Before the burner is commissioned, qualified personnel should inspect the following:
- a the fuel supply system, for proper sealing;
- b the fuel flow rate, to make sure that it has been set based on the firing rate required of the burner;
- the burner firing system, to make sure that it is supplied for the designed fuel type;
- d the fuel supply pressure, to make sure that it is included in the range shown on the rating plate;
- e the fuel supply system, to make sure that the system dimensions are adequate to the burner firing rate, and that the system is equipped with all the safety and control devices required by the regulations in force.
- When the burner is to remain idle for some time, the fuel supply tap or taps should be closed.

#### SPECIAL INSTRUCTIONS FOR USING GAS

Have qualified personnel inspect the installation to ensure that:

- a the gas delivery line and train are in compliance with the regulations and provisions in force;
- b all gas connections are tight;
- c the boiler room ventilation openings are such that they ensure the air supply flow required by the current regulations, and in any case are sufficient for proper combustion.
- Do not use gas pipes to earth electrical equipment.
- Never leave the burner connected when not in use. Always shut the gas valve off.
- In case of prolonged absence of the user, the main gas delivery valve to the burner should be shut off.

#### Precautions if you can smell gas

- a do not operate electric switches, the telephone, or any other item likely to generate sparks;
- b immediately open doors and windows to create an air flow to purge the room;
- c close the gas valves;
- d contact qualified personnel.
- Do not obstruct the ventilation openings of the room where gas appliances are installed, to avoid dangerous conditions such as the development of toxic or explosive mixtures.

#### DIRECTIVES AND STANDARDS

## Gas burners

- European directives
- -Regulation 2016/426/UE (appliances burning gaseous fuels)
- -2014/35/UE (Low Tension Directive) -2014/30/UE (Electromagnetic compatibility Directive)
- -2006/42/EC (Machinery Directive)

#### Harmonized standards

- -UNI EN 676 (Automatic forced draught burners for gaseous fuels)
- -EN 55014-1 (Electromagnetic compatibility- Requirements for house hold appliances, electric tools and similar apparatus)
- -EN 60204-1:2006 (Safety of machinery Electrical equipment of machines.)
- -CEI EN 60335-1 (Specification for safety of household and similar electrical appliances);
- -CEI EN 60335-2-102 (Household and similar electrical appliances. Safety. Particular requirements for gas, oil and solid-fuel burning appliances having electrical connections).
- -UNI EN ISO 12100:2010 (Safety of machinery General principles for design Risk assessment and risk reduction);

#### Light oil burners

European directives

-2014/35/UE (Low Tension Directive) -2014/30/UE (Electromagnetic compatibility Directive)

-20014/30/DE (Electromagnetic compatibility Directive -2006/42/EC (Machinery Directive)

#### Harmonized standards

-UNI EN 267-2011(Automatic forced draught burners for liquid fuels)

-EN 55014-1 (Electromagnetic compatibility- Requirements for house hold appliances, electric tools and similar apparatus)

-EN 60204-1:2006 (Safety of machinery – Electrical equipment of machines.)

-CEI EN 60335-1 (Specification for safety of household and similar electrical appliances);

-CEI EN 60335-2-102 (Household and similar electrical appliances. Safety. Particular requirements for gas, oil and solid-fuel burning appliances having electrical connections).

-UNI EN ISO 12100:2010 (Safety of machinery - General principles for design - Risk assessment and risk reduction);

#### Heavy oil burners

#### European Directives

-2014/35/UE (Low Tension Directive)

-2014/30/UE (Electromagnetic compatibility Directive)

-2006/42/EC (Machinery Directive)

#### Harmonized standards

-UNI EN 267(Automatic forced draught burners for liquid fuels)

-EN 55014-1 (Electromagnetic compatibility- Requirements for house hold appliances, electric tools and similar apparatus)

-EN 60204-1:2006 (Safety of machinery - Electrical equipment of machines.)

-CEI EN 60335-1 (Specification for safety of household and similar electrical appliances);

-CEI EN 60335-2-102 (Household and similar electrical appliances. Safety. Particular requirements for gas, oil and solid-fuel burning appliances having electrical connections).

-UNI EN ISO 12100:2010 (Safety of machinery - General principles for design - Risk assessment and risk reduction);

#### Gas - Light oil burners

#### **European Directives**

-Regulation 2016/426/UE (appliances burning gaseous fuels)

-2014/35/UE (Low Tension Directive) -2014/30/UE (Electromagnetic compatibility Directive)

-2006/42/EC (Machinery Directive)

#### Harmonized standards

-UNI EN 676 (Automatic forced draught burners for gaseous fuels)

-UNI EN 267(Automatic forced draught burners for liquid fuels)

-EN 55014-1 (Electromagnetic compatibility- Requirements for house hold appliances, electric tools and similar apparatus)

-EN 60204-1:2006 (Safety of machinery – Electrical equipment of machines.)

-CEI EN 60335-1 (Specification for safety of household and similar electrical appliances);

-CEI EN 60335-2-102 (Household and similar electrical appliances. Safety. Particular requirements for gas, oil and solid-fuel burning appliances having electrical connections).

-UNI EN ISO 12100:2010 (Safety of machinery - General principles for design - Risk assessment and risk reduction);

#### Gas - Heavy oil burners

#### European directives:

-Regulation 2016/426/UE (appliances burning gaseous fuels) -2014/35/UE (Low Tension Directive)

-2014/30/UE (Electromagnetic compatibility Directive)

-2006/42/EC (Machinery Directive)

#### Harmonized standards

-UNI EN 676 (Automatic forced draught burners for gaseous fuels)

-EN 55014-1 (Electromagnetic compatibility- Requirements for house hold appliances, electric tools and similar apparatus)

-EN 60204-1:2006 (Safety of machinery – Electrical equipment of machines.)

-CEI EN 60335-1 (Specification for safety of household and similar electrical appliances);

-CEI EN 60335-2-102 (Household and similar electrical appliances. Safety. Particular requirements for gas, oil and solid-fuel burning appliances having electrical connections).

-UNI EN ISO 12100:2010 (Safety of machinery - General principles for design - Risk assessment and risk reduction);

#### Industrial burners

#### **European directives**

-Regulation 2016/426/UE (appliances burning gaseous fuels) -2014/35/UE (Low Tension Directive) -2014/30/UE (Electromagnetic compatibility Directive)

-2006/42/EC (Machinery Directive)

#### Harmonized standards

-EN 55014-1 (Electromagnetic compatibility- Requirements for house hold appliances, electric tools and similar apparatus)

-EN 746-2 (Industrial thermoprocessing equipment - Part 2: Safety requirements for combustion and fuel handling systems)

-UNI EN ISO 12100:2010 (Safety of machinery - General principles for design - Risk assessment and risk reduction);

-EN 60204-1:2006 (Safety of machinery – Electrical equipment of machines.)

-EN 60335-2 (Electrical equipment of non-electric appliances for household and similar purposes. Safety requirements)

#### Burner data plate

For the following information, please refer to the data plate:

- burner type and burner model: must be reported in any communication with the supplier
- burner ID (serial number): must be reported in any communication with the supplier
- date of production (year and month)

WARNING!

 information about fuel type and network pressure
Protection

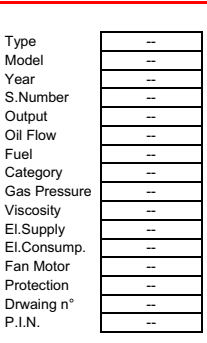

#### SYMBOLS USED

Failure to observe the warning may result in irreparable damage to the unit or damage to the environment

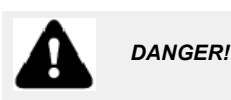

Failure to observe the warning may result in serious injuries or death.

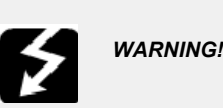

Failure to observe the warning may result in electric shock with lethal consequences

Figures, illustrations and images used in this manual may differ in appearance from the actual product.

#### **BURNER SAFETY**

The burners - and the configurations described below - comply with the regulations in force regarding health, safety and the environment. For more in-depth information, refer to the declarations of conformity that are an integral part of this Manual.

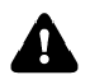

DANGER! Incorrect motor rotation can seriously damage property and injure people.

#### Residual risks deriving from misuse and prohibitions

The burner has been built in order to make its operation safe; there are, however, residual risks.

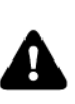

Do not touch any mechanical moving parts with your hands or any other part of your body. Injury hazard Do not touch any parts containing fuel (i.e. tank and pipes).

Scalding hazard Do not use the burner in situations other than the ones provided for in the data plate

vided for in the data plate. Do not use fuels other than the ones stated. Do not use the burner in potentially explosive environ-

ments. Do not remove or by-pass any machine safety devices. Do not remove any protection devices or open the burner or any other component while the burner is running. Do not disconnect any part of the burner or its components while the burner is running.

Untrained staff must not modify any linkages.

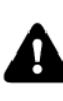

After any maintenance, it is important to restore the protection devices before restarting the machine. All safety devices must be kept in perfect working order. Personnel authorized to maintain the machine must always be provided with suitable protections.

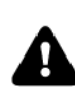

ATTENTION: while running, the parts of the burner near the generator (coupling flange) are subject to overheating. Where necessary, avoid any contact risks by wearing suitable PPE.

#### **PART I: SPECIFICATIONS**

## **BURNERS FEATURES**

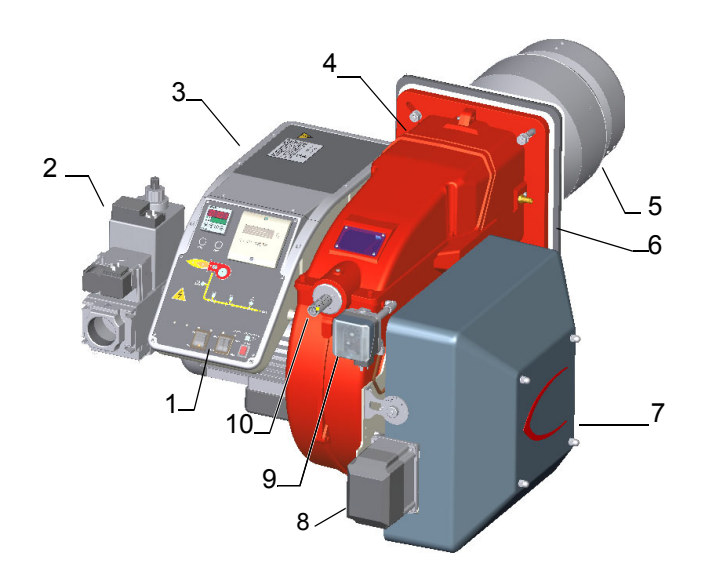

Note: the figure is indicative only

1 Control panel with startup switch

- 2 Gas train
- 3 Electrical panel
- 4 Cover
- 5 Blast tube + Combustion head
- 6 Flange
- 7 Silencer
- 8 Actuator
- 9 Air pressure switch
- 10 Combustion head adjusting ring nut

**Gas operation:** From the supply line the gas fuel passes through the gas train (filter, safety valves, gas pressure regulator and butterfly valve). The pressure regulator sets the gas pressure within the combustion head utilization limits. Air is supplied by a fan, which may be onboard or separated depending on burner configuration, and is channeled through an air damper.

The air damper and the gas butterfly valve are actuated by servomotors according to load curves, in order to achieve the correct proportion between fuel and air flows, and to optimize flue gas parameters.

The adjustable combustion head can improve the burner performance by controlling the flame geometry and combustion efficiency.

Fuel and air are routed through separated channels inside the combustion head, then mixed to ignite the flame inside the combustion chamber. The ignition spark is provided by electrodes and a high voltage transformer (a pilot flame may also be employed, depending on burner configuration).

Pre-ventilation of the combustion chamber is usually implemented according to gas directives.

The control panel, onboard or separated, allows the operator to monitor each operating phase.

## Burner model identification

Burners are identified by burner type and model. Burner model identification is described as follows.

| Туре | E115X | Model | М   | MD. | SR. | *.  | Α.  | 1.  | 80. | EA  |
|------|-------|-------|-----|-----|-----|-----|-----|-----|-----|-----|
|      | (1)   |       | (2) | (3) | (4) | (5) | (6) | (7) | (8) | (9) |

| 1 | BURNER TYPE                            | E115X, E140X, E190X                                                 |
|---|----------------------------------------|---------------------------------------------------------------------|
| 2 | FUEL                                   | M - Natural gas                                                     |
|   |                                        | L - LPG                                                             |
|   |                                        | B - Biogas                                                          |
|   |                                        | C - Town gas                                                        |
| 3 | OPERATION (Available versions)         | PR - Progressive                                                    |
|   |                                        | MD - Fully modulating                                               |
| 4 | BLAST TUBE AND AIR INLET CONFIGURATION | SR = Standard blast tube + ABS polymer (silenced) air intake        |
|   | (see the figure on page 5)             | SP = Standard blast tube + aluminium air intake                     |
|   |                                        | LR = Extended blast tube + ABS polymer (silenced) air intake        |
|   |                                        | LP = Extended blast tube + aluminium air intake                     |
| 5 | DESTINATION COUNTRY                    | * - see data plate                                                  |
| 6 | BURNER VERSION                         | A - Standard                                                        |
|   |                                        | Y - Special                                                         |
| 7 | EQUIPMENT                              | 0 = 2 gas valves                                                    |
|   |                                        | 1 = 2 gas valves + gas proving system                               |
|   |                                        | 7 = 2 gas valves + maximum gas pressure switch                      |
|   |                                        | 8 = 2 gas valves + gas proving system + maximum gas pressure switch |
| 8 | GAS CONNECTION                         | 32 = Rp1 <sub>1/4</sub>                                             |
|   | see Specifications                     | $40 = \text{Rp1}_{1/2}$ 50 = Rp2                                    |
|   |                                        | 65 = DN65 80 = DN80                                                 |
|   |                                        | 100 = DN100                                                         |
| 9 | MICRO-PROCESSOR CONTROL                | EA = micro-processor control, without inverter                      |
|   |                                        | EB = micro-processor control, with inverter                         |

## Fuel

The burner technical specifications, described in this manual, refer to natural gas (calorific net value Hi = 9.45 kWh/Stm<sup>3</sup>, density  $\rho$  = 0.717 Kg/Stm<sup>3</sup>) and LPG (calorific net value Hi = 26.79 kWh/Stm<sup>3</sup>, density  $\rho$  = 2.151 Kg/Stm<sup>3</sup>). For different fuel such as town gas and biogas, multiply the values of flow and pressure by th corrective factors shown in the table below.

| Fuel     | Hi (KWh/Stm <sup>3</sup> ) | <b>ρ</b> (kg/Stm <sup>3</sup> ) | f <sub>Q</sub> | f <sub>p</sub> |
|----------|----------------------------|---------------------------------|----------------|----------------|
| Town gas | 4,88                       | 0,6023                          | 1,936          | 3,3            |
| Biogas   | 6,395                      | 1,1472                          | 1,478          | 3,5            |
| LPG      | 26,79                      | 2,151                           | 0,353          | 0,4            |

For example, to obtain the flow and pressure values for the biogas:

 $Q_{biogas} = Q_{naturalGas} \cdot 1,478$ 

 $p_{biogas} = p_{naturalGas} \cdot 3, 5$ 

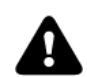

ATTENTION! The combustion head type and the settings depend on the fuel. The burner must be used only for its intended purpose specified in the burner data plate .

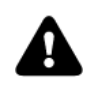

ATTENTION: the corrective factors in the above table depend on the gas composition, so on the calorifc value and the density of the gas. The above value can be taken only as reference.

## **Technical Specifications**

| BURNER TYPE                       |                | E115X<br>M  | E140X<br>M      | E190X<br>M          | E115X<br>L         | E140X<br>L        | E190X<br>L  |  |
|-----------------------------------|----------------|-------------|-----------------|---------------------|--------------------|-------------------|-------------|--|
| Output                            | min max. kW    | 300 - 1.150 | 290 - 1.400     | 360 - 1.900         | 300 - 1.150        | 290 - 1.400       | 360 - 1.900 |  |
| Fuel                              |                |             | Natural gas LPC |                     |                    |                   |             |  |
| Category                          |                | (see        | e next paragra  | aph)                |                    | I <sub>3B/P</sub> |             |  |
| Gas flow rate                     | minmax. Stm3/h | 32 - 122    | 31 - 148        | 38 - 201            | 11,2 - 43          | 10,8 - 52         | 13,4 - 71   |  |
| Gas pressure                      | minmax. mbar   |             |                 | (see N              | lote 2)            |                   |             |  |
| Power supply                      |                |             |                 | 230V 3~ / 400       | )V 3N ~ 50H:       | Z                 |             |  |
| Total power consumption           | kW             | 2,7         | 2,7             | 3,5                 | 2,7                | 2,7               | 3,5         |  |
| Fan motor power consumption       | kW             | 2,2         | 2,2             | 3,0                 | 2,2                | 2,2               | 3,0         |  |
| Protection                        |                |             | •               | IP                  | 40                 | •                 | •           |  |
| Approx. weight                    | kg             | 80 - 115    | 80 - 115        | 80 - 115            | 80 - 115           | 80 - 115          | 80 - 115    |  |
| Operation                         |                |             | P               | rogressive - F      | ully modulati      | ng                |             |  |
| Valves size / Gas connection - 40 |                |             |                 | 1" <sub>1/2</sub> / | Rp1 <sub>1/2</sub> |                   |             |  |
| Valves size / Gas connection - 50 |                |             |                 | 2" /                | Rp2                |                   |             |  |
| Valves size / Gas connection - 65 |                |             |                 | 2" <sub>1/2</sub> / | DN65               |                   |             |  |
| Valves size / Gas connection - 80 |                |             |                 | 3"/[                | DN80               |                   |             |  |
| Operating temperature             | °C             |             |                 | -10 ÷               | - +50              |                   |             |  |
| Storage Temperature               | °C             |             |                 | -20 ÷               | - +60              |                   |             |  |
| Working service (*)               |                |             |                 | Intern              | nittent            |                   |             |  |

(\*) NOTE ON THE BURNER WORKING SERVICE: LMV2x automatically stops after 24h of continuous working. The device immediately starts up, automatically. LMV3x performs countinuous operation.

| Note1: | All gas flow rates are referred to Stm <sup>3</sup> / h (1.013 mbar absolute pressure, 15 °C temperature) and are valid for G20 gas (net calorific value $H_i = 34,02 \text{ MJ}$ / Stm <sup>3</sup> ); for L.P.G. (net calorific value $H_i = 93,5 \text{ MJ}$ / Stm <sup>3</sup> ) |
|--------|----------------------------------------------------------------------------------------------------|
| Note2: | Maximum gas pressure = 360 mbar (with Dungs MBDLE)<br>= 500 mbar (with Siemens VGD or Dungs MultiBloc MBE)<br>Minimum gas pressure = see gas curves.                                                                                                    |
| Note3: | Burners are suitable only for indoor operation with a maximum relative humidity of 80 %                                                                                                    |

## Gas categories and countries of application

| GAS CATEGORY         | COUNTRY                                                                                            |
|----------------------|----------------------------------------------------------------------------------------------------|
| I <sub>2H</sub>      | AT, ES, GR, SE, FI, IE, HU, IS, NO, CZ, DK, GB, IT, PT, CY, EE, LV, SI, MT, SK, BG, LT, RO, TR, CH |
| I <sub>2E</sub>      | LU, PL                                                                                             |
| I <sub>2E(R)</sub> B | BE                                                                                                 |
| I <sub>2EK</sub>     | NL                                                                                                 |
| I <sub>2ELL</sub>    | DE                                                                                                 |
| I <sub>2Er</sub>     | FR                                                                                                 |

Fuel

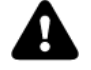

DANGER! The burner must be used only with the fuel specified in the burner data plate.

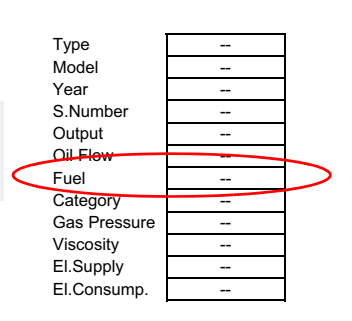

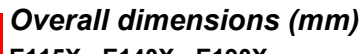

E115X - E140X - E190X

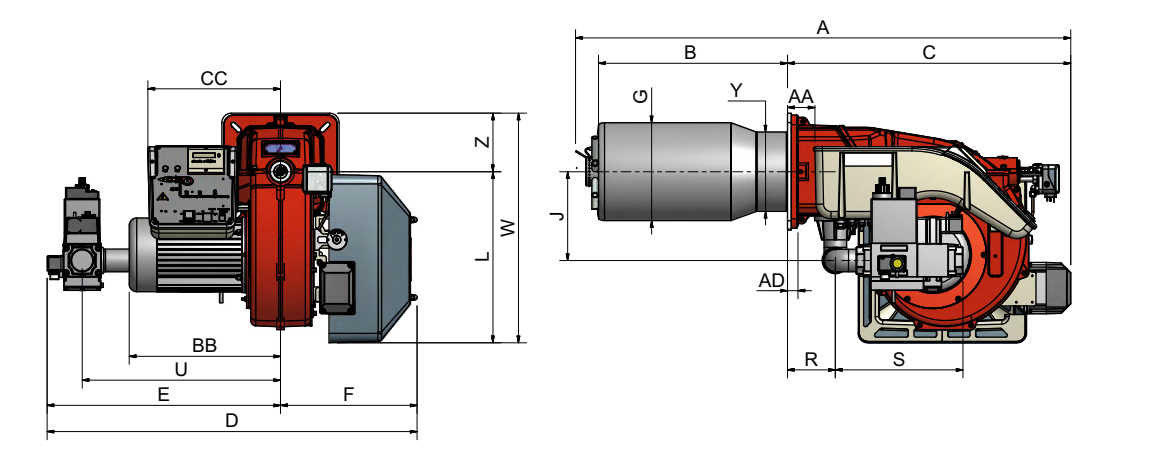

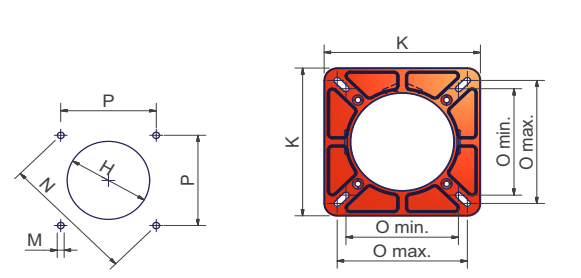

Boiler recommended drilling template and burner flange

B\*: SPECIAL blast tube lengths must be agreed with Cib Unigas

|          | DN(*) | AA | A <sub>S</sub> | AL   | BB  | B <sub>S</sub> | BL  | С   | СС  | D    | E   | F   | G   | н   | J   | К   | L   | М   | N   | O <sub>MIN</sub> | O <sub>MAX</sub> | Р   | Q   | R   | S   | U   | V(**) | w   | Y   | Z   |
|----------|-------|----|----------------|------|-----|----------------|-----|-----|-----|------|-----|-----|-----|-----|-----|-----|-----|-----|-----|------------------|------------------|-----|-----|-----|-----|-----|-------|-----|-----|-----|
|          | 40    | 69 | 1097           | 1182 | 372 | 305            | 390 | 758 | 352 | 996  | 634 | 362 | 219 | 249 | 233 | 300 | 453 | M10 | 330 | 216              | 250              | 233 | 457 | 130 | 327 | 541 | -     | 608 | 210 | 155 |
| 5X       | 50    | 69 | 1097           | 1182 | 372 | 305            | 390 | 758 | 352 | 996  | 634 | 362 | 219 | 249 | 233 | 300 | 453 | M10 | 330 | 216              | 250              | 233 | 472 | 130 | 342 | 526 | -     | 608 | 210 | 155 |
| <u>.</u> | 65    | 69 | 1097           | 1182 | 372 | 305            | 390 | 758 | 352 | 1080 | 718 | 362 | 219 | 249 | 233 | 300 | 453 | M10 | 330 | 216              | 250              | 233 | 562 | 130 | 432 | 593 | 292   | 608 | 210 | 155 |
| _        | 80    | 69 | 1097           | 1182 | 372 | 305            | 390 | 758 | 352 | 1054 | 692 | 362 | 219 | 249 | 233 | 300 | 453 | M10 | 330 | 216              | 250              | 233 | 558 | 130 | 428 | 565 | 310   | 608 | 210 | 155 |
|          | 40    | 69 | 1192           | 1258 | 372 | 400            | 500 | 758 | 352 | 996  | 634 | 362 | 259 | 280 | 233 | 300 | 453 | M10 | 330 | 216              | 250              | 233 | 457 | 130 | 327 | 541 | -     | 608 | 210 | 155 |
| õ        | 50    | 69 | 1192           | 1258 | 372 | 400            | 500 | 758 | 352 | 996  | 634 | 362 | 259 | 280 | 233 | 300 | 453 | M10 | 330 | 216              | 250              | 233 | 472 | 130 | 342 | 526 | -     | 608 | 210 | 155 |
| 14       | 65    | 69 | 1192           | 1258 | 372 | 400            | 500 | 758 | 352 | 1080 | 718 | 362 | 259 | 280 | 233 | 300 | 453 | M10 | 330 | 216              | 250              | 233 | 562 | 130 | 432 | 593 | 292   | 608 | 210 | 155 |
| _        | 80    | 69 | 1192           | 1258 | 372 | 400            | 500 | 758 | 352 | 1054 | 692 | 362 | 259 | 280 | 233 | 300 | 453 | M10 | 330 | 216              | 250              | 233 | 562 | 130 | 432 | 565 | 310   | 608 | 210 | 155 |
|          | 40    | 69 | 1192           | 1292 | 403 | 400            | 500 | 758 | 352 | 996  | 634 | 362 | 259 | 280 | 235 | 300 | 453 | M10 | 330 | 216              | 250              | 233 | 457 | 130 | 327 | 541 | -     | 608 | 210 | 155 |
| Ň        | 50    | 69 | 1192           | 1292 | 403 | 400            | 500 | 758 | 352 | 996  | 634 | 362 | 259 | 280 | 235 | 300 | 453 | M10 | 330 | 216              | 250              | 233 | 472 | 130 | 342 | 526 | -     | 608 | 210 | 155 |
| 13       | 65    | 69 | 1192           | 1292 | 403 | 400            | 500 | 758 | 352 | 1080 | 718 | 362 | 259 | 280 | 235 | 300 | 453 | M10 | 330 | 216              | 250              | 233 | 562 | 130 | 432 | 593 | 210   | 608 | 210 | 155 |
| _        | 80    | 69 | 1192           | 1292 | 403 | 400            | 500 | 758 | 352 | 1054 | 692 | 362 | 259 | 280 | 235 | 300 | 453 | M10 | 330 | 216              | 250              | 233 | 558 | 130 | 428 | 565 | 210   | 608 | 210 | 155 |

BS = standard blast tube BL = long blast tube DN = gas valves size

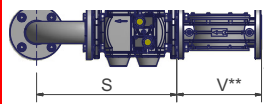

00

(\*\*) According to the gas train size and the burner type, MB-DLE or VGD valves are supplied. The "V" measure, refers to the gas filter, for burners provided with Siemens VGD valves. MB-DLE valves have a built-in filter.

## Overall dimensions (mm)

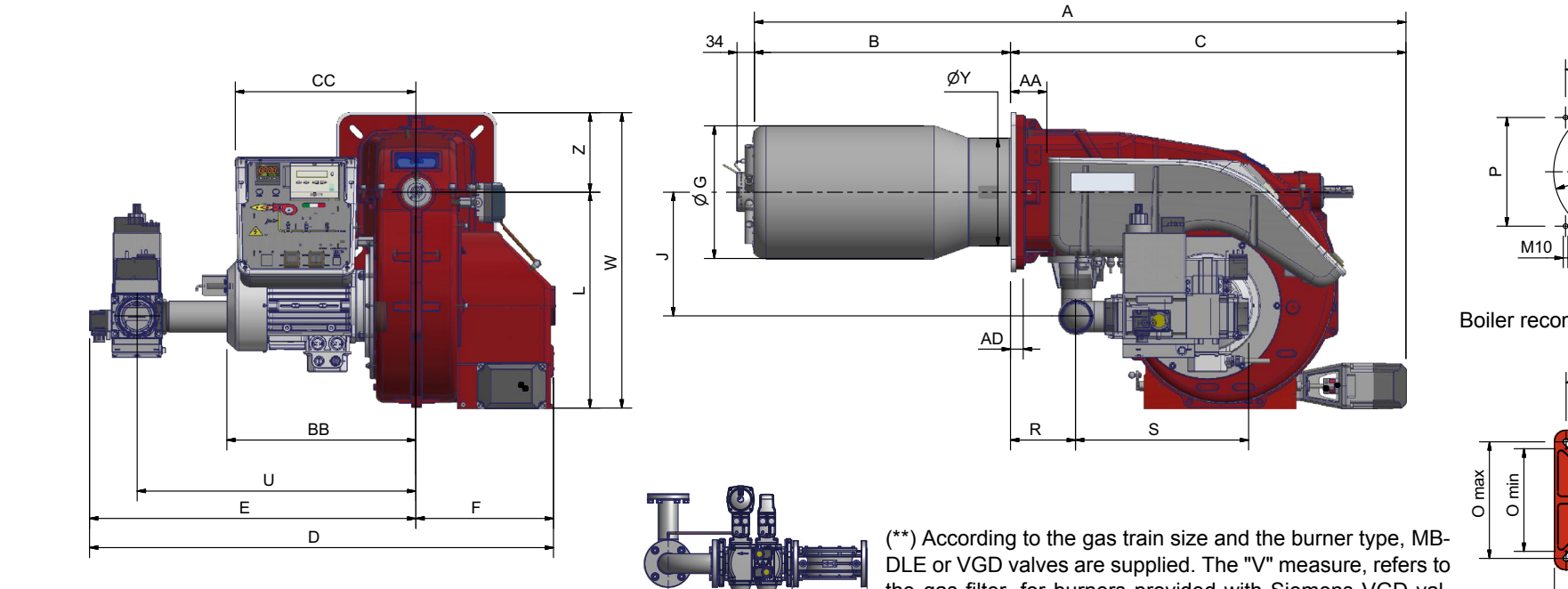

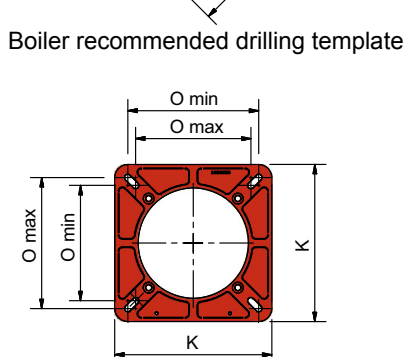

Р

ØH

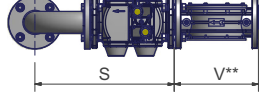

(\*\*) According to the gas train size and the burner type, MB-DLE or VGD valves are supplied. The "V" measure, refers to the gas filter, for burners provided with Siemens VGD valves. MB-DLE valves have a built-in filter.

Burner flange

## B\*: SPECIAL blast tube lengths must be agreed with Cib Unigas

| TIPO | DN   | A (AS) | A (AL) | AA | AD | B (BS) | B (BL) | BB  | С   | сс  | D    | Е    | F   | G   | н   | J   | к   | L   | м   | N   | Omin | Omax | Ρ   | Q   | R   | S   | U   | v   | w   | Y   | z   |
|------|------|--------|--------|----|----|--------|--------|-----|-----|-----|------|------|-----|-----|-----|-----|-----|-----|-----|-----|------|------|-----|-----|-----|-----|-----|-----|-----|-----|-----|
|      | 1.40 | 1169   | 1253   | 69 | 28 | 309    | 390    | 369 | 830 | 352 | 679  | 679  | 333 | 219 | 249 | 235 | 300 | 420 | M10 | 330 | 220  | 250  | 233 | *   | 127 | 325 | 569 | х   | 575 | 210 | 155 |
| 15X  | 1.50 | 1169   | 1253   | 69 | 28 | 309    | 390    | 369 | 830 | 352 | 969  | 969  | 333 | 219 | 249 | 235 | 300 | 420 | M10 | 330 | 220  | 250  | 233 | *   | 127 | 338 | 529 | х   | 575 | 210 | 155 |
| E11  | 1.65 | 1169   | 1253   | 69 | 28 | 309    | 390    | 369 | 830 | 352 | 1002 | 1002 | 333 | 219 | 249 | 287 | 300 | 420 | M10 | 330 | 220  | 250  | 233 | 275 | 127 | 406 | 565 | 292 | 575 | 210 | 155 |
| _    | 1.80 | 1169   | 1253   | 69 | 28 | 309    | 390    | 369 | 830 | 352 | 1082 | 1082 | 333 | 219 | 249 | 287 | 300 | 420 | M10 | 330 | 220  | 250  | 233 | 284 | 127 | 692 | 565 | 310 | 575 | 210 | 155 |
|      | 1.40 | 1264   | 1364   | 69 | 28 | 400    | 500    | 369 | 830 | 352 | 679  | 679  | 333 | 259 | 280 | 235 | 300 | 420 | M10 | 330 | 220  | 250  | 233 | *   | 127 | 325 | 569 | Х   | 575 | 210 | 155 |
| XO1  | 1.50 | 1264   | 1364   | 69 | 28 | 400    | 500    | 369 | 830 | 352 | 969  | 969  | 333 | 259 | 280 | 235 | 300 | 420 | M10 | 330 | 220  | 250  | 233 | *   | 127 | 338 | 529 | Х   | 575 | 210 | 155 |
| E14  | 1.65 | 1264   | 1364   | 69 | 28 | 400    | 500    | 369 | 830 | 352 | 1002 | 1002 | 333 | 259 | 280 | 287 | 300 | 420 | M10 | 330 | 220  | 250  | 233 | 275 | 127 | 406 | 565 | 292 | 575 | 210 | 155 |
| _    | 1.80 | 1264   | 1364   | 69 | 28 | 400    | 500    | 369 | 830 | 352 | 1082 | 1082 | 333 | 259 | 280 | 287 | 300 | 420 | M10 | 330 | 220  | 250  | 233 | 284 | 127 | 692 | 565 | 310 | 575 | 210 | 155 |
|      | 1.40 | 1264   | 1364   | 69 | 28 | 400    | 500    | 403 | 830 | 352 | 679  | 679  | 333 | 259 | 280 | 235 | 300 | 420 | M10 | 330 | 220  | 250  | 233 | *   | 127 | 325 | 569 | Х   | 575 | 210 | 155 |
| X0   | 1.50 | 1264   | 1364   | 69 | 28 | 400    | 500    | 403 | 830 | 352 | 969  | 969  | 333 | 259 | 280 | 235 | 300 | 420 | M10 | 330 | 220  | 250  | 233 | *   | 127 | 338 | 529 | Х   | 575 | 210 | 155 |
| E19  | 1.65 | 1264   | 1364   | 69 | 28 | 400    | 500    | 403 | 830 | 352 | 1002 | 1002 | 333 | 259 | 280 | 287 | 300 | 420 | M10 | 330 | 220  | 250  | 233 | 275 | 127 | 406 | 565 | 292 | 575 | 210 | 155 |
|      | 1.80 | 1264   | 1364   | 69 | 28 | 400    | 500    | 403 | 830 | 352 | 1082 | 1082 | 333 | 259 | 280 | 287 | 300 | 420 | M10 | 330 | 220  | 250  | 233 | 284 | 127 | 692 | 565 | 310 | 575 | 210 | 155 |

9

## How to read the burner "Performance curve"

To check if the burner is suitable for the boiler to which it must be installled, the following parameters are needed:

- furnace input, in kW or kcal/h (kW = kcal/h/860);
- backpressure (data are available on the boiler ID plate or in the user's manual).

Example:

Furnace input: 600kW

Backpressure: 4 mbar

In the "Performance curve" diagram, draw a vertical line matching the furnace input value and an horizontal line matching the backpressure value. The burner is suitable if the intersection point A is inside the performance curve.

Data are referred to standard conditions: atmospheric pressure at 1013 mbar, ambient temperature at  $15^{\circ}$  C.

## Checking the proper gas train size

To check the proper gas train size, it is necessary to the available gas pressure value upstream the burner's gas valve. Then subtract the backpressure. The result is called **pgas.** Draw a vertical line matching the furnace input value (600kW, in the example), quoted on the x-axis, as far as intercepitng the network pressure curve, according to the installed gas train (DN65, in the example). From the interception point, draw an horizontal line as far as matching, on the y-axis, the value of pressure necessary to get the requested furnace input. This value must be lower or equal to the **pgas** value, calculated before.

## Performance Curves

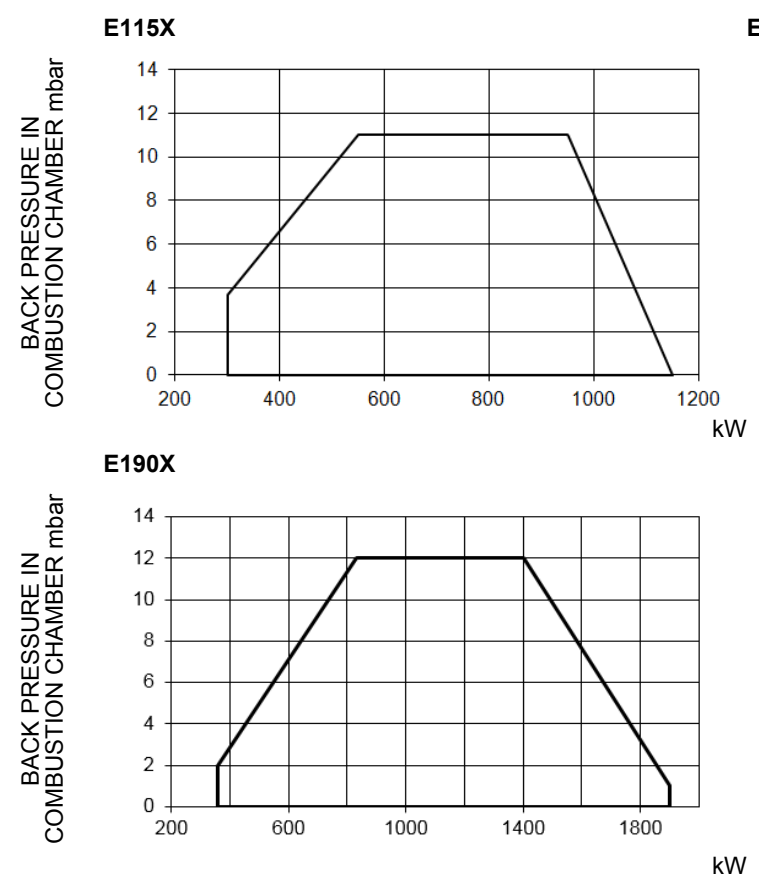

(mbar) 7 6 backpressure in combustion chamber (r 5 4 3 2 1 0 -1 100 200 300 400 500 600 700 800 900 Power kW

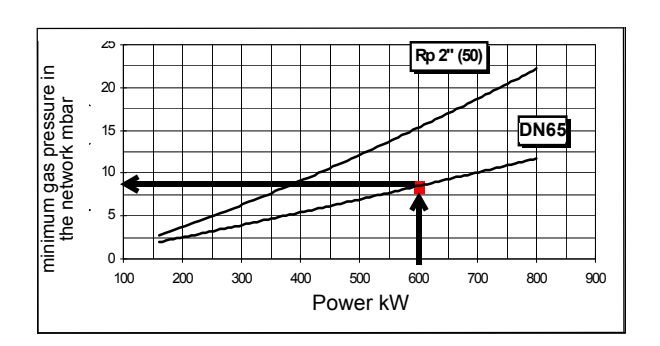

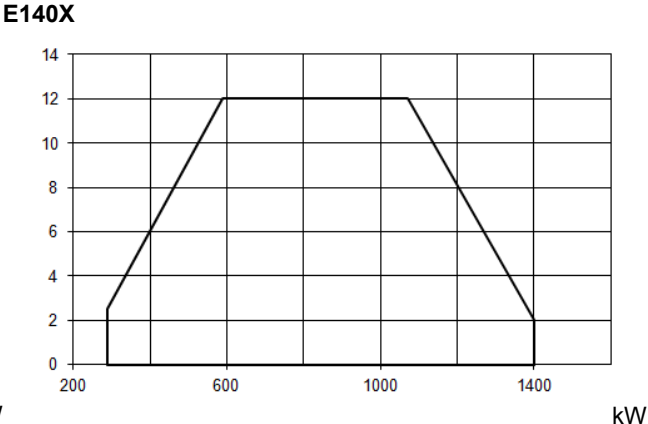

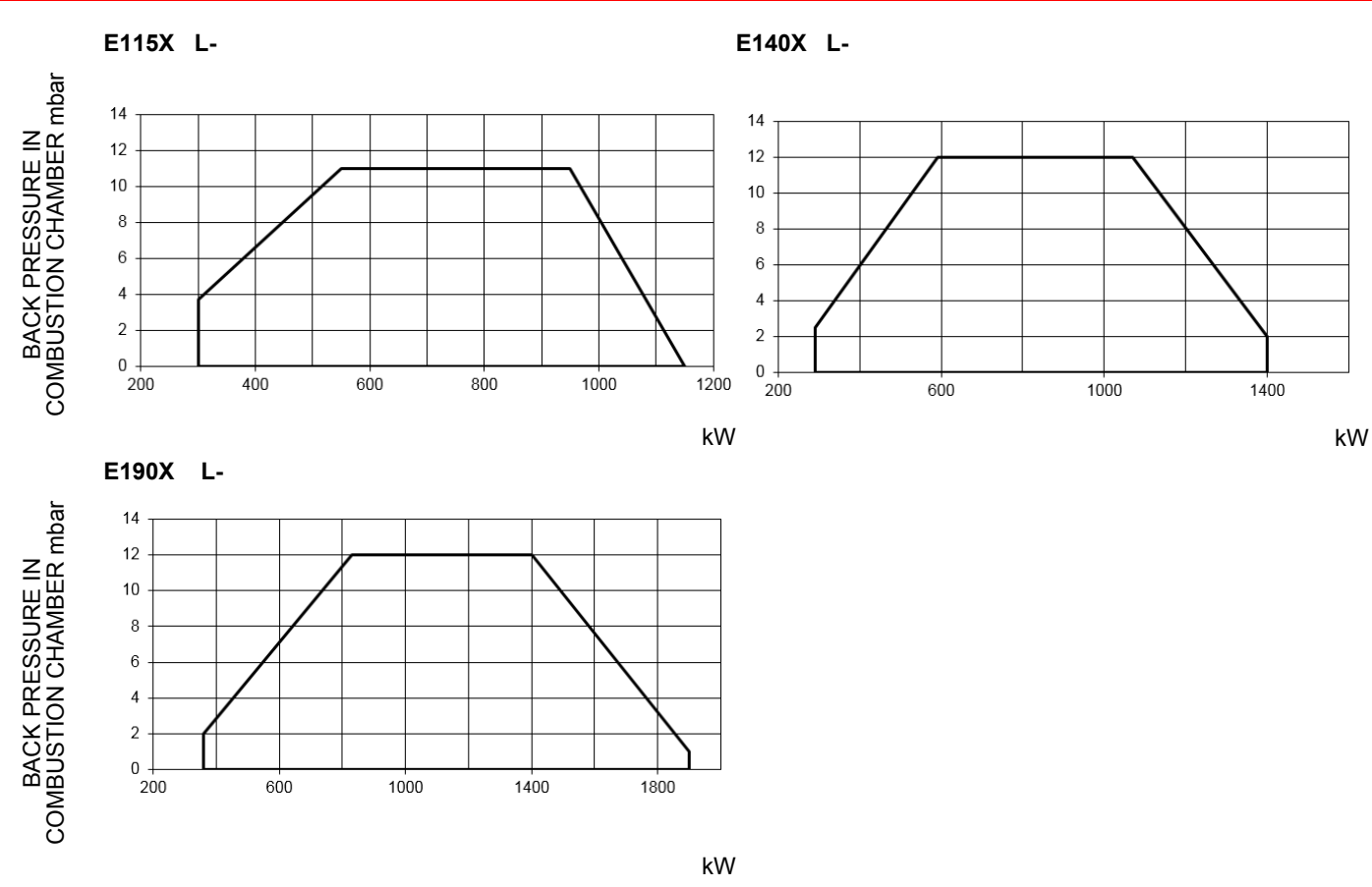

To get the input in kcal/h, multiply value in kW by 860.

Data are referred to standard conditions: atmospheric pressure at 1013mbar, ambient temperature at 15° C

**NOTE:** The performance curve is a diagram that represents the burner performance in the type approval phase or in the laboratory tests, but does not represent the regulation range of the machine. On this diagram the maximum output point is usually reached by adjusting the combustion head to its "MAX" position (see paragraph "Adjusting the combustion head"); the minimum output point is reached setting the combustion head to its "MIN" position. During the first ignition, the combustion head is set in order to find a compromise between the burner output and the generator specifications, that is why the minimum output may be different from the Performance curve minimum

## Pressure in the Network / gas flow rate curves(natural gas)

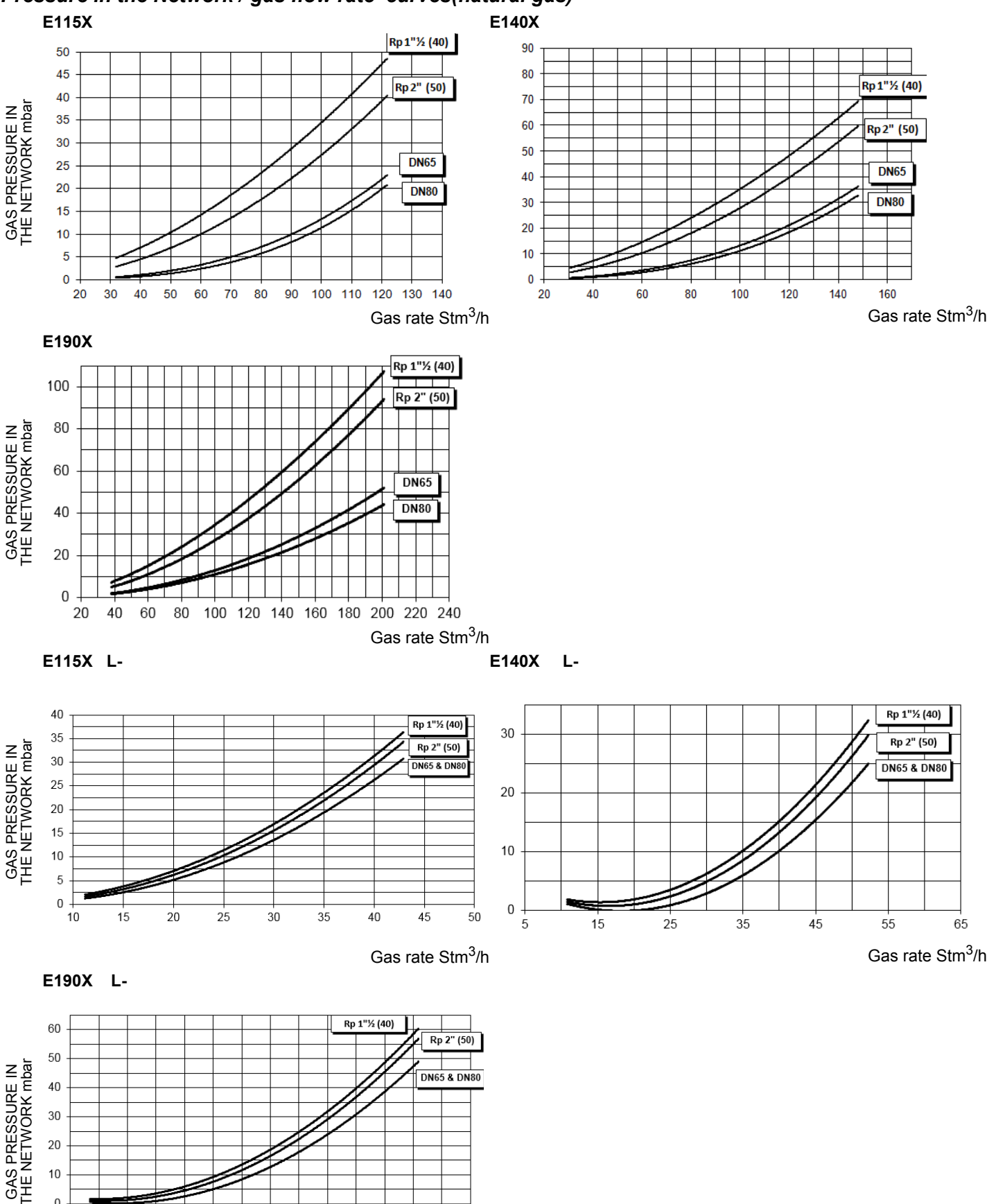

Gas rate Stm<sup>3</sup>/h

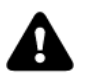

0 + 

WARNING: the diagrams refers to natural gas. For different type of fuel please refer to the paragraph "Fuel" at the beginning of this chapter.

## Combustion head gas pressure curves

Combustion head gas pressure depends on gas flow and combustion chamber backpressure. When backpressure is subtracted, i depends only on gas flow, provided combustion is properly adjusted, flue gases residual O2 percentage complies with "Recommendec combustion values" table and CO in the standard limits). During this stage, the combustion head, the gas butterfly valve and the actuator are at the maximum opening. Refer to , showing the correct way to measure the gas pressure, considering the values o pressure in combustion chamber, surveyed by means of the pressure gauge or taken from the boiler's Technical specifications.

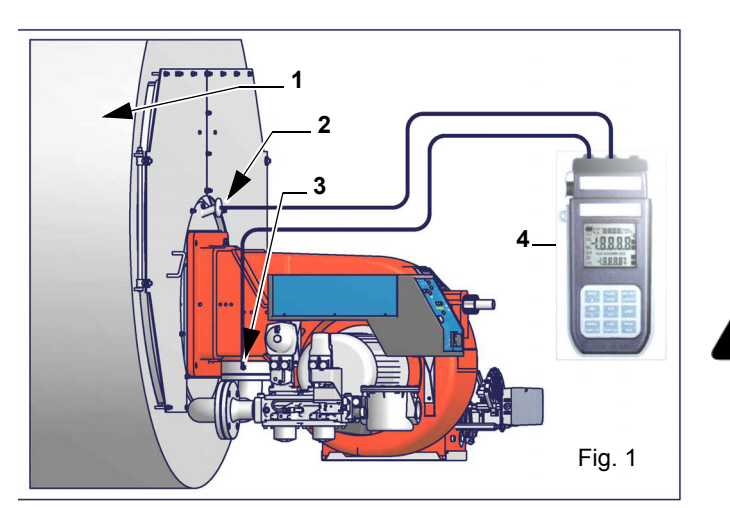

Note: the figure is indicative only.

Key

1 Generator

- 2 Pressure outlet on the combustion chamber
- 3 Gas pressure outlet on the butterfly valve
- 4 Differential pressure gauge

ATTENTION: THE BURNED GAS RATE MUST BE READ AT THE GAS FLOW METER. WHEN IT IS NOT POSSIBLE, THE USER CAN REFERS TO THE PRESSURE-RATE CURVES AS GENERAL INFORMATION ONLY.

#### Measuring gas pressure in the combustion head

In order to measure the pressure in the combustion head, insert the pressure gauge probes: one into the combustion chamber's pressure outlet to get the pressure in the combustion chamber and the other one into the butterfly valve's pressure outlet of the burner. On the basis of the measured differential pressure, it is possible to get the maximum flow rate: in the pressure - rate curves (showed on the next paragraph), it is easy to find out the burner's output in Stm<sup>3</sup>/h (quoted on the x axis) from the pressure measured in the combustion data obtained must be considered when adjusting the gas flow rate.

#### Pressure - rate in combustion head curves (natural gas)

**A** c

Curves are referred to pressure = 0 mbar in the combustion chamber!

## Pressure - rate in combustion head curves (natural gas)

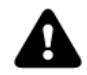

Curves are referred to pressure = 0 mbar in the combustion chamber!

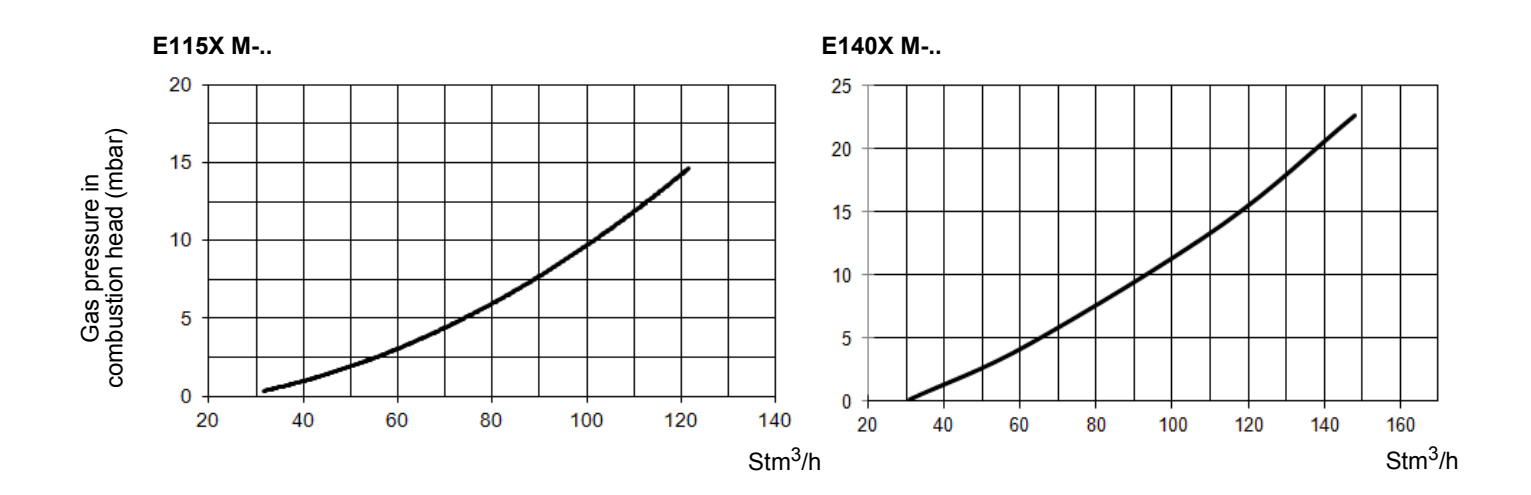

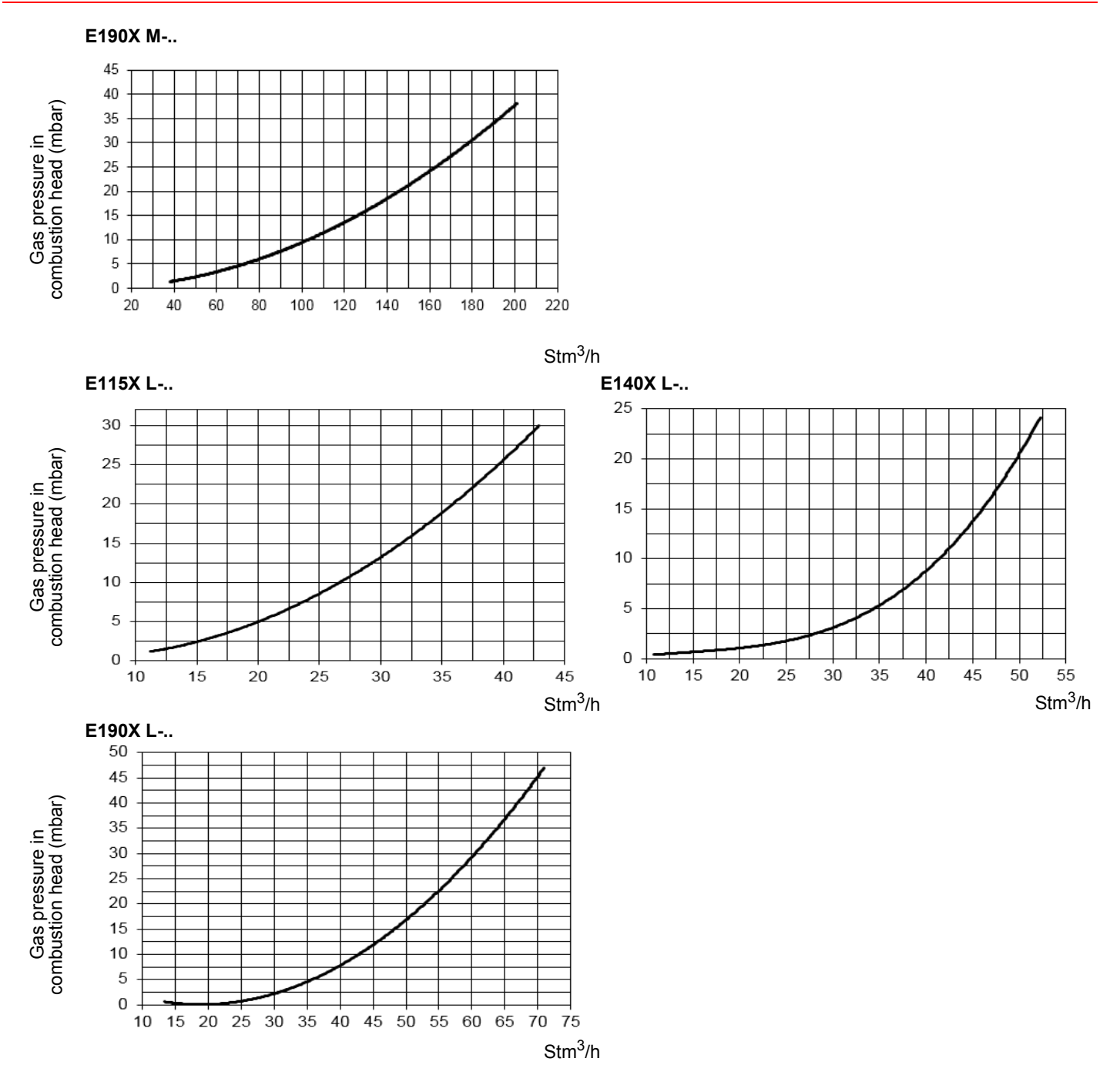

## MOUNTING AND CONNECTING THE BURNER

## Transport and storage

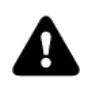

ATTENTION! The equipment must be installed in compliance with the regulations in force, following the manufacturer's instructions, by qualified personnel. All handling operations must be carried out with appropriate resources and qualified personnel

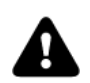

ATTENTION: Use intact and correctly dimensioned hoisting equipment, conforms to the local regulations and health and safety regulations. Do not stand under lifted loads.

If the product must be stored, avoid humid and corrosive places. Observe the temperatures stated in the burner data table at the beginning of this manual. The packages containing the burners must be locked inside the means of transport in such a way as to guarantee the absence of dangerous movements and avoid any possible damage.

In case of storage, the burners must be stored inside their packaging, in storerooms protected from the weather. Avoid humid or corrosive places and respect the temperatures indicated in the burner data table at the beginning of this manual.

## Packing

Burners are despatched in cardboard packages whose dimensions are:

• 1636mm x 1036mm x 1016mm (L x P x H).

Packing cases of this type are affected by humidity and are not suitable for stacking.

The following are placed in each packing case:

- burner with detached gas train;
- gasket or ceramic fibre plait (according to burner type) to be inserted between the burner and the boiler;
- (if provided) detection photoelement deatached from the burner
- envelope containing this manual and other documents.

To get rid of the burner's packing, follow the procedures laid down by current laws on disposal of materials.

# P

Н

## Handling the burner

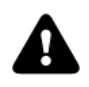

WARNING! The handling operations must be carried out by specialised and trained personnel. If these operations are not carried out correctly, the residual risk for the burner to overturn and fall down still persists. To move the burner, use means suitable to support its weight (see paragraph "Technical specifications").

## Fitting the burner to the boiler

To install the burner into the boiler, proceed as follows:

make a hole on the closing door of the combustion chamber as described on paragraph "Overall dimensions")

place the burner to the boiler: lift it up and handle it according to the procedure described on paragraph "Handling the burner";

place the 4 stud bolts (5), according to the burner's drilling plate described on paragraph "Overall dimensions";

fasten the 4 stud bolts;

place the ceramic fibre plait on the burner flange;

install the burner into the boiler;

fix the burner to the stud bolts, by means of the fixing nuts, according to the next picture.

After fitting the burner to the boiler, ensure that the gap between the blast tube and the refractory lining is sealed with appropriate insulating material (ceramic fibre cord or refractory cement).

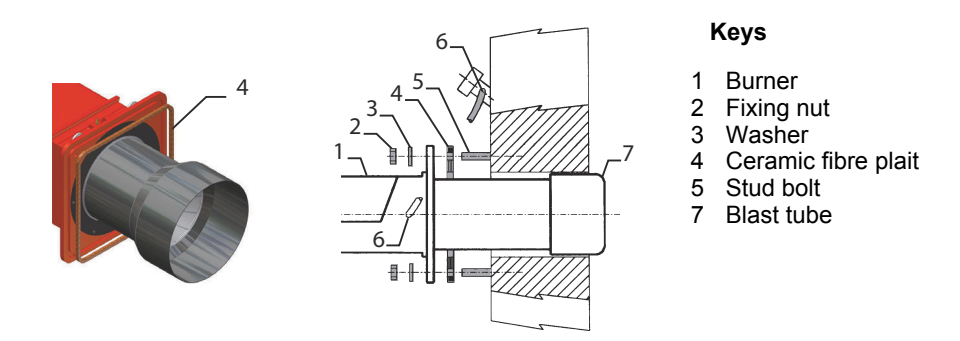

The burner is designed to work positioned according to the picture below. For different installations, please contact the Technical Department.

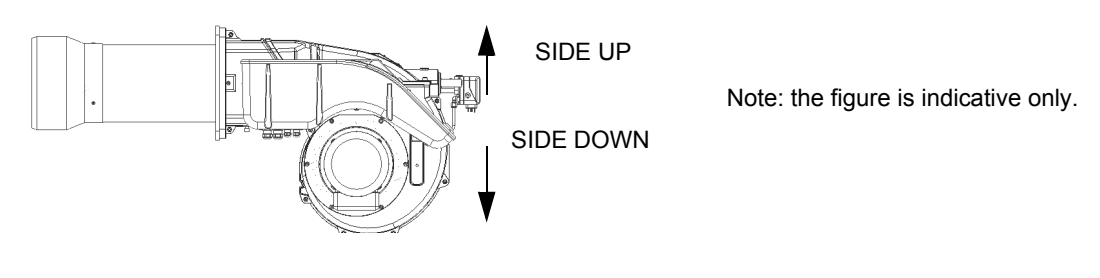

## Matching the burner to the boiler (low NOx burners)

The burners described in this manual have been tested with combustion chambers that comply with EN676 regulation and whose dimensions are described in the diagram. In case the burner must be coupled with boilers with a combustion chamber smaller in diameter or shorter than those described in the diagram, please contact the supplier, to verify that a correct matching is possible, with respect of the application involved. To correctly match the burner to the boiler verify the type of the blast tube. Verify the necessary input and the pressure in combustion chamber are included in the burner performance curve; otherwise the choice of the burner must be revised consulting the burner manufacturer. To choose the blast tube lenght consider the following rule, even if it differs from the instructions of the boiler manufacturer: Cast-iron boilers, three pass flue boilers (with the first pass in the rear part): the blast tube must protrude at least 150+200 mm into the combustion chamber. The length of the blast tubes does not always allow this requirement to be met, and thus it may be necessary to use a suitably-sized spacer to move the burner backwards.

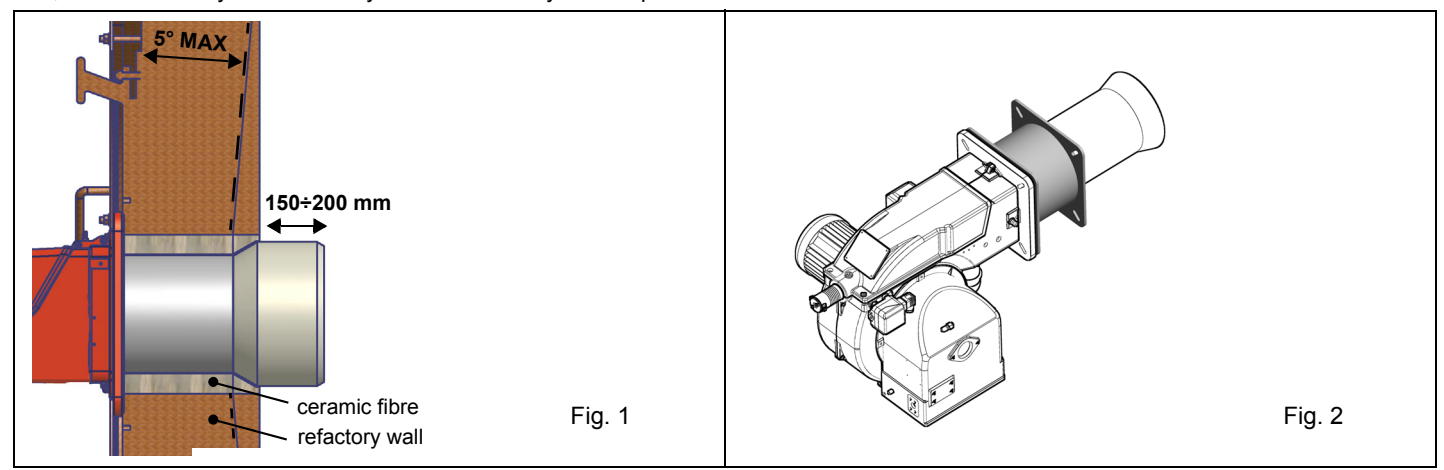

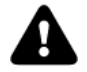

WARNING! Carefully seal the free space between blast tube and the refractory lining with ceramic fibre rope or other suitable means.

## **GAS TRAIN CONNECTIONS**

The diagrams show the components of the gas train included in the delivery and which must be fitted by the installer. The diagrams are in compliance with the current laws.

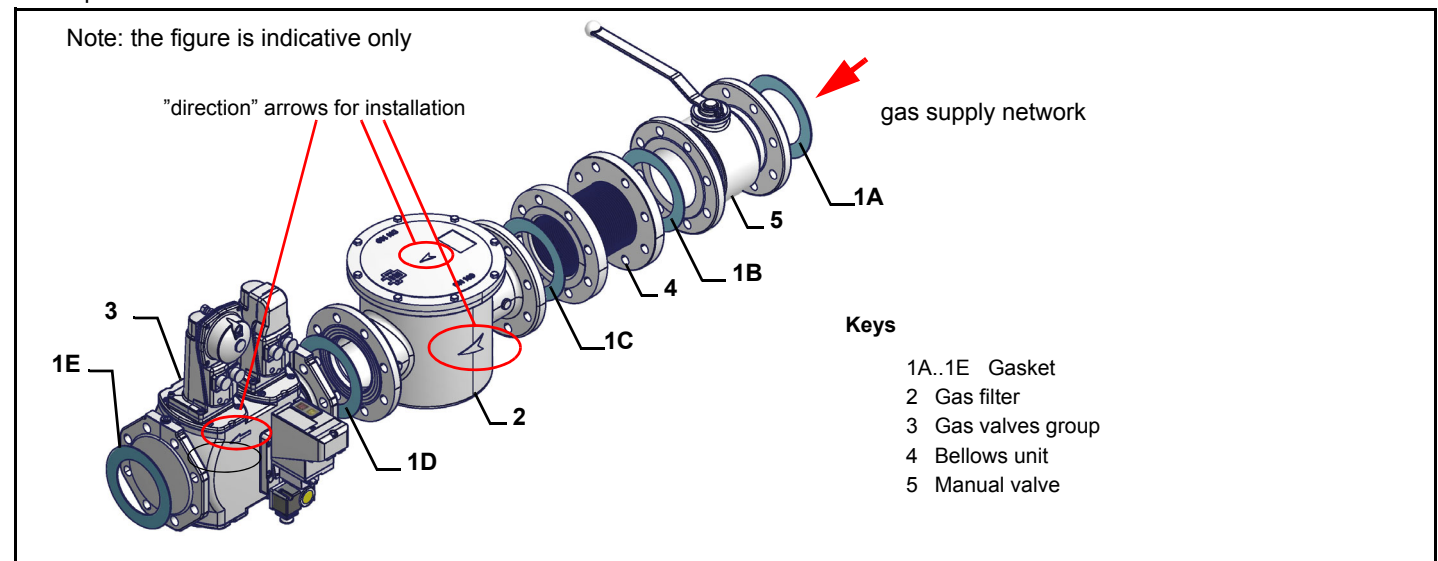

Procedure to install the double gas valve unit:

- two (2) gas flanges are required; they may be threaded or flanged depending on size
- first step: install the flanges to prevent entry of foreign bodies in the gas line
- on the gas pipe, clean the already assembled parts and then install the valve unit
- check gas flow direction: it must follow the arrow on the valve body
- VGD20: make sure the O-rings are correctly positioned between the flanges and the valve
- VGD40 and MBE: make sure the gaskets are correctly positioned between the flange
- fasten all the components with screws, according to the following diagrams
- make sure bolts on the flanges are properly tightened

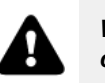

WARNING: before executing the connections to the gas pipe network, be sure that the manual cutoff valves are closed.

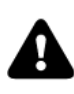

ATTENTION: it is recommended to mount filter and gas valves to avoid that extraneous material drops inside the valves, during maintenance and cleaning operation of the filters (both the filters outside the valves group and the ones built-in the gas valves).

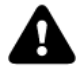

ATTENTION: once the gas train is mounted, the gas proving test must be performed, according to the procedure set by laws in force.

To mount the gas train, proceed as follows:

- 1 In case of threaded joints: use proper seals according to the gas used- in case of flanged joints: place a gasket between the elements
- 2 Fasten all the items by means of screws, according to the diagrams showed, observing the mounting direction for each item

NOTE: the bellows unit, the manual cutoff valve and the gaskets are not part of the standard supply

## Gas train with valves group MB-DLE (2 valves + gas filter + pressure governor)

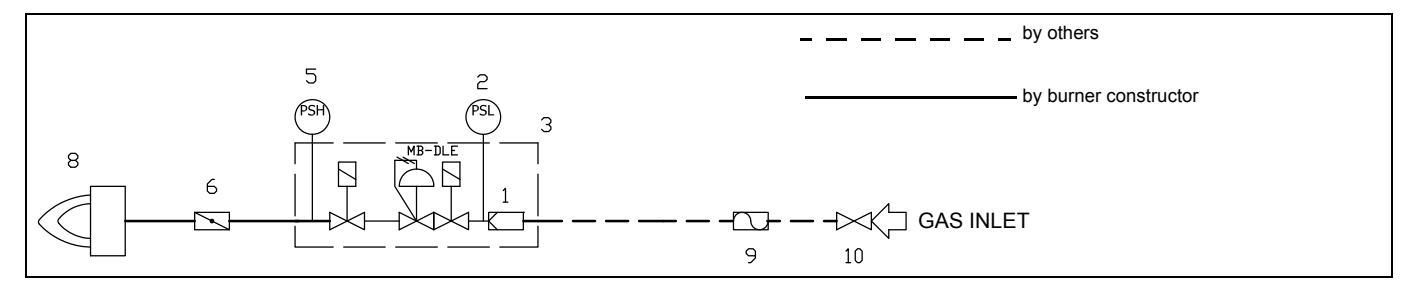

#### Gas train with valves group VGD with built-in gas pressure governor

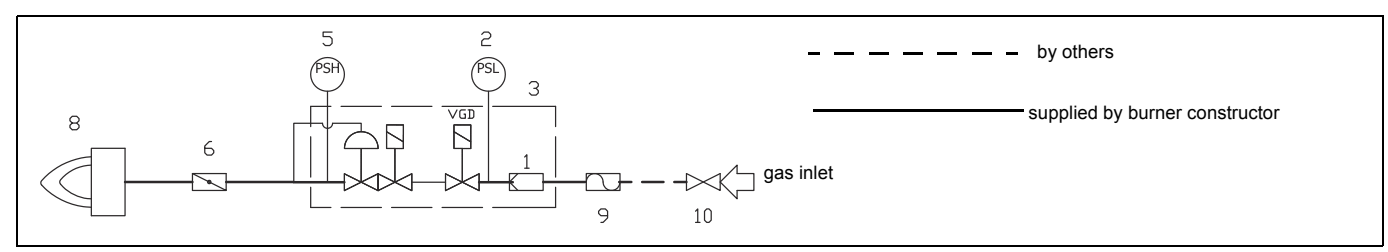

# Gas train with valves group MB-DLE (2 valves + gas filter + pressure governor + pressure switch) + gas leakage pressure switch (PGCP)

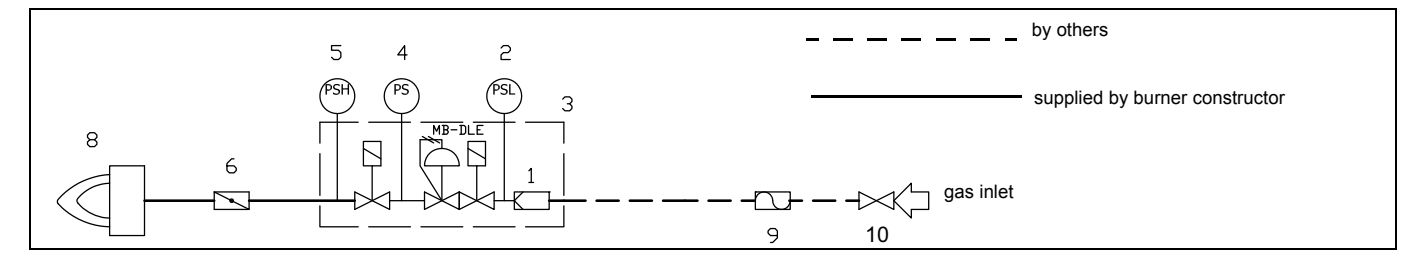

Gas train with valves group VGD and MBE with built-in gas pressure governor + gas leakage pressure switch (PGCP)

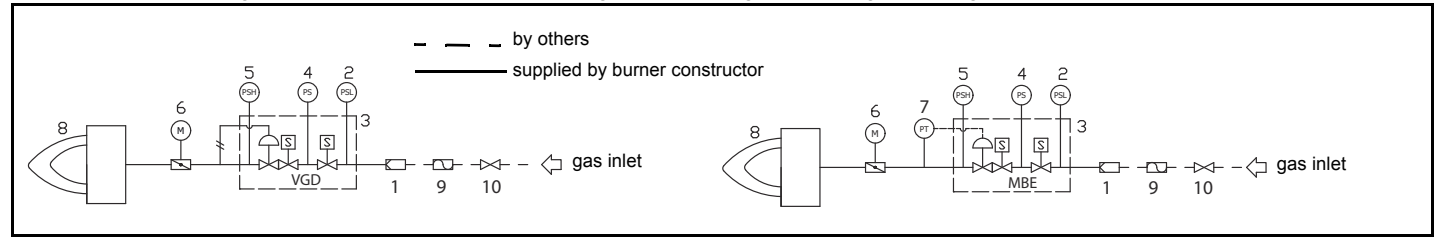

#### Legend

| 1 | Filter                                                                | 6  | Butterfly valve                 |
|---|-----------------------------------------------------------------------|----|---------------------------------|
| 2 | Pressure switch - PGMIN                                               | 7  | Pressure transducer             |
| 3 | Safety valve with built in gas governor                               | 8  | Main burner                     |
| 4 | Proving system pressure switch - PGCP                                 | 9  | Antivibration joint (*optional) |
| 5 | Pressure switch PGMAX: mandatory for MBE, optional for VGD and MB-DLE | 10 | Manual valve(*optional)         |

## MultiBloc MB-DLE - Assembling the gas train

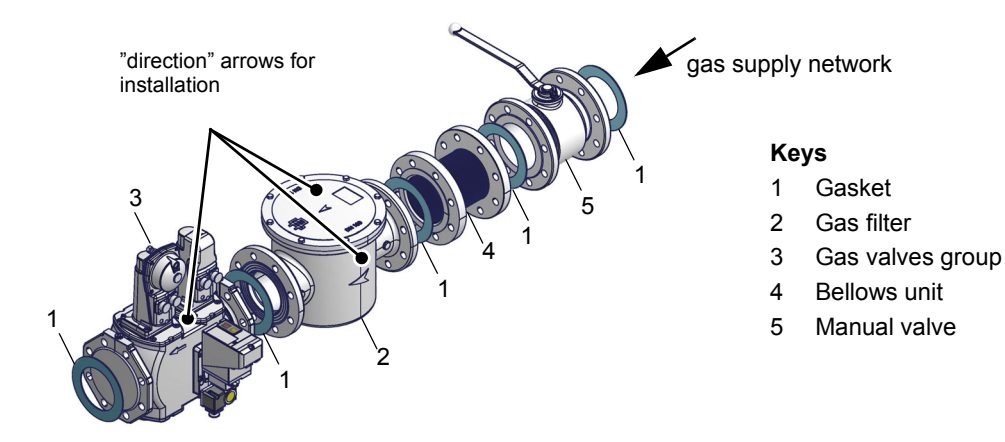

## **MULTIBLOC DUNGS** Mounting

MB-DLE 405..412 MB-DLE 415..420

- 1 Mount flange onto tube lines: use appropriate sealing agent
- 2 Insert MB-DLE: note position of O rings
- 3 Remove MultiBloc between the threaded flanges
- 4 After installation, perform leakage and functional test
- 5 Disassembly in reverse order

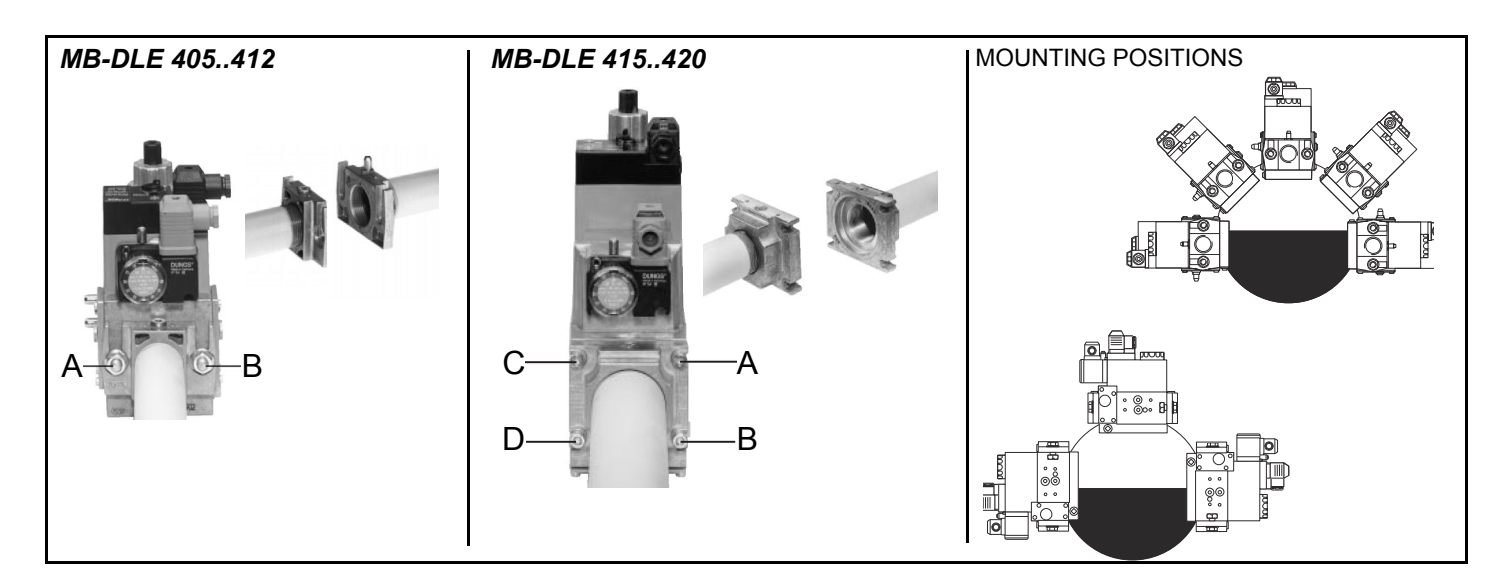

## MultiBloc MBE

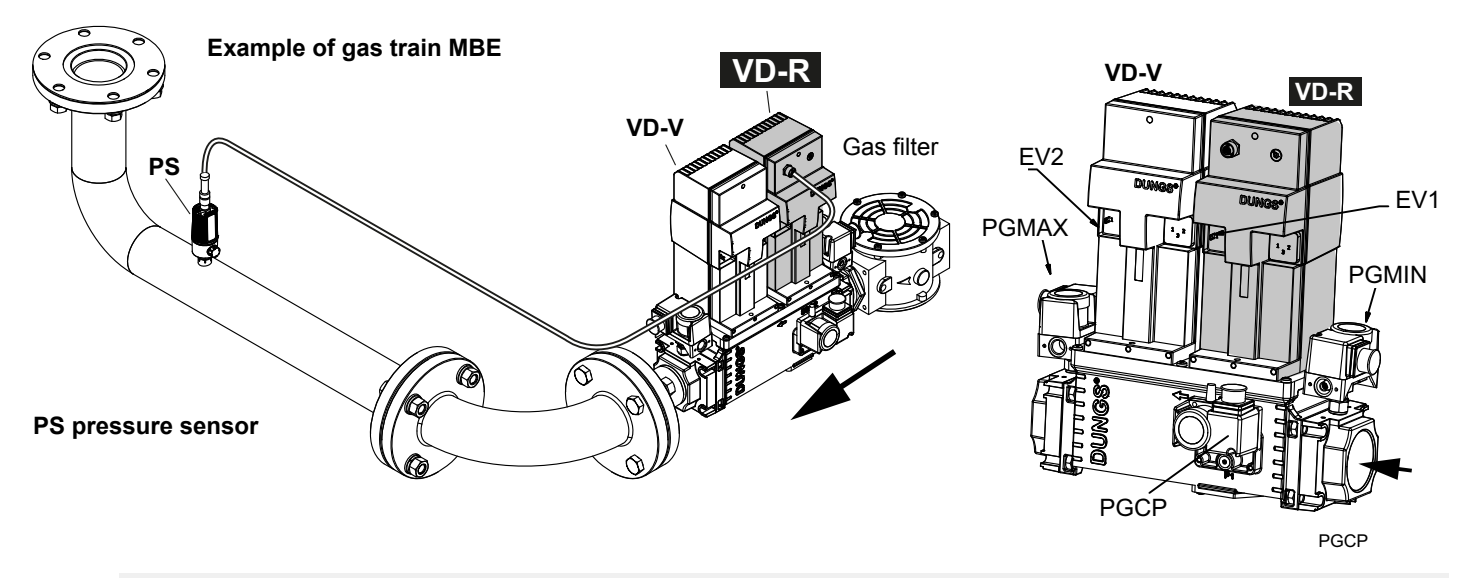

ATTENTION: once the gas train is mounted according, the gas proving test mus be performed, according to the procedure set by the laws in force.

ATTENTION: it is recommended to mount filter and gas valves to avoid that extraneous material drops inside the valves, during maintenance and cleaning operation of the filters (both the filters outside the valves group and the ones built-in the gas valves).

WARNING: Slowly open the fuel cock to avoid breaking the pressure regulator.

## Threaded train with MultiBloc MBE - Mounting

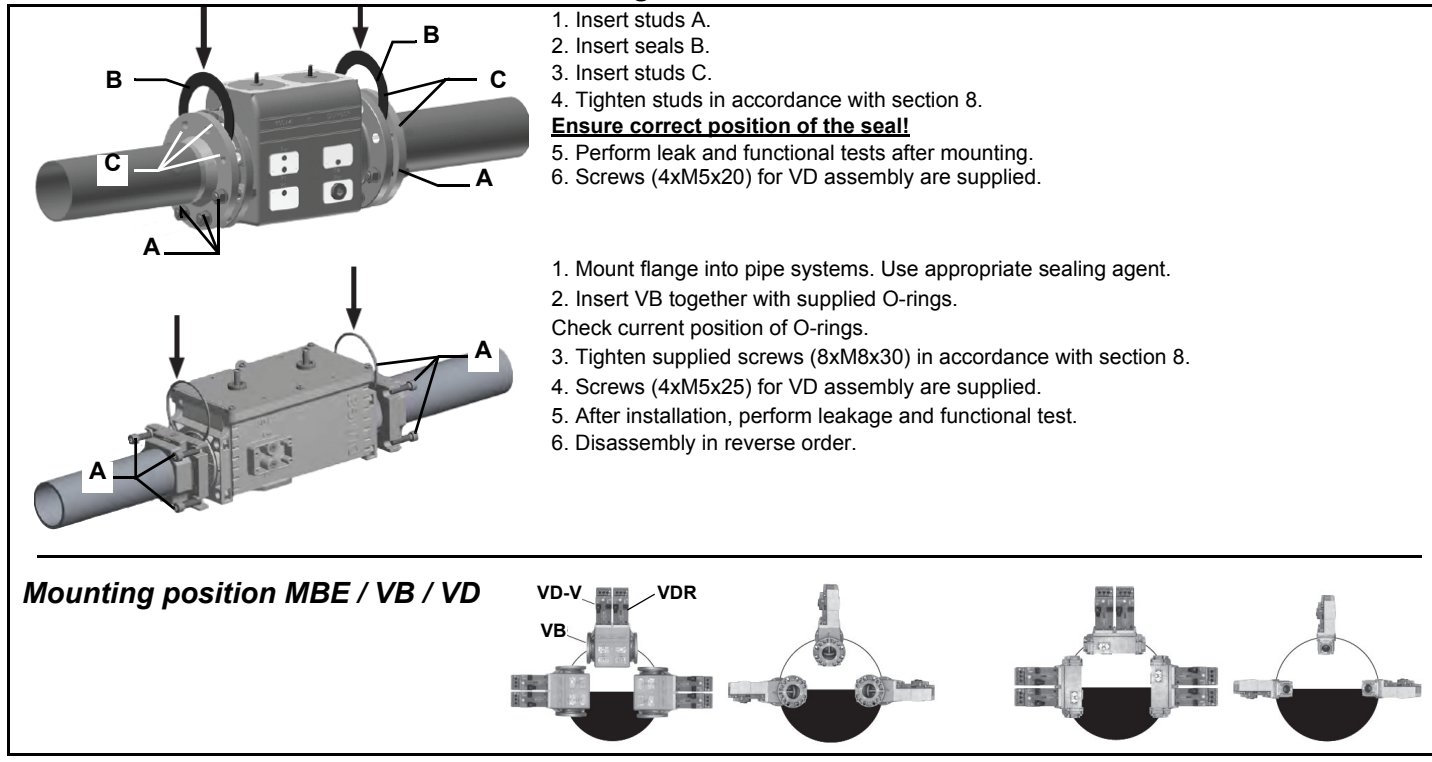

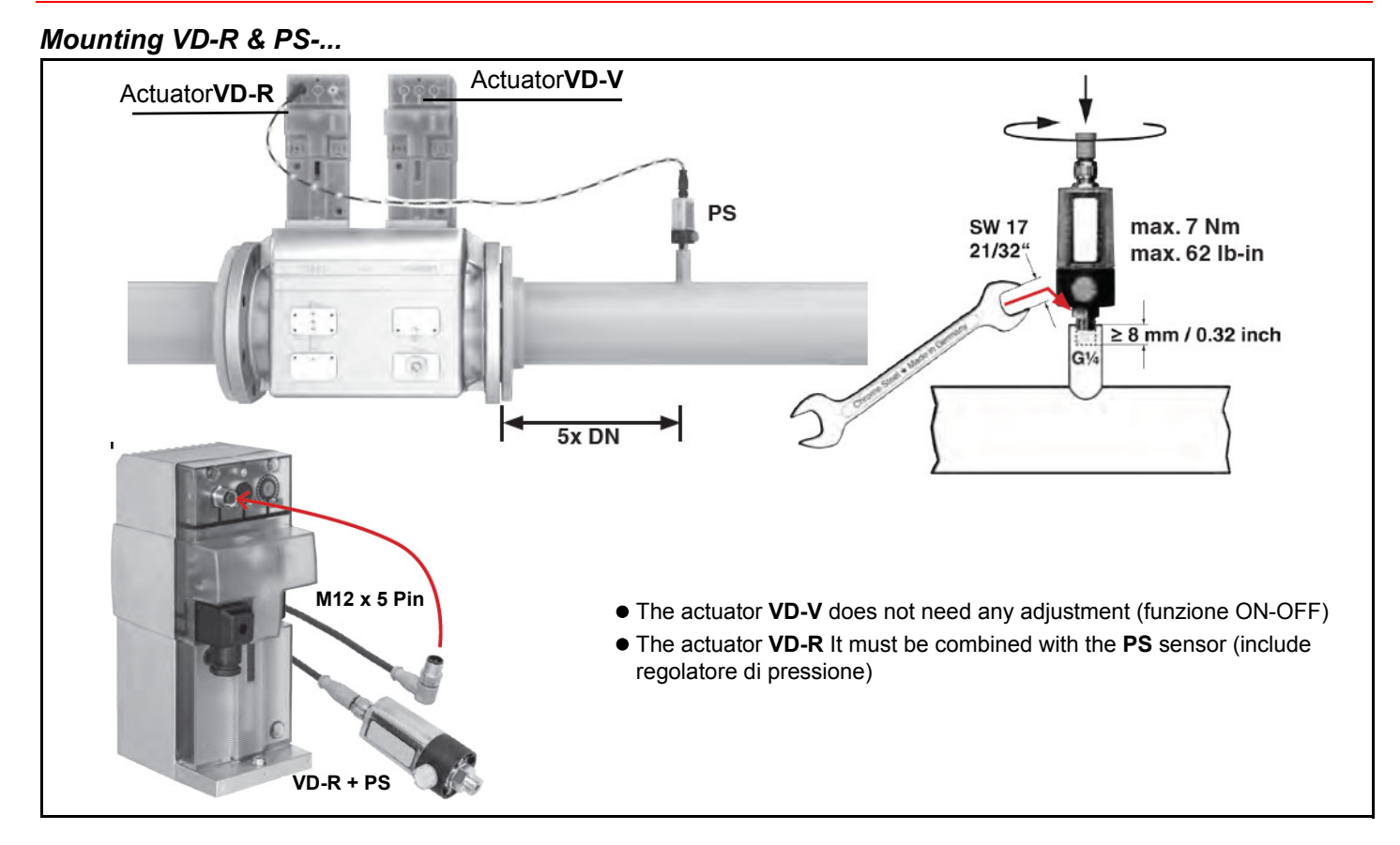

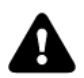

1. Gas pressure regulation is possible with VD-R and PS pressure sensor only.

WARNING! For US/CN installation, the output pressure must be monitoried by min. and max. pressure switches set to +/- 20% of the setpoint.

- 2. Mounting on pipe. Sensor position: 5x DN according to MBE. Pipe fitting with female thread size ¼, mount sensor with seal, observe torque.
- 3. The pressure sensor includes a vent limiter according to UL 353 and ANSI Z21.18/CSA 6.3. No venting required in locations where vent limiters are accepted by the jurisdiction.
- 4. Only PS pressure sensors specified by DUNGS are authorised to be connected to the VD-R's M12 interface.
- 5. Only PS cables specified by DUNGS are authorised to be used to connect the PS to the VD-R. Max. cable length 3 m.

## Siemens VGD20.. e VGD40..

## Siemens VGD20.. and VGD40.. gas valves - with SKP2.. (pressure governor)

- Connect the reference gas pipe (**TP** in figure; 8mm-external size pipe supplied loose), to the gas pressure nipples placed on the gas pipe, downstream the gas valves: gas pressure must be measured at a distance that must be at least 5 times the pipe size.
- Leave the blowhole free (**SA** in figure). Should the spring fitted not permit satisfactory regulation, ask one of our service centres for a suitable replacement.

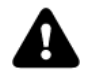

Caution: the SKP2 diaphragm D must be vertical

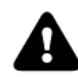

WARNING: removing the four screws BS causes the device to be unserviceable!

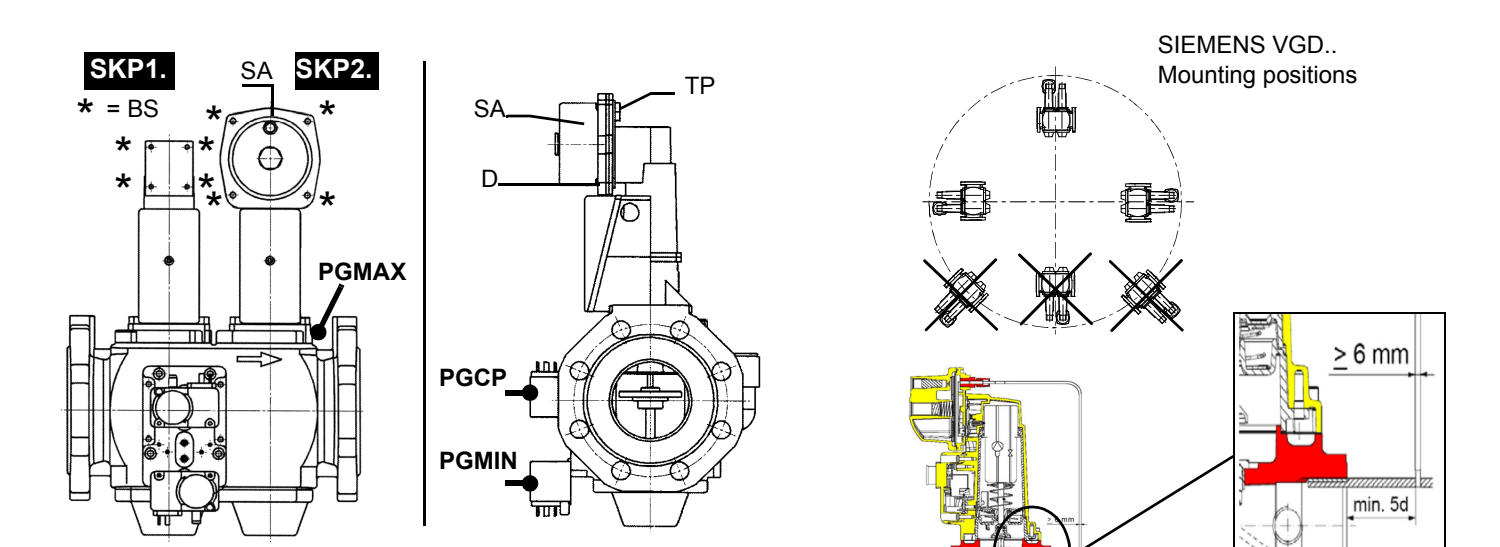

Siemens VGD... con SKPx Example of gas train

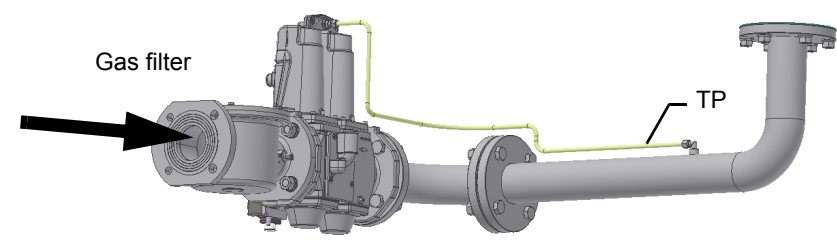

version with SKP2 (built-in pressure stabilizer)

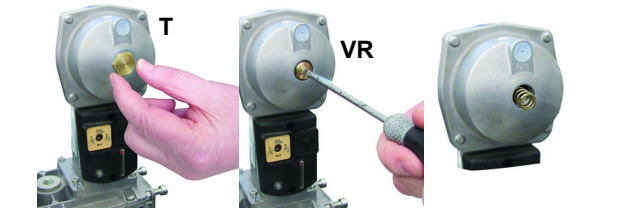

| Performance range (mbar) |         |          |            |  |  |  |  |  |  |  |
|--------------------------|---------|----------|------------|--|--|--|--|--|--|--|
|                          | neutral | yellow   | red        |  |  |  |  |  |  |  |
| Spring colour SKP 25.0   | 0 ÷ 22  | 15 ÷ 120 | 100 ÷ 250  |  |  |  |  |  |  |  |
| Spring colour SKP 25.4   |         | 7 ÷ 700  | 150 ÷ 1500 |  |  |  |  |  |  |  |

## Siemens VGD SKPx5 (Auxiliary-optional micro switch)

#### Siemens VGD valves with SKP actuator:

The pressure adjusting range, upstream the gas valves group, changes according to the spring provided with the valve group.

To replace the spring supplied with the valve group, proceed as follows:

- Remove the cap (T)
- Unscrew the adjusting screw (VR) with a screwdriver
- Replace the spring

Stick the adhesive label for spring identification on the type plate.

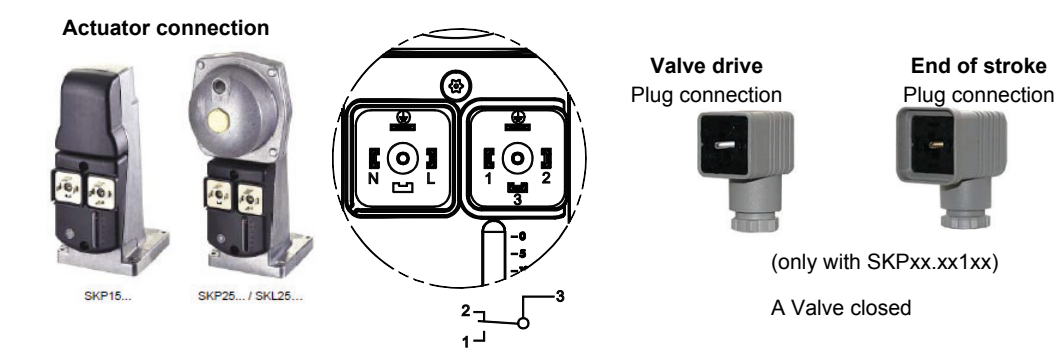

## Gas valveGas Filter (if provided)

The gas filters remove the dust particles that are present in the gas, and prevent the elements at risk (e.g.: burner valves, counters and regulators) from becoming rapidly blocked. The filter is normally installed upstream from all the control and on-off devices.

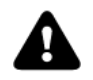

ATTENTION: it is reccomended to install the filter with gas flow parallel to the floor in order to prevent dust fall on the safety valve during maintenance operation.

Once the train is installed, connect the gas valves group and pressure switches plugs.

#### Integrated proving system (burners equipped with LME7x, LMV, LDU)

This paragraph describes the integrated proving system operation sequence:

- At the beginning both the valves (EV1 and EV2) must be closed.
- Test space evacuating: EV2 valve (burner side) opens and keep this position for a preset time (td4), in order the bring the test space to ambient pressure.Test atmospheric pressure: EV2 closes and keep this position for a preset time (test time td1). The pressure switch PGCP has not to detect a rise of pressure.
- Test space filling: EV1 opens and keep this position for a preset time (td3), in order to fill the test space.
- Test gas pressure: EV1 closes and keep this position for a preset time (td2). The pressure switch PGCP has not to detect a pressure drop down.

If all of the test phases are passed the proving system test is successful, if not a burner lockout happens.

On LMV5x and LMV2x/3x and LME73 (except LME73.831BC), the valve proving can be parameterized to take place on startup, shutdown, or both. On LME73.831BC the valve proving is parameterized to take place on startup only.

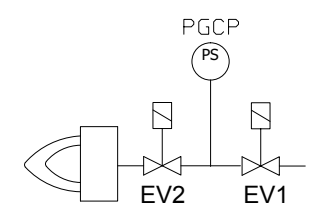

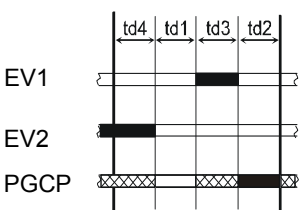

## BURNERS WITH INVERTER VARIANT (if provided)

| KOSTAL       |           | Тіро  | Modello                        |
|--------------|-----------|-------|--------------------------------|
|              |           | XXXXX | M MD. xx. xx. x. x. xxx. EI.   |
|              | I MV5     | XXXXX | M MD. xx. xx. x. x. xxx. EG.   |
|              | Linto     | XXXXX | MG. MD. xx. xx. x. x. xxx. EK. |
| 1 8 - 200 as |           | XXXXX | MG. MD. xx. xx. x. x. xxx. ER. |
|              | I MV2x/3x | XXXXX | M MD. xx. xx. x. x. xxx. EB.   |
|              |           | XXXXX | MG. MD. xx. xx. x. x. xxx. EC. |

The LMV51.300 / LMV52.xxx, HAGC31-CU01 e LMV37.400/LMV26.300 electronic cam burners with fan motor driven by inverter in addition to the air and fuel adjustment curves also have a fan motor speed adjustment curve.

The LMV5x, HAGC31-CU01 equipment through a sensor controls the fan motor revolutions and with a signal in 4÷20mA controls it through the inverter. The LMV2x equipment through a sensor controls the fan motor revolutions and with a signal in 0÷10V controls it through the inverter.

Generally the curve of the inverter goes from 50% to 100% of the engine revolutions. This, in addition to improving the setting of the burner also allows a saving on the consumption of the fan engine.

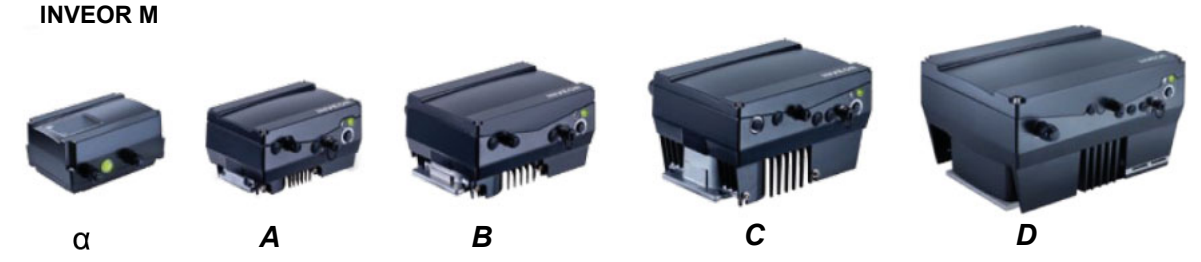

## Terminal interface with Inverter

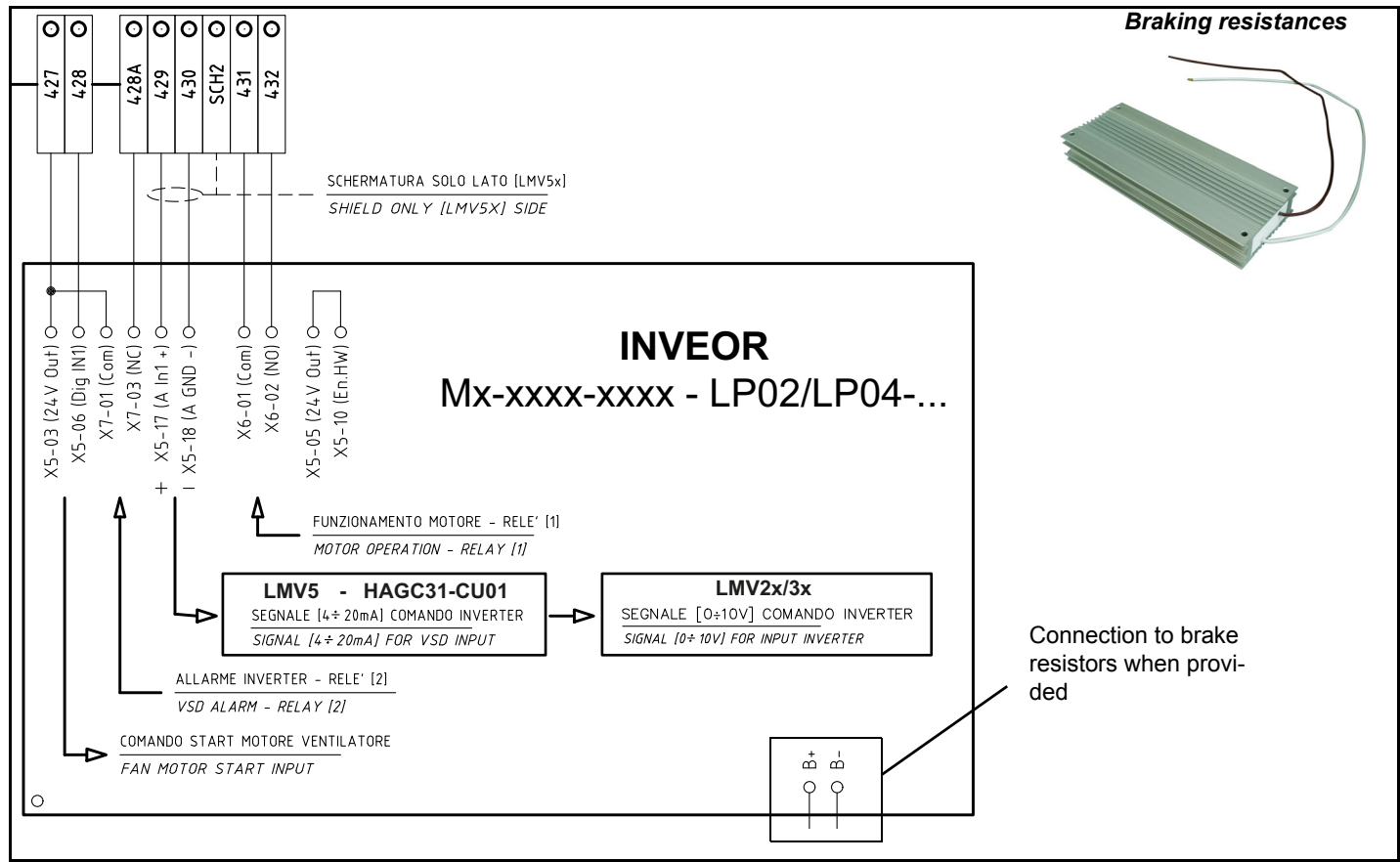

## BURNERS WITH INVERTER VARIANT (if provided)

|         |            | Туре                           | Model                          |
|---------|------------|--------------------------------|--------------------------------|
|         |            | XXXXX                          | M MD. xx. xx. x. x. xxx. El.   |
|         | L MV5      | XXXXX                          | M MD. xx. xx. x. x. xxx. EG.   |
| DANFOSS | Linvo      | MG. MD. xx. xx. x. x. xxx. EK. |                                |
|         |            | XXXXX                          | MG. MD. xx. xx. x. x. xxx. ER. |
|         | L M\/2x/3x | XXXXX                          | M MD. xx. xx. x. x. xxx. EB.   |
|         |            | XXXXX                          | MG. MD. xx. xx. x. x. xxx. EC. |

The LMV51.300 / LMV52.xxx e LMV37.400/LMV26.300 electronic cam burners with fan motor driven by inverter in addition to the air and fuel adjustment curves also have a fan motor speed adjustment curve.

The LMV5x equipment through a sensor controls the fan motor revolutions and with a signal in 4÷20mA controls it through the inverter. The LMV2x equipment through a sensor controls the fan motor revolutions and with a signal in 0÷10V controls it through the inverter. Generally the curve of the inverter goes from 50% to 100% of the engine revolutions. This, in addition to improving the setting of the burner also allows a saving on the consumption of the fan engine..

Two series of interchangeable Inverters version with Inverter FC101 and FC102

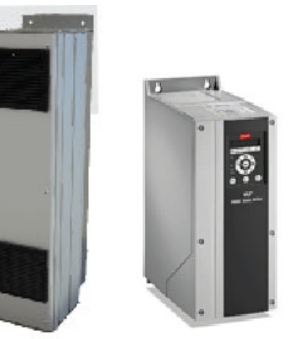

Danfoss FC101

Danfoss FC102

## Terminal interface with Inverter

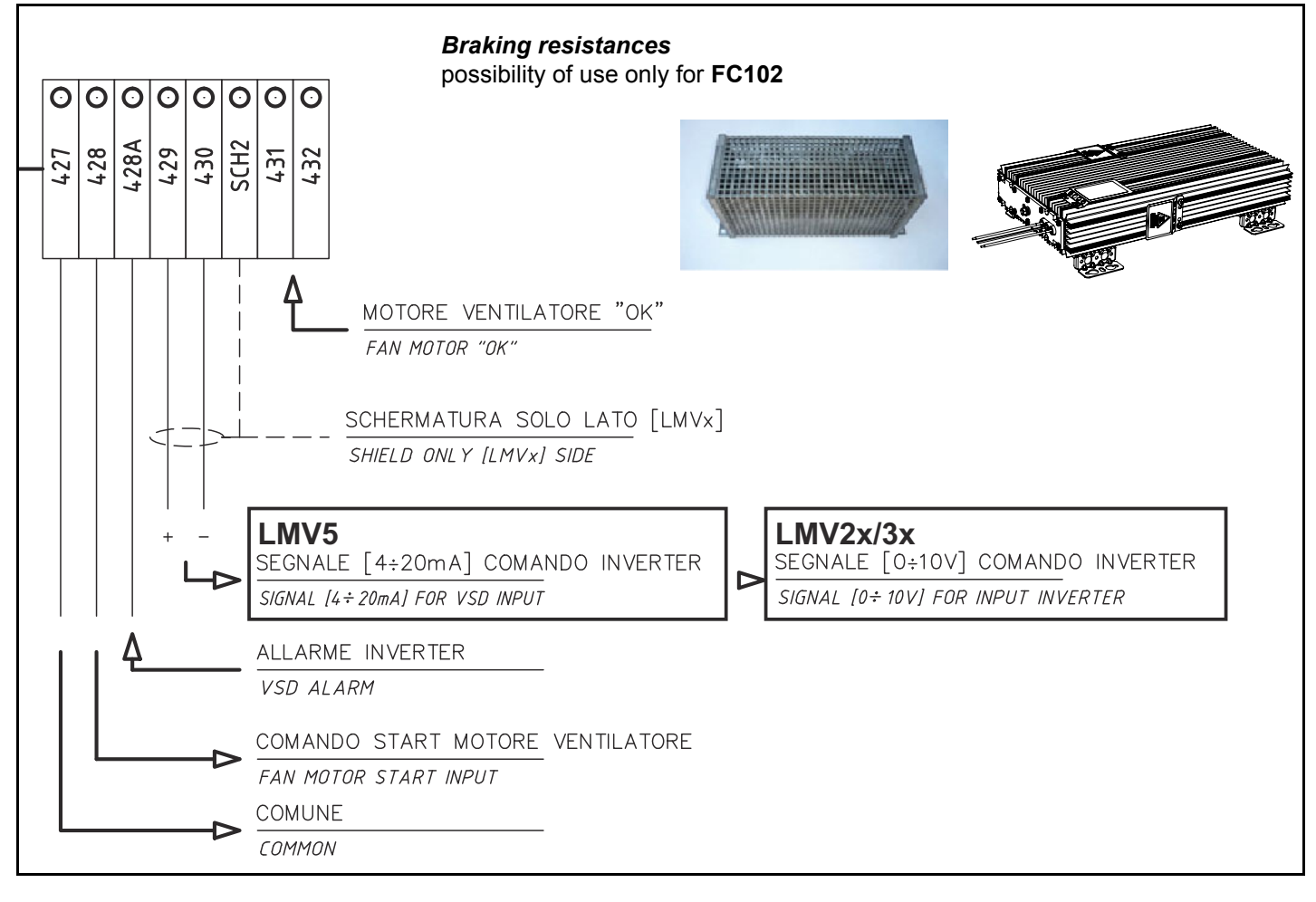

## **ELECTRICAL CONNECTIONS**

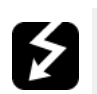

WARNING! Respect the basic safety rules. make sure of the connection to the earthing system. do not reverse the phase and neutral connections. fit a differential thermal magnet switch adequate for connection to the mains. WARNING! before executing the electrical connections, pay attention to turn the plant's switch to OFF and be sure that the burner's main switch is in 0 position (OFF) too. Read carefully the chapter "WARNINGS", and the "Electrical connections" section.

ATTENTION: Connecting electrical supply wires to the burner teminal block MA, be sure that the ground wire is longer than phase and neutral ones.

To execute the electrical connections, proceed as follows:

- 1 remove the cover from the electrical board, unscrewing the fixing screws;
- 2 execute the electrical connections to the supply terminal board as shown in the attached wiring diagrams;
- 3 check the direction of the fan motor (see next paragraph);
- 1 refit the panel cover.

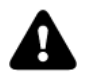

WARNING: (only for double stage and progressive burners) The burner is provided with an electrical bridge between terminals 6 and 7; when connecting the high/low flame thermostat, remove this bridge before connecting the thermostat.

#### Rotation of electric motor

Once the electrical connection of the burner is executed, remember to check the rotation of the electric motor. The motor should rotate according to the "arrow" symbol on the body. In the event of wrong rotation, reverse the three-phase supply and check again the rotation of the motor.

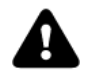

CAUTION: check the motor thermal cut-out adjustment

NOTE: the burners are supplied for three-phase 380/400/415/480 V supply, and in the case of three-phase 220/230/240 V supply it is necessary to modify the electrical connections into the terminal box of the electric motor and replace the overload tripped relay.

#### Note on electrical supply

In the case where the power supply of the AUXILIARIES of the phase-phase burner (without a neutral), for the flame detection it is necessary to connect the RC circuit Siemens between the terminal 2 (terminal X3-04-4 in case of LMV2x, LMV3x, LMV5x, LME7x) of the base and the earth terminal, RC466890660. For LMV5 control box, please refer to the clabeling recommendations available on the circuit and the burner.

Siemens CD attached to the burner

Key

 $\label{eq:constraint} \begin{array}{l} C \mbox{ - Capacitor (22 nF , 250 V)} \\ LME \mbox{ / LMV - Siemens control box} \\ R \mbox{ - Resistor (1 M} \Omega) \\ M: \mbox{ Terminal 2 (LGB, LME), Terminal X3-04-4 ( LMV2x, LMV3x, LMV5, LME7x)} \\ RC466890660 \mbox{ - RC Siemens filter} \end{array}$ 

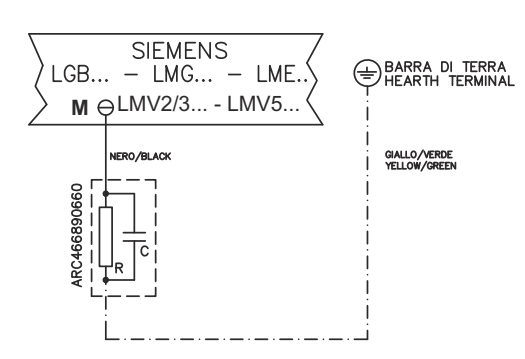

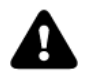

DANGER! Incorrect motor rotation can seriously damage property and injure people.WARNING: before starting the burner up, be sure that the manual cutoff valves are open and check that the pressure upstream the gas train complies the value quoted on paragraph "Technical specifications". Be sure that the mains switch is closed. DANGER: During commissioning operations, do not let the burner operate with insufficient air flow (danger of formation of carbon monoxide); if this should happen, make the gas decrease slowly until the normal combustion values are achieved.WARNING: never loose the sealed screws! otherwise, the device warranty will be immediately invalidate!

#### LIMITATIONS OF USE

THE BURNER IS AN APPLIANCE DESIGNED AND CONSTRUCTED TO OPERATE ONLY AFTER BEING CORRECTLY CONNEC-TED TO A HEAT GENERATOR (E.G. BOILER, HOT AIR GENERATOR, FURNACE, ETC.), ANY OTHER USE IS TO BE CONSIDE-RED IMPROPER AND THEREFORE DANGEROUS.

THE USER MUST GUARANTEE THE CORRECT FITTING OF THE APPLIANCE, ENTRUSTING THE INSTALLATION OF IT TO QUALIFIED PERSONNEL AND HAVING THE FIRST COMMISSIONING OF IT CARRIED OUT BY A SERVICE CENTRE AUTHORI-SED BY THE COMPANY MANUFACTURING THE BURNER.

A FUNDAMENTAL FACTOR IN THIS RESPECT IS THE ELECTRICAL CONNECTION TO THE GENERATOR'S CONTROL AND SAFETY UNITS (CONTROL THERMOSTAT, SAFETY, ETC.) WHICH GUARANTEES CORRECT AND SAFE FUNCTIONING OF THE BURNER.

THEREFORE, ANY OPERATION OF THE APPLIANCE MUST BE PREVENTED WHICH DEPARTS FROM THE INSTALLATION OPERATIONS OR WHICH HAPPENS AFTER TOTAL OR PARTIAL TAMPERING WITH THESE (E.G. DISCONNECTION, EVEN PARTIAL, OF THE ELECTRICAL LEADS, OPENING THE GENERATOR DOOR, DISMANTLING OF PART OF THE BURNER).

NEVER OPEN OR DISMANTLE ANY COMPONENT OF THE MACHINE EXCEPT FOR ITS MAINTENANCE. TO SECURE THE MACHINE, ACT ON THE ISOLATOR SWITCH. IN CASE OF ANOMALIES THAT REQUIRED A SHUT DOWN OF THE BURNER, IT'S POSSIBLE TO ACT ON THE AUXILIARY LINE SWITCH, LOCATED ON THE BURNER FRONT PANEL.

IN CASE OF A BURNER SHUT-DOWN, RESET THE CONTROL BOX BY MEANS OF THE RESET PUSHBUTTON. IF A SECOND SHUT-DOWN TAKES PLACE, CALL THE TECHNICAL SERVICE, WITHOUT TRYING TO RESET FURTHER.

WARNING: DURING NORMAL OPERATION THE PARTS OF THE BURNER NEAREST TO THE GENERATOR (COUPLING FLANGE) CAN BECOME VERY HOT, AVOID TOUCHING THEM SO AS NOT TO GET BURNT.

## Procedure for accessing the equipment and making electrical connections

- 1 Unscrew the screw as shown in Fig. 1
- 2 Lift the plate using the screws as shown in Fig. 2
- 3 Make the electrical connections

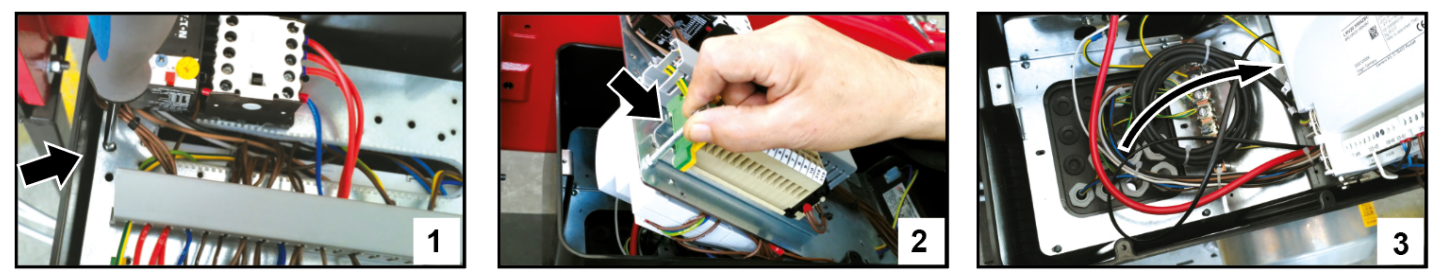

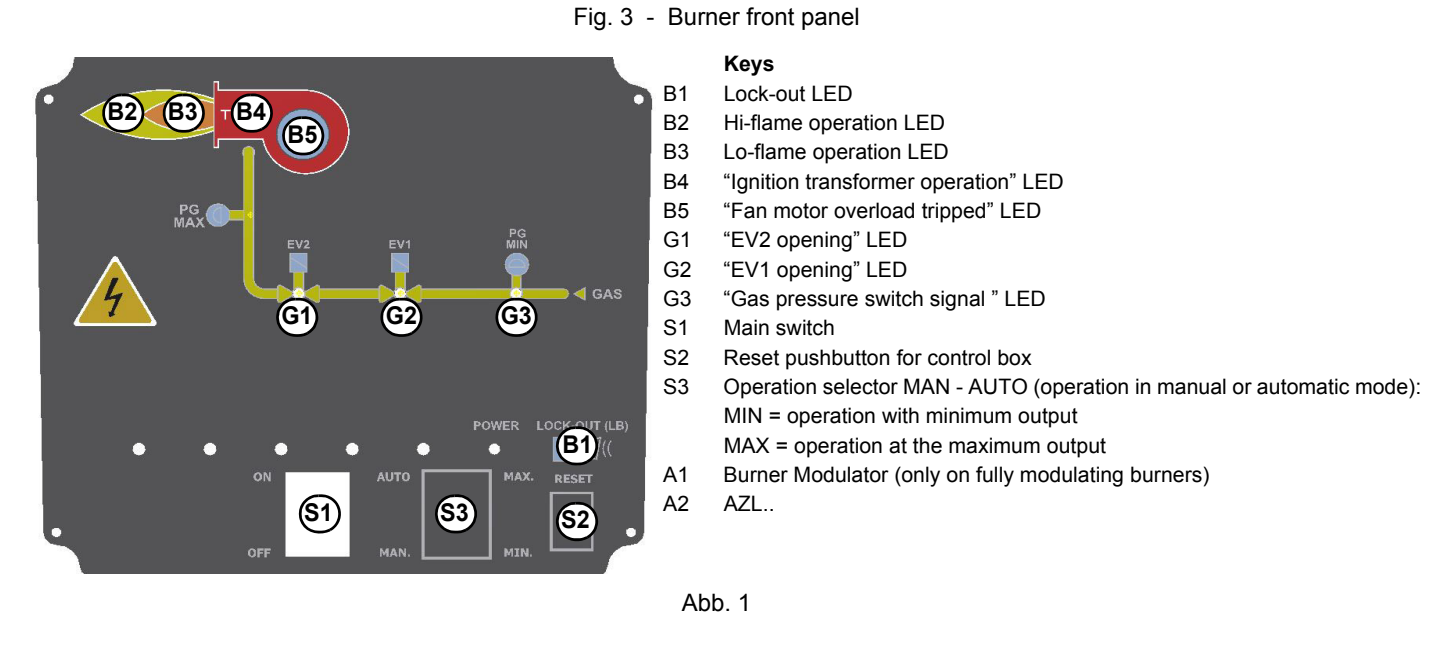

## Gas operation

- Check that the control box is not in the lockout position; in case unlock it by pressing the relevant key (for further information on the LMV.., see the related manual).
- Check that the pressure switches/thermostats series enables the burner operation.
- Check that the gas pressure is sufficient (signalled by an error code on the AZL.. display).
- Burners fitted with gas proving system: the gas proving system test begins; when the test is performed the proving system LED turns on. At the end of the test, the burner staring cycle begins: in case of leakage in a valve, the gas proving system stops the burner and the lamp **B1** turns on.
- At the beginning of the start-up cycle, the actuator drives the air damper to the maximum opening position, then the fan motor starts up: the pre-purge phase begins. During the pre-purge phase, the air damper complete opening is signalled by the light **B2** on (see front panel).
- At the end of the pre-purge, the air damper is driven to the ignition position, the ignition transformer is energised (signalled by the light **B4** on the front panel) then, few seconds later, the EV1 and EV2 gas valves are energised (light G1 and G2 on the front panel).
- Few seconds after the gas valves opening, the ignition transformer is de-energised and light B4 turns to off.
- The burner operates in the low flame stage; few seconds later the two-stages operation begins and the burner output increases or decreases, driven by the external thermostats (progressive burners) or by the modulator (fully-modulating burners).

## ADJUSTING AIR AND GAS FLOW RATES

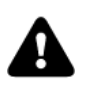

WARNING! During commissioning operations, do not let the burner operate with insufficient air flow (danger of formation of carbon monoxide); if this should happen, make the fuel decrease slowly until the normal combustion values are achieved.

WARNING! the combustion air excess must be adjusted according to the values in the following chart.

| Recommended combustion parameters                |         |           |  |  |  |  |  |
|--------------------------------------------------|---------|-----------|--|--|--|--|--|
| Fuel     Recommended (%) CO2     Recommended (%) |         |           |  |  |  |  |  |
| Natural gas                                      | 9 ÷ 10  | 3 ÷ 4.8   |  |  |  |  |  |
| LPG                                              | 11 ÷ 12 | 2.8 ÷ 4.3 |  |  |  |  |  |

## Adjustments - brief description

The air and fuel rates adjustments must be performed at the maximum ouptput first ("high flame"): see the LMV related manual.

- Check that the combustion parameters are in the suggested limits.
- Check the flow rate measuring it on the counter or, if it was not possible, verifying the combustion head pressure by means of a differential pressure gauge, as described on par. "Measuring the gas pressure in the combustion head".
- Then, adjust the combustion values by setting the "gas/air" ratio" curvepoints (see the LMV related manual).
- Set, now, the low flame output (according to the procedure described on the "Siemens LMV manual") in order to avoid the low flame output increasing too much or that the flues temperature gets too low to cause condensation in the chimney.

#### (First) Start-up preliminary operations - gas supply

Recommended actions to be carried out in sequence:

- 1 Check the burner and all its components are installed correctly
- 2 Check that all electrical and mechanical parts are connected correctly
- 3 Check that there is water or other vector fluids in the generator
- 4 Check that the ventilation gates/dampers in the plant are open and the stack is free
- 5 Connect the gauges used to adjust and check pressures on the incoming line and on the head, air and fuel side.
- 6 Open the thermostatic series and the safety chain
- 7 Turn the main switch on the panel front with the "ON/OFF" selector to position "ON".
- 8 Check the phase and neutral position is correct
- 9 Open the manual shut-off valves slowly, in order to prevent any water hammers that might seriously damage valves and pressure regulator
- 10 Check the sense of rotation of the electrical motors
- 11 Bleed the line, getting rid of all the air in the pipe as far as the main gas valve
- 12 Ensure the pressure entering the main valves is not excessive due to damage to or wrong adjustment of the line pressure regulator
- 13 Ensure the gas supply minimum pressure is at least equal to the pressure required by the pressure curves burnt gas flow

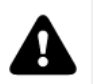

DANGER! Venting the air from the piping must take place in safe conditions, avoiding dangerous concentrations of fuel in the rooms. You must therefore ventilate the rooms and wait long enough for the gases to dissipate outside before switching on.

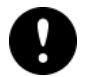

To ensure the proper operation of the flow sensors, the fuel/air pipes must be free of liquid residues such as oil or water. Also, make sure that the silencer is installed on the air intake.

## User interface

The AZL2x.. display is shown below:

The keys functions are the following:

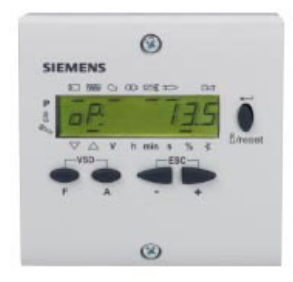

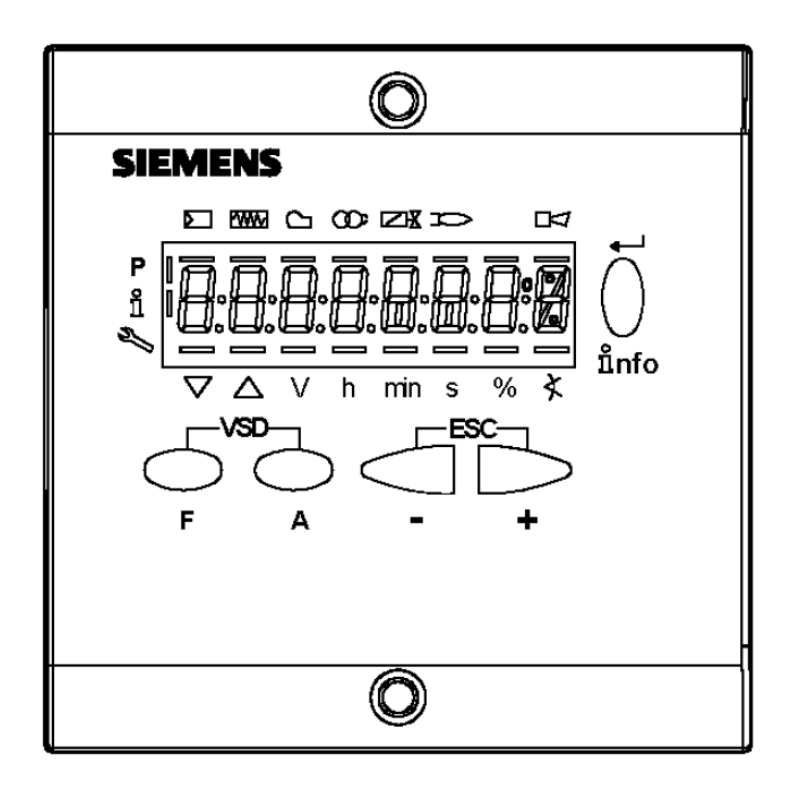

## ⊂ F

## Key F

Used to adjust the "fuel" actuator position (Fuel): :

While pressing the F key, the "fuel" actuator position can be changed by means of the + and - keys.

## Key A

Used to adjust the "air" actuator position (Air): While pressing the A key, the "air" actuator position can be changed by means of the + and - keys.

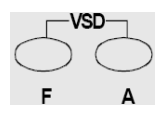

≗nfo

## Key F + A

While pressing the two keys contemporarly, the **code** message will appear: by entering the proper password it is possible to access the **Service** mode.

## Info and Enter keys

Used for Info and Service menues

Used as Enter key in the setting modes

Used as Reset key in the burner operation mode

Used to enter a lower level menu

## -Key -

Used to decrease a a value Used to enter Info and Serivce during the curve adjustments

Used to enter Info and Serivce during the curve adjustments

#### +Key +

+

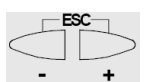

**Keys (+ & - )= ESC** By pressing + and - at the same time, the ESCAPE function is performed:

to enter a lower level menu

Used to increase a a value

The display will show these data:

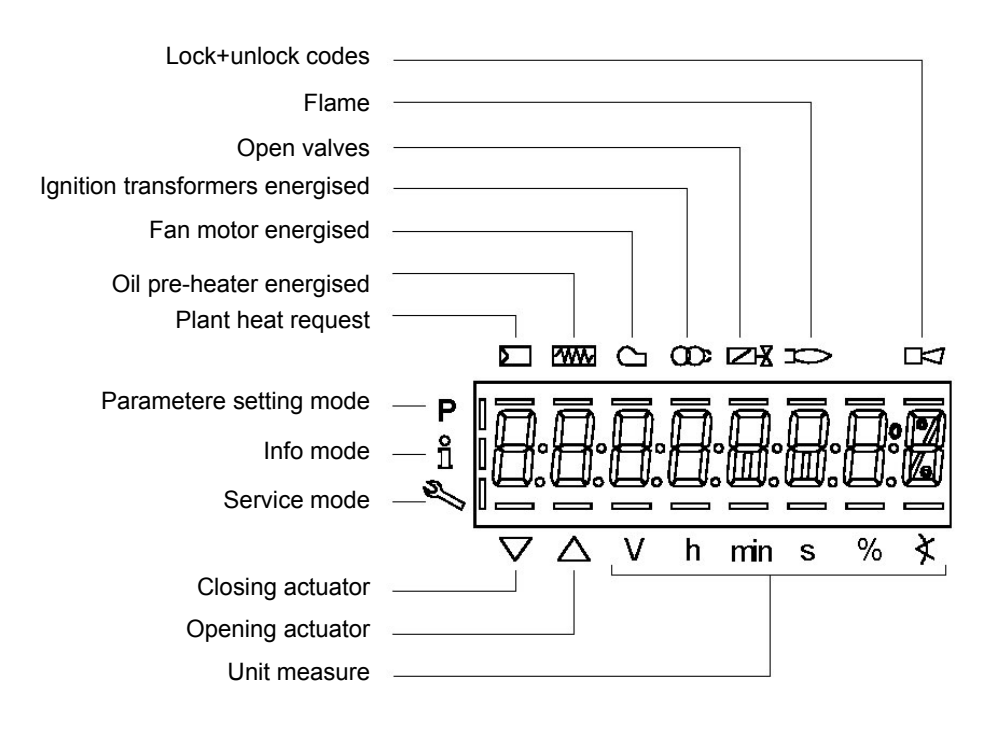

The display will show these data:

#### Setting menu

The setting menu is divided into different blocks:

| Bloc. | Descrizione           | Description                  | Password             |  |
|-------|-----------------------|------------------------------|----------------------|--|
| 100   | Informazioni generali | General                      | OEM / Service / Info |  |
| 200   | Controllo bruciatore  | Burner control OEM / Service |                      |  |
| 400   | Curve rapporto        | Ratio curves                 | OEM / Service        |  |
| 500   | Controllo rapporto    | Ratio control                | OEM / Service        |  |
| 600   | Servocomandi          | Actuators                    | OEM / Service        |  |
| 700   | Storico errori        | Error history                | OEM / Service / Info |  |
| 900   | Dati di processo      | Process data                 | OEM / Service / Info |  |

The accesses to the various blocks are allowed by passwords. Passwords are divided into three levels:

- User level (info): no password needed
- Service level (Service)
- Manifacturer level (OEM)

#### PHASES LIST

During operation, the following program phases are shown. The meaning for each phase is quoted in the table below

| Fase / | Funzione                                                                                                    | Function                                                              |
|--------|----------------------------------------------------------------------------------------------------|-----------------------------------------------------------------------|
| Ph00   | Fase blocco                                                                                                    | Lockout phase                                                         |
| Ph01   | Fase di sicurezza                                                                                                    | Safety phase                                                          |
| Ph10   | t10 = tempo raggiungimento posizione riposo                                                                          | t10 = home run                                                        |
| Ph12   | Pausa                                                                                                    | Standby (stationary)                                                  |
| Ph22   | t22 = tempo di salita ventilatore (motore ventilatore = ON, valvola intercetta-<br>zione di sicurezza = ON)          | t22 = fan ramp up time (fan motor = ON,<br>safety shutoff valve = ON) |
| Ph24   | Verso posizione preventilazione                                                                                      | Traveling to the prepurge position                                    |
| Ph30   | t1 = tempo preventilazione                                                                                           | t1 = prepurge time                                                    |
| Ph36   | Verso posizione accensione                                                                                           | Traveling to the ignition position                                    |
| Ph38   | t3 = tempo preaccensione                                                                                             | t3 = preignition time                                                 |
| Ph40   | TSA1 = primo tempo sicurezza (trasformatore accensione ON)TSA1 = primo tempo sicurezza (trasformatore accensione ON) | TSA1= 1st safety time (ignition transformer ON)                       |

| 1    |                                                                                                    |                                                                                            |
|------|----------------------------------------------------------------------------------------------------|--------------------------------------------------------------------------------------------|
| Ph42 | ISA1 = primo tempo sicurezza (trasformatore accensione OFF)                                             | TSA1 = 1st safety time (ignition transformer OFF)                                          |
|      |                                                                                                    | t42 = preignition time OFF                                                                 |
| Ph44 | t44 = intervallo 1                                                                                      | t44 = interval 1                                                                           |
| Ph50 | TSA2 = secondo tempo sicurezza                                                                          | TSA2 = 2nd safety time                                                                     |
| Ph52 | t52 = intervallo 2                                                                                      | t52 = interval 2                                                                           |
| Ph60 | Funzionamento 1 (stazionario)                                                                           | Operation 1 (stationary)                                                                   |
| Ph62 | t62 = massimo tempo bassa fiamma (funzionamento 2, in preparazione per spegnimento, verso bassa fiamma) | t62 = max. time low-fire (operation 2, prepa-<br>ring for shutdown, traveling to low-fire) |
| Ph70 | t13 = tempo postcombustione                                                                             | t13 = afterburn time                                                                       |
| Ph72 | Verso posizione postcombustione                                                                         | Traveling to the postpurge position                                                        |
| Ph74 | t8 = tempo postventilazione                                                                             | t8 = postpurge time                                                                        |
| Ph80 | t80 = tempo evacuazione controllo tenuta valvole                                                        | t80 = valve proving test evacuation time                                                   |
| Ph81 | t81 = tempo perdita pressione atmosferica, prova atmosferica                                            | t81 = leakage time test time atmospheric<br>pressure, atmospheric test                     |
| Ph82 | t82 = test perdita, test riempimento                                                                    | t82 = leakage test filling test, filling                                                   |
| Ph83 | t83 = tempo perdita pressione gas, test pressione                                                       | t83 = leakage test time gas pressure, pres<br>sure test                                    |
| Ph90 | Tempo attesa "mancanza gas"                                                                             | Gas shortage waiting time                                                                  |

#### **Entering the Parameter levels**

By means of a proper use of the keys, it is possible to enter the various level parameters, as shown in the following flow chart:

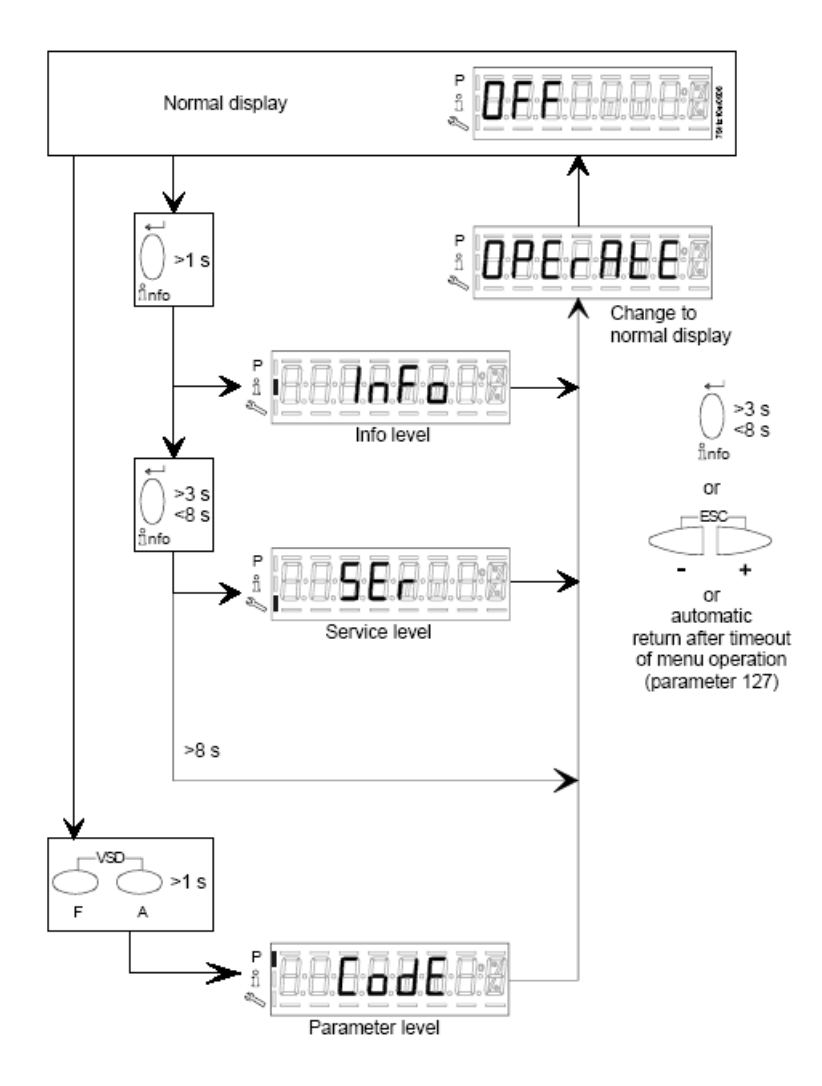

The burner and consequently the LMV2x.. are factory set; the air and fuel curves as set as well.

To enter the Info level, proceed as follows:

1 in any menu position, press keys + and - at the same time, then the program will start again: the display will show OFF.

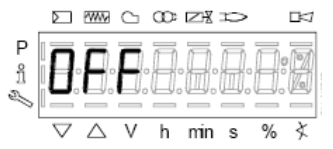

2 until the display will show InFo, Press the enter (InFo) key

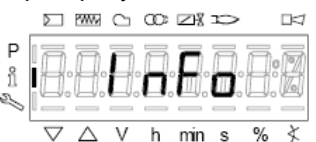

- 3 then il will show the first code (167) flashing, on the right side it will show the data entered. By pressing + or it is possible to scroll (up or down) the parameter list.
- 4 If a dot-line is shown on the right, there is no enough room for complete visualisation: press enter again the data will be completely shown for 1 to 3 seconds. By pressing enter or + and- at the same time, the system will exit the parameter visualisation and go back to the flashing number.

The Info level shows some basic parameters as:

| Parameter | Description                        |
|-----------|------------------------------------|
| 167       | Cubic meters of fule (resettable)  |
| 162       | Operating hours (resettable)       |
| 163       | Device operating hours             |
| 164       | Burners start-ups (resettable)     |
| 166       | Total number of start-ups          |
| 113       | Burner number (i.e. serial number) |
| 107       | Software version                   |
| 102       | Software date                      |
| 103       | Device serial number               |
| 104       | Customer code                      |
| 105       | Version                            |
| 143       | Free                               |

5 Example: choose parameter 102 to show the date

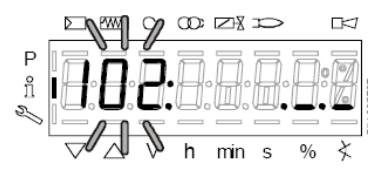

the display shows parameter 102 flashing on the left and characters .\_\_\_ on the right.

- 6 press InFo for 1-3 seconds: the date will appear
- 7 press InFo to go back to parameter "102"
- 8 by pressing + / -, it is possible to scroll up/down the parameter list (see table above), or, by pressing ESC or InFo for more seconds, the display will show
- 9 Once the last parameter is accessed (143) by pressing +, the **End** message will flash.

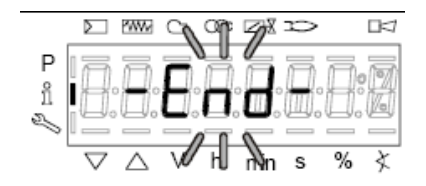

10 Press InFo info for more than three seconds or for more than three seconds orto return to the normal display.

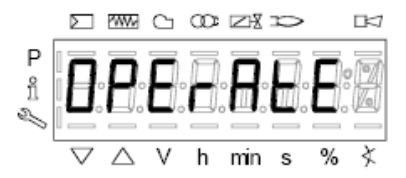

If a message like the one below is shown during operation,

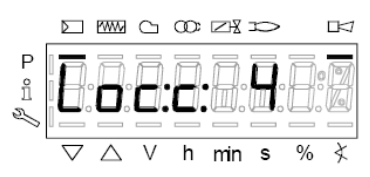

it means that the burner is locked out and the Errore code is shown (in the example "error code:4"); this message is alternating with another message

min s

₹

Diagnostic code (in the example "diagnostic code:3"). Record the codes and find out the fault in the Error table. To perform the reset, press InFo for one second:

P î

|        | Σ    |   | ww               | C | œ | ZR  | p  |   |   |
|--------|------|---|------------------|---|---|-----|----|---|---|
| P<br>Î | ľ    |   | Ē                | 8 | Ē | Ē   | Ī. | Ð |   |
| 2      | U == |   |                  |   |   |     |    |   |   |
|        | 7    | 7 | $\bigtriangleup$ | V | h | min | s  | % | ≮ |

The unit displays an event which does not lead to shutdown.

The display shows current error code c: alternating with diagnostic code d:

|        | Þ |   | ww          | C | œ | Zł  | p |   |   |
|--------|---|---|-------------|---|---|-----|---|---|---|
| P °∏ ∬ | Ē |   |             | E | 8 |     |   |   |   |
|        | 7 | 7 | $\triangle$ | V | h | min | s | % | ¥ |

Press **InFo** to return to the display of phases. Example: Error code **111** / diagnostic code 0

|           | Þ |   | ww               | C | œ | $\square$ | p |   |   |
|-----------|---|---|------------------|---|---|-----------|---|---|---|
| P<br>°ĩ √ |   |   |                  | 8 | 8 | 0.        | 0 | 8 | 2 |
|           | 7 | 7 | $\bigtriangleup$ | V | h | min       | s | % | ≮ |

To reset, press InFo for a second. Record the codes and check the Error List to find the type of faults.

#### Service level

To enter the Service mode, press InFo until the display will show:

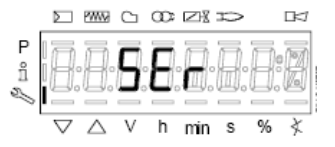

The service level shows all the information about flame intensity, actuators position, number and lock codes:

| Parameter | Description                                            |
|-----------|--------------------------------------------------------|
| 954       | Flame intensity                                        |
| 121       | % output, if set = automatic operation                 |
| 922       | Actuators position, 00=combustibile; 01= aria          |
| 161       | Lock-outs number                                       |
| 701725    | Lock-outs History (see chapter 23 in the LMV2x manual) |

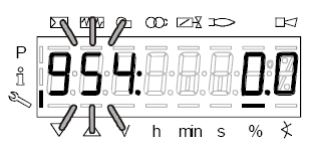

- 1 .the first parameter will be "954": the percentage of flame is shown on the right. By pressinf + or it is possible to scroll up/down the parameter list.
- 2 Once the last parameter is accessed (143) by pressing + , the End message will blink.

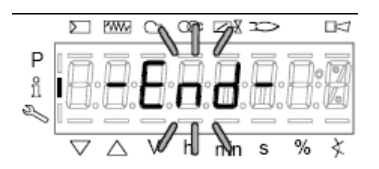

3 PressPress InFo info for more than three seconds or for more than three seconds orto return to the normal display.

|   | $\Sigma$ | ~~~~        | С | œ | Zł  | p |   | Þ |
|---|----------|-------------|---|---|-----|---|---|---|
| Ρ |          |             |   | ā | ī   | Ē |   | 5 |
| ñ | ۱Ħ       | H           | H | Н | Н   | H | H | 闘 |
| Z |          |             | _ | - |     |   | _ | - |
|   | $\nabla$ | $\triangle$ | V | h | min | s | % | X |

For further nformation, see tha LMV2 related manual.

## Adjusting the gas valves group

## **Multibloc MB-DLE**

The multibloc unit is a compact unit consisting of two valves, gas pressure switch, pressure stabilizer and gas filter.

The valve is adjusted by means of the RP regulator after slackening the locking screw VB by a number of turns. By unscrewing the regulator RP the valve opens, screwing the valve closes. To set the fast opening remove cover T, reverse it upside down and use it as a tool to rotate screw VR. Clockwise rotation reduces start flow rate, anticlockwise rotation increases it.

Do not use a screwdriver on the screw VR!

The pressure stabilizer is adjusted by operating the screw VS located under the cover C. By screwing down the pressure is increased and by unscrewing it is reduced.

Note: the screw VSB must be removed only in case of replacemente of the coil.

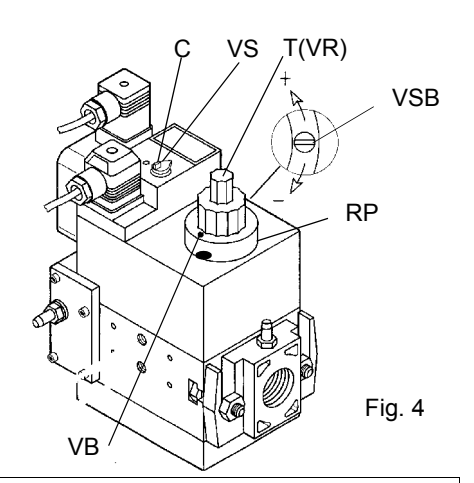

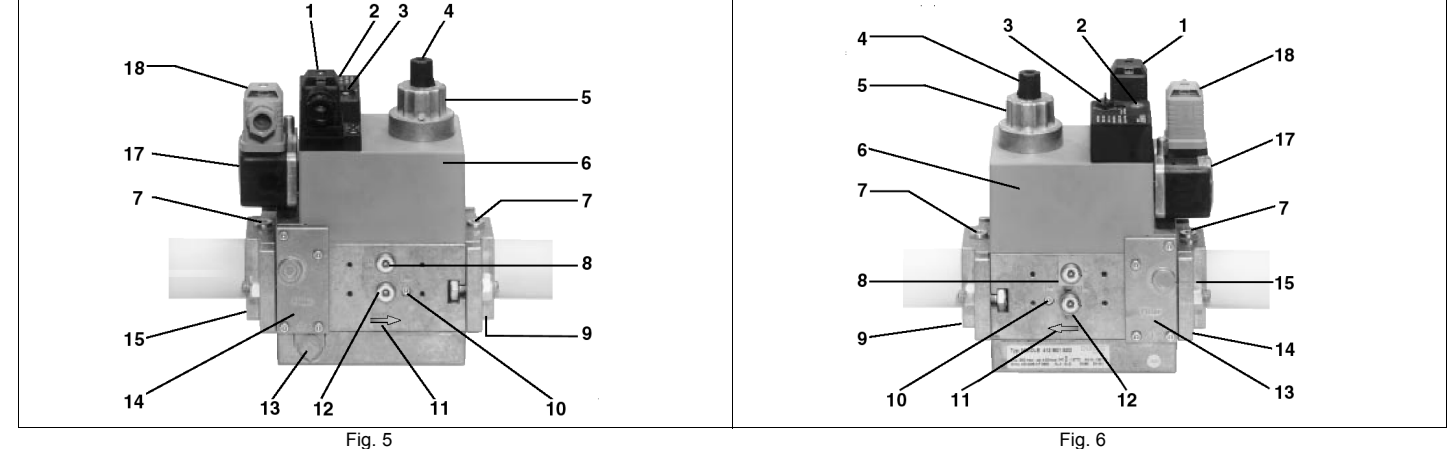

## Key

- 1 Electrical connection for valves
- 2 Operation display (optional)
- 3 Pressure governor closing tap
- 4 Start setting cap
- 5 Hydraulic brake and rate regulator
- 6 Coil
- 7 Test point connection G 1/8
- 8 Test point connection G 1/8 downstream of valve 1, on both sides 18 Pressure switch electric connection

- Output flange 9
- 10 Test point connection M4 downstream of valve 2
- 11 Gas flow direction
- 12 Test connection G 1/8 downstream of valve 1, on both sides
- 13 Vent nozzle pressure regulator
- 14 Filter (below cover)
- 15 Input flange
- 17 Pressure switch

## Gas valveversion with SKP2 (built-in pressure stabilizer)

To increase or decrease gas pressure, and therefore gas flow rate, remove the cap T and use a screwdriver to adjust the regulating screw VR. Turn clockwise to increase the flow rate, counterclockwise to reduce it.

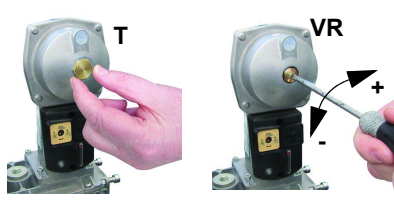
# MultiBloc MBE Regulation VD-R whith PS

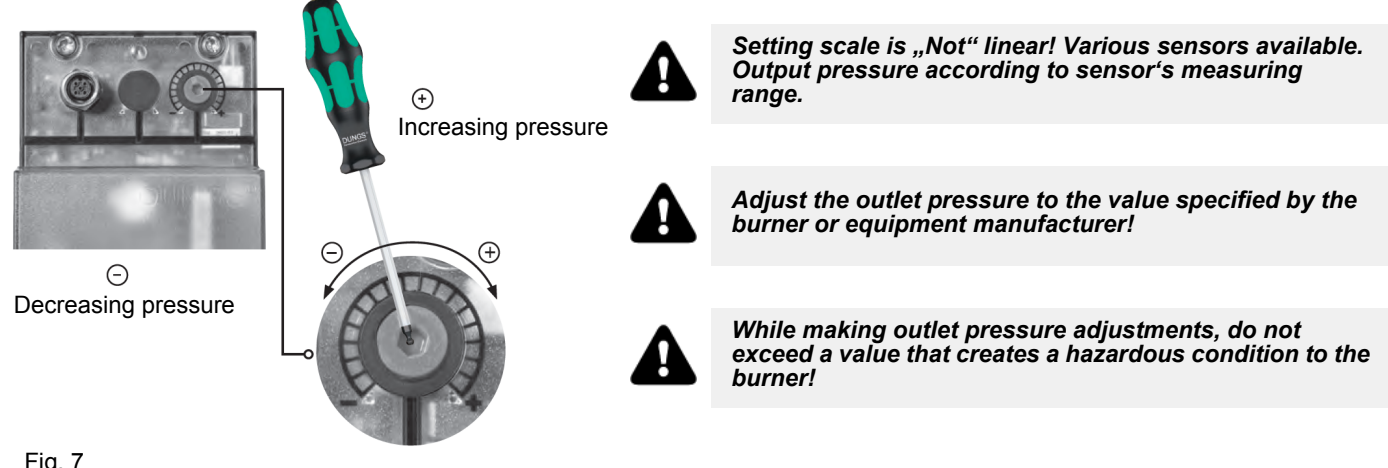

Fig. 7

ATTENTION: To set the outlet pressure of the VD-R regulator, act on the adjustment ring nut (Fig. 10) The position of the indicator in the dial indicates the value of the outlet pressure calculated as a percentage of the full scale of the PS sensor (Fig. 11)

| Outlet pressure | MIN     | 10%      | 25%      | 50%       | 75%       | MAX       |
|-----------------|---------|----------|----------|-----------|-----------|-----------|
| PS-10/40        | 4 mbar  | 10 mbar  | 25 mbar  | 50 mbar   | 75 mbar   | 100 mbar  |
|                 | 0,4 kPa | 1,0 kPa  | 2,5 kPa  | 5,0 kPa   | 7,5 kPa   | 10,0 kPa  |
|                 | 2 "w.c. | 4 "w.c.  | 10 "w.c. | 20 "w.c.  | 30 "w.c.  | 40 "w.c.  |
| PS-50/200       | 20 mbar | 50 mbar  | 125 mbar | 250 mbar  | 375 mbar  | 500 mbar  |
|                 | 2,0 kPa | 5,0 kPa  | 12,5 kPa | 25,0 kPa  | 37,5 kPa  | 50,0 kPa  |
|                 | 8 "w.c. | 20 "w.c. | 50 "w.c. | 100 "w.c. | 150 "w.c. | 200 "w.c. |

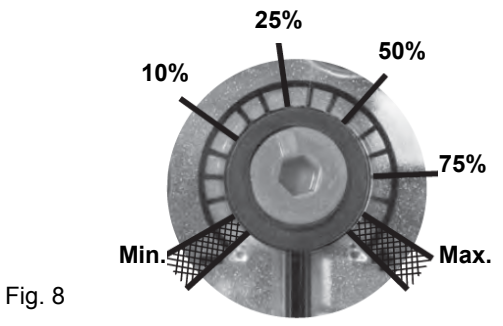

Adjusting output pressure for positive pressure systems (requires PS-10/40 or PS-50/200):

# Pressure taps MultiBloc MBE

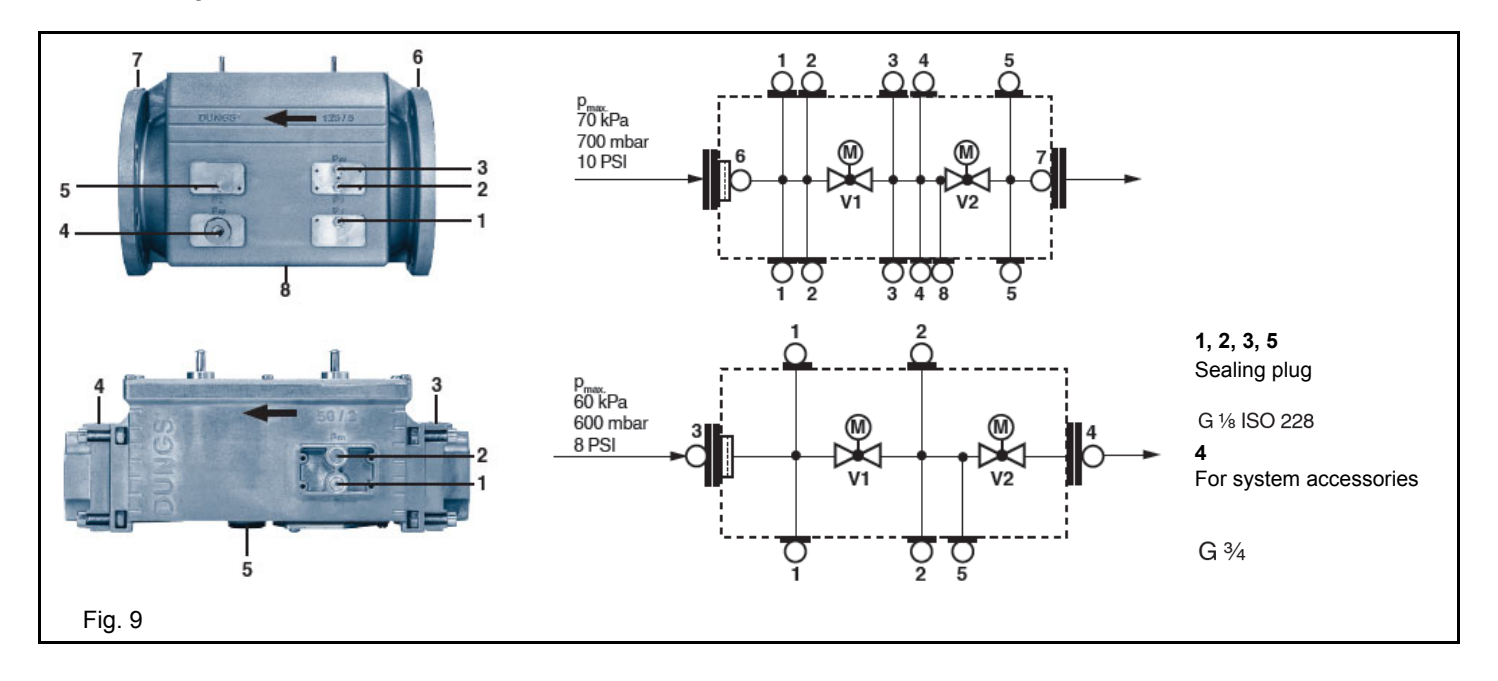

# Head adjusting

The combustion head position affects the flame stability. The diffuser position must be set during the commissioning according to the regulation needs. The diffuser position is factory set as shown in figure "A" (x = 10 mm). If different settings are required, it is possible to change the position: loosen the VB screw and slightly move the combustion head backwards, turning clockwise the knob VRT. Fasten VB screw when the adjustment is accomplished.

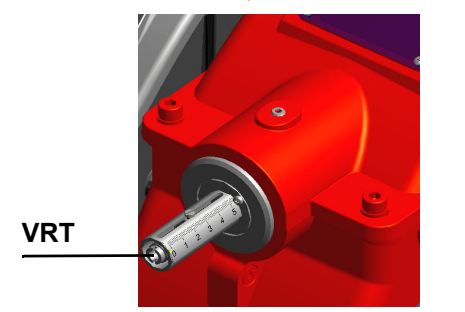

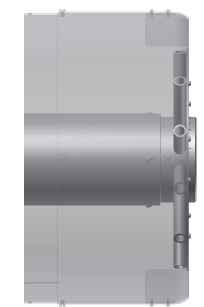

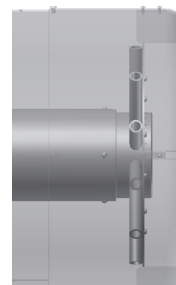

"all-ahead" position

"all-backwards" head position

Depending on the boiler application, it is possible to act on the holes (figure B) to improve the flame stability and NOx, CO emission values. If necessary, close/open the holes in figure "B" using the screws kit given with the burner.

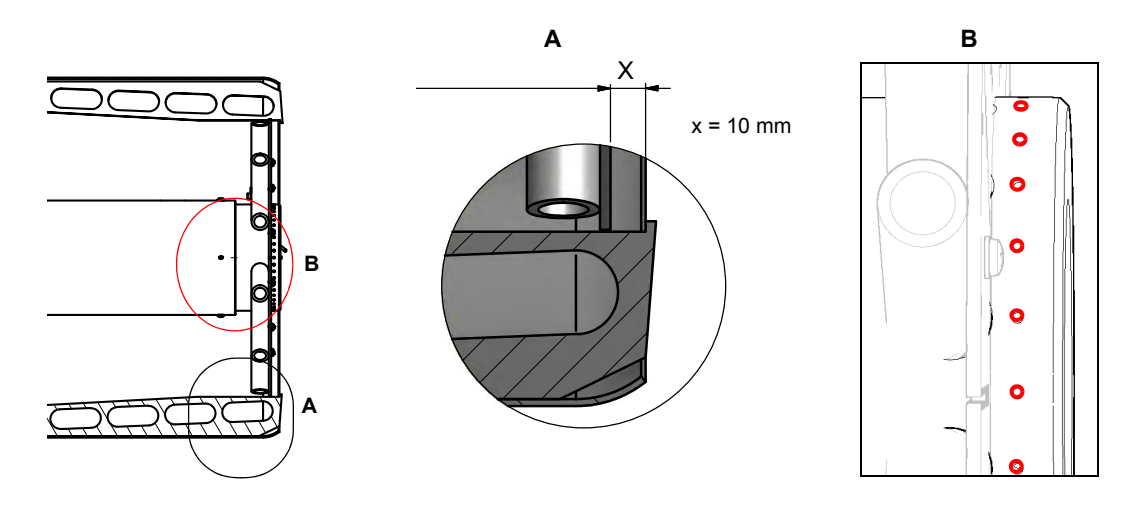

# Calibration air and gas pressure switches

The **air pressure switch** locks the control box if the air pressure is not the one requested. If it happens, unlock the burner by means of the control box unlock pushbutton, placed on the burner control panel.

The **gas pressure switches** check the pressure to avoid the burner operate when the pressure value is not in the requested pressure range.

# Calibration the maximum gas pressure switch (when provided)

To calibrate the maximum pressure switch, proceed as follows according to its mounting position:

- remove the pressure switch plastic cover;
- if the maximum pressure switch is mounted upstreaam the gas valves: measure the gas pressure in the network, when flame is off; by means of the adjusting ring nut VR, set the value read, increased by the 30%.
- if the maximum pressure switch is mounted downstream the "gas governor-gas valves" group and upstream the butterfly valve: light the burner, adjust it according to the procedure in the previous paragrph. Then, measure the gas pressure at the operating flow rate, downstream the "gas governor-gas valves" group and upstream the butterfly valve; by means of the adjusting ring nut VR, set the value read on step 2, increased by the 30%;
- replace the plastic cover.

# Calibration of air pressure switch

To calibrate the air pressure switch, proceed as follows:

- Remove the transparent plastic cap.
- Once air and fuel setting have been accomplished, startup the burner.
- During the pre-purge phase o the operation, turn slowly the adjusting ring nut **VR** in the clockwise direction (to increase the adjusting pressure) until the burner lockout, then read the value on the pressure switch scale and set it to a value reduced by 15%.
- Repeat the ignition cycle of the burner and check it runs properly.
- Refit the transparent plastic cover on the pressure switch.

# Calibration of low gas pressure switch

As for the gas pressure switch calibration, proceed as follows:

- Be sure that the filter is clean.
- Remove the transparent plastic cap.
- While the burner is operating at the maximum output, test the gas pressure on the pressure port of the minimum gas pressure switch.
- Slowly close the manual cutoff valve (placed upstream the pressure switch, see gas train installation diagram), until the detected
  pressure is reduced by 50%. Pay attention that the CO value in the flue gas does not increase: if the CO values are higher than the
  limits laid down by law, slowly open the cutoff valve as to get values lower than these limits.
- Check that the burner is operating correctly.
- Clockwise turn the pressure switch adjusting ring nut (as to increase the pressure value) until the burner stops.
- Slowly fully open the manual cutoff valve.
- Refit the transparent plastic cover on the pressure switch.

# Calibration the maximum gas pressure switch (when provided)

To calibrate the maximum pressure switch, proceed as follows according to its mounting position:

- remove the pressure switch plastic cover;
- if the maximum pressure switch is mounted upstreaam the gas valves: measure the gas pressure in the network, when flame is off; by means of the adjusting ring nut **VR**, set the value read, increased by the 30%.
- if the maximum pressure switch is mounted downstream the "gas governor-gas valves" group and upstream the butterfly valve: light the burner, adjust it according to the procedure in the previous paragrph. Then, measure the gas pressure at the operating flow rate, downstream the "gas governor-gas valves" group and upstream the butterfly valve; by means of the adjusting ring nut VR, set the value read on step 2, increased by the 30%;
- replace the plastic cover.

# Calibration gas leakage pressure switch (PGCP)

- remove the pressure switch plastic cover;
- adjust the PGCP pressure switch to the same value set for the minimum gas pressure switch;
- replace the plastic cover.

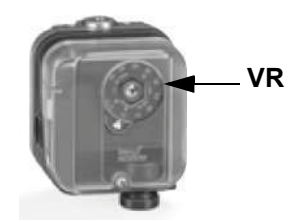

#### **PART IV: MAINTENANCE**

At least once a year carry out the maintenance operations listed below. In the case of seasonal servicing, it is recommended to carry out the maintenance at the end of each heating season; in the case of continuous operation the maintenance is carried out every 6 months.

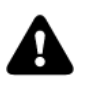

WARNING: ALL OPERATIONS ON THE BURNER MUST BE CARRIED OUT WITH THE MAINS DISCONNECTED AND THE FUEL MANAUL CUTOFF VALVES CLOSED!

ATTENTION: READ CAREFULLY THE "WARNINGS" CHAPTER AT THE BEGINNIG OF THIS MANUAL.

# **ROUTINE MAINTENANCE**

- Check that the gas meter is not moving when the burner is off. In case it is rotating, look for possible leaks.
- Check the cleaning condition of the vent. Clean the vent by using exclusively a dry brush. If needed, disassemble it from the motor's shaft and wash it by using non corrosive detergents. Prior to disassemble the vent, take the measurements in relation to the motor's shaft, so as to reassemble it in the same position.
- Check that all parts in contact with combustive air (air box, protection mesh and Archimedean screw) are clean and free from any
  obstruction that might impede free afflux. Clean it with compressed air if available and/or a dry brush or cloths. Eventually wash it
  with non corrosive detergents.
- Check the blast tube; it must be substituted in case of obvious cracks or anomalous holes. Slight deformations that do not affect combustion may be tolerated
- Check the condition of the burner-boiler gasket. Eventually substitute it.
- Check the fan's motor: no specific maintenance is needed. In case of anomalous noises when running, check the condition of the bearings and eventually substitute them or completely substitute the motor.
- Clean and examine the gas filter cartridge and replace it if necessary;
- Remove and clean the combustion head;
- Examine and clean the ignition electrodes, adjust and replace them if necessary;
- Examine and clean the detection electrode/photoelement (according to the burner models), replace it if necessary, in case of doubt, check the detection circuit, after the burner start-up;
- Clean and grease leverages and rotating parts.
- At least every 2 months, or more often if needed, clean the room where the burner is installed.
- Avoid leaving installations, papers, nylon bags, etc., inside the room. They could be sucked by the burner and cause malfunctioning.
- Check that the room's vents are free from obstructions.

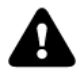

ATTENTIONwhen servicing, if it was necessary to disassemble the gas train parts, remember to execute the gas proving test, once the gas train is reassembled, according to the procedure imposed by the law in force.

# Adjusting the gas valves group and removing the filter

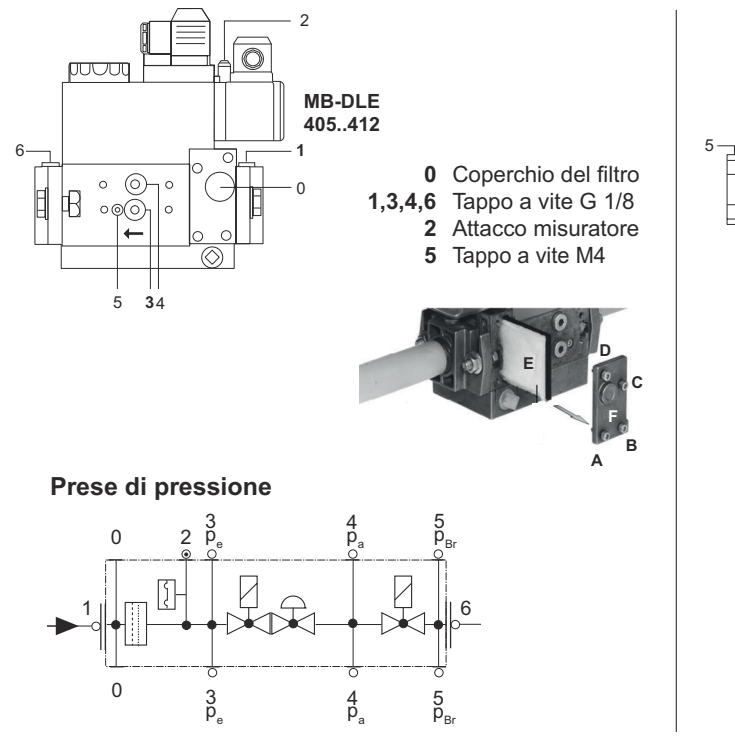

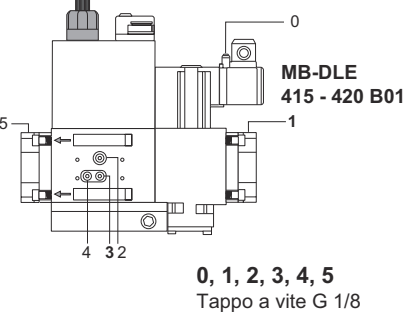

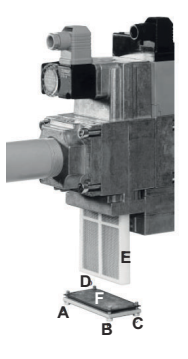

#### Prese di pressione

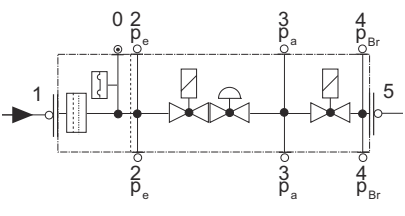

- Check the filter at least once a year!
- Change the filter if the pressure difference between pressure connection 1 and 3 (Fig. 1-Fig. 3) is  $\Delta p > 10$  mbar.
- Change the filter if the pressure difference between pressure connection 1 and 3 (Fig. 1-Fig. 3) is twice as high compared to the last check.
- You can change the filter without removing the fitting.
- 1 Interrupt the gas supply closing the on-off valve.
- 2 Remove screws 1 ÷ 4 using the Allen key n. 3 and remove filter cover 5 in Fig. 5.
- 3 Remove the filter 6 and replace with a new one.
- 4 Replace filter cover 5 and tighten screws 1 ÷ 4 without using any force and fasten.
- 5 Perform leakage and functional test, p<sub>max.</sub> = 360 mbar.

# MultiBloc MBEMultiBloc VD Mounting

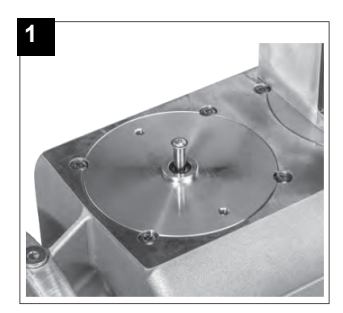

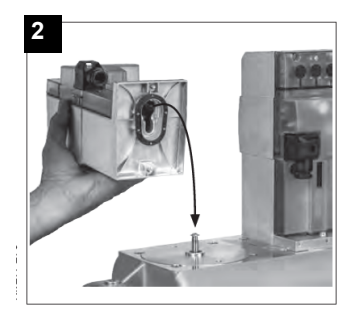

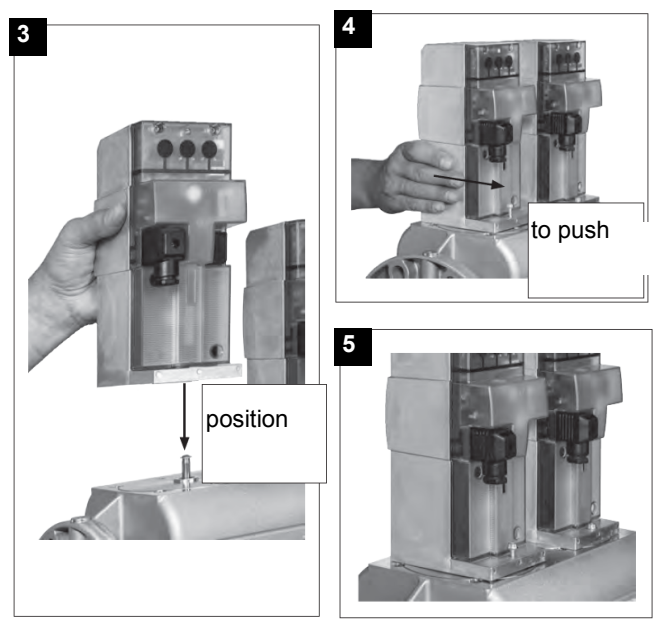

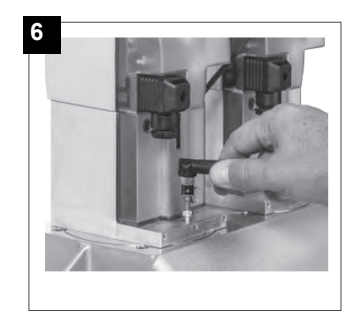

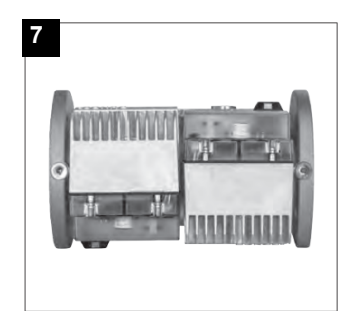

1. Position VD on VB, fig. 2+3.

- 2. Slide VD forward up to the stop, fig. 4.
- 3. Screw VD on with 2 M5 screws for each, max. 5 Nm/44 in.-lb., fig. 5/6.
- 4. VD can be mounted rotated by 180°, fig. 7.

# Gas filter maintenance

To clean or remove the filter, proceed as follows:

- 1 remove the cap unscrewing the fixing screws (A);
- 2 remove the filtering cartridge (B), clean it using water and soap, blow it with compressed air(or replace it, if necessary)
- 3 replace the cartridge in its proper position taking care to place it inbetween the guides as not to hamper the cap replacement;
- 4 be sure to replace the "O" ring into its place (C) and replace the cover fastening by the proper screws (A).

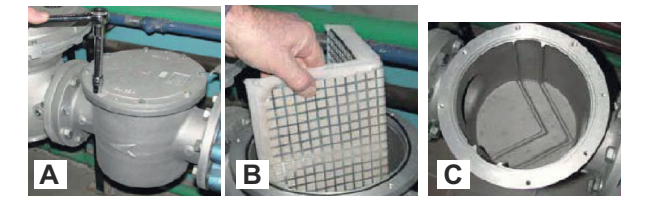

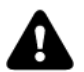

WARNING: Before opening the filter, close the manual cutoff valve downstream the filter and bleed the gas; check that inside the filter there is no pressurised gas.

### Removing the combustion head

- Remove the lid C.
- Unscrew the screws V holding in position the manifold G and pull out the complete group as shown in figure.

Note: for the subsequent assembly carry out the above described operations in the reverse order, checking the correct position of the OR ring.

To remove the combustion head, pull it out. Once removed, check that the air and gas holes are not obstructed. Clean the combustion head by means of compressed air or scrape off the scale using a metallic brush

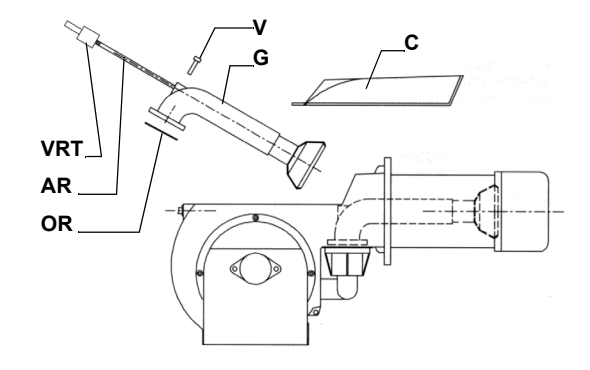

# Adjusting the electrodes

Important Note: Check the ignition and detection electrodes after removing/adjusting the combustion head.

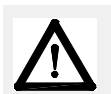

ATTENTION: avoid the ignition and detection electrodes to contact metallic parts (blast tube, head, etc.), otherwise the boiler operation would be compromised. Check the electrodes position after any intervention on the combustion head.

# **Electrodes position settings**

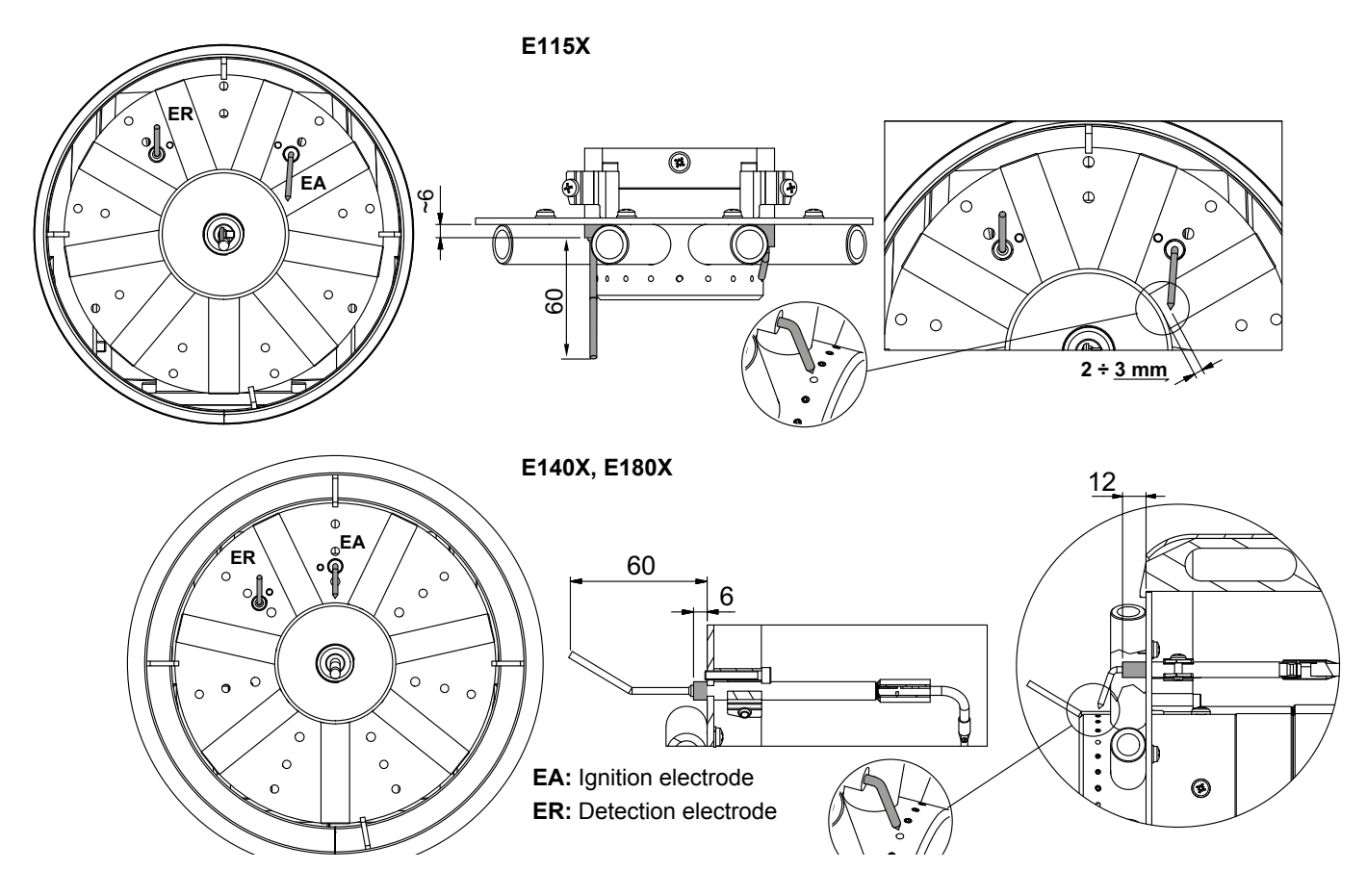

# Replacing the electrodes

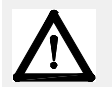

ATTENTION: avoid the ignition and detection electrodes to contact metallic parts (blast tube, head, etc.), otherwise the boiler's operation would be compromised. Check the electrodes position after any intervention on the combustion head.

To replace the ignition electrodes, proceed as follows:

- 1 remove the burner cover
- 2 disconnect the electrodes cables;
- 3 loose the screw VB that fasten the electrodes group to the combustion head;
- 4 remove the electrodes and replace them paying attention to the measures showed in previous paragraph.

Reassemble the burner by fllowing the procedure in the reversed order.

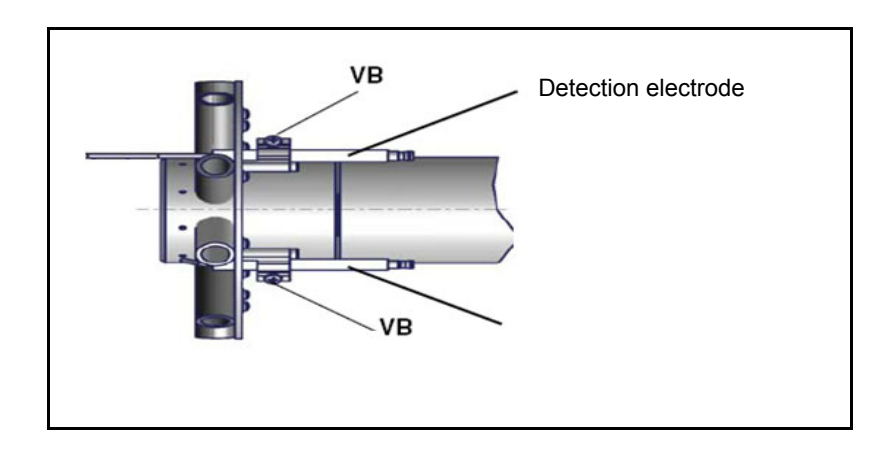

# Checking the detection current with electrode (natural gas)

To check the detection signal follow the scheme in the picture below. If the signal is less than the value indicated, check the position of the detection electrode or detector, the electrical contacts and, if necessary, replace the electrode or the detector.

| Device           | Flame detector   | Minimum detection signal      |
|------------------|------------------|-------------------------------|
| Siemens LMV2x/3x | Ionization probe | 3 μA (values on display: 30%) |

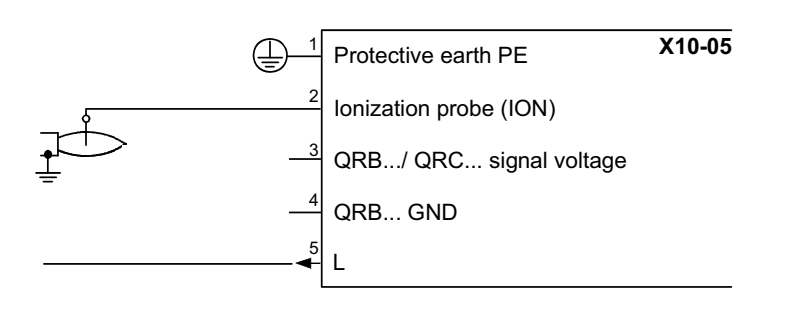

# Checking the detection current with photocell (LME) (L.P.G.)

To check the detection signal follow the scheme in the picture below. If the signal is less than the value indicated, check the position of the detection electrode or detector, the electrical contacts and, if necessary, replace the electrode or the detector.

| Device           | Flame detector | Minimum detection signal        |
|------------------|----------------|---------------------------------|
| Siemens LMV2x/3x | QRA            | 70 μA (intensity of flame >24%) |

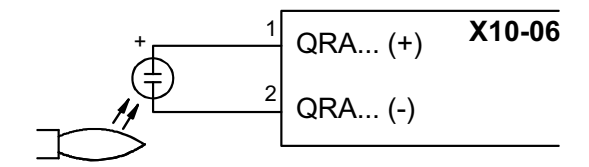

# Burner service term

- In optimal operating conditions, and with preventive maintenance, the burner can last up to 20 years.
- Upon expiry of the burner service term, it is necessary to carry out a technical diagnosis and, if necessary, an overall repair.
- The burner status is considered to be at its limit if it is technically impossible to continue using it due to non-compliance with safety requirements or a decrease in performance.
- The owner makes the decision whether to finish using the burner, or replacing and disposing of it based on the actual state of the appliance and any repair costs.
- The use of the burner for other purposes after the expiry of the terms of use is strictly prohibited.

# Seasonal stop

To stop the burner in the seasonal stop, proceed as follows:

- 1 turn the burner main switch to 0 (Off position)
- 2 disconnect the power mains
- 3 close the fuel valve of the supply line

# Burner disposal

In case of disposal, follow the instructions according to the laws in force in your country about the "Disposal of materials".

# WIRING DIAGRAMS

Refer to the attached wiring diagrams.

#### WARNING

- 1 Electrical supply 230V / 400V 50Hz 3N a.c.
- 2 Do not reverse phase with neutral
- 3 Ensure burner is properly earthed

# **TROUBLESHOOTNG GUIDE - Gas operation**

| -                                                                                                    | * No alastria nawar aunnhu                                                                                                    | * Wait uptil power supply is back                                                                                                    |
|----------------------------------------------------------------------------------------------------|----------------------------------------------------------------------------------------------------|----------------------------------------------------------------------------------------------------|
|                                                                                                    |                                                                                                    |                                                                                                    |
|                                                                                                    | * Main switch open                                                                                                    | * Close the switch                                                                                                    |
|                                                                                                    | * Thermostats open                                                                                                    | * Check set points and thermostat connections                                                                                                    |
|                                                                                                    | * Bad thermostat set point or broken thermostat                                                                                                    | * Set or replace the thermostat                                                                                                    |
|                                                                                                    | * No gas pressure                                                                                                    | * Restore gas pressure                                                                                                    |
| BURNER DOESN'T LIGHT                                                                                                    | * Safety devices (manually operated safety thermostat or<br>pressure switch and so on) open                                                                                                    | * Restore safety devices; wait that boiler reaches its<br>temperature then check safety device functionality.                                                                                                    |
|                                                                                                    | * Broken fuses                                                                                                    | * Replace fuses. Check current absorption                                                                                                    |
|                                                                                                    | * Fan thermal contacts open (only three phases)                                                                                                    | * Reset contacts and check current absorption                                                                                                    |
|                                                                                                    | * Burner control locked out                                                                                                    | * Reset and check its functionality                                                                                                    |
|                                                                                                    | * Burner control damaged                                                                                                    | * Benjace humer control                                                                                                    |
|                                                                                                    | * Gas flow too low                                                                                                    |                                                                                                    |
|                                                                                                    |                                                                                                    | * Check butterfly valve opening when burner is starting<br>(only Hi-Low flame and progressive)                                                                                                    |
| GAS LEAKAGE: BURNER LOCKS OUT                                                                                                    | * Ignition electrodes discharge to ground because dirty or<br>broken                                                                                                    | * Clean or replace electrodes                                                                                                    |
| (NO FLAME)                                                                                                    | * Bad electrodes setting                                                                                                    | <ul> <li>Check electrodes position referring to instruction<br/>manual</li> </ul>                                                                                                    |
|                                                                                                    | * Electrical ignition cables damaged                                                                                                    | * Replace cables                                                                                                    |
|                                                                                                    | * Bad position of cables in the ignition transformer or into the electrodes                                                                                                    | * Improve the installation                                                                                                    |
|                                                                                                    | * Ignition transformer damaged                                                                                                    | * Replace the transformer                                                                                                    |
|                                                                                                    | * Bad flame detector set                                                                                                    |                                                                                                    |
|                                                                                                    | * Flame detector damaged                                                                                                    | * Replace or adjust flame detector                                                                                                    |
|                                                                                                    | * Bad cables of flame detector                                                                                                    | * Check cables                                                                                                    |
|                                                                                                    | * Burner control damaged                                                                                                    | * Benlace humer control                                                                                                    |
|                                                                                                    | * Phase and poutral inverted                                                                                                    | * Adjust connections                                                                                                    |
| BURNER LOCKS OUT WITH FLAME PRESENCE                                                                                                    | * Once and missing on demonstration                                                                                                    | * Objections                                                                                                    |
|                                                                                                    | * Voltage on peutral                                                                                                    | * Check ground continuity                                                                                                    |
|                                                                                                    | * Too amall flame (due to not much goo)                                                                                                    | * Take off tension on neutral                                                                                                    |
|                                                                                                    |                                                                                                    | * Adjust gas flow<br>* Check gas filter cleanness                                                                                                    |
|                                                                                                    | * Too much combustion air                                                                                                    | * Adjust air flow rate                                                                                                    |
| BURNER CONTINUES TO PERFORM PRE-PURGE                                                                                                    | * Burner control damaged                                                                                                    | * Replace burner control                                                                                                    |
|                                                                                                    | * Air servomotor damaged                                                                                                    | * Replace servomotor                                                                                                    |
|                                                                                                    | 6                                                                                                    |                                                                                                    |
| BURNER CONTINUES TO PERFORM ALL ITS FEA-                                                                                                    | * Air pressure switch damaged or bad links                                                                                                    | * Check air pressure switch functions and links                                                                                                    |
| BURNER CONTINUES TO PERFORM ALL ITS FEA-<br>TURES WITHOUT IGNITING THE BURNER                                                                                                    | * Air pressure switch damaged or bad links<br>* Burner control damaged                                                                                                    | * Check air pressure switch functions and links<br>* Replace burner control                                                                                                    |
| BURNER CONTINUES TO PERFORM ALL ITS FEA-<br>TURES WITHOUT IGNITING THE BURNER                                                                                                    | * Air pressure switch damaged or bad links<br>* Burner control damaged<br>* Gas valves don't open                                                                                                    | * Check air pressure switch functions and links     * Replace burner control     * Check voltage on valves; if necessary replace valve or     the burner control     * Check if the gas pressure is so high that the valve     cannot open                                                                                                    |
| BURNER CONTINUES TO PERFORM ALL ITS FEA-<br>TURES WITHOUT IGNITING THE BURNER                                                                                                    | * Air pressure switch damaged or bad links     * Burner control damaged     * Gas valves don't open     * Gas valves completely closed                                                                                                    | * Check air pressure switch functions and links     * Replace burner control     * Check voltage on valves; if necessary replace valve or     the burner control     * Check if the gas pressure is so high that the valve     cannot open     * Open valves                                                                                                    |
| BURNER CONTINUES TO PERFORM ALL ITS FEA-<br>TURES WITHOUT IGNITING THE BURNER<br>BURNER LOCKS OUT WITHOUT ANY GAS FLOW                                                                                                    | * Air pressure switch damaged or bad links     * Burner control damaged     * Gas valves don't open     * Gas valves completely closed     * Pressure governor too closed                                                                                                    | * Check air pressure switch functions and links     * Replace burner control     * Check voltage on valves; if necessary replace valve or     the burner control     * Check if the gas pressure is so high that the valve     cannot open     * Open valves     * Adjust the pressure governor                                                                                                    |
| BURNER CONTINUES TO PERFORM ALL ITS FEA-<br>TURES WITHOUT IGNITING THE BURNER<br>BURNER LOCKS OUT WITHOUT ANY GAS FLOW                                                                                                    | * Air pressure switch damaged or bad links     * Burner control damaged     * Gas valves don't open     * Gas valves completely closed     * Pressure governor too closed     * Butterfly valve too closed                                                                                                    | * Check air pressure switch functions and links     * Replace burner control     * Check voltage on valves; if necessary replace valve or     the burner control     * Check if the gas pressure is so high that the valve     cannot open     * Open valves     * Adjust the pressure governor     * Open the butterfly valve                                                                                                    |
| BURNER CONTINUES TO PERFORM ALL ITS FEA-<br>TURES WITHOUT IGNITING THE BURNER<br>BURNER LOCKS OUT WITHOUT ANY GAS FLOW                                                                                                    | * Air pressure switch damaged or bad links     * Burner control damaged     * Gas valves don't open     * Gas valves completely closed     * Pressure governor too closed     * Butterfly valve too closed     * Maximum pressure switch (if installed ) open                                                                                                    | * Check air pressure switch functions and links     * Replace burner control     * Check voltage on valves; if necessary replace valve or     the burner control     * Check if the gas pressure is so high that the valve     cannot open     * Open valves     * Adjust the pressure governor     * Open the butterfly valve     * Check connection and functionality                                                                                                    |
| BURNER CONTINUES TO PERFORM ALL ITS FEA-<br>TURES WITHOUT IGNITING THE BURNER<br>BURNER LOCKS OUT WITHOUT ANY GAS FLOW                                                                                                    | Air pressure switch damaged or bad links     Air pressure switch damaged     Gas valves don't open     Gas valves completely closed     Pressure governor too closed     Butterfly valve too closed     Maximum pressure switch (if installed ) open.     Air pressure switch doesn't close the NO contact                                                                                                    | * Check air pressure switch functions and links     * Replace burner control     * Check voltage on valves; if necessary replace valve or     the burner control     * Check if the gas pressure is so high that the valve     cannot open     * Open valves     * Adjust the pressure governor     * Open the butterfly valve     * Check connection and functionality     * Check connections                                                                                                    |
| BURNER CONTINUES TO PERFORM ALL ITS FEA-<br>TURES WITHOUT IGNITING THE BURNER<br>BURNER LOCKS OUT WITHOUT ANY GAS FLOW                                                                                                    | Air pressure switch damaged or bad links     Air pressure switch damaged     Gas valves don't open     Gas valves completely closed     Pressure governor too closed     Butterfly valve too closed     Maximum pressure switch (if installed ) open.     Air pressure switch doesn't close the NO contact                                                                                                    | * Check air pressure switch functions and links     * Replace burner control     * Check voltage on valves; if necessary replace valve or     the burner control     * Check if the gas pressure is so high that the valve     cannot open     * Open valves     * Adjust the pressure governor     * Open the butterfly valve     * Check connection and functionality     * Check pressure switch functionality                                                                                                    |
| BURNER CONTINUES TO PERFORM ALL ITS FEA-<br>TURES WITHOUT IGNITING THE BURNER<br>BURNER LOCKS OUT WITHOUT ANY GAS FLOW                                                                                                    | Air pressure switch damaged or bad links     Burner control damaged     Gas valves don't open     Gas valves completely closed     Pressure governor too closed     Butterfly valve too closed     Maximum pressure switch (if installed ) open.     Air pressure switch doesn't close the NO contact     Air pressure switch damaged (it keeps the stand-by     position or badly set                                                                                                    | * Check air pressure switch functions and links     * Replace burner control     * Check voltage on valves; if necessary replace valve or     the burner control     * Check if the gas pressure is so high that the valve     cannot open     * Open valves     * Adjust the pressure governor     * Open the butterfly valve     * Check connection and functionality     * Check connections     * Check air pressure switch functionality     * Check air pressure switch functionality     * Reset air pressure switch                                                                                                    |
| BURNER CONTINUES TO PERFORM ALL ITS FEA-<br>TURES WITHOUT IGNITING THE BURNER<br>BURNER LOCKS OUT WITHOUT ANY GAS FLOW                                                                                                    | Air pressure switch damaged or bad links     Air pressure switch damaged     Air pressure governor too closed     Butterfly valve too closed     Maximum pressure switch (if installed ) open.     Air pressure switch doesn't close the NO contact     Air pressure switch damaged (it keeps the stand-by     position or badly set     Air pressure switch connections wrong                                                                                                    | * Check air pressure switch functions and links     * Replace burner control     * Check voltage on valves; if necessary replace valve or     the burner control     * Check if the gas pressure is so high that the valve     cannot open     * Open valves     * Adjust the pressure governor     * Open the butterfly valve     * Check connection and functionality     * Check pressure switch functionality     * Check air pressure switch functionality     * Check air pressure switch     * Check connections     * Check connections     * Check connections     * Check connections     * Check connections     * Check connections     * Check connections     * Check connections     * Check connections     * Check connections                                                                                                    |
| BURNER CONTINUES TO PERFORM ALL ITS FEA-<br>TURES WITHOUT IGNITING THE BURNER<br>BURNER LOCKS OUT WITHOUT ANY GAS FLOW<br>BURNER LOCKS OUT AND THE CONTROL WIN-<br>DOW SHOWS A P                                                                                                    | Air pressure switch damaged or bad links     Air pressure switch damaged     Air pressure governor too closed     Maximum pressure switch (if installed ) open.     Air pressure switch doesn't close the NO contact     Air pressure switch damaged (it keeps the stand-by     position or badly set     Air pressure switch connections wrong     Air fan damaged                                                                                                    | * Check air pressure switch functions and links     * Replace burner control     * Check voltage on valves; if necessary replace valve or     the burner control     * Check if the gas pressure is so high that the valve     cannot open     * Open valves     * Adjust the pressure governor     * Open the butterfly valve     * Check connection and functionality     * Check connections     * Check air pressure switch functionality     * Check air pressure switch functionality     * Check connections     * Check connections     * Check connections     * Check connections     * Check connections     * Check connections     * Replace motor                                                                                                    |
| BURNER CONTINUES TO PERFORM ALL ITS FEA-<br>TURES WITHOUT IGNITING THE BURNER<br>BURNER LOCKS OUT WITHOUT ANY GAS FLOW<br>BURNER LOCKS OUT AND THE CONTROL WIN-<br>DOW SHOWS A P                                                                                                    | Air pressure switch damaged or bad links     Burner control damaged     Gas valves don't open     Gas valves completely closed     Pressure governor too closed     Butterfly valve too closed     Maximum pressure switch (if installed ) open.     Air pressure switch doesn't close the NO contact     Air pressure switch damaged (it keeps the stand-by     position or badly set     Air pressure switch connections wrong     Air fan damaged     No power supply                                                                                                    | * Check air pressure switch functions and links     * Replace burner control     * Check voltage on valves; if necessary replace valve or     the burner control     * Check if the gas pressure is so high that the valve     cannot open     * Open valves     * Adjust the pressure governor     * Open the butterfly valve     * Check connection and functionality     * Check connections     * Check air pressure switch functionality     * Check air pressure switch functionality     * Check connections     * Check connections     * Check connections     * Check connections     * Check connections     * Replace motor     * Reset power supply                                                                                                    |
| BURNER CONTINUES TO PERFORM ALL ITS FEA-<br>TURES WITHOUT IGNITING THE BURNER<br>BURNER LOCKS OUT WITHOUT ANY GAS FLOW<br>BURNER LOCKS OUT AND THE CONTROL WIN-<br>DOW SHOWS A P                                                                                                    | Air pressure switch damaged or bad links     Burner control damaged     Gas valves don't open     Gas valves completely closed     Pressure governor too closed     Butterfly valve too closed     Maximum pressure switch (if installed ) open.     Air pressure switch doesn't close the NO contact     Air pressure switch damaged (it keeps the stand-by     position or badly set     Air pressure switch connections wrong     Air fan damaged     No power supply     Air damper too closed                                                                                                    | * Check air pressure switch functions and links     * Replace burner control     * Check voltage on valves; if necessary replace valve or     the burner control     * Check if the gas pressure is so high that the valve     cannot open     * Open valves     * Adjust the pressure governor     * Open the butterfly valve     * Check connection and functionality     * Check connections     * Check air pressure switch functionality     * Check connections     * Check connections     * Check connections     * Check connections     * Check connections     * Check connections     * Reset air pressure switch functionality     * Check connections     * Adjust the pressure switch functionality     * Check connections     * Adjust air damper position                                                                                                    |
| BURNER CONTINUES TO PERFORM ALL ITS FEA-<br>TURES WITHOUT IGNITING THE BURNER<br>BURNER LOCKS OUT WITHOUT ANY GAS FLOW<br>BURNER LOCKS OUT AND THE CONTROL WIN-<br>DOW SHOWS A P                                                                                                    | Air pressure switch damaged or bad links     Burner control damaged     Gas valves don't open     Gas valves completely closed     Pressure governor too closed     Butterfly valve too closed     Maximum pressure switch (if installed ) open.     Air pressure switch doesn't close the NO contact     Air pressure switch damaged (it keeps the stand-by     position or badly set     Air pressure switch connections wrong     Air fan damaged     No power supply     Air damper too closed     Flame detector circuit interrupted                                                                                                    | * Check air pressure switch functions and links     * Replace burner control     * Check voltage on valves; if necessary replace valve or     the burner control     * Check if the gas pressure is so high that the valve     cannot open     * Open valves     * Adjust the pressure governor     * Open the butterfly valve     * Check connection and functionality     * Check connections     * Check air pressure switch functionality     * Check connections     * Check connections     * Check connections     * Check connections     * Check connections     * Reset air pressure switch functionality     * Check connections     * Reset power supply     * Adjust air damper position     * Check wiring     * Check wiring     * Check photocell                                                                                                    |
| BURNER CONTINUES TO PERFORM ALL ITS FEA-<br>TURES WITHOUT IGNITING THE BURNER<br>BURNER LOCKS OUT WITHOUT ANY GAS FLOW<br>BURNER LOCKS OUT AND THE CONTROL WIN-<br>DOW SHOWS A P                                                                                                    | Air pressure switch damaged or bad links     Burner control damaged     Gas valves don't open     Gas valves completely closed     Pressure governor too closed     Butterfly valve too closed     Maximum pressure switch (if installed ) open.     Air pressure switch doesn't close the NO contact     Air pressure switch damaged (it keeps the stand-by position or badly set     Air pressure switch connections wrong     Air fan damaged     No power supply     Air damper too closed     Flame detector circuit interrupted     Burner control damaged                                                                                                    | * Check air pressure switch functions and links     * Replace burner control     * Check voltage on valves; if necessary replace valve or     the burner control     * Check if the gas pressure is so high that the valve     cannot open     * Open valves     * Adjust the pressure governor     * Open the butterfly valve     * Check connection and functionality     * Check connections     * Check air pressure switch functionality     * Check connections     * Check connections     * Check connections     * Check connections     * Check connections     * Check connections     * Check connections     * Check connections     * Check connections     * Check connections     * Reset air pressure switch functionality     * Check connections     * Adjust air damper position     * Check wiring     * Check photocell     * Replace burner control                                                                                                    |
| BURNER CONTINUES TO PERFORM ALL ITS FEA-<br>TURES WITHOUT IGNITING THE BURNER<br>BURNER LOCKS OUT WITHOUT ANY GAS FLOW<br>BURNER LOCKS OUT AND THE CONTROL WIN-<br>DOW SHOWS A P                                                                                                    | Air pressure switch damaged or bad links     Burner control damaged     Gas valves don't open     Gas valves completely closed     Pressure governor too closed     Butterfly valve too closed     Maximum pressure switch (if installed ) open.     Air pressure switch doesn't close the NO contact     Air pressure switch damaged (it keeps the stand-by position or badly set     Air pressure switch connections wrong     Air fan damaged     No power supply     Air damper too closed     Flame detector circuit interrupted     Burner control damaged     Maximum gas pressure switch damaged or badly set                                                                                                    | * Check air pressure switch functions and links     * Replace burner control     * Check voltage on valves; if necessary replace valve or     the burner control     * Check if the gas pressure is so high that the valve     cannot open     * Open valves     * Adjust the pressure governor     * Open the butterfly valve     * Check connection and functionality     * Check connections     * Check air pressure switch functionality     * Check connections     * Check connections     * Replace motor     * Reset power supply     * Adjust air damper position     * Check wiring     * Check photocell     * Replace burner control     * Results     * Replace burner control                                                                                                    |
| BURNER CONTINUES TO PERFORM ALL ITS FEA-<br>TURES WITHOUT IGNITING THE BURNER<br>BURNER LOCKS OUT WITHOUT ANY GAS FLOW<br>BURNER LOCKS OUT AND THE CONTROL WIN-<br>DOW SHOWS A P                                                                                                    | <ul> <li>* Air pressure switch damaged or bad links</li> <li>* Burner control damaged</li> <li>* Gas valves don't open</li> <li>* Gas valves completely closed</li> <li>* Pressure governor too closed</li> <li>* Butterfly valve too closed</li> <li>* Maximum pressure switch (if installed ) open.</li> <li>* Air pressure switch doesn't close the NO contact</li> <li>* Air pressure switch damaged (it keeps the stand-by position or badly set</li> <li>* Air pressure switch connections wrong</li> <li>* Air fan damaged</li> <li>* No power supply</li> <li>* Air damper too closed</li> <li>* Flame detector circuit interrupted</li> <li>* Burner control damaged</li> <li>* Maximum gas pressure switch damaged or badly set</li> </ul>                                                                                                    | * Check air pressure switch functions and links     * Replace burner control     * Check voltage on valves; if necessary replace valve or     the burner control     * Check if the gas pressure is so high that the valve     cannot open     * Open valves     * Adjust the pressure governor     * Open the butterfly valve     * Check connection and functionality     * Check connections     * Check connections     * Check connections     * Check connections     * Check connections     * Check connections     * Check connections     * Check connections     * Check connections     * Check connections     * Reset air pressure switch functionality     * Check connections     * Reset pressure switch functionality     * Check connections     * Reset power supply     * Adjust air damper position     * Check photocell     * Reset pressure switch or replace it     * Reset pressure switch or replace it                                                                                                    |
| BURNER CONTINUES TO PERFORM ALL ITS FEA-<br>TURES WITHOUT IGNITING THE BURNER<br>BURNER LOCKS OUT WITHOUT ANY GAS FLOW<br>BURNER LOCKS OUT AND THE CONTROL WIN-<br>DOW SHOWS A P<br>BURNER LOCKS OUT DURING NORMAL RUNNING<br>WHEN STARTING THE BURNER OPENS FOR A                                                                                                    | <ul> <li>* Air pressure switch damaged or bad links</li> <li>* Burner control damaged</li> <li>* Gas valves don't open</li> <li>* Gas valves completely closed</li> <li>* Pressure governor too closed</li> <li>* Butterfly valve too closed</li> <li>* Maximum pressure switch (if installed ) open.</li> <li>* Air pressure switch doesn't close the NO contact</li> <li>* Air pressure switch damaged (it keeps the stand-by position or badly set</li> <li>* Air pressure switch connections wrong</li> <li>* Air fan damaged</li> <li>* No power supply</li> <li>* Air damper too closed</li> <li>* Flame detector circuit interrupted</li> <li>* Burner control damaged</li> <li>* Maximum gas pressure switch damaged or badly set</li> <li>* Gas pressure switch badly set</li> </ul>                                                                                                    | <ul> <li>* Check air pressure switch functions and links</li> <li>* Replace burner control</li> <li>* Check voltage on valves; if necessary replace valve or<br/>the burner control</li> <li>* Check if the gas pressure is so high that the valve<br/>cannot open</li> <li>* Open valves</li> <li>* Adjust the pressure governor</li> <li>* Open the butterfly valve</li> <li>* Check connection and functionality</li> <li>* Check connections</li> <li>* Check air pressure switch functionality</li> <li>* Check connections</li> <li>* Check connections</li> <li>* Check connections</li> <li>* Check connections</li> <li>* Check connections</li> <li>* Check connections</li> <li>* Check connections</li> <li>* Check connections</li> <li>* Reset air pressure switch functionality</li> <li>* Check connections</li> <li>* Reset air pressure switch functionality</li> <li>* Check connections</li> <li>* Reset air pressure switch functionality</li> <li>* Check connections</li> <li>* Replace motor</li> <li>* Reset power supply</li> <li>* Adjust air damper position</li> <li>* Check wiring</li> <li>* Check photocell</li> <li>* Replace burner control</li> <li>* Reset pressure switch or replace it</li> <li>* Reset the pressure switch</li> <li>* Check and the pressure switch</li> </ul>                                                                                                    |
| BURNER CONTINUES TO PERFORM ALL ITS FEA-<br>TURES WITHOUT IGNITING THE BURNER<br>BURNER LOCKS OUT WITHOUT ANY GAS FLOW<br>BURNER LOCKS OUT AND THE CONTROL WIN-<br>DOW SHOWS A P<br>BURNER LOCKS OUT DURING NORMAL RUNNING<br>WHEN STARTING THE BURNER OPENS FOR A<br>WHILE THE VALVES AND THEN REPEATS FROM<br>THE BEGINNINGTHE CYCLE FROM PRE-PURGE                                                                                                    | <ul> <li>* Air pressure switch damaged or bad links</li> <li>* Burner control damaged</li> <li>* Gas valves don't open</li> <li>* Gas valves completely closed</li> <li>* Pressure governor too closed</li> <li>* Butterfly valve too closed</li> <li>* Maximum pressure switch (if installed ) open.</li> <li>* Air pressure switch doesn't close the NO contact</li> <li>* Air pressure switch damaged (it keeps the stand-by position or badly set</li> <li>* Air pressure switch connections wrong</li> <li>* Air fan damaged</li> <li>* No power supply</li> <li>* Air damper too closed</li> <li>* Burner control damaged</li> <li>* Burner control damaged</li> <li>* Maximum gas pressure switch damaged or badly set</li> <li>* Gas pressure switch badly set</li> <li>* Gas filter dirty</li> <li>* Gas governor too low or domaged</li> </ul>                                                                                                    | <ul> <li>* Check air pressure switch functions and links</li> <li>* Replace burner control</li> <li>* Check voltage on valves; if necessary replace valve or<br/>the burner control</li> <li>* Check if the gas pressure is so high that the valve<br/>cannot open</li> <li>* Open valves</li> <li>* Adjust the pressure governor</li> <li>* Open the butterfly valve</li> <li>* Check connection and functionality</li> <li>* Check connections</li> <li>* Check air pressure switch functionality</li> <li>* Check connections</li> <li>* Check connections</li> <li>* Check connections</li> <li>* Check connections</li> <li>* Check connections</li> <li>* Check connections</li> <li>* Check connections</li> <li>* Check connections</li> <li>* Reset air pressure switch functionality</li> <li>* Check connections</li> <li>* Replace motor</li> <li>* Reset power supply</li> <li>* Adjust air damper position</li> <li>* Check wiring</li> <li>* Check photocell</li> <li>* Replace burner control</li> <li>* Reset pressure switch or replace it</li> <li>* Reset the pressure switch</li> <li>* Clean gas filter</li> <li>* Reset or replace the coverner</li> </ul>                                                                                                    |
| BURNER CONTINUES TO PERFORM ALL ITS FEA-<br>TURES WITHOUT IGNITING THE BURNER<br>BURNER LOCKS OUT WITHOUT ANY GAS FLOW<br>BURNER LOCKS OUT AND THE CONTROL WIN-<br>DOW SHOWS A P<br>BURNER LOCKS OUT DURING NORMAL RUNNING<br>WHEN STARTING THE BURNER OPENS FOR A<br>WHILE THE VALVES AND THEN REPEATS FROM<br>THE BEGINNINGTHE CYCLE FROM PRE-PURGE                                                                                                    | <ul> <li>* Air pressure switch damaged or bad links</li> <li>* Burner control damaged</li> <li>* Gas valves don't open</li> <li>* Gas valves completely closed</li> <li>* Pressure governor too closed</li> <li>* Butterfly valve too closed</li> <li>* Maximum pressure switch (if installed ) open.</li> <li>* Air pressure switch doesn't close the NO contact</li> <li>* Air pressure switch damaged (it keeps the stand-by position or badly set</li> <li>* Air pressure switch connections wrong</li> <li>* Air fan damaged</li> <li>* No power supply</li> <li>* Air damper too closed</li> <li>* Burner control damaged</li> <li>* Maximum gas pressure switch damaged or badly set</li> <li>* Gas pressure switch badly set</li> <li>* Gas governor too low or damaged</li> <li>* The detector first first damaged</li> </ul>                                                                                                    | * Check air pressure switch functions and links     * Replace burner control     * Check voltage on valves; if necessary replace valve or     the burner control     * Check if the gas pressure is so high that the valve     cannot open     * Open valves     * Adjust the pressure governor     * Open the butterfly valve     * Check connection and functionality     * Check connections     * Check air pressure switch functionality     * Check connections     * Check connections     * Reset air pressure switch functionality     * Check connections     * Replace motor     * Reset power supply     * Adjust air damper position     * Check wiring     * Check wiring     * Check photocell     * Replace burner control     * Reset pressure switch or replace it     * Reset the pressure switch     * Clean gas filter     * Reset or replace the governor                                                                                                    |
| BURNER CONTINUES TO PERFORM ALL ITS FEA-<br>TURES WITHOUT IGNITING THE BURNER<br>BURNER LOCKS OUT WITHOUT ANY GAS FLOW<br>BURNER LOCKS OUT AND THE CONTROL WIN-<br>DOW SHOWS A P<br>BURNER LOCKS OUT DURING NORMAL RUNNING<br>WHEN STARTING THE BURNER OPENS FOR A<br>WHILE THE VALVES AND THEN REPEATS FROM<br>THE BEGINNINGTHE CYCLE FROM PRE-PURGE<br>BURNER STANDS WHILE RUNNING WITHOUT ANY<br>SWITCHING OF THERMOSTATS                                                                   | <ul> <li>* Air pressure switch damaged or bad links</li> <li>* Burner control damaged</li> <li>* Gas valves don't open</li> <li>* Gas valves completely closed</li> <li>* Pressure governor too closed</li> <li>* Butterfly valve too closed</li> <li>* Butterfly valve too closed</li> <li>* Maximum pressure switch (if installed ) open.</li> <li>* Air pressure switch doesn't close the NO contact</li> <li>* Air pressure switch damaged (it keeps the stand-by position or badly set</li> <li>* Air pressure switch connections wrong</li> <li>* Air fan damaged</li> <li>* No power supply</li> <li>* Air damper too closed</li> <li>* Flame detector circuit interrupted</li> <li>* Burner control damaged</li> <li>* Maximum gas pressure switch damaged or badly set</li> <li>* Gas pressure switch badly set</li> <li>* Gas governor too low or damaged</li> <li>* Thermal contacts of fan motor open</li> </ul>                                                                                                    | <ul> <li>* Check air pressure switch functions and links</li> <li>* Replace burner control</li> <li>* Check voltage on valves; if necessary replace valve or<br/>the burner control</li> <li>* Check if the gas pressure is so high that the valve<br/>cannot open</li> <li>* Open valves</li> <li>* Adjust the pressure governor</li> <li>* Open the butterfly valve</li> <li>* Check connection and functionality</li> <li>* Check connections and functionality</li> <li>* Check connections</li> <li>* Check pressure switch functionality</li> <li>* Check connections</li> <li>* Check connections</li> <li>* Check connections</li> <li>* Check connections</li> <li>* Check connections</li> <li>* Check connections</li> <li>* Reset air pressure switch functionality</li> <li>* Reset power supply</li> <li>* Adjust air damper position</li> <li>* Check wiring</li> <li>* Check photocell</li> <li>* Reset pressure switch or replace it</li> <li>* Reset the pressure switch</li> <li>* Clean gas filter</li> <li>* Reset or replace the governor</li> <li>* Reset contacts and check values</li> <li>* Check current absorption</li> </ul>                                                                                                    |
| BURNER CONTINUES TO PERFORM ALL ITS FEA-<br>TURES WITHOUT IGNITING THE BURNER<br>BURNER LOCKS OUT WITHOUT ANY GAS FLOW<br>BURNER LOCKS OUT AND THE CONTROL WIN-<br>DOW SHOWS A P<br>BURNER LOCKS OUT DURING NORMAL RUNNING<br>WHEN STARTING THE BURNER OPENS FOR A<br>WHILE THE VALVES AND THEN REPEATS FROM<br>THE BEGINNINGTHE CYCLE FROM PRE-PURGE<br>BURNER STANDS WHILE RUNNING WITHOUT ANY<br>SWITCHING OF THERMOSTATS                                                                   | <ul> <li>* Air pressure switch damaged or bad links</li> <li>* Burner control damaged</li> <li>* Gas valves don't open</li> <li>* Gas valves completely closed</li> <li>* Pressure governor too closed</li> <li>* Butterfly valve too closed</li> <li>* Maximum pressure switch (if installed ) open.</li> <li>* Air pressure switch doesn't close the NO contact</li> <li>* Air pressure switch damaged (it keeps the stand-by position or badly set</li> <li>* Air pressure switch connections wrong</li> <li>* Air fan damaged</li> <li>* No power supply</li> <li>* Air damper too closed</li> <li>* Flame detector circuit interrupted</li> <li>* Burner control damaged</li> <li>* Maximum gas pressure switch damaged or badly set</li> <li>* Gas pressure switch badly set</li> <li>* Gas governor too low or damaged</li> <li>* Thermal contacts of fan motor open</li> <li>* Internal motor wiring broken</li> </ul>                                                                                                  | <ul> <li>* Check air pressure switch functions and links</li> <li>* Replace burner control</li> <li>* Check voltage on valves; if necessary replace valve or<br/>the burner control</li> <li>* Check if the gas pressure is so high that the valve<br/>cannot open</li> <li>* Open valves</li> <li>* Adjust the pressure governor</li> <li>* Open the butterfly valve</li> <li>* Check connection and functionality</li> <li>* Check connections and functionality</li> <li>* Check pressure switch functionality</li> <li>* Check connections</li> <li>* Check connections</li> <li>* Check connections</li> <li>* Check connections</li> <li>* Check connections</li> <li>* Check connections</li> <li>* Check connections</li> <li>* Replace motor</li> <li>* Reset power supply</li> <li>* Adjust air damper position</li> <li>* Check wiring</li> <li>* Check photocell</li> <li>* Replace burner control</li> <li>* Reset pressure switch or replace it</li> <li>* Reset the pressure switch</li> <li>* Clean gas filter</li> <li>* Reset or replace the governor</li> <li>* Reset contacts and check values</li> <li>* Check current absorption</li> <li>* Replace wiring or complete motor</li> </ul>                                                                                                    |
| BURNER CONTINUES TO PERFORM ALL ITS FEA-<br>TURES WITHOUT IGNITING THE BURNER<br>BURNER LOCKS OUT WITHOUT ANY GAS FLOW<br>BURNER LOCKS OUT AND THE CONTROL WIN-<br>DOW SHOWS A P<br>BURNER LOCKS OUT DURING NORMAL RUNNING<br>WHEN STARTING THE BURNER OPENS FOR A<br>WHILE THE VALVES AND THEN REPEATS FROM<br>THE BEGINNINGTHE CYCLE FROM PRE-PURGE<br>BURNER STANDS WHILE RUNNING WITHOUT ANY<br>SWITCHING OF THERMOSTATS<br>FAN MOTOR DOESN'T START                                        | <ul> <li>* Air pressure switch damaged or bad links</li> <li>* Burner control damaged</li> <li>* Gas valves don't open</li> <li>* Gas valves completely closed</li> <li>* Pressure governor too closed</li> <li>* Butterfly valve too closed</li> <li>* Butterfly valve too closed</li> <li>* Maximum pressure switch (if installed ) open.</li> <li>* Air pressure switch doesn't close the NO contact</li> <li>* Air pressure switch damaged (it keeps the stand-by position or badly set</li> <li>* Air pressure switch connections wrong</li> <li>* Air fan damaged</li> <li>* No power supply</li> <li>* Air damper too closed</li> <li>* Flame detector circuit interrupted</li> <li>* Burner control damaged</li> <li>* Maximum gas pressure switch damaged or badly set</li> <li>* Gas pressure switch badly set</li> <li>* Gas governor too low or damaged</li> <li>* Thermal contacts of fan motor open</li> <li>* Internal motor wiring broken</li> <li>* Fan motor starter broken</li> </ul>                        | <ul> <li>* Check air pressure switch functions and links</li> <li>* Replace burner control</li> <li>* Check voltage on valves; if necessary replace valve or<br/>the burner control</li> <li>* Check if the gas pressure is so high that the valve<br/>cannot open</li> <li>* Open valves</li> <li>* Adjust the pressure governor</li> <li>* Open the butterfly valve</li> <li>* Check connection and functionality</li> <li>* Check connections and functionality</li> <li>* Check pressure switch functionality</li> <li>* Check connections</li> <li>* Check connections</li> <li>* Check connections</li> <li>* Check connections</li> <li>* Replace motor</li> <li>* Reset power supply</li> <li>* Adjust air damper position</li> <li>* Check wiring</li> <li>* Check wiring</li> <li>* Check photocell</li> <li>* Reset pressure switch or replace it</li> <li>* Reset the pressure switch</li> <li>* Clean gas filter</li> <li>* Reset or replace the governor</li> <li>* Reset contacts and check values</li> <li>* Check current absorption</li> <li>* Replace wiring or complete motor</li> <li>* Replace starter</li> </ul>                                                                                                    |
| BURNER CONTINUES TO PERFORM ALL ITS FEA-<br>TURES WITHOUT IGNITING THE BURNER<br>BURNER LOCKS OUT WITHOUT ANY GAS FLOW<br>BURNER LOCKS OUT AND THE CONTROL WIN-<br>DOW SHOWS A P<br>BURNER LOCKS OUT DURING NORMAL RUNNING<br>WHEN STARTING THE BURNER OPENS FOR A<br>WHILE THE VALVES AND THEN REPEATS FROM<br>THE BEGINNINGTHE CYCLE FROM PRE-PURGE<br>BURNER STANDS WHILE RUNNING WITHOUT ANY<br>SWITCHING OF THERMOSTATS<br>FAN MOTOR DOESN'T START                                        | <ul> <li>* Air pressure switch damaged or bad links</li> <li>* Burner control damaged</li> <li>* Gas valves don't open</li> <li>* Gas valves completely closed</li> <li>* Pressure governor too closed</li> <li>* Butterfly valve too closed</li> <li>* Maximum pressure switch (if installed ) open.</li> <li>* Air pressure switch doesn't close the NO contact</li> <li>* Air pressure switch damaged (it keeps the stand-by position or badly set</li> <li>* Air pressure switch connections wrong</li> <li>* Air fan damaged</li> <li>* No power supply</li> <li>* Air damper too closed</li> <li>* Flame detector circuit interrupted</li> <li>* Burner control damaged</li> <li>* Maximum gas pressure switch damaged or badly set</li> <li>* Gas pressure switch badly set</li> <li>* Gas governor too low or damaged</li> <li>* Thermal contacts of fan motor open</li> <li>* Internal motor wiring broken</li> <li>* Fuses broken (three phases only)</li> </ul>                                                      | <ul> <li>* Check air pressure switch functions and links</li> <li>* Replace burner control</li> <li>* Check voltage on valves; if necessary replace valve or<br/>the burner control</li> <li>* Check if the gas pressure is so high that the valve<br/>cannot open</li> <li>* Open valves</li> <li>* Adjust the pressure governor</li> <li>* Open the butterfly valve</li> <li>* Check connection and functionality</li> <li>* Check connections and functionality</li> <li>* Check pressure switch functionality</li> <li>* Check connections</li> <li>* Check connections</li> <li>* Check connections</li> <li>* Check connections</li> <li>* Check connections</li> <li>* Check connections</li> <li>* Replace motor</li> <li>* Reset power supply</li> <li>* Adjust air damper position</li> <li>* Check wiring</li> <li>* Check photocell</li> <li>* Reset pressure switch or replace it</li> <li>* Reset pressure switch or replace it</li> <li>* Reset or replace the governor</li> <li>* Reset or replace the governor</li> <li>* Reset contacts and check values</li> <li>* Check current absorption</li> <li>* Replace wiring or complete motor</li> <li>* Replace fuses and check current absorption</li> </ul>                                                                                                    |
| BURNER CONTINUES TO PERFORM ALL ITS FEA-<br>TURES WITHOUT IGNITING THE BURNER<br>BURNER LOCKS OUT WITHOUT ANY GAS FLOW<br>BURNER LOCKS OUT AND THE CONTROL WIN-<br>DOW SHOWS A P<br>BURNER LOCKS OUT DURING NORMAL RUNNING<br>WHEN STARTING THE BURNER OPENS FOR A<br>WHILE THE VALVES AND THEN REPEATS FROM<br>THE BEGINNINGTHE CYCLE FROM PRE-PURGE<br>BURNER STANDS WHILE RUNNING WITHOUT ANY<br>SWITCHING OF THERMOSTATS<br>FAN MOTOR DOESN'T START                                        | <ul> <li>* Air pressure switch damaged or bad links</li> <li>* Burner control damaged</li> <li>* Gas valves don't open</li> <li>* Gas valves completely closed</li> <li>* Pressure governor too closed</li> <li>* Butterfly valve too closed</li> <li>* Butterfly valve too closed</li> <li>* Maximum pressure switch (if installed ) open.</li> <li>* Air pressure switch doesn't close the NO contact</li> <li>* Air pressure switch damaged (it keeps the stand-by position or badly set</li> <li>* Air pressure switch connections wrong</li> <li>* Air fan damaged</li> <li>* No power supply</li> <li>* Air damper too closed</li> <li>* Flame detector circuit interrupted</li> <li>* Burner control damaged</li> <li>* Maximum gas pressure switch damaged or badly set</li> <li>* Gas governor too low or damaged</li> <li>* Thermal contacts of fan motor open</li> <li>* Internal motor wiring broken</li> <li>* Fuses broken (three phases only)</li> <li>* Hi-low flame thermostat badly set or damaged</li> </ul> | <ul> <li>* Check air pressure switch functions and links</li> <li>* Replace burner control</li> <li>* Check voltage on valves; if necessary replace valve or<br/>the burner control</li> <li>* Check if the gas pressure is so high that the valve<br/>cannot open</li> <li>* Open valves</li> <li>* Adjust the pressure governor</li> <li>* Open the butterfly valve</li> <li>* Check connection and functionality</li> <li>* Check connections and functionality</li> <li>* Check pressure switch functionality</li> <li>* Check connections</li> <li>* Check connections</li> <li>* Check connections</li> <li>* Check connections</li> <li>* Check connections</li> <li>* Check connections</li> <li>* Replace motor</li> <li>* Reset power supply</li> <li>* Adjust air damper position</li> <li>* Check wiring</li> <li>* Check photocell</li> <li>* Replace burner control</li> <li>* Reset pressure switch or replace it</li> <li>* Reset or replace the governor</li> <li>* Reset contacts and check values</li> <li>* Check current absorption</li> <li>* Replace wiring or complete motor</li> <li>* Replace fuses and check current absorption</li> <li>* Replace fuses and check current absorption</li> <li>* Replace fuses and check current absorption</li> </ul>                                                                                                    |
| BURNER CONTINUES TO PERFORM ALL ITS FEA-<br>TURES WITHOUT IGNITING THE BURNER<br>BURNER LOCKS OUT WITHOUT ANY GAS FLOW<br>BURNER LOCKS OUT AND THE CONTROL WIN-<br>DOW SHOWS A P<br>BURNER LOCKS OUT DURING NORMAL RUNNING<br>WHEN STARTING THE BURNER OPENS FOR A<br>WHILE THE VALVES AND THEN REPEATS FROM<br>THE BEGINNINGTHE CYCLE FROM PRE-PURGE<br>BURNER STANDS WHILE RUNNING WITHOUT ANY<br>SWITCHING OF THERMOSTATS<br>FAN MOTOR DOESN'T START<br>BURNER DOESN'T SWITCH TO HIGH FLAME | <ul> <li>* Air pressure switch damaged or bad links</li> <li>* Burner control damaged</li> <li>* Gas valves don't open</li> <li>* Gas valves completely closed</li> <li>* Pressure governor too closed</li> <li>* Butterfly valve too closed</li> <li>* Maximum pressure switch (if installed ) open.</li> <li>* Air pressure switch doesn't close the NO contact</li> <li>* Air pressure switch damaged (it keeps the stand-by position or badly set</li> <li>* Air pressure switch connections wrong</li> <li>* Air fan damaged</li> <li>* No power supply</li> <li>* Air damper too closed</li> <li>* Flame detector circuit interrupted</li> <li>* Burner control damaged</li> <li>* Maximum gas pressure switch damaged or badly set</li> <li>* Gas governor too low or damaged</li> <li>* Thermal contacts of fan motor open</li> <li>* Internal motor wiring broken</li> <li>* Fuses broken (three phases only)</li> <li>* Hi-low flame thermostat badly set</li> </ul>                                                  | <ul> <li>* Check air pressure switch functions and links</li> <li>* Replace burner control</li> <li>* Check voltage on valves; if necessary replace valve or<br/>the burner control</li> <li>* Check if the gas pressure is so high that the valve<br/>cannot open</li> <li>* Open valves</li> <li>* Adjust the pressure governor</li> <li>* Open the butterfly valve</li> <li>* Check connection and functionality</li> <li>* Check connections and functionality</li> <li>* Check pressure switch functionality</li> <li>* Check connections</li> <li>* Check connections</li> <li>* Check connections</li> <li>* Check connections</li> <li>* Check connections</li> <li>* Replace motor</li> <li>* Reset power supply</li> <li>* Adjust air damper position</li> <li>* Check wiring</li> <li>* Check photocell</li> <li>* Reset pressure switch or replace it</li> <li>* Reset pressure switch or replace it</li> <li>* Reset or replace the governor</li> <li>* Reset or replace the governor</li> <li>* Replace wiring or complete motor</li> <li>* Replace turner absorption</li> <li>* Check current absorption</li> <li>* Replace the governor</li> <li>* Reset or replace the motor</li> <li>* Replace the governor</li> <li>* Replace turner control</li> <li>* Reset or replace the governor</li> <li>* Reset or replace the governor</li> <li>* Reset or replace the governor</li> <li>* Reset or replace the motor</li> <li>* Replace turner absorption</li> <li>* Replace turner absorption</li> <li>* Replace fuses and check current absorption</li> <li>* Reset or replace thermostat</li> <li>* Reset or replace thermostat</li> </ul> |

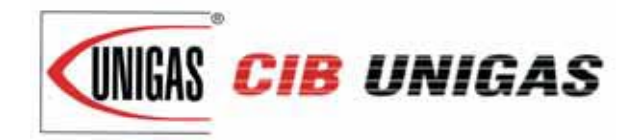

C.I.B. UNIGAS S.p.A. Via L.Galvani, 9 - 35011 Campodarsego (PD) - ITALY Tel. +39 049 9200944 - Fax +39 049 9200945/9201269 web site: www.cibunigas.it - e-mail: cibunigas@cibunigas.it

Note: specifications and data subject to change. Errors and omissions excepted.

# AZL2x - LMV2x/3x Burner Management System

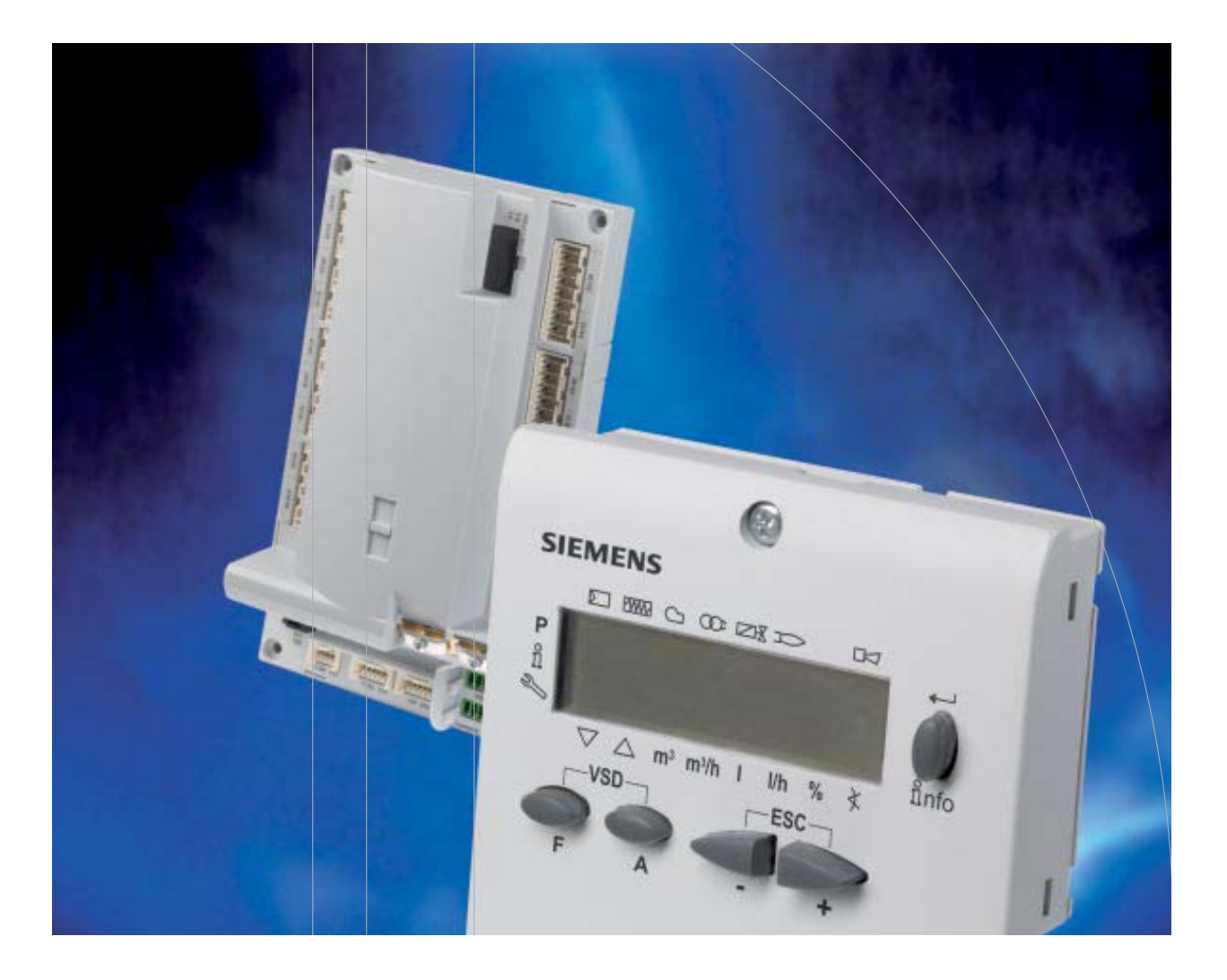

# Service manual

# INDEX

| MICROPROCESSOR CONTROLLED SYSTEM             | 6    |
|----------------------------------------------|------|
| User interface                               | 6    |
| Parameters level (heating engineer)          | 8    |
| Setting menu                                 | 9    |
| Block 000: Internal Parameter                | 10   |
| Block 100: General information               | 10   |
| Block 200: Burner control                    | . 13 |
| Block 400: Setting air/fuel ratio curves     | 25   |
| Block 500: Air/fuel ratio control            | . 26 |
| Block 600: Actuators                         | 28   |
| Block 700: Error history                     | 31   |
| Block 900: Process data                      | 32   |
| Actuators references                         | 33   |
| Gas proving system                           | 33   |
| Air-fuel curve points                        | 33   |
| COMMISSIONING THE BURNER                     | 34   |
| Warm setting                                 | 38   |
| Cold setting                                 | 39   |
| BURNER STARTUP WITH LMV2x ALREADY PROGRAMMED | . 40 |
| Reset / manual lockout                       | . 42 |
| Timeout for menu operation                   | 42   |
| Entering the Parameter levels                | . 43 |
| Info level                                   | 44   |
| Service level                                | . 46 |
| PHASES LIST                                  | . 47 |
| BACKUP PARAMETER WITH AZL2x                  | 48   |
| RESTORE PARAMETER FROM AZL2x TO LMV          | . 49 |
| WIRING DIAGRAM                               | 65   |
| Wiring connection for LMV20                  | 65   |
| Wiring variants for LMV27                    | 66   |
| Wiring variants for LMV26                    | 67   |
| Wiring variants for LMV37                    | 68   |

#### DANGERS, WARNINGS AND NOTES OF CAUTION

THIS MANUAL IS SUPPLIED AS AN INTEGRAL AND ESSENTIAL PART OF THE PRODUCT AND MUST BE DELIVERED TO THE USER.

INFORMATION INCLUDED IN THIS SECTION ARE DEDICATED BOTH TO THE USER AND TO PERSONNEL FOLLOWING PRO-DUCT INSTALLATION AND MAINTENANCE.

# THE USER WILL FIND FURTHER INFORMATION ABOUT OPERATING AND USE RESTRICTIONS, IN THE SECOND SECTION OF THIS MANUAL. WE HIGHLY RECOMMEND TO READ IT.

#### CAREFULLY KEEP THIS MANUAL FOR FUTURE REFERENCE.

#### 1) GENERAL INTRODUCTION

- The equipment must be installed in compliance with the regulations in force, following the manufacturer's instructions, by qualified personnel.
- Qualified personnel means those having technical knowledge in the field of components for civil or industrial heating systems, sanitary hot water generation and particularly service centres authorised by the manufacturer.
- Improper installation may cause injury to people and animals, or damage to property, for which the manufacturer cannot be held liable.
- Remove all packaging material and inspect the equipment for integrity.

In case of any doubt, do not use the unit - contact the supplier.

The packaging materials (wooden crate, nails, fastening devices, plastic bags, foamed polystyrene, etc), should not be left within the reach of children, as they may prove harmful.

- Before any cleaning or servicing operation, disconnect the unit from the mains by turning the master switch OFF, and/or through the cutout devices that are provided.
- Make sure that inlet or exhaust grilles are unobstructed.
- In case of breakdown and/or defective unit operation, disconnect the unit. Make no attempt to repair the unit or take any direct action.

#### Contact qualified personnel only.

Units shall be repaired exclusively by a servicing centre, duly authorised by the manufacturer, with original spare parts.

Failure to comply with the above instructions is likely to impair the unit's safety.

To ensure equipment efficiency and proper operation, it is essential that maintenance operations are performed by qualified personnel at regular intervals, following the manufacturer's instructions.

- When a decision is made to discontinue the use of the equipment, those parts likely to constitute sources of danger shall be made harmless.
- In case the equipment is to be sold or transferred to another user, or in case the original user should move and leave the unit behind, make sure that these instructions accompany the equipment at all times so that they can be consulted by the new owner and/or the installer.
- For all the units that have been modified or have options fitted then original accessory equipment only shall be used.
- This unit shall be employed exclusively for the use for which it is meant. Any other use shall be considered as improper and, therefore, dangerous.

The manufacturer shall not be held liable, by agreement or otherwise, for damages resulting from improper installation, use and failure to comply with the instructions supplied by the manufacturer. The occurrence of any of the following circustances may cause explosions, polluting unburnt gases (example: carbon monoxide CO), burns, serious harm to people, animals and things:

- Failure to comply with one of the WARNINGS in this chapter

- Incorrect handling, installation, adjustment or maintenance of the burner
- Incorrect use of the burner or incorrect use of its parts or optional supply

#### 2) SPECIAL INSTRUCTIONS FOR BURNERS

- The burner should be installed in a suitable room, with ventilation openings complying with the requirements of the regulations in force, and sufficient for good combustion.
- Only burners designed according to the regulations in force should be used.
- This burner should be employed exclusively for the use for which it

was designed.

- Before connecting the burner, make sure that the unit rating is the same as delivery mains (electricity, gas oil, or other fuel).
- Observe caution with hot burner components. These are, usually, near to the flame and the fuel pre-heating system, they become hot during the unit operation and will remain hot for some time after the burner has stopped.

When the decision is made to discontinue the use of the burner, the user shall have qualified personnel carry out the following operations:

- a Remove the power supply by disconnecting the power cord from the mains.
- b) Disconnect the fuel supply by means of the hand-operated shut-off valve and remove the control handwheels from their spindles.

#### Special warnings

- Make sure that the burner has, on installation, been firmly secured to the appliance, so that the flame is generated inside the appliance firebox.
- Before the burner is started and, thereafter, at least once a year, have qualified personnel perform the following operations:
- a set the burner fuel flow rate depending on the heat input of the appliance;
- b set the flow rate of the combustion-supporting air to obtain a combustion efficiency level at least equal to the lower level required by the regulations in force;
- c check the unit operation for proper combustion, to avoid any harmful or polluting unburnt gases in excess of the limits permitted by the regulations in force;
- d make sure that control and safety devices are operating properly;
- e make sure that exhaust ducts intended to discharge the products of combustion are operating properly;
- f on completion of setting and adjustment operations, make sure that all mechanical locking devices of controls have been duly tightened;
- g make sure that a copy of the burner use and maintenance instructions is available in the boiler room.
- In case of a burner shut-down, reser the control box by means of the RESET pushbutton. If a second shut-down takes place, call the Technical Service, without trying to RESET further.
- The unit shall be operated and serviced by qualified personnel only, in compliance with the regulations in force.

#### 3) GENERAL INSTRUCTIONS DEPENDING ON FUEL USED

#### 3a) ELECTRICAL CONNECTION

- For safety reasons the unit must be efficiently earthed and installed as required by current safety regulations.
- It is vital that all saftey requirements are met. In case of any doubt, ask for an accurate inspection of electrics by qualified personnel, since the manufacturer cannot be held liable for damages that may be caused by failure to correctly earth the equipment.
- Qualified personnel must inspect the system to make sure that it is adequate to take the maximum power used by the equipment shown on the equipment rating plate. In particular, make sure that the system cable cross section is adequate for the power absorbed by the unit.
- No adaptors, multiple outlet sockets and/or extension cables are permitted to connect the unit to the electric mains.
- An omnipolar switch shall be provided for connection to mains, as required by the current safety regulations.
- The use of any power-operated component implies observance of a few basic rules, for example:
  - do not touch the unit with wet or damp parts of the body and/or with bare feet;
    - do not pull electric cables;

- do not leave the equipment exposed to weather (rain, sun, etc.) unless expressly required to do so;

- do not allow children or inexperienced persons to use equipment;
- The unit input cable shall not be replaced by the user.

In case of damage to the cable, switch off the unit and contact qualified personnel to replace.

When the unit is out of use for some time the electric switch supplying all the power-driven components in the system (i.e. pumps, burner, etc.) should be switched off.

# 3b) FIRING WITH GAS, LIGHT OIL OR OTHER FUELS GENERAL

- The burner shall be installed by qualified personnel and in compliance with regulations and provisions in force; wrong installation can cause injuries to people and animals, or damage to property, for which the manufacturer cannot be held liable.
- Before installation, it is recommended that all the fuel supply system pipes be carefully cleaned inside, to remove foreign matter that might impair the burner operation.
- Before the burner is commissioned, qualified personnel should inspect the following:
- a the fuel supply system, for proper sealing;
- b the fuel flow rate, to make sure that it has been set based on the firing rate required of the burner;
- c the burner firing system, to make sure that it is supplied for the designed fuel type;
- d the fuel supply pressure, to make sure that it is included in the range shown on the rating plate;
- e the fuel supply system, to make sure that the system dimensions are adequate to the burner firing rate, and that the system is equipped with all the safety and control devices required by the regulations in force.
- When the burner is to remain idle for some time, the fuel supply tap or taps should be closed.

#### SPECIAL INSTRUCTIONS FOR USING GAS

Have qualified personnel inspect the installation to ensure that:

- a the gas delivery line and train are in compliance with the regulations and provisions in force;
- b all gas connections are tight;
- c the boiler room ventilation openings are such that they ensure the air supply flow required by the current regulations, and in any case are sufficient for proper combustion.
- Do not use gas pipes to earth electrical equipment.
- Never leave the burner connected when not in use. Always shut the gas valve off.
- In case of prolonged absence of the user, the main gas delivery valve to the burner should be shut off.

#### Precautions if you can smell gas

- a do not operate electric switches, the telephone, or any other item likely to generate sparks;
- b immediately open doors and windows to create an air flow to purge the room;
- c close the gas valves;
- d contact qualified personnel.
- Do not obstruct the ventilation openings of the room where gas appliances are installed, to avoid dangerous conditions such as the development of toxic or explosive mixtures.

#### DIRECTIVES AND STANDARDS

#### Gas burners

- European directives:
- Directive 2009/142/EC Gas Appliances;
- Directive 2006/95/EC on low voltage;
- Directive 2004/108/EC on electromagnetic compatibility

#### Harmonised standards :

-UNI EN 676 (Gas Burners;-EN 55014-1Electromagnetic compatibility - Requirements for household appliances, electric tools and similar apparatus.

-CEI EN 60335-1(Household and similar electrical appliances - Safety. Part 1: General requirements;

-EN 50165 (Electrical equipment of non-electric appliances for household and similar purposes. Safety requirements.

-EN 60335-2-102 (Household and similar electrical appliances. Safety. Particular requirements for gas, oil and solid-fuel burning appliances having electrical connections)

#### Light oil burners

#### European directives:

- Directive 2006/95/EC on low voltage;

- Directive 2004/108/EC on electromagnetic compatibility

Harmonised standards : -CEI EN 60335-1(Household and similar electrical appliances - Safety.

Part 1: General requirements; -UNI 267 Automatic forced draught burners for liquid fuels

-UNI 267 Automatic forced draught burners for liquid fuels

-EN 55014-1Electromagnetic compatibility - Requirements for household appliances, electric tools and similar apparatus.

-EN 50165 (Electrical equipment of non-electric appliances for household and similar purposes. Safety requirements.

#### National standards :

-UNI 7824: Monobloc nebulizer burners for liquid fuels. Characteristics and test methods

Heavy oil burners

# European directives:

- Directive 2006/95/EC on low voltage;

- Directive 2004/108/EC on electromagnetic compatibility

#### Harmonised standards :

-CEI EN 60335-1 Household and similar electrical appliances - SafetyPart 1: General requirements;

-EN 55014-1Electromagnetic compatibility - Requirements for household appliances, electric tools and similar apparatus.

- EN 50165 Electrical equipment of non-electric appliances for household and similar purposes. Safety requirements.

#### National standards :

-UNI 7824: Monobloc nebulizer burners for liquid fuels. Characteristics and test methods

#### Gas - Light oil burners

#### European directives:

- Directive 2009/142/EC - Gas Appliances;

- Directive 2006/95/EC on low voltage;
- Directive 2004/108/EC on electromagnetic compatibility

#### Harmonised standards :

-UNI EN 676 Gas Burners

-EN 55014-1Electromagnetic compatibility - Requirements for household appliances, electric tools and similar apparatus.

-UNI 267 Automatic forced draught burners for liquid fuels

-CEI EN 60335-1(Household and similar electrical appliances - Safety. Part 1: General requirements;

- EN 50165 Electrical equipment of non-electric appliances for household and similar purposes. Safety requirements.

National standards :

-UNI 7824: Monobloc nebulizer burners for liquid fuels. Characteristics and test methods

#### Gas - Heavy oil burners

#### **European directives:**

- Directive 2009/142/EC Gas Appliances;
- Directive 2006/95/EC on low voltage;
- Directive 2004/108/EC on electromagnetic compatibility
- Harmonised standards :

-EN 55014-1Electromagnetic compatibility - Requirements for household appliances, electric tools and similar apparatus.

-UNI EN 676 (Gas Burners;

-CEI EN 60335-1(Household and similar electrical appliances - Safety. Part 1: General requirements;

- EN 50165 Electrical equipment of non-electric appliances for household and similar purposes. Safety requirements.

#### National standards :

-UNI 7824: Monobloc nebulizer burners for liquid fuels. Characteristics and test methods

#### Industrial burners

#### **European directives:**

- Directive 2009/142/EC - Gas Appliances;

- Directive 2006/95/EC on low voltage;

- Directive 2004/108/EC on electromagnetic compatibility

#### Harmonised standards :

-EN 55014-1Electromagnetic compatibility - Requirements for household appliances, electric tools and similar apparatus.

-EN 50165 Electrical equipment of non-electric appliances for household and similar purposes. Safety requirements.

-UNI EN 746-2: Industrial thermoprocessing equipment

#### Burner data plate

Model For the following information, please refer to Year the data plate: S.Number

- burner type and burner model: must be reported in any communication with the Fuel supplier
- burner ID (serial number): must be reported in any communication with the supplier

| • | date of | production | (year and | month) |
|---|---------|------------|-----------|--------|
|---|---------|------------|-----------|--------|

WARNING!

DANGER!

WARNING!

Protection information about fuel type and network • Drwaing n° pressure P.I.N.

#### SYMBOLS USED

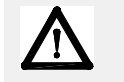

Failure to observe the warning may result in irreparable damage to the unit or damage to the environment

Туре

Output

. Oil Flow

Category Gas Press

Viscosity EI.Supply EI.Consump.

Fan Motor

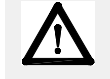

Failure to observe the warning may result in serious injuries or death.

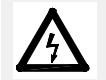

Failure to observe the warning may result in electric shock with lethal consequences

#### MICROPROCESSOR CONTROLLED SYSTEM

The control system is made of the Siemens LMV central unit that performs all the burner control functions and of the Siemens AZL local programming unit that interfaces the system with the user.

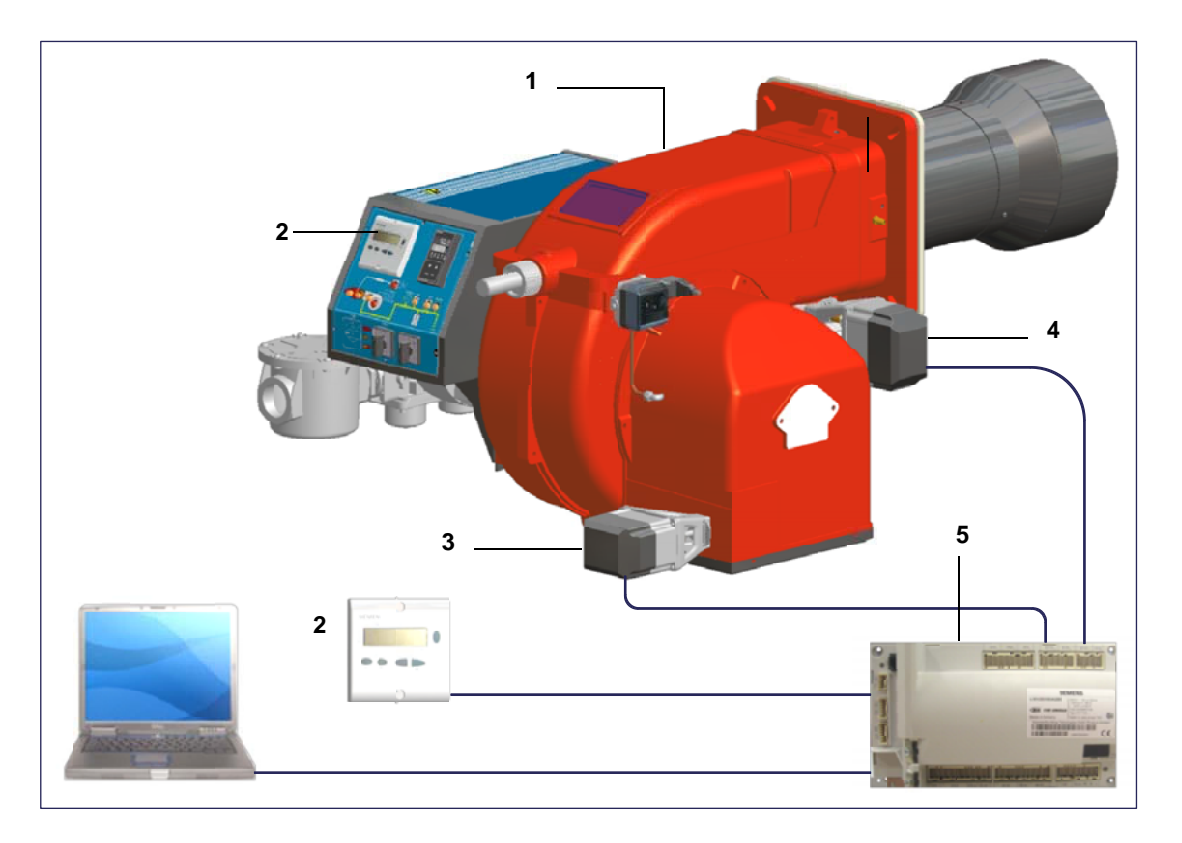

#### Keys

- 1 Burner
- 2 AZL2..
- 3 Air actuator
- 4 Fuel actuator
- 5 LMV2..

# User interface

The AZL2x.. display/programming unit is shown below:

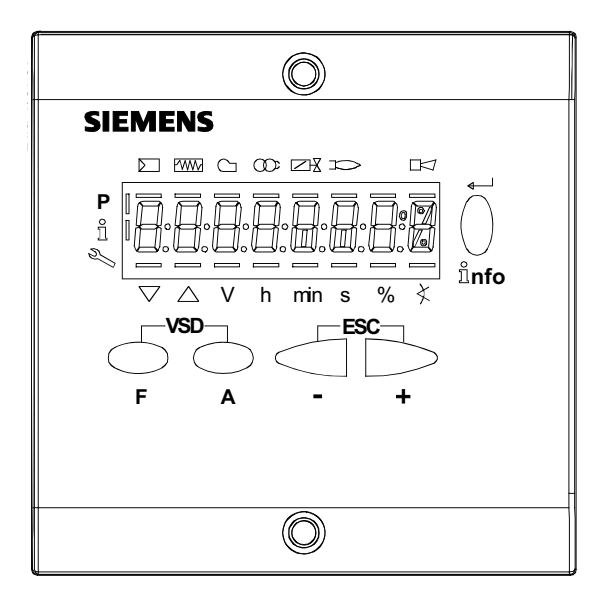

The keys functions are the following:

# Key F

Used to adjust the "fuel" actuator position (Fuel): :

While pressing the **F** key, the "fuel" actuator position can be changed by means of the **+** and **-** keys.

# Key A

Used to adjust the "air" actuator position (Air): While pressing the A key, the "air" actuator position can be changed by means of the + and - keys.

# Key F + A

While pressing the two keys contemporarly, the code message will appear: by entering the proper password it is possible to access the Service mode.

# Info and Enter keys

Used for Info and Service menues Used as Enter key in the setting modes Used as Reset key in the burner operation mode Used to enter a lower level menu -Key -Used to decrease a a value Used to enter Info and Serivce during the curve adjustments +Key + Used to increase a a value

Used to enter Info and Serivce during the curve adjustments

Keys (+ & - )= ESC

By pressing + and - at the same time, the ESCAPE function is perfomed:

to enter a lower level menu

#### The display will show these data:

Lock+unlock codes

#### Flame

Open valves

Ignition transformers energised

Fan motor energised

Oil pre-heater energised

Plant heat request

Parametere setting mode

Info mode

Service mode

- Closing actuator
- Opening actuator

IUnit measure

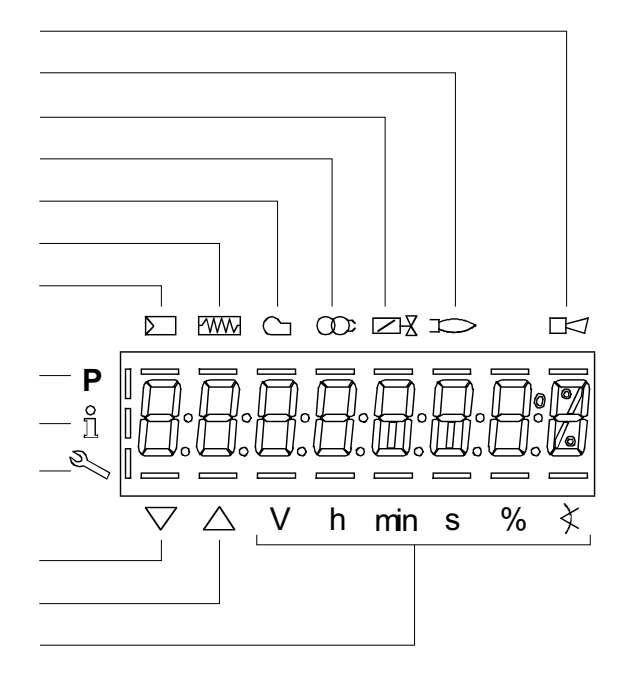

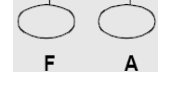

nfo

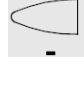

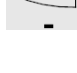

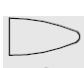

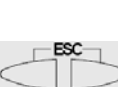

### Parameters level (heating engineer)

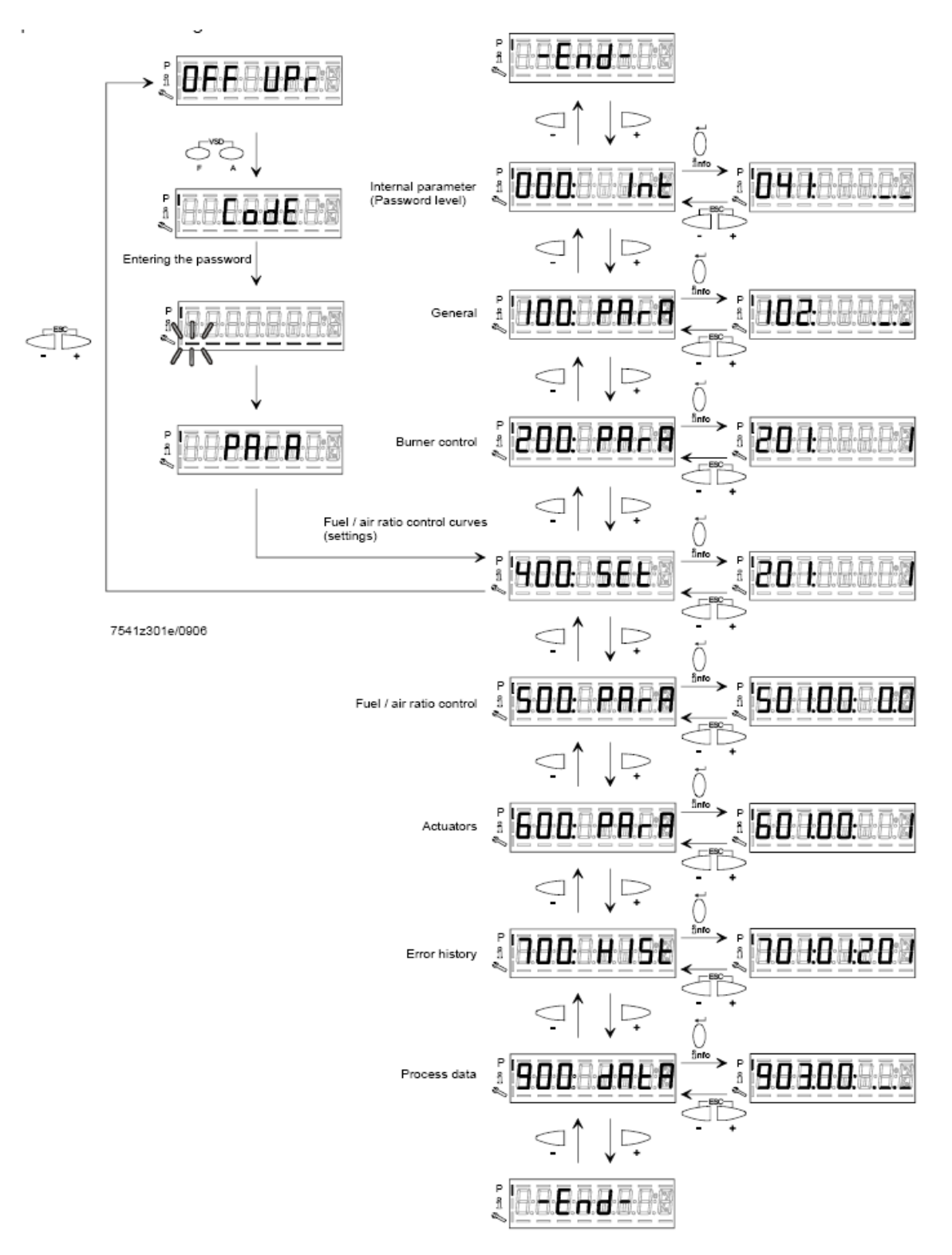

# Setting menu

The seeting menu is divided into different blocks:

| Bloc. | Descrizione                       | Description                 | Password             |
|-------|-----------------------------------|-----------------------------|----------------------|
| 000   |                                   | Internal parameters         | OEM / Service        |
| 100   | Informazioni generali             | General                     | OEM / Service / Info |
| 200   | Controllo bruciatore              | Burner control              | OEM / Service        |
| 300   | Controllo bruciatore (solo LMV26) | Burner control (LMV26 only) | OEM / Service        |
| 400   | Curve rapporto                    | Ratio curves                | OEM / Service        |
| 500   | Controllo rapporto                | Ratio control               | OEM / Service        |
| 600   | Servocomandi                      | Actuators                   | OEM / Service        |
| 700   | Storico errori                    | Error history               | OEM / Service / Info |
| 900   | Dati di processo                  | Process data                | OEM / Service / Info |

The access to the various blocks is allowed by passwords. Passwords are divided into three levels:

- User level (info): no password needed
- Service level (Service)
- Manifacturer level (OEM)

# Block 000: Internal Parameter

| Param. | Descrizione                                            | Description                                                                                                    | Password       |
|--------|--------------------------------------------------------|----------------------------------------------------------------------------------------------------|----------------|
| 041    | Password livello assistenza (ingegnere del calore)     | Password heating engineer (4 characters)                                                                                                    | OEM            |
| 042    | Password livello OEM (costruttore del brucia-<br>tore) | Password OEM (5 characters)                                                                                                    | OEM            |
| 050    | Start backup/restore via AZL2x/PC                      | Start backup / restore via AZL2/ PC sof-<br>tware (set parameter to 1) Index 0: Create<br>backup Index 1: Execute restore Error dia-<br>gnostics via negative values<br>(see error code 137) | SO             |
| 055    | Identificazione bruciatore (backup dati)               | Burner identification of AZL2 backup data set                                                                                                    | SO             |
| 056    |                                                        | ASN extraction of AZL2 backup data set                                                                                                    | SO             |
| 057    | Versione software creata dal set dati backup           | Software version when creating the AZL2<br>backup data set                                                                                                    | Service / Info |

# Block 100: General information

| Param. | Descrizione                                                                                                    | Description                                 | Password                                     | LMV20<br>LMV27 | LMV26 | LMV37 |
|--------|----------------------------------------------------------------------------------------------------|---------------------------------------------|----------------------------------------------|----------------|-------|-------|
| 102    | Data produzione (in gg-mm-aa)                                                                                                    | Identification date (yy-mm-dd)              | Service / Info                               | х              | х     | х     |
| 103    | Numero identificativ                                                                                                    | Identification number                       | Service / Info                               | х              | х     | х     |
| 104    | Set di parametri preimpostati: codice cliente                                                                                                    | Preselected parameter set: customer code    | Service / Info                               | х              | х     | х     |
| 105    | Set di parametri preimpostati: versione                                                                                                    | Preselected parameter set: version          | Service / Info                               | х              | х     | х     |
| 107    | Versione softwar                                                                                                    | Software version                            | Service / Info                               | х              | х     | х     |
| 108    | Variante software                                                                                                    | Software variant                            | Service / Info                               | х              | х     | х     |
| 113    | Identificativo bruciatore                                                                                                    | Burner identification                       | Service / Info<br>SO password<br>for writing | x              | x     | x     |
| 121    | Potenza manuale<br>Valore "Undefined = automatico Impostare<br>un valore inferiore a = in modo che il display<br>mostri altrimenti, il controllore rimarrà<br>sempre in stand-by e il display mostrerà la<br>scritta OFF lampeggiante. | Manual output<br>Undefined = automatic mode | Service / Info                               | x              | x     | x     |

|     | Frequenza di rete                                                                                                    | Mains frequency                                                                                                    |                |   |   |   |
|-----|----------------------------------------------------------------------------------------------------|----------------------------------------------------------------------------------------------------|----------------|---|---|---|
| 125 | 0 = 50 Hz                                                                                                    | 0 = 50 Hz                                                                                                    | Service / Info | х | х | х |
|     | 1 = 60 Hz                                                                                                    | 1 = 60 Hz                                                                                                    |                |   |   |   |
| 126 | Luminosità display                                                                                                    | Display brightness                                                                                                    | Service / Info | х | х | х |
| 127 | Tempo dopo il quale, se non viene premuto<br>nessun tast il software esce dalla modalita<br>programmazione (valore fabbrica = 60min -<br>range impostazione: 10 - 120 min)                                                                 | Timeout for menu operation (default value = 60min - range: 10 - 120 min)                                                                                                    | OEM            | x | x | x |
| 130 | Azzeramento Storico errori<br>Impostare prima il parametro a 1 e poi a 2;<br>se compare "0" = lo Storico è stato azzerato<br>se compare "-1" = scaduto tempo sequ. 1_2                                                                     | Delete display of error history<br>To delete display : set to 1 then to 2;<br>return value "0" = error history deleted<br>return value "-1" = timeout of 1_2 sequence                                                                                                    | OEM / Service  | x | x | x |
| 141 | Attivazione comunicazione bus<br>0 = off 1 = Modbus 2 = riserva                                                                                                    | Operating mode BACS<br>0 = off 1 = Modbus 2 = reserved                                                                                                    | OEM / Service  |   | x | х |
| 142 | Tempo d'arresto in caso di guasto di comuni-<br>cazione                                                                                                    | Setback time in the event of communication breakdown                                                                                                    | OEM / Service  |   | x | x |
| 143 | Riserva                                                                                                    | Reserved                                                                                                    | Service / Info |   | х | х |
| 144 | Riserva                                                                                                    | Reserved                                                                                                    | OEM / Service  |   | х | х |
| 145 | Indirizzo dispositivo per Modbus                                                                                                    | Device address for Modbus                                                                                                    | OEM / Service  |   | х | х |
| 146 | Velocità di trasmissione per Modbus                                                                                                    | Baud rate for Modbus                                                                                                    | OEM / Service  |   | х | х |
| 147 | Parità per Modbus                                                                                                    | Parity for Modbus                                                                                                    | OEM / Service  |   | х | х |
| 148 | on una interruzione della comunicazione bus:<br>0 19.9 = bruciatore spento<br>20 100 = 20 100% potenza<br>Per il funzionamento multistadio:<br>0 = bruciatore OFF,<br>P1, P2, P3 non valido = nessun standard di<br>prestazione della LMV. | Performance standard at interruption of com-<br>munication with building automation For<br>modulation operation the setting range is as<br>fol-lows: 019.9 = burner off 20100 =<br>20100% burner rating For multistage ope-<br>ration apply to setting range: 0 = burner OFF,<br>P1, P2, P3 Invalid = no performance stan-<br>dards of the building auto-mation | OEM / Service  |   | x | x |
| 161 | Numero di avarie                                                                                                    | Number of faults                                                                                                    | Service / Info | х | x | х |
| 162 | Ore di esercizio (azzerabile da Service)                                                                                                    | Operating hours (resettable by Service)                                                                                                    | Service / Info | х | х | х |
| 163 | Ore di esercizio (con dispositivo sotto ten-<br>sione)                                                                                                    | Operating hours (when unit is live)                                                                                                    | Service / Info | x | x | x |
| 164 | Numero di partenze (azzerabile da Service)                                                                                                    | Number of startups (resettable by Service)                                                                                                    | Service / Info | х | х | х |
| 165 | Numero di partenze                                                                                                    | Number of startups                                                                                                    | Service / Info | х | х | х |

| 166 | Numero totale di partenze (non azzerabile)                                  | Total number of startups                         | Service / Info | х | х | х |
|-----|-----------------------------------------------------------------------------|--------------------------------------------------|----------------|---|---|---|
| 167 | Volume combustibile (azzerabile da OEM)                                     | Fuel volume (resettable by OEM)                  | Service / Info | х | х | х |
| 172 | Fuel 1(secondo combustibile)Ore di eserci-<br>zio (azzerabile da Service)   | Fuel 1: Operation hours resettable               | Service / Info |   | x |   |
| 174 | Fuel 1 (secondo combustibile) Numero di<br>partenze (azzerabile da Service) | Fuel 1: Number of startups resettable            | Service / Info |   | x |   |
| 175 | Fuel 1 (secondo combustibile) Numero di<br>partenze                         | Fuel 1: Number of startups                       | Service / Info |   | x |   |
| 177 | Fuel 1 (secondo combustibile) Volume com-<br>bustibile (azzerabile da OEM)  | Fuel 1: Fuel volume resettable (m³, l, ft³, gal) | Service / Info |   | x |   |

# Block 200: Burner control

| Param. | Descrizione                                                                                                    | Description                                                                                                    | Password      | LMV20<br>LMV27 | LMV26 | LMV37 |
|--------|----------------------------------------------------------------------------------------------------|----------------------------------------------------------------------------------------------------|---------------|----------------|-------|-------|
| 201    | Modalità funzionamento bruciatore ( rampa<br>combustibile, modulante / multistadio, servo-<br>comandi, ecc.)<br>= non definito (cancellazione curve)<br>1 = accensione diretta a gas (G mod)<br>2 = accensione tramite pilota gas con attacco<br>tra le due elettrovalvole EV1/EV2 del gas<br>(Gp1 mod)<br>3 = accensione tramite pilota gas con attacco<br>a monte dell'elettrovalvola EV1 del gas (Gp2<br>mod)<br>4 = accensione a gasolio - modulante (Lo<br>mod)<br>5 = accensione a gasolio - bistadio (Lo 2<br>stage)<br>6 = accensione a gasolio - tristadio (Lo 3<br>stage)<br>7 = accensione diretta a gas - regolazione<br>pneumatica (G mod pneu)<br>8 = accensione tramite pilota gas con attacco<br>tra le due elettrovalvole EV1/EV2 del gas -<br>regolazione pneumatica (Gp1 mod pneu)<br>9 = accensione tramite pilota gas con attacco<br>a monte dell'elettrovalvola EV1 del gas -<br>regolazione pneumatica (Gp2 mod pneu) | <ul> <li>Burner operating mode (fuel train, modulating / multistage, actuators, etc)</li> <li>= undefined (delete curves)</li> <li>1 = gas direct ignition (G mod)</li> <li>2 = ignition by gas pilot connected between the two gas solenoid valves EV1/EV2 (Gp1 mod)</li> <li>3 = ignition by gas pilot connected upstream the gas EV1 (Gp2 mod)</li> <li>4 = light oil ignition - modulating (Lo mod)</li> <li>5 = light oil ignition - double stage (Lo 2 stage)</li> <li>6 = light oil ignition - three stage (Lo 3 stage)</li> <li>7 = gas direct ignition - pneumatic regulation (G mod pneu)</li> <li>8 = ignition by gas pilot connected between the two gas solenoid valves EV1/EV2 - pneumatic regulation (Gp1 mod pneu)</li> <li>9 = ignition by gas pilot connected upstream the gas EV1 - pneumatic regulation (Gp2 mod pneu)</li> </ul> | OEM / Service | x              | x     | x     |
|        | <ul> <li>10 = olio modulante con accensione tramite pilota (LOGp mod)</li> <li>11 = olio 2 stadi con accensione tramite pilota (LOGp 2-stage)</li> <li>12 = olio modulante con 2 valvole combustibile (LOmod 2 valvole)</li> <li>13 = olio modulante con 2 valvole combustibile e con accensione tramite pilota (LOGp 2 valvole)</li> <li>14 = gas modulante pneumatico senza servomotori (Gmod pneu)</li> </ul>                                                                                                    | <ul> <li>10 = LoGp mod</li> <li>11 = LoGp 2-stage</li> <li>12 = Lo mod 2 fuel valves</li> <li>13 = LoGp mod 2 fuel valves</li> <li>14 = G mod pneu without actuator</li> </ul>                                                                                                    |               |                |       |       |

|     | <ul> <li>15 = gas rampa Gp1 modulante pneumatico<br/>senza servomotori (Gp1 mod pneu)</li> <li>16 = gas rampa Gp2 modulante pneumatico<br/>senza servomotori (Gp2 mod pneu)</li> <li>17 = olio LO 2 stadi senza servomotori</li> <li>18 = olio LO 3 stadi senza servomotori</li> <li>19 = gas Gmod con solo servomotore gas</li> <li>20 = gas Gp1 mod con solo servomotore gas</li> <li>21 = gas Gp2 mod con solo servomotore gas</li> <li>22 = olio LO mod con solo servomotore olio</li> </ul> | <ul> <li>15 = Gp1 mod pneu without actuator</li> <li>16 = Gp2 mod pneu without actuator</li> <li>17 = Lo 2-stage without actuator</li> <li>18 = Lo 3-stage without actuator</li> <li>19 = G mod gas actuator only</li> <li>20 = Gp1 mod gas actuator only</li> <li>21 = Gp2 mod gas actuator only</li> <li>22 = Lo mod oil actuator only</li> </ul> |               |   |   |   |
|-----|----------------------------------------------------------------------------------------------------|----------------------------------------------------------------------------------------------------|---------------|---|---|---|
| 208 | Stop programma<br><b>0</b> = non attivo<br><b>1</b> = posizione preventilazione (Ph24 - fase 24<br>del programma)<br><b>2</b> = posizione accensione (Ph36 - fase 36 del<br>programma)<br><b>3</b> = intervallo di tempo 1 (Ph44 - fase 44 del<br>programma)<br><b>4</b> = intervallo di tempo 2 (Ph52 - fase 52 del<br>programma)                                                                                                    | Program stop<br><b>0</b> = deactivated<br><b>1</b> = pre-purge position (Ph24 - program phase<br>24)<br><b>2</b> = ignition position (Ph36 - program phase<br>36)<br><b>3</b> = interval 1 (Ph44 - program phase 44)<br><b>4</b> = interval 2 (Ph52 - program phase 52)                                                                             | OEM / Service | x | x | x |
| 210 | Allarme impedimento avviamento<br>0 = non attivo<br>1 = attivo                                                                                                    | Alarm in the event of start prevention<br><b>0</b> = deactivated<br><b>1</b> = activated                                                                                                    | OEM / Service | x | x | x |
| 211 | Tempo aumento giri ventilatore (valore fab-<br>brica = 2s - range impostazione: 2 - 60 s)                                                                                                    | Fan ramp up time (default value = 2s - range:<br>2 - 60 s)                                                                                                    | OEM / Service | х | х | x |
| 212 | Tempo massimo raggiungimento bassa<br>fiamma (valore fabbrica = 45 s - range impo-<br>stazione: 0.2 s - 10 min)<br>Stabilisce il massimo intervallo di tempo<br>durante il quale il bruciatore raggiunge la<br>minima potenza e poi si spegne                                                                                                    | Maximum time down to low-fire (default value<br>= 45 s - range: 0.2 s - 10 min)<br>It states the maximum time interval during<br>which the burner drives to the low output and<br>then turns off                                                                                                    | OEM / Service |   | x |   |
| 213 | Tempo minimo raggiungimento posizione di<br>stand by (valore fabbrica = 2 s - range impo-<br>stazione: 2 - 60 s)                                                                                                    | Min. time home run (default value = 2 s -<br>range: 2 - 60 s)                                                                                                    | OEM           | x | x | x |
| 214 | Tempo massimo inizio partenza                                                                                                    | Max. time start release                                                                                                    | OEM           | х | х | х |
| 215 | Limite ripetizioni catena di sicurezza (valore fabbrica = 16 - range impostazione:1 - 16)                                                                                                    | Repetition limit safety loop (default value = 16<br>- range: 1 - 16)                                                                                                    | OEM / Service | х | х | x |
| 217 | Tempo massimo per rilevazione segnale<br>(valore fabbrica = 30s - range impostazione:<br>5s - 10 min)                                                                                                    | Max. time to detector signal (default value = 30s - range: 5s - 10 min)                                                                                                    | OEM           | x | x | x |

| 221 | Gas: sonda rilevazione fiamma attivo (valore fabbrica = 1)                                                                                                    | Gas: active detector flame evaluation (default<br>value = 1)<br><b>0</b> = QRB/QRC<br><b>1</b> = ION / QRA                                                                                                    | OEM / Service | x | x | x |
|-----|----------------------------------------------------------------------------------------------------|----------------------------------------------------------------------------------------------------|---------------|---|---|---|
| 222 | Gas: Preventilazione (valore fabbrica = 1)<br><b>1</b> = attivo<br><b>0</b> = non attivo<br>ATTENZIONE : In ambito civile la norma<br>EN676 rende obbligatoria la preventilazione.<br>In ambito industriale, vedere i casi in cui la<br>norma EN746-2 prevede la possibilità di non<br>fare la preventilazione.<br>In questi ultimi casi il bruciatore deve essere<br>costruito obbligatoriamente con controllo di<br>tenuta e valvole gas in classe A | Gas: Pre-purging (default value = 1)<br><b>1</b> = active<br><b>0</b> = deactivated<br>WARNING: in the civil field, the prepurge is<br>mandatory according to the standard EN676.<br>In the industrial fiels, check if the pre purge<br>can be avoided according to the stanrds<br>EN746-2<br>If the prepurge is not performed, the burner<br>must be equipped with two valves and the<br>proving system. | OEM / Service | x | x | x |
| 223 | Limite ripetizioni pressostato gas di minima<br>pressione (valore fabbrica = 16 - range impo-<br>stazione:1 - 16)                                                                                                    | Repetition limit pressure switch-min-gas<br>(default value = 16 - range:1 - 16)                                                                                                    | OEM / Service | x | x | x |
| 225 | Gas: tempo di preventilazione (valore fab-<br>brica = 20s - range impostazione:20s - 60min)                                                                                                    | Gas: Prepurge time (default value = 20s - range:20s - 60min)                                                                                                    | OEM / Service | x | x | x |
| 226 | Gas: tempo di preaccensione (valore fab-<br>brica = 2s - range impostazione:0.2s - 60min)                                                                                                    | Gas: Preignition time (default value = 2s -<br>range: 0.2s - 60min)                                                                                                    | OEM / Service | x | x | x |
| 227 | Gas: tempo di sicurezza 1 (TSA1) (valore fabbrica = 3s - range impostazione:0.2 - 10s)                                                                                                    | Gas: Safety time 1 (TSA1) (default value =<br>3s - range: 0.2 - 10s)                                                                                                    | OEM           | x | x | x |
| 229 | Gas: tempo di risposta a cadute di pressione<br>entro TSA1 e TSA2 (valore fabbrica = 1.8s -<br>range impostazione:0.2s - 9.8s)                                                                                                    | Gas: time to respond to pressure faults in<br>TSA1 e TSA2 (default value = 1.8s - range:<br>0.2s - 9.8s)                                                                                                    | OEM           | x | x | x |
| 230 | Gas: Intervallo 1 (valore fabbrica = 2s -<br>range impostazione:0.2s - 60min)                                                                                                    | Gas: Interval 1 (default value = 2s - range:<br>0.2s - 60min)                                                                                                    | OEM / Service | x | x | x |
| 231 | Gas: tempo di sicurezza 2 (TSA2) (valore<br>fabbrica = 3s - range impostazione:0.2 - 10s)                                                                                                    | Gas: Safety time 2 (TSA2) (default value = 3s<br>- range:0.2 - 10s)                                                                                                    | OEM           | x | x | x |
| 232 | Gas: Intervallo 2 (valore fabbrica = 2s -<br>range impostazione:0.2s - 60min)                                                                                                    | Gas: Interval 2 (default value = 2s -<br>range:0.2s - 60min)                                                                                                    | OEM / Service | x | x |   |
| 233 | Gas: Tempo postcombustione (valore fab-<br>brica = 8s - range impostazione:0.2s - 60s)                                                                                                    | Gas: postcombustion time (default value = 8s<br>- range:0.2s - 60s)                                                                                                    | OEM / Service | x | x | x |
| 234 | Gas: Tempo postventilazione (valore fab-<br>brica = 0.2s - range impostazione:0.2s -<br>180min)                                                                                                    | Gas: Postpurge time (default value = 0.2s -<br>range:0.2s - 180min)                                                                                                    | OEM / Service | x | x | x |

| 236 | Gas: Pressostato gas di minima (default = 1)<br>0 = inattivo<br>1 = pressostato gas di minima (a monte val-<br>vola V1)<br>2 = controllo perditavalvole via pressostato<br>(montato tra le valvole V1 e V2)                                                                                                    | Gas: Pressure switch-min input<br>0 = inactive<br>1 = pressure switch-min (upstream of fuel<br>valve 1 (V1))<br>2 = valve proving via pressure switch-min<br>(between fuel valves 1 (V1) and 2 (V2))            | OEM / Service | x | x |   |
|-----|----------------------------------------------------------------------------------------------------|----------------------------------------------------------------------------------------------------|---------------|---|---|---|
| 237 | Gas: Pressostato gas di massima / ingresso-<br>POC<br>0 = inattivo<br>1= pressostato gas di massima<br>2= POC<br>3 = pressostato controllo perdite                                                                                                    | Gas: Pressure switch-max / POC input<br>0 = inactive 1 = pressure switch-max<br>2 = POC<br>3 = pressure switch valve proving                                                                                    |               |   | x | x |
| 239 | Gas: Forzatura al funzionamento intermit-<br>tente<br>0 = disattivato<br>1 = attivato<br>Attenzione : di default questo parametro è<br>attivo = (1); esso è modificabile solo su<br>LMV37. Dal punto di vista della sicurezza, il<br>funzionamento continuo è valido esclusiva-<br>mente per bruciatori di gas con elettrodo di<br>rilevazione. | Gas: Forced intermittent operation 0 = deacti-<br>vated 1 = activated                                                                                                    | OEM           |   |   | x |
| 240 | Limite ripetizioni perdita di fiamma (valore fabbrica = 2 - range impostazione:1 - 2)                                                                                                    | Repetition limit loss of flame (default value= 2<br>- range:1 - 2)                                                                                                    | OEM           | х | x | x |
| 241 | Gas: esecuzione controllo tenuta (valore<br>fabbrica = 2)<br><b>0</b> = no controllo tenuta<br><b>1</b> = controllo tenuta in avviamento<br><b>2</b> = controllo tenuta in arresto<br><b>3</b> = controllo tenuta in arresto e in avviamento                                                                                                    | Gas: execution proving test (default value= 2)<br><b>0</b> = no proving test<br><b>1</b> = proving test on startup<br><b>2</b> = proving test on shutdown<br><b>3</b> = proving test on shutdown and on startup | OEM / Service | x | x | x |
| 242 | Gas: tempo evacuazione controllo tenuta<br>(valore fabbrica = 3s - range imposta-<br>zione:0.2s - 10s)                                                                                                    | Gas: proving test evacuation time (default value = 3s - range:0.2s - 10s)                                                                                                    | OEM           | х | x | x |

|    | 243 | Gas: tempo pressione atmosferica controllo<br>tenuta (valore fabbrica = 10s - range impo-<br>stazione:0.2s - 60s)                                                                                                    | Gas: proving test time atmospheric pres-<br>sure (default value = 10s - range:0.2s - 60s)                                                                                                    | OEM           | x | x | x |
|----|-----|----------------------------------------------------------------------------------------------------|----------------------------------------------------------------------------------------------------|---------------|---|---|---|
| 17 | 244 | Gas: tempo riempimento controllo tenuta<br>(valore fabbrica = 3s - range imposta-<br>zione:0.2s - 10s)                                                                                                    | Gas: proving test filling time (default value = 3s - range:0.2s - 10s)                                                                                                    | OEM           | x | x | x |
|    | 245 | Gas: tempo test pressione gas (valore fab-<br>brica = 10s - range impostazione:0.2s - 60s)                                                                                                    | Gas: proving test time gas pressure (default value = 10s - range:0.2s - 60s)                                                                                                    | OEM           | x | x | x |
|    | 246 | Gas: tempo attesa consenso pressostato di<br>minima (valore fabbrica = 10s - range impo-<br>stazione:0.2s - 60s)<br>Se la pressione del gas è troppo bassa, in<br>fase 22 non verrà eseguito l'avviamento: il<br>sistema compie un numero impostabile di<br>tentativi finché non si arriva al blocco. Il<br>tempo di attesa tra un tentativo e il succes-<br>sivo viene raddoppiato ad ogni tentativo. | Gas: waiting time gas shortage (default value<br>= 10s - range:0.2s - 60s)<br>If the gas pressure is too low, in phase 22 the<br>startup will not be performed: the system tries<br>for a certain number of times the it locks out.<br>The time interval between two attempts is<br>doubled at each attempt.            | OEM           | x | x | x |
|    | 248 | Gas: Tempo di post-ventilazione 3 (abortito con regolatore di potenza (LR)-ON                                                                                                    | Gas: Postpurge time 3 (abortion with load controller (LR)-ON                                                                                                    | OEM / Service | x | x | x |
|    | 261 | Olio: sonda rilevazione fiamma attivo (valore<br>fabbrica = 0)<br><b>0</b> = QRB./QRC<br><b>1</b> = ION / QRA                                                                                                    | Oil: active detector flame evaluation (default<br>value = 0)<br><b>0</b> = QRB/QRC<br><b>1</b> = ION / QRA                                                                                                    | OEM / Service | x | x | x |
| -  | 262 | Olio: preventilazione (valore fabbrica = 1)<br><b>1</b> = attivo<br><b>0</b> = non attivo<br>In ambito civile la norma EN267 rende obbli-<br>gatoria la preventilazione. In ambito indu-<br>striale, vedere i casi in cui la norma EN746-2<br>prevede la possibilità di non fare la preventila-<br>zione.                                                                                              | Oil: prepurging (default value = 1)<br><b>0</b> = deactivated<br><b>1</b> = activated<br><b>0</b> = deactivated<br>WARNING: in the civil field, the prepurge is<br>mandatory according to the standard EN267.<br>In the industrial fiels, check if the pre purge<br>can be avoided according to the standard<br>EN746-2 | OEM / Service | x | x | x |
|    | 265 | Olio: tempo preventilazione (valore fabbrica<br>= 15s - range impostazione:15s - 60min)                                                                                                    | Oil: prepurging time (default value = 15s -<br>range:15s - 60min)                                                                                                    | OEM / Service | x | x | x |
|    | 266 | Olio: tempo preaccensione (valore fabbrica = 2s - range impostazione:0.2s - 60min)                                                                                                    | Oil: preignition time (default value = 2s - range:0.2s - 60min)                                                                                                    | OEM / Service | x | x | x |
|    | 267 | Olio: tempo di sicurezza 1 (TSA1) (valore fabbrica = 5s - range impostazione:0.2 - 15s)                                                                                                    | Oil: safety time 1 (TSA1) (default value = 5s<br>- range:0.2 - 15s)                                                                                                    | OEM           | x | x | x |
|    | 269 | Olio: tempo di risposta a cadute di pressione<br>entro TSA1 e TSA2 (valore fabbrica = 1.8s -<br>range impostazione:0.2s - 14.8s)                                                                                                    | Oil: time to respond to pressure faults in<br>TSA1 and TSA2 (default value = 1.8s -<br>range:0.2s - 14.8s)                                                                                                    | OEM           | x | x | x |

| 270 | Olio: Intervallo 1 (valore fabbrica = 2s -<br>range impostazione:0.2s - 60min)                                                                                                    | Oil: Interval 1 (default value = 2s -<br>range:0.2s - 60min)                                                                                                    | OEM / Service | х | x | x |
|-----|----------------------------------------------------------------------------------------------------|----------------------------------------------------------------------------------------------------|---------------|---|---|---|
| 271 | Olio: tempo di sicurezza 2 (TSA2) (valore fabbrica = 3s - range impostazione:0.2 - 10s)                                                                                                    | Oil: safety time 2 (TSA2) (default value = 3s<br>- range:0.2 - 10s)                                                                                                    | OEM           | х | x | x |
| 272 | Olio: Intervallo 2 (valore fabbrica = 2s -<br>range impostazione:0.2s - 60min)                                                                                                    | Oil: Interval 2 (default value = 2s -<br>range:0.2s - 60min)                                                                                                    | OEM / Service | x | x | x |
| 273 | Olio: Tempo postcombustione (valore fab-<br>brica = 8s - range impostazione:0.2s - 60s)                                                                                                    | Oil: Postcombustion time (default value = 8s<br>- range:0.2s - 60s)                                                                                                    | OEM / Service | x | x | x |
| 274 | Olio: Tempo postventilazione (valore fab-<br>brica = 0.2s - range impostazione:0.2s -<br>180min)                                                                                                   | Oil: Postpurging time (default value = 0.2s - range:0.2s - 180min)                                                                                                    | OEM / Service | x | x | x |
| 276 | Olio : Pressostato olio di minima (default = 1)<br>0 = inattivo<br>1 = attivo dalla fase 38<br>2 = attivo dal tempo di sicurezza (TSA)                                                             | Oil. Pressure switch-min input<br>0 = inactive<br>1 = active from phase 38<br>2 = active from safety time (TSA)                                                          | OEM / Service | x | x |   |
| 277 | Olio: Pressostato olio di massima / ingresso-<br>POC<br>0 = inattivo<br>1= pressostato olio di massima<br>2= POC                                                                                   | Oil: Pressure switch-max/POC input<br>0 = inactive<br>1 = pressure switch-max<br>2 = POC                                                                                 |               |   | x |   |
| 279 | Olio: Forzatura al funzionamento intermittente<br>0 = disattivato<br>1 = attivato<br>Attenzione : di default questo parametro è<br>attivo = (1); esso è modificabile solo su<br>LMV37              | Oil: Forced intermittent operation 0 = deacti-<br>vated 1 = activated                                                                                                    | OEM           |   | x | x |
| 280 | Limite ripetizioni perdita di fiamma (valore fabbrica = 2 - range impostazione:1 - 2)                                                                                                    | Repetition limit value loss of flame (default value = 2 - range:1 - 2)                                                                                                   | OEM           | х | x | х |
| 281 | Olio: tempo iniezione olio (valore fabbr. = 1)<br><b>0</b> = preaccensione corta (Ph38 - fase pro-<br>gramma 38)<br><b>1</b> = preaccensione lunga (con ventilatore)<br>(Ph22 - fase programma 22) | Oil: time oil ignition (default value = 1)<br><b>0</b> = short preignition (Ph38-progr. phase 38)<br><b>1</b> = long preignition (with fan) (Ph22 - program<br>phase 22) | OEM / Service | x | x | x |
| 284 | Olio: Tempo di post-ventilazione 3 (abortito con regolatore di potenza (LR)-ON                                                                                                    | Oil: Postpurge time 3 (abortion with load con-<br>troller (LR)-ON                                                                                                    | OEM / Service | х | x | x |

# Block 300: Burner control (only with LMV26)

| Param. | Descrizione                                                                                                    | Description                                                                                                    | Password      | LMV20<br>LMV27 | LMV26 | LMV37 |
|--------|----------------------------------------------------------------------------------------------------|----------------------------------------------------------------------------------------------------|---------------|----------------|-------|-------|
|        | Combustibile 1 : Modalità funzionamento bru-<br>ciatore ( rampa combustibile, modulante /<br>multistadio, servocomandi, ecc.)                | Fuel 1 : Burner operating mode (fuel train, modulating / multistage, actuators, etc)                                                                |               |                |       |       |
|        | <pre>= non definito (cancellazione curve)</pre>                                                                                              | = undefined (delete curves)                                                                                                    |               |                |       |       |
|        | 1 = accensione diretta a gas (G mod)                                                                                                    | 1 = gas direct ignition (G mod)                                                                                                    |               |                |       |       |
|        | <b>2</b> = accensione tramite pilota gas con attacco<br>tra le due elettrovalvole EV1/EV2 del gas<br>(Gp1 mod)                               | 2 = ignition by gas pilot connected between<br>the two gas solenoid valves EV1/EV2 (Gp1<br>mod)                                                     |               |                |       |       |
|        | <b>3</b> = accensione tramite pilota gas con attacco<br>a monte dell'elettrovalvola EV1 del gas (Gp2<br>mod)                                 | <b>3</b> = ignition by gas pilot connected upstream the gas EV1 (Gp2 mod)                                                                           |               |                |       |       |
|        | <b>4</b> = accensione a gasolio - modulante (Lo<br>mod)                                                                                      | <b>4</b> = light oil ignition - modulating (Lo mod)                                                                                                 |               |                |       |       |
| 301    | <b>5</b> = accensione a gasolio - bistadio (Lo 2<br>stage)                                                                                   | 5 = light oil ignition - double stage (Lo 2 stage)                                                                                                  | OEM / Service |                | x     |       |
|        | <b>6</b> = accensione a gasolio - tristadio (Lo 3 stage)                                                                                     | 6 = light oil ignition - three stage (Lo 3 stage)                                                                                                   |               |                |       |       |
|        | <b>7</b> = accensione diretta a gas - regolazione pneumatica (G mod pneu)                                                                    | 7 = gas direct ignition - pneumatic regulation<br>(G mod pneu)                                                                                      |               |                |       |       |
|        | <b>8</b> = accensione tramite pilota gas con attacco<br>tra le due elettrovalvole EV1/EV2 del gas -<br>regolazione pneumatica (Gp1 mod pneu) | <ul> <li>8 = ignition by gas pilot connected between<br/>the two gas solenoid valves EV1/EV2 - pneu-<br/>matic regulation (Gp1 mod pneu)</li> </ul> |               |                |       |       |
|        | <b>9</b> = accensione tramite pilota gas con attacco<br>a monte dell'elettrovalvola EV1 del gas<br>regolazione pneumatica (Gp2 mod pneu)     | <b>9</b> = ignition by gas pilot connected upstream<br>the gas EV1 - pneumatic regulation (Gp2 mod<br>pneu)                                         |               |                |       |       |
|        | <b>10</b> = olio modulante con accensione tramite pilota (LOGp mod)                                                                          | 10 = LoGp mod                                                                                                    |               |                |       |       |

|     | 11 = olio 2 stadi con accensione tramite pilota                                             | 11 = LoGp 2-stage                                                     |                |   |  |
|-----|---------------------------------------------------------------------------------------------|-----------------------------------------------------------------------|----------------|---|--|
|     | (LOGp 2-stage)                                                                              | 12 = Lo mod 2 fuel valves                                             |                |   |  |
|     | 12 = olio modulante con 2 valvole combusti-                                                 | 13 = LoGp mod 2 fuel valves                                           |                |   |  |
|     | <b>12</b> – elie medulente con 2 velvele combusti                                           | <b>14</b> = G mod pneu without actuator                               |                |   |  |
|     | hile e con accensione tramite pilota (I OGn 2                                               | <b>15</b> = Gp1 mod pneu without actuator                             |                |   |  |
|     | valvole)                                                                                    | <b>16</b> = Gp2 mod pneu without actuator                             |                |   |  |
|     | 14 = gas modulante pneumatico senza servo-<br>motori (Gmod pneu)                            |                                                                       |                |   |  |
|     | 15 = gas rampa Gp1 modulante pneumatico<br>senza servomotori (Gp1 mod pneu)                 |                                                                       |                |   |  |
|     | 16 = gas rampa Gp2 modulante pneumatico                                                     |                                                                       |                |   |  |
|     | senza servomotori (Gp2 mod pneu)                                                            |                                                                       |                |   |  |
|     | 17 = olio LO 2 stadi senza servomotori                                                      | 17 = Lo 2-stage without actuator                                      |                |   |  |
|     | 18 = olio LO 3 stadi senza servomotori                                                      | 18 = Lo 3-stage without actuator                                      |                |   |  |
|     | 19 = gas Gmod con solo servomotore gas                                                      | 19 = G mod gas actuator only                                          |                |   |  |
|     | 20 = gas Gp1 mod con solo servomotore gas                                                   | 20 = Gp1 mod gas actuator only                                        |                | х |  |
|     | 21 = gas Gp2 mod con solo servomotore gas                                                   | 21 = Gp2 mod gas actuator only                                        |                |   |  |
|     | 22 = olio LO mod con solo servomotore olio                                                  | 22 = Lo mod oil actuator only                                         |                |   |  |
|     |                                                                                             |                                                                       |                |   |  |
|     | Combustibile 1 - Gas: sonda rilevazione                                                     | Fuel 1 - Gas: active detector flame evalua-                           |                |   |  |
| 221 | fiamma attivo (valore fabbrica = 1) -                                                       | tion (default value = 1)                                              |                |   |  |
| 521 | <b>0</b> = QRB/QRC                                                                          | <b>0</b> = QRB/QRC                                                    | UEIM / Service | Х |  |
|     | 1 = ION / QRA                                                                               | 1 = ION / QRA                                                         |                |   |  |
|     | Combustibile 1 - Gas: Preventilazione (valore                                               | Fuel 1 - Gas: Pre-purging (default value = 1)                         |                |   |  |
|     |                                                                                             | 1 = active                                                            |                |   |  |
|     |                                                                                             | <b>0</b> = deactivated                                                |                |   |  |
|     |                                                                                             | WARNING: in the civil field, the prepurae is                          |                |   |  |
|     | ATTENZIONE : In ambito civile la norma                                                      | mandatory according to the standard EN676.                            |                |   |  |
| 322 | EN070 rende oppligatoria la preventilazione.                                                | In the industrial fiels, check if the pre purge                       | OEM / Service  | Х |  |
|     | norma EN746-2 prevede la possibilità di non                                                 | can be avoided according to the stanrds                               |                |   |  |
|     | fare la preventilazione.                                                                    | EN746-2                                                               |                |   |  |
|     | In questi ultimi casi il bruciatore deve essere                                             | If the prepurge is not performed, the burner                          |                |   |  |
|     | costruito obbligatoriamente con controllo di                                                | must be equipped with two valves and the                              |                |   |  |
|     | tenuta e valvole gas in classe A.                                                           | proving system.                                                       |                |   |  |
| 202 | Limite ripetizioni pressostato gas di minima                                                | Repetition limit pressure switch-min-gas                              | 0514/0         |   |  |
| 323 | pressione (valore tabbrica = 16 - range impo-                                               | (default value = 16 - range:1 - 16)                                   | OEM / Service  | х |  |
|     |                                                                                             |                                                                       |                |   |  |
| 325 | compustibile 1 - Gas: tempo di preventila-<br>zione (valore fabbrica = 20s - range imposta- | ruer i - Gas: Prepurge time (default value = 20s - range:20s - 60min) | OFM / Service  | ¥ |  |
|     | zione:20s - 60min)                                                                          |                                                                       |                | ~ |  |

|   | 326 | Combustibile 1 - Gas: tempo di preaccen-<br>sione (valore fabbrica = 2s - range imposta-<br>zione:0.2s - 60min)                                                                                                    | Fuel 1 - Gas: Preignition time (default value = 2s - range: 0.2s - 60min)                                                                                                    | OEM / Service | x |  |
|---|-----|----------------------------------------------------------------------------------------------------|----------------------------------------------------------------------------------------------------|---------------|---|--|
|   | 327 | Combustibile 1 - Gas: tempo di sicurezza 1<br>(TSA1) (valore fabbrica = 3s - range impo-<br>stazione:0.2 - 10s)                                                                                                    | Fuel 1 - Gas: Safety time 1 (TSA1) (default<br>value = 3s - range: 0.2 - 10s)                                                                                                    | OEM           | x |  |
|   | 329 | Combustibile 1 - Gas: tempo di risposta a<br>cadute di pressione entro TSA1 e TSA2<br>(valore fabbrica = 1.8s - range imposta-<br>zione:0.2s - 9.8s)                                                                            | Fuel 1 - Gas: time to respond to pressure<br>faults in TSA1 e TSA2 (default value = 1.8s -<br>range: 0.2s - 9.8s)                                                                                             | OEM           | x |  |
|   | 330 | Combustibile 1 - Gas: Intervallo 1 (valore<br>fabbrica = 2s - range impostazione:0.2s -<br>60min)                                                                                                    | Fuel 1 - Gas: Interval 1 (default value = 2s -<br>range: 0.2s - 60min)                                                                                                    | OEM / Service | x |  |
|   | 331 | Combustibile 1 - Gas: tempo di sicurezza 2<br>(TSA2) (valore fabbrica = 3s - range imposta-<br>zione:0.2 - 10s)                                                                                                    | Fuel 1 - Gas: Safety time 2 (TSA2) (default<br>value = 3s - range:0.2 - 10s)                                                                                                    | OEM           | x |  |
|   | 332 | Combustibile 1 - Gas: Intervallo 2 (valore<br>fabbrica = 2s - range impostazione:0.2s -<br>60min)                                                                                                    | Fuel 1 - Gas: Interval 2 (default value = 2s -<br>range:0.2s - 60min)                                                                                                    | OEM / Service | x |  |
| 2 | 333 | Combustibile 1 - Gas: Tempo postcombu-<br>stione (valore fabbrica = 8s - range imposta-<br>zione:0.2s - 60s)                                                                                                    | Fuel 1 - Gas: postcombustion time (default<br>value = 8s - range:0.2s - 60s)                                                                                                    | OEM / Service | x |  |
|   | 334 | Combustibile 1 - Gas: Tempo postventila-<br>zione (valore fabbrica = 0.2s - range impo-<br>stazione:0.2s - 180min)                                                                                                    | Fuel 1 - Gas: Postpurge time (default value = 0.2s - range:0.2s - 180min)                                                                                                    | OEM / Service | x |  |
|   | 336 | Combustibile 1 - Gas: Pressostato gas di<br>minima (default = 1)<br>0 = inattivo<br>1 = pressostato gas di minima (a monte val-<br>vola V1)<br>2 = controllo perditavalvole via pressostato<br>(montato tra le valvole V1 e V2) | Fuel 1 - Gas: Pressure switch-min input<br>0 = inactive<br>1 = pressure switch-min (upstream of fuel<br>valve 1 (V1))<br>2 = valve proving via pressure switch-min<br>(between fuel valves 1 (V1) and 2 (V2)) | OEM / Service | x |  |
|   | 337 | Combustibile 1 - Gas: Pressostato gas di<br>massima / ingressoPOC<br>0 = inattivo<br>1= pressostato gas di massima<br>2= POC<br>3 = pressostato controllo perdite                                                               | Fuel 1 - Gas: Pressure switch-max / POC<br>input<br>0 = inactive 1 = pressure switch-max<br>2 = POC<br>3 = pressure switch valve proving                                                                      |               | x |  |

|    | 340 | Limite ripetizioni perdita di fiamma (valore fabbrica = 2 - range impostazione:1 - 2)                                                                                                    | Repetition limit loss of flame (default value= 2<br>- range:1 - 2)                                                                                                    | OEM           | x |  |
|----|-----|----------------------------------------------------------------------------------------------------|----------------------------------------------------------------------------------------------------|---------------|---|--|
| -  | 341 | Combustibile 1 - Gas: esecuzione controllo<br>tenuta (valore fabbrica = 2)<br><b>0</b> = no controllo tenuta<br><b>1</b> = controllo tenuta in avviamento<br><b>2</b> = controllo tenuta in arresto<br><b>3</b> = controllo tenuta in arresto e in avviamento                                                                                                    | <ul> <li>Fuel 1 - Gas: execution proving test (default value= 2)</li> <li>0 = no proving test</li> <li>1 = proving test on startup</li> <li>2 = proving test on shutdown</li> <li>3 = proving test on shutdown and on startup</li> </ul>                                                                              | OEM / Service | x |  |
|    | 342 | Combustibile 1 - Gas: tempo evacuazione<br>controllo tenuta (valore fabbrica = 3s - range<br>impostazione:0.2s - 10s)                                                                                                    | Fuel 1 - Gas: proving test evacuation time<br>(default value = 3s - range:0.2s - 10s)                                                                                                    | OEM           | x |  |
|    | 343 | Combustibile 1 - Gas: tempo pressione atmo-<br>sferica controllo tenuta (valore fabbrica =<br>10s - range impostazione:0.2s - 60s)                                                                                                    | Fuel 1 - Gas: proving test time atmospheric<br>pressure (default value = 10s - range:0.2s -<br>60s)                                                                                                    | OEM           | x |  |
|    | 344 | Combustibile 1 - Gas: tempo riempimento<br>controllo tenuta (valore fabbrica = 3s - range<br>impostazione:0.2s - 10s)                                                                                                    | Fuel 1 - Gas: proving test filling time (default value = 3s - range:0.2s - 10s)                                                                                                    | OEM           | x |  |
|    | 345 | Combustibile 1 - Gas: tempo test pressione<br>gas (valore fabbrica = 10s - range imposta-<br>zione:0.2s - 60s)                                                                                                    | Fuel 1 - Gas: proving test time gas pres-<br>sure (default value = 10s - range:0.2s - 60s)                                                                                                    | OEM           | x |  |
| 22 | 346 | Combustibile 1 - Gas: tempo attesa consenso<br>pressostato di minima (valore fabbrica = 10s<br>- range impostazione:0.2s - 60s)<br>Se la pressione del gas è troppo bassa, in<br>fase 22 non verrà eseguito l'avviamento: il<br>sistema compie un numero impostabile di<br>tentativi finché non si arriva al blocco. Il<br>tempo di attesa tra un tentativo e il succes-<br>sivo viene raddoppiato ad ogni tentativo. | Fuel 1 - Gas: waiting time gas shortage<br>(default value = 10s - range:0.2s - 60s)<br>If the gas pressure is too low, in phase 22 the<br>startup will not be performed: the system tries<br>for a certain number of times the it locks out.<br>The time interval between two attempts is<br>doubled at each attempt. | OEM           | x |  |
| -  | 348 | Combustibile 1 - Gas: Tempo di post-ventila-<br>zione 3 (abortito con regolatore di potenza<br>(LR)-ON                                                                                                    | Fuel 1 - Gas: Postpurge time 3 (abortion with load controller (LR)-ON                                                                                                    | OEM / Service | x |  |
|    | 361 | Combustibile 1 - Olio: sonda rilevazione<br>fiamma attivo (valore fabbrica = 0)<br><b>0</b> = QRB/QRC<br><b>1</b> = ION / QRA                                                                                                    | Fuel 1 - Oil: active detector flame evaluation<br>(default value = 0)<br><b>0</b> = QRB/QRC<br><b>1</b> = ION / QRA                                                                                                    | OEM / Service | x |  |

|   | 362 | Combustibile 1 - Olio: preventilazione (valore<br>fabbrica = 1)<br>1 = attivo<br>0 = non attivo<br>In ambito civile la norma EN267 rende obbli-<br>gatoria la preventilazione. In ambito indu-<br>striale, vedere i casi in cui la norma EN746-2<br>prevede la possibilità di non fare la preventila-<br>zione. | Fuel 1 - Oil: prepurging (default value = 1)<br><b>0</b> = deactivated<br><b>1</b> = activated<br><b>0</b> = deactivated<br>WARNING: in the civil field, the prepurge is<br>mandatory according to the standard EN267.<br>In the industrial fiels, check if the pre purge<br>can be avoided according to the standard<br>EN746-2 | OEM / Service | x |  |
|---|-----|----------------------------------------------------------------------------------------------------|----------------------------------------------------------------------------------------------------|---------------|---|--|
|   | 365 | Combustibile 1 - Olio: tempo preventilazione<br>(valore fabbrica = 15s - range imposta-<br>zione:15s - 60min)                                                                                                    | Fuel 1 - Oil: prepurging time (default value = 15s - range:15s - 60min)                                                                                                    | OEM / Service | x |  |
|   | 366 | Combustibile 1 - Olio: tempo preaccensione<br>(valore fabbrica = 2s - range imposta-<br>zione:0.2s - 60min)                                                                                                    | Fuel 1 - Oil: preignition time (default value = 2s - range:0.2s - 60min)                                                                                                    | OEM / Service | x |  |
| 2 | 367 | Combustibile 1 - Olio: tempo di sicurezza 1<br>(TSA1) (valore fabbrica = 5s - range impo-<br>stazione:0.2 - 15s)                                                                                                    | Fuel 1 - Oil: safety time 1 (TSA1) (default<br>value = 5s - range:0.2 - 15s)                                                                                                    | OEM           | x |  |
|   | 369 | Combustibile 1 - Olio: tempo di risposta a<br>cadute di pressione entro TSA1 e TSA2<br>(valore fabbrica = 1.8s - range imposta-<br>zione:0.2s - 14.8s)                                                                                                    | Fuel 1 - Oil: time to respond to pressure faults<br>in TSA1 and TSA2 (default value = 1.8s -<br>range:0.2s - 14.8s)                                                                                                    | OEM           | x |  |
| Ĩ | 370 | Combustibile 1 - Olio: Intervallo 1 (valore<br>fabbrica = 2s - range impostazione:0.2s -<br>60min)                                                                                                    | Fuel 1 - Oil: Interval 1 (default value = 2s -<br>range:0.2s - 60min)                                                                                                    | OEM / Service | x |  |
|   | 371 | Combustibile 1 - Olio: tempo di sicurezza 2<br>(TSA2) (valore fabbrica = 3s - range imposta-<br>zione:0.2 - 10s)                                                                                                    | Fuel 1 - Oil: safety time 2 (TSA2) (default value = 3s - range:0.2 - 10s)                                                                                                    | OEM           | x |  |
|   | 372 | Combustibile 1 - Olio: Intervallo 2 (valore<br>fabbrica = 2s - range impostazione:0.2s -<br>60min)                                                                                                    | Fuel 1 - Oil: Interval 2 (default value = 2s - range:0.2s - 60min)                                                                                                    | OEM / Service | x |  |
| - | 373 | Combustibile 1 - Olio: Tempo postcombu-<br>stione (valore fabbrica = 8s - range imposta-<br>zione:0.2s - 60s)                                                                                                    | Fuel 1 - Oil: Postcombustion time (default value = 8s - range:0.2s - 60s)                                                                                                    | OEM / Service | x |  |
|   | 374 | Combustibile 1 - Olio: Tempo postventila-<br>zione (valore fabbrica = 0.2s - range impo-<br>stazione:0.2s - 180min)                                                                                                    | Fuel 1 - Oil: Postpurging time (default value<br>= 0.2s - range:0.2s - 180min)                                                                                                    | OEM / Service | x |  |
|   | 377 | Combustibile 1 - Olio: Pressostato olio di<br>massima / ingressoPOC<br>0 = inattivo<br>1= pressostato olio di massima<br>2= POC                                                                                                    | Fuel 1 - Oil: Pressure switch-max/POC input<br>0 = inactive<br>1 = pressure switch-max<br>2 = POC                                                                                                    |               | x |  |

| Limite ripetizioni perdita di fiamma (valore fabbrica = 2 - range impostazione:1 - 2)                   | Repetition limit value loss of flame (default value = 2 - range:1 - 2)                                                                                                    | OEM                                                                                                    |                                                                                                    | х                                                                                                    |                                                                                                    |
|----------------------------------------------------------------------------------------------------|----------------------------------------------------------------------------------------------------|----------------------------------------------------------------------------------------------------|----------------------------------------------------------------------------------------------------|----------------------------------------------------------------------------------------------------|----------------------------------------------------------------------------------------------------|
| Combustibile 1 - Olio: tempo iniezione olio<br>(valore fabbr. = 1)                                      | Fuel 1 - Oil: time oil ignition (default value = 1)                                                                                                    |                                                                                                    |                                                                                                    |                                                                                                    |                                                                                                    |
| <b>0</b> = preaccensione corta (Ph38 - fase pro-<br>gramma 38)                                          | <b>0</b> = short preignition (Ph38-progr. phase 38)                                                                                                    | OEM / Service                                                                                                    |                                                                                                    | х                                                                                                    |                                                                                                    |
| 1 = preaccensione lunga (con ventilatore)<br>(Ph22 - fase programma 22)                                 | 1 = long preignition (with fan) (Ph22 - program phase 22)                                                                                                    |                                                                                                    |                                                                                                    |                                                                                                    |                                                                                                    |
| Combustibile 1 - Olio: Tempo di post-ventila-<br>zione 3 (abortito con regolatore di potenza<br>(LR)-ON | Fuel 1 - Oil: Postpurge time 3 (abortion with load controller (LR)-ON                                                                                                    | OEM / Service                                                                                                    |                                                                                                    | x                                                                                                    |                                                                                                    |
|                                                                                                    | Limite ripetizioni perdita di fiamma (valore<br>fabbrica = 2 - range impostazione:1 - 2)<br>Combustibile 1 - Olio: tempo iniezione olio<br>(valore fabbr. = 1)<br><b>0</b> = preaccensione corta (Ph38 - fase pro-<br>gramma 38)<br><b>1</b> = preaccensione lunga (con ventilatore)<br>(Ph22 - fase programma 22)<br>Combustibile 1 - Olio: Tempo di post-ventila-<br>zione 3 (abortito con regolatore di potenza<br>(LR)-ON | Limite ripetizioni perdita di fiamma (valore<br>fabbrica = 2 - range impostazione:1 - 2)Repetition limit value loss of flame (default<br>value = 2 - range:1 - 2)Combustibile 1 - Olio: tempo iniezione olio<br>(valore fabbr. = 1)Fuel 1 - Oil: time oil ignition (default value =<br>1)0 = preaccensione corta (Ph38 - fase pro-<br>gramma 38)Fuel 1 - Oil: time oil ignition (Ph38-progr. phase 38)1 = preaccensione lunga (con ventilatore)<br>(Ph22 - fase programma 22)Fuel 1 - Oil: Postpurge time 3 (abortion with<br>load controller (LR)-ONFuel 1 - Oil: Postpurge time 3 (abortion with<br>load controller (LR)-ON | Limite ripetizioni perdita di fiamma (valore<br>fabbrica = 2 - range impostazione:1 - 2)Repetition limit value loss of flame (default<br>value = 2 - range:1 - 2)OEMCombustibile 1 - Olio: tempo iniezione olio<br>(valore fabbr. = 1)Fuel 1 - Oil: time oil ignition (default value =<br>1)OEM0 = preaccensione corta (Ph38 - fase pro-<br>gramma 38)Fuel 1 - Oil: time oil ignition (Ph38-progr. phase 38)<br>0 = short preignition (With fan) (Ph22 - program<br>phase 22)OEM / Service1 = long preignition (with fan) (Ph22 - program<br>phase 22)Fuel 1 - Oil: Postpurge time 3 (abortion with<br>load controller (LR)-ONOEM / Service | Limite ripetizioni perdita di fiamma (valore<br>fabbrica = 2 - range impostazione:1 - 2)Repetition limit value loss of flame (default<br>value = 2 - range:1 - 2)OEMCombustibile 1 - Olio: tempo iniezione olio<br>(valore fabbr. = 1)Fuel 1 - Oil: time oil ignition (default value =<br>1)OEM0 = preaccensione corta (Ph38 - fase pro-<br>gramma 38)Fuel 1 - Oil: time oil ignition (Ph38-progr. phase 38)<br>1 = preaccensione lunga (con ventilatore)<br>(Ph22 - fase programma 22)0 = short preignition (with fan) (Ph22 - program<br>phase 22)OEM / Service1 = long preignition 3 (abortito con regolatore di potenza<br>(LR)-ONFuel 1 - Oil: Postpurge time 3 (abortion with<br>load controller (LR)-ONOEM / Service | Limite ripetizioni perdita di fiamma (valore<br>fabbrica = 2 - range impostazione: 1 - 2)Repetition limit value loss of flame (default<br>value = 2 - range: 1 - 2)OEMxCombustibile 1 - Olio: tempo iniezione olio<br>(valore fabbr. = 1)Fuel 1 - Oil: time oil ignition (default value =<br>1)OEM / Servicex0 = preaccensione corta (Ph38 - fase pro-<br>gramma 38)Fuel 1 - Oil: time oil ignition (Ph38-progr. phase 38)OEM / Servicex1 = preaccensione lunga (con ventilatore)<br>(Ph22 - fase programma 22)1 = long preignition (with fan) (Ph22 - program<br>phase 22)OEM / ServicexCombustibile 1 - Olio: Tempo di post-ventila-<br>zione 3 (abortito con regolatore di potenza<br>(LR)-ONFuel 1 - Oil: Postpurge time 3 (abortion with<br>load controller (LR)-ONOEM / Servicex |
# Block 400: Setting air/fuel ratio curves

| Param. | Descrizione                                                                                                    | Description                                                                                                    | Password      | LMV20<br>LMV27 | LMV26 | LMV37 |
|--------|----------------------------------------------------------------------------------------------------|----------------------------------------------------------------------------------------------------|---------------|----------------|-------|-------|
| 401    | Curve controllo servocomando combustibile<br>(F): si accede alla lista dei punti da impostare<br>(da P0 a P9) - consultare paragrafo "Imposta-<br>zione curve"                      | Ratio control curve fuel actuator (F): it accesses to the parameter list of the points to be set (P0 to P9) - see paragrapf "Setting the curves" | OEM / Service | х              | x     | x     |
| 402    | Curve controllo servocomando aria (A): si<br>accede alla lista dei punti da impostare (da P0<br>a P9) - consultare paragrafo "Impostazione<br>curve"                                | Ratio control curve air actuator (A): it accesses to the parameter list of the points to be set (P0 to P9) - see paragraph "Setting the curves"  | OEM / Service | х              | х     | x     |
| 403    | Curve controllo inverter (F + A): si accede alla<br>lista dei punti da impostare (da P0 a P9) - con-<br>sultare paragrafo "Impostazione curve"                                      | Ratio control curves VSD (curve setting only)                                                                                                    | SO            |                | x     | x     |
| 404    | Combustibile 1 - Curve controllo servoco-<br>mando combustibile 1 (F): si accede alla lista<br>dei punti da impostare (da P0 a P9) - consul-<br>tare paragrafo "Impostazione curve" | Fuel 1: Ratio control curves fuel actuator (curve setting only)                                                                                  | SO            |                | х     |       |
| 405    | Combustibile 1 - Curve controllo servoco-<br>mando aria (A): si accede alla lista dei punti<br>da impostare (da P0 a P9) - consultare para-<br>grafo "Impostazione curve"           | Fuel 1: Ratio control curves air actuator (curve setting only)                                                                                   | SO            |                | x     |       |
| 406    | Combustibile 1 - Curve controllo inverter (F +<br>A): si accede alla lista dei punti da impostare<br>(da P0 a P9) - consultare paragrafo "Imposta-<br>zione curve"                  | Fuel 1: Ratio control curves VSD (curve set-<br>ting only)                                                                                       | SO            |                | x     |       |

# Block 500: Air/fuel ratio control

26

| Param. | Descrizione                                                                                                    | Description                                                                                                    | Password      | LMV20<br>LMV27 | LMV26 | LMV37 |
|--------|----------------------------------------------------------------------------------------------------|----------------------------------------------------------------------------------------------------|---------------|----------------|-------|-------|
| 501    | Posizione <b>servocomando combustibile</b> in<br>assenza di fiamma (no-flame)<br><b>Indice 0</b> = posizione di sosta = 0°<br><b>Indice 1</b> = posizione preventilazione = 0°<br><b>Indice 2</b> = posizione postventilazione = 15°                                      | No-flame position fuel actuator<br>Index 0 = no-load position = 0°<br>Index 1 = prepurge position = 0°<br>Index 2 = postpurge position = 15°                      | OEM / Service | x              | x     | x     |
| 502    | Posizione <b>servocomando aria</b> in assenza di<br>fiamma (no-flame)<br>Indice 0 = posizione di sosta = 0°<br>Indice 1 = posizione preventilazione = 90°<br>Indice 2 = posizione postventilazione = 45°                                                                  | No-flame position air actuator<br><b>Index 0</b> = no-load position = 0°<br><b>Index 1</b> = prepurge position = 90°<br><b>Index 2</b> = postpurge position = 45° | OEM / Service | x              | x     | x     |
| 503    | <ul> <li>% giri motore con inverter 0% = ventilatore fermo, 100% = ventilatore al massimo della velocità</li> <li>Indice 0 = posizione di sosta = 0%</li> <li>Indice 1 = posizione preventilazione = 100%</li> <li>Indice 2 = posizione postventilazione = 50%</li> </ul> | No-flame speeds VSD<br>Index 0 = no-load speed = 0%<br>Index 1 = prepurge speed = 100%<br>Index 2 = postpurge speed = 50%                                         | OEM / Service |                | x     | x     |
| 504    | Combustibile 1 - Posizione <b>servocomando</b><br><b>combustibile</b> in assenza di fiamma (no-<br>flame)<br><b>Indice 0</b> = posizione di sosta = 0°<br><b>Indice 1</b> = posizione preventilazione = 0°<br><b>Indice 2</b> = posizione postventilazione = 15°          | Fuel 1<br>No-flame position fuel actuator<br>Index 0 = no-load position = 0°<br>Index 1 = prepurge position = 0°<br>Index 2 = postpurge position = 15°            | OEM / Service |                | x     |       |
| 505    | Combustibile 1 - Posizione <b>servocomando</b><br><b>aria</b> in assenza di fiamma (no-flame)<br><b>Indice 0</b> = posizione di sosta = 0°<br><b>Indice 1</b> = posizione preventilazione = 90°<br><b>Indice 2</b> = posizione postventilazione = 45°                     | Fuel 1<br>No-flame position air actuator<br>Index 0 = no-load position = 0°<br>Index 1 = prepurge position = 90°<br>Index 2 = postpurge position = 45°            | OEM / Service |                | x     |       |
| 506    | Combustibile 1 - % giri motore con inverter<br>0% = ventilatore fermo, 100% = ventilatore al<br>massimo della velocità<br>Indice 0 = posizione di sosta = 0%<br>Indice 1 = posizione preventilazione = 100%<br>Indice 2 = posizione postventilazione = 50%                | Fuel 1<br>No-flame speeds VSD<br>Index 0 = no-load speed = 0%<br>Index 1 = prepurge speed = 100%<br>Index 2 = postpurge speed = 50%                               | OEM / Service |                | x     |       |
| 522    | Tempo rampa di salita inverter                                                                                                    | Ramp up                                                                                                    | OEM / Service |                | х     | x     |
| 523    | Tempo rampa di discesa inverter                                                                                                    | Ramp down                                                                                                    | OEM / Service |                | х     | х     |

|     | 542         | Activation of V<br>Width Modulat<br>0=deactived 1                                                                       | 'SD / PWM fan (F<br>tion)<br>=actived                    | PWM = Pulse-                        | Activation of V<br>(PWM = Pulse          | SD / PWM fan<br>-Width Modulati | on)               | OEM / Service |   | x | x        |
|-----|-------------|----------------------------------------------------------------------------------------------------|----------------------------------------------------------|-------------------------------------|------------------------------------------|---------------------------------|-------------------|---------------|---|---|----------|
|     |             | <b></b>                                                                                                    |                                                          |                                     | Parame                                   | eter 544                        |                   |               |   |   |          |
|     |             |                                                                                                    |                                                          | Modulation<br><b>32s</b>            | Modulation<br><b>48s</b>                 | Modulation<br>64s               | Modulation<br>80s |               |   |   |          |
| 544 | 544         | Actuator                                                                                                    | Actuating<br>speed param-<br>eter 613                    | N                                   | Max. delta between the curve points      |                                 | OEM / Service     | x             | x | x |          |
|     |             | Actuator<br>(<= 5Nm)                                                                                                    | 5s / 90°                                                 | 31°                                 | 46°                                      | 62°                             | 77°               |               |   |   |          |
|     |             | Actuator<br>SQM33.7                                                                                                    | 17s / 90°                                                | 9°<br>(1)                           | 13°                                      | 18°                             | 22°               | 1             |   |   |          |
| 1   | (1) in this | case the max.                                                                                                    | position of 90° ca                                       | an't be reached                     |                                          |                                 |                   |               |   |   | <u> </u> |
| 70  | 545         | Percentuale minima di carico per modulazione<br>(valore fabbrica = n.d range imposta-<br>zione:20%-100%)                |                                                          |                                     | Lower load lim<br>range:20%-100          | it (default value<br>0%)        | = n.d             | OEM / Service | x | x | x        |
| 7   | 546         | Percentuale massima di carico per modula-<br>zione (valore fabbrica = n.d range imposta-<br>zione:20%-100%)             |                                                          |                                     | Higher load lim<br>range:20%-100         | iite (default valu<br>0%)       | e = n.d           | OEM / Service | x | x | x        |
|     | 565         | Combustibile 1 - Percentuale minima di carico<br>per modulazione (valore fabbrica = n.d<br>range impostazione:20%-100%) |                                                          |                                     | Fuel 1<br>Lower load l<br>range:20%-100  | imit (default v<br>)%)          | ralue = n.d       | OEM / Service |   | x |          |
|     | 566         | Combustibile 1<br>carico per moc<br>- range impost                                                                      | 1 - Percentuale n<br>dulazione (valore<br>azione:20%-100 | nassima di<br>fabbrica = n.d.<br>%) | Fuel 1<br>Higher load I<br>range:20%-100 | imite (default )<br>0%)         | value = n.d       | OEM / Service |   | x |          |

# Block 600: Actuators

| Param. | Descrizione                                                                                                    | Description                                                                                                    | Password      | LMV20<br>LMV27 | LMV26 | LMV37 |
|--------|----------------------------------------------------------------------------------------------------|----------------------------------------------------------------------------------------------------|---------------|----------------|-------|-------|
| 601    | Impostazione punto di riferimento<br>Indice 0 = combustibile<br>Indice 1 = aria<br>0 = chiuso (<0°)<br>1 = aperto (>90°)                                                                       | Selection of reference point<br>Index 0 = fuel<br>Index 1 = air<br>0 = closed (<0°)<br>1 = open (>90°)                                                             | OEM           | x              | x     | x     |
| 602    | Direzione rotazione del servocomando<br>Indice 0 = combustibile<br>Indice 1 = aria<br>0 = antiorario<br>1 = orario<br>VEDI MESSAGGIO DI "ATTENZIONE"<br>RIPORTATO SOTTO.                       | Actuator's direction of rotation<br>Index 0 = fuel<br>Index 1 = air<br>0 = counterclockwise<br>1 = clockwise<br>SEE "WARNING" MESSAGE QUOTED<br>BELOW.             | OEM           | x              | x     | x     |
| 606    | Limite tolleranza per monitoraggio posizione<br>(0.1°)<br>Indice 0 = combustibile<br>Indice 1 = aria                                                                                           | Tolerance limit of position monitoring (0.1°)<br>Index 0 = fuel<br>Index 1 = air                                                                                   | OEM / Service | x              | x     | x     |
| 608    | Combustibile 1 - Impostazione punto di riferi-<br>mento<br>Indice 0 = combustibile<br>Indice 1 = aria<br>0 = chiuso (<0°)<br>1 = aperto (>90°)                                                 | Fuel 1 :<br>Selection of reference point<br>Index 0 = fuel<br>Index 1 = air<br>0 = closed (<0°)<br>1 = open (>90°)                                                 | OEM           |                | x     |       |
| 609    | Combustibile 1 - Direzione rotazione del ser-<br>vocomando<br>Indice 0 = combustibile<br>Indice 1 = aria<br>0 = antiorario<br>1 = orario<br>VEDI MESSAGGIO DI "ATTENZIONE"<br>RIPORTATO SOTTO. | Fuel 1 :<br>Actuator's direction of rotation<br>Index 0 = fuel<br>Index 1 = air<br>0 = counterclockwise<br>1 = clockwise<br>SEE "WARNING" MESSAGE QUOTED<br>BELOW. | OEM           |                | x     |       |
| 610    | Combustibile 1 - Limite tolleranza per monito-<br>raggio posizione (0.1°)<br>Indice 0 = combustibile<br>Indice 1 = aria                                                                        | Fuel 1 :<br>Tolerance limit of position monitoring (0.1°)<br>Index 0 = fuel<br>Index 1 = air                                                                       | OEM / Service |                | x     |       |

| 611 | Tipo di riferimento dei servocomandi<br>index 0 = fuel (default = 0 (riferimento stan-<br>dard)<br>index 1 = air (default = 0 (riferimento stan-<br>dard)<br>0 = standard<br>1 = fermo entro il raggio utile<br>2 = fermi interni (SQN1)<br>3 = entrambi | Type of referencing<br>Index 0 = fuel<br>Index 1 = air<br>0 = standard<br>1 = stop within usable range<br>2 = internal stop (SQN1)<br>3 = both                              | OEM | x | x | x |
|-----|----------------------------------------------------------------------------------------------------|----------------------------------------------------------------------------------------------------|-----|---|---|---|
| 612 | Combustibile 1 - Tipo di riferimento del servo-<br>comando combustibile<br>0 = standard<br>1 = fermo entro il raggio utile<br>2 = fermi interni (SQN1)<br>3 = entrambi                                                                                   | Fuel 1:<br>Type of reference for fuel actuator<br>0 = standard<br>1 = range stop in the usable range<br>2 = internal range stop (SQN1)<br>3 = both                          | OEM |   | x |   |
| 613 | Tipo di servocomando<br><b>Indice 0</b> = combustibile<br><b>Indice 1</b> = aria<br>0 = 5s / 90° (1Nm, 1,2Nm, 3Nm)<br>1 = 10s / 90° (6Nm)<br>2 = 17s / 90° (10Nm)                                                                                        | Type of actuator<br>Index 0 = fuel<br>Index 1 = air<br>0 = 5 s / 90° (1Nm, 1,2Nm, 3Nm)<br>1 = 10 s / 90° (6Nm)<br>2 = 17 s / 90° (10Nm)                                     | OEM | x | x | x |
| 614 | Combustibile 1 :Tipo di servocomando<br>Indice 0 = combustibile<br>Indice 1 = aria<br>$0 = 5s / 90^{\circ} (1Nm, 1,2Nm, 3Nm)$<br>$1 = 10s / 90^{\circ} (6Nm)$<br>$2 = 17s / 90^{\circ} (10Nm)$                                                           | Fuel 1 : Type of actuator<br>Index 0 = fuel<br>Index 1 = air<br>0 = 5 s / 90° (1Nm, 1,2Nm, 3Nm)<br>1 = 10 s / 90° (6Nm)<br>2 = 17 s / 90° (10Nm)                            | OEM |   | x |   |
| 641 | Attivazione procedura di standardizzazione<br>inverter (riferirsi al codice errore 82)<br>0 = standardizzazione disattivata<br>1 = standardizzaione attivata                                                                                             | Control of speed standardization of VSD Error<br>diagnostics of negative values (refer to error<br>code 82)0 = no speed standardization 1 =<br>speed standardization active |     |   | x | x |

|     | Configurazione uscita analogica % di carico (valore fabbrica = 0) | Configuration of analog output (default value = 0) |               | 7   |   |   |
|-----|-------------------------------------------------------------------|----------------------------------------------------|---------------|-----|---|---|
| 645 | <b>0</b> = DC 010 V                                               | <b>0</b> = DC 010 V                                | OEM / Service | 1V2 | х | х |
|     | <b>1</b> = DC 210 V                                               | <b>1</b> = DC 210 V                                |               |     |   |   |
|     | <b>2</b> = DC 0/210 V                                             | <b>2</b> = DC 0/210 V                              |               |     |   |   |

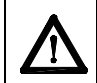

**ATTENTION:** as for SQM3x actuators, set the direction according to the acutator function. As far as SQN1x actuators, set **always** the counterclockwise direction, independently from the model chosen for the specific function.

# Block 700: Error history

| Param. | Descrizione                                     | Description                                 | Password       |
|--------|-------------------------------------------------|---------------------------------------------|----------------|
| 701    | Storico errori: 701 - 725.01.codice             | Error history: 701 - 725.01.code            | Service / Info |
| 0      | Storico errori: 701 - 725.02.codice diagnostico | Error history: 701 - 725.02.diagnostic code | Service / Info |
| 0      | Storico errori: 701 - 725.03.classe errore      | Error history: 701 - 725.03.error class     | Service / Info |
| 0      | Storico errori: 701 - 725.04.fase               | Error history: 701 - 725.04.phase           | Service / Info |
| 0      | Storico errori: 701 - 725.05.contatore avvii    | Error history: 701 - 725.05.startup counter | Service / Info |
| 725    | Storico errori: 701 - 725.06.carico             | Error history: 701 - 725.06.load            | Service / Info |

| Param. | Descrizione                                                                                         | Description                                                                  | Password       |
|--------|----------------------------------------------------------------------------------------------------|------------------------------------------------------------------------------|----------------|
|        | Potenza attuale (valore fabbrica = 0% - range                                                       | Current output (default value = 0% - range =                                 |                |
| 903    | impostazione = 0-100%)                                                                              | 0-100%)                                                                      | Service / Info |
| 000    | Indice 0 = combustibile                                                                             | Index 0 = fuel                                                               |                |
|        | Indice 1 = aria                                                                                     | Index 1 = air                                                                |                |
| 922    | Posizione incrementale servocomandi (valore<br>fabbrica = 0% - range impostazione = -50% -<br>150%) | Incremental position of actuators (default value = 0% - range = -50% - 150%) | Service / Info |
| 022    | Indice 0 = combustibile                                                                             | Index 0 = fuel                                                               |                |
|        | Indice 1 = aria                                                                                     | Index 1 = air                                                                |                |
| 935    | Giri motore assoluti                                                                                | Absolute speed                                                               | OEM / Service  |
| 936    | Giri motore in fase standardizzazione                                                               | Standardized speed                                                           | Service / Info |
| 942    | Sorgente potenza attiva                                                                             | Active load source                                                           | OEM / Service  |
|        | Solo con LMV26:                                                                                     | Actual fuel                                                                  |                |
| 945    | Combustibile attuale                                                                                | 0 = fuel 0                                                                   | Conviso / Info |
| 343    | 0 = combustibile 0                                                                                  | 1 = fuel 1                                                                   | Service / Inio |
|        | 1 = combustibile 1                                                                                  |                                                                              |                |
| 947    | Risultato interrogazione contatti (codifica bit)                                                    | Result of contact sensing (bit-coded)                                        | Service / Info |
| 950    | Stato relè (codifica bit)                                                                           | Required relay state (bit-coded)                                             | Service / Info |
|        | Intensità di fiamma ( 0% ÷ 100%);                                                                   | Intensity of flame (range = 0% - 100%)                                       |                |
| 054    | minima corrente 30% = 4µA;                                                                          | minimum current 30% = 4µA;                                                   | Conviso / Info |
| 904    | massima corrente100% = 16µA;                                                                        | maximum current100% = 16µA;                                                  | Service / Inio |
|        | massima corrente ammissibile = 40µA.                                                                | maximum current possible = 40µA.                                             |                |
| 961    | Stato moduli esterni e display                                                                      | Status of external modules and display                                       | Service / Info |
| 981    | Errore memoria: codice                                                                              | Error memory: code                                                           | Service / Info |
| 982    | Errore memoria: codice diagnostica                                                                  | Error memory: diagnostic code                                                | Service / Info |
| 992    | Flag di errore                                                                                      | Error Flags                                                                  | OEM / Service  |

#### Actuators references

An incremental transducer is used to ensure position feedback. Referencing of the actuators must be performed after power-on. In addition, at the end of each shutdown in phase 10, the actuators are referenced to ensure that individual stepping errors, which could lead to shutdown, do not accumulate. If a position error occurs, the system switches to the safety phase (phase 01), enabling the actuators with detected position errors to be referenced. During the following phase 10, the only actuators that are referenced are those that were not referenced before in the safety phase (phase 01). The position of the reference point can be selected depending on the type of burner design, either the CLOSED position ( $<0^\circ$ ) or the OPEN position ( $>90^\circ$ ).

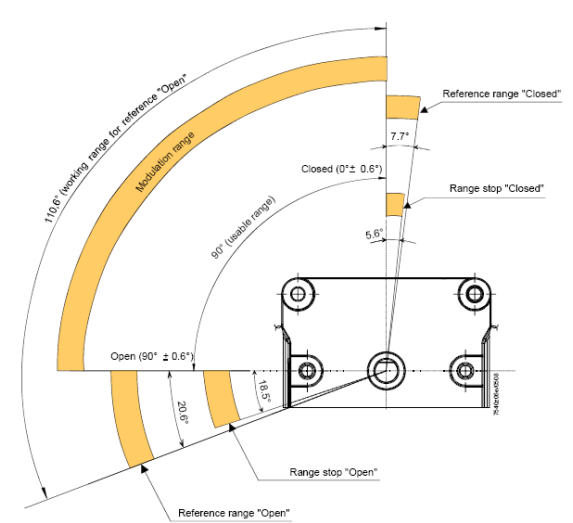

| Param. | Descrizione                       | Description                  | Password |
|--------|-----------------------------------|------------------------------|----------|
|        | Impostazione punto di riferimento | Selection of reference point |          |
|        | Indice 0 = combustibile           | Index 0 = fuel               |          |
| 601    | Indice 1 = aria                   | Index 1 = air                | OEM      |
|        | <b>0</b> = chiuso (<0°)           | <b>0</b> = closed (<0°)      |          |
|        | <b>1</b> = aperto (>90°)          | <b>1</b> = open (>90°)       |          |

If the acutators position is exchanged (error code: 85), the burner will lockout and will try to adjust for three times, then it will lock out.

#### Gas proving system

Valve proving is only active when firing on gas. This is a leakage test designed to detect leaking gas valves and, if necessary, to prevent the valves from opening or ignition from being switched on. Lockout is initiated. When performing valve proving, the gas valve on the burner side is opened first to bring the test space to atmospheric pressure. Then, the valve is closed whereupon the pressure in the test space must not exceed a certain level, measured by the gas leakage pressure switch (PGCP). Then, the gas valve on the mains side is opened to fill the gas pipe. When the valve is closed again, the gas pressure must not drop below a certain level. Valve proving can be parameterized to take place on startup, shutdown, or on both phases.

### Air-fuel curve points

There are 10 air-fuel curve points: T

P0 = ignition position. Only for ignition; after the ignition, the burner works between Point P1 (low flame) and point P9 (high flame) without going back to P0.

P0 can be set everywhere irrespective of all the other points.

### **COMMISSIONING THE BURNER**

The LMV2x complete programming must be performed on units that has never been set before or reset units (e.g. spare parts). The programming procedure is performed by setting the following main parameters:

- 1 if LMV.. is a spare part, insert burner ID (parameter **113**) at least 4 digit.
- 2 type of fuel train (parameter "201")
- 3 air/fuel ratio curvepoints (Block "400")
- 4 maximum load percentage (parameter "546")
- 5 minimum load percentage (parameter "545")

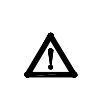

CAUTION: if an error message as "Loc.." appears when the unit is turned to on for the first time, press ENTER (InFo) until the "Reset" message apperas. After few seconds, the message "OffUpr" will be displayed.

This message shows that the unit has not been programmed before or that the operating mode (fuel train) is not set yet or that the unit

has not been completely programmed. Pree keys **F** (Fuel) and **A** (Air)  $\int_{r}^{\infty} \int_{a}^{\infty}$  at the same time unit the display shows **code** and next it will show 7 bars the first on the left is flashing. If the display shows "Off", it means that the unit already set, then see the instructions on chapter "Adjusting the burner with LMV2x already programmed").

At the first LMV startup, the AZL display will show

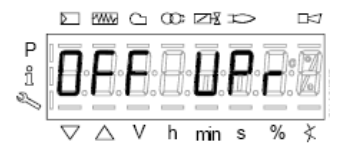

It means that the unit was never set or that no mode was chisen or that some parameters have to be set furthert. Push F (fuel) and A (Air) together until the display shows **code** and then a 7 digit dashed line blinking on the left.

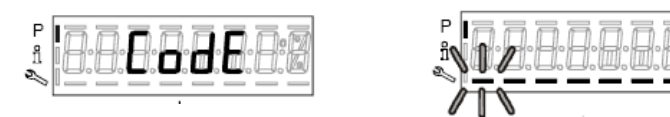

Press the "+" key until the first character of the password (the default password is 9876), then press ENTER (InFo), the character now turn to a bar while the second bar starts flashing. Press "+" until the second character is entered, then press ENTER (InFo). Repeat the procedure until the last character si set, then press ENTER (InFo), then ENTER again until the message PArA appears: then the first parameters block ("400") will be shown:

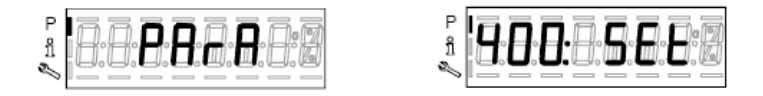

Press ENTER (InFo) again, to gain access to programming the operating mode (fuel train):

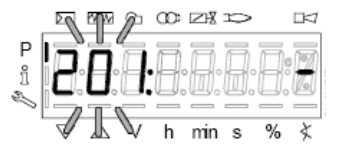

In the example, set configuration **1** = direct gas ignition (G mod). Other possibilities are below listed:

| Param. | Descrizione                                                                                                    | Description                                                                                                    | Password      |
|--------|----------------------------------------------------------------------------------------------------|----------------------------------------------------------------------------------------------------|---------------|
| 201    | Modalità funzionamento bruciatore ( rampa<br>comb., mod. / multistadio, servocom., ecc.)<br>= non definito (cancellazione curve)=<br>1 = accensione diretta a gas (G mod)<br>2 = accensione tramite pilota gas con attacco<br>tra le due elettrovalvole EV1/EV2 gas (Gp1<br>mod)<br>3 = accens. tramite pilota gas con attacco a<br>monte dell'elettrov. EV1 del gas (Gp2 mod)<br>4 = accensione a gasolio - modul. (Lo mod)<br>5 = accens. a gasolio - bistadio (Lo 2 stage)<br>6 = accens. a gasolio - tristadio (Lo 3 stage) | Burner operating mode (fuel train, mod / multi-<br>stage, actuators, etc.)<br>= undefined (delete curves)<br>1 = gas direct ignition(G mod)<br>2 = gas pilot ignition with connection between<br>the two gas solenodi valves EV1/EV2 (Gp1<br>mod)<br>3 = gas pilot ignition with connection upstrem<br>the gas solenoid valve EV1 (Gp2 mod)<br>4 = Light Oil - modulating (Lo mod)<br>5 = Light Oil - 2stages (Lo 2 stage)<br>6 = Light Oil - 3stages (Lo 3 stage) | OEM / Service |

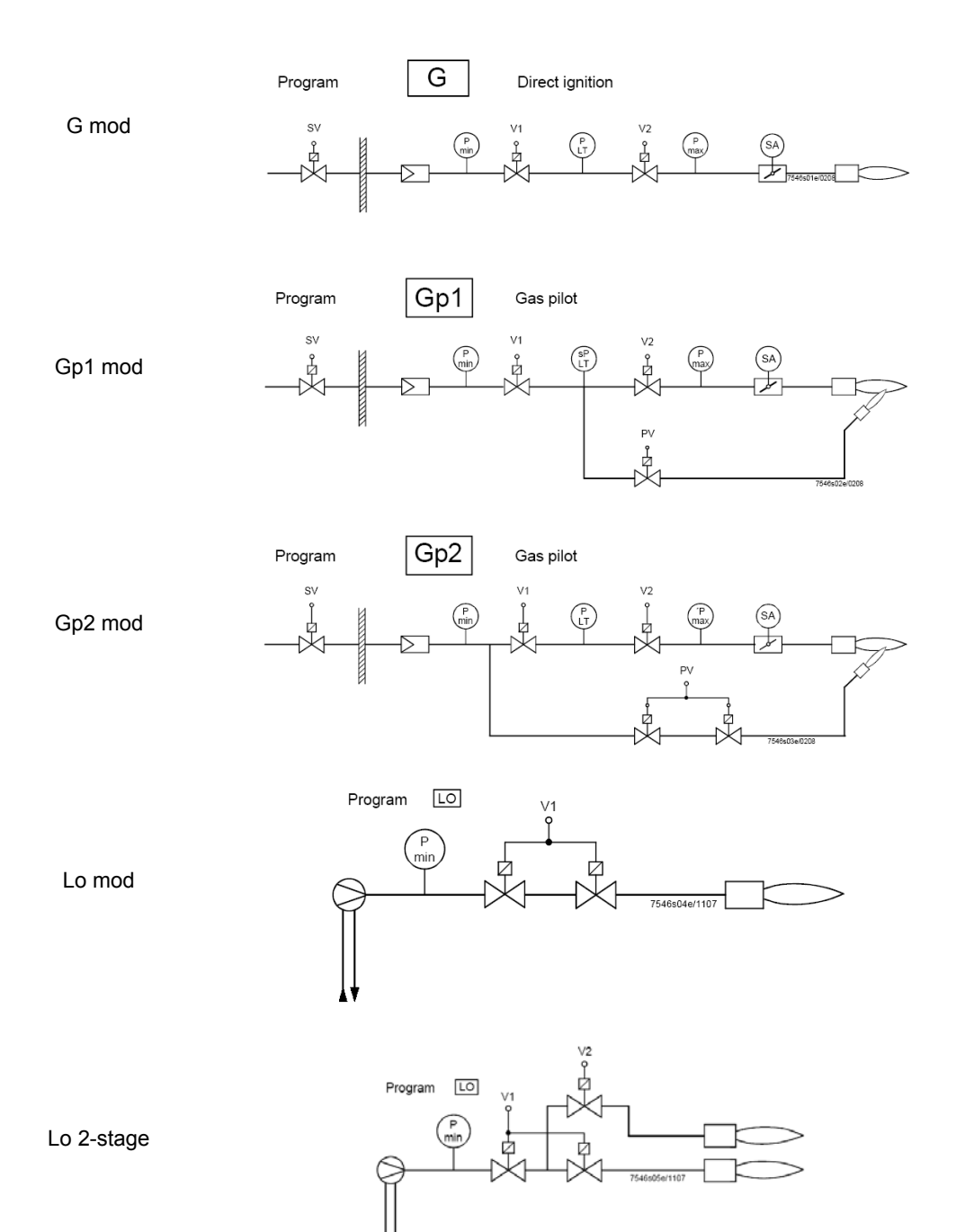

Lo 3-stage

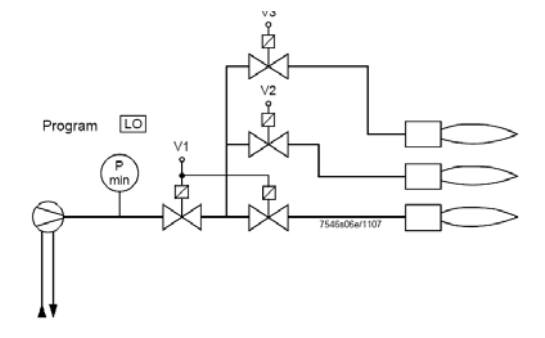

In the example the Gmod gas train has been set (Configuration "1").

Choose the fuel train by pressing ENTER, then press "+" / "-". Press ENTER to confirm: number "1" will appear on the right side of the display.

| : <b>20</b> |  |
|-------------|--|
|             |  |

Press "+" to show the first point to be set P0.

| Ρ |                               | 1 |
|---|-------------------------------|---|
| ñ |                               | 6 |
| Ľ |                               |   |
|   | <sup>™</sup> √√√√ ∨ h min s % | X |

Press **F** and "+" to increase the opening angle of the fuel actuator "**0F**" until the requested value is reached (for example  $12^{\circ} \div 15^{\circ}$ , see below) for the ignition point; or press **F** and "-" to decrease the angle:

| R  | ) (really) | $\gamma \simeq$ | œ  | ZX  | 5        |   |   |
|----|------------|-----------------|----|-----|----------|---|---|
|    |            |                 |    |     |          |   | 3 |
|    | •          | • =             | ۰H | ۰H· | H        |   | H |
|    |            | • •             | ים |     | <u> </u> |   | 4 |
| H. | 75         | V               | h  | min | s        | % | X |
|    |            |                 |    |     |          |   |   |

To set the air damper opening angle "0A" in the ignition point (10° for example - see below), press "A" and "+" "A" and "-" at the same time:

|        |          | ~~~~        | $\Box$ | œ | $\square$ | p |   |   |
|--------|----------|-------------|--------|---|-----------|---|---|---|
| P °□ √ |          |             |        | 8 | 8         |   |   |   |
|        | $\nabla$ | $\triangle$ | V      | h | min       | s | % | ¥ |

LMV37:

Now the air and fuel quantities are set at the ignition point P0:

By pressing "+", point P9 can be programmed to set the air and fuel values at the maximum output

|   | R        | 1~~ | $\bigcirc$ | œ  | ZY  | p   |    |   |
|---|----------|-----|------------|----|-----|-----|----|---|
| Ρ | Г'n      | ñ   | Ā          | A  | Ā   | ħ   | R  | ā |
| ĩ | Ľ        | .d  | ٦.         | Ċ. | сШ. | ١Щ. | ٦. | Ø |
| 5 | 1        |     |            |    |     |     |    |   |
|   | $\nabla$ | "∆" | V          | h  | min | s   | %  | ¥ |

go on as described above to the the opening angles of the air actuator (A) and fuel actuator (F):

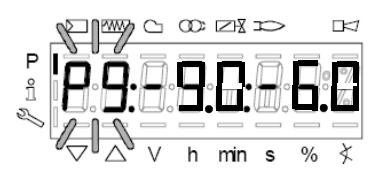

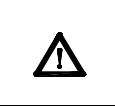

**CAUTION:** at the first burner adjustment, it is recommended to set the maximum output P9 at the same value (or little higher) of the ignition point, in order to safely reach point P9 next (see next paragraph).

By pressing "+" the display will show:

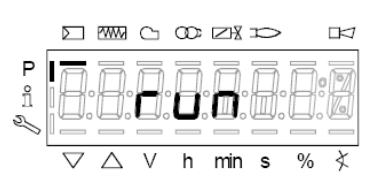

The burner is ready to startup. Now it is possible to re-set the curve points while the burner is operating ("warm setting") by pressing the ENTER (InFo) or while the burner is in stand-by mode ("cold setting") by pressing ENTEF .

#### Warm setting

- 1 Once pressed button "enter" and the chain thermostats open (X5-03 terminals), the LMV.. show Ph12. Then close the chain termostat and the unit performs the prepurge cycle (see "Phases List") and stops at the ignition point P0 without ignition anyway.
- 2 By pressing "+", the burners lights abd the air/fuel ratio can be properly set in presence of flame.
- 3 By pressing "+" again, the next point P1 is shown (eqaul to P0 as the unit automatically set P0=P1);
- 4 By pressing "+" again, the "Calc" message will be displayed: the unit is processing the sir/fuel ratio curvepoints until point P9, previuosly set. Once the processing is performed the calculated point P2 is shown.By pressing "+" again, the "Calc" message will be displayed: the unit is processing the sir/fuel ratio curvepoints until point P9, previuosly set. Once the processing is performed the calculated point P2 is shown.
- 5 By pressing "+", it is possible to go through the processed curve until point P9 is reached.
- Note: if the point doesn't blink, servomotors are still running.
- 6 n order to set P9 with the gas flow rate according to the generator needs, follow this procedure:

#### Note: the purpose is to fully open the gas throttle and later on to adjust the gas flow rate through the gas pressure governor.

- Operate smoothly opening by just a few degrees the air damper and later on increasing the gas throttle opening it by a few degrees. Keep monitoring the flue through the flue analyser. Keep the air excess inside normal figures (from 3% to 7% residual O2) operating by means for the air damper servomotor;
- Keep increasing the air damper opening and then the gas throttle, as done in the sequence above, remebering to get the full firing
  rate wih the gas throttle fully open (or the oil pressure regulator at its maximum pressure position).
   See example below:

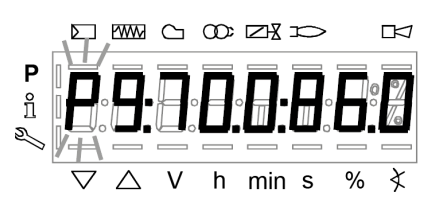

- If, while opening the gas throttle, the gas flow rate was too high, reduce it only through the gas governor and keep opening the throttle until the 60÷70° position is got.
- If the gas train is equipped with a governor and a valve with an adjustable gas flow rate, fully open also this last valve, smoothly! The gas flow rate is always set by means of the governor.
- 7 As soon as all the devices are fully open, set the gas flow rate through the governor.
- 8 Set the air damper position in order to get the reccomended air excess (3÷4.8% O2 on gas and 2.9÷4.9% on oil).

Note1: on high flame, if the gas flow rate is changed by means of the governor, all the other points below high flame must be checked again.

9 After having set the high flame point P9, keep "-" pressed for some seconds unitl "Calc" is displayed in order to have the LMV recalculating all the points:

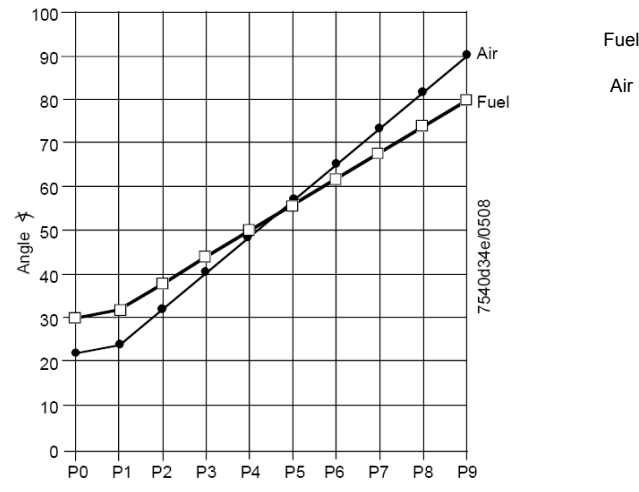

- 10 the unit will automatically reach point P8 processed: check the combustion values in this point and, if necessary, change it.
- 11 Press "-" to go down to the lower points and check the combustion values, change the points if necessary.

Note: if in an intermediate point (for example P5), the change of the actuators position is important according to the processed point

P5, keep pressing "-" unitl "Calc" is displayed. The curve will be processed again downwards point P1.

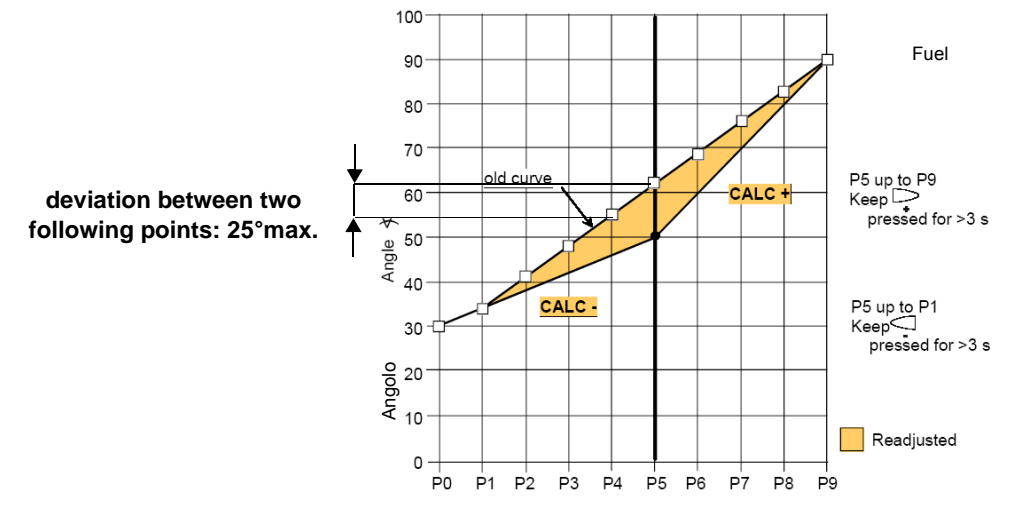

- 12 press "-" to go through the lower points and check the combustion values, if necessary change the points as described above.
- 13 By pressing ESC, at the end of the points adjusments, the parameter "**546**" (setting the maximum load) will be displayed; press ENTER (InFo), then "+" until 100%, then press ENTER (InFo) again, ESC and then "+".

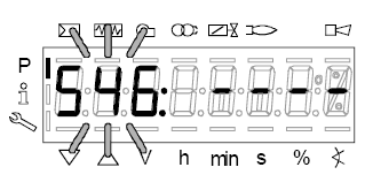

14 The parameter "**545**" (setting the minimum load) is displayed: press ENTER (InFo), then "+" until 20%. Press ENTER, then press ESC for three times. The message "oP" will be displayed as well as the load percentage at the burner is working on.

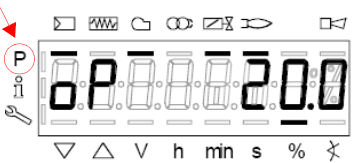

he hyphen related to the symbol "P" (highlited in the picture) will be off to show that the unit exited the programmig mode. The burner will then work automatically, following the curve set.

.Note1: if the curvepoints settings is quit before end (by pressing ESC or for a faulty shutdown), the message "OFF UPr" (Start prevention) will be diplayed until all the curvepoints will be set.

**Note2:** if the gas flow rate at high flame point (maximum load) is changed by means of the pressure stabiliser, all the curvepoints must be checked by going through the curve downwards and resetting them if necessary.

Note3: if the point does not flash, it means thet the actuators have not reached the set position yet.

Note4: if an error occurs causing a safety shutdwon during the processing of the curve, the processing itself will be interrupted.

### Cold setting

The "cold setting" (without flame) can be performed only when all the curve points values are known (for instance, in case of replacement).

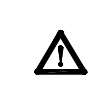

When the burner is off, if you modify one curve set point, when the burner restarts the AZL2x shows OFF UPr (OFF UPr0 or OFF UPr1 for LMV26). The LMV.. then, requires a new "warm" startup (see procedure paragraph "Warm Setting") by checking again all points of curve from P0 to P9.

## BURNER STARTUP WITH LMV2x ALREADY PROGRAMMED

Once the LMV turns on, the AZL display will show

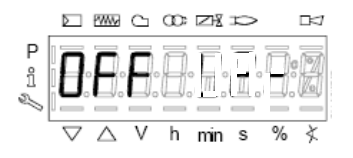

The burners is basically factory set. The air/fuel ratio curve is set with the maximum output point P9 a little higher or equal to P0. To adjust the burner on the plant site, adjust the maximum output point to the flow rate values really requested. Then go through the curve-points, by pressing "+" several times to reach point P9: then adjust the air actuator position (for the air damper) and the fuel actuator (for the butterfly valve, in case of gas or the oil pressure governor incase of oil), by adjusting the fuel flow rate by means of the gas pressure stabiliser (for gas) or the oil pressure governor (for oil), checking the combustion values contemporarly. Once the burner is adjusted at the maximum output, press "-" for more than 5 seconds to process the curve downwards. The curve is then a straight line: go on checking the combustion values point by point; change them if necessary and in case linearise the curve again.

Before starting the burner up, press F and A at the same time

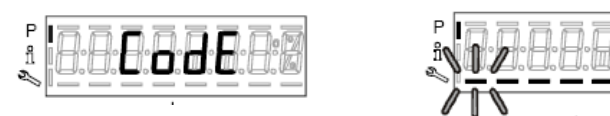

enter the password following the procedure on chapter "Programming LMV2x". Press ENTER until the display will show:

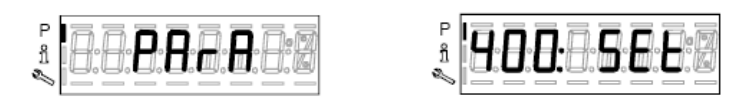

Press ENTER again: it will show

|               | $\sum$             | WW               | C | œ | $\square$ | p  |   |   |
|---------------|--------------------|------------------|---|---|-----------|----|---|---|
| ₽ ಂ≓ <i>∦</i> |                    | 0.               |   | 0 |           | Ō. |   |   |
|               | $\bigtriangledown$ | $\bigtriangleup$ | V | h | min       | s  | % | ¢ |

press ENTER (InFo)

: the display will show phase 12.

Ph12: *Standby* phase (stationary) Ph12: *Standby* phase (stationary)

By closing the thermostatic series, the burner startup cycle will take place:

- Ph22: Fan ramp up phase (fan motor = ON, safety shutoff valve = ON)
- Ph24: Traveling to prepurge position phase
- Ph30: Prepurge phase
- Ph36: Traveling to ignition position phase
- Ph38: Preignition phase
- Ph40: 1st safety time phase (ignition transformer ON)
- Ph42: 1st safety time phase (ignition transformer OFF), preignition time OFF

Ph44: Interval1

The startup sequence stops at phase 44.

The burners is lit and is in"P1" position (low flame point):

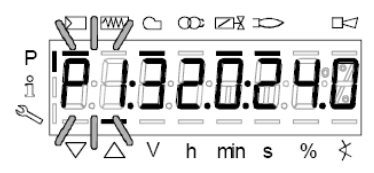

Set the air/fuel ratio curvepoints as described on chapter "Programming the LMV2x"

**Note:** the other phases are Ph60 = operation (OP= in modulation) Ph62 = travelling to shutdown Ph70 = off but in prepurge after the burntime

- Ph72 = travelling to postpurging
- Ph74 = postpurge (countdown is displayed)

Press ESC  $\stackrel{\text{line}}{\xrightarrow{}}$  the parameter "546" (Setting the maximum load) is displayed

Then press  $\overbrace{-}^{\text{min}}$  to exit the programming mode. The display will show:

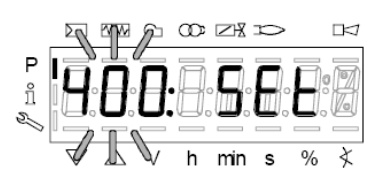

Press  $\overset{\frown}{\xrightarrow{}}_{+}^{\infty}$  for a second time: the display will show the load percentage the burner is working at.

|   |                    | <b>WW</b>   | C  | œ  | <b>∠</b> ₹ | p |    |    |
|---|--------------------|-------------|----|----|------------|---|----|----|
| P | เก                 | ī           | A  | Ā  | A          | ī | n  | 77 |
| ĭ | 0                  | Π.          | Ū. | Ö. | , II.      |   | U. |    |
|   |                    |             |    |    |            |   | —  |    |
|   | $\bigtriangledown$ | $\triangle$ | V  | h  | min        | s | %  | ¥  |

When the generator reaches the programmed set-point, the burner will be in stand-by: the display will show

|         | $\Sigma$ | ww          | $\bigcirc$ | œ | Zł  | p |   |   |
|---------|----------|-------------|------------|---|-----|---|---|---|
| P °II 🆉 | 0        | Ē           | E          | Ð |     |   | 8 |   |
|         | $\nabla$ | $\triangle$ | V          | h | min | s | % | ¢ |

# Reset / manual lockout

The system can be manually locked by simultaneously pressing the **ENTER (InFo)** button and **any other button** on the AZL2.... This function allows the user to stop the system from the operating level should an emergency occur. When making a reset, the following actions are carried out:

- Alarm relay and the fault display are off
- the lockout position is cancelled
- the unit performs a reset, then it switches to stand-by

If the unit is in the lockout position, a reset can be made by pressing the **InFo** button for 1...3 seconds. The function is available only when the unit is in the lockout position. Longer or shorter pushes on the button do not produce a reset so that the system maintains the lockout position.

| Codice errore / Error code | Codice diagnostico / Diagnostic code | Descrizione / Meaning     |
|----------------------------|--------------------------------------|---------------------------|
| 167                        | 2                                    | / Manual lockout via AZL2 |

#### Timeout for menu operation

The time for automatically leaving the parameter setting level can be adjusted between 10 and 120 minutes, using the parameter 127 (Timeout for menu operation). If, during that period of time, there is no operation via the AZL2..., the parameter setting level is quit and the password level reset to *Info / Service*.

Caution! In addition, this timeout or interruption of communication between the LMV2.. and the AZL2... during the time the curves are set leads to lockout!

| Codice erroreC Error code | Codice diagnostico Diagnostic code | DescrizioneMeaning |  |  |  |
|---------------------------|------------------------------------|--------------------|--|--|--|
| 167                       | 8                                  | Manual locking     |  |  |  |

# Entering the Parameter levels

By means of a proper use of the keys, it is possible to enter the various level parameters, as shown in the following flow chart:

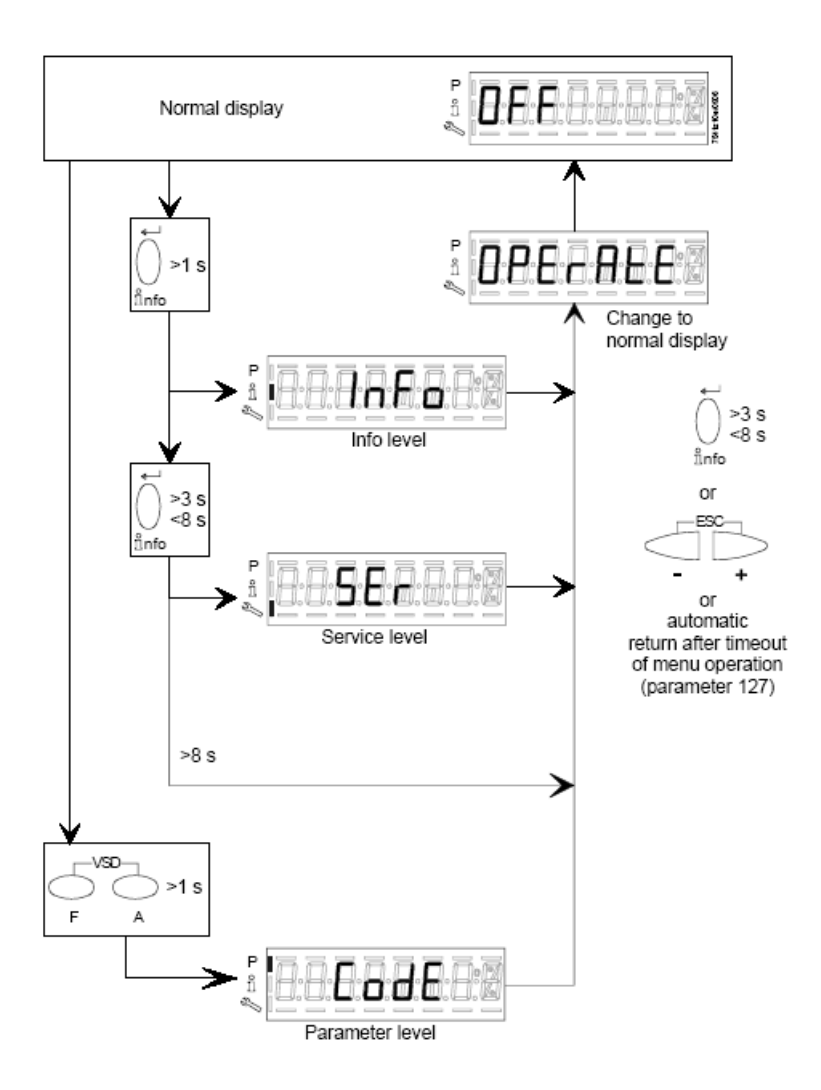

The burner and consequently the LMV2x.. are factory set; the air and fuel curves as set as well.

## Info level

To enter the Info level, proceed as follows:

1 in any menu position, press keys + and - at the same time, then the program will start again: the display will show OFF.

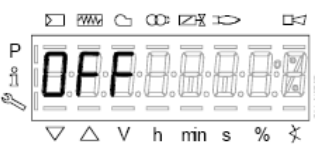

2 , until the display will show InFo, Press the enter (InFo) key

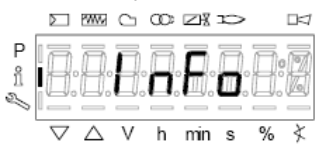

- 3 then il will show the first code (167) flashing, on the right side it will show the data entered. By pressing + or it is possible to scroll (up or down) the parameter list.
- 4 If a dot-line is shown on the right, there is no enough room for complete visualisation: press enter again the data will be completely shown for 1 to 3 seconds. By pressing enter or + and- at the same time, the system will exit the parameter visualisation and go back to the flashing number. The Info level shows some basic parameters as:

| Parameter | Description                        |
|-----------|------------------------------------|
| 167       | Cubic meters of fule (resettable)  |
| 162       | Operating hours (resettable)       |
| 163       | Device operating hours             |
| 164       | Burners start-ups (resettable)     |
| 166       | Total number of start-ups          |
| 113       | Burner number (i.e. serial number) |
| 107       | Software version                   |
| 102       | Software date                      |
| 103       | Device serial number               |
| 104       | Customer code                      |
| 105       | Version                            |
| 143       | Free                               |

5 Example: choose parameter 102 to show the date

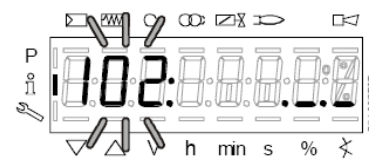

the display shows parameter 102 flashing on the left and characters .\_.\_ on the right.

- 6 press InFo for 1-3 seconds: the date will appear
- 7 press InFo to go back to parameter "102"
- 8 by pressing + / -, it is possible to scroll up/down the parameter list (see table above), or, by pressing ESC or InFo for more seconds, the display will show
- 9 Once the last parameter is accessed (143) by pressing + , the End message will flash.

|   | $\square$ W | ™ ⊂ | q | 57X - | 0   |       |
|---|-------------|-----|---|-------|-----|-------|
| Ρ | ia f        |     |   |       | R   | 1.5   |
| ñ | ++•+        | 0-0 | Ы | H     | Hot | 10 21 |
| Z |             |     |   | ;     |     |       |
|   |             |     | ╗ | n     | s S | % ∢   |

10 Press InFo and for more than three seconds or for more than three seconds orto return to the normal display.

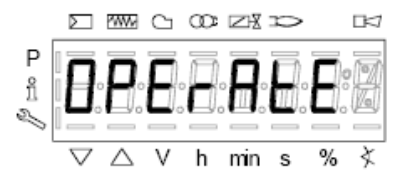

If a message like the one below is shown during operation,

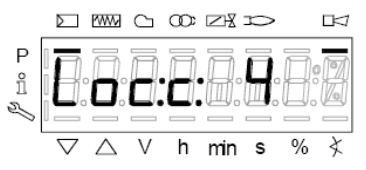

it means that the burner is locked out and the Errore code is shown (in the example "error code:4"); this message is alternating with another message

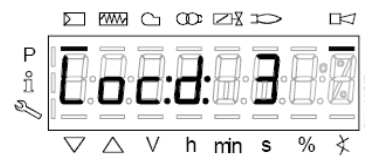

Diagnostic code (in the example "diagnostic code:3"). Record the codes and find out the fault in the Error table To perform the reset, press InFo for one second:

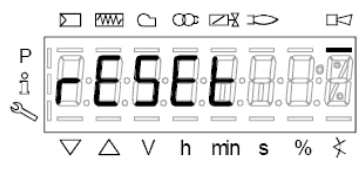

The unit displays an event which does not lead to shutdown.

The display shows current error code c: alternating with diagnostic code d:

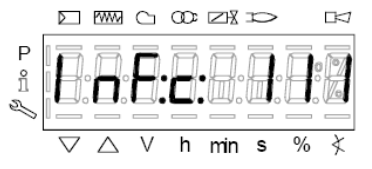

Press **InFo** to return to the display of phases. Example: Error code **111** / diagnostic code 0

|         |          | 2000 |   | œ  | $\square$ | 10 |   |   |
|---------|----------|------|---|----|-----------|----|---|---|
| P<br>°Ĩ | E        |      | E | :8 | Ū.        | Ø  | 8 | 7 |
| ~       | $\nabla$ |      | V | h  | min       | s  | % | ₹ |

To reset, press InFo for a second. Record the codes and check the Error List to find the type of faults.

# Service level

To enter the Service mode, press InFo until the display will show:

|        | Σ |    | PWW | $\bigcirc$ | œ |     |   |   | Þ      |
|--------|---|----|-----|------------|---|-----|---|---|--------|
| P<br>î | Ī | 1. | Ā   | 5          | E | R   | Ā | B | P      |
| 2      | 7 | 7  |     | V          | h | min | s | % | ≧<br>≹ |

The service level shows all the information about flame intensity, actuators position, number and lock codes:

| Parameter | Description                                            |  |
|-----------|--------------------------------------------------------|--|
| 954       | Flame intensity                                        |  |
| 121       | % output, if set = automatic operation                 |  |
| 922       | Actuators position, 00=combustibile; 01= aria          |  |
| 161       | Lock-outs number                                       |  |
| 701725    | Lock-outs History (see chapter 23 in the LMV2x manual) |  |

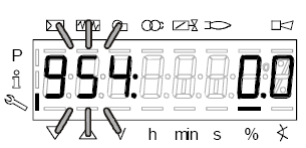

- 1 the first parameter will be "954": the percentage of flame is shown on the right. By pressinf + or it is possible to scroll up/down the parameter list.
- 2 Once the last parameter is accessed (143) by pressing + , the **End** message will blink.

|   | $\sum$             | WW/         | CN.        | എം | T X | 20 |   |   |
|---|--------------------|-------------|------------|----|-----|----|---|---|
| Ρ | īĀ                 | ħ           | ٦          |    | 5   | R  | A |   |
| ñ | H                  | - H°        | <b>H</b> ° | П  | d.  | H. | Ħ |   |
| Z |                    |             | Ξ,         |    | 2   |    |   |   |
|   | $\bigtriangledown$ | $\triangle$ | V          | Ы  | nNn | s  | % | ¥ |

3 Press InFo. for more than three seconds or for more than three seconds orto return to the normal display.

|         | $\sum$   | ~WW~        | C        | œ        | Zł       | p        |          | Þ |
|---------|----------|-------------|----------|----------|----------|----------|----------|---|
| P<br>fi | Π        | p           | F        | <u>p</u> | Ē        | D.       | F        | Ā |
| Ś       | Ľ        |             | <u> </u> | <u> </u> | <u> </u> | <u> </u> | <u> </u> | 2 |
|         | $\nabla$ | $\triangle$ | V        | h        | min      | s        | %        | ¥ |

# PHASES LIST

| Fase /Phase | Funzione                                                                                                    | Function                                                                              |
|-------------|----------------------------------------------------------------------------------------------------|---------------------------------------------------------------------------------------|
| Ph00        | Fase blocco                                                                                                   | Lockout phase                                                                         |
| Ph01        | Fase di sicurezza                                                                                             | Safety phase                                                                          |
| Ph10        | t10 = tempo raggiungimento posizione riposo                                                                   | t10 = home run                                                                        |
| Ph12        | Pausa                                                                                                    | Standby (stationary)                                                                  |
| Ph22        | t22 = tempo di salita ventilatore (motore ventilatore<br>= ON, valvola intercettazione di sicurezza = ON)     | t22 = fan ramp up time (fan motor = ON, safety<br>shutoff valve = ON)                 |
| Ph24        | Verso posizione preventilazione                                                                               | Traveling to the prepurge position                                                    |
| Ph30        | t1 = tempo preventilazione                                                                                    | t1 = prepurge time                                                                    |
| Ph36        | Verso posizione accensione                                                                                    | Traveling to the ignition position                                                    |
| Ph38        | t3 = tempo preaccensione                                                                                      | t3 = preignition time                                                                 |
| Ph40        | TSA1 = primo tempo sicurezza (trasformatore accensione ON)                                                    | TSA1= 1st safety time (ignition transformer ON)                                       |
| Ph42        | TSA1 = primo tempo sicurezza (trasformatore accensione OFF)                                                   | TSA1 = 1st safety time (ignition transformer OFF),<br>t42 = preignition time OFF      |
| Ph44        | t44 = intervallo 1                                                                                            | t44 = interval 1                                                                      |
| Ph50        | TSA2 = secondo tempo sicurezza                                                                                | TSA2 = 2nd safety time                                                                |
| Ph52        | t52 = intervallo 2                                                                                            | t52 = interval 2                                                                      |
| Ph60        | Funzionamento 1 (stazionario)                                                                                 | Operation 1 (stationary)                                                              |
| Ph62        | t62 = massimo tempo bassa fiamma (funzionamento<br>2, in preparazione per spegnimento, verso bassa<br>fiamma) | t62 = max. time low-fire (operation 2, preparing for shutdown, traveling to low-fire) |
| Ph70        | t13 = tempo postcombustione                                                                                   | t13 = afterburn time                                                                  |
| Ph72        | Verso posizione postcombustione                                                                               | Traveling to the postpurge position                                                   |
| Ph74        | t8 = tempo postventilazione                                                                                   | t8 = postpurge time                                                                   |
| Ph80        | t80 = tempo evacuazione controllo tenuta valvole                                                              | t80 = valve proving test evacuation time                                              |
| Ph81        | t81 = tempo perdita pressione atmosferica, prova atmosferica                                                  | t81 = leakage time test time atmospheric pres-<br>sure, atmospheric test              |
| Ph82        | t82 = test perdita, test riempimento                                                                          | t82 = leakage test filling test, filling                                              |
| Ph83        | t83 = tempo perdita pressione gas, test pressione                                                             | t83 = leakage test time gas pressure, pressure test                                   |
| Ph90        | Tempo attesa "mancanza gas"                                                                                   | Gas shortage waiting time                                                             |

# BACKUP PARAMETER WITH AZL2x

On the AZL2x you can save the configuration to download on another appliance LMV. To do this:

access up, press F and A at the same time

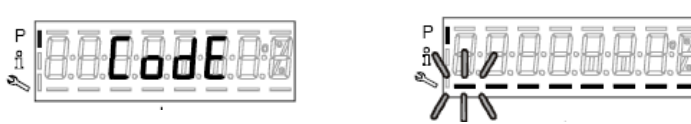

enter the password following the procedure on chapter "Programming LMV2x". Press ENTER until the display will show:

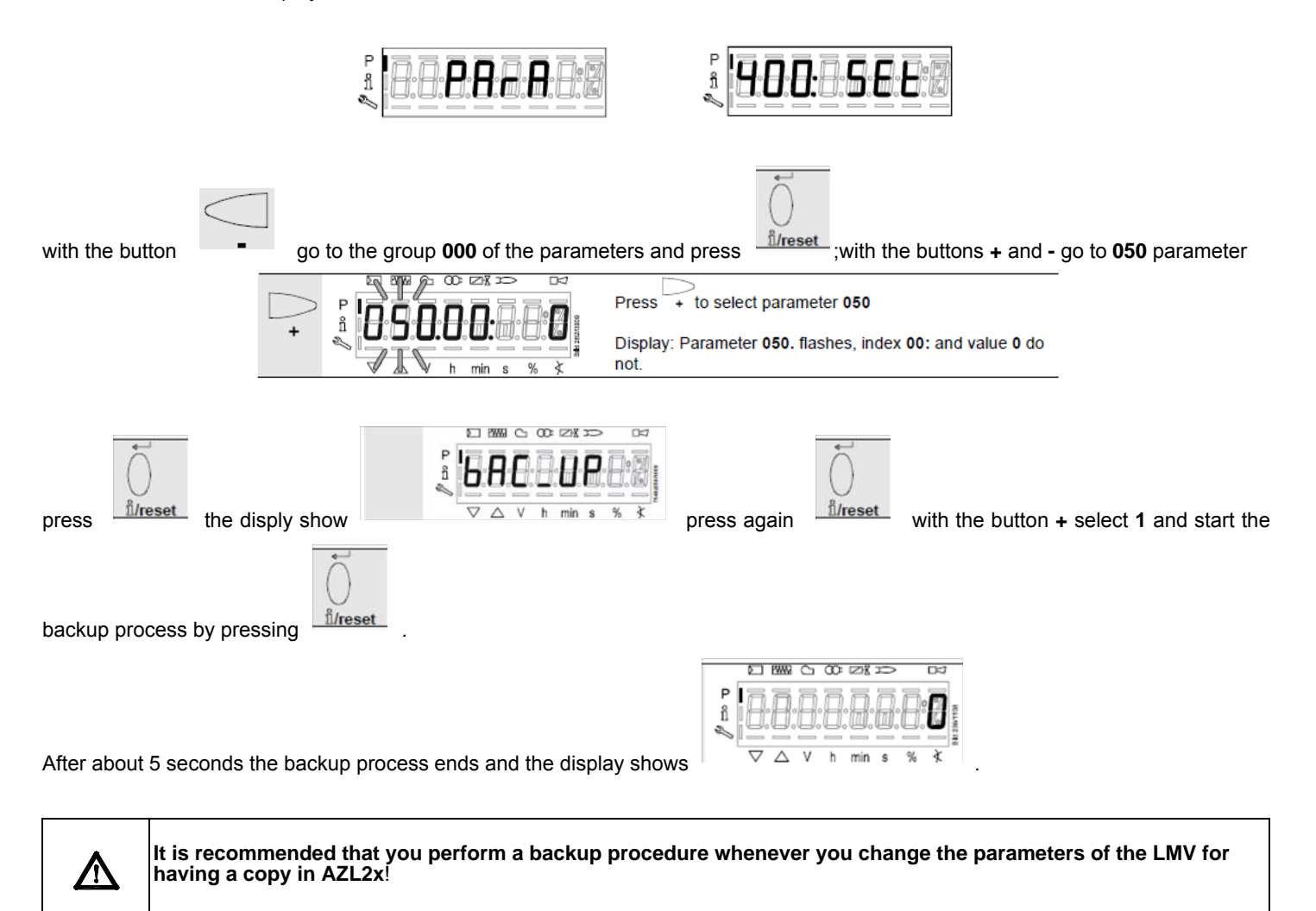

# **RESTORE PARAMETER FROM AZL2x TO LMV..**

To copy the previously saved configuration on AZL2x proceed as follows: access up, press F and A at the same time

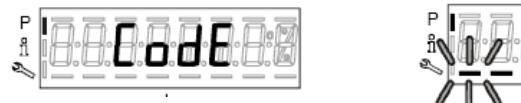

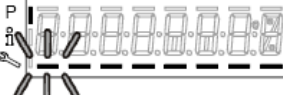

enter the password following the procedure on chapter "Programming LMV2x". Press ENTER until the display will show:

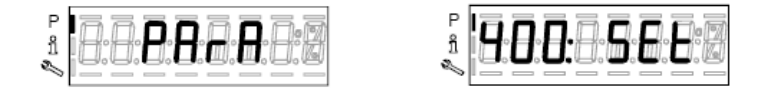

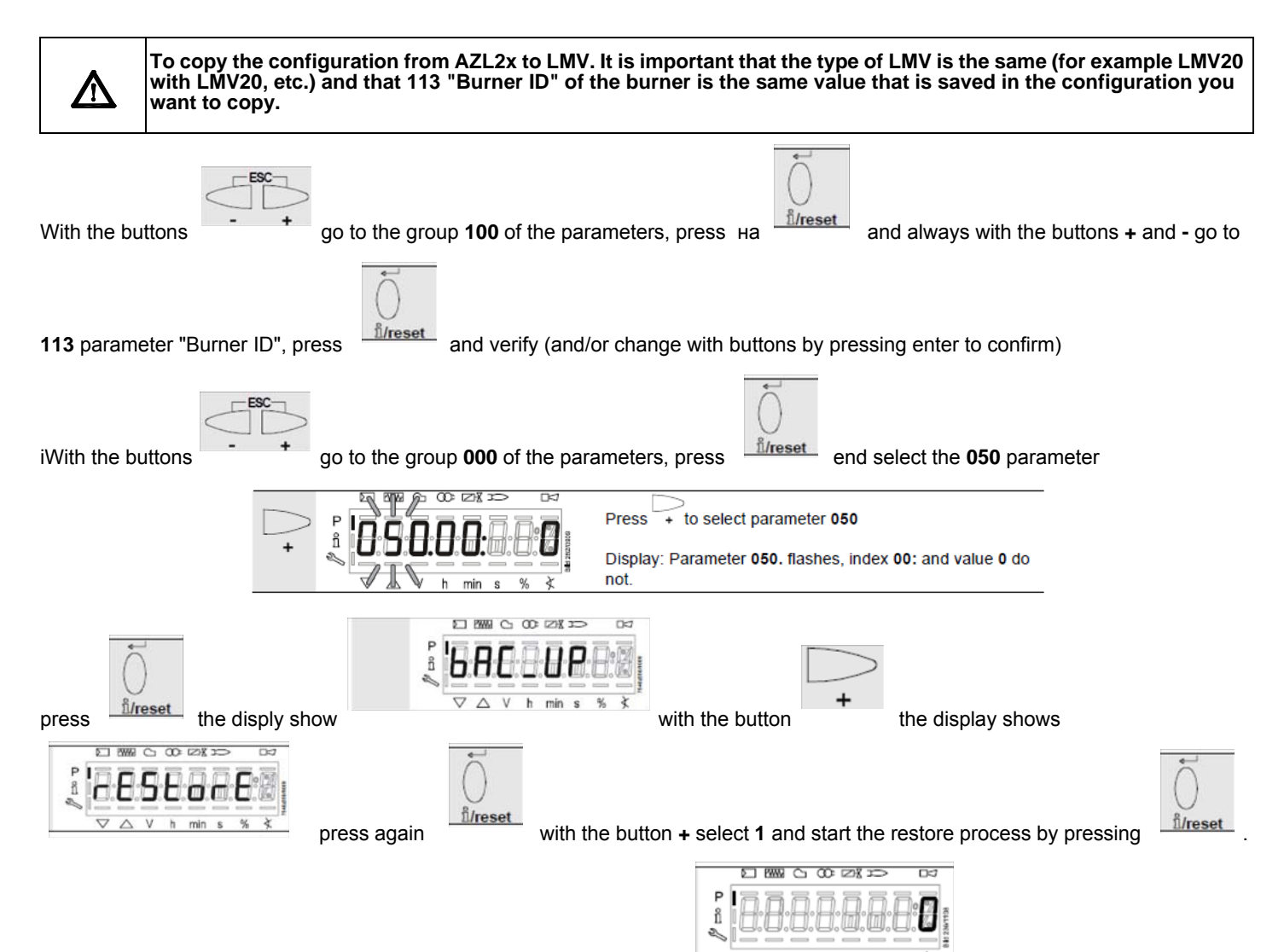

After about 5 seconds the restore process ends and the display shows Now, LMV has the same configuration that was stored on AZL2x.

# ERROR CODE TABLE

| Error<br>code | Diagnostic code | Meaning for the LMV2x/3x system                                                                 | Remedy                                                                                                    |
|---------------|-----------------|-------------------------------------------------------------------------------------------------|----------------------------------------------------------------------------------------------------|
| no<br>Comm    |                 | No communication between LMV26 basic unit and AZL2                                              | Check wiring for line interruption/loose contact                                                                                                    |
| 2             | #               | No flame at the end of safety time (TSA)                                                        |                                                                                                    |
|               | 1               | No flame at the end of safety time 1 (TSA1)                                                     |                                                                                                    |
|               | 2               | No flame at the end of safety time 2 (TSA2)                                                     |                                                                                                    |
| 3             | #               | Air pressure failure                                                                            |                                                                                                    |
|               | 0               | Air pressure off                                                                                |                                                                                                    |
|               | 1               | Air pressure on                                                                                 |                                                                                                    |
|               | 4               | Air pressure on – prevention of startup                                                         |                                                                                                    |
|               | 20              | Air pressure, combustion pressure – start prevention                                            |                                                                                                    |
|               | 68              | Air pressure, POC – start prevention                                                            |                                                                                                    |
|               | 84              | Air pressure, combustion pressure, POC – start preven-<br>tion                                  |                                                                                                    |
| 4             | #               | Extraneous light                                                                                |                                                                                                    |
|               | 0               | Extraneous light during startup                                                                 |                                                                                                    |
|               | 1               | Extraneous light during shutdown                                                                |                                                                                                    |
|               | 2               | Extraneous light during startup – prevention of startup                                         |                                                                                                    |
|               | 6               | Extraneous light during startup, air pressure – start pre-<br>vention                           |                                                                                                    |
|               | 18              | Extraneous light during startup, combustion pressure – start prevention                         |                                                                                                    |
|               | 24              | Extraneous light during startup, air pressure, combus-<br>tion pressure – start prevention      |                                                                                                    |
|               | 66              | Extraneous light during startup, POC – start prevention                                         |                                                                                                    |
|               | 70              | Extraneous light during startup, air pressure, POC – start prevention                           |                                                                                                    |
|               | 82              | Extraneous light during startup, combustion pressure,<br>POC – start prevention                 |                                                                                                    |
|               | 86              | Extraneous light during startup, air pressure, combus-<br>tion pressure, POC – start prevention |                                                                                                    |
| 7             | #               | Loss of flame                                                                                   |                                                                                                    |
|               | 0               | Loss of flame                                                                                   |                                                                                                    |
|               | 3255            | Loss of flame due to TÜV test (loss-of-flame test)                                              | Diagnostics corresponds to the period of time from shutdown of fuel valves to the detection of loss of flame (resolution 0.2 s $\rightarrow$ Value 5 = 1 s) |

| Error | Diagnostia anda                          | Manning for the LMV/20 another                        | Demodu                                                                                           |
|-------|------------------------------------------|-------------------------------------------------------|--------------------------------------------------------------------------------------------------|
| code  | Diagnostic code                          | meaning for the LMV20 system                          | Remedy                                                                                           |
| 12    | #                                        | Valve proving                                         |                                                                                                  |
|       |                                          |                                                       | With valve proving via X5-01 (gas pressure switch-min)                                           |
|       |                                          | Fuel valve 1 (V1) leaking                             | - Check if valve on the burner side is leaking                                                   |
|       | 0                                        | (fuel valve 2 with valve proving via X5-01)           | - Check if pressure switch for valve proving is closed, if gas pressure exist                    |
|       |                                          |                                                       | - Check wiring for short-circuit                                                                 |
|       |                                          | Evel valve 2 (V2) leaking                             | With valve proving via X5-01 (gas pressure switch-min)                                           |
|       | 1                                        | Fuel valve 2 (V2) leaking                             | - Check if valve on the gas side is leaking                                                      |
|       |                                          | (nuel valve 1 with valve proving via x3-01)           | - Check wiring for short-circuit                                                                 |
|       | 2                                        | Value proving not possible                            | Valve proving activated, but pressure switch-min selected as input function for X9-04 (check     |
|       | 2                                        | valve proving not possible                            | parameters 238 and 241)                                                                          |
|       | 3                                        | Valve proving not possible                            | Valve proving activated, but no input assigned (check parameters 236 and 237)                    |
|       | 4                                        | Valve proving not possible                            | Valve proving activated, but 2 inputs assigned (set parameter 237 to pressure switch-max or POC) |
|       | 5                                        | Valve proving not possible                            | Valve proving activated, but 2 inputs assigned (check parameters 236 and 237)                    |
|       | 84                                       | V4 looking                                            | Check to see if the valve on the gas side is leaking                                             |
|       | 01                                       | V1 leaking                                            | Check wiring to see if there is an open-circuit                                                  |
|       |                                          |                                                       | Check to see if the valve on the burner side is leaking                                          |
|       | 83                                       | V2 leaking                                            | Check to see if the pressure switch for the leakage test is closed when gas pressure is present  |
|       |                                          |                                                       | Check wiring for short-circuit                                                                   |
| 14    | #                                        | POC                                                   |                                                                                                  |
|       | 0                                        | POC open                                              | Check to see if the valve's closing contact is closed                                            |
|       |                                          | ROC alass                                             | Check wiring                                                                                     |
|       | 1                                        | POC close                                             | Check to see if the valve's closing contact opens when valve is controlled                       |
|       | 64                                       | POC open_start provention                             | Check wiring to see if there is a line interruption.                                             |
|       | 04                                       | POC open - start prevention                           | Check to see if the valve's closing contact is closed                                            |
| 19    | 80                                       | Combustion pressure POC - start prevention            | Check to see if pressure switch has closed with no combustion pressure present                   |
| 15    |                                          | Combustion pressure, POC – start prevention (         | Check wiring for short-circuit                                                                   |
| 20    | #                                        | Pressure switch-min (Pmin)                            |                                                                                                  |
|       | 0                                        | No minimum gas /oil pressure                          | Check wiring for open-circuit                                                                    |
|       | 1                                        | Gas shortage – start prevention                       | Check wiring for open-circuit                                                                    |
| 21    | #                                        | Pressure switch-max / POC                             |                                                                                                  |
|       | 0                                        | Pressure switch-max: Max. gas / oil pressure exceeded | Check wiring to see if there is a line interruption.                                             |
|       | POC: POC open (software version ≤ V02.00 |                                                       | POC: Check to see if the valve's closing contact is closed.                                      |

| Error | Diagnostic code            | Meaning for the LMV2x/3x system                                                                           | Remedy                                                     |
|-------|----------------------------|----------------------------------------------------------------------------------------------------|------------------------------------------------------------|
| code  | Contract Contract Contract |                                                                                                    |                                                            |
| OFF S | #                          | Safety loop / burner flange                                                                               |                                                            |
|       | 0                          | Safety loop / burner flange open                                                                          |                                                            |
|       | 1                          | Safety loop / burner flange open - prevention of startup                                                  |                                                            |
|       | 3                          | Safety loop/burner flange, extraneous light – start pre-<br>vention                                       |                                                            |
|       | 5                          | Safety loop/burner flange, air pressure – start preven-<br>tion                                           |                                                            |
|       | 17                         | Safety loop/burner flange, combustion pressure – start<br>prevention                                      |                                                            |
|       | 19                         | Safety loop/burner flange, extraneous light, combustion<br>pressure – start prevention                    |                                                            |
|       | 21                         | Safety loop/burner flange, air pressure, combustion<br>pressure – start prevention                        |                                                            |
|       | 23                         | Safety loop/burner flange, extraneous light, air pressure,<br>combustion pressure – start prevention      |                                                            |
|       | 65                         | Safety loop/burner flange, POC – start prevention                                                         |                                                            |
|       | 67                         | Safety loop/burner flange, extraneous light, POC – start<br>prevention                                    |                                                            |
|       | 69                         | Safety loop/burner flange, air pressure, POC – start<br>prevention                                        |                                                            |
|       | 71                         | Safety loop/burner flange, extraneous light, air pressure,<br>POC – start prevention                      |                                                            |
|       | 81                         | Safety loop/burner flange, combustion pressure, POC – start prevention                                    |                                                            |
|       | 83                         | Safety loop/burner flange, extraneous light, combustion<br>pressure, POC – start prevention               |                                                            |
|       | 85                         | Safety loop/burner flange, air pressure, combustion<br>pressure, POC – start prevention                   |                                                            |
|       | 87                         | Safety loop/burner flange, extraneous light, air pressure,<br>combustion pressure, POC – start prevention |                                                            |
| 50    | #                          | Internal error                                                                                            | Make a reset; if error occurs repeatedly, replace the unit |
| 51    | #                          | Internal error                                                                                            | Make a reset; if error occurs repeatedly, replace the unit |
| 55    | #                          | Internal error                                                                                            | Make a reset; if error occurs repeatedly, replace the unit |
| 56    | #                          | Internal error                                                                                            | Make a reset; if error occurs repeatedly, replace the unit |
| 57    | #                          | Internal error                                                                                            | Make a reset; if error occurs repeatedly, replace the unit |

| Error          |                 |                                                                             |                                                                                                    |
|----------------|-----------------|-----------------------------------------------------------------------------|----------------------------------------------------------------------------------------------------|
| code           | Diagnostic code | Meaning for the LMV2x/3x system                                             | Remedy                                                                                                   |
| 58             | #               | Internal error                                                              | Make a reset; if error occurs repeatedly, replace the unit                                               |
| 61 Fuel<br>Chg | #               | Fuel changeover                                                             |                                                                                                    |
| Fuel<br>Chg    | 0               | Fuel 0                                                                      | No error - change to Fuel 0                                                                              |
| Fuel<br>Chg    | 1               | Fuel 1                                                                      | No error - change to Fuel 1                                                                              |
| 62 Fuel<br>Err | #               | Invalid fuel signals / fuel information                                     |                                                                                                    |
| Fuel Err       | 0               | Invalid fuel selection (Fuel 0 + 1 = 0)                                     | Check wiring to see if there is an open-circuit Note Curves cannot be set.                               |
| Fuel Err       | 1               | Different fuel selection between the µCs                                    | Make a reset; if error occurs repeatedly, replace the unit                                               |
| Fuel Err       | 2               | Different fuel signals between the µCs                                      | Make a reset; if error occurs repeatedly, replace the unit                                               |
| Fuel Err       | 3               | Invalid fuel selection (Fuel 0 + 1 = 1)                                     | Check wiring for short-circuit Note Curves cannot be set. LMV26: Optional press reset button >3 seconds. |
| 65             | #               | Internal error                                                              | Make a reset; if error occurs repeatedly, replace the unit                                               |
| 66             | #               | Internal error                                                              | Make a reset; if error occurs repeatedly, replace the unit                                               |
| 67             | #               | Internal error                                                              | Make a reset; if error occurs repeatedly, replace the unit                                               |
| 70             | #               | Internal error fuel-air ratio control: Position calcula-<br>tion modulating |                                                                                                    |
|                | 23              | Output invalid                                                              | No valid output                                                                                          |
|                | 26              | Curvepoints undefined                                                       | Adjust the curvepoints for all actuators                                                                 |
| 71             | #               | Special position undefined                                                  |                                                                                                    |
|                | 0               | Home position                                                               | Parameterize the home position for all actuators used                                                    |
|                | 1               | Prepurge position                                                           | Parameterize the prepurge position for all actuators used                                                |
|                | 2               | Postpurge position                                                          | Parameterize the postpurge position for all actuators used                                               |
|                | 3               | Ignition position                                                           | Parameterize the ignition position for all actuators used                                                |
| 72             | #               | Internal error fuel-air ratio control                                       | Make a reset; if error occurs repeatedly, replace the unit                                               |
| 73             | #               | Internal error fuel-air ratio control: Position calcula-<br>tion multistep  |                                                                                                    |
|                | 23              | Output invalid                                                              | No valid output                                                                                          |
|                | 26              | Curvepoints undefined                                                       | Adjust the curvepoints for all actuators                                                                 |

| Error<br>code | Diagnostic code | Meaning for the LMV2x/3x system                               | Remedy                                                                                                    |
|---------------|-----------------|---------------------------------------------------------------|----------------------------------------------------------------------------------------------------|
| 75            | #               | Internal error fuel-air ratio control: Data clocking<br>check |                                                                                                    |
|               | 1               | Current output different                                      |                                                                                                    |
|               | 2               | Target output different                                       |                                                                                                    |
|               | 4               | Target positions different                                    |                                                                                                    |
|               | 16              | Different positions reached                                   | Can be caused by different standardized speeds (e.g. after restore of data set) when the VSD is activated $\rightarrow$ standardize again and check adjustment of the fuel-air ratio control system                                                                                                    |
| 76            | #               | Internal error fuel-air ratio control                         | Make a reset; if error occurs repeatedly, replace the unit                                                                                                    |
| 80            | #               | Control range limitation of VSD                               | <ul> <li>Basic unit could not correct the difference in speed and reached a control range limit.</li> <li>1. Basic unit is not standardized for this motor → repeat standardization.</li> <li>Caution!</li> <li>Settings of fuel-air ratio control must be checked.</li> <li>2. Ramp time settings of the VSD are not shorter than those of the basic unit (parameters 522, 523).</li> <li>3. Characteristic of the VSD is not linear. Configuration of the voltage input at the VSD must accord with that of the basic unit (parameter 645).</li> <li>4. VSD does not follow quickly enough the changes of the basic unit. Check settings of the VSD (input filter, slippage compensation, hiding different speeds)</li> </ul> |
|               | 1               | Control range limitation at the bottom                        | VSD speed was too high                                                                                                    |
|               | 2               | Control range limitation at the top                           | VSD speed was too low                                                                                                    |
| 81            | 1               | Interrupt limitation speed input                              | Too much electromagnetic interference on the sensor line<br>$\rightarrow$ improve EMC                                                                                                    |

| Error |                 |                                                     |                                                                                                    |
|-------|-----------------|-----------------------------------------------------|----------------------------------------------------------------------------------------------------|
| code  | Diagnostic code | Meaning for the LMV2x/3x system                     | Remedy                                                                                                    |
| 82    | #               | Error during VSD's speed standardization            |                                                                                                    |
|       | 1               | Timeout of standardization (VSD ramp down time too  | Timeout at the end of standardization during ramp down of the VSD                                            |
|       | 1               | long)                                               | $\rightarrow$ ramp time settings of the VSD are not shorter than those of the basic unit (parameter: 523)    |
|       | 2               | Storage of standardized speed not successful        | Error during storage of the standardized speed                                                               |
|       | 2               | Storage of standardized speed not successful        | $\rightarrow$ lock the basic unit, then reset it and repeat the standardization                              |
|       |                 |                                                     | Basic unit receives no pulses from the speed sensor:                                                         |
|       | 3               | Line interruntion speed sensor                      | 1. Motor does not turn.                                                                                      |
|       | 5               | Ene menupion speed sensor                           | 2. Speed sensor is not connected.                                                                            |
|       |                 |                                                     | 3. Speed sensor is not activated by the sensor disk (check distance)                                         |
|       |                 |                                                     | Motor has not reached a stable speed after ramp up.                                                          |
|       |                 |                                                     | 1. Ramp time settings of the VSD are not shorter than those of the basic unit (parameters 522,               |
|       |                 |                                                     | 523).                                                                                                    |
|       | 4               | Speed variation / VSD ramp up time too long / speed | 2. Characteristic of the VSD is not linear. Configuration of the voltage input at the VSD must               |
|       |                 | below minimum limit for standardization             | accord with that of the basic unit (parameter 645).                                                          |
|       |                 |                                                     | 3. VSD does not follow quickly enough the changes of the basic unit. Check settings of the VSD               |
|       |                 |                                                     | (input filter, slippage compensation, hiding different speeds)                                               |
|       |                 |                                                     | 4. Speed of VSD lies below the minimum for standardization (650 1/min)                                       |
|       |                 |                                                     | Motor's direction of rotation is wrong.                                                                      |
|       |                 |                                                     | 1. Motor turns indeed in the wrong direction                                                                 |
|       | 5               | Wrong direction of rotation                         | $\rightarrow$ change parameterization of the direction of rotation or interchange 2 live conductors.         |
|       |                 |                                                     | 2. Sensor disk is fitted the wrong way                                                                       |
|       |                 |                                                     | → turn the sensor disk.                                                                                      |
|       |                 |                                                     | The required pulse pattern (60°, 120°, 180°) has not been correctly identified.                              |
|       |                 |                                                     | 1. Speed sensor does not detect all tappets of the sensor disk                                               |
|       |                 |                                                     | → check distance                                                                                             |
|       | 6               | Unplausible sensor signals                          | 2. As the motor turns, other metal parts are detected also, in addition to the tappets $\rightarrow$ improve |
|       |                 |                                                     | mounting.                                                                                                    |
|       |                 |                                                     | 3. Electromagnetic interference on the sensor lines                                                          |
|       |                 |                                                     |                                                                                                    |
|       | 7               | Invalid standardized speed                          | The standardized speed measured does not lie in the permissible range                                        |
|       |                 |                                                     | → motor turns too slowly or too tast                                                                         |
|       |                 |                                                     | The speeds of microcomputer 1 and 2 deviated too much. This can be caused by wrong standard-                 |
|       | 15              | Speed deviation $\mu$ C1 + $\mu$ C2                 | ized speeds (e.g. after restoring a data set to a new unit)                                                  |
|       |                 |                                                     | → repeat standardization and check the fuel-air ratio                                                        |

| Error<br>code | Diagnostic code | Meaning for the LMV2x/3x system                   | Remedy                                                                                                    |
|---------------|-----------------|---------------------------------------------------|----------------------------------------------------------------------------------------------------|
|               | 20              | Wrong phase of phase manager                      | Standardization was made in a wrong phase. Permitted are only phases $\leq 12 \rightarrow$ controller OFF, start standardization again                                                                                                    |
|               | 21              | Safety loop / burner flange open                  | Safety loop or burner flange is open $\rightarrow$ repeat standardization with safety loop closed                                                                                                    |
|               | 22              | Air actuator not referenced                       | <ul><li>Air actuator has not been referenced or has lost its referencing.</li><li>1. Check if the reference position can be approached.</li><li>2. Check if actuators have been mixed up.</li><li>3. If error only occurs after the start of standardization, the actuator might be overloaded and cannot reach its destination.</li></ul> |
|               | 23              | VSD deactivated                                   | Standardization was started with VSD deactivated<br>→ activate the VSD and repeat standardization                                                                                                    |
|               | 24              | No valid operating mode                           | Standardization was started without valid operating mode<br>→ activate valid operating mode and repeat standardization                                                                                                    |
|               | 25              | Pneumatic air-fuel ratio control                  | Standardization was started with pneumatic air-fuel ratio control<br>→ standardization with pneumatic air-fuel ratio control not possible                                                                                                    |
|               | 128             | Running command with no preceding standardization | VSD is controlled but not standardized<br>→ make standardization                                                                                                    |
|               | 255             | No standardized speed available                   | Motor turns but is not standardized<br>→ make standardization                                                                                                    |

| Error<br>code | Diagnostic code       | Meaning for the LMV2x/3x system                 | Remedy                                                                                                    |
|---------------|-----------------------|-------------------------------------------------|----------------------------------------------------------------------------------------------------|
| 83            | #                     | Speed error VSD                                 | Required speed has not been reached                                                                                                    |
|               | Bit 0<br>Valency 1    | Lower control range limitation of control       | Speed has not been reached because control range limitation has become active $\rightarrow$ for measures, refer to error code 80                                                                                                    |
|               | Bit 1<br>Valency 23   | Upper control range limitation of control       | Speed has not been reached because control range limitation has become active $\rightarrow$ for measures, refer to error code 80                                                                                                    |
|               | Bit 2<br>Valency 47   | Interruption via disturbance pulses             | Speed has not been reached due to too much electromagnetic interference on the sensor line $\rightarrow$ for measures, refer to error code 81                                                                                                    |
|               | Bit 3<br>Valency ≥ 8  | Curve too steep in terms of ramp speed          | <ul> <li>Speed has not been reached because detected curve slope was too steep.</li> <li>1. With a LMV26 ramp of 20 s, the curve's slope may be a maximum of 10% speed change between 2 curvepoints in modulating mode.</li> <li>With a LMV26 ramp of 10 s, the curve's slope may be a maximum of 20% speed change between 2 curvepoints in modulating mode.</li> <li>With a LMV26 ramp of 5 s, the curve's slope may be a maximum of 40% speed change between</li> <li>2 curvepoints in modulating mode.</li> <li>→ Between the ignition point (P0) and the low-fire point (P1), the speed change in modulating mode may be a maximum of 40%, independent of the LMV26 ramp.</li> <li>2. The setting of the VSD ramp must be about 20% faster than the ramps in the basic unit (parameters 522, 523).</li> </ul> |
|               | Bit 4<br>Valency ≥ 16 | Interruption of speed signal                    | No speed detected in spite of control.<br>1. Check if the motor turns.<br>2. Check if the speed sensor delivers a signal (LED / check distance from the sensor disk).<br>3. Check wiring of the VSD.                                                                                                    |
|               | Bit 5<br>Valency ≥ 32 | Quick shutdown due to excessive speed deviation | Speed deviation was for about 1 s >10% outside the anticipated range.<br>1. Check ramp times of the LMV26 and VSD.<br>2. Check wiring of the VSD.                                                                                                    |

| Error<br>code | Diagnostic code        | Meaning for the LMV2x/3x system                      | Remedy                                                                                                    |
|---------------|------------------------|------------------------------------------------------|----------------------------------------------------------------------------------------------------|
| 84            | #                      | Curve slope actuators                                |                                                                                                    |
|               | Bit 0<br>Valency 1     | VSD: Curve too steep in terms of ramp speed          | <ol> <li>The curve's slope may be a maximum of 10% speed change between 2 curvepoints in modulating operation, with a LMV26 ramp of 20 seconds         The curve's slope may be a maximum of 20% speed change between 2 curvepoints in modulating operation, with a LMV26 ramp of 10 seconds         The curve's slope may be a maximum of 40% speed change between 2 curvepoints in modulating operation, with a LMV26 ramp of 10 seconds         The curve's slope may be a maximum of 40% speed change between 2 curvepoints in modulating operation, with a LMV26 ramp of 5 seconds         → Between the ignition point (P0) and the low-fire point (P1), the speed change in modulating mode may be a maximum of 40%, independent of the LMV26 ramp.         Setting of the VSD ramp must be about 20% shorter than the ramps in the basic unit (parameters 522 and 523)         Output         Description:         Description:</li></ol> |
|               | Bit 1<br>Valency 23    | Fuel actuator: Curve too steep in terms of ramp rate | The slope of the curve may be a maximum position change of 31° between 2 curvepoints in modulating mode                                                                                                    |
|               | Bit 2<br>Valency 47    | Air actuator: Curve too steep in terms of ramp rate  | The slope of the curve may be a maximum position change of 31° between 2 curvepoints in modulating mode                                                                                                    |
| 85            | #                      | Referencing error ones actuators                     |                                                                                                    |
|               | 0                      | Referencing error of fuel actuator                   | Referencing of fuel actuator not successful.<br>Reference point could not be reached.<br>1. Check to see if actuators have been mixed up.<br>2. Check to see if actuator is locked or overloaded.                                                                                                    |
|               | 1                      | Referencing error of air actuator                    | Referencing of fuel actuator not successful<br>Reference point could not be reached.<br>1. Check to see if actuators have been mixed up.<br>2. Check to see if actuator is locked or overloaded.                                                                                                    |
|               | Bit 7<br>Valency ≥ 128 | Referencing error due to parameter change            | Parameterization of an actuator (e.g. the reference position) has been changed.<br>To trigger new referencing, this error is set                                                                                                    |
| 86            | #                      | Error fuel actuator                                  |                                                                                                    |
|               | 0                      | Position error                                       | Target position could not be reached within the required tolerance band $\rightarrow$ check to see if actuator is locked or overloaded                                                                                                    |
|               | Bit 0<br>Valency 1     | Line interruption                                    | Line interruption detected at actuator's terminals<br>$\rightarrow$ check wiring (voltage X54 across pin 5 or 6 and pin 2 >0.5 V)                                                                                                    |
|               | Bit 3<br>Valency ≥8    | Curve too steep in terms of ramp rate                | The slope of the curve may be a maximum position change of 31° between 2 curvepoints in modulating mode                                                                                                    |
|               | Bit 4<br>Valency ≥ 16  | Step deviation in comparison with last referencing   | Actuator was overloaded or mechanically twisted.<br>1. Check to see if the actuator is blocked somewhere along its working range.<br>2. Check to see if the torque is sufficient for the application.                                                                                                    |

| Error<br>code | Diagnostic code                                                              | Meaning for the LMV2x/3x system                                                   | Remedy                                                                                                    |
|---------------|------------------------------------------------------------------------------|-----------------------------------------------------------------------------------|----------------------------------------------------------------------------------------------------|
| 87            | #                                                                            | Error air actuator                                                                |                                                                                                    |
|               | 0                                                                            | Position error                                                                    | Target position could not be reached within the required tolerance band<br>→ check to see if actuator is locked or overloaded                                                                                                    |
|               | Bit 0<br>Valency 1                                                           | Line interruption                                                                 | Line interruption detected at actuator's terminals<br>$\rightarrow$ check wiring (voltage X53 across pin 5 or 6 and pin 2 >0.5 V)                                                                                                    |
|               | Bit 3<br>Valency ≥ 8                                                         | Curve too steep in terms of ramp rate                                             | The slope of the curve may be a maximum position change of 31° between 2 curvepoints in<br>modulating mode                                                                                                    |
|               | Bit 4<br>Valency ≥ 16                                                        | Sectional deviation in comparison with last referencing                           | Actuator was overloaded or mechanically twisted.<br>1. Check to see if the actuator is blocked somewhere along its working range.<br>2. Check to see if the torque is sufficient for the application.                                                                                                    |
| 90            | #                                                                            | Internal error basic unit                                                         |                                                                                                    |
| 91            | #                                                                            | Internal error basic unit                                                         |                                                                                                    |
| 93            | #                                                                            | Error flame signal acquisition                                                    |                                                                                                    |
|               | 3                                                                            | Short-circuit of sensor                                                           | Short-circuit at QRB<br>1. Check wiring.<br>2. Flame detector possibly fault.                                                                                                    |
| 95            | #                                                                            | Error relay supervision                                                           |                                                                                                    |
|               | 3 Ignition transformer<br>4 Fuel valve 1<br>5 Fuel valve 2<br>6 Fuel valve 3 | External power supply NO contact                                                  | Check wiring                                                                                                    |
| 96            | #                                                                            | Error relay supervision                                                           |                                                                                                    |
|               | 3 Ignition transformer<br>4 Fuel valve 1<br>5 Fuel valve 2<br>6 Fuel valve 3 | Relay contacts have welded                                                        | <ul> <li>Test the contacts:</li> <li>1. Unit connected to power: Fan output must be dead.</li> <li>2. Disconnect power: Disconnect fan. No resistive connection between fan output and neutral conductor allowed.</li> <li>If one of the 2 tests fails, release the unit since contact have definitively welded and safety can no longer be ensured.</li> </ul>  |
| 97            | #                                                                            | Error relay supervision                                                           |                                                                                                    |
|               | 0                                                                            | Safety relay contacts have welded or external power<br>supply fed to safety relay | <ul> <li>Test the contacts:</li> <li>1. Unit connected to power: Fan output must be dead.</li> <li>2. Disconnect power: Disconnect fan. No resistive connection between fan output and neutral conductor allowed.</li> <li>If one of the 2 tests fails, release the unit since contacts have definitively welded and safety can no longer be ensured.</li> </ul> |

| Error | Diagnostic code                                                                                                    | Meaning for the LMV2x/3x system                | Remedy                                                                                                    |
|-------|----------------------------------------------------------------------------------------------------|------------------------------------------------|----------------------------------------------------------------------------------------------------|
| 98    | #                                                                                                    | Error relay supervision                        |                                                                                                    |
|       | 2 Safety valve<br>3 Ignition transformer<br>4 Fuel valve 1<br>5 Fuel valve 2<br>6 Fuel valve 3                                                                                                    | Relay does not pull in                         | Make a reset; if error occurs repeatedly, replace the unit                                                                                                    |
| 99    | #                                                                                                    | Internal error relay control                   | Make a reset; if error occurs repeatedly, replace the unit                                                                                                    |
|       | 3                                                                                                    | Internal error relay control                   | Make a reset. If error occurs repeatedly, replace the unit<br>Software version V03.10: If error C:99 D:3 occurs during standardization of the VSD, deactivate<br>temporarily function <i>Alarm in case of start prevention</i> (parameter number 210 = 0, when using a<br>release contact) or <i>interrupt</i> the controller-ON signal |
| 100   | #                                                                                                    | Internal error relay control                   | Make a reset; if error occurs repeatedly, replace the unit                                                                                                    |
| 105   | #                                                                                                    | Internal error contact sampling                |                                                                                                    |
|       | 0 Pressure switch-min<br>1 Pressure switch-max / POC<br>2 Fuel selection 0 / Reset<br>3 Air pressure<br>4 Load controller open<br>5 Load controller on / off<br>6 Load controller close<br>7 Safety loop / Burner flange<br>8 Safety valve<br>9 Ignition transformer<br>10 Fuel valve 1<br>11 Fuel valve 2<br>12 Fuel valve 3<br>13 Fuel selection 1 / Reset | Stuck-At failure                               | Can be caused by capacitive loads or supply of DC voltage to the mains voltage inputs. The diag-<br>nostic code indicates the input where the problem occurred                                                                                                    |
| 106   | #                                                                                                    | Internal error contact request                 | Make a reset; if error occurs repeatedly, replace the unit                                                                                                    |
| 107   | #                                                                                                    | Internal error contact request                 | Make a reset; if error occurs repeatedly, replace the unit                                                                                                    |
| 108   | #                                                                                                    | Internal error contact request                 | Make a reset; if error occurs repeatedly, replace the unit                                                                                                    |
| 110   | #                                                                                                    | Internal error voltage monitor test            | Make a reset; if error occurs repeatedly, replace the unit                                                                                                    |
| 111   | #                                                                                                    | Power failure                                  | Mains voltage to low<br>Exchange ratio diagnostics code → voltage value (230 V: 1.683)                                                                                                    |
| 112   | 0                                                                                                    | Mains voltage recovery                         | Error code for triggering a reset on power restoration (no error)                                                                                                    |
| 113   | #                                                                                                    | Internal error mains voltage supervision       | Make a reset; if error occurs repeatedly, replace the unit                                                                                                    |
| 115   | #                                                                                                    | Internal error system counter                  |                                                                                                    |
| 116   | 0                                                                                                    | Designed life time exceeded (250'000 startups) | Warning threshold has been reached. The unit should be replaced                                                                                                    |
| Error<br>code | Diagnostic code | Meaning for the LMV2x/3x system                                      | Remedy                                                                                                    |
|---------------|-----------------|----------------------------------------------------------------------|----------------------------------------------------------------------------------------------------|
| 117           | 0               | Life time exceeded<br>Operation no longer allowed                    | Switch-off threshold has been reached                                                                                            |
| 120           | 0               | Interrupt limitation fuel meter input                                | Too many disturbance pulses at the fuel meters input $\rightarrow$ Improve EMC                                                   |
| 121           | #               | Internal error EEPROM access                                         | Make a reset, repeat last parameterization / check. Restore the parameter set, if error occurs re-<br>peatedly, replace the unit |
| 122           | #               | Internal error EEPROM access                                         | Make a reset, repeat last parameterization / check. Restore the parameter set, if error occurs re-<br>peatedly, replace the unit |
| 123           | #               | Internal error EEPROM access                                         | Make a reset, repeat last parameterization / check. Restore the parameter set, if error occurs re-<br>peatedly, replace the unit |
| 124           | #               | Internal error EEPROM access                                         | Make a reset, repeat last parameterization / check. Restore the parameter set, if error occurs re-<br>peatedly, replace the unit |
| 125           | #               | Internal error EEPROM read access                                    | Make a reset, repeat last parameterization / check. If error occurs repeatedly, replace the unit                                 |
| 126           | #               | Internal error EEPROM write access                                   | Make a reset, repeat last parameterization / check. If error occurs repeatedly, replace the unit                                 |
| 127           | #               | Internal error EEPROM access                                         | Make a reset, repeat last parameterization / check. Restore the parameter set, if error occurs re-<br>peatedly, replace the unit |
| 128           | 0               | Internal error EEPROM access - synchronization during initialization | Make a reset; if error occurs repeatedly, replace the unit                                                                       |
| 129           | #               | Internal error EEPROM access – command syn-<br>chronization          | Make a reset, repeat last parameterization / check. If error occurs repeatedly, replace the unit                                 |
| 130           | #               | Internal error EEPROM access - timeout                               | Make a reset, repeat last parameterization / check. If error occurs repeatedly, replace the unit                                 |
| 131           | #               | Internal error EEPROM access - page on abort                         | Make a reset, repeat last parameterization / check. If error occurs repeatedly, replace the unit                                 |
| 132           | #               | Internal error EEPROM register initialization                        | Make a reset; if error occurs repeatedly, replace the unit                                                                       |
| 133           | #               | Internal error EEPROM access – Request synchro-<br>nization          | Make a reset, repeat last parameterization / check. If error occurs repeatedly, replace the unit                                 |
| 134           | #               | Internal error EEPROM access – Request synchro-<br>nization          | Make a reset, repeat last parameterization / check. If error occurs repeatedly, replace the unit                                 |
| 135           | #               | Internal error EEPROM access – Request synchro-<br>nization          | Make a reset, repeat last parameterization / check. If error occurs repeatedly, replace the unit                                 |
| 136           | 1               | Restore started                                                      | Restore of a backup has been started (no error)                                                                                  |

| Error | Diagnostic code | Meaning for the LMV2x/3x system                                 | Remedy                                                                                 |
|-------|-----------------|-----------------------------------------------------------------|----------------------------------------------------------------------------------------|
| 137   | #               | Internal error – backup / restore                               |                                                                                        |
|       | 157 (-99)       | Restore – ok, but backup < data set of current system           | Restore successful, but backup data record is smaller than in the current system       |
|       | 239 (-17)       | Backup – storage of backup in AZL2 faulty                       | Reset and repeat backup                                                                |
|       | 240 (-16)       | Restore – no backup in AZL2                                     | No backup stored in AZL2                                                               |
|       | 241 (-15)       | Restore – abortion due to unsuitable product no. (ASN)          | Backup has an unsuitable product no. (ASN) and must not be restored                    |
|       | 242 (-14)       | Backup – backup made is inconsistent                            | Backup is faulty and cannot be transferred back                                        |
|       | 243 (-13)       | Backup – data comparison between µCs faulty                     | Reset and repeat backup                                                                |
|       | 244 (-12)       | Backup data are incompatible                                    | Backup data are incompatible with the current software version, restore not possible   |
|       | 245 (-11)       | Access error to parameter Restore_Complete                      | Reset and repeat backup                                                                |
|       | 246 (-10)       | Restore – timeout when storing in EEPROM                        | Reset and repeat backup                                                                |
|       | 247 (-9)        | Data received are inconsistent                                  | Backup data record invalid, restore not possible                                       |
|       | 248 (-8)        | Restore cannot at present be made                               | Reset and repeat backup                                                                |
|       | 249 (-7)        | Restore – abortion due to unsuitable burner identifica-<br>tion | Backup has an unsuitable burner identification and must not be transferred to the unit |
|       | 250 (-6)        | Backup – CRC of one page is not correct                         | Backup data record invalid, restore not possible                                       |
|       | 251 (-5)        | Backup – burner identification is not defined                   | Define burner identification and repeat backup                                         |
|       | 252 (-4)        | After restore, pages still on ABORT                             | Reset and repeat backup                                                                |
|       | 253 (-3)        | Restore cannot at present be made                               | Reset and repeat backup                                                                |
|       | 254 (-2)        | Abortion due to transmission error                              | Reset and repeat backup                                                                |
|       | 255 (-1)        | Abortion due to timeout during backup / restore                 | Make a reset, check the connections and repeat backup / restore                        |
| 440   |                 | Time out huilding outemation interface                          | Pefer to Medbus Lloss Desumentation (A7541)                                            |
| 140   | #               | I meour building automation interface                           |                                                                                        |
|       | 7               | Modbus timeout                                                  |                                                                                        |
|       | 2               | reserved                                                        |                                                                                        |

| Error   | Diagnostic code | Meaning for the LMV2x/3x system                                 | Remedy                                                                                                    |
|---------|-----------------|-----------------------------------------------------------------|----------------------------------------------------------------------------------------------------|
| 150     | #               | TÜV test                                                        |                                                                                                    |
|         | 1 (-1)          | Invalid phase                                                   | TÜV test may only be started in phase 60 (operation)                                                                                                    |
|         | 2 (-2)          | TÜV test default output too low                                 | TÜV test default output must not be smaller than the lower output limit                                                                                                    |
|         | 3 (-3)          | TŪV test default output too high                                | TÜV test default output must not be greater than the upper output limit                                                                                                    |
|         | 4 (-4)          | Manual interruption                                             | No error: Manual abortion of TÜV test by user                                                                                                    |
|         | 5 (-5)          | TÜV test timeout                                                | <ol> <li>No loss of flame after shutdown of fuel valves</li> <li>Check to see if there is extraneous light</li> <li>Check wiring to see if there is a short-circuit</li> <li>Check to see if valve is leaking</li> </ol> |
| 165     | #               | Internal error                                                  |                                                                                                    |
| 166     | 0               | Internal error watchdog reset                                   |                                                                                                    |
| 167     | #               | Manual locking                                                  | Unit has been manually locked (no error)                                                                                                    |
|         | 1               | Manual locking by contact                                       |                                                                                                    |
|         | 2               | Manual locking by AZL2                                          |                                                                                                    |
|         | 3               | Manual locking by PC tool                                       |                                                                                                    |
|         | 8               | Manual locking by the AZL2<br>Timeout / communication breakdown | During a curve adjustment via the AZL2, the timeout for menu operation has elapsed (setting via parameter 127), or communication between the LMV26 and the AZL2 has broken down                                          |
|         | 9               | Manual locking by the PC tool<br>Communication breakdown        | During a curve adjustment via the ACS410, communication between the LMV26 and the ACS410 was interrupted for more than 30 seconds                                                                                        |
|         | 33              | Manual locking by the PC tool<br>Test of lockout                | PC tool made a reset attempt with an error-free system                                                                                                    |
| 168     | #               | Internal error management                                       | Make a reset; if error occurs repeatedly, replace the unit                                                                                                    |
| 169     | #               | Internal error management                                       | Make a reset; if error occurs repeatedly, replace the unit                                                                                                    |
| 170     | #               | Internal error management                                       | Make a reset; if error occurs repeatedly, replace the unit                                                                                                    |
| 171     | #               | Internal error management                                       | Make a reset; if error occurs repeatedly, replace the unit                                                                                                    |
| 200 OFF | #               | System error-free                                               | No error                                                                                                    |

| Error           |                      |                                                       |                                                                                                    |
|-----------------|----------------------|-------------------------------------------------------|----------------------------------------------------------------------------------------------------|
| code            | Diagnostic code      | Meaning for the LMV2x/3x system                       | Remedy                                                                                              |
| 201 OFF UP O or |                      |                                                       | Start prevention due to unparameterized unit                                                        |
| OFF UP-1        | #                    | Prevention of startup                                 | Go to error history, entry 702, for initial cause of the error with shutdown in connection with the |
| OFF OFT         |                      |                                                       | first curve settings                                                                                |
|                 | Bit 0                | No operating mode selected                            |                                                                                                    |
|                 | Valency 1            | no operating mode eclected                            |                                                                                                    |
|                 | Bit 1                | No fuel train defined                                 |                                                                                                    |
|                 | Valency 23           |                                                       |                                                                                                    |
|                 | Bit 2<br>Valency 4 7 | No curves defined                                     |                                                                                                    |
|                 | Bit 3                |                                                       |                                                                                                    |
|                 | Valency 8. 15        | Standardized speed undefined                          |                                                                                                    |
|                 | Bit 4                |                                                       |                                                                                                    |
|                 | Valency 1631         | Backup / restore was not possible                     |                                                                                                    |
| 202             | #                    | Internal error operating mode selection               | Redefine the operating mode (parameter 201)                                                         |
| 202             |                      | Internal error                                        | Redefine the operating mode (parameter 201).                                                        |
| 203             | *                    | internal error                                        | Make a reset; if error occurs repeatedly, replace the unit                                          |
| 204             | Phase number         | Program stop                                          | Program stop is active (no error)                                                                   |
| 205             | #                    | Internal error                                        | Make a reset; if error occurs repeatedly, replace the unit                                          |
| 206             | 0                    | Inadmissible combination of units                     |                                                                                                    |
| 200             | 0                    | (basic unit – AZL2)                                   |                                                                                                    |
| 207             | #                    | Version compatibility basic unit – AZL2               |                                                                                                    |
|                 | 0                    | Basic unit version too old                            |                                                                                                    |
|                 | 1                    | AZL2 version too old                                  |                                                                                                    |
| 208             | #                    | Internal error                                        | Make a reset; if error occurs repeatedly, replace the unit                                          |
| 209             | #                    | Internal error                                        | Make a reset; if error occurs repeatedly, replace the unit                                          |
| 240             | 0                    | Selected operating mode is not released for the basic | Select a released energing mode for the basic unit                                                  |
| 210             | 0                    | unit                                                  | Select a released operating mode for the basic unit                                                 |
| 240             | #                    | Internal error                                        | Make a reset; if error occurs repeatedly, replace the unit                                          |
| 245             | #                    | Internal error                                        | Make a reset; if error occurs repeatedly, replace the unit                                          |
| 250             | #                    | Internal error                                        | Make a reset; if error occurs repeatedly, replace the unit                                          |

### WIRING DIAGRAM Wiring connection for LMV20

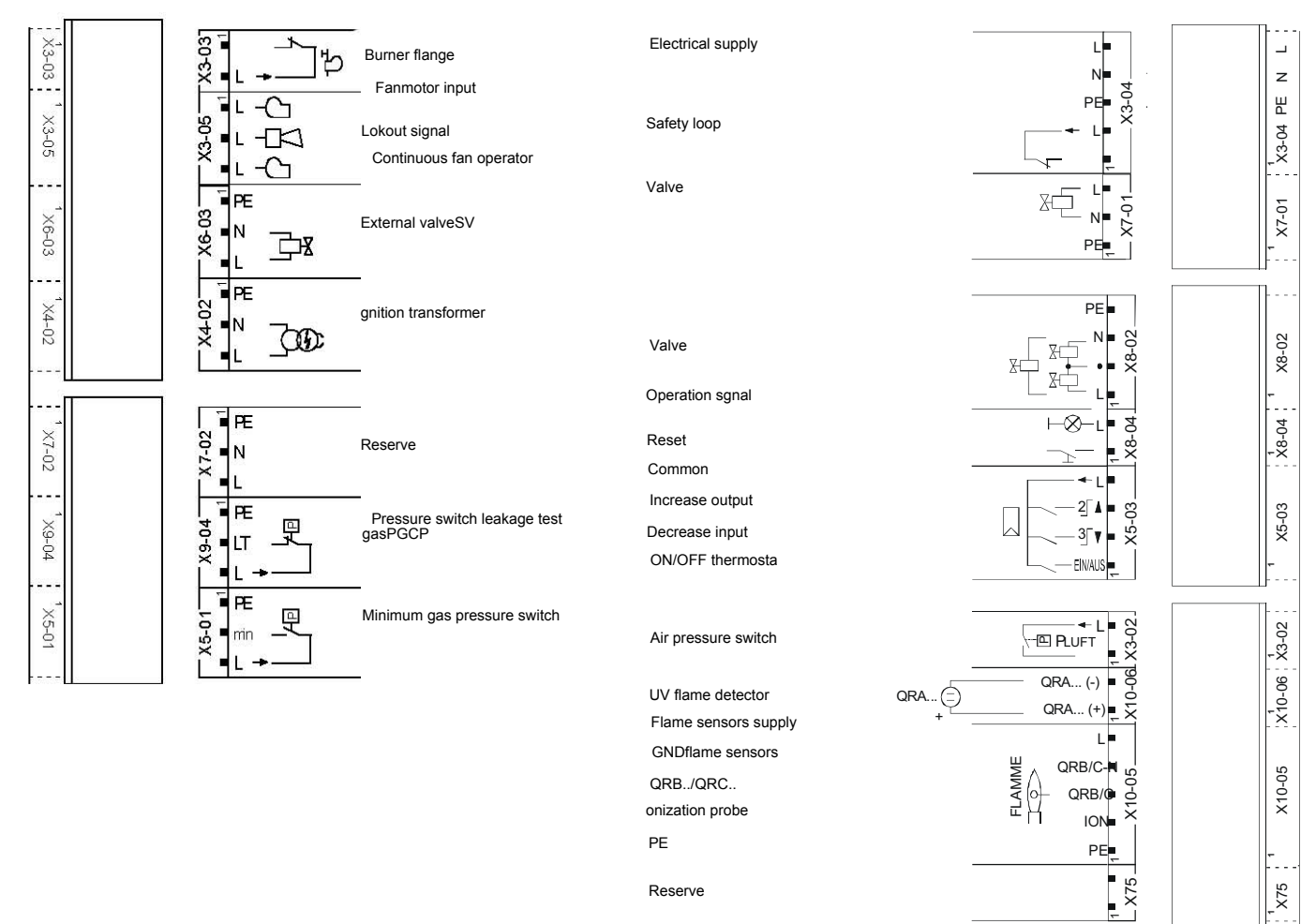

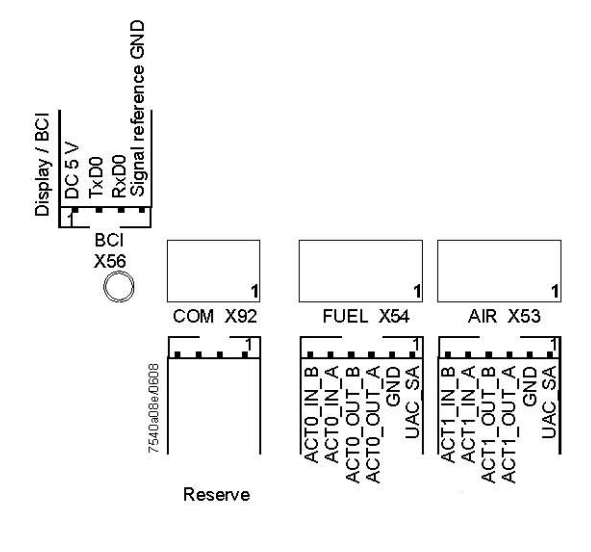

Air actuator

Fuel actuator

# Wiring variants for LMV27

### ConnectorX75

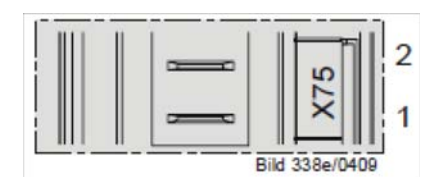

- 2 Fuel meter input
- 1 Supply fuel meter

### ConnectorX5-02

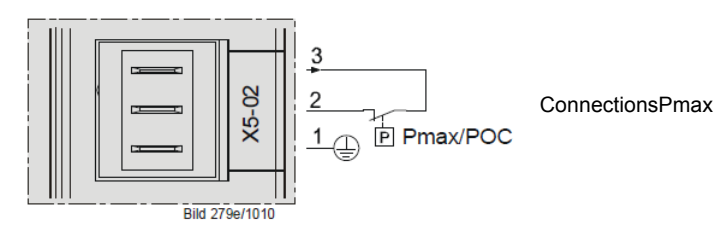

### Wiring variants for LMV26

### ConnectorX08-04 / X09-04

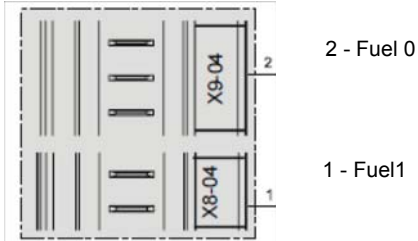

1 - Fuel1

#### ConnectorX75

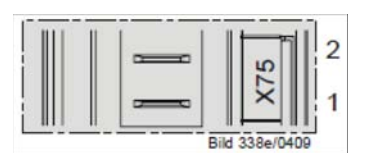

- 2 Fuel meter input
- 1 Supply fuel meter

#### ConnectorX64

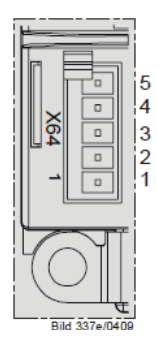

- 5 -Power supply speed sensor
- 4 -Speed sensor input
- 3 PWM (Pulse Width Modulation) speed output
- 2 GND (signal reference)
- 1 -Controller input (4÷20mA)

### ConnectorX74

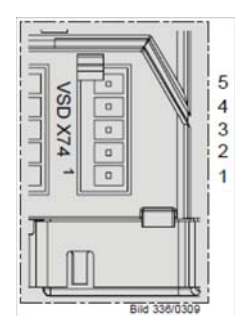

- 5 -Supply
- 4 -Feedback signal
- 3 PWM (Pulse Width Modulation) speed output
- 2 GND (signal reference)
- 1 -External supply 24V DC

### Wiring variants for LMV37

### ConnectorX75

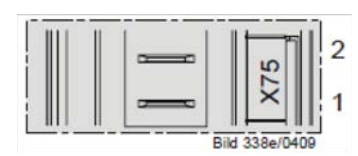

2 - Fuel meter input

1 - Supply fuel meter

### ConnectorX5-02

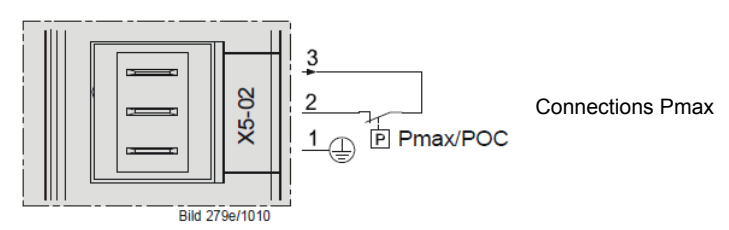

### ConnectorX64

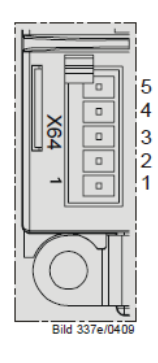

### ConnectorX74

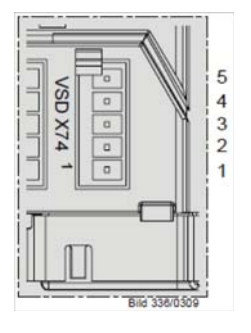

- 5 -Power supply speed sensor
- 4 -Speed sensor input
- 3 PWM (Pulse Width Modulation) speed output
- 2 GND (signal reference)
- 1 -Controller input (4÷20mA)
- 5 -Supply
- 4 -Feedback signal
- 3 PWM (Pulse Width Modulation) speed output
- 2 GND (signal reference)
- 1 -External supply 24V DC

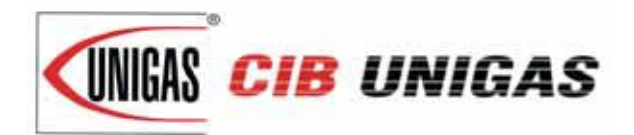

C.I.B. UNIGAS S.p.A. Via L.Galvani, 9 - 35011 Campodarsego (PD) - ITALY Tel. +39 049 9200944 - Fax +39 049 9200945/9201269 web site: www.cibunigas.it - e-mail: cibunigas@cibunigas.it

Note: Specifications and and data subject to change. Errors and omissions excepted.

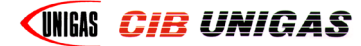

# **CIB UNIGAS 600V**

CONTROLLER

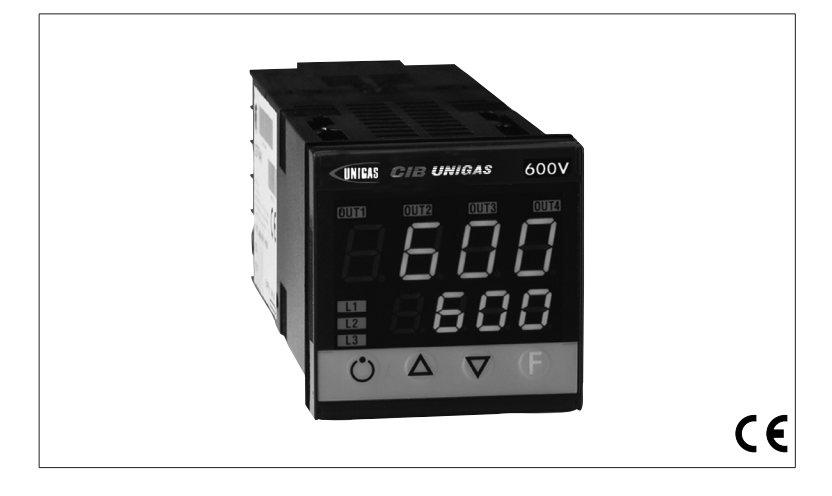

# **USER'S MANUAL**

COD. M12925CA Rel 1.2 08/2014

SOFTWARE VERSION 1.0x T73 code 80379 / Edition 01 - 06/2012

# **1 · INSTALLATION**

### · Dimensions and cut-out; panel mounting

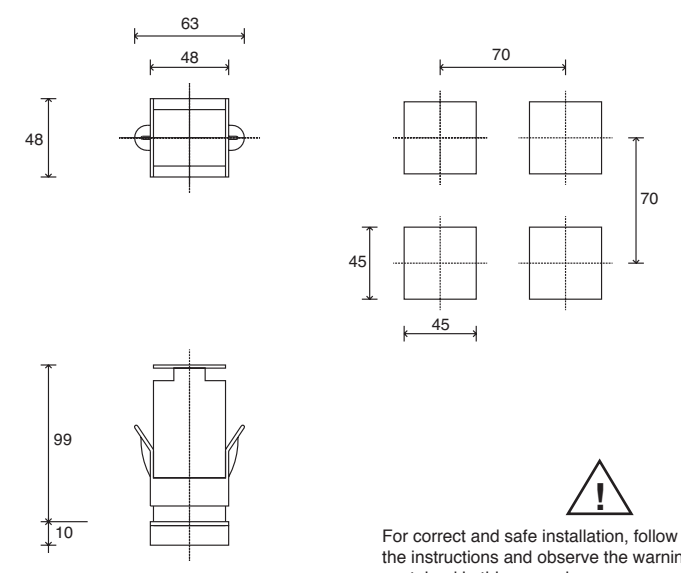

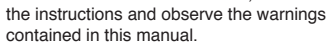

70

#### Panel mounting:

To fix the unit, insert the brackets provided into the seats on either side of the case. To mount two or more units side by side, respect the cut-out dimensions shown in the drawing.

CE MARKING: The instrument conforms to the European Directives 2004/108/CE and 2006/95/CE with reference to the generic standards: EN 61000-6-2 (immunity in industrial environment) EN 61000-6-3 (emission in residential environment) EN 61010-1 (safety).

MAINTENANCE: Repairs must be done only by trained and specialized personnel.

Cut power to the device before accessing internal parts.

Do not clean the case with hydrocarbon-based solvents (Petrol, Trichlorethylene, etc.). Use of these solvents can reduce the mechanical reliability of the device. Use a cloth dampened in ethyl alcohol or water to clean the external plastic case.

SERVICE: GEFRAN has a service department. The warranty excludes defects caused by any use not conforming to these instructions.

#### EMC conformity has been tested with the following connections

| FUNCTION           | CABLE TYPE                      | LENGTH |
|--------------------|---------------------------------|--------|
| Power supply cable | 1 mm <sup>2</sup>               | 1 m    |
| Relay output cable | 1 mm <sup>2</sup>               | 3,5 m  |
| TC input           | 0,8 mm <sup>2</sup> compensated | 5 m    |
| Pt100 input        | 1 mm <sup>2</sup>               | 3 m    |

### 2 · TECHNICAL SPECIFICATIONS

| Display                                                                                     | 2x4 digit green, high display 10 and 7mm                                                                                                    |
|---------------------------------------------------------------------------------------------|----------------------------------------------------------------------------------------------------|
| Keys                                                                                        | 4 of mechanical type (Man/Aut, INC, DEC, F)                                                                                                    |
| Accuracy                                                                                    | 0.2% f.s. ±1 digit ambient temperature 25°C                                                                                                    |
| Main input (settable digital filter)                                                        | TC, RTD, PTC, NTC<br>60mV,1V Ri≥1MΩ; 5V,10V Ri≥10KΩ; 20mA Ri=50Ω<br>Tempo di campionamento 120 msec.                                                                                              |
| Type TC Thermocouples<br>(ITS90)                                                            | Type TC Thermocouples : J,K,R,S,T (IEC 584-1,<br>CEI EN 60584-1, 60584-2) ; custom linearization<br>is available / types B,E,N,L GOST,U,G,D,C are<br>available by using the custom linearization. |
| Cold junction error                                                                         | 0,1° / °C                                                                                                    |
| RTD type (scale configurable within indicated range, with or without decimal point) (ITS90) | DIN 43760 (Pt100), JPT100<br>20Ω                                                                                                    |
| PTC type / NTC Type                                                                         | 9900 25°C / 1KO 25°C                                                                                                    |
| Safety                                                                                      | detection of short-circuit or opening of probes,<br>LBA alarm                                                                                                    |
| °C / °F selection                                                                           | configurable from faceplate                                                                                                    |
| Linear scale ranges                                                                         | -1999 to 9999 with configurable decimal point position                                                                                                    |
| Controls                                                                                    | PID, Self-tuning, on-off                                                                                                    |
| pb - dt - it                                                                                | 0,0999,9 % - 0,0099,99 min - 0,0099,99 min                                                                                                    |
| Action                                                                                      | Heat / Cool                                                                                                    |
| Control outputs                                                                             | on / off                                                                                                    |
| Maximum power limit heat / cool                                                             | 0,0100,0 %                                                                                                    |
| Cycle time                                                                                  | 0200 sec                                                                                                    |
| Main output type                                                                            | relay, logic, continuous (010V Rload $\ge 250$ K $\Omega$ , 0/420mA Rload $\le 500\Omega$ )                                                                                                    |
| Softstart                                                                                   | 0,0500,0 min                                                                                                    |
| Fault power setting                                                                         | -100,0100,0 %                                                                                                    |
| Automatic blanking                                                                          | Displays PV value, optional exclusion                                                                                                    |
| Configurable alarms                                                                         | Up to 3 alarm functions assignable to an output,<br>configurable as: maximum, minimum, symmetrical,<br>absolute/deviation, LBA                                                                    |
| Alarm masking                                                                               | <ul> <li>exclusion during warm up</li> <li>latching reset from faceplate or external contact</li> </ul>                                                                                           |
| Type of relay contact                                                                       | NO (NC), 5A, 250V/30Vdc cosφ=1                                                                                                    |
| Logic output for static relays                                                              | 24V ±10% (10V min at 20mA)                                                                                                    |
| Transmitter power supply                                                                    | 15/24Vdc, max 30mA short-circuit protection                                                                                                    |
| Power supply (switching type)                                                               | (std) 100 240Vac ±10%<br>(opt.) 1127Vac/dc ±10%;<br>50/60Hz, 8VA max                                                                                                    |
| Faceplate protection                                                                        | IP65                                                                                                    |
| Working / Storage temperature range                                                         | 050°C / -2070°C                                                                                                    |
| Relative humidity                                                                           | 20 85% non-condensing                                                                                                    |
| Environmental conditions of use                                                             | for internal use only, altitude up to 2000m                                                                                                    |
| Installation                                                                                | Panel, plug-in from front                                                                                                    |
| Weight                                                                                      | 160g for the complete version                                                                                                    |
|                                                                                             |                                                                                                    |

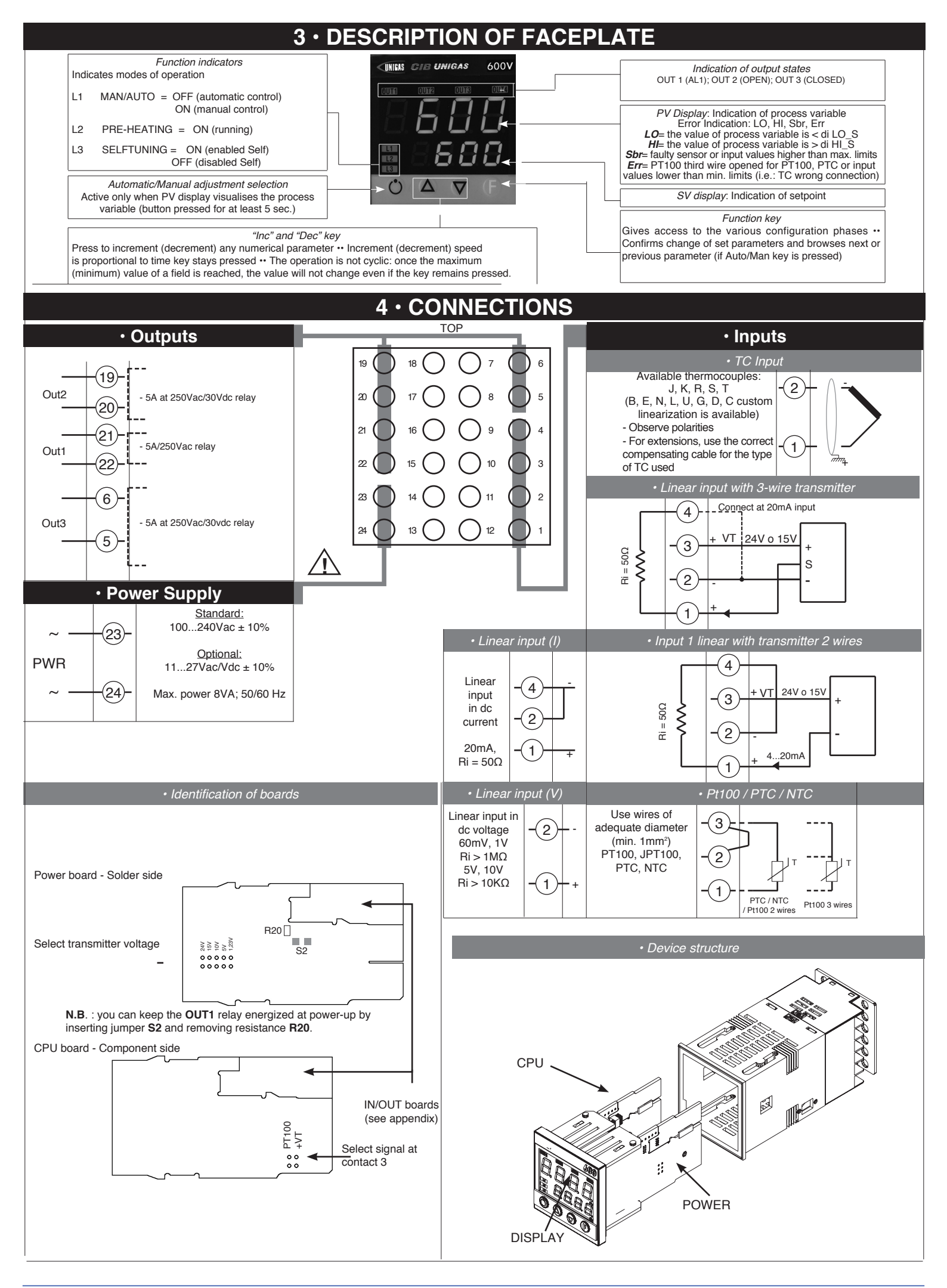

# **5** • "EASY" PROGRAMMING and CONFIGURATION

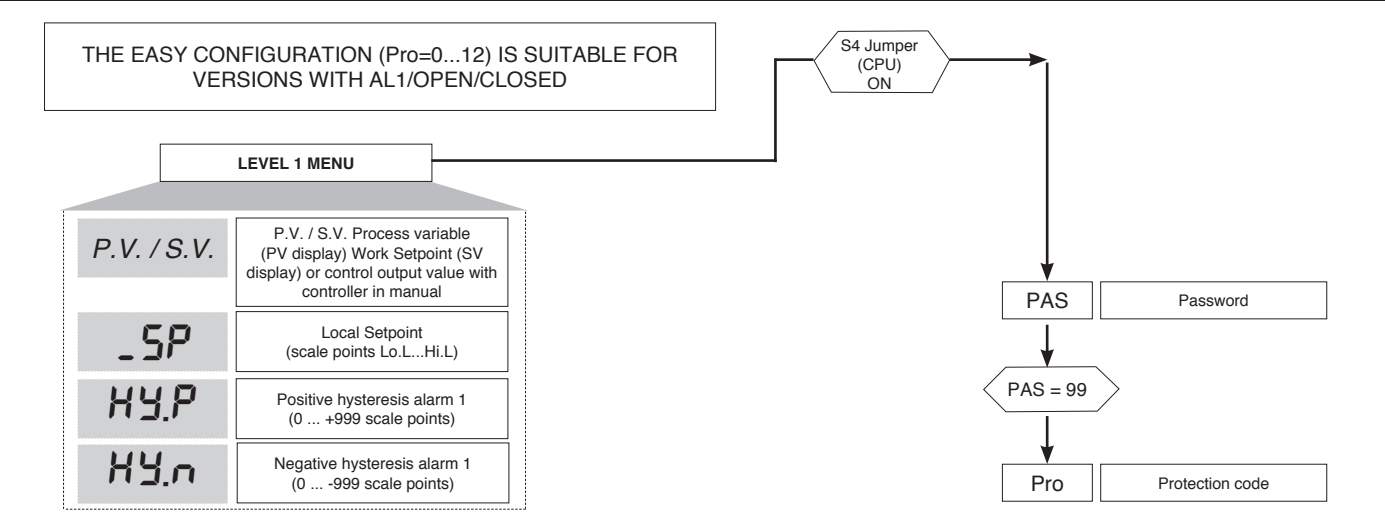

#### • Prot

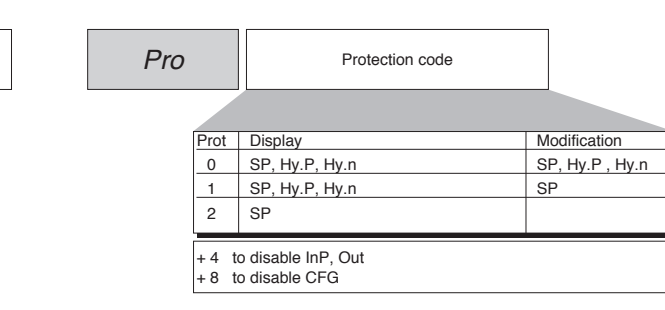

12

### 6 • PROGRAMMING and CONFIGURATION

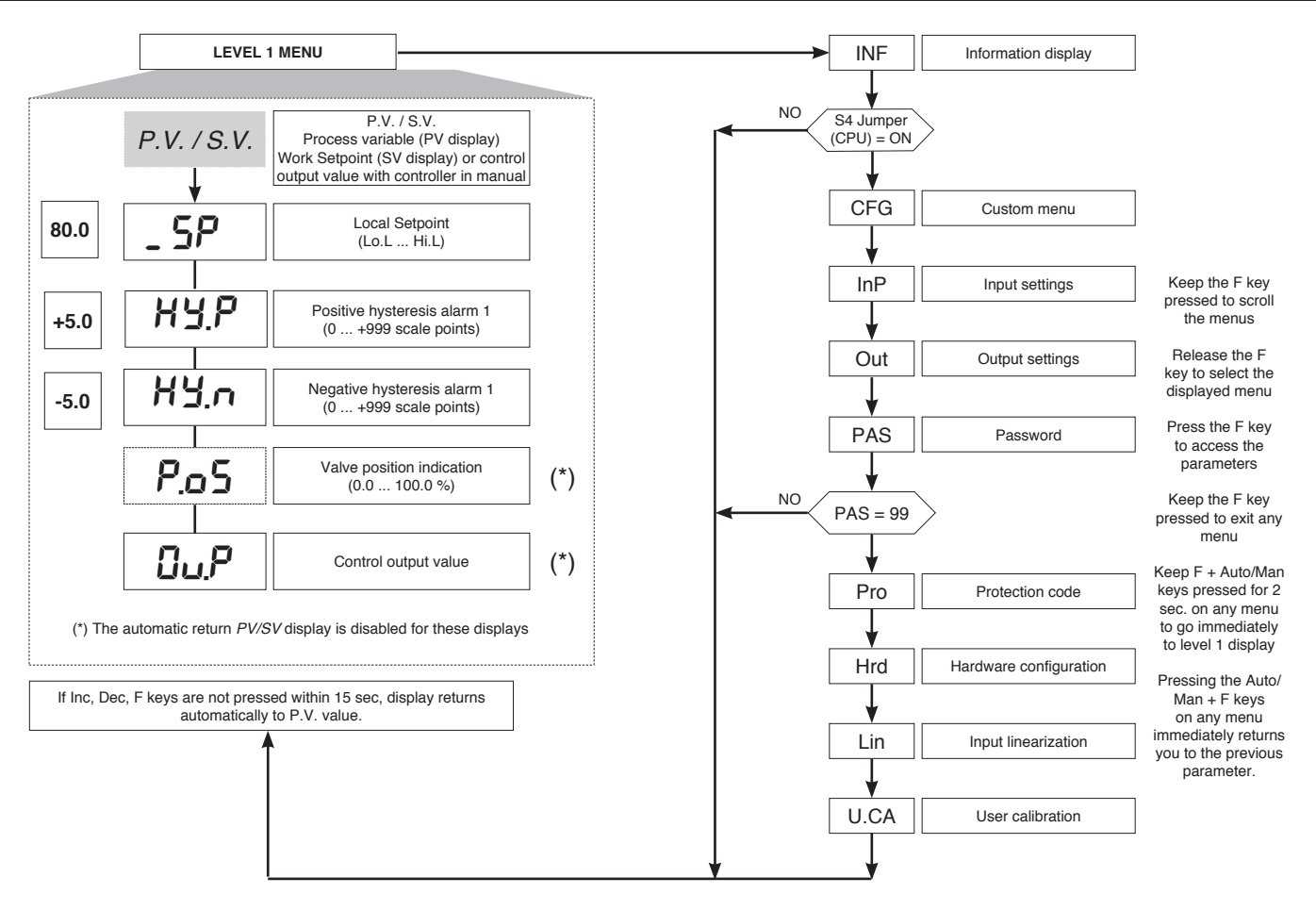

N.B.: Once a particular configuration is entered, all unnecessary parameters are no longer displayed

### InFo Display

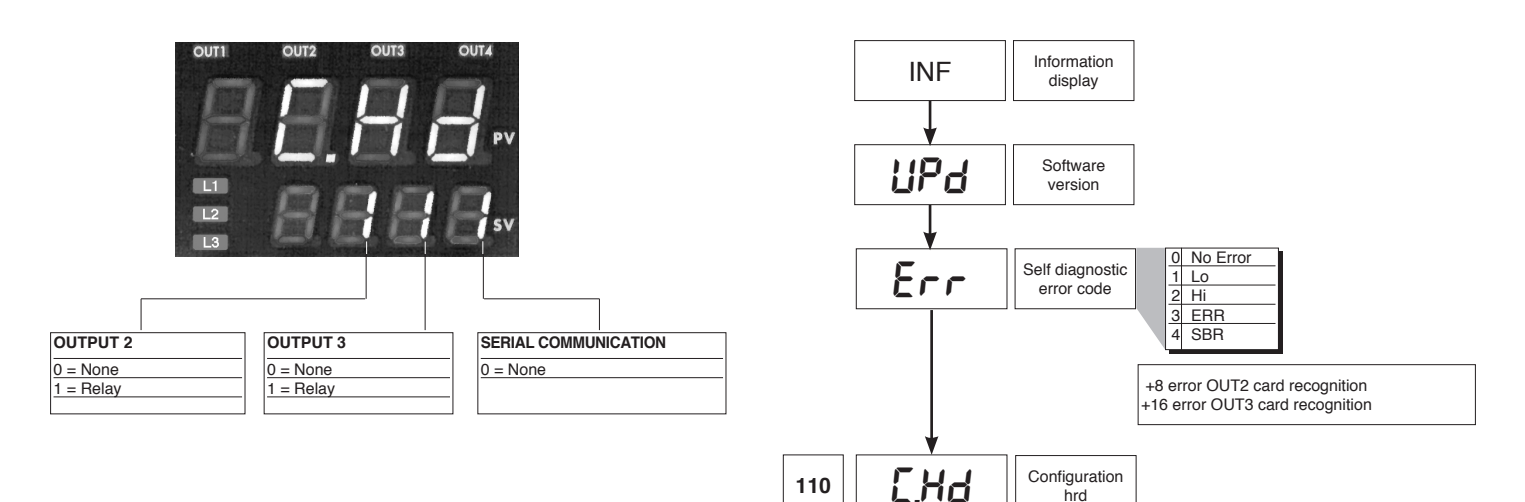

• CFG

|       | CFG       | Con                                                                      | trol para                                    | ameters                                                                          |                                                          |                                |
|-------|-----------|--------------------------------------------------------------------------|----------------------------------------------|----------------------------------------------------------------------------------|----------------------------------------------------------|--------------------------------|
|       |           |                                                                          | 0.1                                          | Quetinue                                                                         |                                                          | 0 - 4 - 1                      |
| 0     | 54        | Enabling                                                                 | S.tun                                        | autotuning                                                                       | Sel-ttuning                                              | Softstart                      |
|       |           | sen-turning,                                                             |                                              | VES                                                                              | NO                                                       | NO                             |
|       |           | autotuning,                                                              | 2                                            | NO                                                                               | YES                                                      | NO                             |
|       |           | softstart                                                                | 3                                            | YES                                                                              | YES                                                      | NO                             |
|       |           |                                                                          | 4                                            | NO                                                                               | NO                                                       | YES                            |
|       |           |                                                                          | 5                                            | YES                                                                              | NO                                                       | YES                            |
|       |           |                                                                          | 6                                            | -                                                                                | -                                                        | -                              |
|       |           |                                                                          | 7                                            | -                                                                                | -                                                        | -                              |
|       |           |                                                                          | Stun                                         | Autotuning                                                                       | Selftuning                                               | Softetart                      |
|       |           |                                                                          | 0.001                                        | one shot                                                                         | Genturning                                               | Constan                        |
|       |           |                                                                          | 8*                                           | WAIT                                                                             | NO                                                       | NO                             |
|       |           |                                                                          | 9                                            | GO                                                                               | NO                                                       | NO                             |
|       |           |                                                                          | 10*                                          | WAIT                                                                             | YES                                                      | NO                             |
|       |           |                                                                          | 11                                           | GO                                                                               | YES                                                      | NO                             |
|       |           |                                                                          | 12*                                          | WAIT                                                                             | NO                                                       | YES                            |
|       |           |                                                                          | 13                                           | GO                                                                               | NO                                                       | YES                            |
|       | (         | *) +16 with passa<br>+32 with passa<br>+64 with passa<br>+128 with passa | age auto<br>age auto<br>age auto<br>age auto | omatic rifle in G<br>omatic rifle in C<br>omatic rifle in C<br>omatic rifle in C | GO if PV-SP<br>GO if PV-SP<br>GO if PV-SP<br>GO if PV-SP | > 0,5%<br>> 1%<br>> 2%<br>> 4% |
| 1.2   | h.₽Ъ<br>↓ | Proportional<br>heating or hys<br>regulation C                           | band for<br>teresis i<br>N/OFF               | n 0 99                                                                           | 9.9% f.s.                                                |                                |
| 5.83  | h. IE     | Integral time fo                                                         | or heatin                                    | ng 0.00 s                                                                        | 99.99 min                                                |                                |
|       |           |                                                                          |                                              |                                                                                  |                                                          |                                |
| 1.33  | hdł       | Derivative ti<br>heatin                                                  | ime for<br>g                                 | 0.00 9                                                                           | 99.99 min                                                |                                |
|       |           | Г                                                                        |                                              |                                                                                  |                                                          |                                |
| 100.0 | ҺҎӾ       | Maximum pow<br>heatin                                                    | er limit f<br>g                              | or 0.0                                                                           | 100.0%                                                   |                                |
|       | <b>\</b>  |                                                                          |                                              | _                                                                                |                                                          |                                |
| 0.0   | h.P.L     | Minimum pov<br>for heat<br>(not available for o<br>cool action           | wer limit<br>ing<br>double he<br>on)         | at/                                                                              | 100.0%                                                   |                                |
|       | *         |                                                                          |                                              |                                                                                  |                                                          |                                |

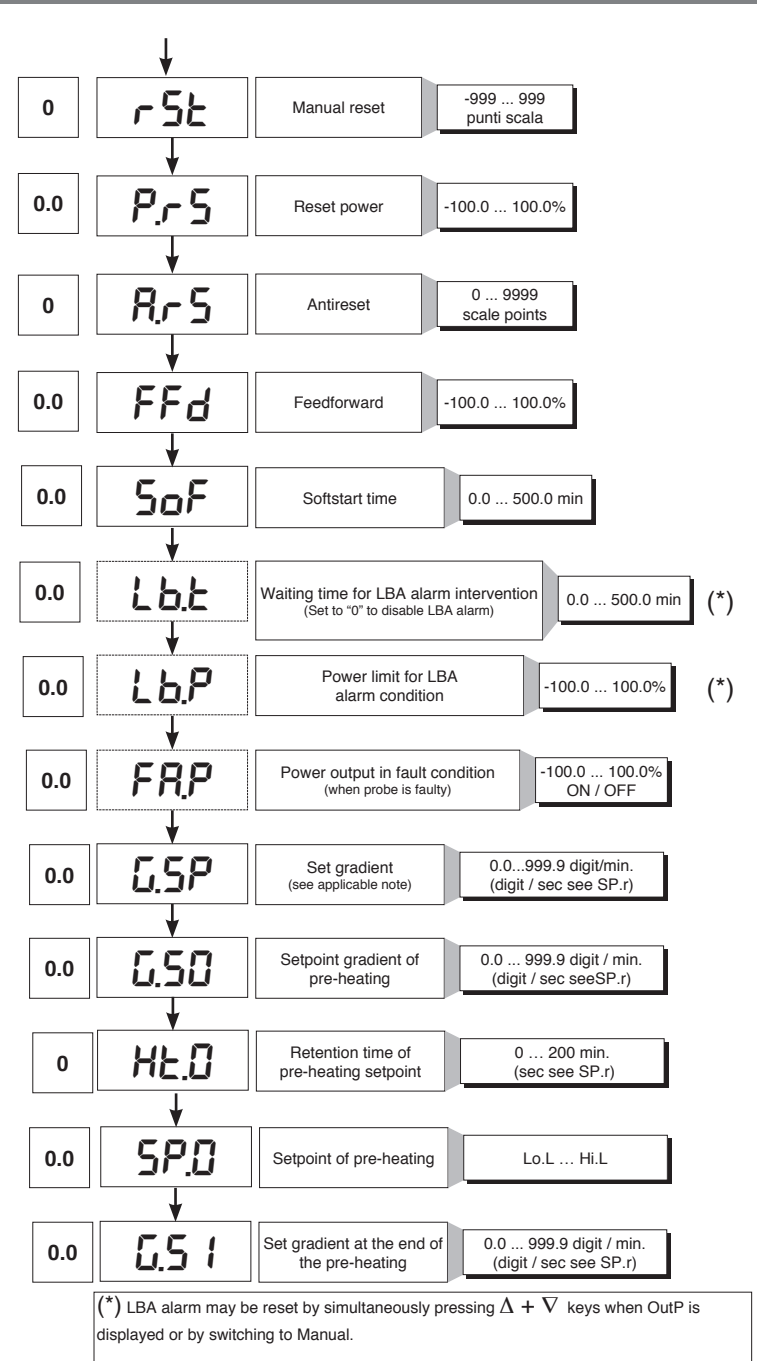

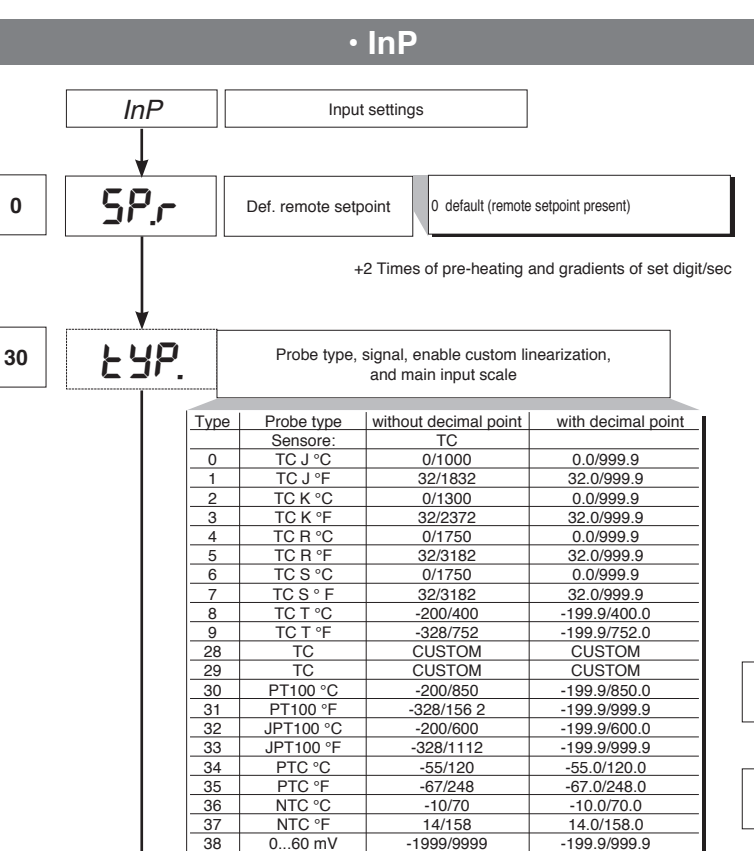

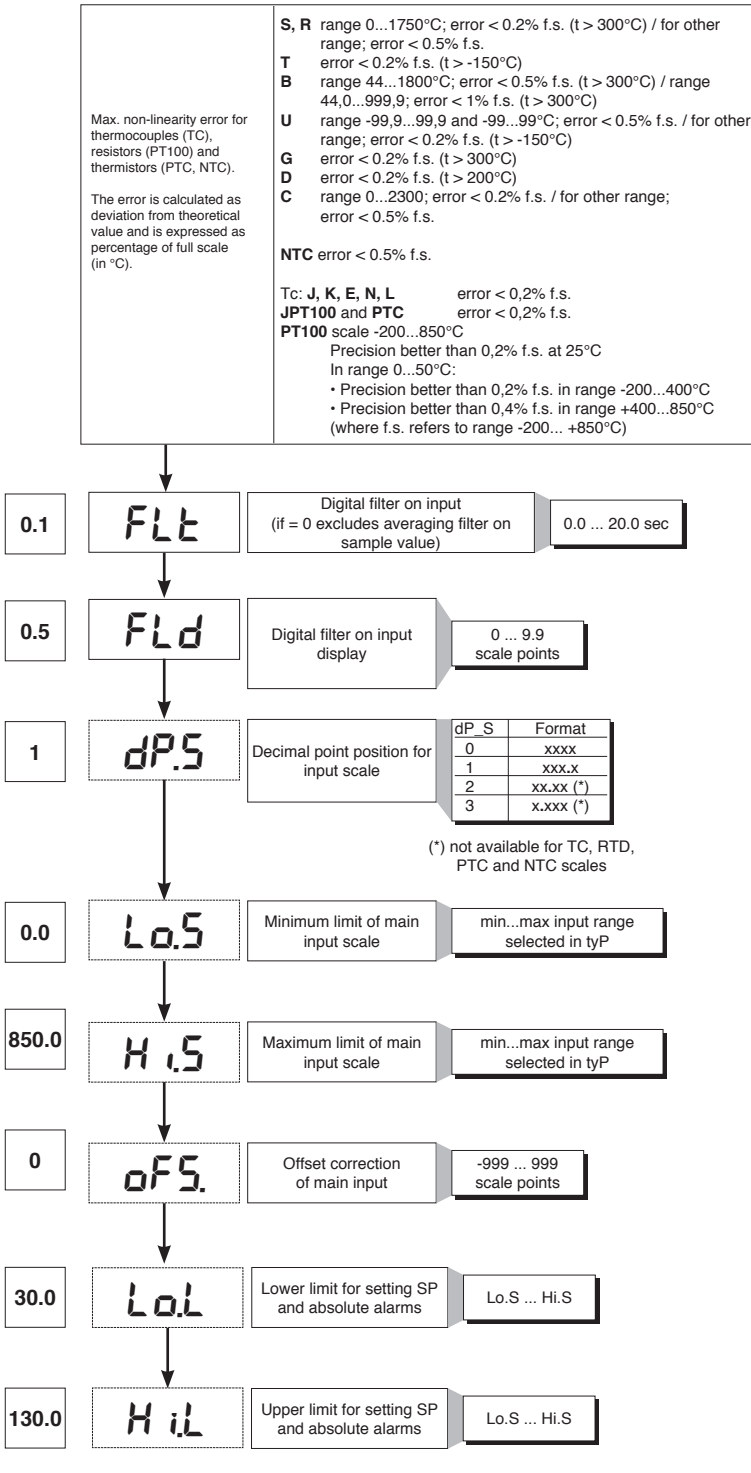

For custom linearization:

0...60 mV

12...60 mV

12...60 mV

0...20 mA 0...20 mA

4...20 mA

4...20 mA

0...10 V

0...10 V

2...10 V

2...10 V 0...5 V

0...5 V 1...5 V 1...5 V

0...1 V

0...1 V

200mv..1V

200mv..1V Cust10 V-20mA

Cust10 V-20mA

Cust 60mV

Cust 60mV

PT100-JPT

PTC

NTC

39

40

41

42

43

44

45

46

47

48

49

50

51 52

53

54

55

56

57

58

59

60

61

62 63

64

- LO signal is generated with variable below Lo.S or at minimum calibration value

Custom scale

-1999/9999

Custom scale

-1999/9999

Custom scale

-1999/9999

Custom scale

-1999/9999

Custom scale

-1999/9999

Custom scale

-1999/9999

Custom scale

-1999/9999

Custom scale

-1999/9999

Custom scale

-1999/9999

Custom scale

-1999/9999

Custom scale

-1999/9999

Custom scale

CUSTOM

CUSTOM

CUSTOM

Custom scale

-199.9/999.9

Custom scale

-199.9/999.9 Custom scale

-199.9/999.9

Custom scale

-199.9/999.9

Custom scale

-199.9/999.9

Custom scale

-199.9/999.9

Custom scale -199.9/999.9

Custom scale

-199.9/999.9

Custom scale

-199.9/999.9

Custom scale

-199.9/999.9

Custom scale

-199.9/999.9

Custom scale

CUSTOM

CUSTOM

CUSTOM

- HI signal is generated with variable above Lo.S or at maximum calibration value

• Out

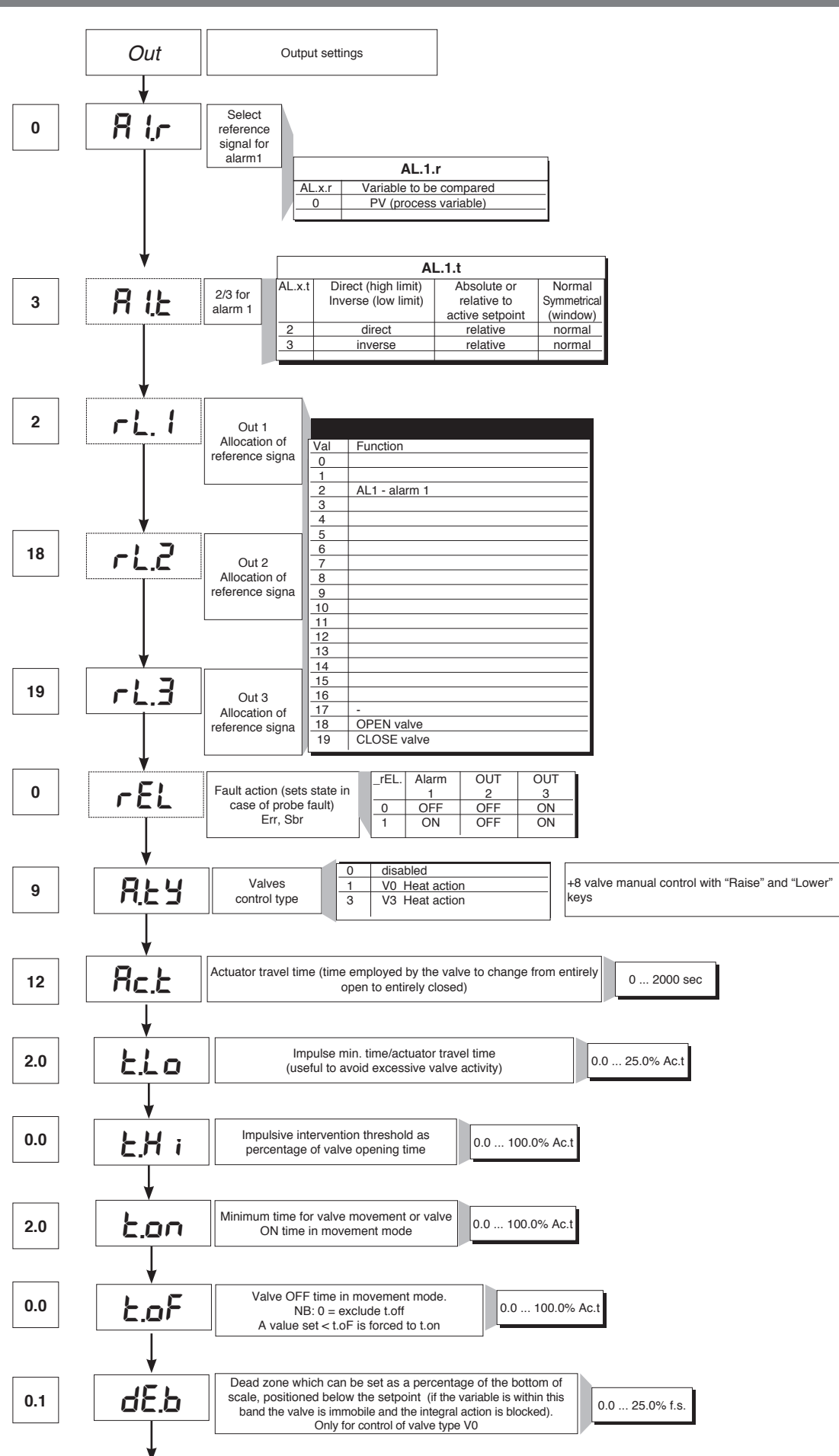

### • Prot

12

#### Pro Protection code Prot Display Modification SP, Hy.P, Hy.n, AL.2, AL.3, PoS, OuP, INF SP, Hy.P , Hy.n, AL.2, AL.3, PoS 0 1 SP, Hy.P, Hy.n, AL.2, AL.3, PoS, OuP, INF SP 2 SP, OuP, INF + 4 to disable InP, Out + 8 to disable CFG + 8 to disable CrG + 16 to disable SW "power-up - power down" + 32 disable manual power latching + 64 to disable manual power modification

+128 enables full configuration

Note: OuP and INF only display configuration extended

### • Hrd

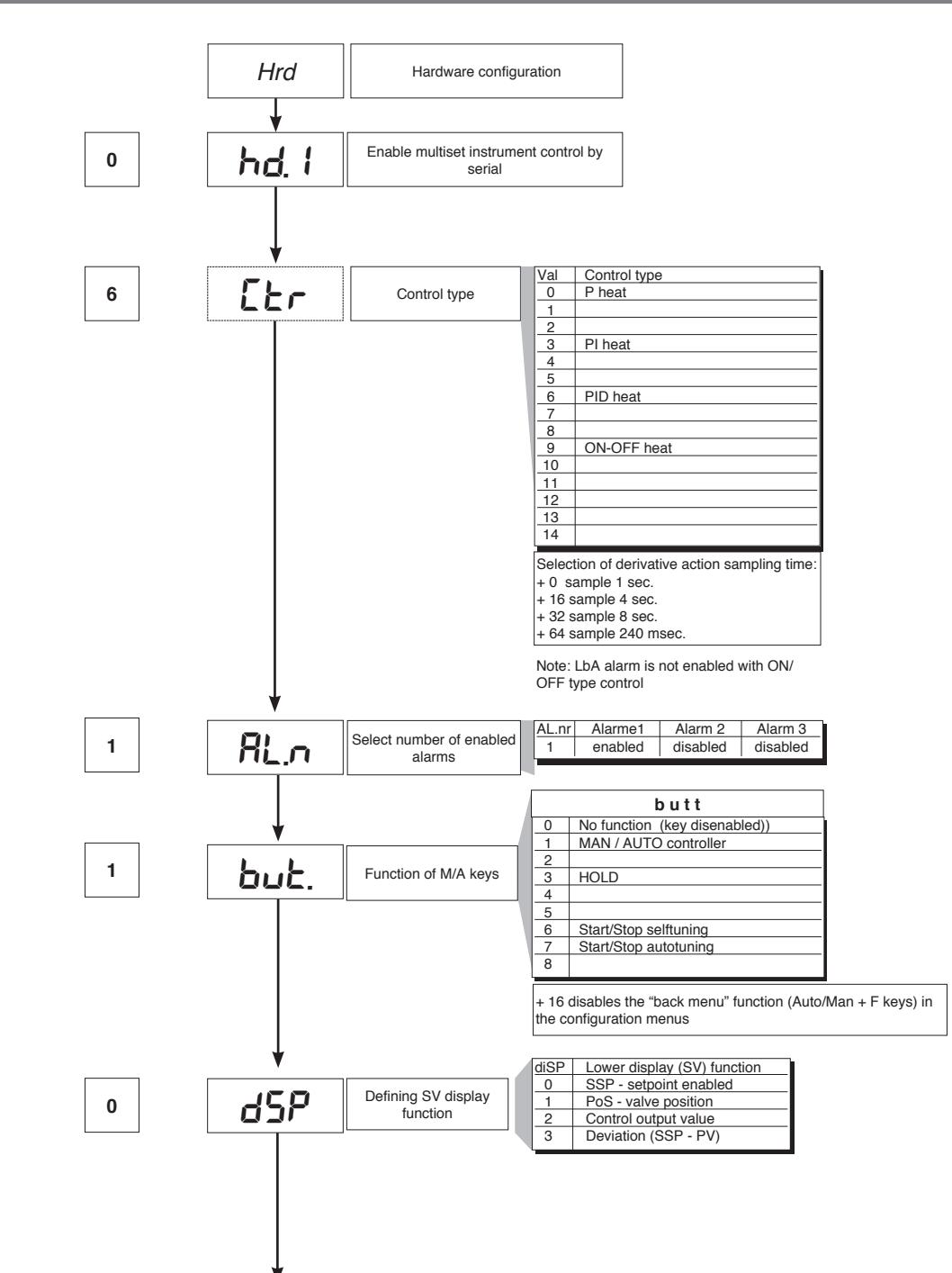

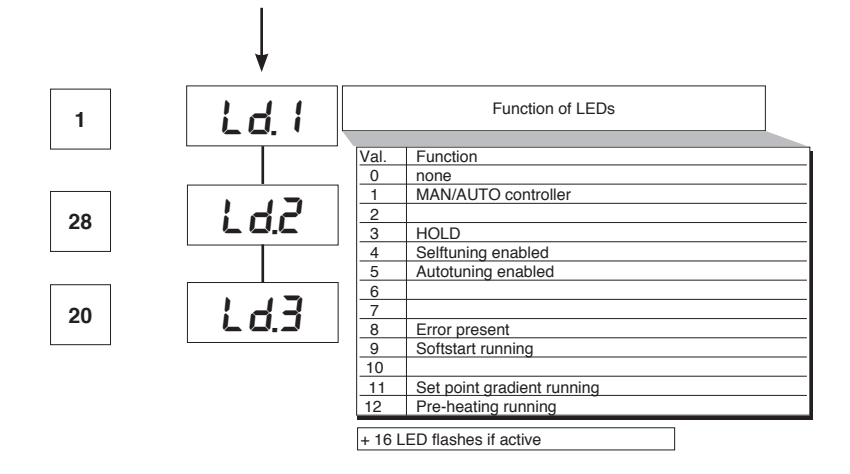

# • Lin

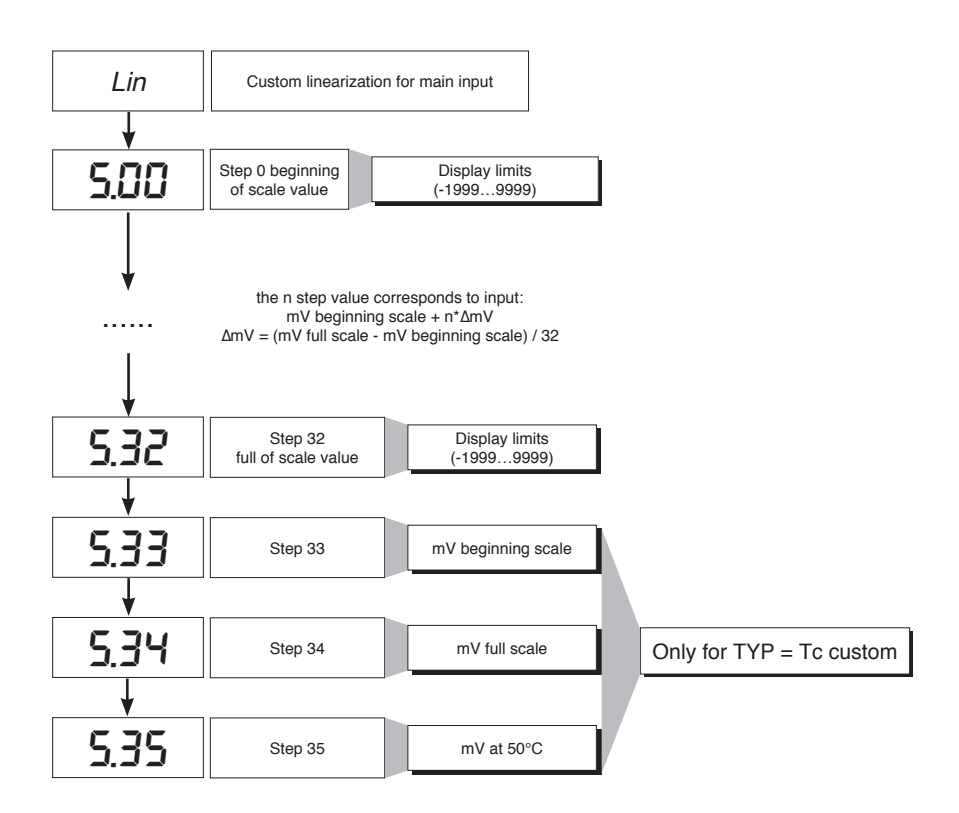

# • U.CAL

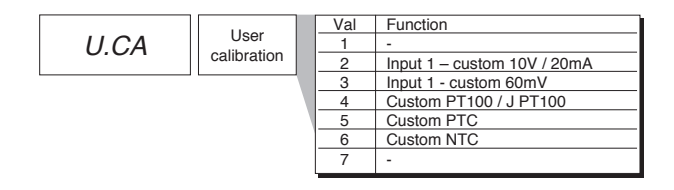

### 7 · CONSENT FOR BURNER AL1

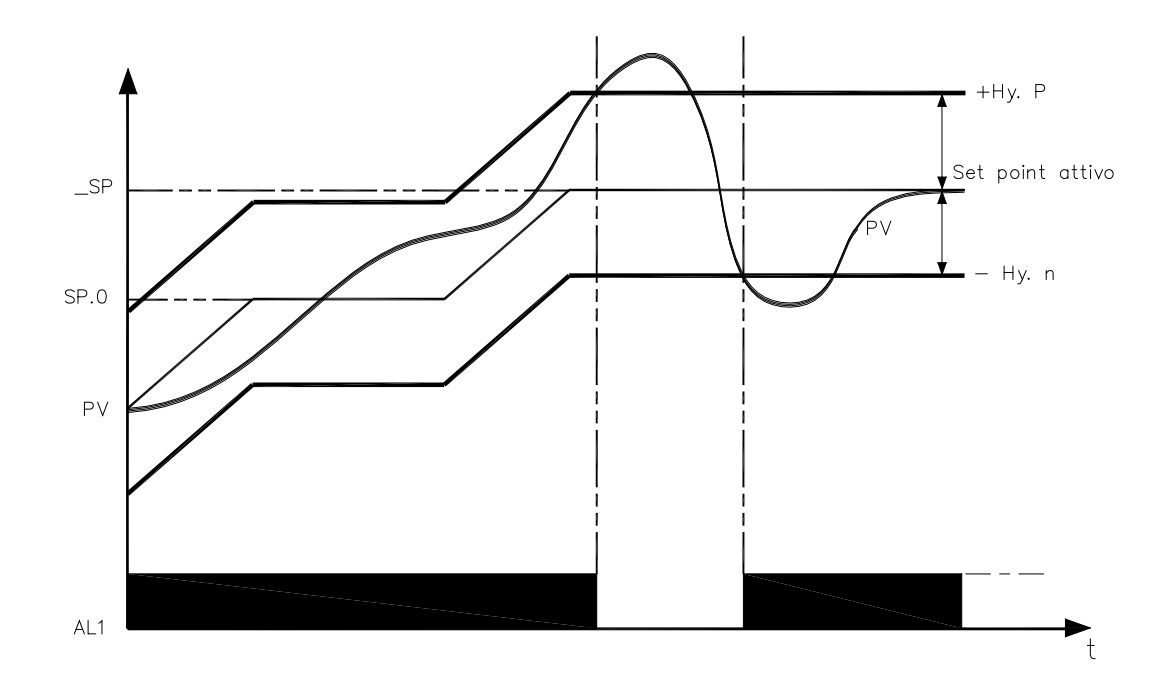

Obtain burner consent by configuring alarm 1 as inverse deviation with positive hysteresis Hy.P and negative hysteresis Hy.n

### 8 • PRE-HEATING FUNCTION

Enable the pre-heating function by setting parameters GS.0, Ht.0, GS.1 other than zero.

It consists of three phases that are activated sequentially at firing:

- Ramp 0 phase

Enabled by setting GS.0 > 0. Starting from setpoint = PV (initial state), it reaches pre-heating set SP.0 with gradient GS.0 - Maintenance phase

- Enabled by setting Ht.0 > 0. Maintains pre-heating setpoint SP.0 for time Ht.0
- Ramp 1 phase

Enabled by setting GS.1 > 0. Starting from pre-heating setpoint SP.0, it reaches active \_SP set with gradient GS.1

In case of selftuning, the pre-heating function is not activated

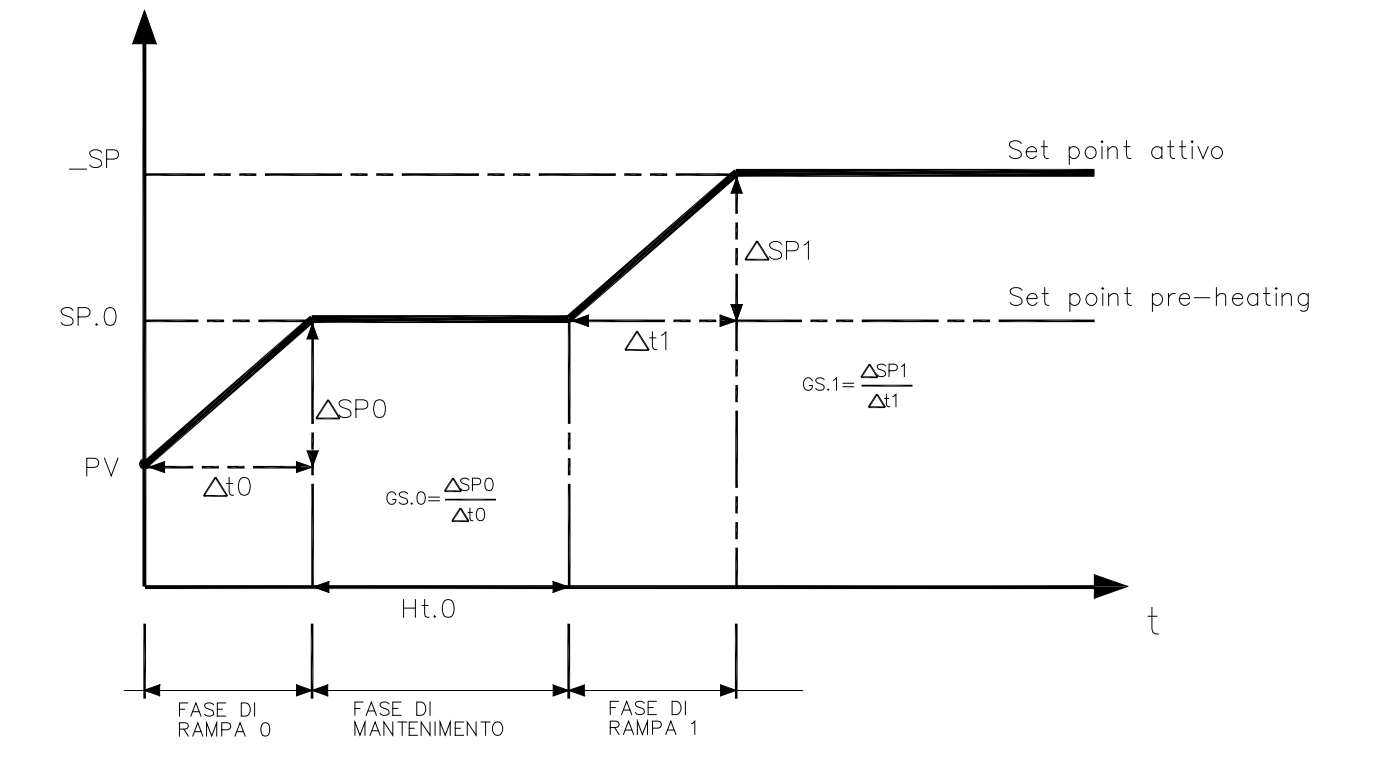

### 9 · ADJUSTMENT WITH MOTORIZED VALVE

In an adjustment process the adjustment valve has the function of varying fuel delivery (frequently corresponding to the thermal energy introduced into the process) in relation to the signal coming from the controller.

For this purpose it is provided with an actuator able to modify its opening value, overcoming the resistances produced by the fluid passing inside it.

The adjustment valves vary the delivery in a modulated manner, producing finite variations in the fluid passage inner area corresponding to finite variations of the actuator input signal, coming from the controller. The servomechanism, for example, comprises an electric motor, a reducer and a mechanical transmission system which actions the valve.

Various auxiliary components can be present such as the mechanical and electrical safety end travels, manual actioning systems.

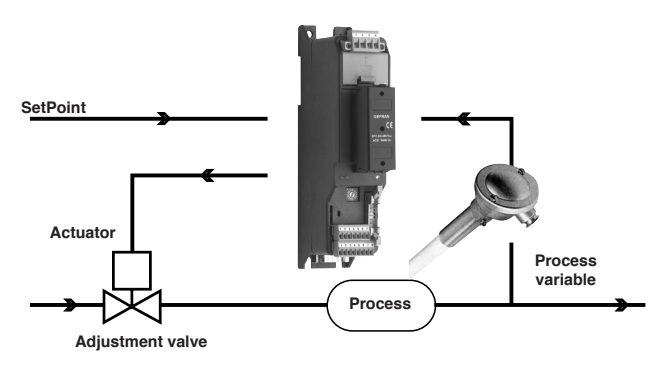

CONTROL EXAMPLE FOR V0 VALVE

The controller determines, on the basis of the dynamics of the process, the control output for the valve corresponding to the opening of the same in such a way so as to maintain the desired value of the process variable.

#### Characteristic parameters for valves control

- Actuator time (Ac.t) is the time employed by the valve to pass from entirely open to entirely closed (or vice-versa), and can be set with a resolution of one second. It is a mechanical feature of the valve+actuator unit.

NOTE: if the actuator's travel is mechanically limited it is necessary to proportionally reduce the Ac.t value.

- Minimum impulse (t.Lo) expressed as a % of the actuator time (resolution 0.1%).

Represents the minimum change in position corresponding to a minimum change in power supplied by the instrument below which the actuator will not physically respond to the command.

This represents the minimum variation in position due to which the actuator does not physically respond to the command.

The minimum duration of the movement can be set in t.Lo, expressed as a % of actuator time.

- Impulsive intervention threshold (t.Hi) expressed as a % of the actuator time (resolution 0.1%) represents the position displacement (requested position – real position) due to which the manoeuvre request becomes impulsive.

You can choose between 2 types of control:

1) ON time of movement = t.on and OFF time proportional to shift and greater than or equal to t.Lo (we recommend setting t.on = t.Lo) (set t.oF = 0).

2) ON time of movement = t.on and OFF time = t.oF. A value set for t.oF < t.on is forced to t.on. To activate this type, set t.oF <> 0.

The type of movement approach allows fine control of the reverse drive valve (from potentiometer or not), especially useful in cases of high mechanical inertia. Set t.Hi = 0 to exclude modulation in positioning.

This type of modulated approach allows precise control of the feedback actioned valve, by a potentiometer or not, and is especially useful in cases of high mechanical inertia. Setting t.Hi = 0 excludes modulation in positioning.

- Dead zone(dE.b) is a displacement band between the adjustment setpoint and the process variable within which the controller does not supply any command to the valve (Open = OFF; Close = OFF). It is expressed as a percentage of the bottom scale and is positioned below the setpoint. The dead zone is useful in an operative process to avoid straining the actuator with repeated commands and an insignificant effect on the adjustment. Setting dE.b = 0 the dead zone is excluded.

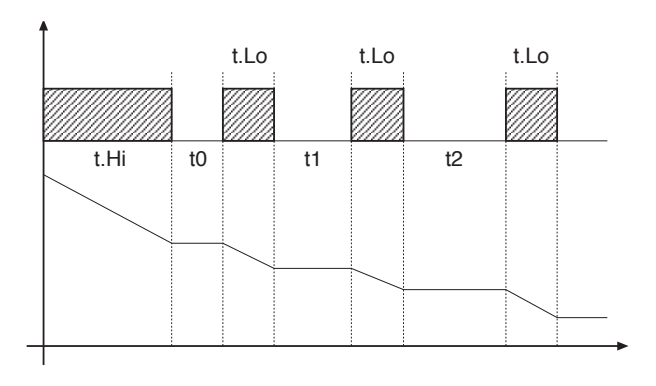

Graph of behavior inside the band with integral time  $\neq 0$ .

With integral time = 0, movement ON time is always equal to OFF time.

t0 = t.Lo

### Valve control modes

With the controller in manual, the setting of parameter At.y ≥ 8 allows direct control of the valve open and close commands through the keyboard Increments and Decrements on the front seats.

#### V0 - for floating valve without potentiometer

Model V0 have similar behaviour: every manoeuvre request greater than the minimum impulse t.Lo is sent to the actuator by means of the OPEN/CLOSE relays; every action updates the presumed position of the virtual potentiometer calculated on the basis of the actuator travel declared time. In this way there is always a presumed position of the valve which is compared with the position request of the controller.

Having reached a presumed extreme position (entirely open or entirely closed determined by the "virtual potentiometer") the controller provides a command in the same direction, in this way ensuring the real extreme position is reached (minimum command time = t.on).

The actuators are usually protected against the OPEN command in the entirely open position or CLOSE command in the entirely closed position.

#### V3 - for floating valve, PI control

When the difference between the position calculated by the controller and the only proportional component exceeds the value corresponding to the minimum impulse t.Lo the controller provides an OPEN or CLOSE command of the duration of the minimum impulse itself t.Lo. At each delivery the integral component of the command is set to zero (discharge of the integral).

The frequency and duration of the impulses is correlated to the integral time (h.it or c.it).

#### Non-movement behavior

t.Hi = 0: with power = 100% or 0.0%, the corresponding open or close outputs always remain enabled (safety status).

#### Movement behavior

t.Hi <> 0: with position attained corresponding to 100% or 0.0%, the corresponding open or close outputs are switched off.

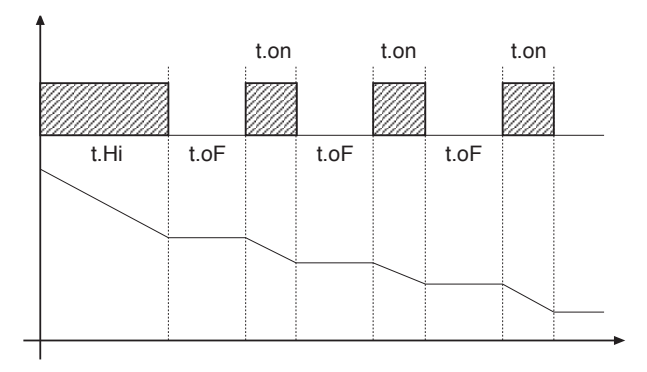

If t.oF = 0, current function is maintained.

If t.oF  $\neq$  0 movement mode will be as shown on the graph

### **10 · CONTROL ACTIONS**

Proportional Action:

action in which contribution to output is proportional to deviation at input (deviation = difference between controlled variable and setpoint). *Derivative Action*:

action in which contribution to output is proportional to rate of variation input deviation. Integral Action:

Integral Action.

action in which contribution to output is proportional to integral of time of input deviation.

#### Influence of Proportional, Derivative and Integral actions on response of process under control

\* An increase in P.B. reduces oscillations but increases deviation.

\* A reduction in P.B. reduces the deviation but provokes oscillations of the controlled variable (the system tends to be unstable if P.B. value is too low).

\* An increase in Derivative Action corresponds to an increase in Derivative Time, reduces deviation and prevents oscillation up to a critical value of Derivative Time, beyond which deviation increases and prolonged oscillations occur.

\* An increase in Integral Action corresponds to a reduction in Integral Time, and tends to eliminate deviation between the controlled variable and the setpoint when the system is running at rated speed.

If the Integral Time value is too long (Weak integral action), deviation between the controlled variable and the setpoint may persist.

Contact GEFRAN for more information on control actions.

# 11 • MANUAL TUNING

#### A) Enter the setpoint at its working value.

B) Set the proportional band at 0.1% (with on-off type setting).

C) Switch to automatic and observe the behavior of the variable. It will be similar to that in the figure:

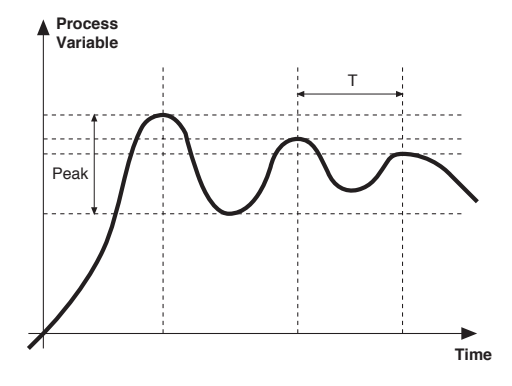

D) The PID parameters are calculated s follows: Proportional band

#### Peak P.B.= ----- x 100 (V max - V min)

(V max - V min) is the scale range.

Integral time: It = 1.5 x T

Derivative time: dt = It/4

E) Switch the unit to manual, set the calculated parameters. Return to PID action by setting the appropriate relay output cycle time, and switch back to Automatic. F) If possible, to optimize parameters, change the setpoint and check temporary response. If an oscillation persists, increase the proportional band. If the response is too slow, reduce it.

# 12 · SET GRADIENT

SET GRADIENT: if set to ≠0, the setpoint is assumed equal to PV at power-on and auto/man switchover. With gradient set, it reaches the local setpoint. Every variation in setpoint is subject to a gradient.

The set gradient is inhibited at power-on when self-tuning is engaged.

If the set gradient is set to  $\neq 0$ , it is active even with variations of the local setpoint.

The control setpoint reaches the set value at the speed defined by the gradient.

# 13 · SOFTWARE ON / OFF SWITCHING FUNCTION

How to switch the unit OFF: hold down the "F" and "Raise" keys simultaneously for 5 seconds to deactivate the unit, which will go to the OFF state while keeping the line supply connected and keeping the process value displayed. The SV display is OFF.

All outputs (alarms and controls) are OFF (logic level 0, relays de-energized) and all unit functions are disabled except the switch-on function and digital communication.

How to switch the unit ON: hold down the "F" key for 5 seconds and the unit will switch OFF to ON. If there is a power failure during the OFF state, the unit will remain in OFF state at the next power-up (ON/OFF state is memorized).

The function is normally enabled, but can be disabled by setting the parameter Prot = Prot +16.

# 14 · SELF-TUNING

The function works for single output systems (heating or cooling). The self-tuning action calculates optimum control parameter values during process startup. The variable (for example, temperature) must be that assumed at zero power (room temperature).

The controller supplies maximum power until an intermediate value between starting value and setpoint is reached, after which it zeros power.

PID parameters are calculated by measuring overshoot and the time needed to reach peak. When calculations are finished, the system disables automatically and the control proceeds until the setpoint is reached.

#### How to activate self-tuning:

- A. Activation at power-on
- 1. Set the setpoint to the required value
- 2. Enable selftuning by setting the Stun parameter to 2 (CFG menu)
- 3. Turn off the instrument
- 4. Make sure the temperature is near room temperature
- 5. Turn on the instrument again
- B. Activation from keyboard
- 1. Make sure that key M/A is enabled for Start/Stop selftuning (code but = 6 Hrd menu)
- 2. Bring the temperature near room temperature
- 3. Set the setpoint to the required value
- 4. Press key M/A to activate selftuning (Attention: selftuning interrupts if the key is pressed again)

The procedure runs automatically until finished, when the new PID parameters are stored: proportional band, integral and derivative times calculated for the active action (heating or cooling). In case of double action (heating or cooling), parameters for the opposite action are calculated by maintaining the initial ratio between parameters (ex.: CPb = HPb \* K; where K = CPb / HPb when self-tuning starts). When finished, the Stun code is automatically cancelled.

#### Notes :

-The procedure does not start if the temperature is higher than the setpoint (heating control mode) or if the temperature is lower than the setpoint (cooling control mode). In this case, the Stu code is not cancelled.

-It is advisable to eneable one of the configurable LEDs to signal selftuning status.By setting one of parameters

LED1, LED2, LED3=4 or 20 on the Hrd menu, the respective LED will be on or flashing when selftuning is active.

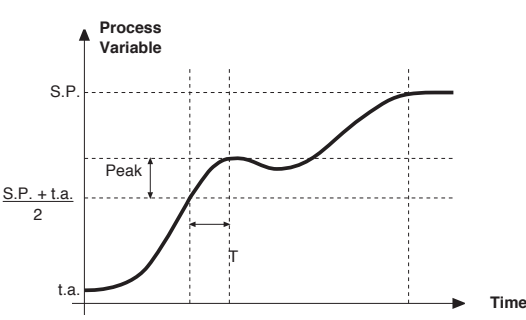

# 15 · ACCESSORIES

### Interface for instrument configuration

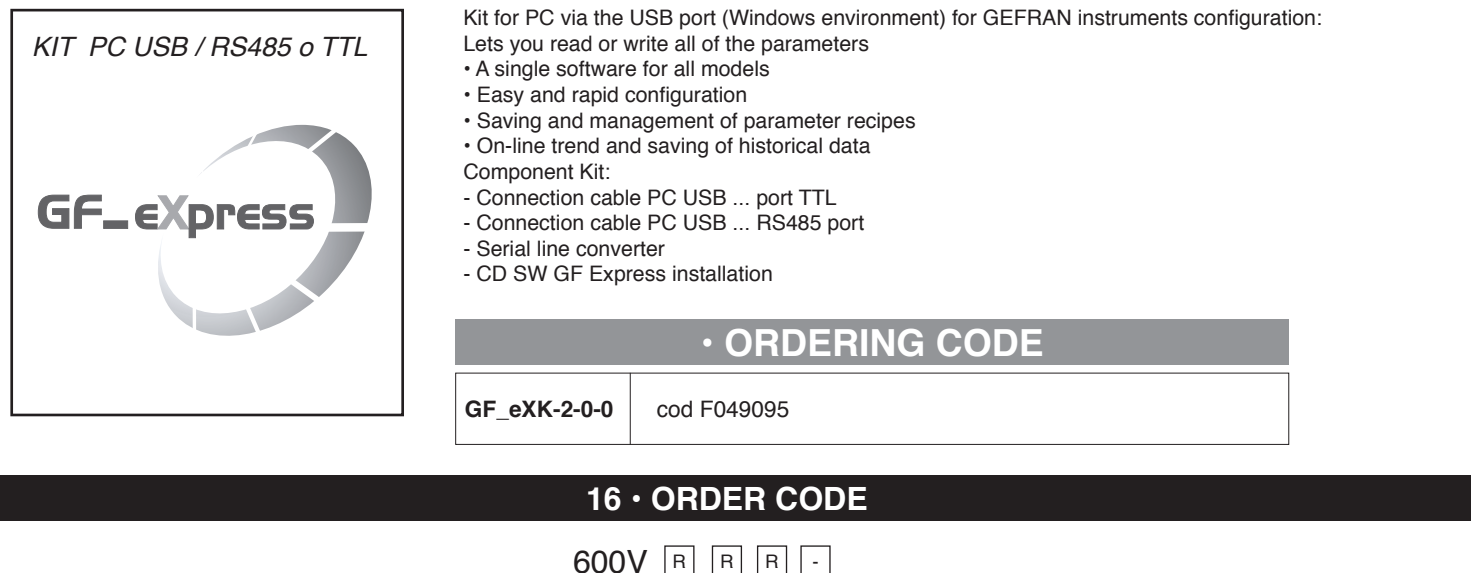

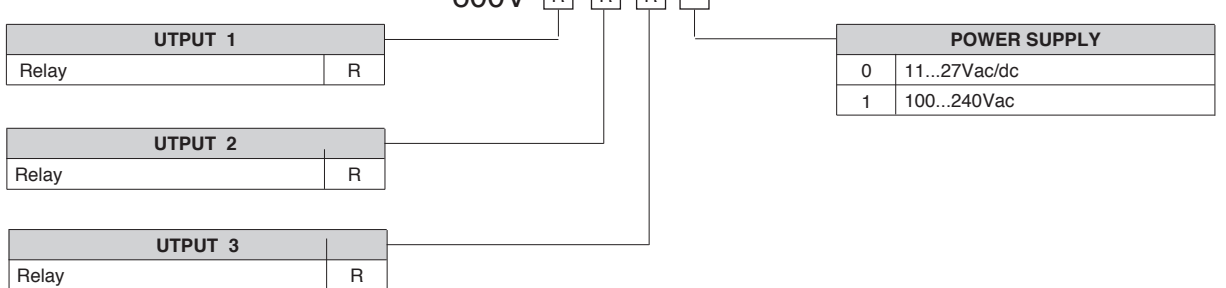

### WARNINGS

WARNING: this symbol indicates danger. It is placed near the power supply circuit and near high-voltage relay contacts.

Read the following warnings before installing, connecting or using the device:

· follow instructions precisely when connecting the device.

· always use cables that are suitable for the voltage and current levels indicated in the technical specifications.

• the device has no ON/OFF switch: it switches on immediately when power is turned on. For safety reasons, devices permanently connected to the power supply require a twophase disconnecting switch with proper marking. Such switch must be located near the device and must be easily reachable by the user. A single switch can control several units.

• if the device is connected to electrically NON-ISOLATED equipment (e.g. thermocouples), a grounding wire must be applied to assure that this connection is not made directly through the machine structure.

• if the device is used in applications where there is risk of injury to persons and/or damage to machines or materials, it MUST be used with auxiliary alarm units. You should be able to check the correct operation of such units during normal operation of the device.

• before using the device, the user must check that all device parameters are correctly set in order to avoid injury to persons and/or damage to property.

• the device must NOT be used in infiammable or explosive environments. It may be connected to units operating in such environments only by means of suitable interfaces in conformity to local safety regulations.

• the device contains components that are sensitive to static electrical discharges. Therefore, take appropriate precautions when handling electronic circuit boards in order to prevent permanent damage to these components.

Installation: installation category II, pollution level 2, double isolation

The equipment is intended for permanent indoor installations within their own enclosure or panel mounted enclosing the rear housing and exposed terminals on the back.

• only for low power supply: supply from Class 2 or low voltage limited energy source

• power supply lines must be separated from device input and output lines; always check that the supply voltage matches the voltage indicated on the device label.

• install the instrumentation separately from the relays and power switching devices

• do not install high-power remote switches, contactors, relays, thyristor power units (particularly if "phase angle" type), motors, etc... in the same cabinet.

· avoid dust, humidity, corrosive gases and heat sources.

· do not close the ventilation holes; working temperature must be in the range of 0...50°C.

surrounding air: 50°C

• use 60/75°C copper (Cu) conductor only, wire size range 2x No 22 - 14AWG, Solid/Stranded

• use terminal tightening torque 0.5N m

If the device has faston terminals, they must be protected and isolated; if the device has screw terminals, wires should be attached at least in pairs.

• Power: supplied from a disconnecting switch with fuse for the device section; path of wires from switch to devices should be as straight as possible; the same supply should not be used to power relays, contactors, solenoid valves, etc.; if the voltage waveform is strongly distorted by thyristor switching units or by electric motors, it is recommended that an isolation transformer be used only for the devices, connecting the screen to ground; it is important for the electrical system to have a good ground connection; voltage between neutral and ground must not exceed 1V and resistance must be less than 60hm; if the supply voltage is highly variable, use a voltage stabilizer for the device; use line filters in the vicinity of high frequency generators or arc welders; power supply lines must be separated from device input and output lines; always check that the supply voltage matches the voltage indicated on the device label.

• Input and output connections: external connected circuits must have double insulation; to connect analog inputs (TC, RTD) you have to: physically separate input wiring from power supply wiring, from output wiring, and from power connections; use twisted and screened cables, with screen connected to ground at only one point; to connect adjustment and alarm outputs (contactors, solenoid valves, motors, fans, etc.), install RC groups (resistor and capacitor in series) in parallel with inductive loads that work in AC (*Note: all capacitors must conform to VDE standards (class x2) and support at least 220 VAC. Resistors must be at least 2W*); fit a 1N4007 diode in parallel with the coil of inductive loads that operate in DC.

GEFRAN spa will not be held liable for any injury to persons and/or damage to property deriving from tampering, from any incorrect or erroneous use, or from any use not conforming to the device specifications.

### Set-up for 600V RRR0-1-T73 regulator

### Set up for temperature probe Pt100 (ex Siemens QAE2120 130°C max.)

# The regulator comes out of the factory preset with the corresponding values of the Siemens RWF40.000 and RWF50.2x

### Verify wiring of the sensor

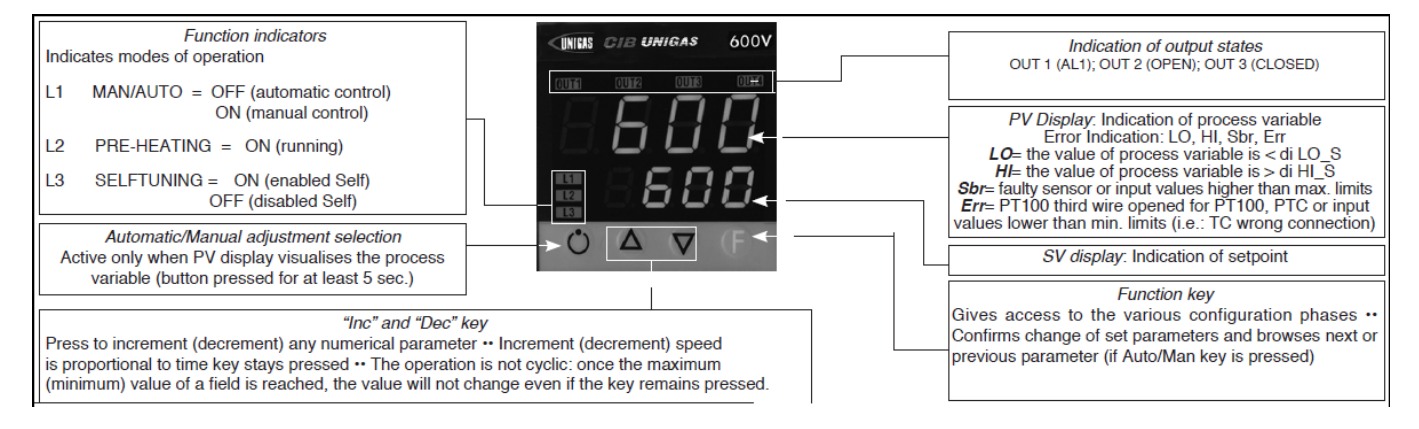

Regulation of the set-point = 80It can be modified by using arrows "up" and "down". By pushing **F** you go to parameters:

| Hy.P | 5 (hysteresis positive for output 1, terminals 21-22 (ex Q13-Q14) |
|------|-------------------------------------------------------------------|
| Hy.n | -5 hysteresis negative for output ,1 terminals 21-22 (ex Q13-Q14) |

Keep pushing F until you see PASS, release F and through the arrows set 99, push F and visualize Pro (protection code) default is 12, through the arrows set 128 and push F, keep it pushed until all parameters InF, CFG, InP, Out, PASS are visualized.

| CFG   |      |
|-------|------|
| S.tun | 0    |
| hPb   | 1,2  |
| hlt   | 5,83 |
| hdt   | 1,33 |
|       |      |

| InP  |                                     |
|------|-------------------------------------|
|      |                                     |
| tyP  | 30 (Pt100)                          |
|      |                                     |
| dP_S | 1 (decimals num.)                   |
| Lo.S | 0 (min. sensor scale)               |
| Hi.S | 850,0 (max sensor scale)            |
| oFS  | 0 (offset of input correction)      |
| Lo.L | 30,0 (lower set-point range limit)  |
| Hi.L | 130,0 (upper set-point range limit) |

| Out  |                                                  |
|------|--------------------------------------------------|
| A1.r | 0                                                |
|      |                                                  |
| A1.t | 3 (operating mode AL1 =inverse-relative-normal)  |
|      |                                                  |
| rL.1 | 2 (AL1)                                          |
| rL.2 | 18 (open)                                        |
| rL.3 | 19 (close)                                       |
| rEL  | 0                                                |
| A.ty | 9 (type of servocontrol command)                 |
| Ac.t | 12 (servocontrol running time: SQN72.4/STA12=12; |
|      | SQM40.265=30)                                    |
| t_Lo | 2                                                |
| t_Hi | 0.0                                              |
| t.on | 2                                                |
| t.oF | 0.0                                              |
| dE.b | 0,1 (dead zone in % of end scale)                |
|      |                                                  |

| PAS   | 99 then push and keep pushed <b>F</b> until visualization of <b>Hrd</b> |
|-------|-------------------------------------------------------------------------|
|       |                                                                         |
| Hrd   |                                                                         |
|       |                                                                         |
| CtrL  | 6 (PID warm)                                                            |
| AL.nr | 1                                                                       |
| but   | 1                                                                       |
| diSP  | 0                                                                       |
| Ld.1  | 1                                                                       |
| Ld.2  | 28                                                                      |
| Ld.3  | 20                                                                      |

Keep pushed F until you visualize **PASS**, release F and through the arrows set **99**, push F and visualize **Pro** (protection code) from **128**, through the arrows, bring it back to **12**, and keep F pushed until you come back to set-point value.

### Manual operation :

Keep pushed the lower left key for at least 5 sec.

The instrument will enter the "MAN" mode (see also "Ld1" switching on).

Through the arrows, "Open" and "Close" outputs are activated.

To come back to normal working keep the lower left key pushed for at least 5 sec.

### Software switch off :

By keeping pushed keys **Arrow up** + **F** for more than 5 sec. the instrument switches off the software, does not command the outputs and visualize only the variable of process measured by the probe. To restore keep pushed **F** for more than 5 sec.

### Set up for temperature probe Pt100 for high temperature (350°C max.)

### Verify wiring of the sensor

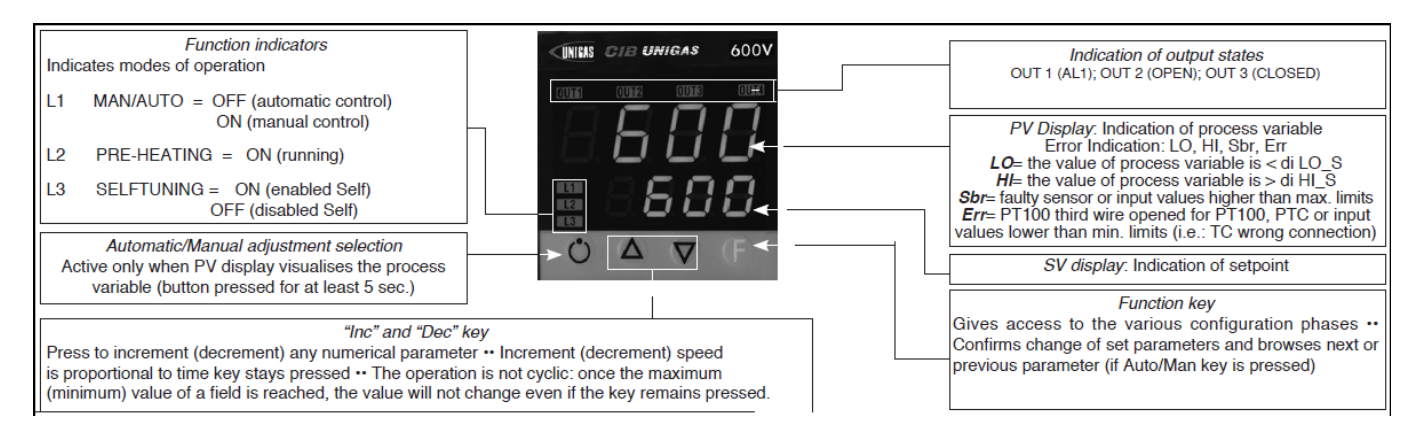

### Regulation of the set-point = 80

It can be modified by using arrows "up" and "down".

| By pushing <b>F</b> you go to parameters: |                                                                   |
|-------------------------------------------|-------------------------------------------------------------------|
| Hy.P                                      | 10 (hysteresis positive for output 1 terminals 21-22 (ex Q13-Q14) |
| Hy.n                                      | -5 (hysteresis negative for output 1 terminals 21-22 (ex Q13-Q14) |

Keep pushing F until you see PASS, release F and through the arrows set 99, push F and visualize Pro (protection code) default is 12, through the arrows set 128 and push F, keep it pushed until all parameters InF, CFG, InP, Out, PASS are visualized.

| CFG   |      |
|-------|------|
| S.tun | 0    |
| hPb   | 1,2  |
| hlt   | 5,83 |
| hdt   | 1,33 |
|       |      |

| InP  |                                     |
|------|-------------------------------------|
|      |                                     |
| tyP  | 30 (Pt100)                          |
|      |                                     |
| dP_S | 1 (decimals num.)                   |
| Lo.S | 0 (min. sensor scale)               |
| Hi.S | 850,0 (max sensor scale)            |
| oFS  | 0 (offset of input correction)      |
| Lo.L | 0,0 (lower set-point range limit)   |
| Hi.L | 350,0 (upper set-point range limit) |

| Out  |                                                                   |
|------|-------------------------------------------------------------------|
| A1.r | 0                                                                 |
|      |                                                                   |
| A1.t | 3 (mode AL1 =inverse-relative-normal)                             |
|      |                                                                   |
| rL.1 | 2 (AL1)                                                           |
| rL.2 | 18 (open)                                                         |
| rL.3 | 19 (close)                                                        |
| rEL  | 0                                                                 |
| A.ty | 9 (type of servocontrol command)                                  |
| Ac.t | 12 (servocontrol running time: SQN72.4/STA12=12;<br>SQM40.265=30) |
| t_Lo | 2                                                                 |
| t_Hi | 0.0                                                               |
| t.on | 2                                                                 |
| t.oF | 0.0                                                               |
| dE.b | 0,1 (dead zone in % of end scale)                                 |

| PAS   | 99 then push and keep pushed <b>F</b> until visualization of <b>Hrd</b> |
|-------|-------------------------------------------------------------------------|
|       |                                                                         |
| Hrd   |                                                                         |
|       |                                                                         |
| CtrL  | 6 (PID warm)                                                            |
| AL.nr | 1                                                                       |
| but   | 1                                                                       |
| diSP  | 0                                                                       |
| Ld.1  | 1                                                                       |
| Ld.2  | 28                                                                      |
| Ld.3  | 20                                                                      |

Keep pushed F until you visualize PASS, release F and through the arrows set 99, push F and visualize Pro (protection code) from 128, through the arrows, bring it back to 12, and keep F pushed until you come back to set-point value.

### Manual operation:

Keep pushed the lower left key for at least 5 sec.

The instrument will enter the "MAN" mode (see also "Ld1" switching on). Through the arrows, "Open" and "Close" outputs are activated.

To come back to normal working keep the lower left key pushed for at least 5 sec.

### Software switch off :

By keeping pushed keys Arrow up + F for more than 5 sec. the instrument switches off the software, does not command the outputs and visualize only the variable of process measured by the probe. To restore keep pushed **F** for more than 5 sec.

### Set up for pressure transmitter 2 wires signal 4+20mA

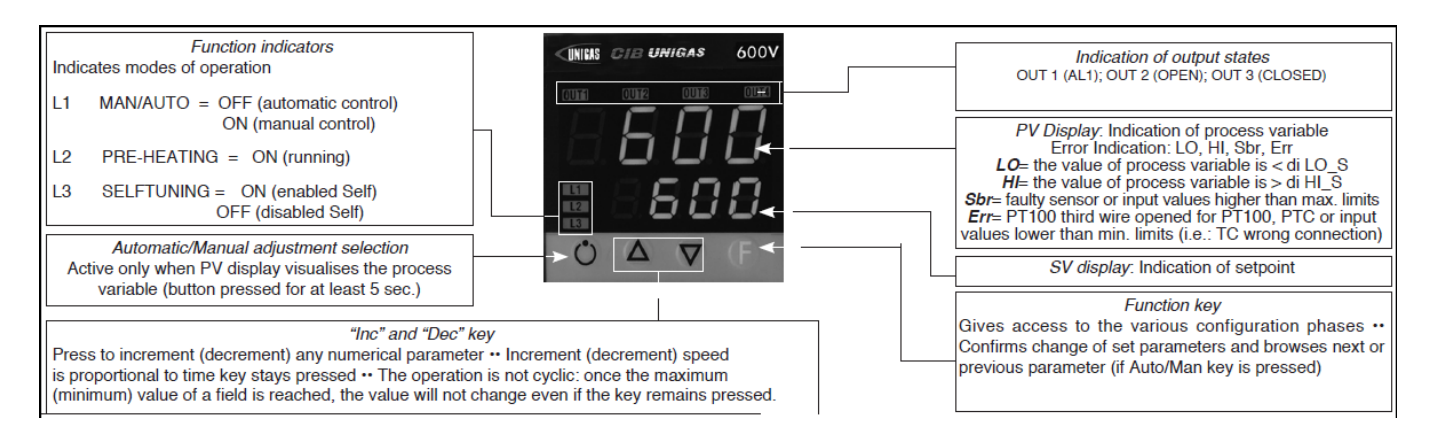

With pressure transmitters first we need to enable their power supply: remove the part as shown below, then, on the CPU unit, move the bridge from Pt100 to +Vt

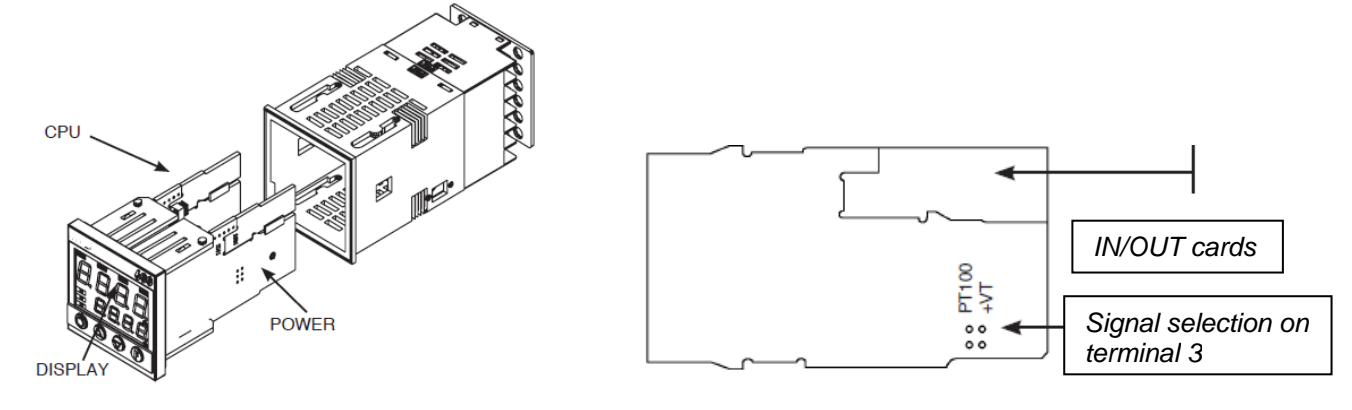

### Verify wiring of the sensor

#### Impostazione set-point

| Transmitter | 1,6bar | 3bar   | 10bar | 16bar | 25bar | 40bar |
|-------------|--------|--------|-------|-------|-------|-------|
| Set-point   | 1bar   | 1,5bar | 6bar  | 6bar  | 6bar  | 6bar  |

To modify it directly use "up" and "down" arrows.

| By pushing <b>F</b> you go to parameter. |        |        |        |        |         |       |
|------------------------------------------|--------|--------|--------|--------|---------|-------|
| Transmitter                              | 1,6bar | 3bar   | 10bar  | 16bar  | 25bar   | 40bar |
| Hy.P                                     | 0,2bar | 0,5bar | 0,5bar | 0,8bar | 1,25bar | 2bar  |
| Hy.n                                     | 0bar   | 0bar   | 0bar   | 0bar   | 0bar    | 0bar  |

Keep pushing **F** until you see **PASS**, release **F** and through the arrows set **99**, push **F** and visualize **Pro** (protection code) default is **12**, through the arrows set **128** and push **F**, keep it pushed until all parameters **InF**, **CFG**, **InP**, **Out**, **PASS** are visualized.

| CFG   |      |
|-------|------|
| S.tun | 0    |
| hPb   | 5    |
| hlt   | 1,33 |
| hdt   | 0,33 |
|       |      |

| InP  |                   |  |  |  |
|------|-------------------|--|--|--|
|      |                   |  |  |  |
| tyP  | 44 (4÷20mA)       |  |  |  |
|      |                   |  |  |  |
| dP_S | 2 (decimals num.) |  |  |  |

| Transmitter | 1,6bar | 3bar | 10bar | 16bar | 25bar | 40bar |                            |  |
|-------------|--------|------|-------|-------|-------|-------|----------------------------|--|
| Lo.S        | 0,00   | 0,00 | 0,00  | 0,00  | 0,00  | 0,00  | min. sensor scale          |  |
| Hi.S        | 1,60   | 3,00 | 10,00 | 16,00 | 25,00 | 40,00 | max sensor scale           |  |
| oFS         | 0      | 0    | 0     | 0     | 0     | 0     | offset of input correction |  |
| Lo.L        | 0,00   | 0,00 | 0,00  | 0,00  | 0,00  | 0,00  | lower set-point setting    |  |
| Hi.L        | 1,60   | 3,00 | 10,00 | 16,00 | 25,00 | 40,00 | upper set-point setting    |  |

| Out  |                                                                   |
|------|-------------------------------------------------------------------|
| A1.r | 0                                                                 |
|      |                                                                   |
| A1.t | 3 (mode AL1 =inverse-relative-normal)                             |
|      |                                                                   |
| rL.1 | 2 (AL1)                                                           |
| rL.2 | 18 (open)                                                         |
| rL.3 | 19 (close)                                                        |
| rEL  | 0                                                                 |
| A.ty | 9 (type of servocontrol command)                                  |
| Ac.t | 12 (servocontrol running time: SQN72.4/STA12=12;<br>SQM40.265=30) |
| t_Lo | 2                                                                 |
| t_Hi | 0.0                                                               |
| t.on | 2                                                                 |
| t.oF | 0.0                                                               |
| dE.b | 0,1 (dead zone in % of end scale)                                 |

| PAS   | 99 then push and keep pushed <b>F</b> until visualization of <b>Hrd</b> |
|-------|-------------------------------------------------------------------------|
|       |                                                                         |
| Hrd   |                                                                         |
|       |                                                                         |
| CtrL  | 6 (PID warm)                                                            |
| AL.nr | 1                                                                       |
| but   | 1                                                                       |
| diSP  | 0                                                                       |
| Ld.1  | 1                                                                       |
| Ld.2  | 28                                                                      |
| Ld.3  | 20                                                                      |

Keep pushed F until you visualize **PASS**, release F and through the arrows set **99**, push F and visualize **Pro** (protection code) from **128**, through the arrows, bring it back to **12**, and keep F pushed until you come back to set-point value.

### Manual operation:

Keep pushed the lower left key for at least 5 sec.

The instrument will enter the "MAN" mode (see also "Ld1" switching on).

Through the arrows, "Open" and "Close" outputs are activated.

To come back to normal working keep the lower left key pushed for at least 5 sec.

### Software switch off :

By keeping pushed keys **Arrow up** + **F** for more than 5 sec. the instrument switches off the software, does not command the outputs and visualize only the variable of process measured by the probe. To restore keep pushed **F** for more than 5 sec.

### Verify wiring of the sensor

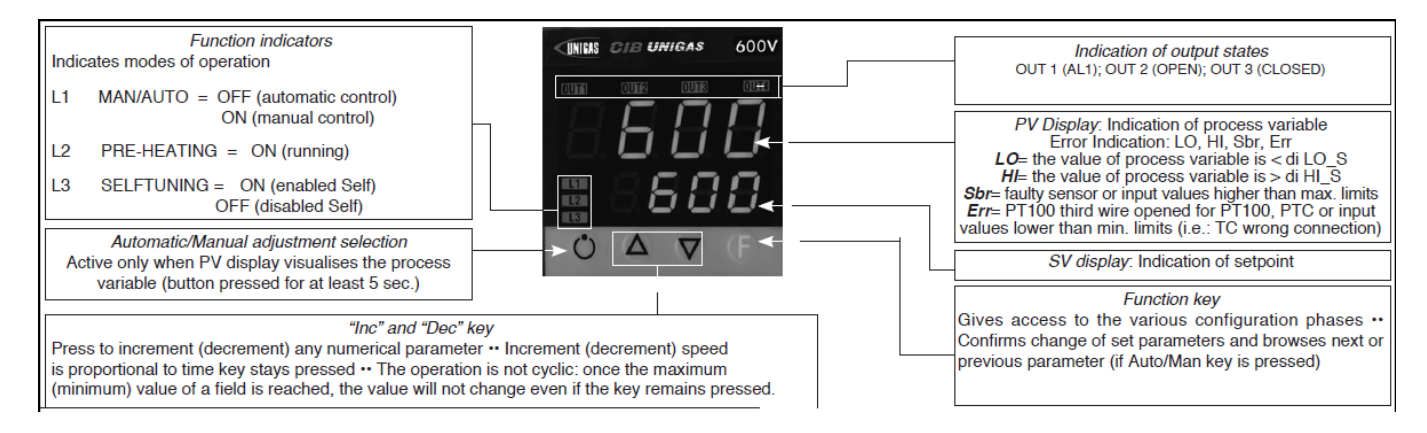

# Regulation of the set-point = **80**

It can be modified by using arrows "up" and "down".

| by pushing <b>r</b> you go to parameters. |                                                                   |
|-------------------------------------------|-------------------------------------------------------------------|
| Hy.P                                      | 10 (hysteresis positive for output 1 terminals 21-22 (ex Q13-Q14) |
| Hy.n                                      | -5 (hysteresis negative for output 1 terminals 21-22 (ex Q13-Q14) |

Keep pushing F until you see **PASS**, release F and through the arrows set **99**, push F and visualize **Pro** (protection code) default is **12**, through the arrows set **128** and push F, keep it pushed until all parameters **InF**, **CFG**, **InP**, **Out**, **PASS** are visualized.

| CFG   |      |
|-------|------|
| S.tun | 0    |
| hPb   | 1,2  |
| hlt   | 5,83 |
| hdt   | 1,33 |
|       |      |

| InP  |                                                                         |
|------|-------------------------------------------------------------------------|
|      |                                                                         |
| tyP  | 2 (thermocouple <b>K</b> 0÷1300°C) / 0 (thermocouple <b>J</b> 0÷1000°C) |
|      |                                                                         |
| dP_S | 0 (no decimal) / 1 (1 decimal)                                          |
| Lo.S | 0 (min. sensor scale)                                                   |
| Hi.S | 1300 (max sensor scale for tc K) / 1000 (max sensor scale for tc J)     |
| oFS  | 0 (offset of input correction)                                          |
| Lo.L | 0 (lower set-point range limit)                                         |
| Hi.L | 1300 (upper set-point range limit) per tc $K$ / 1000 for tc $J$         |

| Out  |                                                                   |
|------|-------------------------------------------------------------------|
| A1.r | 0                                                                 |
|      |                                                                   |
| A1.t | 3 (mode AL1 =inverse-relative-normal)                             |
|      |                                                                   |
| rL.1 | 2 (AL1)                                                           |
| rL.2 | 18 (open)                                                         |
| rL.3 | 19 (close)                                                        |
| rEL  | 0                                                                 |
| A.ty | 9 (type of servocontrol command)                                  |
| Ac.t | 12 (servocontrol running time: SQN72.4/STA12=12;<br>SQM40.265=30) |
| t_Lo | 2                                                                 |
| t_Hi | 0.0                                                               |
| t.on | 2                                                                 |
| t.oF | 0.0                                                               |
| dE.b | 0,1 (dead zone in % of end scale)                                 |

| PAS   | 99 then push and keep pushed <b>F</b> until visualization of <b>Hrd</b> |  |
|-------|-------------------------------------------------------------------------|--|
|       |                                                                         |  |
| Hrd   |                                                                         |  |
|       |                                                                         |  |
| CtrL  | 6 (PID warm)                                                            |  |
| AL.nr | 1                                                                       |  |
| but   | 1                                                                       |  |
| diSP  | 0                                                                       |  |
| Ld.1  | 1                                                                       |  |
| Ld.2  | 28                                                                      |  |
| Ld.3  | 20                                                                      |  |

Keep pushed F until you visualize **PASS**, release F and through the arrows set **99**, push F and visualize **Pro** (protection code) from **128**, through the arrows, bring it back to **12**, and keep F pushed until you come back to set-point value.

### Manual operation:

Keep pushed the lower left key for at least 5 sec. The instrument will enter the "MAN" mode (see also "Ld1" switching on). Through the arrows, "Open" and "Close" outputs are activated. To come back to normal working keep the lower left key pushed for at least 5 sec.

### Software switch off :

By keeping pushed keys **Arrow up** + **F** for more than 5 sec. the instrument switches off the software, does not command the outputs and visualize only the variable of process measured by the probe. To restore keep pushed **F** for more than 5 sec.
# RWF50.2x & RWF50.3x

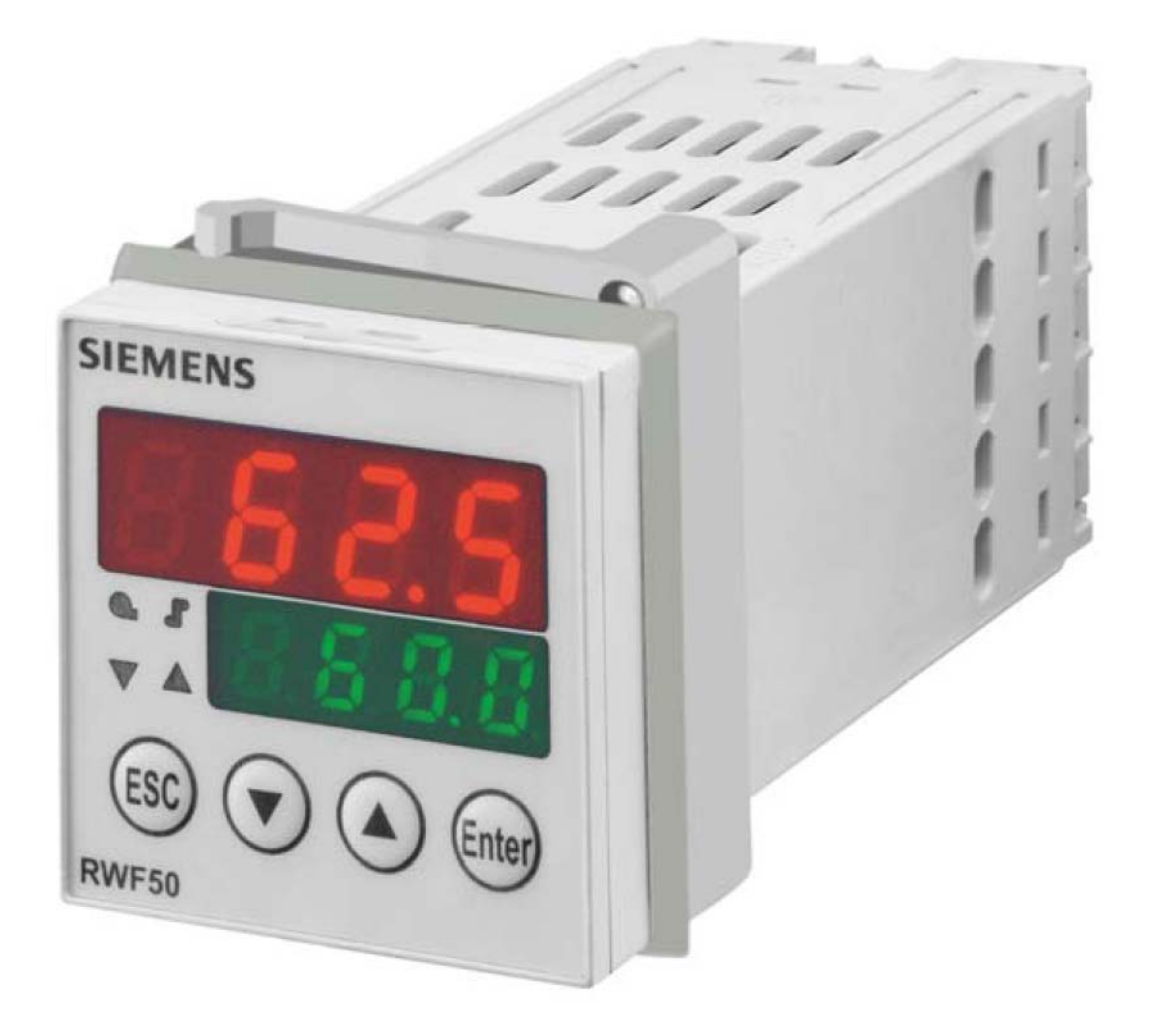

User manual

M12922CB Rel.1.0 07/2012

**DEVICE INSTALLATION** Install the device using the relevant tools as shown in the figure. To wire the device and sensors, follow the instructions on the burner wiring diagram.

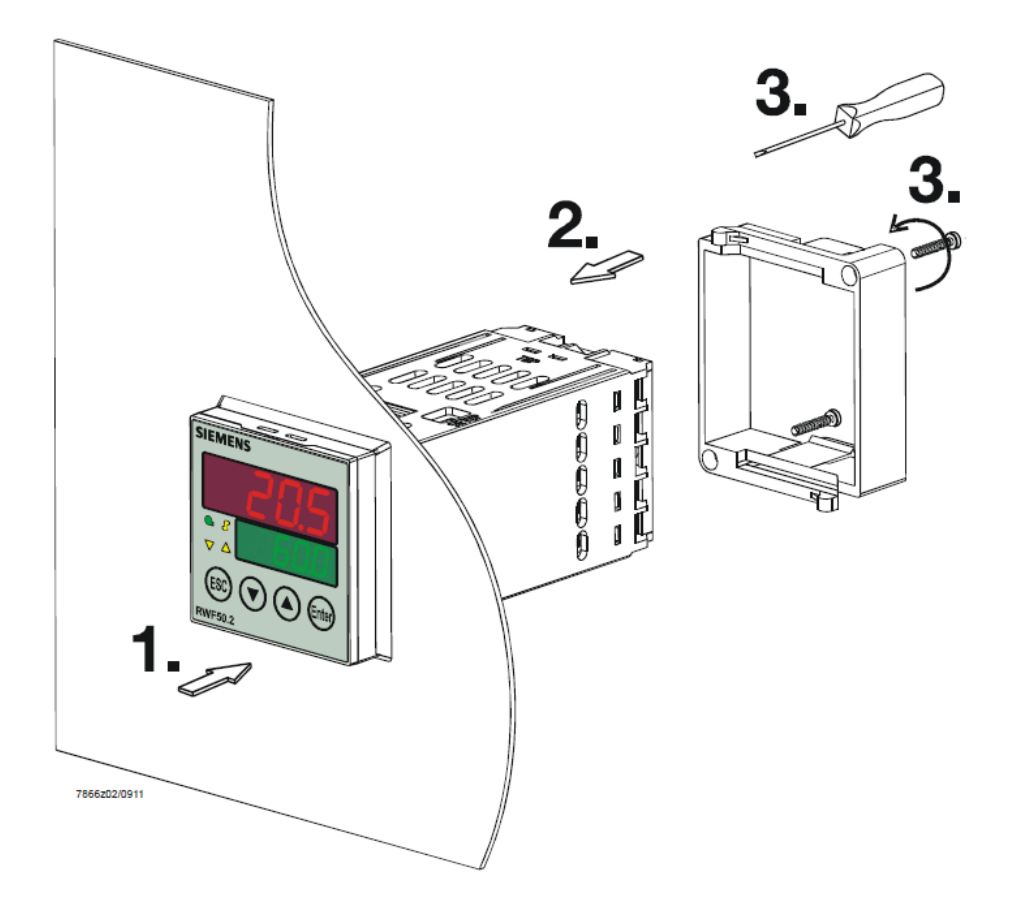

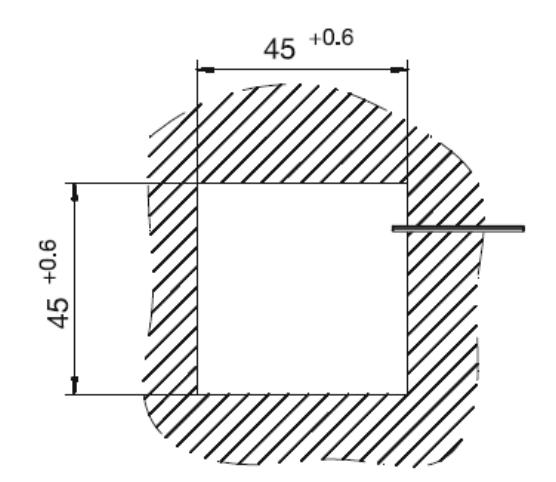

## FRONT PANEL

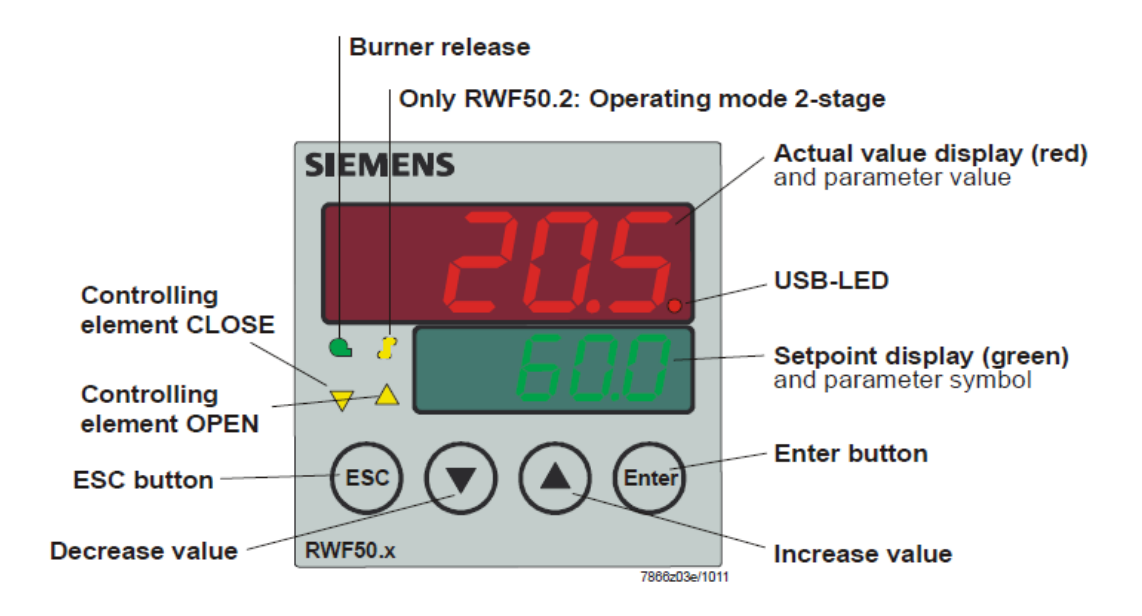

NAVIGATION MENU

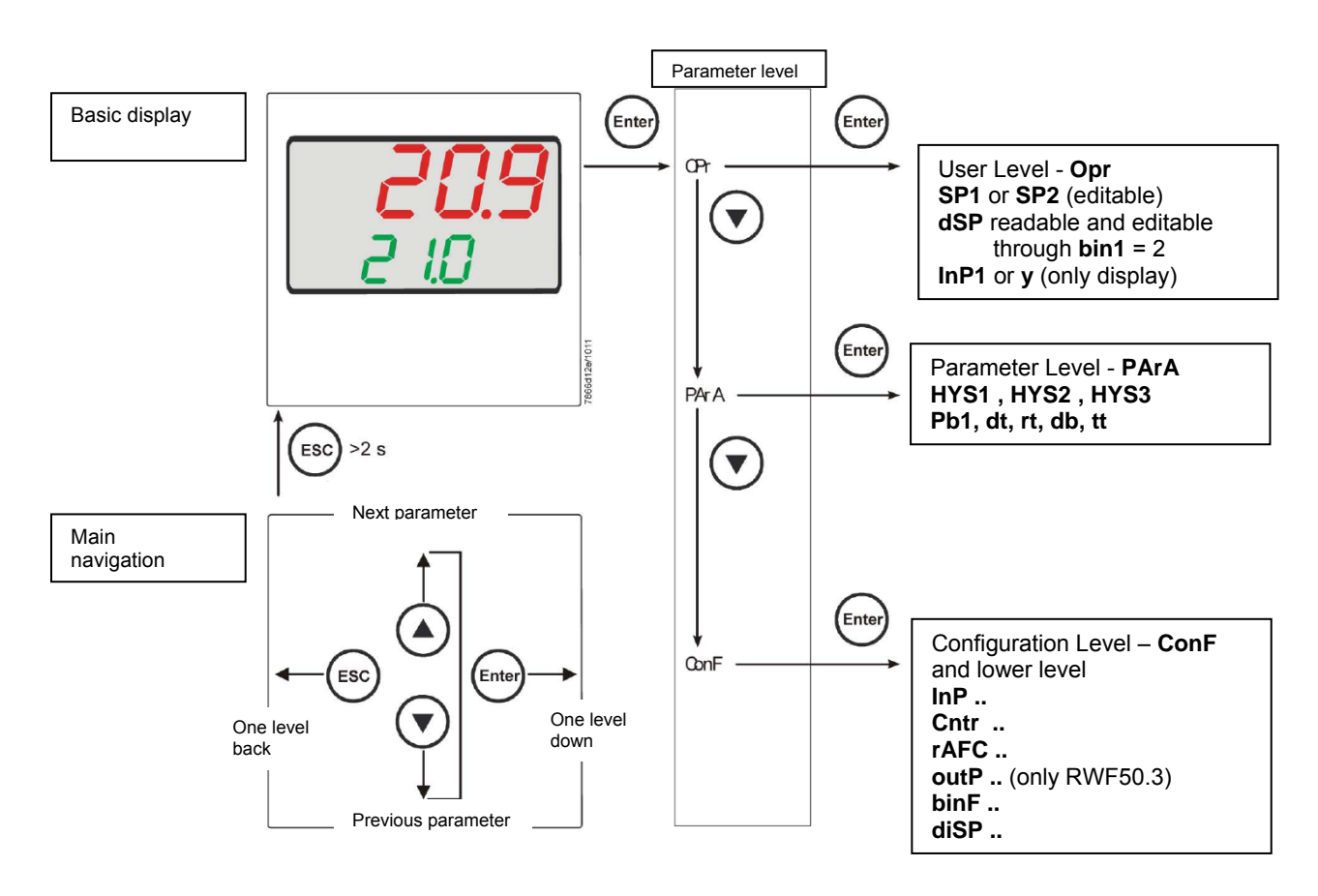

RWF5 is preset good for 90% of applications. However, you can set or edit parameters as follow:

### Set-point: set or modification:

When the burner is in stand-by, (safety loop open, that is terminals 3-4/T1-T2 on the 7 pole plug open) push the **Enter** button: on the lower display (green) **Opr** appears; push **Enter** again and in the same display **SP1** appears. Push **Enter** again and the lower display (green **SP1**) flashes. Using the **up and down arrows** change the set-point on the upper display (red).Push **Enter** to confirm and push **ESC** more times to get the home position.

### PID parameters set and modifications (see table below):

- Push Enter button, on the green display **Opr** appears; using the **down arrow**, scroll until group **PArA** is reached and push Enter.
- on the green display Pb1 e appears and on the red one the set parameter.
- Push is sequence the down or up arrow the menu is scrolled.
- Push Enter to select and the arrows to choose the desired value. Enter to confirm.

| Parameter                                                        | Display | Range           | Factory setting | Remarks                                                                             |
|------------------------------------------------------------------|---------|-----------------|-----------------|-------------------------------------------------------------------------------------|
| Proportional band                                                | PB.1    | 1 9999 digit    | 10              | Typical value for temperature                                                       |
| Derivative action                                                | dt      | 0 9999 sec.     | 80              | Typical value for temperature                                                       |
| Integral action                                                  | rt      | 0 9999 sec.     | 350             | Typical value for temperature                                                       |
| Dead band (*)                                                    | db      | 0 999,9 digit   | 1               | Typical value                                                                       |
| Servocontrol running time                                        | tt      | 10 3000 sec.    | 15              | Set servocontrol running time                                                       |
| Switch-on differential<br>(*)                                    | HYS1    | 0,01999 digit   | -5              | Value under setpoint below which<br>the burner switches back on<br>(1N-1P closes)   |
| Switch-off differential 2°<br>stage (*)                          | HYS2    | 0,0 HYS3        | 3               | (enable only with parameter <b>bin1</b> = 4)                                        |
| Upper switch-off<br>differential (*)                             | HYS3    | 0,0… 9999 digit | 5               | Value over setpoint above which the burner switches off (1N-1P opens)               |
| Switch-on differential on cooling controller (*)                 | HYS4    | 0,0… 9999 digit | 5               | Do not used<br>(enable only with parameter <b>CACt</b> = 0)                         |
| Switch-off differential 2°<br>stage on cooling controller<br>(*) | HYS5    | HYS6…0,0 digit  | 5               | Do not used<br>(enable only with parameters <b>CACt</b> = 0<br>and <b>bin1</b> = 4) |
| Upper switch-off<br>differential on cooling<br>controller (*)    | HYS6    | 0,01999 digit   | 5               | Do not used<br>(enable only with parameter <b>CACt</b> = 0)                         |
| Delay modulation                                                 | q       | 0,0 999,9 digit | 0               | Do not alter                                                                        |

(\*)Parameters affected by setting of decimal place (**ConF > dISP** parameter **dECP**)

### Setting the kind of sensor to be connected to the device:

- push the Enter button: on the lower display (green) **Opr** appears. Using the **up and down arrows** find **ConF.** Push Enter to confirm.
- Now on the green display the group InP appears. Push Enter and InP1 is displaied. Enter to confirm.
- You are inside InP1; the green display shows Sen1 (sensor type), while the red display shows the chosen sensor code
- Push Enter to enter the Sen1 parameter, then choose the desired sensor using the arrows. Push Enter to confirm and ESC to escape.
- Once selected the sensor, you can modify all the other parameters using **up and down arrows** according to the tables here below.

| Parameter          | Value                  | Description                                                     |
|--------------------|------------------------|-----------------------------------------------------------------|
| SEn1               | 1                      | Pt100 3 fili                                                    |
| type of sensor for | 2                      | Pt100 2 fili                                                    |
| analog input 1     | 3                      | Pt1000 3 fili                                                   |
|                    | 4                      | Pt1000 2 fili                                                   |
|                    | 5                      | Ni1000 3 fili                                                   |
|                    | 6                      | Ni1000 2 fili                                                   |
|                    | 7                      | 0 ÷ 135 ohm                                                     |
|                    | 15                     | 0 ÷ 20mA                                                        |
|                    | 16                     | 4 ÷ 20mA                                                        |
|                    | 17                     | 0 ÷ 10V                                                         |
|                    | 18                     | 0 ÷ 5V                                                          |
|                    | 19                     | 1 ÷ 5V                                                          |
| OFF1               |                        | Using the measured value correction (offset), a measured        |
| sensor offset      | -1999 <b>0</b> +9999   | value can be corrected to a certain degree, either up or down   |
| SCL1               |                        | In the case of a measuring transducer with standard signal, the |
| scale low level    |                        | physical signal is assigned a display value here                |
|                    | -1999 <b>0</b> +9999   | (for input ohm, mA, V)                                          |
| SCH1               |                        | In the case of a measuring transducer with standard signal, the |
| scale high level   |                        | physical signal is assigned a display value here                |
|                    | -1999 <b>100</b> +9999 | (for input ohm, mA, V)                                          |
| dF1                |                        | Is used to adapt the digital 2nd order input filter             |
| digital filter     | 0 <b>0,6</b> 100       | (time in s; $0 \text{ s} = \text{filter off}$ )                 |
| Unit               | 1                      | 1 = degrees Celsius                                             |
| temperature unit   | 2                      | 2 = degrees Fahrenheit                                          |

### ConF > InP >InP1

(**bold** = factory settings)

### Remark:

RWF50.2 e RWF50.3 cannot be connected to thermocouples.

If thermocouples have to be connected, convert the signal to a 4-20 mA one and set the RWF accordingly.

# ConF > Cntr

| Parameter              | Value                  | Description                                                       |
|------------------------|------------------------|-------------------------------------------------------------------|
| CtYP                   | 1                      | 1 = 3-position controller (open-stop-close only RWF50.2)          |
| controller type        | 2                      | 2 = continuative action controller (only RWF50.3)                 |
| CACt                   | 1                      | 1 = heating controller                                            |
| control action         | 0                      | 0 = cooling controller                                            |
| SPL                    |                        |                                                                   |
| least value of the     |                        | set-point limitation prevents entry of values outside the defined |
| set-point range        | -1999 <b>0</b> +9999   | range                                                             |
| SPH                    |                        |                                                                   |
| maximum value of the   |                        | set-point limitation prevents entry of values outside the defined |
| set-point range        | -1999 <b>100</b> +9999 | range                                                             |
| oLLo                   |                        |                                                                   |
| set-point limitation   |                        |                                                                   |
| start, operation limit |                        |                                                                   |
| low                    | <b>-1999</b> +9999     | lower working range limit                                         |
| oLHi                   |                        |                                                                   |
| set-point limitation   |                        |                                                                   |
| end, operation limit   |                        |                                                                   |
| high                   | -1999 <b>+9999</b>     | upper working range limit                                         |

(**bold** = factory settings)

# ConF > rAFC

| Activation boiler shocl                                                                                             | c termic protetion: |                                                                                                    |  |  |  |  |  |
|----------------------------------------------------------------------------------------------------|---------------------|----------------------------------------------------------------------------------------------------|--|--|--|--|--|
| RWF50 can activate the thermal shock protection only on sites where the set-point is lower than 250°C and according |                     |                                                                                                    |  |  |  |  |  |
| to rAL parameter.                                                                                                   |                     |                                                                                                    |  |  |  |  |  |
| Parameter                                                                                                    | Value               | Description                                                                                                    |  |  |  |  |  |
| FnCT                                                                                                    |                     | Choose type of range degrees/time                                                                                                    |  |  |  |  |  |
| function                                                                                                    | 0                   | 0 = deactivated                                                                                                    |  |  |  |  |  |
|                                                                                                    | 1                   | 1 = Kelvin degrees/minute                                                                                                    |  |  |  |  |  |
|                                                                                                    | 2                   | 2 = Kelvin degrees/hour                                                                                                    |  |  |  |  |  |
| rASL                                                                                                    |                     | Slope of thermal shock protection (only with functions 1 and 2)                                                                                                    |  |  |  |  |  |
| ramp rate                                                                                                    | <b>0,0</b> 999,9    |                                                                                                    |  |  |  |  |  |
| toLP<br>tolerance band ramp                                                                                         | <b>0</b> 9999       | width of tolerance band (in K) about the set-point<br><b>0 = tolerance band inactive</b><br>40<br>40<br>TREASTOR                                                                                                    |  |  |  |  |  |
| rAL<br>ramp limit                                                                                                   | <b>0</b> 250        | Ramp limit. When this value is lower than the temperature set-<br>point, the RWF controls the output increasing the temp set<br>point step by step according to rASL. If this is over the temp set<br>point, the control is performed in cooling. |  |  |  |  |  |

(**bold** = factory settings)

# ConF > OutP (parameter under group only for RWF50.3)

| Parameter             | Value                  | Description                                                       |
|-----------------------|------------------------|-------------------------------------------------------------------|
| FnCt                  |                        | 1 = analog input 1 doubling with possibility to convert           |
| tipo di controllo     | 1                      | (depending on par SiGn)                                           |
|                       | 4                      | 4 = modulation controller                                         |
| SiGn                  |                        | physical output signal (terminals A+, A-)                         |
| type of output signal | 0                      | 0 = 0÷20mA                                                        |
|                       | 1                      | 1 = 4÷20mA                                                        |
|                       | 2                      | 2 = 0÷10V                                                         |
| rOut                  |                        |                                                                   |
| Value when out of     |                        |                                                                   |
| input range           | <b>0</b> 101           | signal (in percent) when measurement range is crossed             |
| oPnt                  |                        | value range of the output variable is assigned to a physical      |
| zero point            |                        | output signal Per default, the setting corresponds to 0100%       |
|                       |                        | angular positioning for the controller outputs (terminals A+, A-) |
|                       | -1999 <b>0</b> +9999   | (effective only with <b>FnCt</b> = 1)                             |
| End                   |                        | value range of the output variable is assigned to a physical      |
| End value             |                        | output signal Per default, the setting corresponds to 0100%       |
|                       |                        | angular positioning for the controller outputs (terminals A+, A-) |
|                       | -1999 <b>100</b> +9999 | (effective only with <b>FnCt</b> = 1)                             |

(**bold** = factory settings)

# ConF > binF

| Parameter           | Value | Description                                                                  |
|---------------------|-------|------------------------------------------------------------------------------|
| bin1                |       | 0 = without function                                                         |
| digital inputs      |       | 1 = set-point changeover (SP1 / SP2)                                         |
| (terminals DG - D1) |       | 2 = set-point shift ( <b>Opr</b> > <b>dSP</b> parameter = value of set-point |
|                     | 0     | modify)                                                                      |
|                     | 1     | 4 = changeover of operating mode                                             |
|                     | 2     | open – modulating operation;                                                 |
|                     | 4     | close – 2 stage operation.                                                   |

(**bold** = factory settings)

# ConF > dISP

| Parameter     | Value            | Description                                                 |
|---------------|------------------|-------------------------------------------------------------|
| diSU          |                  | display value for upper display:                            |
| upper display | 0                | 0 = display power-off                                       |
| (red)         | 1                | 1 = analog input value                                      |
|               | 4                | 4 = Controller's angular positioning                        |
|               | 6                | 6 = set-point value                                         |
|               | 7                | 7 = end value with thermal shock protection                 |
| diSL          |                  | display value for lower display:                            |
| lower display | 0                | 0 = display power-off                                       |
| (green)       | 1                | 1 = analog input value                                      |
|               | 4                | 4 = Controller's angular positioning                        |
|               | 6                | 6 = set-point value                                         |
|               | 7                | 7 = end value with thermal shock protection                 |
| tout          |                  | time (s) on completion of which the controller returns      |
| timeout       | 0 <b>180</b> 250 | automatically to the basic display, if no button is pressed |
| dECP          | 0                | 0 = no decimal place                                        |
| decimal point | 1                | 1 = one decimal place                                       |
|               | 2                | 2 = two decimal places                                      |
| CodE          | 0                | 0 = no lockout                                              |
| level lockout | 1                | 1 = configuration level lockout (ConF)                      |
|               | 2                | 2 = Parameter and configuration level lockout (PArA & ConF) |
|               | 3                | 3 = keyboard lockout                                        |

(**bold** = factory settings)

### Manual control :

- in order to manual change the burner load, while firing keep pushing the **ESC** button for more than 5 s; on the lower green display **Hand** appears.
- using the UP and DOWN arrows, the load varies.
- Keep pushing the ESC button for getting the normal operation again.
- NB: every ime the device shuts the burner down (start led switched off contact 1N-1P open), the manual control is not active.

### Device self-setting (auto-tuning):

If the burner in the steady state does not respond properly to heat generator requests, you can activate the Device's self-setting function, which recalculates PID values for its operation, deciding which are most suitable for the specific kind of request

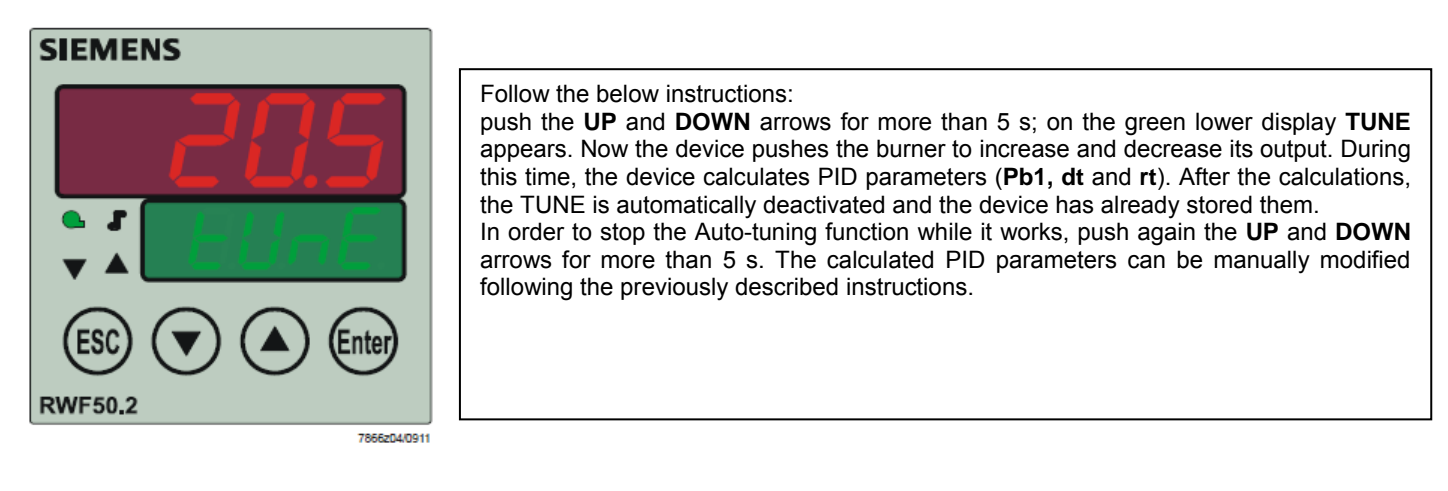

### Display of software version :

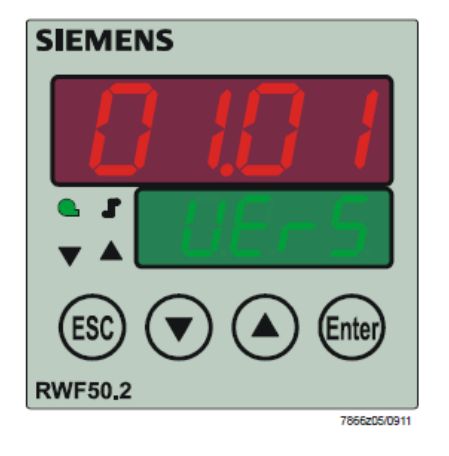

The software version is shown by pushing **Enter + UP arrow** on the upper display

### **Electric connection :**

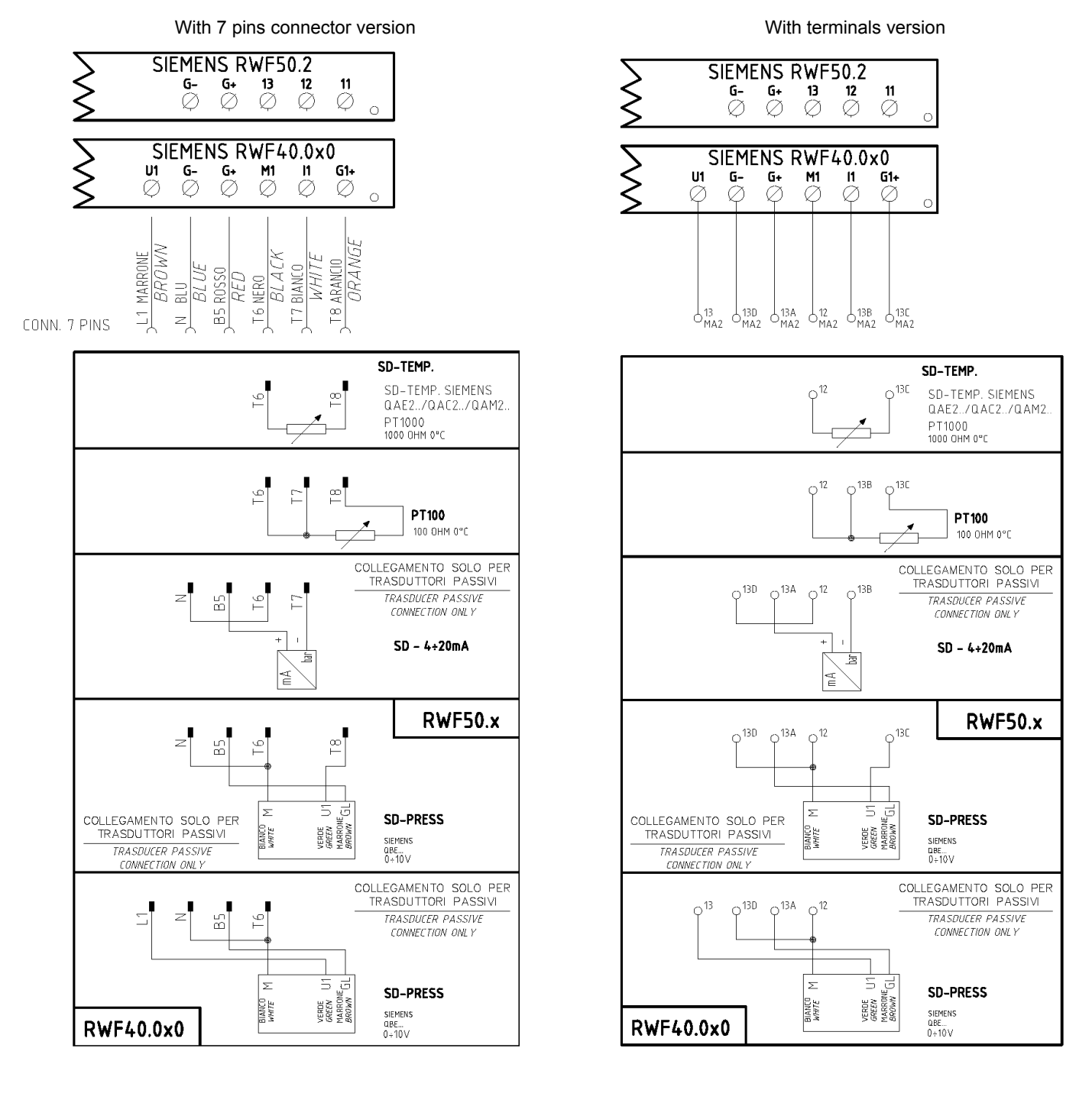

### Matches terminals between RWF50.2 and RWF40.0x0

| ка<br>o Ø | K2<br>Ø | КЗ | 1N<br>Ø | SIE<br>1P<br>Ø   | MENS<br>L1<br>Ø   | RWF<br>∾  | 50.2        |    | G-<br>Ø | G+ | 13<br>Ø | 12<br>Ø | 11<br>Ø |
|-----------|---------|----|---------|------------------|-------------------|-----------|-------------|----|---------|----|---------|---------|---------|
| o Q       | Y1      | Y2 | Q 13    | SIEM<br>Q14<br>Ø | IENS  <br>L1<br>Ø | RWF4<br>Ø | 0.0x0<br>Te | U1 | G-<br>Ø | G+ | M1      | l1<br>∅ | G1+     |

Parameters summarising for RWF50.2x:

|                         | Conf |      |             |             | Conf     |             |             |             |       |    |     |         |                 |             |                |
|-------------------------|------|------|-------------|-------------|----------|-------------|-------------|-------------|-------|----|-----|---------|-----------------|-------------|----------------|
| Navigation menù         | Inp  |      |             |             |          |             |             |             |       |    |     |         |                 | 0           |                |
| Types of probe          | SEn1 | OFF1 | SCL1        | SCH1        | Unit     | SPL         | ntr<br>SPH  | dISP        | Pb. 1 | dt | rt  | ۲<br>tt | ArA<br>HYS1 (*) | HYS3 (*)    | Opr<br>SP1 (*) |
| Siemens QAE2120         | 6    | 0    | needless    | needless    | 1        | 30          | 95          | 1           | 10    | 80 | 350 | (#)     | -5              | 5           | 80 °C          |
| Siemens QAM2120         | 6    | 0    | needless    | needless    | 1        | 0           | 80          | 1           | 10    | 80 | 350 | (#)     | -2,5            | 2,5         | 40°C           |
| Pt1000 (130°C max.)     | 4    | 0    | needless    | needless    | 1        | 30          | 95          | 1           | 10    | 80 | 350 | (#)     | -5              | 5           | 80°C           |
| Pt1000 (350°C max.)     | 4    | 0    | needless    | needless    | 1        | 0           | 350         | 1           | 10    | 80 | 350 | (#)     | -5              | 10          | 80°C           |
| Pt100 (130°C max.)      | 1    | 0    | needless    | needless    | 1        | 0           | 95          | 1           | 10    | 80 | 350 | (#)     | -5              | 5           | 80°C           |
| Pt100 (350°C max)       | 1    | 0    | needless    | needless    | 1        | 0           | 350         | 1           | 10    | 80 | 350 | (#)     | -5              | 10          | 80°C           |
| Probe 4÷20mA / 0÷1,6bar | 16   | 0    | 0           | 160         | needless | 0           | 160         | 0           | 5     | 20 | 80  | (#)     | 0               | 20          | 100 kPa        |
| Probe 4+20mA / 0+3bar   | 16   | 0    | 0           | 300         | needless | 0           | 300         | 0           | 5     | 20 | 80  | (#)     | 0               | 20          | 200 kPa        |
| Probe 4÷20mA / 0÷10bar  | 16   | 0    | 0           | 1000        | needless | 0           | 1000        | 0           | 5     | 20 | 80  | (#)     | 0               | 50          | 600 kPa        |
| Probe 4÷20mA / 0÷16bar  | 16   | 0    | 0           | 1600        | needless | 0           | 1600        | 0           | 5     | 20 | 80  | (#)     | 0               | 80          | 600 kPa        |
| Probe 4÷20mA / 0÷25bar  | 16   | 0    | 0           | 2500        | needless | 0           | 2500        | 0           | 5     | 20 | 80  | (#)     | 0               | 125         | 600 kPa        |
| Probe 4÷20mA / 0÷40bar  | 16   | 0    | 0           | 4000        | needless | 0           | 4000        | 0           | 5     | 20 | 80  | (#)     | 0               | 200         | 600 kPa        |
| Siemens QBE2002 P4      | 17   | 0    | 0           | 400         | needless | 0           | 400         | 0           | 5     | 20 | 80  | (#)     | 0               | 20          | 200 kPa        |
| Siemens QBE2002 P10     | 17   | 0    | 0           | 1000        | needless | 0           | 1000        | 0           | 5     | 20 | 80  | (#)     | 0               | 50          | 600 kPa        |
| Siemens QBE2002 P16     | 17   | 0    | 0           | 1600        | needless | 0           | 1600        | 0           | 5     | 20 | 80  | (#)     | 0               | 80          | 600 kPa        |
| Siemens QBE2002 P25     | 17   | 0    | 0           | 2500        | needless | 0           | 2500        | 0           | 5     | 20 | 80  | (#)     | 0               | 125         | 600 kPa        |
| Siemens QBE2002 P40     | 17   | 0    | 0           | 4000        | needless | 0           | 4000        | 0           | 5     | 20 | 80  | (#)     | 0               | 200         | 600 kPa        |
| Segnale 0÷10V           | 17   | 0    | to be fixed | to be fixed | needless | to be fixed | to be fixed | to be fixed | 5     | 20 | 80  | (#)     | to be fixed     | to be fixed | to be fixed    |
| Segnale 4÷20mA          | 16   | 0    | to be fixed | to be fixed | needless | to be fixed | to be fixed | to be fixed | 5     | 20 | 80  | (#)     | to be fixed     | to be fixed | to be fixed    |

NOTE :

(#) tt – servo control run time

(#) the serve control run time SQL33 ; STM30; SQM10; SQM40; SQM50; SQM54 = **30** (secondi) - STA12B3.41; SQN30.251; SQN72.4A4A20 = **12** (secondi) (\*) These values are factory set - values <u>must be</u> set during operation at the plant based on the real working temperature/pressure value. WARNING : With pressure probes the parameters SP1, SCH, SCL, HYS1, HYS3 must be selected, and visualized in kPa (kilo Pascal). (<u>1bar = 100.000Pa = 100kPa</u>)

### **APPENDIX: PROBES CONNECTION**

To assure the utmost comfort, the control system needs reliable information, which can be obtained provided the sensors have been installed correctly. Sensors measure and transmit all variations encountered at their location.

Measurement is taken based on design features (time constant) and according to specific operating conditions. With wiring run in raceways, the sheath (or pipe) containing the wires must be plugged at the sensor's terminal board so that currents of air cannot affect the sensor's measurements.

### Ambient probes (or ambient thermostats)

### Installation

The sensors (or room thermostats) must be located in

reference rooms in a position where they can take real temperature measurements without being affected by foreign factors.

ioreign lactors.

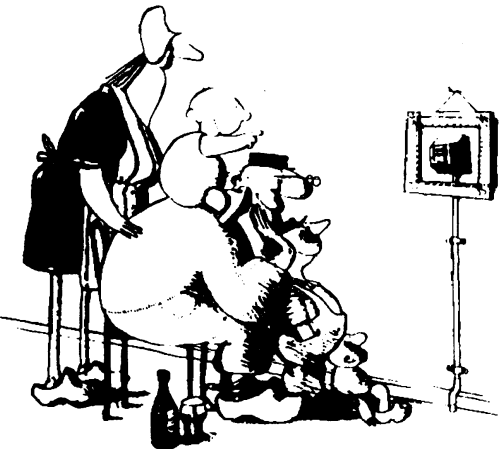

### It's good to be admired ...even better to be effective

Heating systems: the room sensor must not be installed in rooms with heating units complete with thermostatic valves. Avoid all sources of heat foreign to the system.

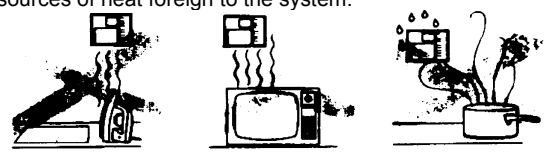

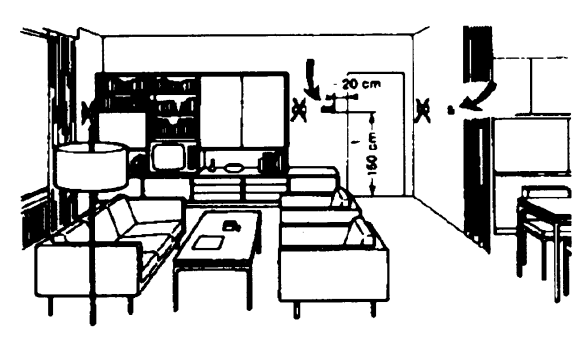

Outside probes (weather) Installation

In heating or air-conditioning systems featuring adjustment in response to outside temperature, the sensor's positioning is of paramount importance.

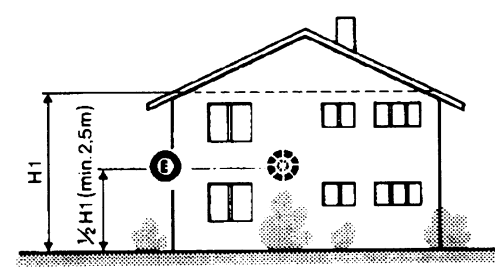

**General rule:** on the outer wall of the building where the living rooms are, never on the south-facing wall or in a position where they will be affected by morning sun. If in any doubt, place them on the north or north-east façade.

### Positions to be avoided

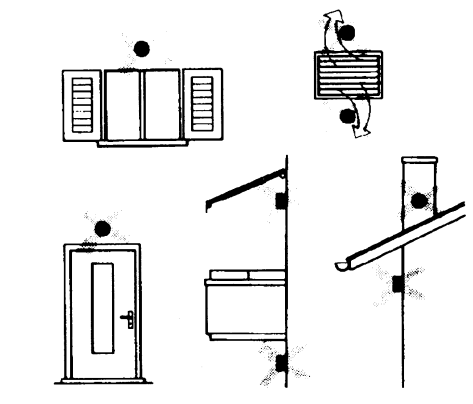

Avoid installing near windows, vents, outside the boiler room, on chimney breasts or where they are protected by balconies, cantilever roofs.

The sensor must not be painted (measurement error).

### Location

On an inner wall on the other side of the room to heating unitsheight above floor 1.5 m, at least 1.5 m away from external sources of heat (or cold).

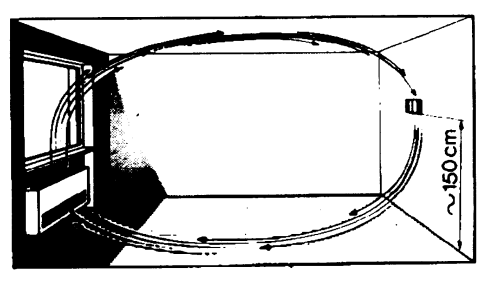

### Installation position to be avoided

near shelving or alcoves and recesses, near doors or win-dows, inside outer walls exposed to solar radiation or currents of cold air, on inner walls with heating system pipes, domestic hot water pipes, or cooling system pipes running through them.

### Duct or pipe sensors

### Installing temperature sensors

For measuring outlet air:

- after delivery fan or
- after coil to be controlled, at a distance of at least 0,5 m

For measuring room temperature:

• before return air intake fan and near room's return airintake. For measuring saturation temperature: after mist eliminator.

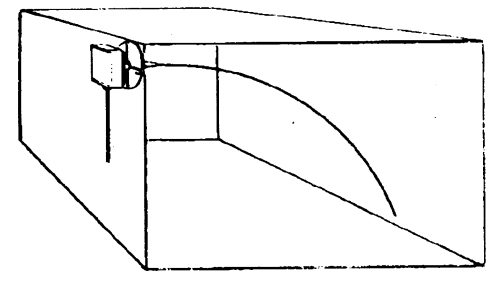

Bend 0.4m sensor by hand (never use tools) as illustrated.

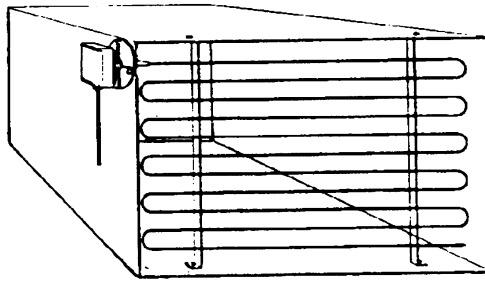

Use whole cross-section of duct, min. distance from walls 50 mm, radius of curvature 10 mm for 2m or 6m sensors.

### Installing combined humidity sensors

As max. humidity limit sensor on outlet (steam humidifiers).

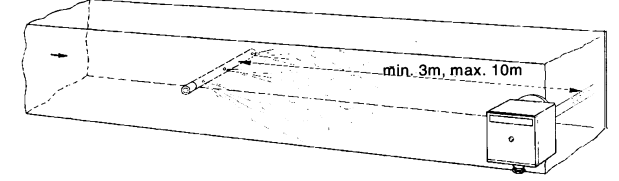

### Installing pressure sensors

- A installation on ducts carrying fluids at max. temperature 80°C
- B installation on ducts at temperature over 80°C and for refrigerants
- C installation on ducts at high temperatures:
  - increase length of siphon
  - place sensor at side to prevent it being hit by hot air coming from the pipe.

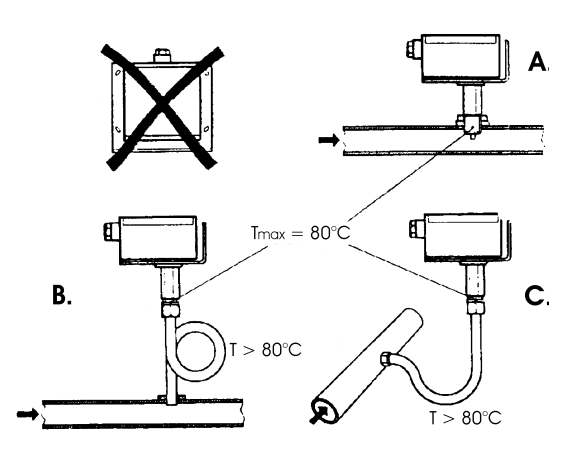

### Installing differential pressure sensors for water

- Installation with casing facing down not allowed.-With temperature over 80°C, siphons are needed.
- To avoid damaging the sensor, you must comply with the following instructions

### when installing:

- make sure pressure difference is not greater than thevalue permitted by the sensor
- when there are high static pressures, make sure you insert shutoff valves A-B-C.

### Putting into operation

Start disable 1=open C1=open C 2=open A2=close B 3=open B3=close A 4= close C

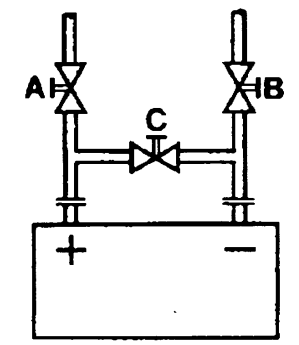

### Immersion or strap-on sensors

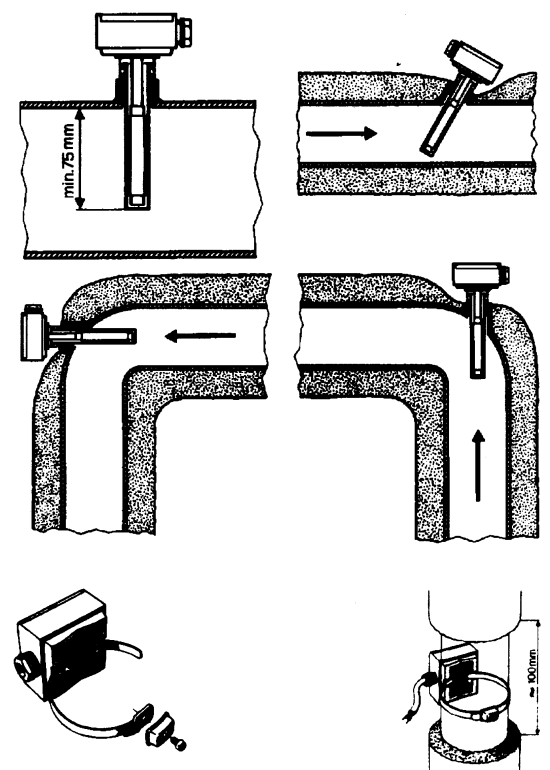

Placing the probes (QAD22.../QAE21.../QAP21.../RCA...)

With pumps on outlet

### with 3 ways valves / with 4 ways valves

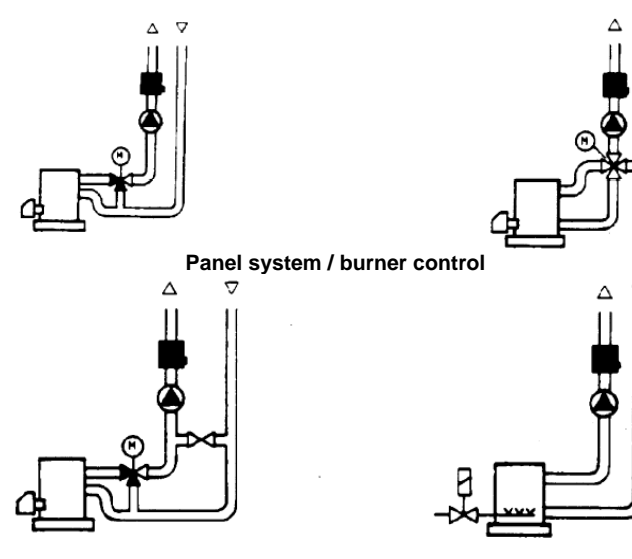

With pumps on return

with 3 ways valves / with 4 ways valves

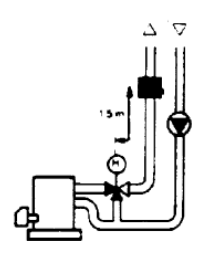

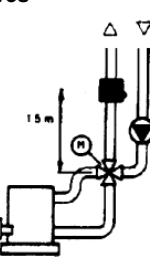

### Immersion probes installation

Sensors must be installed on the stretch of pipe in which fluid circulates all the time.

The rigid stem (sensing element doing the measuring) must be inserted by at least 75mm and must face the direction of flow.

Recommended locations: on a bend or on a straight stretch of pipe but tilted by  $45^\circ$  and against the flow of fluid.

Protect them to prevent water from infiltrating (dripping gates, condensation from pipes etc.)

### Installing QAD2.. strap-on sensors

Make sure fluid is circulating in the chosen location.

Eliminate insulation and paintwork (including rust inhibitor) on a min. 100mm length of pipe.

Sensors come with straps for pipes up to 100 mm in diameter

### Strap-on or immersion sensors? QAD2.. strap-on sensors

Advantages :

- 10 sec. time constant
- Installed with system running (no plumbing work)
- Installation can be changed easily if it proves incorrect.

### Limits:

- Suitable for pipe diameters max. 100 mm
- Can be affected by currents of air etc.

### QAE2... immersion sensors

Advantages:

- Measure "mean" fluid temperature
- No external influence on measurement such as: currents of air, nearby pipes etc.

### Limits:

- Time constant with sheath: 20 sec.
- Hard to change installation position if it proves incorrect.

Installing differential pressure probes for air

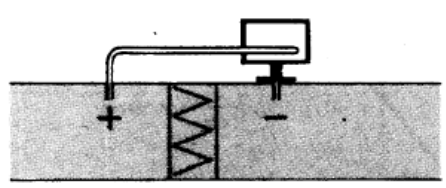

A - Control a filter (clogging)

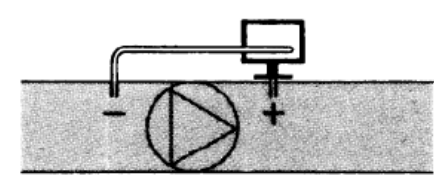

B - Control a fan (upstream/downstream)

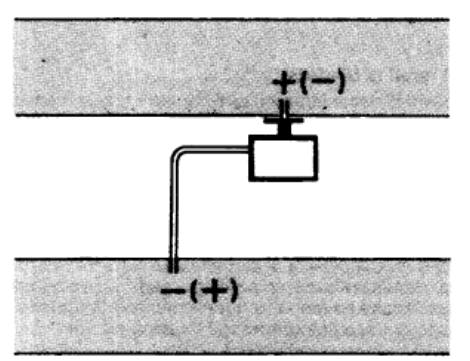

C - Measurement of difference in pressure between two ducts

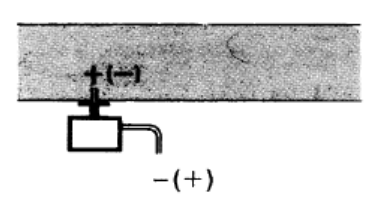

D - Measurement of difference in pressure between two rooms or of inside of duct and outside

### **Basic principles**

Measuring static pressure(i.e. pressure exerted by air on pipe walls)

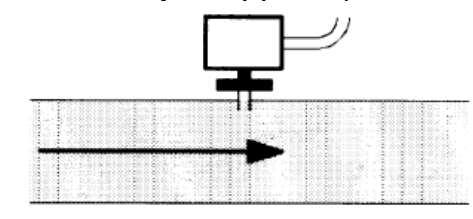

### Measuring dinamic pressure

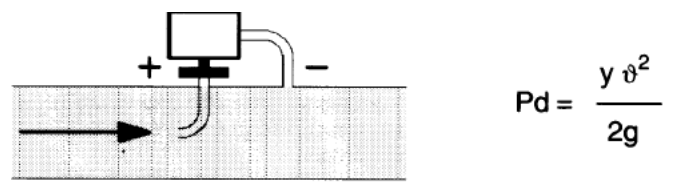

Key

- y Kg/m<sup>3</sup>, specific weight of air m/s, air speed
- g 9.81 m/s<sup>2</sup> gravity acceleration
- Pd mm C.A., dynamic pressure

### Measuring total pressure

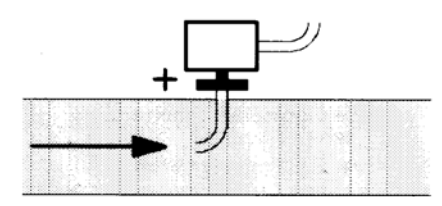

# Spare parts

| Description                                                          | Code    |
|----------------------------------------------------------------------|---------|
| Modulator RWF50.2 (uscita a 3 punti - apri, fermo, chiudi)           | 2570148 |
| Modulator RWF50.3 (uscita continua 0÷20mA, 4÷20mA, 0÷10V)            | 2570149 |
| Temperature probe Siemens QAE2120.010A (30÷130°C)                    | 2560101 |
| Temperature probe Siemens QAM2120.040 (-15÷+50°C)                    | 2560135 |
| Thermoresistor Pt1000 ø6mm L100mm (30÷130°C)                         | 2560188 |
| Thermoresistor Pt1000 ø10mm L200mm (0÷350°C)                         | 2560103 |
| Thermoresistor Pt100 ø10mm L200mm (0÷350°C)                          | 2560145 |
| Thermoresistor Pt100 ø8mm L85mm (0÷120°C)                            | 25601C3 |
| Pressure probe Siemens QBE2 P4 (0÷4bar)                              | 2560159 |
| Pressure probe Siemens QBE2 P10 (0÷10bar / signal 0÷10V)             | 2560160 |
| Pressure probe Siemens QBE2 P16 (0÷16bar / signal 0÷10V)             | 2560167 |
| Pressure probe Siemens QBE2 P25 (0÷25bar / signal 0÷10V)             | 2560161 |
| Pressure probe Siemens QBE2 P40 (0÷40bar / signal 0÷10V)             | 2560162 |
| Pressure probe Danfoss MBS 3200 P 1,6 (0÷1,6bar / signal 4÷20mA)     | 2560189 |
| Pressure probe Danfoss MBS 3200 P 10 (0÷10bar / signal 4÷20mA)       | 2560190 |
| Pressure probe Danfoss MBS 3200 P 16 (0÷16bar / signal 4÷20mA)       | 2560191 |
| Pressure probe Danfoss MBS 3200 P 25 (0÷25bar / signal 4÷20mA)       | 2560192 |
| Pressure probe Danfoss MBS 3200 P 40 (0÷40bar / signal 4÷20mA)       | 2560193 |
| Pressure probe Siemens 7MF1565-3BB00-1AA1 (0÷1,6bar / signal 4÷20mA) | 25601A3 |
| Pressure probe Siemens 7MF1565-3CA00-1AA1 (0÷10bar / signal 4÷20mA)  | 25601A4 |
| Sonda di pressione Siemens 7MF1565-3CB00-1AA1 (0÷16bar / signal      | 25601A5 |
| Pressure probe Siemens 7MF1565-3CD00-1AA1 (0÷25bar / signal 4÷20mA)  | 25601A6 |
| Pressure probe Siemens 7MF1565-3CE00-1AA1 (0÷40bar / signal 4÷20mA)  | 25601A7 |
| Pressure probe Gefran E3E B1V6 MV (0÷1,6bar / segnale 4÷20mA)        | 25601C4 |
| Pressure probe Danfoss E3E B01D MV (0÷10bar / segnale 4÷20mA)        | 25601C5 |
| Pressure probe Danfoss E3E B16U MV (0÷16bar / segnale 4÷20mA)        | 25601C6 |
| Pressure probe Danfoss E3E B25U MV (0÷25bar / segnale 4÷20mA)        | 25601C7 |
| Pressure probe Danfoss E3E B04D MV (0÷40bar / segnale 4÷20mA))       | 25601C8 |

Note: Specifications and data subject to change. Errors and omissions excepted.

# **KM3 Modulator**

**USER MANUAL** 

M12927CA Rel.1.0 10/2020

# MOUNTING

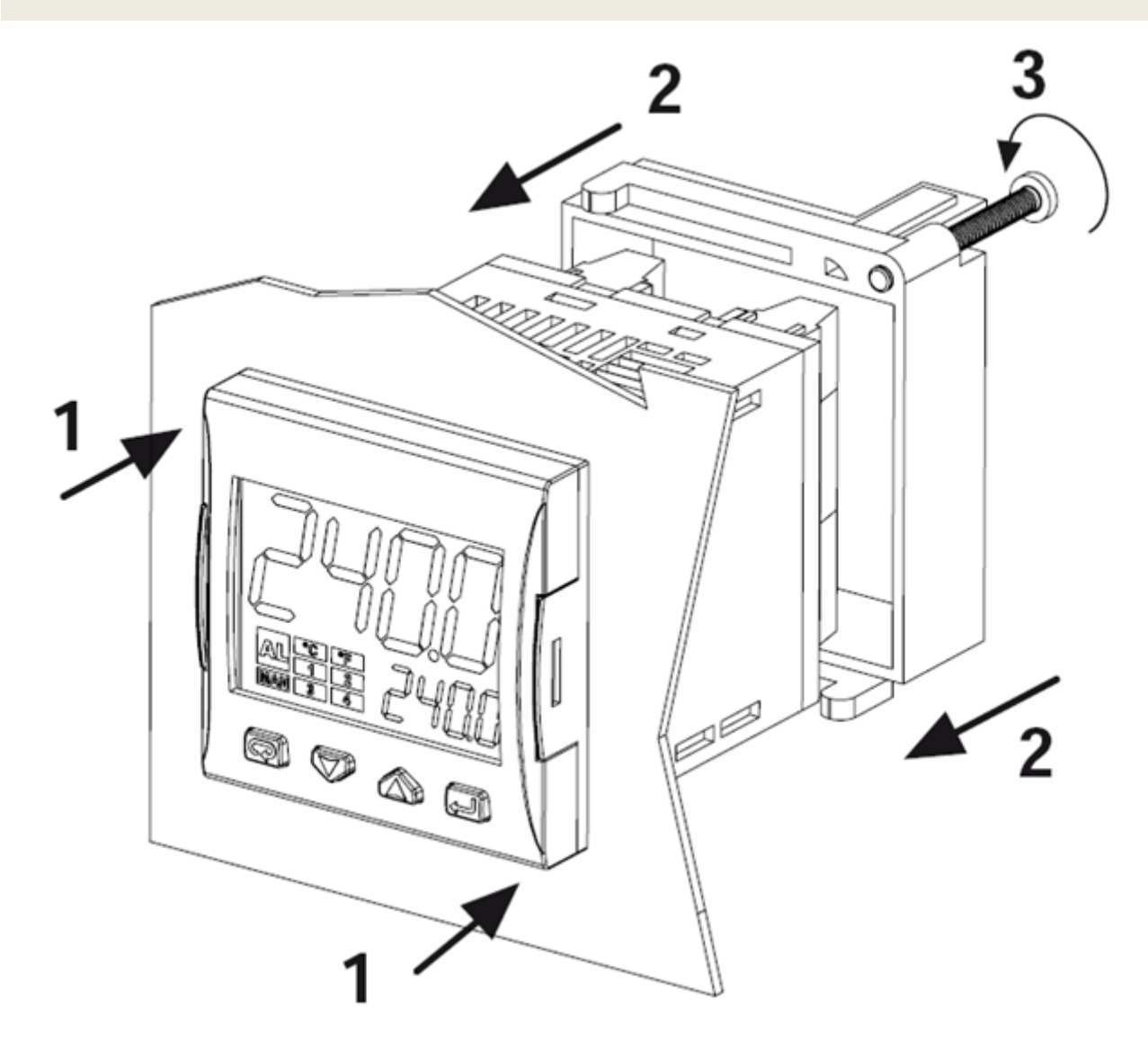

# **DISPLAY AND KEYS**

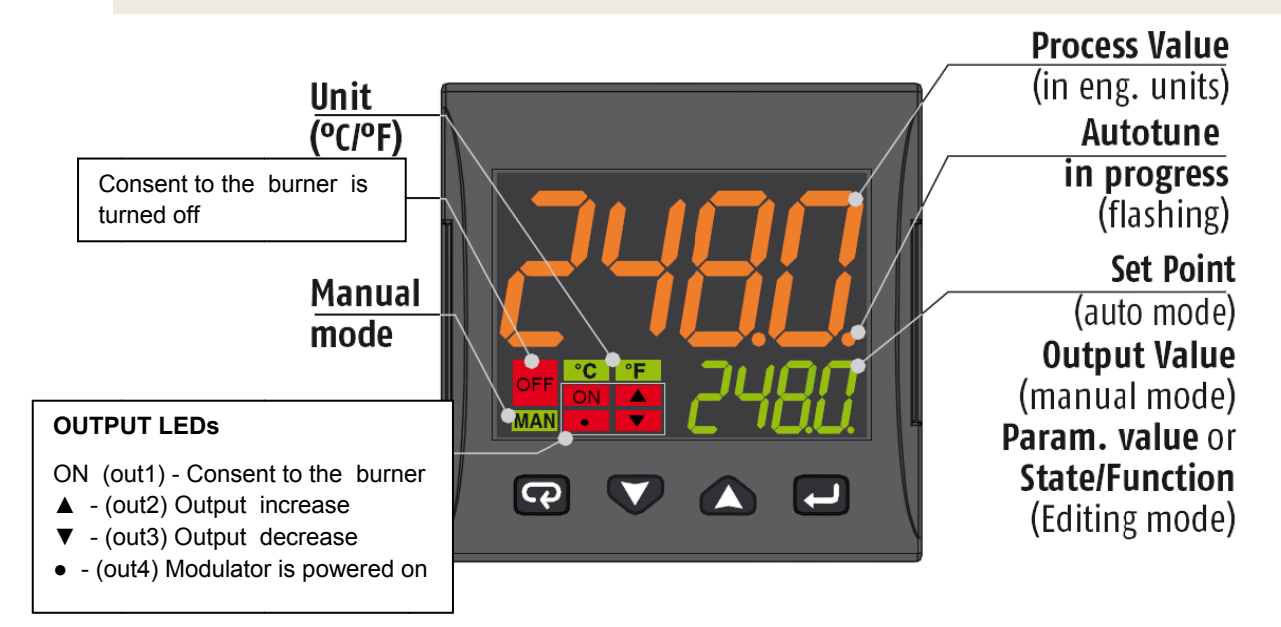

|   | Operator Mode                                                                                       | Editing Mode                                                                            |
|---|----------------------------------------------------------------------------------------------------|-----------------------------------------------------------------------------------------|
| Ţ | Access to:<br>- Operator Commands<br>(Timer, Setpoint selection)<br>- Parameters<br>- Configuration | Confirm and go to<br>Next parameter                                                     |
|   | Access to:<br>- Operator additional information<br>(Output value, running time)                     | Increase the displayed<br>value or select the<br>next element of the<br>parameters list |
|   | Access to:<br>- Set Point                                                                           | Decrease the displayed<br>value or select the<br>previous element                       |
| ß | Programmable key:<br>Start the programmed function<br>(Autotune, Auto/Man, Timer)                   | Exit from Operator<br>commands/Parameter<br>setting/Configuration                       |

# **CONNECTIONS DIAGRAM**

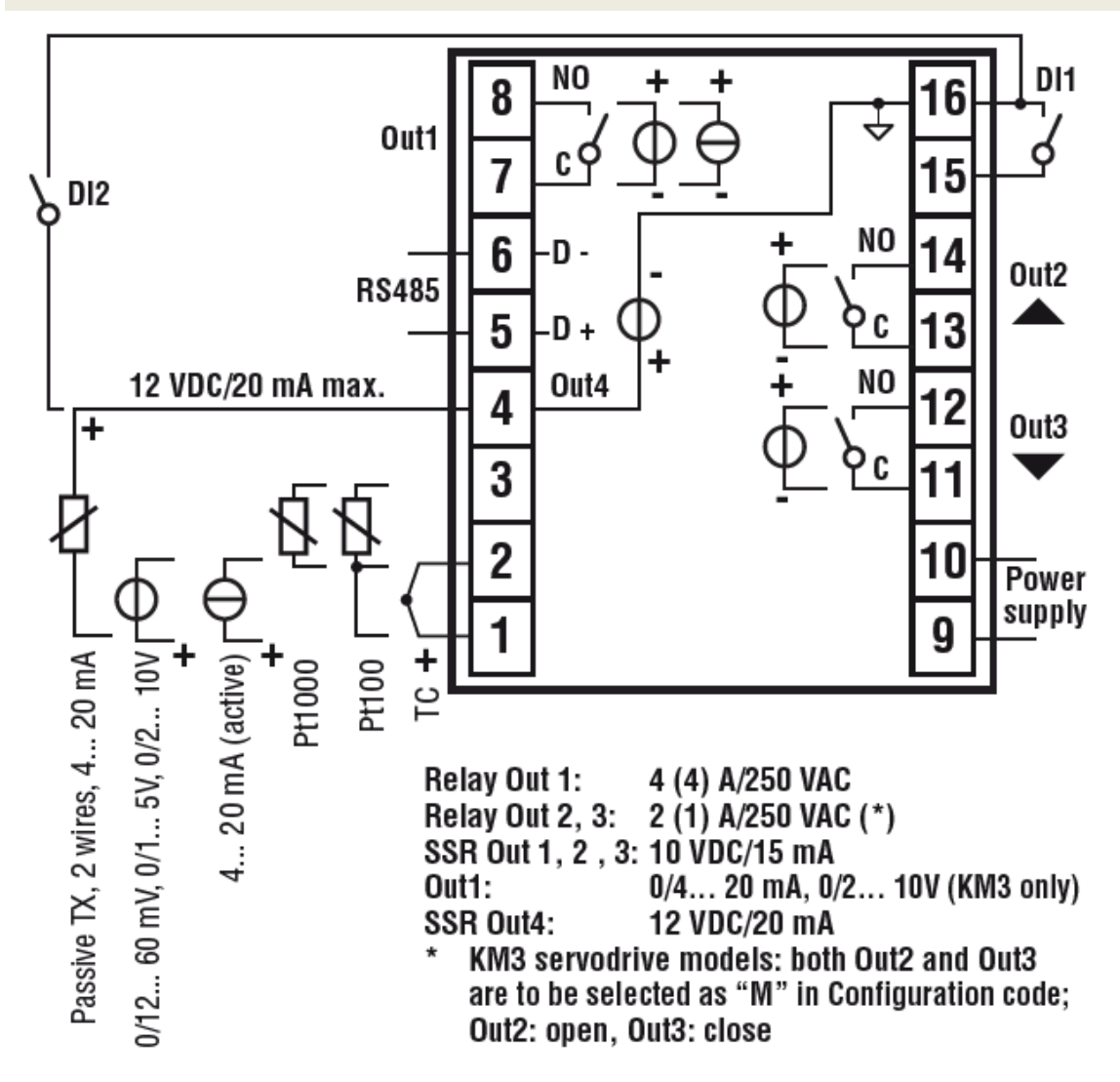

### Probe connection:

- PT1000/NTC/PTC: between terminal 3 and 2
- PT 100: between terminal 3 and 2 with terminal 1
- **Passive pressure probe** 0/4-20 mA: between terminal 4 (+) e 1 (-) Note: out4 must be activated (IO4F must be setted to ON)
- **Powered pressure probe** 0/4-20 mA between terminal 4 (power supply), 2 (negative) e 1 (positive) Note: set IO4F to ON to activate Out4

### Power supply connection:

- Neutral wire: terminal 9
- Phase: terminal 10 (100...240 Vac)
- Close terminals 15-16 to switch to the set point 2

### Output connection:

- Channel 1: terminal 7 and 8 (burner on off)
- Channel 2: terminal 11 and 12 (servomotor opens)
- Channel 3: terminal 13 and 14 (servomotor closes)

# SETPOINT AND HYSTERESIS CONFIGURATION (SP, AL1, HAL1 parameters)

Push the 🛃 button to enter into the setpoint configuration:

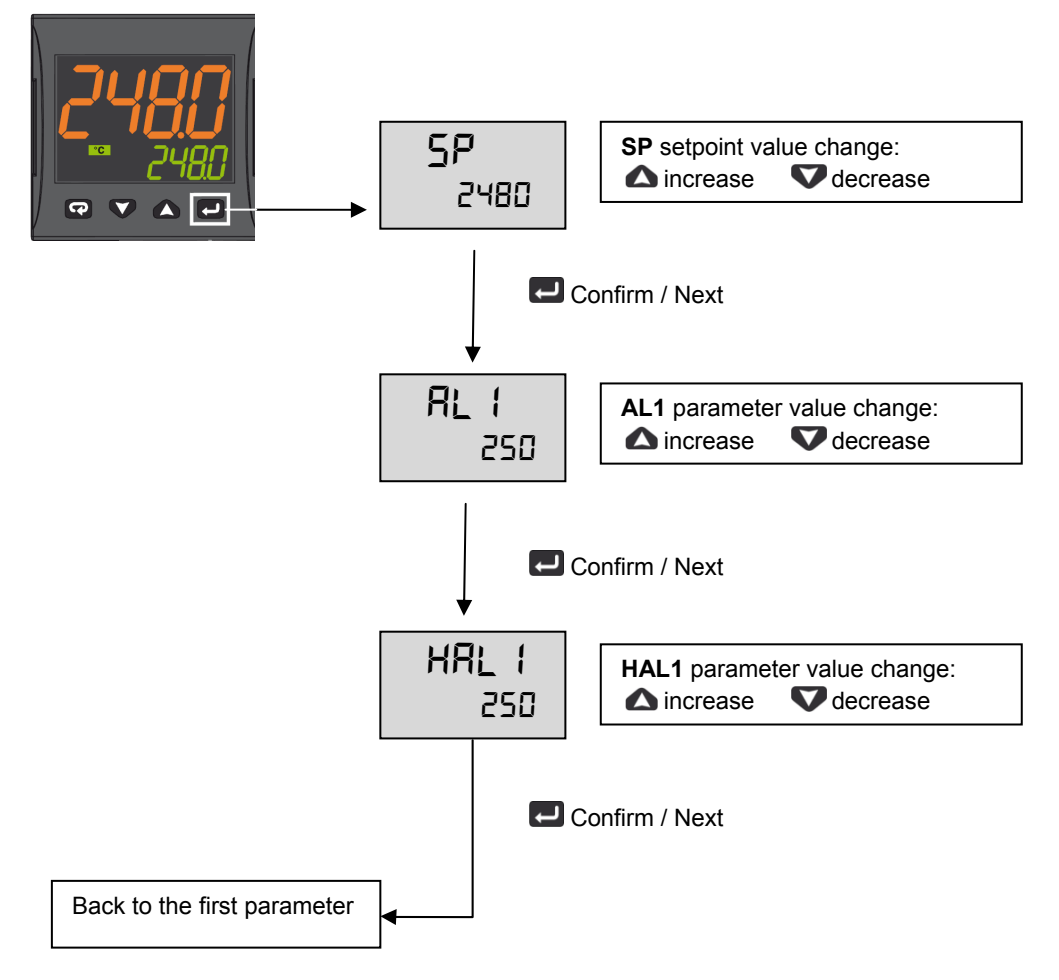

To return to normal mode, press the 😨 key for 3 seconds or wait the 10s timeout

# **Operation example**

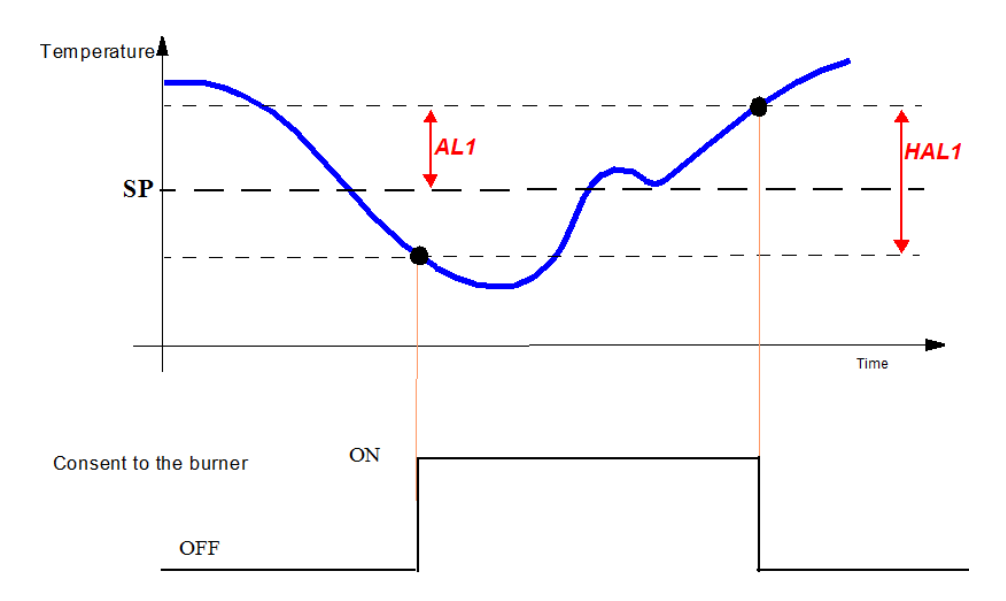

# LIMITED ACCESS LEVEL

Proceed as follows to change some parameters that are not visible in standard user mode:

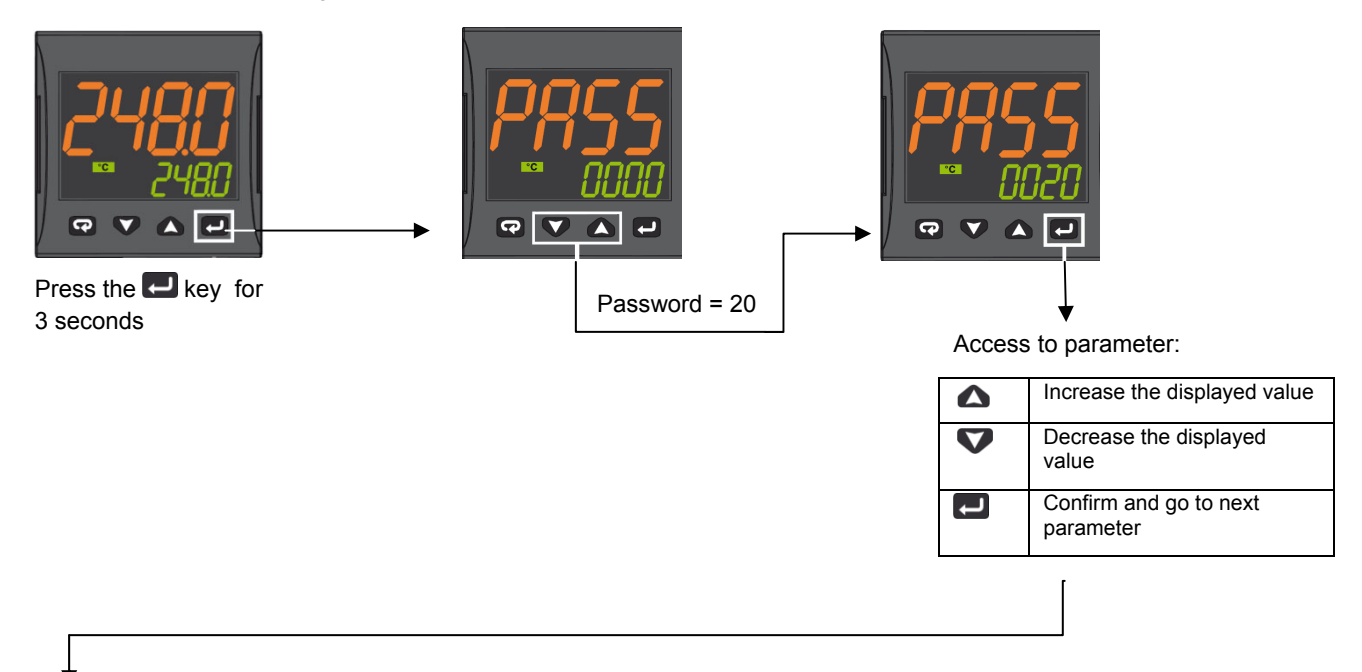

| Param | Description                       | Values                                                                                                    | Default              |
|-------|-----------------------------------|----------------------------------------------------------------------------------------------------|----------------------|
| SEnS  | Input type                        | Pt1 = RTD Pt100<br>Pt10 = RTD Pt1000<br>0.20 = 020mA<br>4.20 = 420mA Pressure probe<br>0.10 = 010V<br>2.10 = 210V<br>crAL= Thermocouple K | Depends on the probe |
| SP    | Set point 1                       | SPLL SPLH                                                                                                    |                      |
| AL1   | AL1 threshold                     | AL1L AL1H (E.U.)                                                                                                    |                      |
| HAL1  | AL1 hysteresis                    | 1 9999 (E.U.)                                                                                                    |                      |
| Pb    | Proportional band                 | 1 9999 (E.U.)                                                                                                    |                      |
| ti    | Integral time                     | 0 (oFF) 9999 (s)                                                                                                    |                      |
| td    | Derivative time                   | 0 (oFF) 9999 (s)                                                                                                    | See page 7           |
| Str.t | Servomotor stroke time            | 51000 seconds                                                                                                    |                      |
| db.S  | Servomotor dead band              | 0100%                                                                                                    |                      |
| SPLL  | Minimum set point value           | -1999 SPHL                                                                                                    |                      |
| SPHL  | Maximum set point value           | SPLL 9999                                                                                                    |                      |
| dp    | Decimal point position            | 0 3                                                                                                    |                      |
| SP 2  | Set point 2                       | SPLLSPLH                                                                                                    | 60                   |
| A.SP  | Selection of the active set point | "SP" " nSP"                                                                                                    | SP                   |

To exit the parameter setting procedure press the 😨 key (for 3 s) or wait until the timeout expiration (about 30 seconds)

| Parameter Group                  | inP  |       |       |       |      |       | AL1   |       | Ъ<br>Б<br>Ц |       |       |        |      | SP   |      |       |
|----------------------------------|------|-------|-------|-------|------|-------|-------|-------|-------------|-------|-------|--------|------|------|------|-------|
| Parameter                        | Sens | dþ    | SSC   | FSc   | unit | 104.F | AL1   | HAL1  | Pb          | ti    | td    | Str.t  | db.S | SPLL | SPHL | SP    |
|                                  |      |       |       |       |      | (**)  | (***) | (***) | (***)       | (***) | (***) |        |      |      |      | (***) |
| Probes                           |      | Dec   | Scale | Scale |      |       | Off   | No    | ٩           |       | σ     | servo  | Band | SP   | SP   | Set   |
|                                  |      | Point | Min   | Max   |      |       |       |       |             |       |       | time s | Mo.  | Min  | Max  | point |
| Pt1000 (130°C max)               | Pt10 | 1     |       |       | °    | on    | 5     | 10    | 10          | 350   | -     | *      | 5    | 30   | 95   | 80    |
| Pt1000 ( 350°C max)              | PT10 | 1     |       |       | °C   | on    | 10    | 10    | 10          | 350   | 1     | *      | 5    | 0    | 350  | 80    |
| Pt100 (130°C max)                | PT1  | 1     |       |       | S    | on    | 5     | 10    | 10          | 350   | -     | *      | 5    | 0    | 95   | 80    |
| Pt100 (350°C max)                | Pt1  | 1     |       |       | °    | on    | 10    | 10    | 10          | 350   | -     | *      | 5    | 0    | 350  | 80    |
| Pt100 (0+100°C 4+20mA)           | 4.20 | 1     | 0     | 100   |      | on    | 5     | 10    | 10          | 350   | 1     | *      | 5    | 0    | 95   | 80    |
| Thermocouple K (1200°C max)      | crAL | 0     |       |       | °    | on    | 20    | 25    | 10          | 350   | -     | *      | 5    | 0    | 1200 | 80    |
| Thermocouple J (1000°C max)      | ſ    | 0     |       |       | °C   | on    | 20    | 25    | 10          | 350   | 1     | *      | 5    | 0    | 1000 | 80    |
| 4-20mA / 0-1,6barPressure probe  | 4.20 | 0     | 0     | 160   |      | on    | 20    | 20    | 5           | 120   | -     | *      | 5    | 0    | 160  | 100   |
| 4-20mA / 0-10bar Pressure probe  | 4.20 | 0     | 0     | 1000  |      | on    | 50    | 50    | 5           | 120   | -     | *      | 5    | 0    | 1000 | 600   |
| 4-20mA / 0-16bar Pressure probe  | 4.20 | 0     | 0     | 1600  |      | on    | 80    | 80    | 5           | 120   | -     | *      | 5    | 0    | 1600 | 600   |
| 4-20mA / 0-25bar Pressure probe  | 4.20 | 0     | 0     | 2500  |      | on    | 125   | 125   | 5           | 120   | -     | *      | 5    | 0    | 2500 | 600   |
| 4-20mA / 0-40bar Pressure probe  | 4.20 | 0     | 0     | 4000  |      | on    | 200   | 200   | 5           | 120   | 1     | *      | 5    | 0    | 4000 | 600   |
| QBE2002 / 0-25bar Pressure probe | 0.10 | 0     | 0     | 2500  |      | 0n    | 125   | 125   | 5           | 120   | -     | *      | 5    | 0    | 2500 | 600   |
|                                  |      |       |       |       |      |       |       |       |             |       |       |        |      |      |      |       |

7

Probe parameters configuration MODULATORE ASCON KM3

Note:

(\*) Str.t - Servomotor stroke time SQL33; STM30; SQM10; SQM40; SQM50; SQM54 = 30 (Seconds) STA12B3.41; SQN30.251; SQN72.4A4A20 = 12 (Seconds)

# (\*\*) Out 4 ... on Display led °4 must be switched on, otherwise change the io4.F parameter value from "on" to "out4", confirm the value, quit the configuration mode then change again the io4.F parameter value from "out4" to "on".

(\*\*\*) Factory settings. These values must be adapted to machine conditions

N.B. For pressure probe, SP, SPHL, SPLL parameters values are expressed in Kpa (1 bar = 100 Kpa).

# CONFIGURATION

### How to access configuration level

The configuration parameters are collected in various groups. Every group defines all parameters related with a specific function (e.g.: control, alarms, output functions).

- 1. Push the 🛃 button for more than 5 seconds. The upper display will show PASS while the lower display will show 0.
- Using  $\triangle$  and  $\nabla$  buttons set the programmed password. 2.

According to the entered password, it is possible to see a part of the parameters listed in the "configuration parameters" section.

- a. Enter "30" as password to view all the configuration parameters
- b. Enter "20" as password to view the parameters of the "limited access level". At this point, only the parameters with attribute Liv = A or Liv = O will be editable. Leave the password blank to edit "user level" parameters, that are identified by attribute Liv = O
- C.
- 3. Push the 🛃 button. If the password is correct the display will show the acronym of the first parameter group preceded by the symbol: <sup>¬</sup>. In other words the upper display will show: <sup>¬</sup> inP (group of the **Input parameters**).

The instrument is in configuration mode. To press 😨 for more than 5 seconds, the instrument will return to the "standard display.

### Keyboard functions during parameter changing:

|        | Operator Mode                                                                                                    |
|--------|----------------------------------------------------------------------------------------------------|
| l      | When the upper display is showing a group and the lower display is blank, this key allows to enter in the selected group. When the upper display is showing a parameter and the lower display is showing its value, this key allows to store the selected value for the current parameter and access the next parameter within the same group. |
|        | Allows to increase the value of the selected parameter.                                                                                                    |
|        | Allows to decrease the value of the selected parameter.                                                                                                    |
| Ъ      | Short presses allow you to exit the current group of parameters and select a new group. A long press terminates the configuration procedure (the instrument returns to the normal display).                                                                                                    |
| ပ<br>L | These two keys allow to return to the previous group. Proceed as follows:                                                                                                    |
|        | Push the 🔛 button and maintaining the pressure, then push the 🛁; release both the buttons.                                                                                                    |

# **Configuration Parameters**

| inP | GRO | JP - inpu | t confiuration                                                                                                    |                                                                                                    |                            |
|-----|-----|-----------|----------------------------------------------------------------------------------------------------|----------------------------------------------------------------------------------------------------|----------------------------|
| Liv | N°  | Param     | Description                                                                                                    | Values                                                                                                    | Default                    |
| A   | 1   | SEnS      | Input type                                                                                                    | Pt1 = RTD Pt100<br>Pt10 = RTD Pt1000<br>0.20 = 020mA<br>4.20 = 420mA Pressure probe<br>0.10 = 010V<br>2.10 = 210V<br>crAL= Thermocouple K | Depends<br>on the<br>probe |
| A   | 2   | dp        | Decimal point position                                                                                                    | 0 3                                                                                                    | See page<br>7              |
| A   | 3   | SSc       | Initial scale read-out for linear inputs (avaiable<br>only if SEnS parameter is not equal to Pt1,<br>Pt10, crAL values)    | -1999 9999                                                                                                    | 0                          |
| С   | 4   | FSc       | Full scale read-out for linear input inputs<br>(avaiable only if SEnS parameter is not equal<br>to Pt1, Pt10, crAL values) | -1999 9999                                                                                                    | Depends<br>on the<br>probe |
| С   | 5   | unit      | Unit of measure<br>(present only in the case of temperature probe)                                                         | °C/°F                                                                                                    | °C                         |
| С   | 6   | Fil       | Digital filter on the measured value                                                                                       | 0 (= OFF) 20.0 s                                                                                                    | 1.0                        |
| С   | 7   | inE       | Selection of the Sensor Out of Range type that will enable the safety output value                                         | or = Over range<br>ou = Under range<br>our = over e under range                                                                           | or                         |

| С | 8  | oPE   | Safety output value                               | -100 100                                                                                                    | 0  |
|---|----|-------|---------------------------------------------------|----------------------------------------------------------------------------------------------------|----|
| С | 9  | io4.F | I/O4 function selection                           | on = Out4 will be ever ON (used as a transmitter<br>power supply) ,out4 = Uscita 4 (Used as digital<br>output 4), dG2c = Digital input 2 for contact<br>closure, dG2U = Digital input 2 driven by 12 24<br>VDC                                                                                                    | on |
| С | 10 | diF1  | Digital input 1 function                          | oFF = Not used,<br>1 = Alarm reset,<br>2 = Alarm acknowledge (ACK),<br>3 = Hold of the measured value,<br>4 = Stand by mode,<br>5 = Manual mode,<br>6 = HEAt with SP1 and CooL with SP2,<br>7 = Timer RUN/Hold/Reset,<br>8 = Timer Run,<br>9 = Timer Reset,<br>10 = Timer Run/Hold,<br>11 = Timer Run/Reset, with lock,<br>13 = Program Start,<br>14 = Program Reset,<br>15 = Program Run/Hold,<br>16 = Program Run/Hold,<br>17 = Program Run/Reset,<br>18 = Sequential SP selection,<br>19 = SP1 - SP2 selection,<br>20 = SP1 SP4 binary selection,<br>21 = Digital inputs in parallel | 19 |
| С | 12 | di.A  | Digital Inputs Action<br>(DI2 only if configured) | 0 = DI1 direct action, DI2 direct action<br>1 = DI1 reverse action, DI2 direct action<br>2 = DI1 direct action, DI2 reverse action<br>3 = DI1 reverse action, DI2 reverse action                                                                                                    | 0  |

| Out | GRO | UP- Outp | out parameters                                   |                                                                                                    |         |
|-----|-----|----------|--------------------------------------------------|----------------------------------------------------------------------------------------------------|---------|
| Liv | N°  | Param    | Description                                      | Values                                                                                                    | Default |
| С   | 14  | o1F      | Out 1 function                                   | AL = Alarm output                                                                                                    | AL      |
| С   | 15  | o1AL     | Initial scale value of the analog retransmission | -1999 Ao1H                                                                                                    | 1       |
| С   | 18  | o1Ac     | Out 1 action                                     | dir = Direct action<br>rEU = Reverse action<br>dir.r = Direct with reversed LED<br>ReU.r = Reverse with reversed LED | rEUr.r  |
| С   | 19  | o2F      | Out 2 function                                   | H.rEG = Heating output                                                                                               | H.rEG   |
| С   | 21  | o2Ac     | Out 2 action                                     | dir = Direct action<br>rEU = Reverse action<br>dir.r = Direct with reversed LED<br>ReU.r = Reverse with reversed LED | dir     |
| С   | 22  | o3F      | Out 3 function                                   | H.rEG = Heating output                                                                                               | H.rEG   |
| С   | 24  | o3Ac     | Out 3 action                                     | dir = Direct action<br>rEU = Reverse action<br>dir.r = Direct with reversed LED<br>ReU.r = Reverse with reversed LED | dir     |

| AL1 | GRO | UP - Ala | rm 1 parameters  |                                                                                                    |         |
|-----|-----|----------|------------------|----------------------------------------------------------------------------------------------------|---------|
| Liv | N°  | Param    | Descrizione      | Values                                                                                                    | Default |
| С   | 28  | AL1t     | Tipo allarme AL1 | nonE = Alarm not used<br>LoAb = Absolute low alarm<br>HiAb = Absolute high alarm<br>LHAo = Windows alarm in alarm outside the<br>windows<br>LHAI = Windows alarm in alarm inside the | HidE    |

|   |    |      |                                              | windows                                            |        |
|---|----|------|----------------------------------------------|----------------------------------------------------|--------|
|   |    |      |                                              | SE.br = Sensor Break                               |        |
|   |    |      |                                              | LodE = Deviation low alarm (relative)              |        |
|   |    |      |                                              | HidE = Deviation high alarm (relative)             |        |
|   |    |      |                                              | LHdo = Relative band alarm in alarm out of the     |        |
|   |    |      |                                              | band                                               |        |
|   |    |      |                                              | LHdi = Relative band alarm in alarm inside the     |        |
|   |    |      |                                              | band                                               |        |
| С | 29 | Ab1  | Alarm 1 function                             | 0 15                                               | 0      |
|   |    |      |                                              | +1 = Not active at power up                        |        |
|   |    |      |                                              | +2 = Latched alarm (manual reset)                  |        |
|   |    |      |                                              | +4 = Acknowledgeable alarm                         |        |
|   |    |      |                                              | +8 = Relative alarm not active at set point change |        |
| С | 30 | AL1L | For High and low alarms, it is the low limit | -1999 AL1H (E.U.)                                  | -199.9 |
|   |    |      | of the AL1 threshold;                        |                                                    |        |
|   |    |      | For band alarm, it is low alarm threshold    |                                                    |        |
| С | 31 | AL1H | For High and low alarms, it is the high      | AL1L 9999 (E.U.)                                   | 999.9  |
|   |    |      | limit of the AL1 threshold;                  |                                                    |        |
|   |    |      | For band alarm, it is high alarm threshold   |                                                    |        |
| 0 | 32 | AL1  | AL1 threshold                                | AL1L AL1H (E.U.)                                   | See    |
|   |    |      |                                              |                                                    | page 7 |
| 0 | 33 | HAL1 | AL1 hysteresis                               | 1 9999 (E.U.)                                      | See    |
|   |    |      |                                              |                                                    | page 7 |
| С | 34 | AL1d | AL1 delay                                    | 0 (oFF) 9999 (s)                                   | oFF    |
| С | 35 | AL10 | Alarm 1 enabling during Stand-by mode and    | 0 = Alarm 1 disabled during Stand by and out of    | 1      |
|   |    |      | out of range conditions                      | range                                              |        |
|   |    |      |                                              | 1 = Alarm 1 enabled in stand by mode               |        |
|   |    |      |                                              | 2 = Alarm 1 enabled in out of range condition      |        |
|   |    |      |                                              | 3 = Alarm 1 enabled in stand by mode and in        |        |
|   |    |      |                                              | overrange                                          |        |
|   |    |      |                                              | condition                                          |        |

| GRU | JPPO | AL2 - pa | rametri allarme 2                                                 |                                                                                                    |         |
|-----|------|----------|-------------------------------------------------------------------|----------------------------------------------------------------------------------------------------|---------|
| Liv | N°   | Param    | Description                                                       | Values                                                                                                    | Default |
| С   | 36   | AL2t     | Alarm 2 type                                                      | nonE = Alarm not used<br>LoAb = Absolute low alarm<br>HiAb = Absolute high alarm<br>LHAo = Windows alarm in alarm outside the<br>windows<br>LHAI = Windows alarm in alarm inside the<br>windows<br>SE.br = Sensor Break<br>LodE = Deviation low alarm (relative)<br>HidE = Deviation high alarm (relative)<br>LHdo = Relative band alarm in alarm out of the<br>band<br>LHdi = Relative band alarm in alarm inside the<br>band | SE.br   |
| С   | 37   | Ab2      | Alarm 2 function                                                  | 0 15<br>+1 = Not active at power up<br>+2 = Latched alarm (manual reset)<br>+4 = Acknowledgeable alarm<br>+8 = Relative alarm not active at set point change                                                                                                    | 0       |
| С   | 42   | AL2d     | AL2 hysteresis                                                    | 0 (oFF) 9999 (s)                                                                                                    | oFF     |
| С   | 43   | AL20     | Alarm 2 enabling during Stand-by mode and out of range conditions | <ul> <li>0 = Alarm 2 disabled during Stand by and out of range</li> <li>1 = Alarm 2 enabled in stand by mode</li> <li>2 = Alarm 2 enabled in out of range condition</li> <li>3 = Alarm 2 enabled in stand by mode and in overrange</li> <li>condition</li> </ul>                                                                                                    | 0       |

| AL3 | Grou | ıp - alarn | n 3 parameters |                                                                                                    |         |
|-----|------|------------|----------------|----------------------------------------------------------------------------------------------------|---------|
| Liv | N°   | Param      | Description    | Values                                                                                                    | Default |
|     | 44   | AL3t       | Alarm 3 type   | nonE = Alarm not usedLoAb = Absolute low alarmHiAb = Absolute high alarmLHAo = Windows alarm in alarm outside thewindowsLHAI = Windows alarm in alarm inside thewindowsSE.br = Sensor BreakLodE = Deviation low alarm (relative)HidE = Deviation high alarm (relative)LHdo = Relative band alarm in alarm out of thebandLHdi = Relative band alarm in alarm inside the | nonE    |

| LbA | Gro | up - Loo | p break alarm |                       |         |
|-----|-----|----------|---------------|-----------------------|---------|
| Liv | N°  | Param    | Descrizione   | Values                | Default |
| С   | 52  | LbAt     | LBA time      | Da 0 (oFF) a 9999 (s) | oFF     |

| rEG | Grou | up - Cont | rol parameters                 |                                                                                                    |         |
|-----|------|-----------|--------------------------------|----------------------------------------------------------------------------------------------------|---------|
| Liv | N°   | Param     | Description                    | Values                                                                                                    | Default |
| С   | 56   | cont      | Control type                   | Pid = PID (heat and/or)<br>On.FA = ON/OFF asymmetric hysteresis<br>On.FS = ON/OFF symmetric hysteresis<br>nr = Heat/Cool ON/OFF control with neutral zone<br>3Pt = Servomotor control (available only when<br>Output 2 and<br>Output 3 have been ordered as "M")                                                                                                    | 3pt     |
| С   | 57   | Auto      | Autotuning selection           | <ul> <li>-4 = Oscillating auto-tune with automaticrestart at power up and after all point change</li> <li>-3 = Oscillating auto-tune with manual start</li> <li>-2 = Oscillating -tune with auto-matic start at the first power up only</li> <li>-1 = Oscillating auto-tune with auto-matic restart at every power up</li> <li>0 = Not used</li> <li>1 = Fast auto tuning with automatic restart at every power up</li> <li>2 = Fast auto-tune with automatic start the first power up only</li> <li>3 = FAST auto-tune with automatic restart at power up and after set point change</li> <li>5 = Evo-tune with automatic restart at every power up</li> <li>6 = Evo-tune with automatic start the first power up and after set point change</li> <li>5 = Evo-tune with automatic restart at every power up</li> <li>6 = Evo-tune with automatic start the first power up and after set point change</li> <li>5 = Evo-tune with automatic restart at every power up</li> <li>6 = Evo-tune with automatic start the first power up and after set point change</li> </ul> | 7       |
| С   | 58   | tunE      | Manual start of the Autotuning | oFF = Not active<br>on = Active                                                                                                    | oFF     |

| С | 59 | SELF  | Self tuning enabling             | no = The instrument does not perform the self-<br>tuning<br>YES = The instrument is performing the self-<br>tuning | No            |
|---|----|-------|----------------------------------|----------------------------------------------------------------------------------------------------|---------------|
| A | 62 | Pb    | Proportional band                | 1 9999 (E.U.)                                                                                                    | See<br>page 7 |
| A | 63 | ti    | Integral time                    | 0 (oFF) 9999 (s)                                                                                                   | See<br>page 7 |
| A | 64 | td    | Derivative time                  | 0 (oFF) 9999 (s)                                                                                                   | See<br>page 7 |
| С | 65 | Fuoc  | Fuzzy overshoot control          | 0.00 2.00                                                                                                    | 1             |
| С | 69 | rS    | Manual reset (Integral pre-load) | -100.0 +100.0 (%)                                                                                                  | 0.0           |
| A | 70 | Str.t | Servomotor stroke time           | 51000 seconds                                                                                                    | See<br>page 7 |
| A | 71 | db.S  | Servomotor dead band             | 0100%                                                                                                    | 5             |
| С | 72 | od    | Delay at power up                | 0.00 (oFF) 99.59 (hh.mm)                                                                                           | oFF           |

| SP ( | SP Group - Set point parameters |       |                                                        |                                                                                                    |               |
|------|---------------------------------|-------|--------------------------------------------------------|----------------------------------------------------------------------------------------------------|---------------|
| Liv  | N°                              | Param | Description                                            | Values                                                                                                    | Default       |
| С    | 76                              | nSP   | Number of used set points                              | 1 4                                                                                                    | 2             |
| A    | 77                              | SPLL  | Minimum set point value                                | -1999 SPHL                                                                                                    | See<br>page 7 |
| A    | 78                              | SPHL  | Maximum set point value                                | SPLL 9999                                                                                                    | See<br>page 7 |
| 0    | 79                              | SP    | Set point 1                                            | SPLL SPLH                                                                                                    | See<br>page 7 |
| С    | 80                              | SP 2  | Set point 2                                            | SPLL SPLH                                                                                                    | 60            |
|      | 83                              | A.SP  | Selection of the active set point                      | "SP" " nSP"                                                                                                    | SP            |
| С    | 84                              | SP.rt | Remote set point type                                  | RSP = The value coming from serial link is used<br>as remote set point<br>trin = The value will be added to the local set<br>point selected by<br>A.SP and the sum becomes the operative set<br>point<br>PErc = The value will be scaled on the input<br>range and this value will be used as remote SP | trin          |
| С    | 85                              | SPLr  | Local/remote set point selection                       | Loc = Local<br>rEn = Remote                                                                                                    | Loc           |
| С    | 86                              | SP.u  | Rate of rise for POSITIVE set point change (ramp UP)   | 0.01 99.99 (inF) Eng. units per minute                                                                                                    | inF           |
| С    | 87                              | SP.d  | Rate of rise for NEGATIVE set point change (ramp DOWN) | 0.01 99.99 (inF) Eng. units per minute                                                                                                    | inF           |

| PAn Group - Operator HMI |     |       |                                                       |                                                                                                    |         |
|--------------------------|-----|-------|-------------------------------------------------------|----------------------------------------------------------------------------------------------------|---------|
| Liv                      | N°  | Param | Description                                           | Values                                                                                                    | Default |
| С                        | 118 | PAS2  | Level 2 password (limited access level)               | oFF (Level 2 not protected by password)<br>1 200                                                                                                    | 20      |
| С                        | 119 | PAS3  | Level 3 password (complete<br>configuration level)    | 3 300                                                                                                    | 30      |
| С                        | 120 | PAS4  | Password livello (livello configurazione a<br>codice) | 201 400                                                                                                    | 300     |
| С                        | 121 | uSrb  | button function during RUN TIME                       | nonE = No function<br>tunE = Auto-tune/self-tune enabling. A single<br>press (longer than 1 second)<br>starts the auto-tune<br>oPLo = Manual mode. The first pressure puts the<br>instrument in manual mode<br>(OPLO) while a second one puts the instrument<br>in Auto mode | tunE    |

|   |     |       |                               | AAc = Alarm reset                                  |      |
|---|-----|-------|-------------------------------|----------------------------------------------------|------|
|   |     |       |                               | ASi = Alarm acknowledge                            |      |
|   |     |       |                               | chSP = Sequential set point selection              |      |
|   |     |       |                               | St.by = Stand by mode. The first press puts the    |      |
|   |     |       |                               | instrument in stand by                             |      |
|   |     |       |                               | mode while a second one puts the instrument in     |      |
|   |     |       |                               | Auto mode.                                         |      |
|   |     |       |                               | Str.t = Timer run/hold/reset                       |      |
|   |     |       |                               | P.run = Program run                                |      |
|   |     |       |                               | P.rES = Program reset                              |      |
|   |     |       |                               | P.r.H.r = Program run/hold/reset                   |      |
| С | 122 | diSP  | Display management            | Spo = Operative set point                          | SPo  |
| С | 123 | di.cL | Display colour                | 0 = The display colour is used to show the actual  | 2    |
|   |     |       |                               | deviation (PV - SP)                                |      |
|   |     |       |                               | 1 = Display red (fix)                              |      |
|   |     |       |                               | 2 = Display green (fix)                            |      |
|   |     |       |                               | 3 = Display orange (fix)                           |      |
|   |     | diS.t | Display Timeout               | oFF (display always ON)                            | oFF  |
|   | 125 |       |                               | 0.1 99.59 (mm.ss)                                  |      |
| С | 126 | fiLd  | Filter on the displayed value | oFF (filter disabled)                              | oFF  |
|   |     |       |                               | From 0.0 (oFF) to 20.0 (E.U.)                      |      |
| С | 128 | dSPu  | Instrument status at power ON | AS.Pr = Starts in the same way it was prior to the | Auto |
|   |     |       |                               | power down                                         |      |
|   |     |       |                               | Auto = Starts in Auto mode                         |      |
|   |     |       |                               | oP.0 = Starts in manual mode with a power          |      |
|   |     |       |                               | output equal to zero                               |      |
|   |     |       |                               | St.bY = Starts in stand-by mode                    |      |
| С | 129 | oPr.E | Operative modes enabling      | ALL = All modes will be selectable by the next     | ALL  |
|   |     |       |                               | parameter                                          |      |
|   |     |       |                               | Au.oP = Auto and manual (OPLO) mode only will      |      |
|   |     |       |                               | be selectable by the next parameter                |      |
|   |     |       |                               | Au.Sb = Auto and Stand-by modes only will be       |      |
|   |     |       |                               | selectable by the next parameter                   |      |
| С | 130 | oPEr  | Operative mode selection      | If oPr.E = ALL: - Auto = Auto mode                 | Auto |
|   |     |       |                               | - oPLo = Manual mode                               |      |
|   |     |       |                               | - St.bY = Stand by mode                            |      |
|   |     |       |                               | If oPr.E = Au.oP: - Auto = Auto mode               |      |
|   |     |       |                               | - oPLo = Manual mode                               |      |
|   |     |       |                               | If oPr.E = Au.Sb: - Auto = Auto mode               |      |
| 1 | 1   |       |                               | - St.bY = Stand by mode                            |      |

| SEr Group - Serial link parameter |     |       |                                                     |                                                                                                    |         |
|-----------------------------------|-----|-------|-----------------------------------------------------|----------------------------------------------------------------------------------------------------|---------|
| Liv                               | N°  | Param | Description                                         | Values                                                                                                    | Default |
| С                                 | 131 | Add   | Instrument address                                  | oFF<br>1 254                                                                                                    | 1       |
| С                                 | 132 | bAud  | baud rate                                           | 1200 = 1200 baud<br>2400 = 2400 baud<br>9600 = 9600 baud<br>19.2 = 19200 baud<br>38.4 = 38400 baud                                                                                                    | 9600    |
| С                                 | 133 | trSP  | Selection of the value to be retransmitted (Master) | nonE = Retransmission not used (the instrument<br>is a slave)<br>rSP = The instrument becomes a Master and<br>retransmits the operative set point<br>PErc = The instrument become a Master and it<br>retransmits the power output | nonE    |

| Liv      | N°              | Param          | Description                      | Values                                                                                                    | Default               |
|----------|-----------------|----------------|----------------------------------|----------------------------------------------------------------------------------------------------|-----------------------|
| Liv<br>C | <b>№</b><br>134 | Param<br>Co.tY | Description           Count type | ValuesoFF = Not used1 = Instantaneous power (kW)2 = Power consumption (kW/h)3 = Energy used during program execution. This<br>measure starts from<br>zero when a program runs end stops at the end<br>of the program. A<br>new program execution will reset the value<br>4 = Total worked days: number of hours the<br>instrument is turned ON<br>divided by 24.5 = Total worked hours: number of hours the<br>instrument is turned ON.6 = Total worked hours: number of hours the<br>instrument is turned ON.6 = Total worked days with threshold: number of<br> | <b>Default</b><br>oFF |
| -        |                 |                |                                  | threshold set in [137] h.Job.<br>11 = Totalizer of control relay worked hours with<br>threshold: number of<br>hours the control relay has been in ON condition,<br>the controller is<br>forced in stand-by when Co.ty value reaches the<br>threshold set in<br>[137] h.Job.                                                                                                    | -                     |
| С        | 138             | t.Job          | Worked time (not resettable)     | 0 9999 days                                                                                                    | 0                     |

| cAL Group - User calibration group |     |       |                    |                                                |         |
|------------------------------------|-----|-------|--------------------|------------------------------------------------|---------|
| Liv                                | N°  | Param | Description        | Values                                         | Default |
| С                                  | 139 | AL.P  | Adjust Low Point   | From -1999 to (AH.P - 10) in engineering units | 0       |
| С                                  | 140 | AL.o  | Adjust Low Offset  | -300 +300 (E.U.)                               | 0       |
| С                                  | 141 | AH.P  | Adjust High Point  | From (AL.P + 10) to 9999 engineering units     | 999.9   |
| С                                  | 142 | AH.o  | Adjust High Offset | -300 +300                                      | 0       |

# **OPERATIVE MODES**

When the instrument is powered, it starts immediately to work according to the parameters values loaded in its memory. The instrument behaviour and its performance are governed by the value of the stored parameters.

At power ON the instrument can start in one of the following mode depending on its configuration:

Automatic Mode In Automatic mode the instrument drives automatically the control output according to the parameter value set and the set point/measured value.

**Manual Mode** (OPLO): In Manual mode the the upper display shows the measured value while the lower display shows the power output [preceded by H (for heating) or C (for cooling)], MAN is lit and the instrument allows you to set manually the control output power. No Automatic action will be made.

**Stand by Mode** (St.bY): In stand-by mode the instrument operates as an indicator. It will show on the upper display the measured value and on the lower display the set point alternately to the "St.bY" messages and forces the control outputs to zero.

We define all the above described conditions as "Standard Display".

As we have seen, it is always possible to modify the value assigned to a parameter independently from the operative modes selected.

# AUTOMATIC MODE

Keyboard function when the instrument is in Auto mode:

|   | Modo Operatore                                                                               |
|---|----------------------------------------------------------------------------------------------|
| ſ | Allows entry into parameter modification procedures                                          |
|   | Allows you to start the "Direct set point modification" function (see below).                |
| 0 | Allows you to display the "additional informations" (see below).                             |
| P | Performs the action programmed by [121] uSrb ( Perbutton function during RUN TIME) parameter |

### Additional information

This instrument is able to show you some additional informations that can help you to manage your system. The additional informations are related to how the instrument is programmed, hence in many cases, only part of this information is available.

- 1. When the instrument is showing the "standard display" push 🛆 button. The lower display will show H or c followed by a number. This value is the current power output applied to the process. The H show you that the action is a Heating action while the "c" show you that the action is a Cooling action
- 2. Push button again. When the programmer is running the lower display will show the segment currently performed and the Event status as shown below:

where the first character can be r for a ramp or S for a soak, the next digit show the number of the segment (e.g. S3 means Soak number 3) and the twoless significant digits (LSD) show you the status of the two event (the LSD is the Event 2)..

- 3. Push button again. When the programmer is running the lower display will show the theoretical remaining time to the end of the program preceded by a "P" letter:
  - <u> P843</u>
- 4. Push 🛆 button again. When the wattmeter function is running the lower display will show U followed by the measured energy..
- 5. Push button. When the "Worked time count" is running the lower display will show "d" for days or "h" for hours followed by the measured time.
- 6. Push 🛆 button. The instrument returns to the "standard display".

Note: The additional information visualization is subject to a time out. If no button is pressed for more than 10 second the instrument comes automatically back to the Standard display..

### Direct set point modification

This function allows to modify rapidly the set point value selected by [83] A.SP (selection of the active Set point) or to the set point of the segment group (of the programmer) currently in progress.

- 1. Push **V** button. The upper display shows the acronym of the selected set point (e.g. SP2) and the lower display will show its value.
- 2. By  $\triangle$  and  $\nabla$  buttons, assign to this parameter the desired value
- 3. Do not push any button for more than 5 second or push the 🛃 button. In both cases the instrument memorize the new value and come back to the "standard display".

### Manual mode

This operative mode allows you to deactivate automatic control and manually program the percentage power output to the process. When the instrument is in manual mode, the upper display shows the measured value while the lower display shows the power output [preceded by H (for heating action) or C (for cooling action)] The MAN LED is lit. When manual control is selected, the instrument will start to operate with the same power output as the last one supplied by automatic mode and can be modified using the  $\triangle$  and  $\nabla$  buttons.

In case of ON/OFF control, 0% corresponds to the deactivated output while any value different from 0 corresponds to the activated output. As in the case of visualization, the programmable values range from H100 (100% output power with reverse action) to C100 (100% output power with direct action).

### Notes:

- During manual mode, the alarms are operative.
- If you set manual modes during program execution, the program will be frozen and it will restart when the instrument will come back to Auto mode.
- If you set manual modes during self-tune execution, the self- tune function will be aborted.
- During manual mode, all functions not related with the control (wattmeter, independent timer, "worked time", etc) continue to operate normally..

### STAND-BY MODE

This operative mode also deactivates the automatic control but forces the control output to zero. In this mode the instrument operates as an indicator. When the instrument is in stand by mode the upper display will show the measured value while the lower display will show alternately the set point and the message "St.bY".

Notes:

- During stand by mode, the relative alarms are disabled while the absolute alarms are operative or not according to the ALxo (Alarm x enabling during Stand-by mode) parameter setting.
- If you set stand by mode during program execution, the program will be aborted.
- If you set stand by mode during self-tune execution, the self- tune function will be aborted.
- During stand by mode, all functions not related with the control (wattmeter, independent timer, "worked time", etc) continue to operate normally.
- When the instrument is swapped from stand by to auto modes, the instrument will start automatically the alarm masking, the soft start functions and the auto-tune (if programmed).

# AUTOTUNE (EVOTUNE)

Evotune is a fast and fully automatic procedure that can be started in any condition, regardless the deviation from SP. The controller selects automatically the best tune method and computes the optimum PID parameters. To activate Evotune press 😨 button for 3 seconds.

# **ERROR MESSAGES**

The upper display shows the OVER-RANGE and UNDERRANGE conditions with the following indications:

Over-range:

Under-range

The sensor break will be signalled as an out of range:

Note: When an over-range or an under-range is detected, the alarms operate as in presence of the maximum or the minimum measurable value respectively.

To check the out of span Error condition, proceed as follows:

- 1. Check the input signal source and the connecting line.
- 2. Make sure that the input signal is in accordance with the instrument configuration. Otherwise, modify the input configuration.
- 3. If no error is detected, send the instrument to your supplier to be checked.

### List of possible errors

**ErAT** Fast Auto-tune cannot start. The measure value is tooclose to the set point. Push the button in order to delete the error message.

**ouLd** Overload on the out 4. The messages shows that a short circuit is present on the Out 4 when it is used as output or as a transmitter power suply. When the short circuit disappears the output restart to operate..

NoAt Auto-tune not finished within 12 hours.

**ErEP** Possible problem of the instrument memory. The messages disappears automatically. When the error continues, send the instrument to your supplier.

RonE Possible problem of the firmware memory. When this error is detected, send the instrument to your supplier.

Errt Possible problem of the calibration memory. When this error is detected, send the instrument to your supplier.

# FACTORY RESET

Sometime, e.g. when you re-configure an instrument previously used for other works or from other people or when you have made too many errors during configuration and you decided to re-configure the instrument, it is possible to restore the factory configuration. This action allows to put the instrument in a defined condition (the same it was at the first power ON).

The default data are those typical values loaded in the instrument prior to ship it from factory. To load the factory default parameter set, proceed as follows:

- 1. Press the 🖵 button for more than 5 seconds. The upper display will show PASS while the lower display shows 0;
- 2. Using  $\triangle$  and  $\nabla$  buttons set the value -481;
- 3. Push 🗖 button;
- 4. The instrument will turn OFF all LEDs for a few seconds, then the upper display will show dFLt (default) and then all LEDs are turned ON for 2 seconds. At this point the instrument restarts as for a new power ON.

The procedure is complete.

Note: The complete list of the default parameters is available in Chapter "Configuration".

# RWF55.5X & RWF55.6X

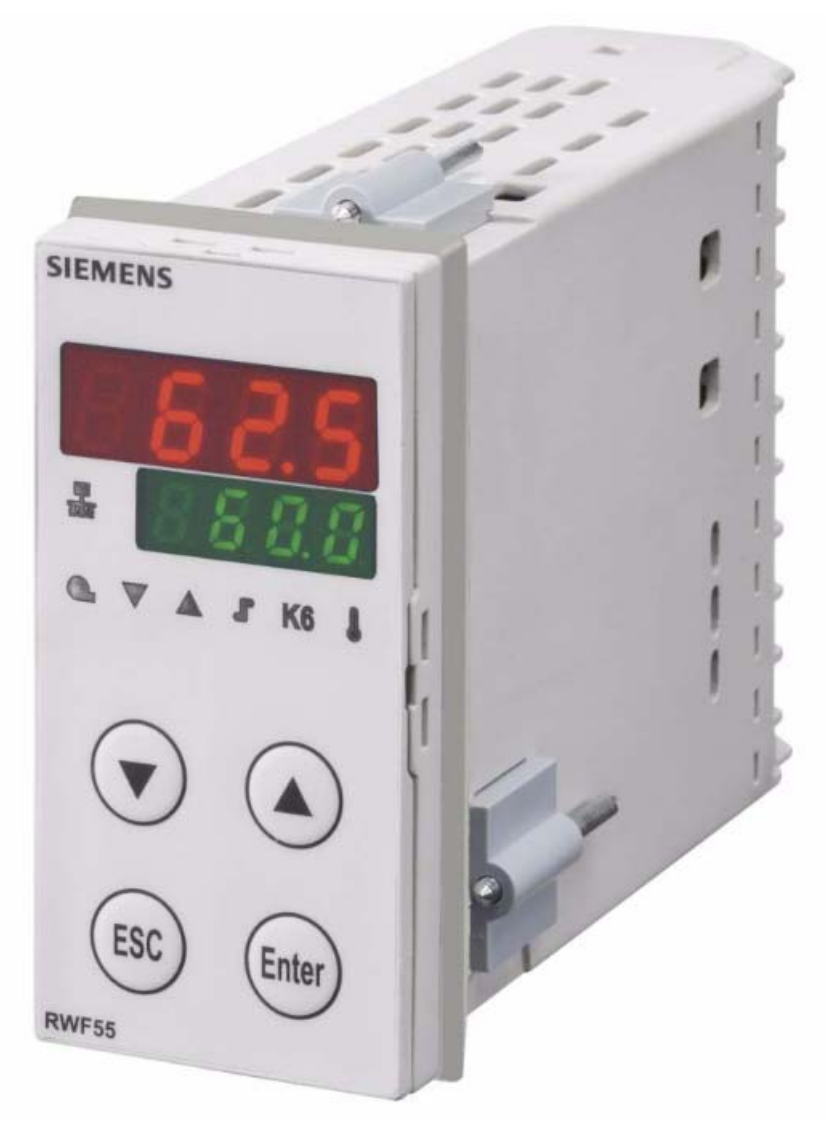

User manual

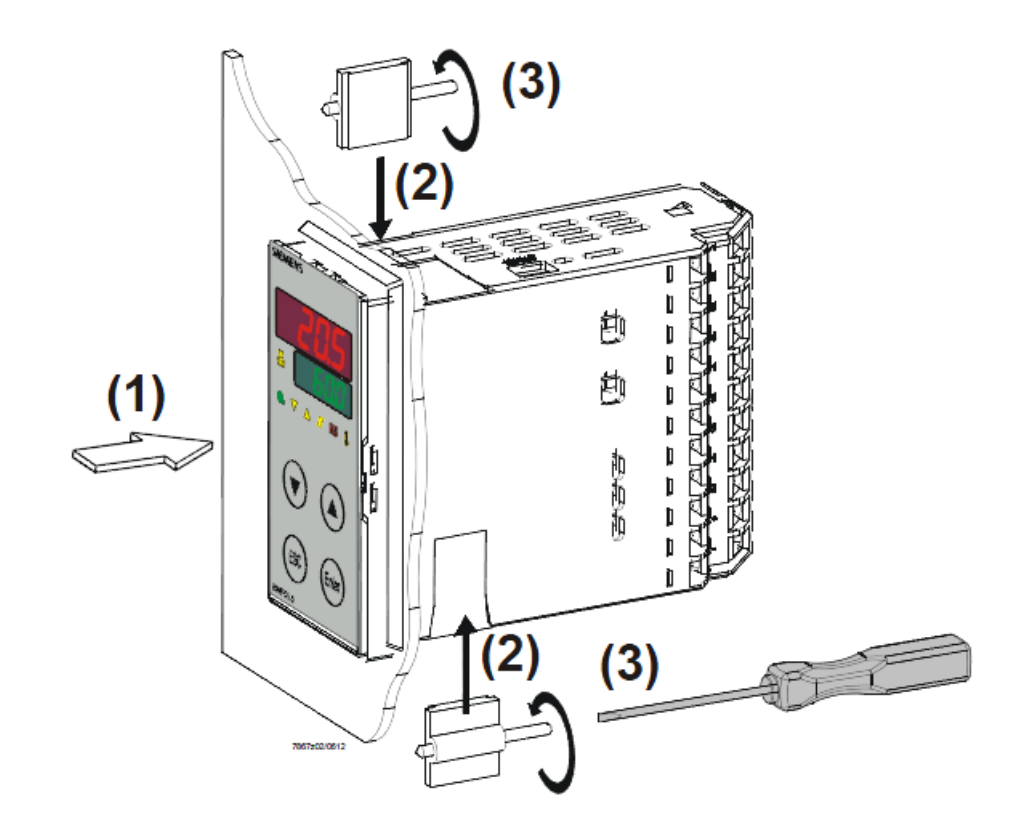

Drilling dimensions:

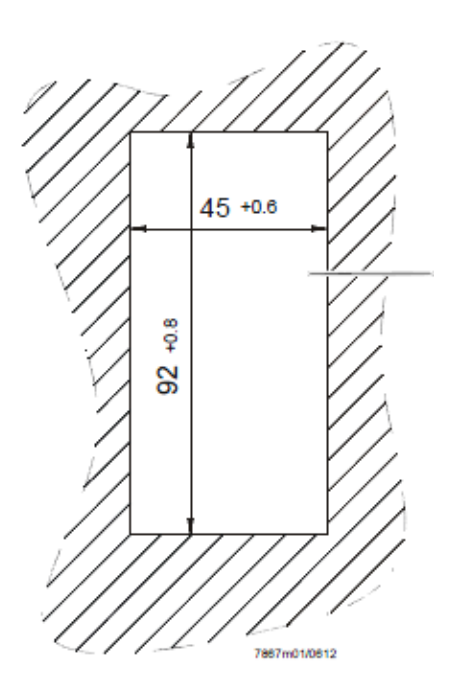

2

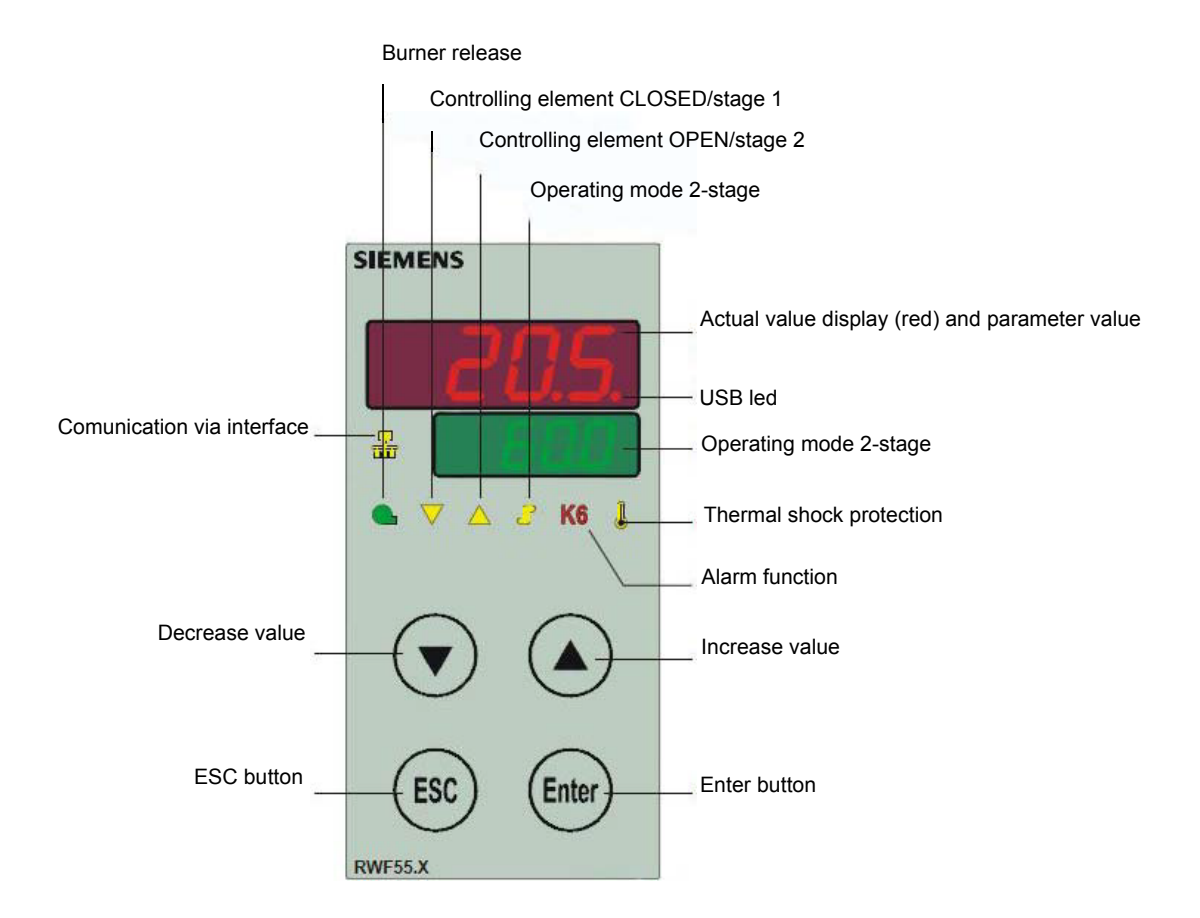
### NAVIGATION MENU

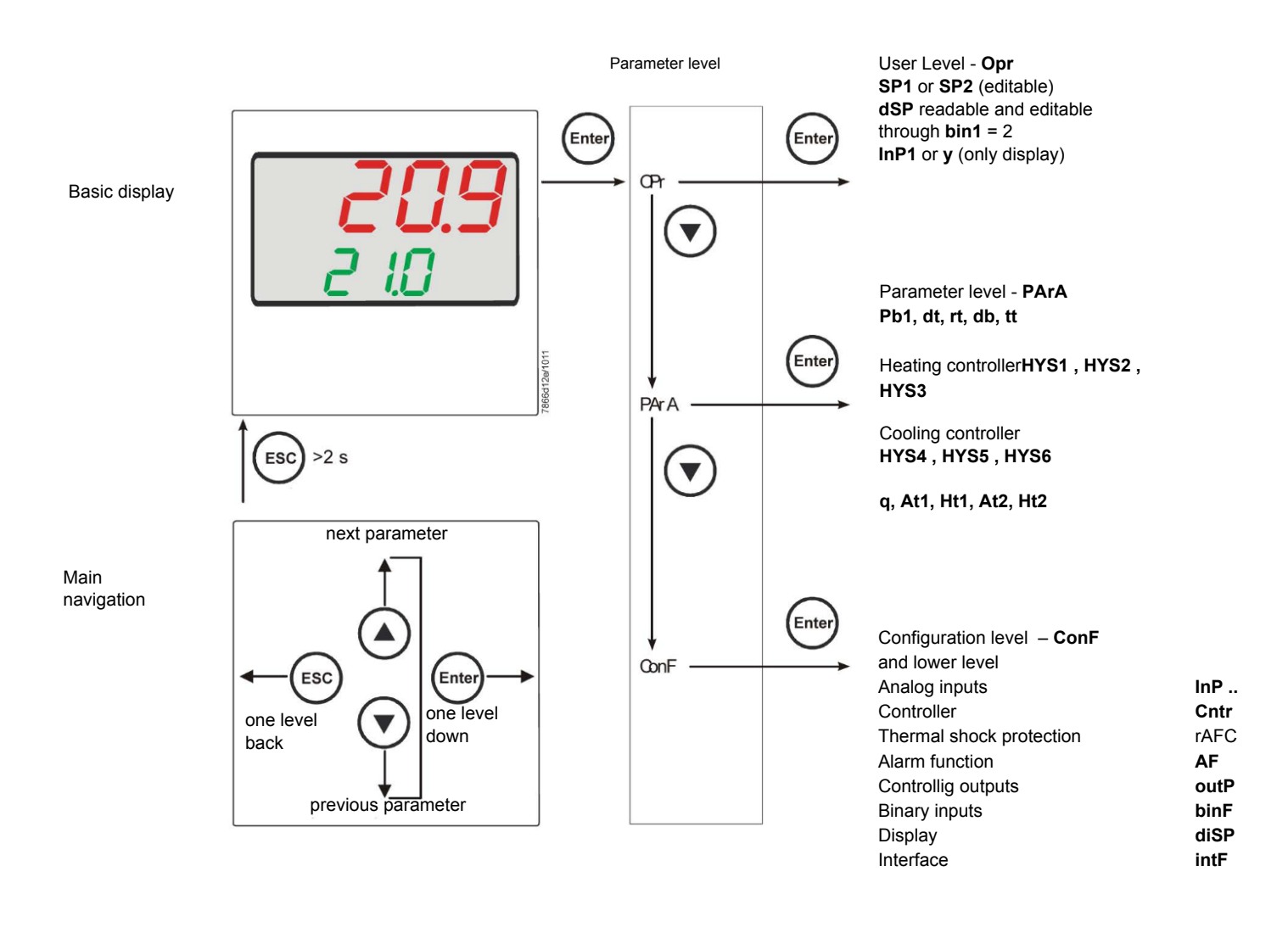

RWF55 is preset good for 90% of applications. However, you can set or edit parameters as follow:

# Set-point: set or modification:

When the burner is in stand-by, (safety loop open, that is terminals 3-4/T1-T2 on the 7 pole plug open) push the Enter button: on the lower display (green) Opr appears; push Enter again and in the same display SP1 appears. Push Enter again and the lower display (green SP1) flashes. Using the up and down arrows change the set-point on the upper display (red).Push Enter to confirm and push ESC more times to get the home position.

# PID parameters set and modifications (PArA):

Push Enter button, on the green display **Opr** appears; using the **down arrow**, scroll until group **PArA** is reached and push Enter. On the green display **Pb1** e appears and on the red one the set parameter. Push is sequence the **down or up** arrow the menu is scrolled. Push Enter to select and the **arrows** to choose the desired value. Enter to confirm

| Parameter                                                     | Display | Range            | Factory setting | Remarks                                                                                       |
|---------------------------------------------------------------|---------|------------------|-----------------|-----------------------------------------------------------------------------------------------|
| Proportional band                                             | Pb1     | 1 9999 digit     | 10              | Typical value for temperature                                                                 |
| erivative action                                              | dt      | 0 9999 sec.      | 80              | Typical value for temperature                                                                 |
| Integral action                                               | rt      | 0 9999 sec.      | 350             | Typical value for temperatureT                                                                |
| Dead band(*)                                                  | db      | 0… 999,9 digit   | 1               | Typical value                                                                                 |
| Servocontrol<br>running time                                  | tt      | 10 3000 sec.     | 15              | Set servocontrol running time                                                                 |
| Switch-on differential(*)                                     | HYS1    | 0,01999 digit    | -5              | Value under setpoint below which<br>the burner switches back on<br>(1N-1P closes)             |
| Switch-off differential 2° stage<br>(*)                       | HYS2    | 0,0 HYS3         | 3               | (enable only with parameter bin1 = 4)                                                         |
| Upper switch-off<br>differential<br>(*)                       | HYS3    | 0,0 9999 digit   | 5               | Value over setpoint above which the burner switches off (1N-1P opens)                         |
| Switch-on differential on cooling controller (*)              | HYS4    | 0,0… 9999 digit  | 5               | Do not used<br>(enable only with parameter <b>CACt</b> = 0)                                   |
| Switch-off differential 2° stage<br>on cooling controller (*) | HYS5    | HYS60,0 digit    | 5               | Do not used<br>(enable only with parameter <b>CACt</b> = 0 and parame-<br>ter <b>bin1</b> =0) |
| Upper switch-off<br>differential on cooling controller<br>(*) | HYS6    | 0,01999 digit    | 5               | Do not used<br>(enable only with parameter CACt = 0)                                          |
| Delay modulation                                              | q       | 0,0… 999,9 digit | 0               | Do not alter                                                                                  |
| T Outside temperature Curve point 1 (*)                       | At1     | -40120 digit     | -10             | First point of external temperature for climatic curve                                        |
| Boiler temperature Curve point 1<br>(*)                       | Ht1     | SPLSPH           | 60              | Set-point temperature for the external temperature 1                                          |
| TT Outside temperature Curve point 2(*)                       | At2     | -40120 digit     | 20              | Second point of external temperature for climatic curve                                       |
| Boiler temperature Curve point 2<br>(*)                       | Ht2     | SPLSPH           | 50              | Set-point temperature for the external temperature 2                                          |

(\*) Parameters affected by setting of decimal place (ConF > dISP parameter dECP)

### Setting the kind of sensor to be connected to the device:

Push the **Enter** button: on the lower display (green) **Opr** appears. Using the **up and down arrows** find **ConF.** Push **Enter** to confirm. Now on the green display the group **InP** appears. Push **Enter** and **InP1** is displaied. Enter to confirm. You are inside **InP1**; the green display shows **Sen1** (sensor type), while the red display shows the chosen sensor code Push **Enter** to enter the **Sen1** parameter, then choose the desired sensor using the **arrows**. Push **Enter** to confirm and **ESC** to escape.

Once selected the sensor, you can modify all the other parameters using up and down arrows according to the tables here below :

#### ConF > InP >InP1

| Parameter                 | Value                  | Description                                                                       |  |  |  |
|---------------------------|------------------------|-----------------------------------------------------------------------------------|--|--|--|
| SEn1                      | 1                      | Pt100 3 wire                                                                      |  |  |  |
| type of sensor for analog | 2                      | Pt100 2 wire                                                                      |  |  |  |
| input 1                   | 3                      | Pt1000 3 wire                                                                     |  |  |  |
| 1                         | 4                      | Pt1000 2 wire                                                                     |  |  |  |
|                           | 5                      | Ni1000 3 wire                                                                     |  |  |  |
|                           | 6                      | Ni1000 2 wire                                                                     |  |  |  |
|                           | 7                      | 0 ÷ 135 ohm                                                                       |  |  |  |
|                           | 8                      | Cu-CuNi T                                                                         |  |  |  |
|                           | 9                      | Fe-CuNi J                                                                         |  |  |  |
|                           | 10                     | NiCr-Ni K                                                                         |  |  |  |
|                           | 11                     | NiCrSi-NiSi N                                                                     |  |  |  |
|                           | 12                     | Pt10Rh-Pt S                                                                       |  |  |  |
|                           | 13                     | Pt13Rh-Pt R                                                                       |  |  |  |
|                           | 14                     | Pt30Rh-Pt6Rh B                                                                    |  |  |  |
|                           | 15                     | 0 ÷ 20mA                                                                          |  |  |  |
|                           | 16                     | 4 ÷ 20mA                                                                          |  |  |  |
|                           | 17                     | 0 ÷ 10V                                                                           |  |  |  |
|                           | 18                     | 0 ÷ 5V                                                                            |  |  |  |
|                           | 19                     | 1 ÷ 5V                                                                            |  |  |  |
| OFF1                      | -1999 <b>0</b> +9999   | Correction value measured by the sensor                                           |  |  |  |
| Sensor offset             |                        |                                                                                   |  |  |  |
| SCL1                      | -1999 <b>0</b> +9999   | minimum scale value(for input ohm, mA, V)                                         |  |  |  |
| scale low level           |                        |                                                                                   |  |  |  |
| SCH1                      | -1999 <b>100</b> +9999 | maximum scale value(for input ohm, mA, V)                                         |  |  |  |
| scale high level          |                        |                                                                                   |  |  |  |
| dF1                       | 0 <b>0,6</b> 100       | Is used to adapt the digital 2nd order input filter (time in s; 0 s = filter off) |  |  |  |
| digital filter            |                        |                                                                                   |  |  |  |
| Unit                      | 1                      | 1 = <b>degrees</b> Celsius                                                        |  |  |  |
|                           | 2                      | 2 = degrees Fahrenheit                                                            |  |  |  |
| temperature unit          |                        |                                                                                   |  |  |  |

# ConF > InP > InP2

Input 2 : this input can be used to specify an external setpoint or carry out setpoint shifting

| Parameter             | Value                  | Description                                                                       |
|-----------------------|------------------------|-----------------------------------------------------------------------------------|
| FnC2                  | 0                      | 0= no function                                                                    |
|                       | 1                      | 1= external setpoint (display <b>SPE</b> )                                        |
|                       | 2                      | 2 =setpoint shifting (display <b>dSP</b> )                                        |
|                       | 3                      | 3 = angular positioning feedback                                                  |
| SEn2                  | 1                      | 0 ÷ 20mA                                                                          |
| tisensor type input 2 | 2                      | 4 ÷ 20mA                                                                          |
|                       | 3                      | 0 ÷ 10V                                                                           |
|                       | 4                      | 0 ÷ 5V                                                                            |
|                       | 5                      | 1 ÷ 5V                                                                            |
|                       | 1                      | 0 ÷ 20mA                                                                          |
| OFF2                  | -1999 <b>0</b> +9999   | Correction value measured by the sensor                                           |
| Sensor offset         |                        |                                                                                   |
| SCL2                  | -1999 <b>0</b> +9999   | minimum scale value(for input ohm, mA, V)                                         |
| scale low level       |                        |                                                                                   |
| SCH2                  | -1999 <b>100</b> +9999 | maximum scale value(for input ohm, mA, V)                                         |
| scale high level      |                        |                                                                                   |
| dF2                   | 0 <b>2</b> 100         | Is used to adapt the digital 2nd order input filter (time in s; 0 s = filter off) |
| digital filter        |                        |                                                                                   |

(**bold** = factory settings)

# ConF > InP >InP3

Input 3: this input is used to acquire the outside temperature

| Parameter                 | Value                | Description                                                                       |
|---------------------------|----------------------|-----------------------------------------------------------------------------------|
| SEn3                      | 0                    | 0 =                                                                               |
| sensor type input 3sensor | 1                    | 1 = wire                                                                          |
| type input 2              | 2                    | 2 = wire                                                                          |
| OFF3                      | -1999 <b>0</b> +9999 | Correction value measured by the sensor                                           |
| Sensor offset             |                      |                                                                                   |
| dF3                       | 0 <b>1278</b> 1500   | Is used to adapt the digital 2nd order input filter (time in s; 0 s = filter off) |
| digital filter            |                      |                                                                                   |

# ConF > Cntr

Here, the type of controller, operating action, setpoint limits and presettings for self-optimization are selected

| Parameter                                       | Value                 | Description                                                                     |
|-------------------------------------------------|-----------------------|---------------------------------------------------------------------------------|
| CtYP                                            | 1                     | 1 = 3-position controller (open-stop-close)                                     |
| controller type                                 | 2                     | 2 = continuative action controller (0 ÷10V or 4 ÷ 20mA)                         |
| CACt                                            | 1                     | 1 = heating controller                                                          |
| control action                                  | 0                     | 0 = cooling controller                                                          |
| SPL                                             | -1999 <b>0</b> +9999  | minimum set-point scale                                                         |
| least value of the set-point range              |                       |                                                                                 |
| SPH                                             | -1999 <b>100</b> +999 | maximum set-point scale                                                         |
| maximum value of the set-<br>point range        |                       |                                                                                 |
|                                                 | 0                     | 0 = Free                                                                        |
| Self-optimization                               | 1                     | 1 = Locked                                                                      |
|                                                 |                       | Self-optimization can only be disabled or enabled via the ACS411 setup program. |
|                                                 |                       | Self-optimization is also disabled when the parameter level is locked           |
| oLLo                                            | <b>-1999</b> +9999    | lower working range limit                                                       |
| set-point limitation start, operation limit low |                       |                                                                                 |
| oLHi                                            | -1999 <b>+9999</b>    | upper working range limit                                                       |
| set-point limitation end, operation limit high  |                       |                                                                                 |

(bold = factory settings)

# ConF > rAFC

Activation boiler shock termic protetion:

RWF55.. can activate the thermal shock protection only on sites where the set-point is lower than 250°C and according to **rAL** parameter

| Parameter           | Value                       | Description                                                                                                    |
|---------------------|-----------------------------|----------------------------------------------------------------------------------------------------|
| FnCT                |                             | tchoose type of range degrees/time                                                                                                    |
| type of contol      | 0                           | 0 = deactived                                                                                                    |
|                     | 1                           | 1 = Kelvin degrees/minute                                                                                                    |
|                     | 2                           | 2 = Kelvin degrees/hour                                                                                                    |
| rASL                |                             | Slope of thermal shock protection (only with functions 1 and 2)                                                                                    |
| ramp rate           | <b>0,0</b> 999,9            |                                                                                                    |
| toLP                | <b>2 x (HYS1) = 10</b> 9999 | width of tolerance band (in K) about the set-point                                                                                                 |
| tolerance band ramp |                             | 0 = tolerance band inactive                                                                                                    |
| rAL<br>ramp limit   | <b>0</b> 250                | Ramp limit. When this value is lower than the temperature set-point, the RWF controls the output increasing the temp set point step by step accor- |
|                     |                             | ding to <b>rASL</b> . If this is over the temp set point, the control is performed in cooling                                                      |

# Alarm functionAF

The alarm function can be used to monitor the analog inputs. If the limit value is exceeded, multifunctional relay K6 (terminals **6N** and **6P**) is activated (depending on the switching characteristic)

The alarm function can have different switching functions (lk1 to lk8) and can be set to a deviation from the active setpoint or to a fixed limit value

Limit value AL relative to setpoint (x)

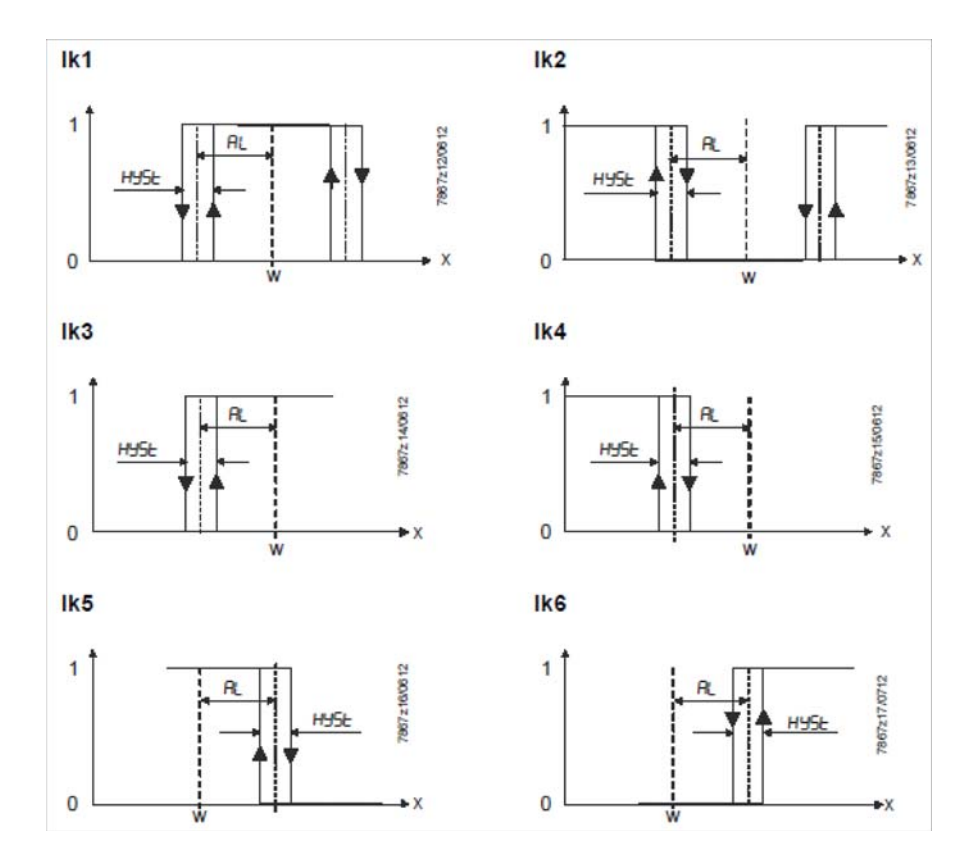

Fixed limit value AL

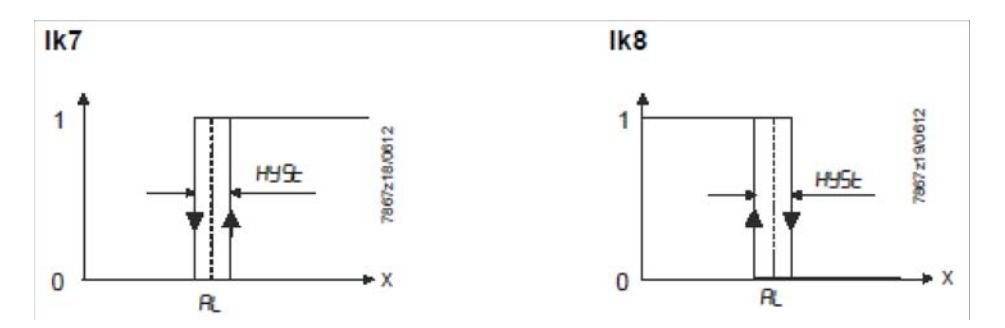

# ConF > AF

| Parameter                | Value   | Description                                                                              |
|--------------------------|---------|------------------------------------------------------------------------------------------|
| FnCt                     | 0       | 0 = Without function                                                                     |
| type of control          | 1       | k1 = monitored input InP1                                                                |
|                          | 2       | lk2 = monitored input InP1                                                               |
|                          | 3       | k3 = monitored input InP1                                                                |
|                          | 4       | k4 = monitored input InP1                                                                |
|                          | 5       | k5 = monitored input InP1                                                                |
|                          | 6       | k6 = monitored input InP1                                                                |
|                          | /       | k7 = monitored input InP1                                                                |
|                          | 0<br>0  | k8 = monitored input InP1                                                                |
|                          | 9<br>10 | lk7 = monitored input InP2                                                               |
|                          | 10      | lk8 = monitored input InP2                                                               |
|                          | 12      | lk7 = monitored input InP3                                                               |
|                          |         | lk8 = monitored input InP3                                                               |
| Alarm value              | -1999   | Limit value or deviation from setpoint to be monitored (see alarm functions              |
| AL                       | 0       | <b>Ik1</b> to <b>Ik8</b> : limit value <b>AL</b> )                                       |
|                          | 1999    | Limit value range for <b>lk1</b> and <b>lk2</b> 09999                                    |
| HySt                     | 0       | Switching differential for limit value AL                                                |
| switching differential   | 1       |                                                                                          |
|                          | 9999    |                                                                                          |
| ACrA                     | 0       | Switched-off                                                                             |
| response by out of range | 1       | ON                                                                                       |
|                          |         | Switching state in the case of measuring range overshoot or undershoot<br>(Out of Range) |

(bold = factory settings)

# ConF > OutP

For fuel-air ratio control purposes, the RWF55 has the binary outputs K2, K3 (terminals KQ,K2, K3) and the analog output (terminals A+, A-). The burner is released via relay K1 (terminals 1N, 1P).

The binary outputs of the RWF55 offer no setting choices

The RWF55 has an analog output.

The analog output offers the following setting choices:

| Parameter               | Value                  | Description                                                                       |
|-------------------------|------------------------|-----------------------------------------------------------------------------------|
| FnCt                    | 1                      | 1 = analog input 1 doubling with possibility to convert                           |
| type of control         | 2                      | 2 = analog input 2 doubling with possibility to convert                           |
|                         | 3                      | 3 = analog input 3 doubling with possibility to convert                           |
|                         | 4                      | 4 = Controller's angular positioning is delivered (modulating controller)         |
| SiGn                    |                        | physical output signal (terminals A+, A-)                                         |
| type of output signal   | 0                      | 0 = 0÷20mA                                                                        |
|                         | 1                      | 1 = 4÷20mA                                                                        |
|                         | 2                      | 2 = 0÷10V DC                                                                      |
| rOut                    | <b>0</b> 101           | signal (in percent) when measurement range is crossed                             |
| value when out of input |                        |                                                                                   |
| range                   |                        |                                                                                   |
| oPnt                    | -1999 <b>0</b> +9999   | A value range of the output variable is assigned to a physical output signal (for |
| zero point              |                        | FnCt = 1, 2, 3)                                                                   |
| End                     | -1999 <b>100</b> +9999 | A value range of the output variable is assigned to a physical output signal (for |
| end point               |                        | <b>FnCt =</b> 1, 2, 3)                                                            |

# ConF > binF

This setting decides on the use of the binary inputs**D1**, **D2**, **DG** b

| Parameter                    | Value | Description                                                            |
|------------------------------|-------|------------------------------------------------------------------------|
| bin1                         | 0     | 0 = without function                                                   |
| binary imput 1 (terminals DG | 1     | 1 = set-point changeover (SP1 / SP2)                                   |
| – D1)                        | 2     | 2 = lset-point shift (Opr > dSP parameter = value of set-point modify) |
|                              | 3     | β = input alarm                                                        |
| bin2                         | 4     | changeover of operating mode                                           |
| binary imput 2 (terminalsκ   |       | DG-D2 open = modulating operation                                      |
| DG – D2)                     |       | DG-D2 close = 2 stage operation                                        |
|                              |       |                                                                        |

(bold = factory settings)

# ConF > dISP

.Both displays can be customized to suit your needs by configuring the displayed value, decimal, time out and blocking

| Parameter             | Value            | Description                                                                 |
|-----------------------|------------------|-----------------------------------------------------------------------------|
| diSU                  |                  | Display value for upper display:                                            |
| pper display (red)    | 0                | 0 = display power-off                                                       |
|                       | 1                | 1 = analog input 1 (InP1) value                                             |
|                       | 2                | 2 = analog input 2 (InP2) value                                             |
|                       | 3                | 3 = analog input 3 (InP3) value                                             |
|                       | 4                | 4 = controller's angular positioning                                        |
|                       | 7                | 6 = set-point valueв                                                        |
|                       | ,                | 7 = end value with thermal shock protection                                 |
| diSL                  |                  | Display value for lower display3:                                           |
| lower display (green) | 0                | 0 = display power-off                                                       |
|                       | 1                | 1 = analog input 2 (InP2) value                                             |
|                       | 2                | 2 = analog input 2 (InP2) value                                             |
|                       | 3                | 3 = analog input 2 (InP2) value                                             |
|                       | 4<br>c           | 4 = controller's angular positioning                                        |
|                       | <b>0</b><br>7    | 6 = set-point valueв                                                        |
|                       | ,                | 7 = end value with thermal shock protection                                 |
| tout                  | 0 <b>180</b> 250 | time (s) on completion of which the controller returns automatically to the |
| timeout               |                  | basic display, if no button is pressed                                      |
| dECP                  | 0                | 0 = no decimal place                                                        |
| decimal point         | 1                | 1 = one decimal place                                                       |
|                       | 2                | 2 = two decimal place                                                       |
| CodE                  | 0                | 0 = no lockout                                                              |
| level lockout         | 1                | 1 = configuration level lockout (ConF)                                      |
|                       | 2                | 2 = parameter and configuration level lockout (PArA & ConF)                 |
|                       | 3                | 3 = keyboard lockout                                                        |

# ConF > IntF

The controller can be integrated into a data network using an optional RS-485 (terminals R+ and R-) interface or an optional Profibus DP interface(<u>only model</u>RWF55.6x\_terminalsC1-C2-C3-C4)

| Parameter               | Value        | Description                 |
|-------------------------|--------------|-----------------------------|
| bdrt                    | 0            | 0 = 4800 baud               |
| baudrate                | 1            | 1 = 9600 baud               |
|                         | 2            | 2 = 19200 baud              |
|                         | 3            | 3 = 38400 baud              |
| Adr                     | 0            | Address in the data network |
| Device address Modbus   | 1            |                             |
|                         | 254          |                             |
| dP                      | 0 <b>125</b> | only withRWF55.6x           |
| Device address Profibus |              |                             |
| dtt                     | 0            | 0 = swiched-off             |
| Remote detection time   | 30           |                             |
|                         | 7200s        |                             |

(**bold** = factory settings)

# Manual control :

In order to manual change the burner load, while firing keep pushing the **ESC** button for more than 5 s; on the lower green display **Hand** appears.

using the **UP** and **DOWN** arrows, the load varies.

Keep pushing the **ESC** button for getting the normal operation again.

NB: every time the device shuts the burner down (start led switched off - contact 1N-1P open), the manual control is not active.

# Device self-setting (auto-tuning):

If the burner in the steady state does not respond properly to heat generator requests, you can activate the Device's self-setting function, which recalculates PID values for its operation, deciding which are most suitable for the specific kind of request

| SIEN         | IEN:               | 5 |   |                 |   |  |
|--------------|--------------------|---|---|-----------------|---|--|
|              |                    | 2 | 6 |                 |   |  |
| <del>П</del> |                    | Ŀ |   |                 |   |  |
|              | $\bigtriangledown$ |   | С | <mark>K6</mark> | J |  |

Follow the below instructions:

push the **UP** and **DOWN** arrows for more than 5 s; on the green lower display **tUnE** appears. Now the device pushes the burner to increase and decrease its output. During this time, the device calculates **PID** parameters (**Pb1**, **dt** and **rt**). After the calculations, the **tUnE** is automatically deactivated and the device has already stored them.

In order to stop the Auto-tuning function while it works, push again the **UP** and **DOWN** arrows for more than 5 s. The calculated **PID** parameters can be manually modified following the previously described instructions.

# Display of software version :

The software version is shown by pushing Enter + UP arrow on the upper display.

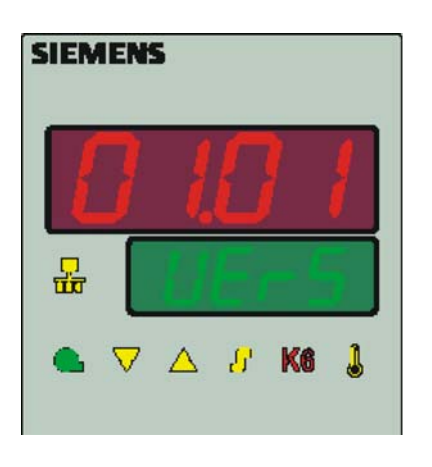

# Weather-compensated setpoint shifting(climatic regulation):

The RWF55 can be configured so that weather-compensated setpoint shifting is activated when an LG-Ni1000 outside sensor or a Pt1000 is connected (see parameter **InP3**).

To take into account the time response of a building, weather-compensated setpoint shifting uses the attenuated outside temperature rather than the current outside temperature

The minimum and maximum setpoints can be set using the lower setpoint limit **SPL** and the upper setpoint limit **SPH** of the menù **Crtr**. The system also prevents the lower working range limit **oLLo** and upper working range limit **oLHi** from exceeding/dropping below the system temperature limits.

The heating curve describes the relationship between the boiler temperature setpoint and the outside temperature. It is defined by 2 curve points. For 2 outside temperatures, the user defines the boiler temperature setpoint that is required in each case. The heating curve for the weather-compensated setpoint is calculated on this basis. The effective boiler temperature setpoint is limited by the upper setpoint limit **SPH** and the lower setpoint limit **SPL**.

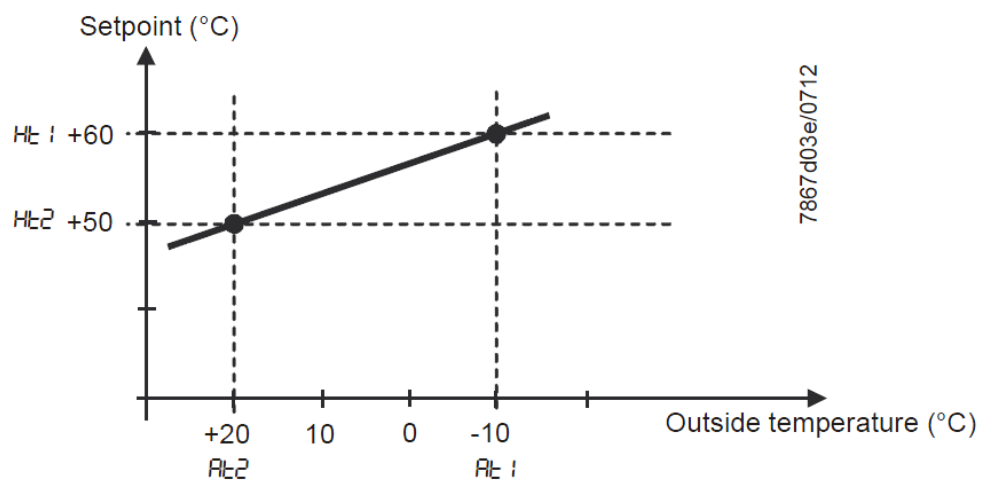

For setting climatic regulation function set:

PArA > parametersAt1, Ht1, At2, Ht2

ConF > InP > InP3 parametersSEn3, FnC3 = 1 (Weather-compensated setpoint).

# Modbus interface

The tables that follow in this chapter specify the addresses of the readable and writable words that the customer is able to access. The customer may read and/or write the values using SCADA programs, PLCs, or similar.

The entries under Access have the following meanings:

 $\ensuremath{\textbf{R/O}}$  Read Only, value can only be read

R/W Read/Write, value can be read and written

The number of characters specified under Data type in the case of character strings includes the final \0.

Char10 means that the text is up to 9 characters long. The final \0 character is then added to this

# User level

| Address | Access | Data type | Signal reference | Parameter                      |
|---------|--------|-----------|------------------|--------------------------------|
| 0x0000  | R/O    | Float     | X1               | Analog input InP1              |
| 0x0002  | R/O    | Float     | X2               | Analog input InP2              |
| 0x0004  | R/O    | Float     | X3               | Analog input InP2              |
| 0x0006  | R/O    | Float     | WR               | Actual setpoint                |
| 0x0008  | R/W    | Float     | SP1              | Setpoint 1                     |
| 0x000A  | R/W    | Float     | SP2 (= dSP)      | Setpoint 2                     |
| 0x1035  | R/O    | Float     |                  | Analog input InP3 (unfiltered) |
| 0x1043  | R/O    | Float     |                  | Actual angular positioning     |
| 0x1058  | R/O    | Word      | B1               | Burner alarm                   |

#### Parameter level

| Address | Access | Data type | Signal reference | Parameter                           |
|---------|--------|-----------|------------------|-------------------------------------|
| 0x3000  | R/W    | Float     | Pb1              | Proportional range 1                |
| 0x3004  | R/W    | Float     | dt               | Derivative action time              |
| 0x3006  | R/W    | Float     | rt               | Integral action time                |
| 0x300C  | R/W    | Float     | db               | Dead band                           |
| 0x3012  | R/W    | Word      | tt               | Controlling element running time    |
|         |        |           |                  |                                     |
| 0x3016  | R/W    | Float     | HYS1             | Switch-on threshold                 |
| 0x3018  | R/W    | Float     | HYS2             | Switch-off threshold down           |
| 0x301A  | R/W    | Float     | HYS3             | Switch-off threshold up             |
| 0x301C  | R/W    | Float     | HYS4             | Switch-on threshold (cooling)       |
| 0x301E  | R/W    | Float     | HYS5             | Switch-off threshold down (cooling) |
| 0x3020  | R/W    | Float     | HYS6             | Switch-off threshold up (cooling)   |
| 0x3022  | R/W    | Float     | q                | Reaction threshold                  |
|         |        |           |                  |                                     |
| 0x3080  | R/W    | Float     | At1              | Outside temperature 1               |
| 0x3082  | R/W    | Float     | Ht2              | Boiler temperature 1                |
| 0x3084  | R/W    | Float     | At2              | Outside temperature 2               |
| 0x3086  | R/W    | Float     | Ht2              | Boiler temperature 2                |

# **Configuration level**

| Address | Access | Data type | Signal reference | Parameter                                   |
|---------|--------|-----------|------------------|---------------------------------------------|
| 0x3426  | R/W    | Float     | SCL1             | Start of display input 1                    |
| 0x3428  | R/W    | Float     | SCH1             | End of display input 1                      |
| 0x3432  | R/W    | Float     | SCL2             | Start value input 2                         |
| 0x3434  | R/W    | Float     | SCH2             | End value input 2                           |
| 0x3486  | R/W    | Float     | SPL              | Start of setpoint limitation                |
| 0x3488  | R/W    | Float     | SPH              | End of setpoint limitation                  |
| 0x342A  | R/W    | Float     | OFFS1            | Offset input E1                             |
| 0x3436  | R/W    | Float     | OFFS2            | Offset input E2                             |
| 0x343A  | R/W    | Float     | OFFS3            | Offset input E3                             |
|         |        |           |                  |                                             |
| 0x1063  | R/W    | Word      | FnCt             | Ramp function                               |
| 0x1065  | R/W    | Float     | rASL             | Ramp slope                                  |
| 0x1067  | R/W    | Float     | toLP             | Tolerance band ramp                         |
| 0x1069  | R/W    | Float     | rAL              | Limit value                                 |
| 0x1075  | R/W    | Float     | dtt              | Remote Detection Timer                      |
|         |        |           |                  |                                             |
| 0x1077  | R/W    | Float     | dF1              | Filter constant input 1                     |
| 0x1079  | R/W    | Float     | dF2              | Filter constant input 2                     |
| 0x107B  | R/W    | Float     | dF3              | Filter constant input 3                     |
| 0x107D  | R/O    | Float     | oLLo             | Lower working range limit                   |
| 0x107F  | R/O    | Float     | oLHi             | Upper working range limit                   |
|         |        |           |                  |                                             |
| 0x106D  | R/W    | Word      | FnCt             | Alarm relay function                        |
| 0x106F  | R/W    | Float     | AL               | Alarm relay limit value (limit value alarm) |
| 0x1071  | R/W    | Float     | HYSt             | Alarm relay hysteresis                      |

# Remote operation

| Address | Access | Data type | Signal reference | Parameter                                   |
|---------|--------|-----------|------------------|---------------------------------------------|
| 0x0500  | R/W    | Word      | REM              | Activation remote operation *               |
| 0x0501  | R/W    | Word      | rOFF             | Controller OFF in remote setpoint **        |
| 0x0502  | R/W    | Float     | rHYS1            | Switch-on threshold remote                  |
| 0x0504  | R/W    | Float     | rHYS2            | Switch-off threshold down remote            |
| 0x0506  | R/W    | Float     | rHYS3            | Switch-off threshold up remote              |
| 0x0508  | R/W    | Float     | SPr              | Setpoint remote                             |
|         |        |           |                  |                                             |
| 0x050A  | R/W    | Word      | RK1              | Burner release remote operation             |
| 0x050B  | R/W    | Word      | RK2              | Relay K2 remote operation                   |
| 0x050C  | R/W    | Word      | RK3              | Relay K3 remote operation                   |
| 0x050D  | R/W    | Word      | RK6              | Relay K6 remote operation                   |
| 0x050E  | R/W    | Word      | rStEP            | Step-by-step control remote operation       |
| 0x050F  | R/W    | Float     | rY               | Angular positioning output remote operation |
| 0x0511  | R/W    | Float     | rHYS4            | Switch-on threshold remote (cooling)        |
| 0x0513  | R/W    | Float     | rHYS5            | Switch-off threshold down remote (cooling)  |
| 0x0515  | R/W    | Float     | rHYS6            | Switch-off threshold up remote (cooling)    |

Legend

\* = Local

\*\* = Controller OFF

# Dati dell'apparecchio

| Address | Access | Data type | Signal reference | Parameter        |
|---------|--------|-----------|------------------|------------------|
| 0x8000  | R/O    | Char12    |                  | Software version |
| 0x8006  | R/0    | Char14    |                  | VdN number       |

# Stato dell'apparecchio

| Address | Access | Data type | Signal reference | Parameter                             |
|---------|--------|-----------|------------------|---------------------------------------|
| 0x0200  | R/O    | Word      |                  | Outputs and states                    |
|         |        |           | Bit 0            | Output 1                              |
|         |        |           | Bit 1            | Output 3                              |
|         |        |           | Bit 2            | Output 2                              |
|         |        |           | Bit 3            | Output 4                              |
|         |        |           | Bit 8            | Hysteresis limitation                 |
|         |        |           | Bit 9            | Control system                        |
|         |        |           | Bit 10           | Self-optimization                     |
|         |        |           | Bit 11           | Second setpoint                       |
|         |        |           | Bit 12           | Measuring range overshoot InP1        |
|         |        |           | Bit 13           | Measuring range overshoot InP2        |
|         |        |           | Bit 14           | Measuring range overshoot InP3        |
|         |        |           | Bit 15           | Calibration mode                      |
|         |        |           |                  |                                       |
| 0x0201  | R/O    | Word      |                  | Binary signals and hardware detection |
|         |        |           | Bit 0            | Operation mode 2-stage                |
|         |        |           | Bit 1            | Manual mode                           |
|         |        |           | Bit 2            | Binary input D1                       |
|         |        |           | Bit 3            | Binary input D2                       |
|         |        |           | Bit 4            | Thermostat function                   |
|         |        |           | Bit 5            | First controller output               |
|         |        |           | Bit 6            | Second controller output              |
|         |        |           | Bit 7            | Alarm relay                           |
|         |        |           | Bit 13           | Analog output available               |
|         |        |           | Bit 14           | Interface available                   |

#### **Electric connections :**

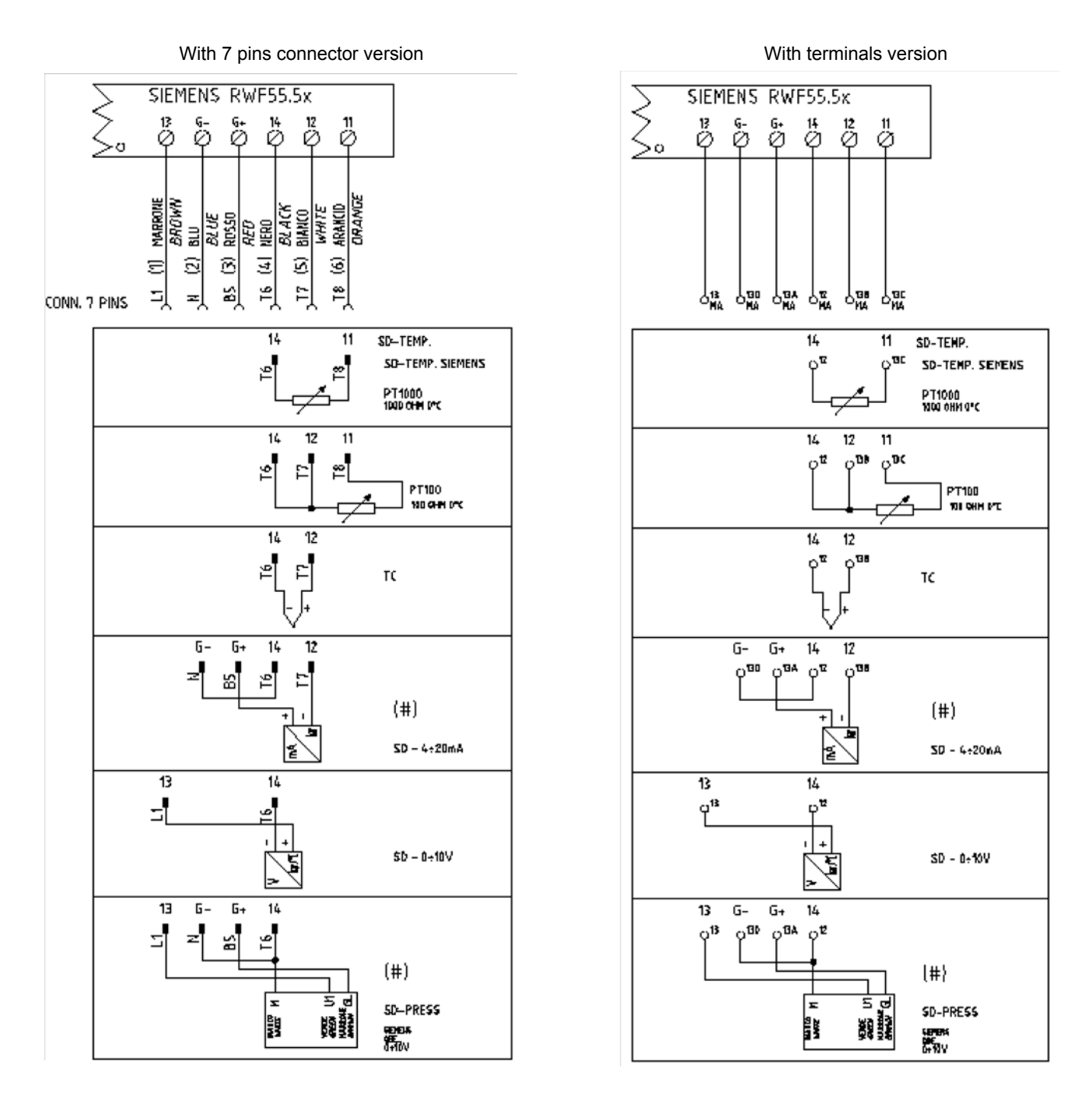

# Corrispondences bornes entre RWF55.5x y RWF40.0x0Matches terminals betweenRWF55.5x and RWF40.0x0

| 0 | ка | SIEM<br>K2<br>Ø | ENS  <br>k3<br>Ø | RWF5<br>™<br>Ø   | 5.5x<br>1P<br>Ø   | Ø  | N<br>Ø |         | 13<br>Ø | G-<br>∅ | G+<br>∅ | 14<br>Ø | 12<br>Ø  | 11<br>Ø  |  |
|---|----|-----------------|------------------|------------------|-------------------|----|--------|---------|---------|---------|---------|---------|----------|----------|--|
|   | Q  | SIEM<br>Y1<br>Ø | ENS  <br>y2<br>Ø | RWF4<br>a13<br>Ø | 0.0xx<br>Q14<br>Ø | L1 | N<br>Ø | pe<br>Ø | U1      | G-      | G+<br>∅ | M1      | VII<br>Ø | G1+<br>∅ |  |

| i arameters summarising |      | 1 33.77 | •        |          |          |          |          |          |       |    |     |     |          |          |             |
|-------------------------|------|---------|----------|----------|----------|----------|----------|----------|-------|----|-----|-----|----------|----------|-------------|
|                         |      |         | Con      | F        |          |          | ConF     |          |       |    |     |     |          |          |             |
| Navigation menù         |      |         | Inp      |          |          |          |          |          |       |    |     |     |          |          |             |
|                         |      |         | Inp      | 1        |          | Cı       | ntr      | diSP     |       |    |     | F   | PArA     |          | Opr         |
| Types of probe          | SEn1 | OFF1    | SCL      | SCH      | Unit     | SPL      | SPH      | dECP     | Pb. 1 | dt | rt  | tt  | HYS1 (*) | HYS3 (*) | SP1 (*)     |
| Siemens QAE2120         | 6    | 0       | needless | needless | 1        | 30       | 95       | 1        | 10    | 80 | 350 | (#) | -5       | 5        | 80 °C       |
| Siemens QAM2120         | 6    | 0       | needless | needless | 1        | 0        | 80       | 1        | 10    | 80 | 350 | (#) | -2,5     | 2,5      | 40°C        |
| Pt1000 (130°C max.)     | 4    | 0       | needless | needless | 1        | 30       | 95       | 1        | 10    | 80 | 350 | (#) | -5       | 5        | 80°C        |
| Pt1000 (350°C max.)     | 4    | 0       | needless | needless | 1        | 0        | 350      | 1        | 10    | 80 | 350 | (#) | -5       | 10       | 80°C        |
| Pt100 (130°C max.)      | 1    | 0       | needless | needless | 1        | 0        | 95       | 1        | 10    | 80 | 350 | (#) | -5       | 5        | 80°C        |
| Pt100 (350°C max)       | 1    | 0       | needless | needless | 1        | 0        | 350      | 1        | 10    | 80 | 350 | (#) | -5       | 10       | 80°C        |
| Probe4÷20mA / 0÷1,6bar  | 16   | 0       | 0        | 160      | needless | 0        | 160      | 0        | 5     | 20 | 80  | (#) | 0        | 20       | 100 kPa     |
| Probe4÷20mA / 0÷3bar    | 16   | 0       | 0        | 300      | needless | 0        | 300      | 0        | 5     | 20 | 80  | (#) | 0        | 20       | 200 kPa     |
| Probe 4÷20mA / 0÷10bar  | 16   | 0       | 0        | 1000     | needless | 0        | 1000     | 0        | 5     | 20 | 80  | (#) | 0        | 50       | 600 kPa     |
| Probe 4÷20mA / 0÷16bar  | 16   | 0       | 0        | 1600     | needless | 0        | 1600     | 0        | 5     | 20 | 80  | (#) | 0        | 80       | 600 kPa     |
| Probe 4÷20mA / 0÷25bar  | 16   | 0       | 0        | 2500     | needless | 0        | 2500     | 0        | 5     | 20 | 80  | (#) | 0        | 125      | 600 kPa     |
| Probe 4÷20mA / 0÷40bar  | 16   | 0       | 0        | 4000     | needless | 0        | 4000     | 0        | 5     | 20 | 80  | (#) | 0        | 200      | 600 kPa     |
| Probe 4+20mA / 0+60PSI  | 16   | 0       | 0        | 600      | needless | 0        | 600      | 0        | 5     | 20 | 80  | (#) | 0        | 30       | 300 (30PSI) |
| Probe4÷20mA / 0÷200PSI  | 16   | 0       | 0        | 2000     | needless | 0        | 2000     | 0        | 5     | 20 | 80  | (#) | 0        | 75       | 600 (60PSI) |
| Probe4÷20mA / 0÷300PSI  | 16   | 0       | 0        | 3000     | needless | 0        | 3000     | 0        | 5     | 20 | 80  | (#) | 0        | 120      | 600 (60PSI) |
| Siemens QBE2002 P4      | 17   | 0       | 0        | 400      | needless | 0        | 400      | 0        | 5     | 20 | 80  | (#) | 0        | 20       | 200 kPa     |
| Siemens QBE2002 P10     | 17   | 0       | 0        | 1000     | needless | 0        | 1000     | 0        | 5     | 20 | 80  | (#) | 0        | 50       | 600 kPa     |
| Siemens QBE2002 P16     | 17   | 0       | 0        | 1600     | needless | 0        | 1600     | 0        | 5     | 20 | 80  | (#) | 0        | 80       | 600 kPa     |
| Siemens QBE2002 P25     | 17   | 0       | 0        | 2500     | needless | 0        | 2500     | 0        | 5     | 20 | 80  | (#) | 0        | 125      | 600 kPa     |
| Siemens QBE2002 P40     | 17   | 0       | 0        | 4000     | needless | 0        | 4000     | 0        | 5     | 20 | 80  | (#) | 0        | 200      | 600 kPa     |
| Signal 0÷10V            | 17   | 0       | needless | needless | needless | needless | needless | needless | 5     | 20 | 80  | (#) |          |          |             |
| Signal 4÷20mA           | 16   | 0       | needless | needless | needless | needless | needless | needless | 5     | 20 | 80  | (#) |          |          |             |

# Parameters summarising for RWF55.xx :

#### NOTE:

(#) tt - servo control run time

SQL33 ; STM30; SQM10; SQM40; SQM50; SQM54 = 30 (secondi) - STA12B3.41; SQN30.251; SQN72.4A4A20 = 12 (secondi) (\*)These values are factory set - values must be set during operation at the plant based on the real working temperature/pressure value.

#### WARNING :

With pressure probes in bar the parameters SP1, SCH, SCL, HYS1, HYS3 must be set and displayed in kPa (kilo Pascal); 1bar = 100,000Pa = 100kPa. With pressure probes in PSI the parameters SP1, SCH, SCL, HYS1, HYS3 must be set and displayed in PSI x10 (example: 150PSI > I display 1500).

#### APPENDIX: PROBES CONNECTION

To assure the utmost comfort, the control system needs reliable information, which can be obtained provided the sensors have been installed correctly. Sensors measure and transmit all variations encountered at their location.

Measurement is taken based on design features (time constant) and according to specific operating conditions. With wiring run in raceways, the sheath (or pipe) containing the wires must be plugged at the sensor's terminal board so that currents of air cannot affect the sensor's measurements.

#### Ambient probes (or ambient thermostats)

#### Installation

The sensors (or room thermostats) must be located in reference rooms in a position where they can take real temperature measurements without being affected by foreign factors.

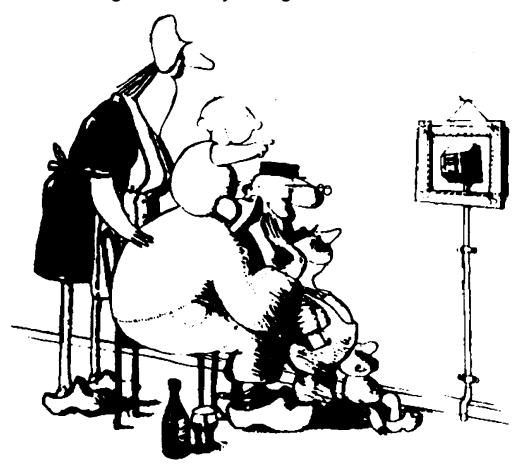

#### It's good to be admired ...even better to be effective

Heating systems: the room sensor must not be installed in rooms with heating units complete with thermostatic valves. Avoid all sources of heat foreign to the system.

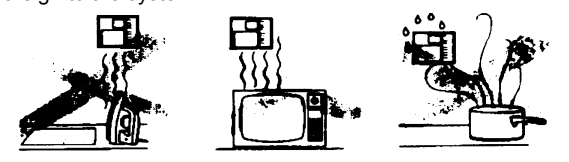

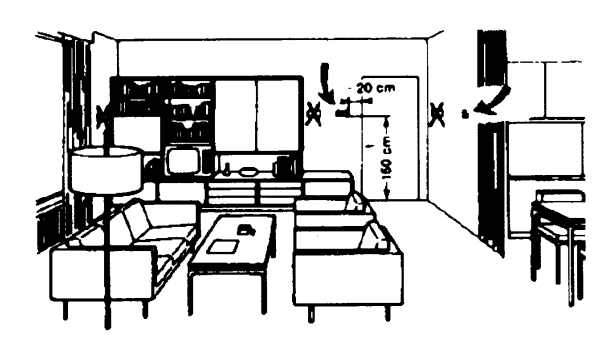

Outside probes (weather)Installation

In heating or air-conditioning systems featuring adjustment in response to outside temperature, the sensor's positioning is of paramount importance.

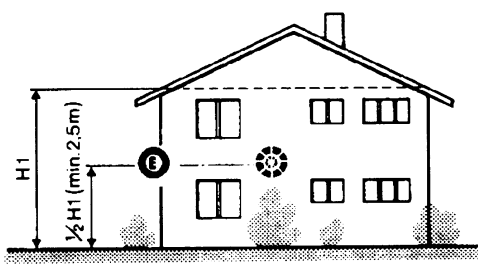

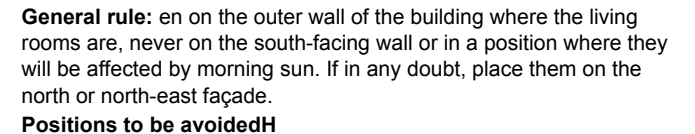

#### Location

On an inner wall on the other side of the room to heating unitsheight above floor 1.5 m, at least 1.5 m away from external sources of heat (or cold).

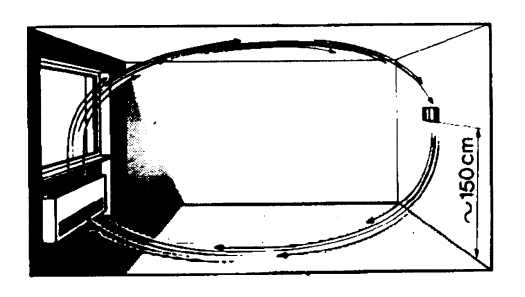

#### Installation position to be avoided

near shelving or alcoves and recesses, near doors or win-dows, inside outer walls exposed to solar radiation or currents of cold air, on inner walls with heating system pipes, domestic hot water pipes, or cooling system pipes running through them.

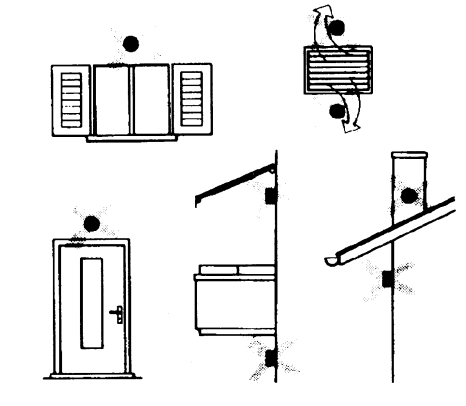

Avoid installing near windows, vents, outside the boiler room, on chimney breasts or where they are protected by balconies, cantilever roofs

The sensor must not be painted (measurement error) .

#### Duct or pipe sensors Installing temperature sensors

For measuring outlet air:

"after delivery fan or

"after coil to be controlled, at a distance of at least 0,5 m For measuring room temperature:

"before return air intake fan and near room's return airintake. For measuring saturation temperature: after mist eliminator.

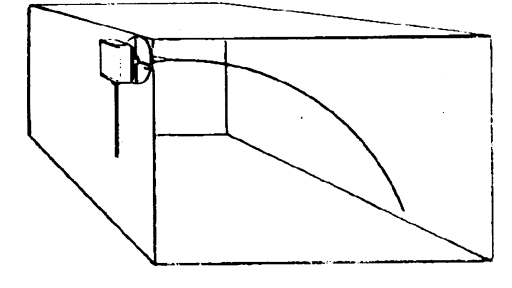

#### Installing pressure sensors

- A installation on ducts carrying fluids at max. temperature 80°C
- B installation on ducts at temperature over 80°C and for refrigerants
- C installation on ducts at high temperatures :
  - · "increase length of siphon

"place sensor at side to prevent it being hit by hot air coming from the pipe.

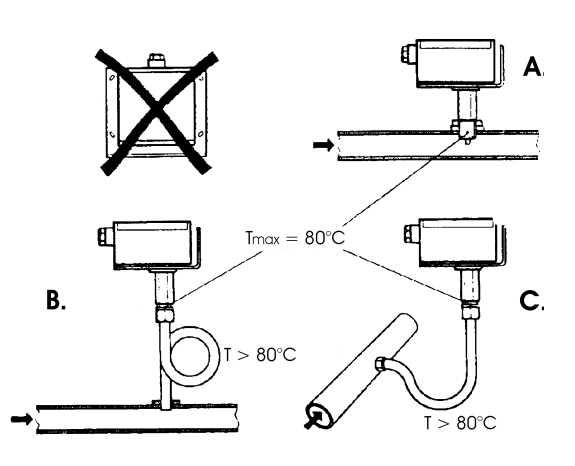

Bend 0.4m sensor by hand (never use tools) as illustrated .

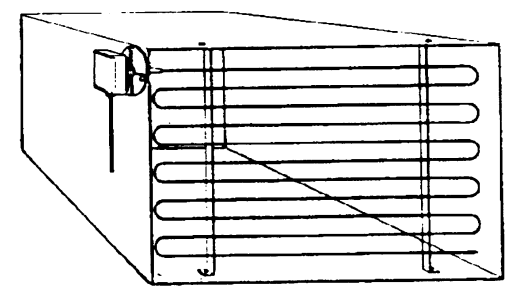

Use whole cross-section of duct, min. distance from walls 50 mm, radius of curvature 10 mm for 2m or 6m sensors

#### Installing combined humidity sensors

As max. humidity limit sensor on outlet (steam humidifiers) .

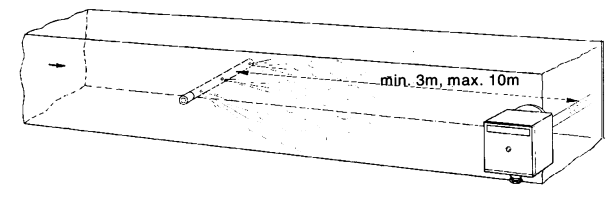

#### Installing differential pressure sensors for water

Installation with casing facing down not allowed.

With temperature over 80°C, siphons are needed.

To avoid damaging the sensor, you must comply with the following instructions :

when installing: make sure pressure difference is not greater than the value permitted by the sensor

when there are high static pressures, make sure you insert shutoff valves A-B-C.

#### Putting into operation

Start disable 1=open C1=open C 2=open A2=close B 3=open B3=close A 4= close C

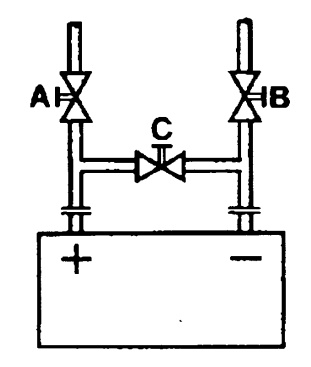

#### Immersion or strap-on sensors

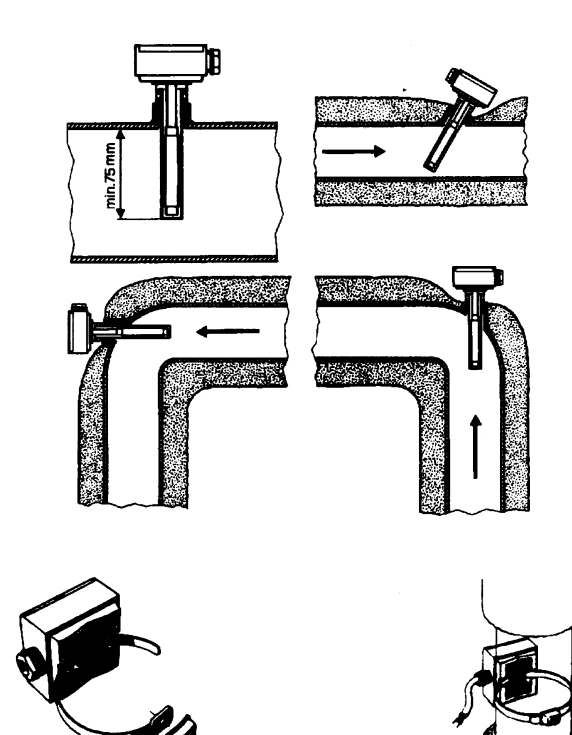

Placing the probes (QAD22.../QAE21.../QAP21.../RCA...)

With pumps on outlet

with 3 ways valves / with 4 ways valves

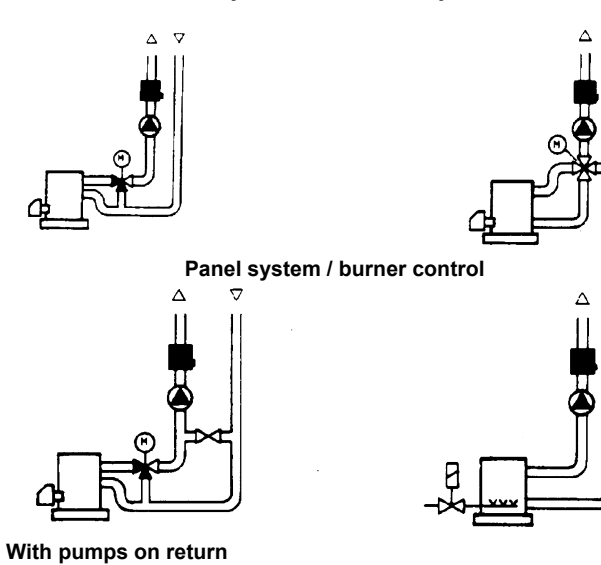

with 3 ways valves / with 4 ways valves

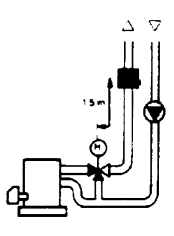

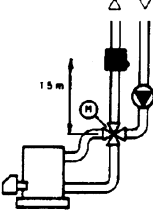

#### Immersion probes installation

Sensors must be installed on the stretch of pipe in which fluid circulates all the time.

The rigid stem (sensing element doing the measuring) must be inserted by at least 75mm and must face the direction of flow.

Recommended locations: on a bend or on a straight stretch of pipe but tilted by  $45^\circ$  and against the flow of fluid.

Protect them to prevent water from infiltrating (dripping gates, condensation from pipes etc.) .

#### Installing QAD2.. strap-on sensors

Make sure fluid is circulating in the chosen location. Eliminate insulation and paintwork (including rust inhibitor) on a min. 100mm length of pipe.

Sensors come with straps for pipes up to 100 mm in diameter .

# Strap-on or immersion sensors? QAD2.. strap-on sensors

Advantages :

- 10 sec. time constant
- Installed with system running (no plumbing work)
- Installation can be changed easily if it proves incorrect
- ΠLimits:
- Suitable for pipe diameters max. 100 mm
- Can be affected by currents of air etc.

#### QAE2... immersion sensors

Advantages:

- Measure "mean" fluid temperature
- No external influence on measurement such as: currents of air, nearby pipes etc.

Limits:

- Time constant with sheath: 20 sec.
- Hard to change installation position if it proves incorrect

#### Duct pressure switches and sensors

#### Installing differential pressure probes for air

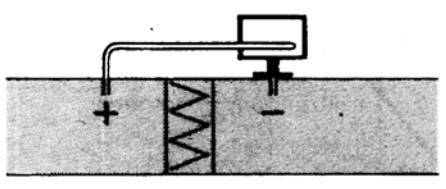

A - Control a filter (clogging)

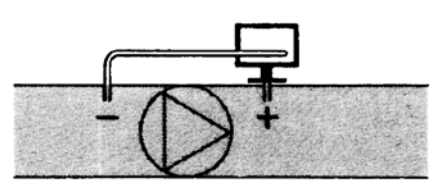

B - Control a fan (upstream/downstream)

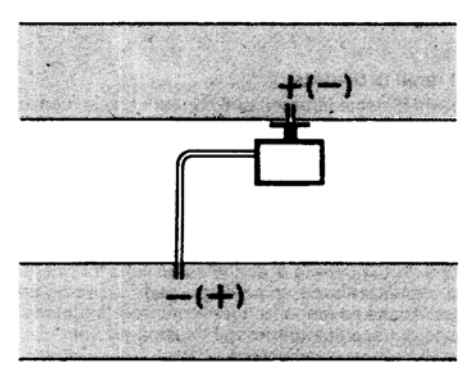

C - Measurement of difference in pressure between two ducts

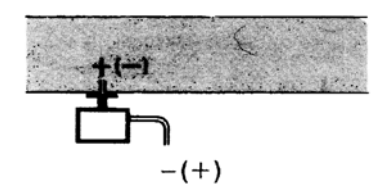

D - Measurement of difference in pressure between two rooms or of inside of duct and outside

# Basic principles

Measuring static pressure(i.e. pressure exerted by air on pipe walls)

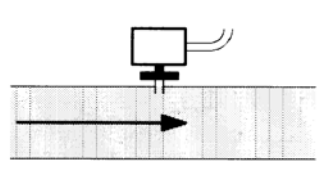

#### Measuring dinamic pressure

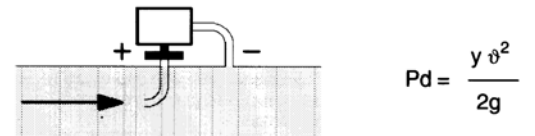

#### Legend

- y Kg/m3, specific weight of air
- q m/s, air speed
- g 9.81 m/s2 gravity acceleration
- Pd mm C.A., dynamic pressure

Measuring total pressure

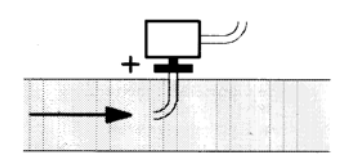

Note: Specifications and data subject to change. Errors and omissions excepted.

# RWF55.5X & RWF55.6X

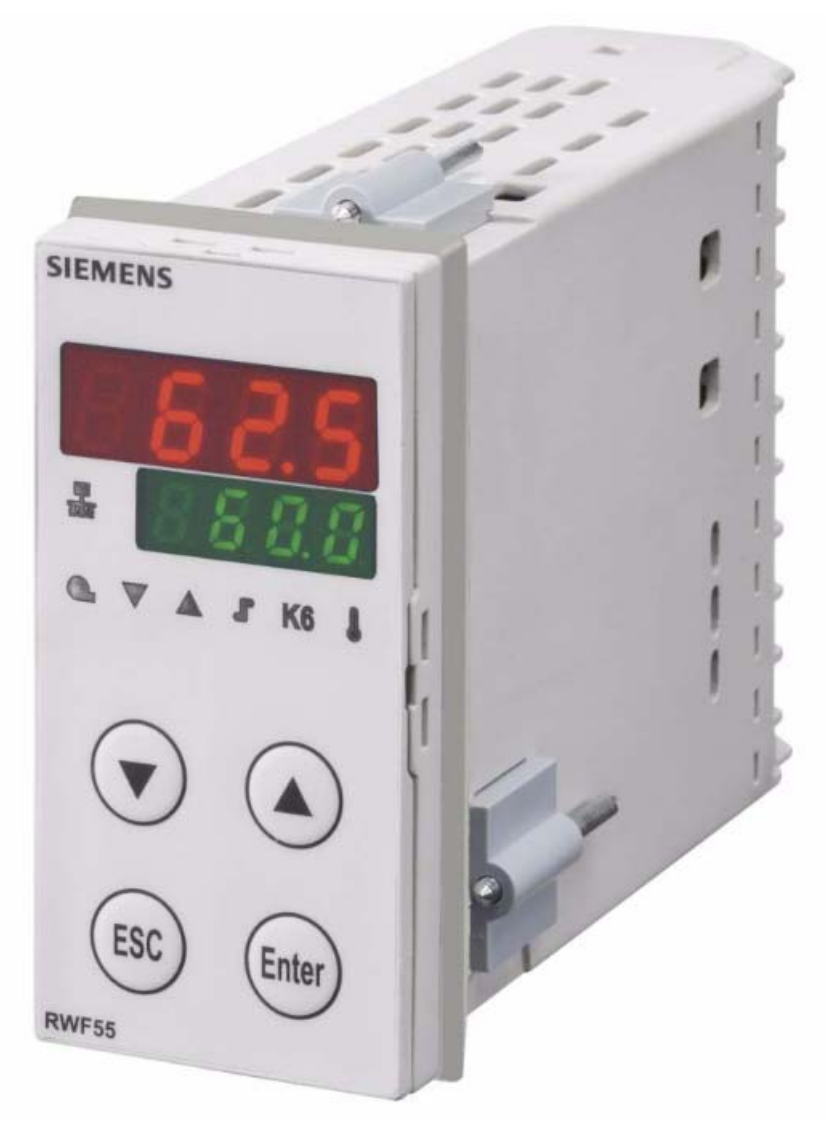

User manual

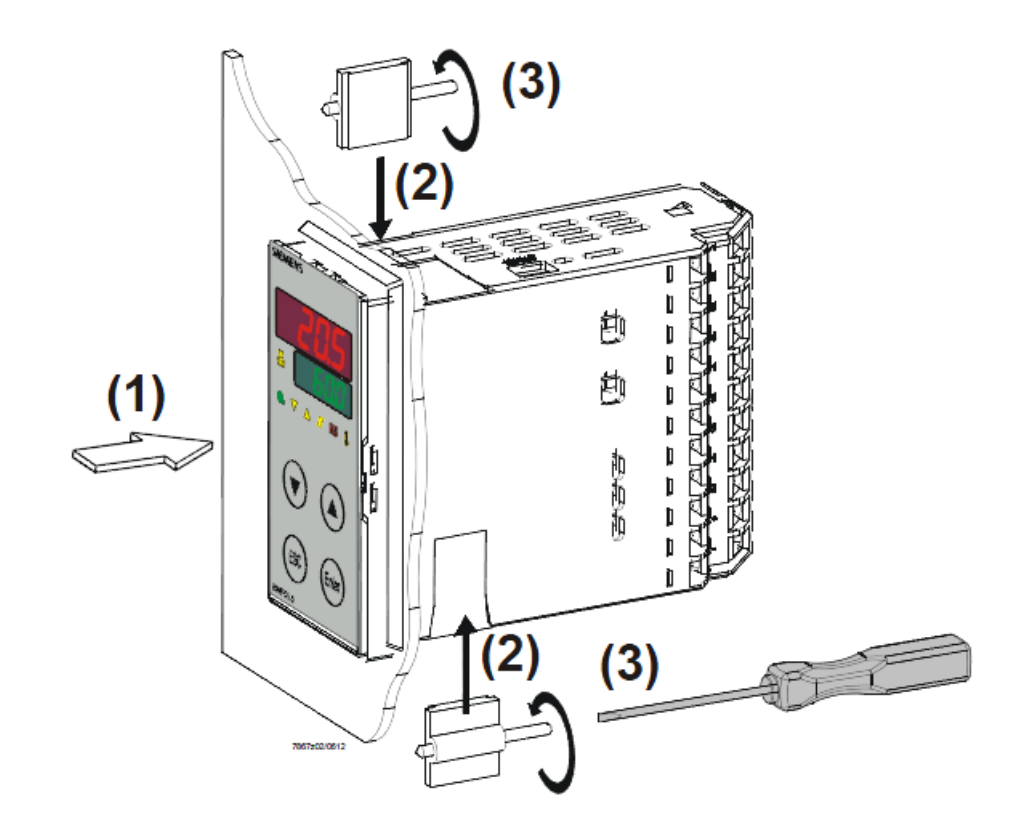

Drilling dimensions:

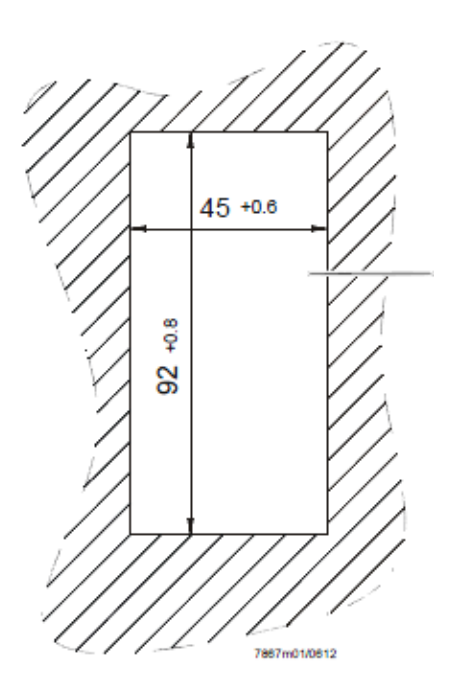

2

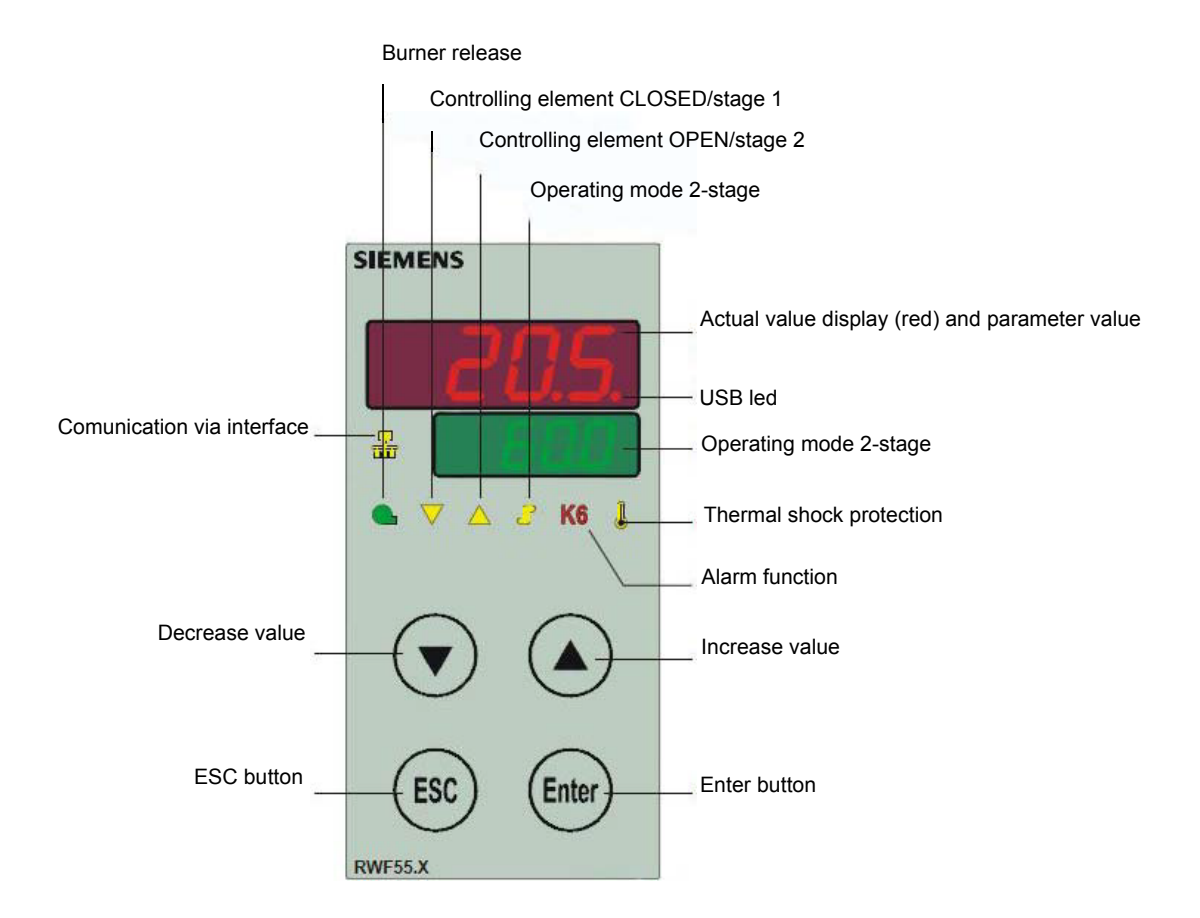

### NAVIGATION MENU

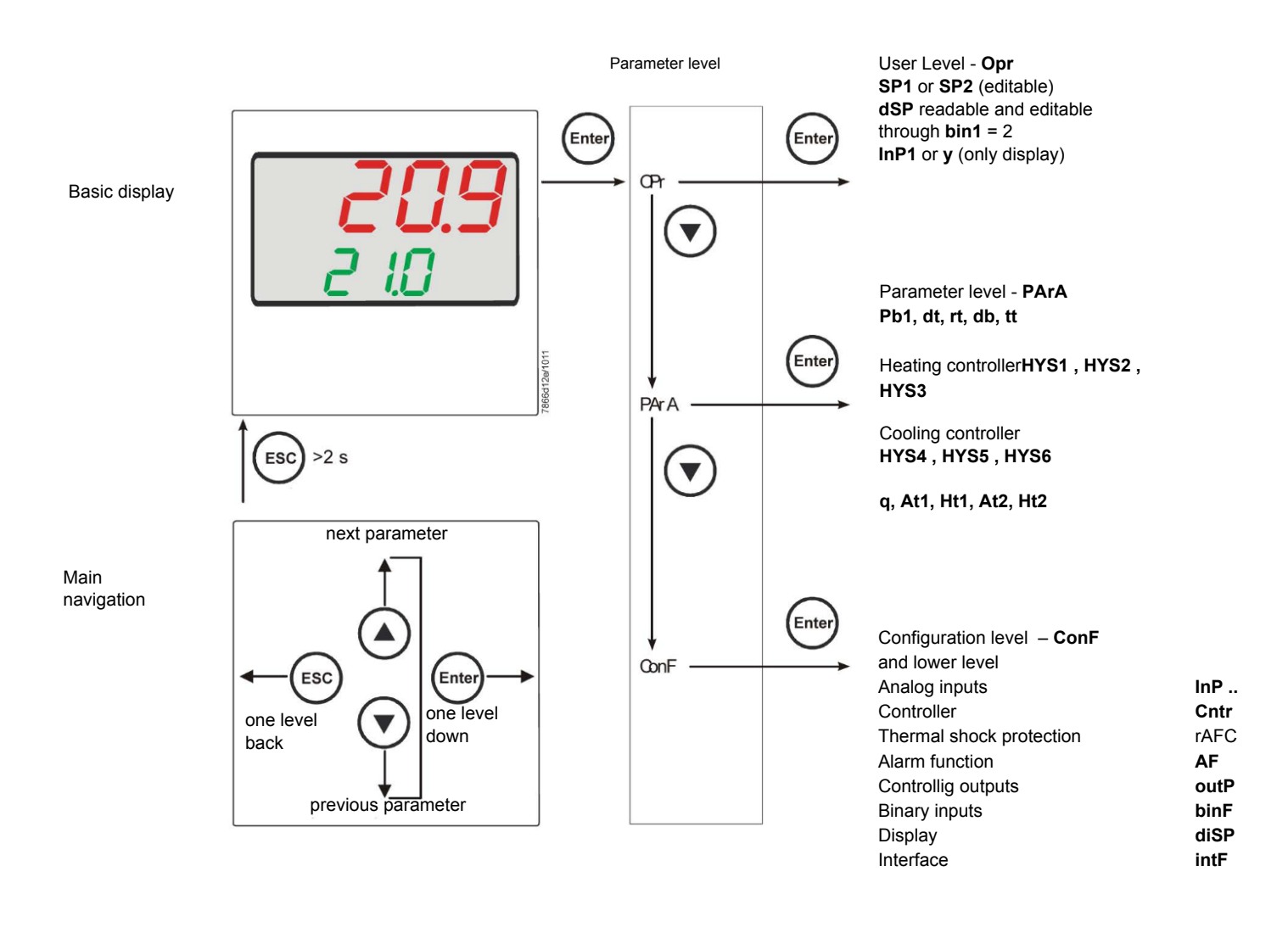

RWF55 is preset good for 90% of applications. However, you can set or edit parameters as follow:

# Set-point: set or modification:

When the burner is in stand-by, (safety loop open, that is terminals 3-4/T1-T2 on the 7 pole plug open) push the Enter button: on the lower display (green) Opr appears; push Enter again and in the same display SP1 appears. Push Enter again and the lower display (green SP1) flashes. Using the up and down arrows change the set-point on the upper display (red).Push Enter to confirm and push ESC more times to get the home position.

# PID parameters set and modifications (PArA):

Push Enter button, on the green display **Opr** appears; using the **down arrow**, scroll until group **PArA** is reached and push Enter. On the green display **Pb1** e appears and on the red one the set parameter. Push is sequence the **down or up** arrow the menu is scrolled. Push Enter to select and the **arrows** to choose the desired value. Enter to confirm

| Parameter                                                     | Display | Range            | Factory setting | Remarks                                                                                       |
|---------------------------------------------------------------|---------|------------------|-----------------|-----------------------------------------------------------------------------------------------|
| Proportional band                                             | Pb1     | 1 9999 digit     | 10              | Typical value for temperature                                                                 |
| erivative action                                              | dt      | 0 9999 sec.      | 80              | Typical value for temperature                                                                 |
| Integral action                                               | rt      | 0 9999 sec.      | 350             | Typical value for temperatureT                                                                |
| Dead band(*)                                                  | db      | 0… 999,9 digit   | 1               | Typical value                                                                                 |
| Servocontrol<br>running time                                  | tt      | 10 3000 sec.     | 15              | Set servocontrol running time                                                                 |
| Switch-on differential(*)                                     | HYS1    | 0,01999 digit    | -5              | Value under setpoint below which<br>the burner switches back on<br>(1N-1P closes)             |
| Switch-off differential 2° stage<br>(*)                       | HYS2    | 0,0 HYS3         | 3               | (enable only with parameter bin1 = 4)                                                         |
| Upper switch-off<br>differential<br>(*)                       | HYS3    | 0,0 9999 digit   | 5               | Value over setpoint above which the burner switches off (1N-1P opens)                         |
| Switch-on differential on cooling controller (*)              | HYS4    | 0,0… 9999 digit  | 5               | Do not used<br>(enable only with parameter <b>CACt</b> = 0)                                   |
| Switch-off differential 2° stage<br>on cooling controller (*) | HYS5    | HYS60,0 digit    | 5               | Do not used<br>(enable only with parameter <b>CACt</b> = 0 and parame-<br>ter <b>bin1</b> =0) |
| Upper switch-off<br>differential on cooling controller<br>(*) | HYS6    | 0,01999 digit    | 5               | Do not used<br>(enable only with parameter CACt = 0)                                          |
| Delay modulation                                              | q       | 0,0… 999,9 digit | 0               | Do not alter                                                                                  |
| T Outside temperature Curve point 1 (*)                       | At1     | -40120 digit     | -10             | First point of external temperature for climatic curve                                        |
| Boiler temperature Curve point 1<br>(*)                       | Ht1     | SPLSPH           | 60              | Set-point temperature for the external temperature 1                                          |
| TT Outside temperature Curve point 2(*)                       | At2     | -40120 digit     | 20              | Second point of external temperature for climatic curve                                       |
| Boiler temperature Curve point 2<br>(*)                       | Ht2     | SPLSPH           | 50              | Set-point temperature for the external temperature 2                                          |

(\*) Parameters affected by setting of decimal place (ConF > dISP parameter dECP)

### Setting the kind of sensor to be connected to the device:

Push the **Enter** button: on the lower display (green) **Opr** appears. Using the **up and down arrows** find **ConF.** Push **Enter** to confirm. Now on the green display the group **InP** appears. Push **Enter** and **InP1** is displaied. Enter to confirm. You are inside **InP1**; the green display shows **Sen1** (sensor type), while the red display shows the chosen sensor code Push **Enter** to enter the **Sen1** parameter, then choose the desired sensor using the **arrows**. Push **Enter** to confirm and **ESC** to escape.

Once selected the sensor, you can modify all the other parameters using up and down arrows according to the tables here below :

#### ConF > InP >InP1

| Parameter                 | Value                  | Description                                                                       |  |  |  |  |  |  |
|---------------------------|------------------------|-----------------------------------------------------------------------------------|--|--|--|--|--|--|
| SEn1                      | 1                      | Pt100 3 wire                                                                      |  |  |  |  |  |  |
| type of sensor for analog | 2                      | Pt100 2 wire                                                                      |  |  |  |  |  |  |
| input 1                   | 3                      | Pt1000 3 wire                                                                     |  |  |  |  |  |  |
| 1                         | 4                      | Pt1000 2 wire                                                                     |  |  |  |  |  |  |
|                           | 5                      | Ni1000 3 wire                                                                     |  |  |  |  |  |  |
|                           | 6                      | Ni1000 2 wire                                                                     |  |  |  |  |  |  |
|                           | 7                      | 0 ÷ 135 ohm                                                                       |  |  |  |  |  |  |
|                           | 8                      | Cu-CuNi T                                                                         |  |  |  |  |  |  |
|                           | 9                      | Fe-CuNi J                                                                         |  |  |  |  |  |  |
|                           | 10                     | NiCr-Ni K                                                                         |  |  |  |  |  |  |
|                           | 11                     | NiCrSi-NiSi N                                                                     |  |  |  |  |  |  |
|                           | 12                     | Pt10Rh-Pt S                                                                       |  |  |  |  |  |  |
|                           | 13                     | Pt13Rh-Pt R                                                                       |  |  |  |  |  |  |
|                           | 14                     | Pt30Rh-Pt6Rh B                                                                    |  |  |  |  |  |  |
|                           | 15                     | 0 ÷ 20mA                                                                          |  |  |  |  |  |  |
|                           | 16                     | 4 ÷ 20mA                                                                          |  |  |  |  |  |  |
|                           | 17                     | 0 ÷ 10V                                                                           |  |  |  |  |  |  |
|                           | 18                     | 0 ÷ 5V                                                                            |  |  |  |  |  |  |
|                           | 19                     | 1 ÷ 5V                                                                            |  |  |  |  |  |  |
| OFF1                      | -1999 <b>0</b> +9999   | Correction value measured by the sensor                                           |  |  |  |  |  |  |
| Sensor offset             |                        |                                                                                   |  |  |  |  |  |  |
| SCL1                      | -1999 <b>0</b> +9999   | minimum scale value(for input ohm, mA, V)                                         |  |  |  |  |  |  |
| scale low level           |                        |                                                                                   |  |  |  |  |  |  |
| SCH1                      | -1999 <b>100</b> +9999 | maximum scale value(for input ohm, mA, V)                                         |  |  |  |  |  |  |
| scale high level          |                        |                                                                                   |  |  |  |  |  |  |
| dF1                       | 0 <b>0,6</b> 100       | Is used to adapt the digital 2nd order input filter (time in s; 0 s = filter off) |  |  |  |  |  |  |
| digital filter            |                        |                                                                                   |  |  |  |  |  |  |
| Unit                      | 1                      | 1 = <b>degrees</b> Celsius                                                        |  |  |  |  |  |  |
|                           | 2                      | 2 = degrees Fahrenheit                                                            |  |  |  |  |  |  |
| temperature unit          |                        |                                                                                   |  |  |  |  |  |  |

# ConF > InP > InP2

Input 2 : this input can be used to specify an external setpoint or carry out setpoint shifting

| Parameter             | Value                  | Description                                                                       |
|-----------------------|------------------------|-----------------------------------------------------------------------------------|
| FnC2                  | 0                      | 0= no function                                                                    |
|                       | 1                      | 1= external setpoint (display <b>SPE</b> )                                        |
|                       | 2                      | 2 =setpoint shifting (display <b>dSP</b> )                                        |
|                       | 3                      | 3 = angular positioning feedback                                                  |
| SEn2                  | 1                      | 0 ÷ 20mA                                                                          |
| tisensor type input 2 | 2                      | 4 ÷ 20mA                                                                          |
|                       | 3                      | 0 ÷ 10V                                                                           |
|                       | 4                      | 0 ÷ 5V                                                                            |
|                       | 5                      | 1 ÷ 5V                                                                            |
|                       | 1                      | 0 ÷ 20mA                                                                          |
| OFF2                  | -1999 <b>0</b> +9999   | Correction value measured by the sensor                                           |
| Sensor offset         |                        |                                                                                   |
| SCL2                  | -1999 <b>0</b> +9999   | minimum scale value(for input ohm, mA, V)                                         |
| scale low level       |                        |                                                                                   |
| SCH2                  | -1999 <b>100</b> +9999 | maximum scale value(for input ohm, mA, V)                                         |
| scale high level      |                        |                                                                                   |
| dF2                   | 0 <b>2</b> 100         | Is used to adapt the digital 2nd order input filter (time in s; 0 s = filter off) |
| digital filter        |                        |                                                                                   |

(**bold** = factory settings)

# ConF > InP >InP3

Input 3: this input is used to acquire the outside temperature

| Parameter                 | Value                | Description                                                                       |
|---------------------------|----------------------|-----------------------------------------------------------------------------------|
| SEn3                      | 0                    | 0 =                                                                               |
| sensor type input 3sensor | 1                    | 1 = wire                                                                          |
| type input 2              | 2                    | 2 = wire                                                                          |
| OFF3                      | -1999 <b>0</b> +9999 | Correction value measured by the sensor                                           |
| Sensor offset             |                      |                                                                                   |
| dF3                       | 0 <b>1278</b> 1500   | Is used to adapt the digital 2nd order input filter (time in s; 0 s = filter off) |
| digital filter            |                      |                                                                                   |

# ConF > Cntr

Here, the type of controller, operating action, setpoint limits and presettings for self-optimization are selected

| Parameter                                       | Value                 | Description                                                                     |
|-------------------------------------------------|-----------------------|---------------------------------------------------------------------------------|
| CtYP                                            | 1                     | 1 = 3-position controller (open-stop-close)                                     |
| controller type                                 | 2                     | 2 = continuative action controller (0 ÷10V or 4 ÷ 20mA)                         |
| CACt                                            | 1                     | 1 = heating controller                                                          |
| control action                                  | 0                     | 0 = cooling controller                                                          |
| SPL                                             | -1999 <b>0</b> +9999  | minimum set-point scale                                                         |
| least value of the set-point range              |                       |                                                                                 |
| SPH                                             | -1999 <b>100</b> +999 | maximum set-point scale                                                         |
| maximum value of the set-<br>point range        |                       |                                                                                 |
|                                                 | 0                     | 0 = Free                                                                        |
| Self-optimization                               | 1                     | 1 = Locked                                                                      |
|                                                 |                       | Self-optimization can only be disabled or enabled via the ACS411 setup program. |
|                                                 |                       | Self-optimization is also disabled when the parameter level is locked           |
| oLLo                                            | <b>-1999</b> +9999    | lower working range limit                                                       |
| set-point limitation start, operation limit low |                       |                                                                                 |
| oLHi                                            | -1999 <b>+9999</b>    | upper working range limit                                                       |
| set-point limitation end, operation limit high  |                       |                                                                                 |

(bold = factory settings)

# ConF > rAFC

Activation boiler shock termic protetion:

RWF55.. can activate the thermal shock protection only on sites where the set-point is lower than 250°C and according to **rAL** parameter

| Parameter           | Value                       | Description                                                                                                    |
|---------------------|-----------------------------|----------------------------------------------------------------------------------------------------|
| FnCT                |                             | tchoose type of range degrees/time                                                                                                    |
| type of contol      | 0                           | 0 = deactived                                                                                                    |
|                     | 1                           | 1 = Kelvin degrees/minute                                                                                                    |
|                     | 2                           | 2 = Kelvin degrees/hour                                                                                                    |
| rASL                |                             | Slope of thermal shock protection (only with functions 1 and 2)                                                                                    |
| ramp rate           | <b>0,0</b> 999,9            |                                                                                                    |
| toLP                | <b>2 x (HYS1) = 10</b> 9999 | width of tolerance band (in K) about the set-point                                                                                                 |
| tolerance band ramp |                             | 0 = tolerance band inactive                                                                                                    |
| rAL<br>ramp limit   | <b>0</b> 250                | Ramp limit. When this value is lower than the temperature set-point, the RWF controls the output increasing the temp set point step by step accor- |
|                     |                             | ding to <b>rASL</b> . If this is over the temp set point, the control is performed in cooling                                                      |

# Alarm functionAF

The alarm function can be used to monitor the analog inputs. If the limit value is exceeded, multifunctional relay K6 (terminals **6N** and **6P**) is activated (depending on the switching characteristic)

The alarm function can have different switching functions (lk1 to lk8) and can be set to a deviation from the active setpoint or to a fixed limit value

Limit value AL relative to setpoint (x)

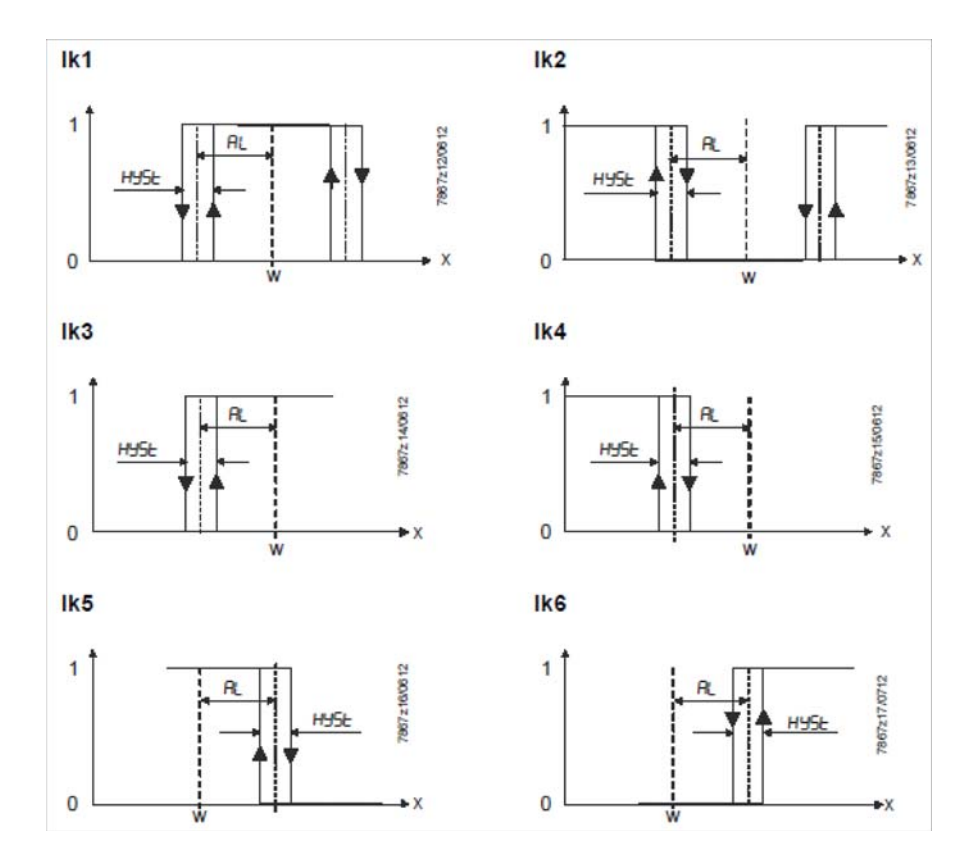

Fixed limit value AL

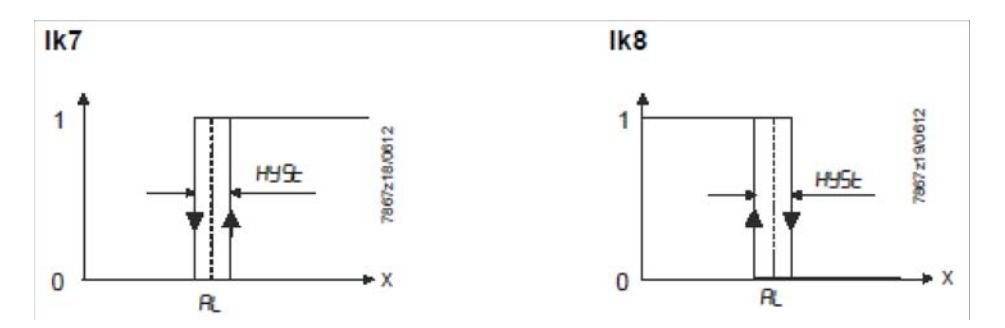

# ConF > AF

| Parameter                | Value   | Description                                                                              |
|--------------------------|---------|------------------------------------------------------------------------------------------|
| FnCt                     | 0       | 0 = Without function                                                                     |
| type of control          | 1       | k1 = monitored input InP1                                                                |
|                          | 2       | lk2 = monitored input InP1                                                               |
|                          | 3       | k3 = monitored input InP1                                                                |
|                          | 4       | k4 = monitored input InP1                                                                |
|                          | 5       | k5 = monitored input InP1                                                                |
|                          | 6       | k6 = monitored input InP1                                                                |
|                          | /       | k7 = monitored input InP1                                                                |
|                          | 0<br>0  | k8 = monitored input InP1                                                                |
|                          | 9<br>10 | lk7 = monitored input InP2                                                               |
|                          | 10      | lk8 = monitored input InP2                                                               |
|                          | 12      | lk7 = monitored input InP3                                                               |
|                          |         | lk8 = monitored input InP3                                                               |
| Alarm value              | -1999   | Limit value or deviation from setpoint to be monitored (see alarm functions              |
| AL                       | 0       | <b>Ik1</b> to <b>Ik8</b> : limit value <b>AL</b> )                                       |
|                          | 1999    | Limit value range for <b>lk1</b> and <b>lk2</b> 09999                                    |
| HySt                     | 0       | Switching differential for limit value AL                                                |
| switching differential   | 1       |                                                                                          |
|                          | 9999    |                                                                                          |
| ACrA                     | 0       | Switched-off                                                                             |
| response by out of range | 1       | ON                                                                                       |
|                          |         | Switching state in the case of measuring range overshoot or undershoot<br>(Out of Range) |

(bold = factory settings)

# ConF > OutP

For fuel-air ratio control purposes, the RWF55 has the binary outputs K2, K3 (terminals KQ,K2, K3) and the analog output (terminals A+, A-). The burner is released via relay K1 (terminals 1N, 1P).

The binary outputs of the RWF55 offer no setting choices

The RWF55 has an analog output.

The analog output offers the following setting choices:

| Parameter               | Value                  | Description                                                                       |
|-------------------------|------------------------|-----------------------------------------------------------------------------------|
| FnCt                    | 1                      | 1 = analog input 1 doubling with possibility to convert                           |
| type of control         | 2                      | 2 = analog input 2 doubling with possibility to convert                           |
|                         | 3                      | 3 = analog input 3 doubling with possibility to convert                           |
|                         | 4                      | 4 = Controller's angular positioning is delivered (modulating controller)         |
| SiGn                    |                        | physical output signal (terminals A+, A-)                                         |
| type of output signal   | 0                      | 0 = 0÷20mA                                                                        |
|                         | 1                      | 1 = 4÷20mA                                                                        |
|                         | 2                      | 2 = 0÷10V DC                                                                      |
| rOut                    | <b>0</b> 101           | signal (in percent) when measurement range is crossed                             |
| value when out of input |                        |                                                                                   |
| range                   |                        |                                                                                   |
| oPnt                    | -1999 <b>0</b> +9999   | A value range of the output variable is assigned to a physical output signal (for |
| zero point              |                        | FnCt = 1, 2, 3)                                                                   |
| End                     | -1999 <b>100</b> +9999 | A value range of the output variable is assigned to a physical output signal (for |
| end point               |                        | <b>FnCt =</b> 1, 2, 3)                                                            |

# ConF > binF

This setting decides on the use of the binary inputs**D1**, **D2**, **DG** b

| Parameter                    | Value | Description                                                            |
|------------------------------|-------|------------------------------------------------------------------------|
| bin1                         | 0     | 0 = without function                                                   |
| binary imput 1 (terminals DG | 1     | 1 = set-point changeover (SP1 / SP2)                                   |
| – D1)                        | 2     | 2 = lset-point shift (Opr > dSP parameter = value of set-point modify) |
|                              | 3     | β = input alarm                                                        |
| bin2                         | 4     | changeover of operating mode                                           |
| binary imput 2 (terminalsκ   |       | DG-D2 open = modulating operation                                      |
| DG – D2)                     |       | DG-D2 close = 2 stage operation                                        |
|                              |       |                                                                        |

(bold = factory settings)

# ConF > dISP

.Both displays can be customized to suit your needs by configuring the displayed value, decimal, time out and blocking

| Parameter             | Value            | Description                                                                 |
|-----------------------|------------------|-----------------------------------------------------------------------------|
| diSU                  |                  | Display value for upper display:                                            |
| pper display (red)    | 0                | 0 = display power-off                                                       |
|                       | 1                | 1 = analog input 1 (InP1) value                                             |
|                       | 2                | 2 = analog input 2 (InP2) value                                             |
|                       | 3                | 3 = analog input 3 (InP3) value                                             |
|                       | 4                | 4 = controller's angular positioning                                        |
|                       | 7                | 6 = set-point valueв                                                        |
|                       | ,                | 7 = end value with thermal shock protection                                 |
| diSL                  |                  | Display value for lower display3:                                           |
| lower display (green) | 0                | 0 = display power-off                                                       |
|                       | 1                | 1 = analog input 2 (InP2) value                                             |
|                       | 2                | 2 = analog input 2 (InP2) value                                             |
|                       | 3                | 3 = analog input 2 (InP2) value                                             |
|                       | 4<br>c           | 4 = controller's angular positioning                                        |
|                       | <b>0</b><br>7    | 6 = set-point valueв                                                        |
|                       | ,                | 7 = end value with thermal shock protection                                 |
| tout                  | 0 <b>180</b> 250 | time (s) on completion of which the controller returns automatically to the |
| timeout               |                  | basic display, if no button is pressed                                      |
| dECP                  | 0                | 0 = no decimal place                                                        |
| decimal point         | 1                | 1 = one decimal place                                                       |
|                       | 2                | 2 = two decimal place                                                       |
| CodE                  | 0                | 0 = no lockout                                                              |
| level lockout         | 1                | 1 = configuration level lockout (ConF)                                      |
|                       | 2                | 2 = parameter and configuration level lockout (PArA & ConF)                 |
|                       | 3                | 3 = keyboard lockout                                                        |

# ConF > IntF

The controller can be integrated into a data network using an optional RS-485 (terminals R+ and R-) interface or an optional Profibus DP interface(<u>only model</u>RWF55.6x\_terminalsC1-C2-C3-C4)

| Parameter               | Value        | Description                 |
|-------------------------|--------------|-----------------------------|
| bdrt                    | 0            | 0 = 4800 baud               |
| baudrate                | 1            | 1 = 9600 baud               |
|                         | 2            | 2 = 19200 baud              |
|                         | 3            | 3 = 38400 baud              |
| Adr                     | 0            | Address in the data network |
| Device address Modbus   | 1            |                             |
|                         | 254          |                             |
| dP                      | 0 <b>125</b> | only withRWF55.6x           |
| Device address Profibus |              |                             |
| dtt                     | 0            | 0 = swiched-off             |
| Remote detection time   | 30           |                             |
|                         | 7200s        |                             |

(**bold** = factory settings)

# Manual control :

In order to manual change the burner load, while firing keep pushing the **ESC** button for more than 5 s; on the lower green display **Hand** appears.

using the **UP** and **DOWN** arrows, the load varies.

Keep pushing the **ESC** button for getting the normal operation again.

NB: every time the device shuts the burner down (start led switched off - contact 1N-1P open), the manual control is not active.

# Device self-setting (auto-tuning):

If the burner in the steady state does not respond properly to heat generator requests, you can activate the Device's self-setting function, which recalculates PID values for its operation, deciding which are most suitable for the specific kind of request

| SIEMENS      |                    |   |   |                 |   |  |
|--------------|--------------------|---|---|-----------------|---|--|
|              |                    | 2 | 6 |                 |   |  |
| <del>П</del> |                    | Ŀ |   |                 |   |  |
|              | $\bigtriangledown$ |   | С | <mark>K6</mark> | J |  |

Follow the below instructions:

push the **UP** and **DOWN** arrows for more than 5 s; on the green lower display **tUnE** appears. Now the device pushes the burner to increase and decrease its output. During this time, the device calculates **PID** parameters (**Pb1**, **dt** and **rt**). After the calculations, the **tUnE** is automatically deactivated and the device has already stored them.

In order to stop the Auto-tuning function while it works, push again the **UP** and **DOWN** arrows for more than 5 s. The calculated **PID** parameters can be manually modified following the previously described instructions.

# Display of software version :

The software version is shown by pushing Enter + UP arrow on the upper display.

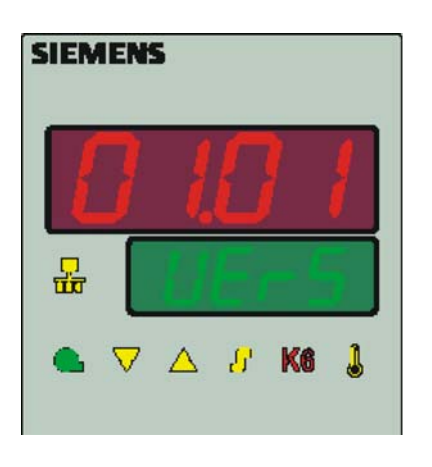

# Weather-compensated setpoint shifting(climatic regulation):

The RWF55 can be configured so that weather-compensated setpoint shifting is activated when an LG-Ni1000 outside sensor or a Pt1000 is connected (see parameter **InP3**).

To take into account the time response of a building, weather-compensated setpoint shifting uses the attenuated outside temperature rather than the current outside temperature

The minimum and maximum setpoints can be set using the lower setpoint limit **SPL** and the upper setpoint limit **SPH** of the menù **Crtr**. The system also prevents the lower working range limit **oLLo** and upper working range limit **oLHi** from exceeding/dropping below the system temperature limits.

The heating curve describes the relationship between the boiler temperature setpoint and the outside temperature. It is defined by 2 curve points. For 2 outside temperatures, the user defines the boiler temperature setpoint that is required in each case. The heating curve for the weather-compensated setpoint is calculated on this basis. The effective boiler temperature setpoint is limited by the upper setpoint limit **SPH** and the lower setpoint limit **SPL**.

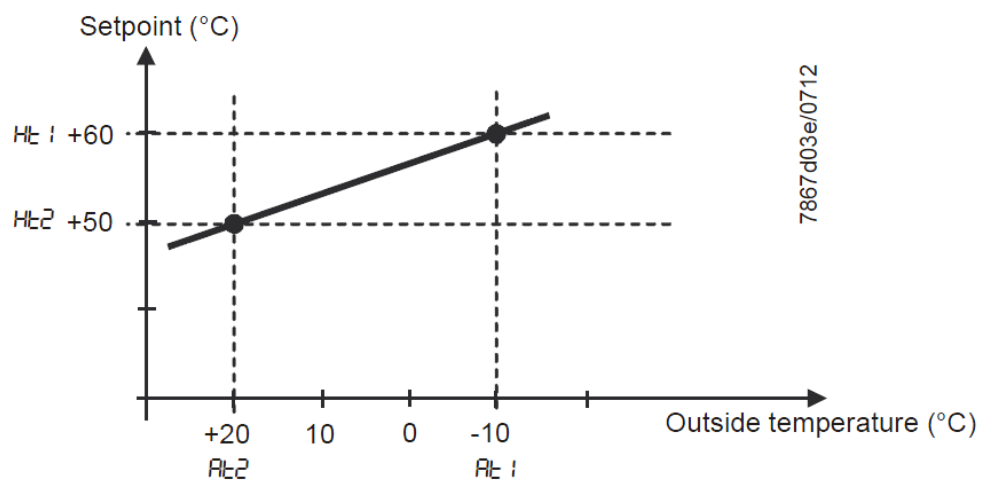

For setting climatic regulation function set:

PArA > parametersAt1, Ht1, At2, Ht2

ConF > InP > InP3 parametersSEn3, FnC3 = 1 (Weather-compensated setpoint).

# Modbus interface

The tables that follow in this chapter specify the addresses of the readable and writable words that the customer is able to access. The customer may read and/or write the values using SCADA programs, PLCs, or similar.

The entries under Access have the following meanings:

 $\ensuremath{\textbf{R/O}}$  Read Only, value can only be read

R/W Read/Write, value can be read and written

The number of characters specified under Data type in the case of character strings includes the final \0.

Char10 means that the text is up to 9 characters long. The final \0 character is then added to this

# User level

| Address | Access | Data type | Signal reference | Parameter                      |
|---------|--------|-----------|------------------|--------------------------------|
| 0x0000  | R/O    | Float     | X1               | Analog input InP1              |
| 0x0002  | R/O    | Float     | X2               | Analog input InP2              |
| 0x0004  | R/O    | Float     | X3               | Analog input InP2              |
| 0x0006  | R/O    | Float     | WR               | Actual setpoint                |
| 0x0008  | R/W    | Float     | SP1              | Setpoint 1                     |
| 0x000A  | R/W    | Float     | SP2 (= dSP)      | Setpoint 2                     |
| 0x1035  | R/O    | Float     |                  | Analog input InP3 (unfiltered) |
| 0x1043  | R/O    | Float     |                  | Actual angular positioning     |
| 0x1058  | R/O    | Word      | B1               | Burner alarm                   |

#### Parameter level

| Address | Access | Data type | Signal reference | Parameter                           |
|---------|--------|-----------|------------------|-------------------------------------|
| 0x3000  | R/W    | Float     | Pb1              | Proportional range 1                |
| 0x3004  | R/W    | Float     | dt               | Derivative action time              |
| 0x3006  | R/W    | Float     | rt               | Integral action time                |
| 0x300C  | R/W    | Float     | db               | Dead band                           |
| 0x3012  | R/W    | Word      | tt               | Controlling element running time    |
|         |        |           |                  |                                     |
| 0x3016  | R/W    | Float     | HYS1             | Switch-on threshold                 |
| 0x3018  | R/W    | Float     | HYS2             | Switch-off threshold down           |
| 0x301A  | R/W    | Float     | HYS3             | Switch-off threshold up             |
| 0x301C  | R/W    | Float     | HYS4             | Switch-on threshold (cooling)       |
| 0x301E  | R/W    | Float     | HYS5             | Switch-off threshold down (cooling) |
| 0x3020  | R/W    | Float     | HYS6             | Switch-off threshold up (cooling)   |
| 0x3022  | R/W    | Float     | q                | Reaction threshold                  |
|         |        |           |                  |                                     |
| 0x3080  | R/W    | Float     | At1              | Outside temperature 1               |
| 0x3082  | R/W    | Float     | Ht2              | Boiler temperature 1                |
| 0x3084  | R/W    | Float     | At2              | Outside temperature 2               |
| 0x3086  | R/W    | Float     | Ht2              | Boiler temperature 2                |

# **Configuration level**

| Address | Access | Data type | Signal reference | Parameter                                   |
|---------|--------|-----------|------------------|---------------------------------------------|
| 0x3426  | R/W    | Float     | SCL1             | Start of display input 1                    |
| 0x3428  | R/W    | Float     | SCH1             | End of display input 1                      |
| 0x3432  | R/W    | Float     | SCL2             | Start value input 2                         |
| 0x3434  | R/W    | Float     | SCH2             | End value input 2                           |
| 0x3486  | R/W    | Float     | SPL              | Start of setpoint limitation                |
| 0x3488  | R/W    | Float     | SPH              | End of setpoint limitation                  |
| 0x342A  | R/W    | Float     | OFFS1            | Offset input E1                             |
| 0x3436  | R/W    | Float     | OFFS2            | Offset input E2                             |
| 0x343A  | R/W    | Float     | OFFS3            | Offset input E3                             |
|         |        |           |                  |                                             |
| 0x1063  | R/W    | Word      | FnCt             | Ramp function                               |
| 0x1065  | R/W    | Float     | rASL             | Ramp slope                                  |
| 0x1067  | R/W    | Float     | toLP             | Tolerance band ramp                         |
| 0x1069  | R/W    | Float     | rAL              | Limit value                                 |
| 0x1075  | R/W    | Float     | dtt              | Remote Detection Timer                      |
|         |        |           |                  |                                             |
| 0x1077  | R/W    | Float     | dF1              | Filter constant input 1                     |
| 0x1079  | R/W    | Float     | dF2              | Filter constant input 2                     |
| 0x107B  | R/W    | Float     | dF3              | Filter constant input 3                     |
| 0x107D  | R/O    | Float     | oLLo             | Lower working range limit                   |
| 0x107F  | R/O    | Float     | oLHi             | Upper working range limit                   |
|         |        |           |                  |                                             |
| 0x106D  | R/W    | Word      | FnCt             | Alarm relay function                        |
| 0x106F  | R/W    | Float     | AL               | Alarm relay limit value (limit value alarm) |
| 0x1071  | R/W    | Float     | HYSt             | Alarm relay hysteresis                      |

# Remote operation

| Address | Access | Data type | Signal reference | Parameter                                   |
|---------|--------|-----------|------------------|---------------------------------------------|
| 0x0500  | R/W    | Word      | REM              | Activation remote operation *               |
| 0x0501  | R/W    | Word      | rOFF             | Controller OFF in remote setpoint **        |
| 0x0502  | R/W    | Float     | rHYS1            | Switch-on threshold remote                  |
| 0x0504  | R/W    | Float     | rHYS2            | Switch-off threshold down remote            |
| 0x0506  | R/W    | Float     | rHYS3            | Switch-off threshold up remote              |
| 0x0508  | R/W    | Float     | SPr              | Setpoint remote                             |
|         |        |           |                  |                                             |
| 0x050A  | R/W    | Word      | RK1              | Burner release remote operation             |
| 0x050B  | R/W    | Word      | RK2              | Relay K2 remote operation                   |
| 0x050C  | R/W    | Word      | RK3              | Relay K3 remote operation                   |
| 0x050D  | R/W    | Word      | RK6              | Relay K6 remote operation                   |
| 0x050E  | R/W    | Word      | rStEP            | Step-by-step control remote operation       |
| 0x050F  | R/W    | Float     | rY               | Angular positioning output remote operation |
| 0x0511  | R/W    | Float     | rHYS4            | Switch-on threshold remote (cooling)        |
| 0x0513  | R/W    | Float     | rHYS5            | Switch-off threshold down remote (cooling)  |
| 0x0515  | R/W    | Float     | rHYS6            | Switch-off threshold up remote (cooling)    |

Legend

\* = Local

\*\* = Controller OFF
# Dati dell'apparecchio

| Address | Access | Data type | Signal reference | Parameter        |
|---------|--------|-----------|------------------|------------------|
| 0x8000  | R/O    | Char12    |                  | Software version |
| 0x8006  | R/0    | Char14    |                  | VdN number       |

# Stato dell'apparecchio

| Address | Access | Data type | Signal reference | Parameter                             |
|---------|--------|-----------|------------------|---------------------------------------|
| 0x0200  | R/O    | Word      |                  | Outputs and states                    |
|         |        |           | Bit 0            | Output 1                              |
|         |        |           | Bit 1            | Output 3                              |
|         |        |           | Bit 2            | Output 2                              |
|         |        |           | Bit 3            | Output 4                              |
|         |        |           | Bit 8            | Hysteresis limitation                 |
|         |        |           | Bit 9            | Control system                        |
|         |        |           | Bit 10           | Self-optimization                     |
|         |        |           | Bit 11           | Second setpoint                       |
|         |        |           | Bit 12           | Measuring range overshoot InP1        |
|         |        |           | Bit 13           | Measuring range overshoot InP2        |
|         |        |           | Bit 14           | Measuring range overshoot InP3        |
|         |        |           | Bit 15           | Calibration mode                      |
|         |        |           |                  |                                       |
| 0x0201  | R/O    | Word      |                  | Binary signals and hardware detection |
|         |        |           | Bit 0            | Operation mode 2-stage                |
|         |        |           | Bit 1            | Manual mode                           |
|         |        |           | Bit 2            | Binary input D1                       |
|         |        |           | Bit 3            | Binary input D2                       |
|         |        |           | Bit 4            | Thermostat function                   |
|         |        |           | Bit 5            | First controller output               |
|         |        |           | Bit 6            | Second controller output              |
|         |        |           | Bit 7            | Alarm relay                           |
|         |        |           | Bit 13           | Analog output available               |
|         |        |           | Bit 14           | Interface available                   |

# **Electric connections :**

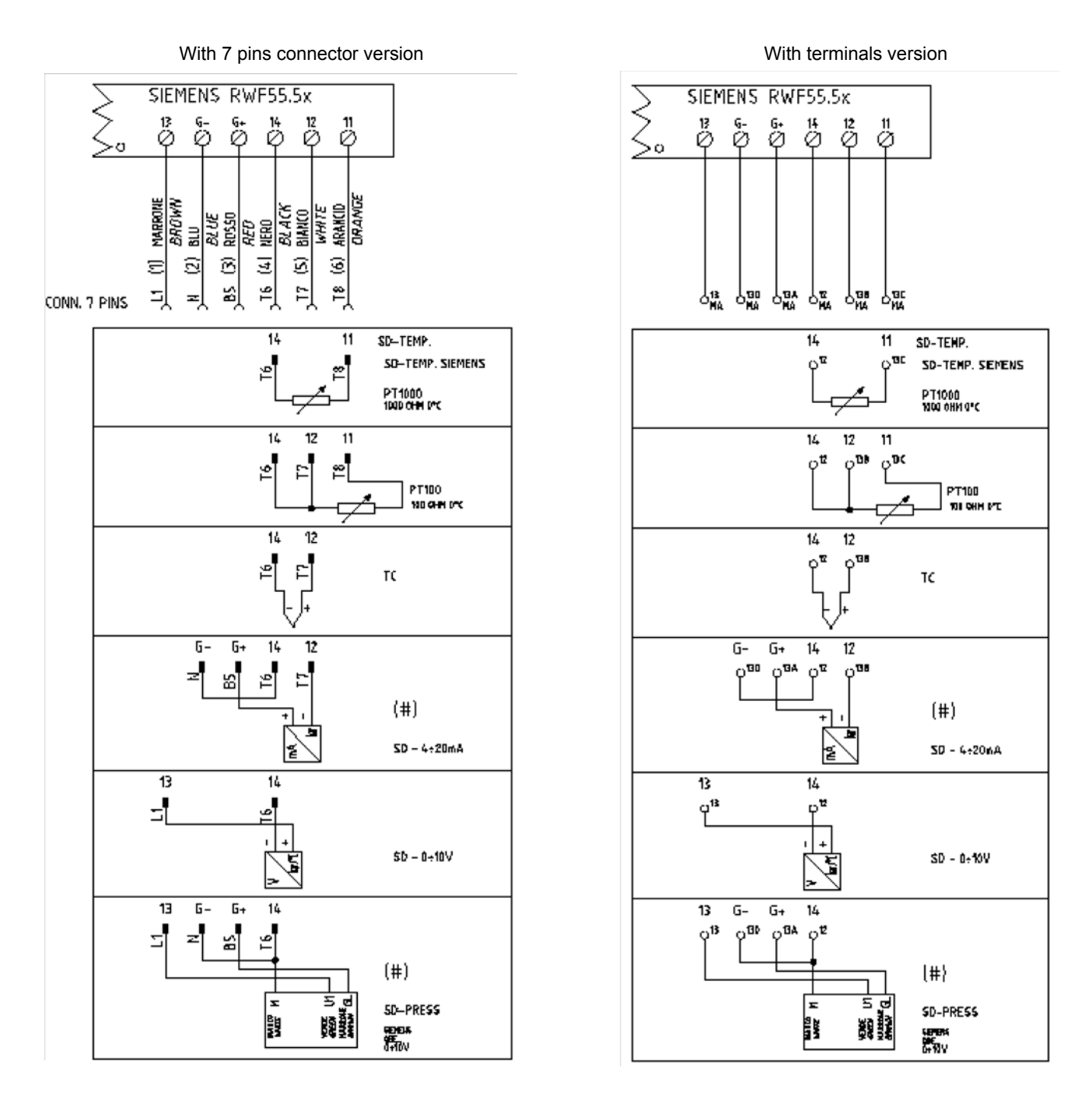

# Corrispondences bornes entre RWF55.5x y RWF40.0x0Matches terminals betweenRWF55.5x and RWF40.0x0

| 0 | ка | SIEM<br>K2<br>Ø | ENS  <br>k3<br>Ø | RWF5<br>™<br>Ø   | 5.5x<br>1P<br>Ø   | Ø  | N<br>Ø |         | 13<br>Ø | G-<br>∅ | G+<br>⊘ | 14<br>Ø | 12<br>Ø  | 11<br>Ø  |  |
|---|----|-----------------|------------------|------------------|-------------------|----|--------|---------|---------|---------|---------|---------|----------|----------|--|
|   | Q  | SIEM<br>Y1<br>Ø | ENS  <br>y2<br>Ø | RWF4<br>a13<br>Ø | 0.0xx<br>Q14<br>Ø | L1 | N<br>Ø | pe<br>Ø | U1      | G-      | G+<br>∅ | M1      | VII<br>Ø | G1+<br>∅ |  |

| i arameters summarising |      | 1 33.77 | •        |          |          |          |          |          |       |    |     |     |          |          |             |
|-------------------------|------|---------|----------|----------|----------|----------|----------|----------|-------|----|-----|-----|----------|----------|-------------|
|                         |      |         | Con      | F        |          |          | ConF     |          |       |    |     |     |          |          |             |
| Navigation menù         |      |         | Inp      |          |          |          |          |          |       |    |     |     |          |          |             |
|                         |      |         | Inp1     |          | Cı       | Cntr     |          | PArA     |       |    |     | Opr |          |          |             |
| Types of probe          | SEn1 | OFF1    | SCL      | SCH      | Unit     | SPL      | SPH      | dECP     | Pb. 1 | dt | rt  | tt  | HYS1 (*) | HYS3 (*) | SP1 (*)     |
| Siemens QAE2120         | 6    | 0       | needless | needless | 1        | 30       | 95       | 1        | 10    | 80 | 350 | (#) | -5       | 5        | 80 °C       |
| Siemens QAM2120         | 6    | 0       | needless | needless | 1        | 0        | 80       | 1        | 10    | 80 | 350 | (#) | -2,5     | 2,5      | 40°C        |
| Pt1000 (130°C max.)     | 4    | 0       | needless | needless | 1        | 30       | 95       | 1        | 10    | 80 | 350 | (#) | -5       | 5        | 80°C        |
| Pt1000 (350°C max.)     | 4    | 0       | needless | needless | 1        | 0        | 350      | 1        | 10    | 80 | 350 | (#) | -5       | 10       | 80°C        |
| Pt100 (130°C max.)      | 1    | 0       | needless | needless | 1        | 0        | 95       | 1        | 10    | 80 | 350 | (#) | -5       | 5        | 80°C        |
| Pt100 (350°C max)       | 1    | 0       | needless | needless | 1        | 0        | 350      | 1        | 10    | 80 | 350 | (#) | -5       | 10       | 80°C        |
| Probe4÷20mA / 0÷1,6bar  | 16   | 0       | 0        | 160      | needless | 0        | 160      | 0        | 5     | 20 | 80  | (#) | 0        | 20       | 100 kPa     |
| Probe4÷20mA / 0÷3bar    | 16   | 0       | 0        | 300      | needless | 0        | 300      | 0        | 5     | 20 | 80  | (#) | 0        | 20       | 200 kPa     |
| Probe 4÷20mA / 0÷10bar  | 16   | 0       | 0        | 1000     | needless | 0        | 1000     | 0        | 5     | 20 | 80  | (#) | 0        | 50       | 600 kPa     |
| Probe 4÷20mA / 0÷16bar  | 16   | 0       | 0        | 1600     | needless | 0        | 1600     | 0        | 5     | 20 | 80  | (#) | 0        | 80       | 600 kPa     |
| Probe 4÷20mA / 0÷25bar  | 16   | 0       | 0        | 2500     | needless | 0        | 2500     | 0        | 5     | 20 | 80  | (#) | 0        | 125      | 600 kPa     |
| Probe 4÷20mA / 0÷40bar  | 16   | 0       | 0        | 4000     | needless | 0        | 4000     | 0        | 5     | 20 | 80  | (#) | 0        | 200      | 600 kPa     |
| Probe 4+20mA / 0+60PSI  | 16   | 0       | 0        | 600      | needless | 0        | 600      | 0        | 5     | 20 | 80  | (#) | 0        | 30       | 300 (30PSI) |
| Probe4÷20mA / 0÷200PSI  | 16   | 0       | 0        | 2000     | needless | 0        | 2000     | 0        | 5     | 20 | 80  | (#) | 0        | 75       | 600 (60PSI) |
| Probe4+20mA / 0+300PSI  | 16   | 0       | 0        | 3000     | needless | 0        | 3000     | 0        | 5     | 20 | 80  | (#) | 0        | 120      | 600 (60PSI) |
| Siemens QBE2002 P4      | 17   | 0       | 0        | 400      | needless | 0        | 400      | 0        | 5     | 20 | 80  | (#) | 0        | 20       | 200 kPa     |
| Siemens QBE2002 P10     | 17   | 0       | 0        | 1000     | needless | 0        | 1000     | 0        | 5     | 20 | 80  | (#) | 0        | 50       | 600 kPa     |
| Siemens QBE2002 P16     | 17   | 0       | 0        | 1600     | needless | 0        | 1600     | 0        | 5     | 20 | 80  | (#) | 0        | 80       | 600 kPa     |
| Siemens QBE2002 P25     | 17   | 0       | 0        | 2500     | needless | 0        | 2500     | 0        | 5     | 20 | 80  | (#) | 0        | 125      | 600 kPa     |
| Siemens QBE2002 P40     | 17   | 0       | 0        | 4000     | needless | 0        | 4000     | 0        | 5     | 20 | 80  | (#) | 0        | 200      | 600 kPa     |
| Signal 0÷10V            | 17   | 0       | needless | needless | needless | needless | needless | needless | 5     | 20 | 80  | (#) |          |          |             |
| Signal 4÷20mA           | 16   | 0       | needless | needless | needless | needless | needless | needless | 5     | 20 | 80  | (#) |          |          |             |

# Parameters summarising for RWF55.xx :

# NOTE:

(#) tt - servo control run time

SQL33 ; STM30; SQM10; SQM40; SQM50; SQM54 = 30 (secondi) - STA12B3.41; SQN30.251; SQN72.4A4A20 = 12 (secondi) (\*)These values are factory set - values must be set during operation at the plant based on the real working temperature/pressure value.

# WARNING :

With pressure probes in bar the parameters SP1, SCH, SCL, HYS1, HYS3 must be set and displayed in kPa (kilo Pascal); 1bar = 100,000Pa = 100kPa. With pressure probes in PSI the parameters SP1, SCH, SCL, HYS1, HYS3 must be set and displayed in PSI x10 (example: 150PSI > I display 1500).

# APPENDIX: PROBES CONNECTION

To assure the utmost comfort, the control system needs reliable information, which can be obtained provided the sensors have been installed correctly. Sensors measure and transmit all variations encountered at their location.

Measurement is taken based on design features (time constant) and according to specific operating conditions. With wiring run in raceways, the sheath (or pipe) containing the wires must be plugged at the sensor's terminal board so that currents of air cannot affect the sensor's measurements.

#### Ambient probes (or ambient thermostats)

#### Installation

The sensors (or room thermostats) must be located in reference rooms in a position where they can take real temperature measurements without being affected by foreign factors.

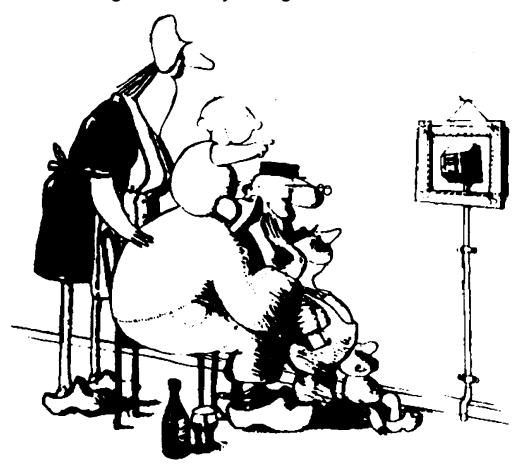

#### It's good to be admired ...even better to be effective

Heating systems: the room sensor must not be installed in rooms with heating units complete with thermostatic valves. Avoid all sources of heat foreign to the system.

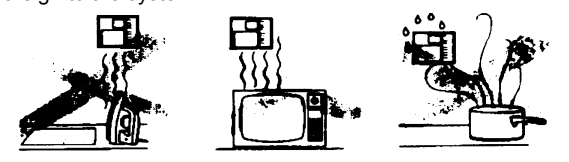

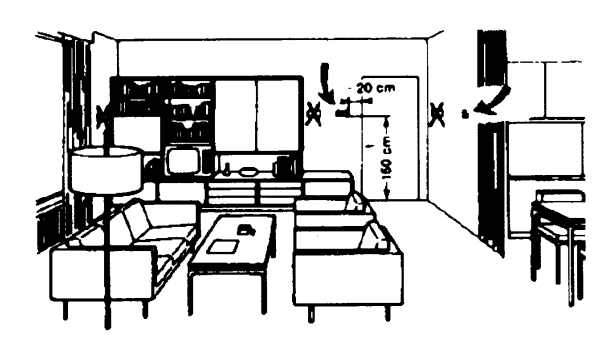

Outside probes (weather)Installation

In heating or air-conditioning systems featuring adjustment in response to outside temperature, the sensor's positioning is of paramount importance.

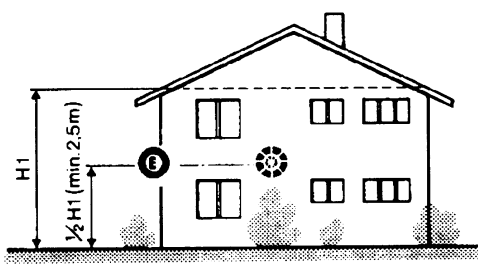

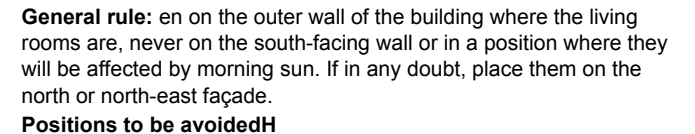

#### Location

On an inner wall on the other side of the room to heating unitsheight above floor 1.5 m, at least 1.5 m away from external sources of heat (or cold).

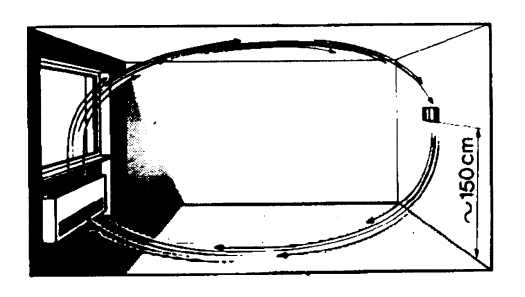

#### Installation position to be avoided

near shelving or alcoves and recesses, near doors or win-dows, inside outer walls exposed to solar radiation or currents of cold air, on inner walls with heating system pipes, domestic hot water pipes, or cooling system pipes running through them.

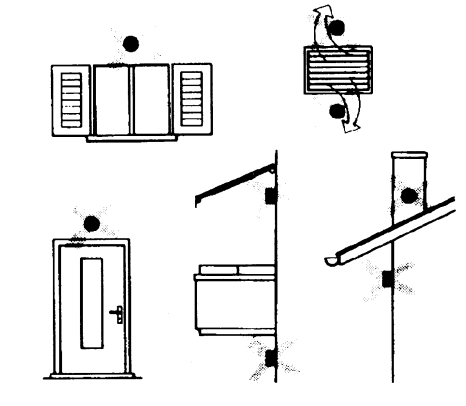

Avoid installing near windows, vents, outside the boiler room, on chimney breasts or where they are protected by balconies, cantilever roofs

The sensor must not be painted (measurement error) .

# Duct or pipe sensors Installing temperature sensors

For measuring outlet air:

"after delivery fan or

"after coil to be controlled, at a distance of at least 0,5 m For measuring room temperature:

"before return air intake fan and near room's return airintake. For measuring saturation temperature: after mist eliminator.

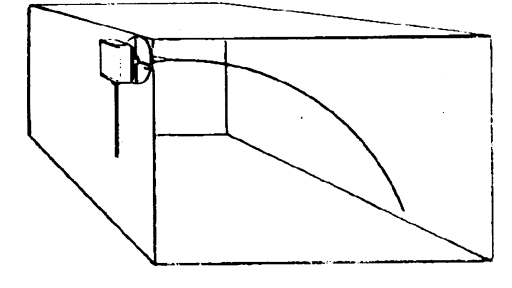

# Installing pressure sensors

- A installation on ducts carrying fluids at max. temperature 80°C
- B installation on ducts at temperature over 80°C and for refrigerants
- C installation on ducts at high temperatures :
  - · "increase length of siphon

"place sensor at side to prevent it being hit by hot air coming from the pipe.

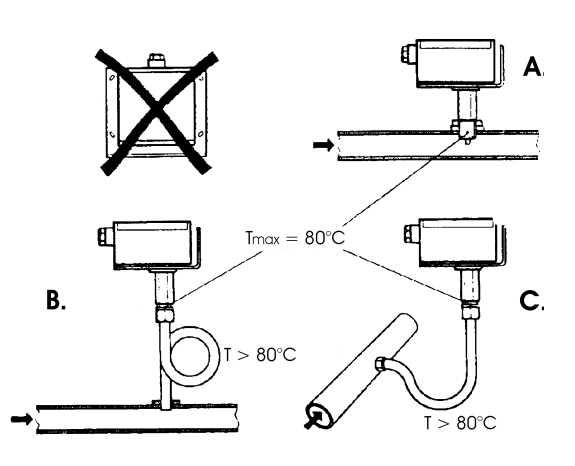

Bend 0.4m sensor by hand (never use tools) as illustrated .

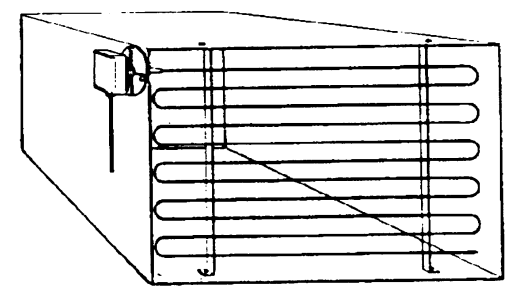

Use whole cross-section of duct, min. distance from walls 50 mm, radius of curvature 10 mm for 2m or 6m sensors

# Installing combined humidity sensors

As max. humidity limit sensor on outlet (steam humidifiers) .

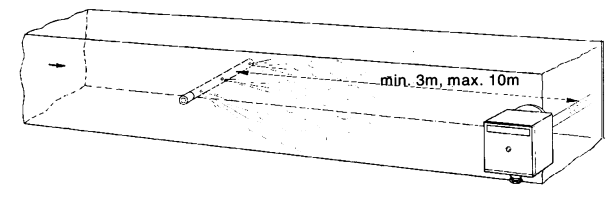

# Installing differential pressure sensors for water

Installation with casing facing down not allowed.

With temperature over 80°C, siphons are needed.

To avoid damaging the sensor, you must comply with the following instructions :

when installing: make sure pressure difference is not greater than the value permitted by the sensor

when there are high static pressures, make sure you insert shutoff valves A-B-C.

# Putting into operation

Start disable 1=open C1=open C 2=open A2=close B 3=open B3=close A 4= close C

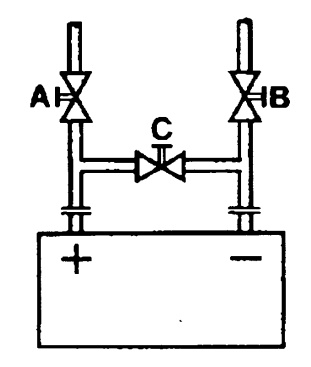

#### Immersion or strap-on sensors

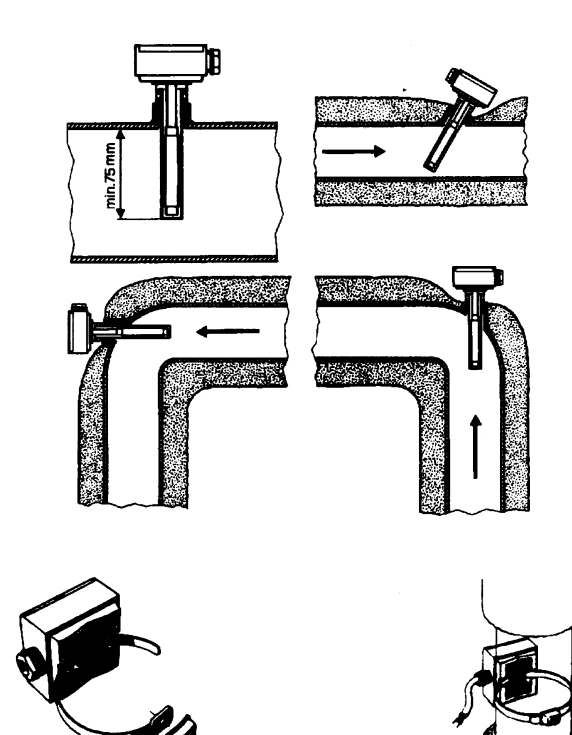

Placing the probes (QAD22.../QAE21.../QAP21.../RCA...)

With pumps on outlet

with 3 ways valves / with 4 ways valves

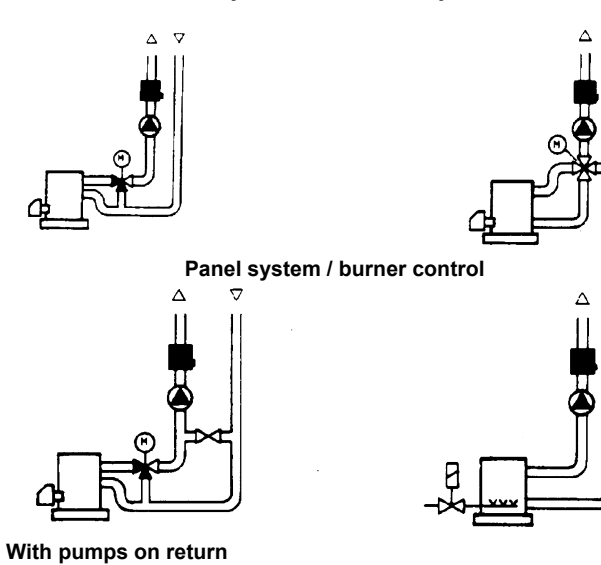

with 3 ways valves / with 4 ways valves

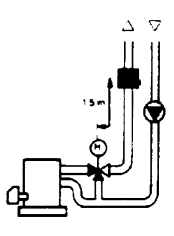

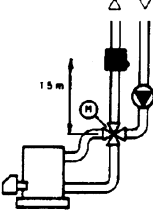

#### Immersion probes installation

Sensors must be installed on the stretch of pipe in which fluid circulates all the time.

The rigid stem (sensing element doing the measuring) must be inserted by at least 75mm and must face the direction of flow.

Recommended locations: on a bend or on a straight stretch of pipe but tilted by  $45^\circ$  and against the flow of fluid.

Protect them to prevent water from infiltrating (dripping gates, condensation from pipes etc.) .

#### Installing QAD2.. strap-on sensors

Make sure fluid is circulating in the chosen location. Eliminate insulation and paintwork (including rust inhibitor) on a min. 100mm length of pipe.

Sensors come with straps for pipes up to 100 mm in diameter .

# Strap-on or immersion sensors? QAD2.. strap-on sensors

Advantages :

- 10 sec. time constant
- Installed with system running (no plumbing work)
- Installation can be changed easily if it proves incorrect
- ΠLimits:
- Suitable for pipe diameters max. 100 mm
- Can be affected by currents of air etc.

# QAE2... immersion sensors

Advantages:

- Measure "mean" fluid temperature
- No external influence on measurement such as: currents of air, nearby pipes etc.

Limits:

- Time constant with sheath: 20 sec.
- Hard to change installation position if it proves incorrect

#### Duct pressure switches and sensors

# Installing differential pressure probes for air

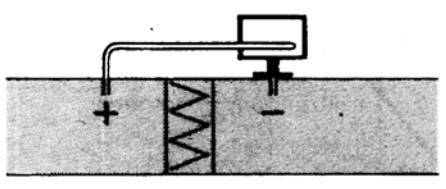

A - Control a filter (clogging)

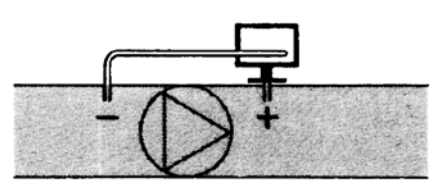

B - Control a fan (upstream/downstream)

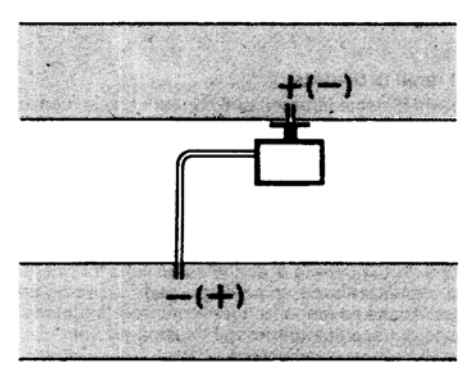

C - Measurement of difference in pressure between two ducts

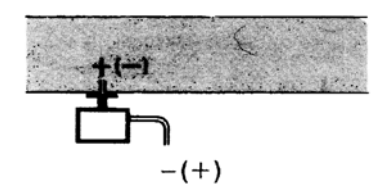

D - Measurement of difference in pressure between two rooms or of inside of duct and outside

# Basic principles

Measuring static pressure(i.e. pressure exerted by air on pipe walls)

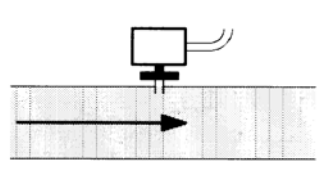

# Measuring dinamic pressure

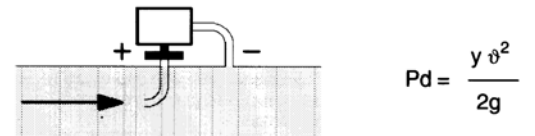

#### Legend

- y Kg/m3, specific weight of air
- q m/s, air speed
- g 9.81 m/s2 gravity acceleration
- Pd mm C.A., dynamic pressure

Measuring total pressure

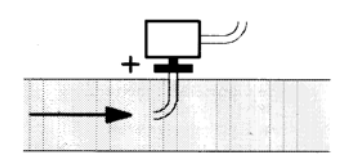

Note: Specifications and data subject to change. Errors and omissions excepted.

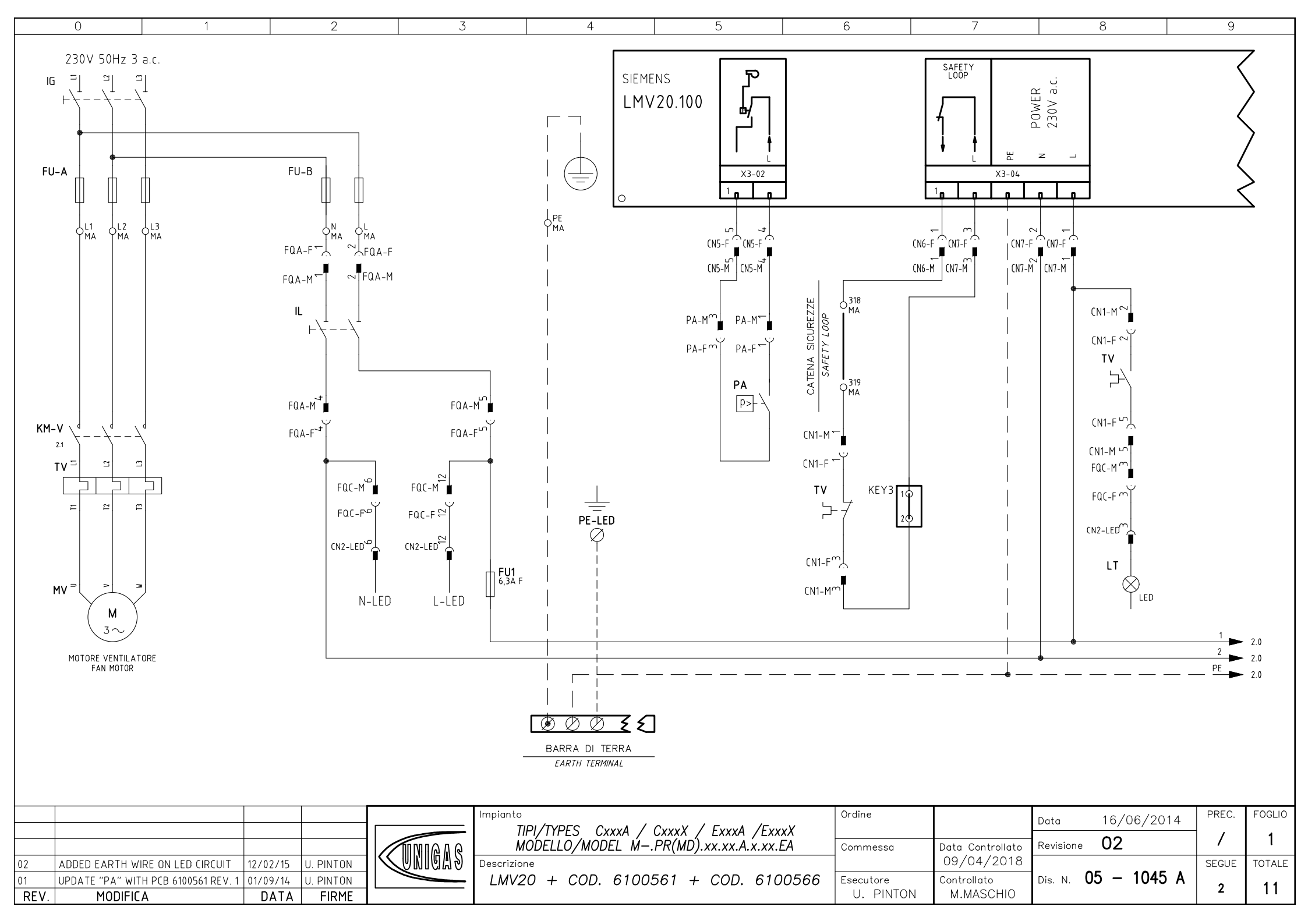

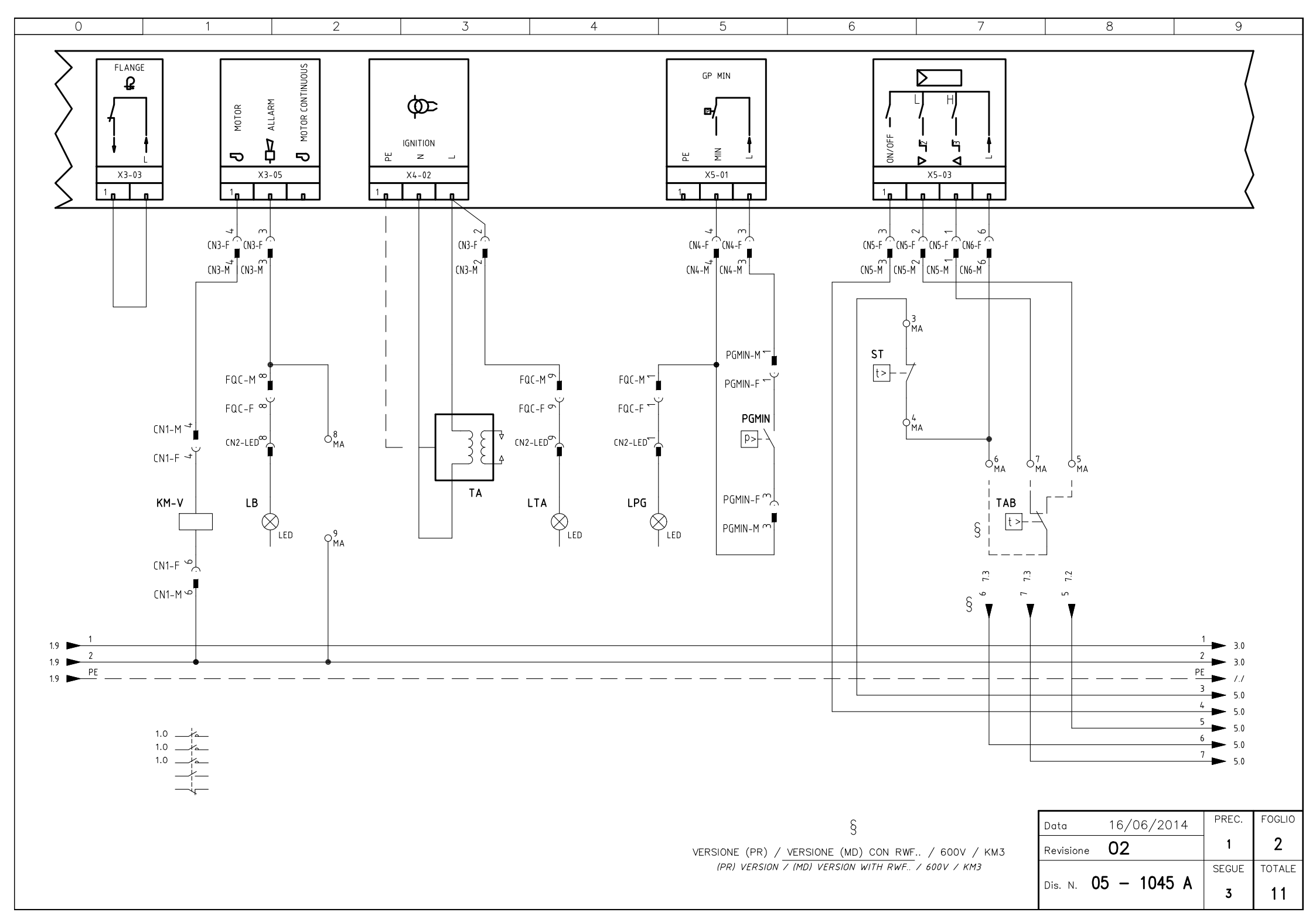

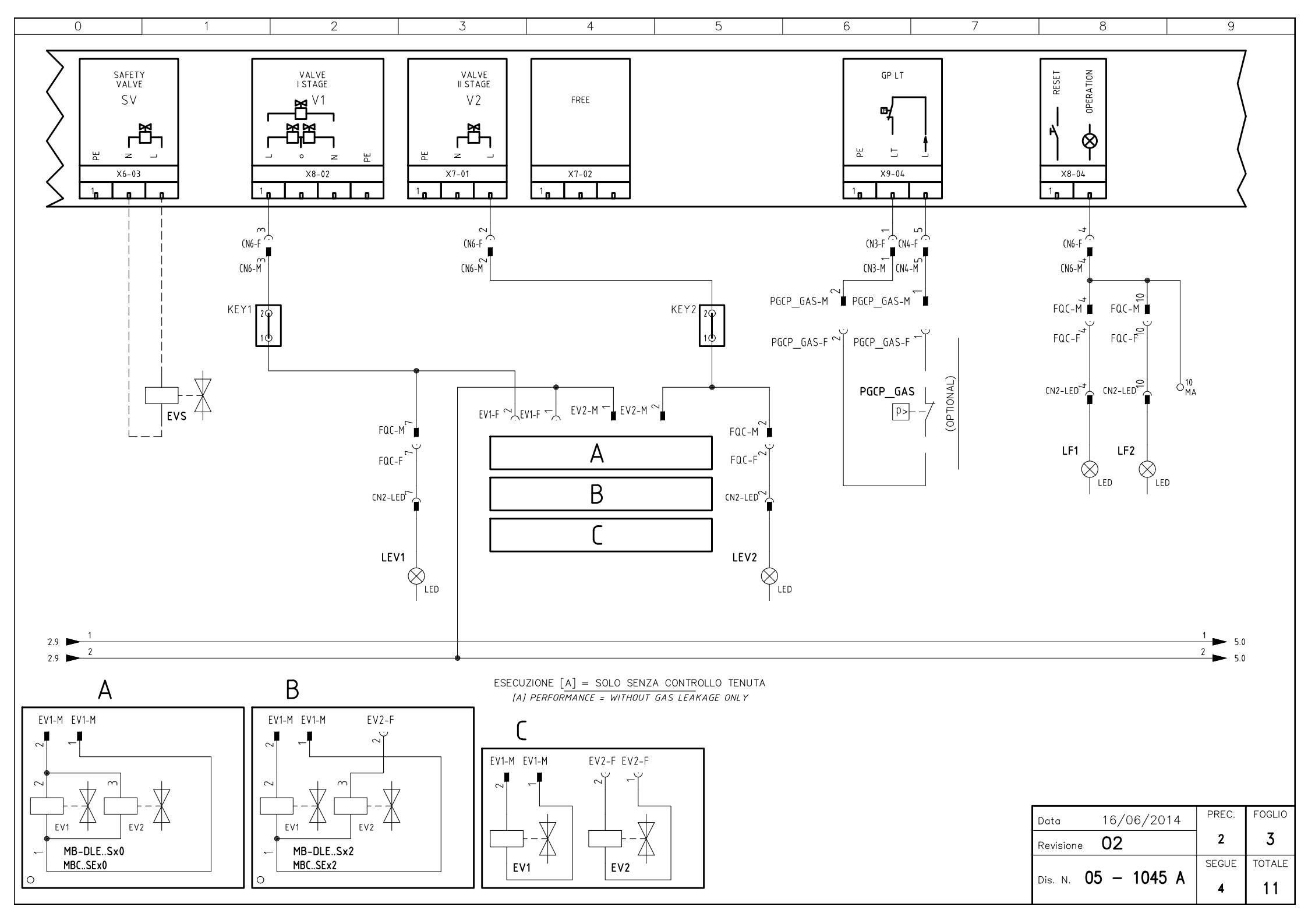

| 0                                     | 1                                                    | 2                                                                                                    | 3                                                                                                    | 4                 | 5                                                                                                    | 6                                                                                                    | 7 |                                       | 8                               | 9                          |                             |
|---------------------------------------|------------------------------------------------------|----------------------------------------------------------------------------------------------------|----------------------------------------------------------------------------------------------------|-------------------|----------------------------------------------------------------------------------------------------|----------------------------------------------------------------------------------------------------|---|---------------------------------------|---------------------------------|----------------------------|-----------------------------|
|                                       | x10-05                                               | + I<br>X10-06<br>1<br>(2)                                                                                                    | AIR ACTUATO<br>ACTINITPUT B<br>ACTIOUTPUT B<br>ACTIOUTPUT B<br>ACTIOUTPUT A<br>ACTIOUTPUT A<br>ACTIOUTPUT A<br>ACTIOUTPUT A                                                                                                    | n ACT             | FUEL ACTUATOR<br>FUEL ACTUATOR<br>B INdIN 010<br>CMB<br>A INDIN 010<br>CMB<br>A INDIN 010<br>CMB | DISPLAY / BCI<br>DISPLAY / BCI<br>OIX<br>DISPLAY / BCI<br>OIX<br>DISPLAY / BCI<br>OIX<br>DISPLAY / BCI |   |                                       |                                 | FREE<br><u> </u>           |                             |
| (N5-M<br>(N5-M<br>ER/UV-F-<br>ER/UV-M | (°)<br>ER<br>(°)                                     | $PGMAX-F^{(NS-F}$ $PGMAX-F^{(NS-F)}$ $PGMAX-M^{(NS-F)}$ $PGMAX-M^{(NS-F)}$ $PGMAX-M^{(NS-F)}$ $PGMAX-F^{(NS-F)}$ $ER/UV-F^{(NS-F)}$ $ER/UV-F^{(NS-F)}$ $ER/UV-F^{(NS-F)}$ $ER/UV-F^{(NS-F)}$ $ER/UV-M^{(NS-F)}$ | v run<br>v run<br>v run | SCHERMATURA SHELD | SCMLTT, 2460                                                                                                    | AZL2x                                                                                                  |   |                                       |                                 |                            |                             |
| SONDA "UV" IN AL<br><i>"UV" PROBL</i> | (°)<br>TERNATIVA A ELETTROD<br>E ALTERNATIVE TO "ER" | 0 "ER"                                                                                                    |                                                                                                    |                   |                                                                                                    |                                                                                                    |   | Data<br>Revisione<br>Dis. N. <b>(</b> | 16/06/2014<br>02<br>05 - 1045 A | PREC.<br>- 3<br>SEGUE<br>5 | FOGLIO<br>4<br>TOTALE<br>11 |

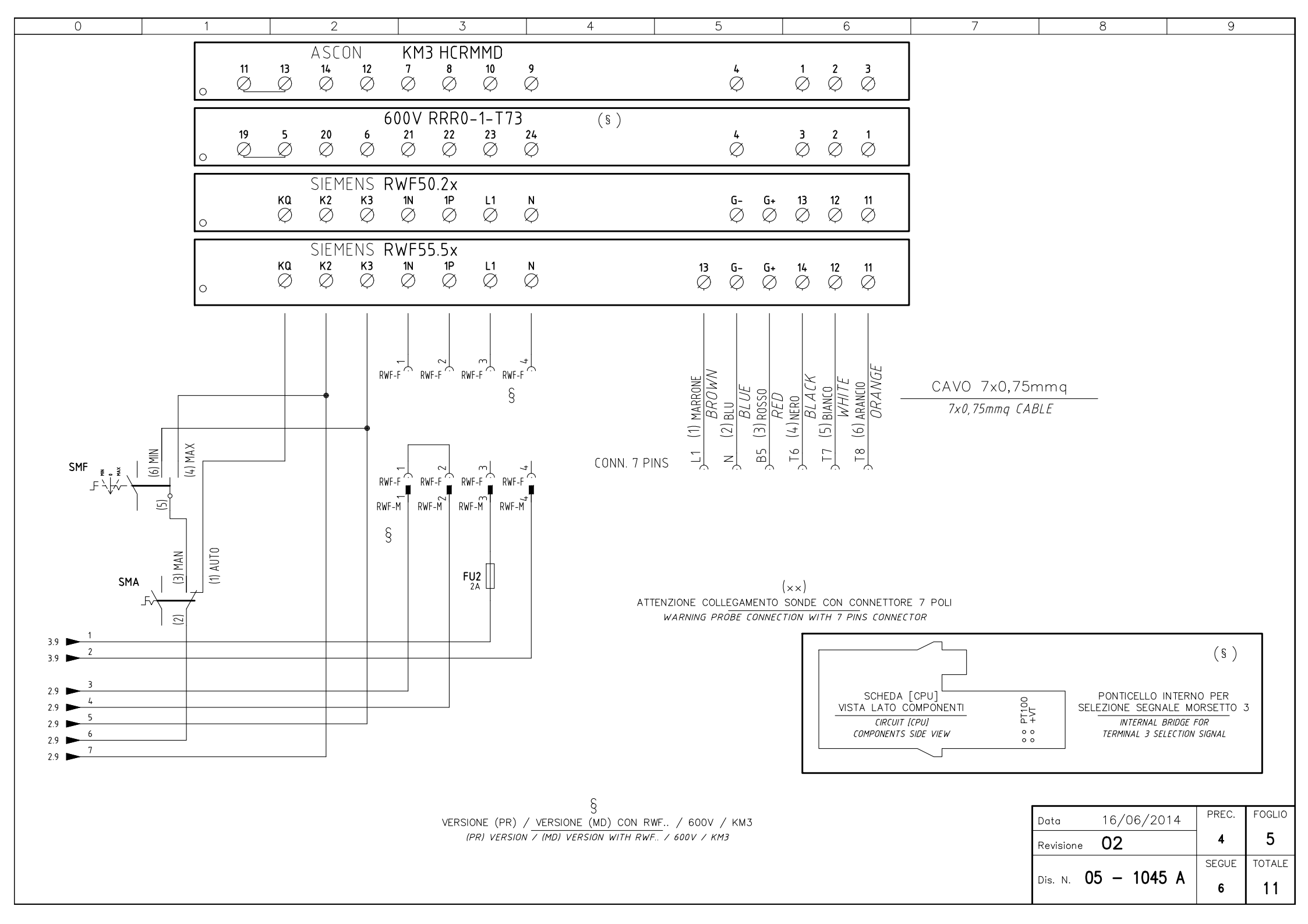

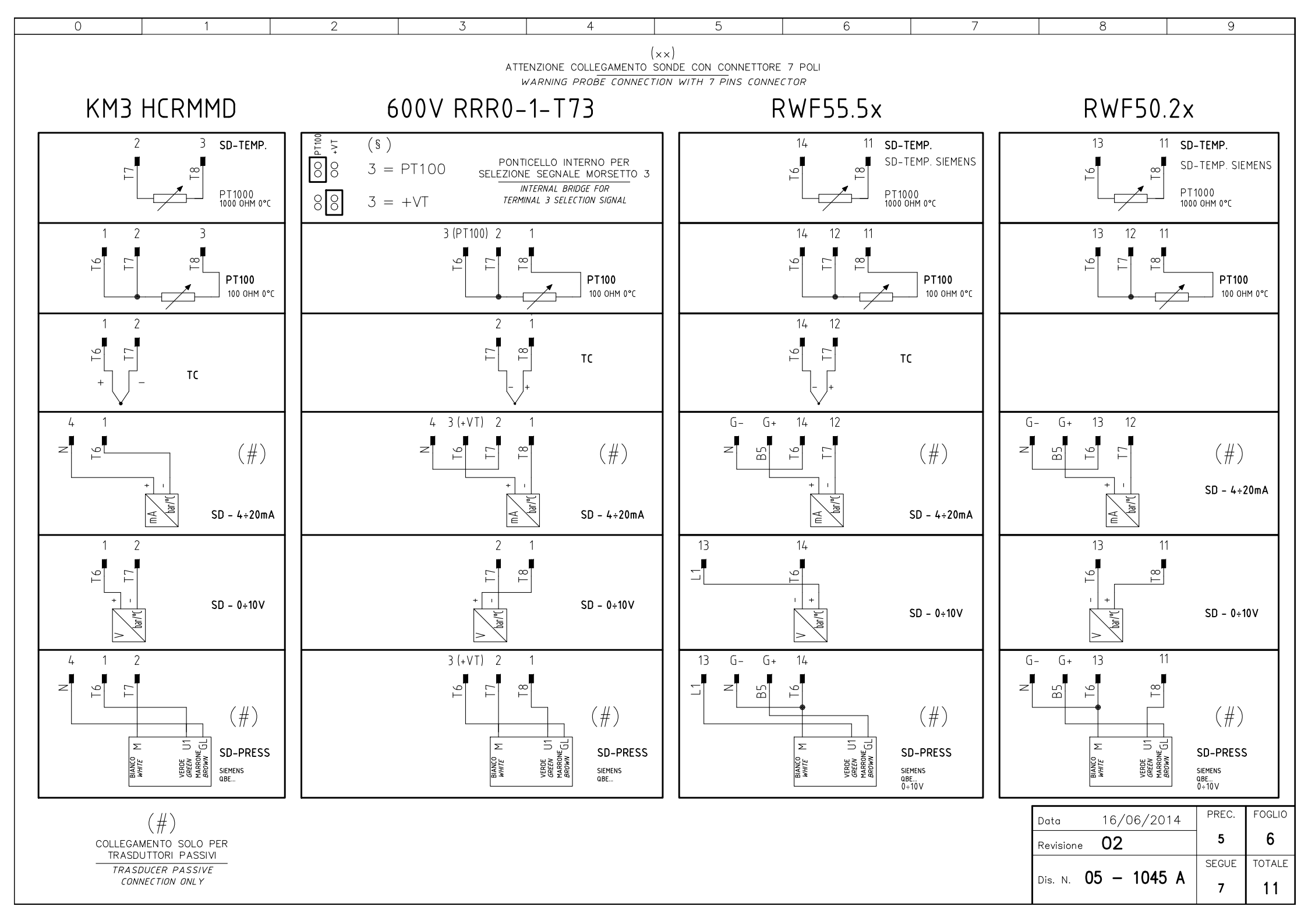

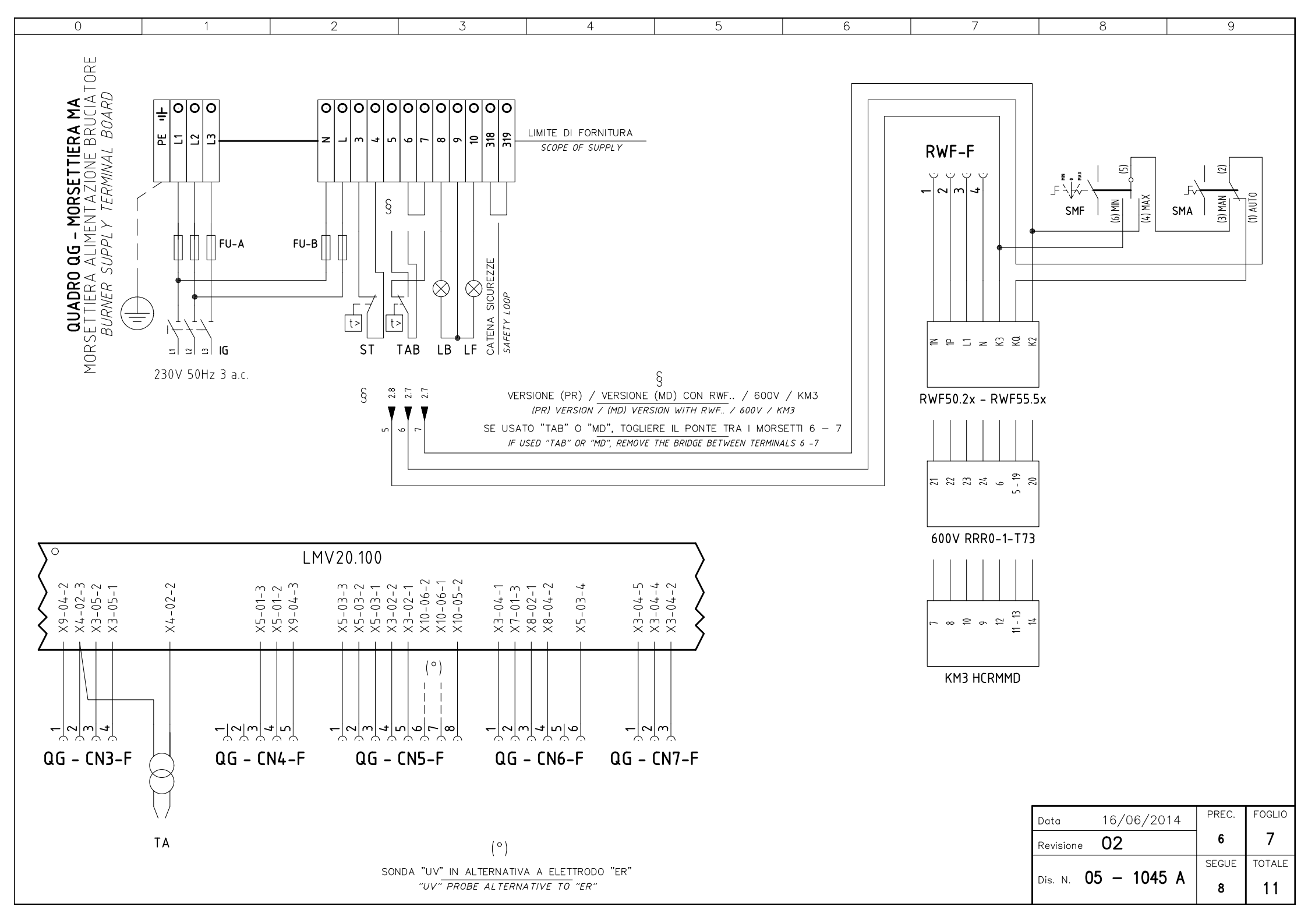

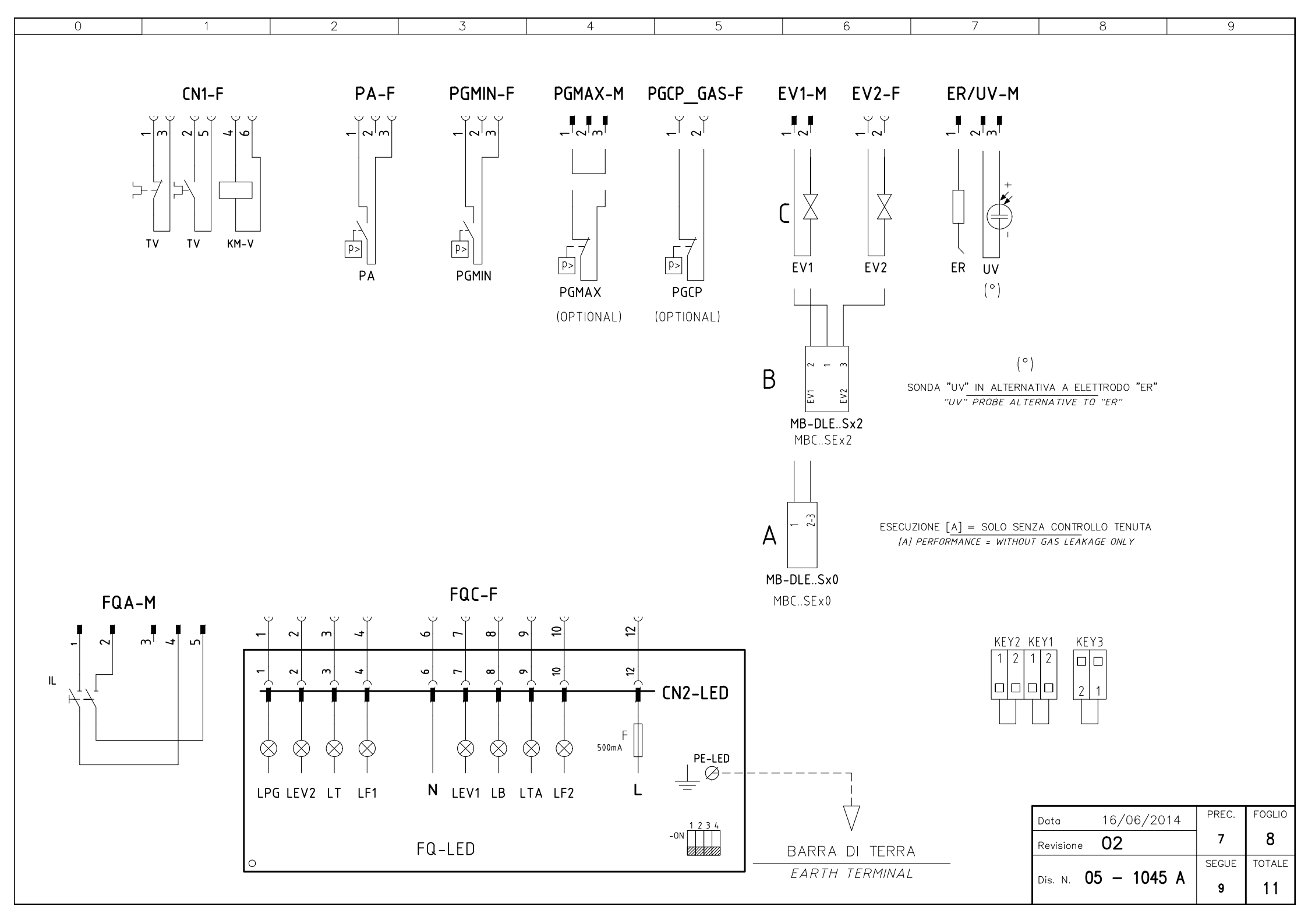

| 0 | 1 | 2 | 3 | 4 | 5 | 6 | 7 | 8 | 9 |
|---|---|---|---|---|---|---|---|---|---|
|   |   |   |   |   |   |   |   |   | / |

| Sigla/Item      | Foglio/Sheet | Funzione                                               | Function                                              |
|-----------------|--------------|--------------------------------------------------------|-------------------------------------------------------|
| 600V RRR0-1-T73 | 5            | REGOLATORE MODULANTE (ALTERNATIVO)                     | BURNER MODULATOR (ALTERNATIVE)                        |
| AZL2x           | 4            | INTERFACCIA UTENTE                                     | USER INTERFACE                                        |
| ER              | 4            | ELETTRODO RILEVAZIONE FIAMMA                           | FLAME DETECTION ELECTRODE                             |
| EV1             | 3            | ELETTROVALVOLA GAS LATO RETE                           | UPSTREAM GAS SOLENOID VALVE                           |
| EV2             | 3            | ELETTROVALVOLA GAS LATO BRUCIATORE                     | DOWNSTREAM GAS SOLENOID VALVE                         |
| EVS             | 3            | ELETTROVALVOLA GAS DI SICUREZZA (OPTIONAL)             | SAFETY GAS SOLENOID VALVE (OPTIONAL)                  |
| FQ-LED          | 8            | PANNELLO FRONTALE (LED)                                | FRONT PANEL (LED)                                     |
| FU1             | 1            | FUSIBILE AUSILIARIO                                    | AUXILIARY FUSE                                        |
| FU2             | 5            | FUSIBILE                                               | FUSE                                                  |
| FU-A            | 1            | FUSIBILI DI LINEA                                      | LINE FUSES                                            |
| FU-B            | 1            | FUSIBILE DI LINEA                                      | LINE FUSE                                             |
| IG              | 1            | INTERRUTTORE GENERALE                                  | MAINS SWITCH                                          |
| IL              | 1            | INTERRUTTORE LINEA AUSILIARI                           | AUXILIARY LINE SWITCH                                 |
| KM3 HCRMMD      | 5            | REGOLATORE MODULANTE (ALTERNATIVO)                     | BURNER MODULATOR (ALTERNATIVE)                        |
| KM-V            | 2            | CONTATTORE MOTORE VENTILATORE                          | FAN MOTOR CONTACTOR                                   |
| LB              | 2            | LAMPADA SEGNALAZIONE BLOCCO BRUCIATORE                 | INDICATOR LIGHT FOR BURNER LOCK-OUT                   |
| LEV1            | 3            | LAMPADA SEGNALAZIONE APERTURA [EV1]                    | INDICATOR LIGHT FOR OPENING OF ELECTRO-VALVE [EV1]    |
| LEV2            | 3            | LAMPADA SEGNALAZIONE APERTURA [EV2]                    | INDICATOR LIGHT FOR OPENING OF ELECTRO-VALVE [EV2]    |
| LF1             | 3            | LAMPADA SEGNALAZIONE FUNZIONAMENTO BRUCIATORE          | INDICATOR LIGHT BURNER OPERATION                      |
| LF2             | 3            | LAMPADA SEGNALAZIONE FUNZIONAMENTO BRUCIATORE          | INDICATOR LIGHT BURNER OPERATION                      |
| LMV20.100       | 1            | APPARECCHIATURA DI COMANDO                             | CONTROL SCHEME                                        |
| LPG             | 2            | LAMPADA SEGNALAZIONE PRESENZA GAS IN RETE              | INDICATOR LIGHT FOR PRESENCE OF GAS IN THE NETWORK    |
| LT              | 1            | LAMPADA SEGNALAZIONE BLOCCO TERMICO MOTORE VENTILATORE | INDICATOR LIGHT FOR FAN MOTOR OVERLOAD THERMAL CUTOUT |
| LTA             | 2            | LAMPADA SEGNALAZIONE TRASFORMATORE DI ACCENSIONE       | IGNITION TRANSFORMER INDICATOR LIGHT                  |
| MB-DLESx0       | 3            | GRUPPO VALVOLE GAS                                     | GAS VALVES GROUP                                      |
| MB-DLESx2       | 3            | GRUPPO VALVOLE GAS                                     | GAS VALVES GROUP                                      |
| MBCSEx0         | 3            | GRUPPO VALVOLE GAS (ALTERNATIVO)                       | GAS VALVES GROUP (ALTERNATIVE)                        |
| MBCSEx2         | 3            | GRUPPO VALVOLE GAS (ALTERNATIVO)                       | GAS VALVES GROUP (ALTERNATIVE)                        |
| MV              | 1            | MOTORE VENTILATORE                                     | FAN MOTOR                                             |
| PA              | 1            | PRESSOSTATO ARIA                                       | AIR PRESSURE SWITCH                                   |
| PGCP_GAS        | 3            | PRESSOSTATO GAS CONTROLLO PERDITE (OPTIONAL)           | GAS LEAKAGE PRESSURE SWITCH (OPTIONAL)                |
| PGMAX           | 4            | PRESSOSTATO GAS DI MASSIMA PRESSIONE (OPTIONAL)        | MAXIMUM PRESSURE GAS SWITCH (OPTIONAL)                |

| Data             | 16/06/2014 | PREC. | FOGLIO |
|------------------|------------|-------|--------|
| Revisione        | 02         | 8     | 9      |
|                  |            | SEGUE | TOTALE |
| Dis. N. <b>U</b> | 5 - 1045 A | 10    | 11     |

| 0 | 1 | 2 | 3 | 4 | 5 | 6 | 7 | 8 | 9 |
|---|---|---|---|---|---|---|---|---|---|
|   |   |   |   |   |   |   |   |   | / |

| Sigla/Item     | Foglio/Sheet | Funzione                                  | Function                                   |
|----------------|--------------|-------------------------------------------|--------------------------------------------|
| PGMIN          | 2            | PRESSOSTATO GAS DI MINIMA PRESSIONE       | MINIMUM GAS PRESSURE SWITCH                |
| PT100          | 6            | SONDA DI TEMPERATURA                      | TEMPERATURE PROBE                          |
| RWF50.2x       | 5            | REGOLATORE MODULANTE                      | BURNER MODULATOR                           |
| RWF55.5x       | 5            | REGOLATORE MODULANTE (ALTERNATIVO)        | BURNER MODULATOR (ALTERNATIVE)             |
| SD-PRESS       | 6            | SONDA DI PRESSIONE                        | PRESSURE PROBE                             |
| SD-TEMP.       | 6            | SONDA DI TEMPERATURA                      | TEMPERATURE PROBE                          |
| SD - 0÷10V     | 6            | TRASDUTTORE USCITA IN TENSIONE            | TRANSDUCER VOLTAGE OUTPUT                  |
| SD - 4÷20mA    | 6            | TRASDUTTORE USCITA IN CORRENTE            | TRANSDUCER CURRENT OUTPUT                  |
| SMA            | 5            | SELETTORE MANUALE/AUTOMATICO              | MANUAL/AUTOMATIC SWITCH                    |
| SMF            | 5            | SELETTORE MANUALE FUNZIONAMENTO MIN-0-MAX | MIN-0-MAX MANUAL OPERATION SWITCH          |
| SQN1/SQM3 AIR  | 4            | SERVOCOMANDO SERRANDA ARIA                | AIR DAMPER ACTUATOR                        |
| SQN1/SQM3 FUEL | 4            | SERVOCOMANDO COMBUSTIBILE                 | FUEL ACTUATOR                              |
| ST             | 2            | SERIE TERMOSTATI/PRESSOSTATI              | SERIES OF THERMOSTATS OR PRESSURE SWITCHES |
| ТА             | 2            | TRASFORMATORE DI ACCENSIONE               | IGNITION TRANSFORMER                       |
| ТАВ            | 2            | TERMOSTATO/PRESSOSTATO ALTA-BASSA FIAMMA  | HIGH-LOW THERMOSTAT/PRESSURE SWITCHES      |
| ТС             | 6            | TERMOCOPPIA                               | THERMOCOUPLE                               |
| TV             | 1            | TERMICO MOTORE VENTILATORE                | FAN MOTOR THERMAL                          |
| UV             | 4            | SONDA UV RILEVAZIONE FIAMMA               | UV FLAME DETECTOR                          |

| Data             | 16/06/2014 | PREC. | FOGLIO |
|------------------|------------|-------|--------|
| Revisione        | 02         | 9     | 10     |
|                  | - 4045 4   | SEGUE | TOTALE |
| Dis. N. <b>U</b> | 5 – 1045 A | 11    | 11     |

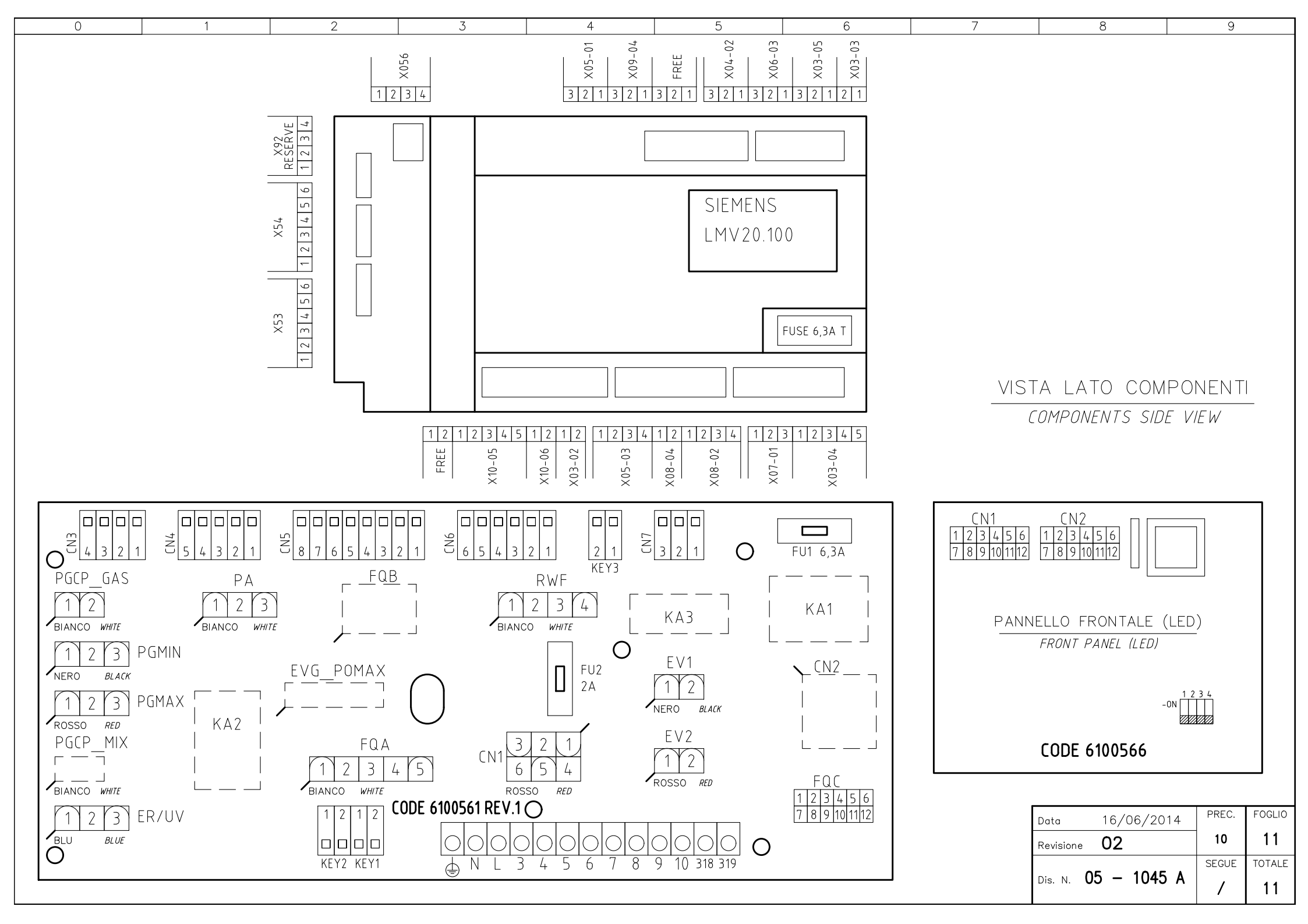